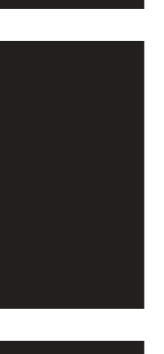

## **Geodimeter**<sup>®</sup>

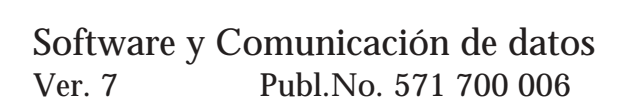

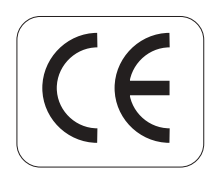

Consideramos que las modificaciones derivadas de los avances técnicos pueden interesar a nuestros clientes. Por lo tanto, las ilustraciones y especificaciones no son vinculantes y están sujetas a cambios sin previo aviso.

#### MARCAS REGISTRADAS

® Geodimeter y Tracklight son marcas registradas.

#### COPYRIGHT

© Geotronics AB, 1997. Reservados todos los derechos. No está permitida la reproducción, transmisión, transcripción, registro en un sistema informático, o traducción a ningún idioma de esta publicación o de cualquier parte de la misma, en forma alguna o por cualquier medio, sin el permiso previo y por escrito de Geotronics AB / Geodimeter.

#### EDICIÓN 7

Impreso en Suecia 05.97 Nº publicación 571 700 006, Larserics digital print AB.

## Índice

| Índice                             | Α      |
|------------------------------------|--------|
| Bienvenido a Geodimeter Software   | В      |
| El manual que usted maneja         | C      |
| Cómo debe utilizarse este manual   | D      |
| Parte 1 - Estructura de la memoria |        |
| Introducción                       | 1.1    |
| Estructura de la memoria           | 1.2    |
| Parte 2 - Unidades de memoria      |        |
| Introducción                       | 2.1    |
| Memoria interna                    | 2.3    |
| Geodat 500                         | 2.6    |
| Parte 3 - Comunicación de datos    |        |
| Introducción                       | 3.1    |
| Transferencia de datos             | 3.3    |
| Interface de comunicación serie    | 3.9    |
| Parte 4 · Software                 |        |
| Introducción                       | 4.1    |
| Capítulo 1 - Toma de datos         |        |
| U.D.S - P40                        | 4.1.2  |
| Definir etiqueta - P41             | 4.1.17 |
| Introducir coordenadas - P43       | 4.1.19 |
| Código de Punto - P45              | 4.1.23 |
| Capítulo 2 - Editar y Visualizar   |        |
| Editar                             | 4.2.2  |
| Visualizar                         | 4.2.18 |

| Capítulo 3 - Cálculos en el campo    |         |
|--------------------------------------|---------|
| Establecimiento de la estación - P20 | 4.3.2   |
| Z/IZ - P21                           | 4.3.30  |
| Medición de ángulos - P22            | 4.3.37  |
| Replanteo - P23                      | 4.3.45  |
| Línea de referencia - P24            | 4.3.54  |
| Cálculo Area/Vol - P25               | 4.3.73  |
| Distancia objeto - P26               | 4.3.80  |
| Punto inaccesible - P28              | 4.3.89  |
| Eje carretera - P29                  | 4.3.96  |
| Eje carretera3D - P39                | 4.3.123 |
| MCF - P27                            | 4.3.211 |
| COGO - P61                           | 4.3.226 |
| Medición Plus de ángulos             | 4.3.290 |

#### APÉNDICE A – LISTA DE ETIQUETAS CÓDIGOS DE INFORMACIÓN

## Índice

## A

ABS/ORD 4.3.21 (P20) Activar. TG 3.27 Activar Código de Punto 4.1.23 (P45) Factor de escala 4.3.27 (P20) Factor de ponderación 4.3.29 (P20) Lista de puntos 4.3.23, 28 (P20) Ajustes de paridad 3.14-15 Almacenar ejes de carretera (P29) 4.3.103 (P39) 4.3.125 Altura de nivelación 4.3.189-190 (P39) Ángulos, medición de 4.3.37 (P22) Arco circular 4.3.98 (P29), (P39) Archivo area 1.2-1.5 editar 4.2.5 job 1.2-1.5 transferencia 3.3-3.8 Área, cálculo de 4.3.73 (P25) Área. Fichero 1.2-1.5 Area no. 1.2-1.5 Area calculada 4.3.73 Archivo Job Parte 1 ASCII 3.10, 4.1.22, 4.1.25 Aumento/descenso del valor de la etiqueta 4.1.5 Auto dup 4.1.5 (P40) incr. 4.1.5 (P40)

## B

Borrar archivo 4.2.5, 4.2.12 indicación del programa 4.2.5 Borrar la memoria 4.2.17

Α

## С

Cable baterías (Parte 3) RS 232C (Parte 3) Cambiar los datos 4.2.7-11 Cálculos en el campo 4.3.1 Capacidad de la unidad 2.3, 2.7 Capas 4.3.158 (P39) Carga, 3.20 Clotoide (P29) 4.3.98 (P39) 4.3.128, 4.3.130 Combinación de cuenta atrás y constante de incremento (P29) 4.3.117 (P39) 4.3.166 Comunicación en serie 3.18 Conectar dispositivos 3.3-3.5 Configuración 4.3.27-29 (P20) tabla de salida definida por el usuario 4.3 Constante de incremento radial/en ángulo recto (P23) 4.3.52 (P24) 4.3.65 (P29) 4.3.116 Control de lectura/unidad de la estación (RR/RG) 3.25 Control RoadLine (P29) 4.3.107-4.3.108 (P39) 4.3.163 Coordenadas estación (P20) introducir 4.1.19 (P43) replanteo 4.3.49 (P23) replanteo 4.3.69 (P24) Comunicación de datos 3.2-3.29 unidad de la estación - Geodat 3.4

unidad de control - Geodat 3.4 unidad de la estación -Ordenador 3.5 unidad de control - Ordenador 34 unidad de la estación - Unidad de control 3.5 Programa 54 - Transferencia de ficheros 3.6 Crear archivo Job 1.3 biblioteca de códigos de puntos 4.1.24 (P45) subrutina 4.1.14 (P40) U.D.S. 4.1.3 (P40) Cuenta atrás hasta cero 4.3.103

## D —

Datos almacenamiento 1.2-1.5 transferencia 3.3-3.8 Datos de la estación (P20) Datos del punto que se replantea 4.3.46 (P23) Definir etiqueta 4.1.17 (P41) Desactivación del CODIGO P 4.1.25Desviación de las coordenadas 4.3.47Desviación radial/ortogonal (P39) 4.3.166, 4.3.172-4.3.173, 4.3.175, 4.3.183, 4.3.188 Directorio 3.18, 4.2.6 Distancia objeto 4.3.80 (P26) Duplicación del tipo de etiqueta 4.1.4-4.1.5

## E \_\_\_\_\_

Editar 4.2.2-4.2.17 Eje de carretera 4.3.96 (P29) Elegir programa 4.2

unidad de almacenamiento 4.1.14 (P40) Eliminar (Kill) 3.19 Encontrar archivo 4.2.5 etiqueta 4.2.5, 4.2.9 indicación del programa 4.2.5 Encontrar y cambiar los datos 4.2.9-4.2.11 Enlazar programa 4.1.6 (P40) Escribir (Write) WG/WR 3.28 Establecer la etación 4.3.2 (P20) Estación conocida 4.3.8 (P20) Estación libre 4.3.13 (P20) Establecimiento de la altura 4.3.2 (P20), 4.3.30 (P21) Estado 3.29 Etiquetas estándar 4.1.3 (P40) Estructura de la memoria 1.2

## F ------

Factor de escala 4.3.27 (P20) Factor de ponderación 4.3.29 (P20) Fin de la transmisión 3.14, 3.17

## G ——

Geodat 2.6

Info 19 3.7 Insertar indicación del programa 4.2.5 Introducir coordenadas 4.1.19 (P41)

### L

A -

Línea conocida (P24) 4.3.57 Línea desconocida (P24) 4.3.59 Línea de referencia 4.3.54 (P24) Lista de puntos 4.3.21 (P20)

#### LL-

Llamar U.D.S. 4.1.4, 4.1.6

#### **M** -

Mala conexión (Parte 3) Mandatos serie 3.18 MCF (P27) 4.3.211 Medición Plus de ángulos 4.3.290 Medida con Línea de referencia (P24) 4.3.62 Medidas en círculo directo 4.3.37 (P22) Medidas en círculo inverso 4.3.38-4.3.44 (P22) Medir el ángulo 4.3.37 (P22) Mensajes de información 2.9, Apéndice B Memoria Borrar 4.2.17 estructura 1.2 interna 2.3 unidades 2.2-2.13 Verificar 3.21 Memoria externa 2.6 Memoria interna 2.3

## N –

Nuevos archivo Job 1.3 datos 4.2.7

## 0 -

Punto inaccesible 4.3.89 (P28) Ordenador grabación de datos (Parte 3) salida de datos (Parte 3) Ordenador personal 3.4, 3.5

#### Ρ

P, activar el código P 4.1.25 (P45) Parábola (P39) Peraltes 4.3.153 (P39) Perfil de altura 4.3.133 (P39) Preparar la lista 4.3.77 (P25) Presión breve sobre la tecla 4.2 Presión sostenida sobre la tecla 4.2 Programa 20-Establecimiento de la estación 4.3.221-Z/IZ 4.3.30 22-Medición de ángulos 4.3.37 23-Replanteo 4.3.45 24-Línea de referencia 4.3.54 25-Cálculo de Área/Volumen 4.3.73 26-Distancia objeto 4.3.80 27-MCF 4.3.211 28-Punto inaccesible 4.3.89 29-Eje carretera 4.3.96 32-Medición Plus de ángulos 4.3.29039-RoadLine3D 4.3.123 40-U.D.S. 4.1.2 41-Definir etiquetas 4.1.17 43-Introducir coordenadas 4.1.19 45-Código de Punto 4.1.23 51-Fijar protocolo 3.16 54-Transferencia de archivos 3.7 61-COGO 4.3.226 inicio 4.2 Protocolo 3.14-17 Punto de referencia (P39) 4.3.189

## **R** –

Α

Replanteo de (P23) con cuenta atrás hasta cero 4.3.50 radial/ en ángulo recto 4.3.52 Replanteo de (P24) con coordenadas 4.3.69 radial/ en ángulo recto 4.3.65 Replanteo de (P29) con cuenta atrás hasta cero 4.3.113 radial/ en ángulo recto 4.3.116 Replanteo de (P39) con cuenta atrás hasta cero 4.3.171 radial/ en ángulo recto 4.3.175 Replanteo de la altura 4.3.45-53 (P23), 4.3.119(P29) Revisión automática 4.3.46 (P23) RoadLine3D (P39) 4.3.123

## S

Salida desde la memoria 3.23 tabla definida por el usuario 4.3 Saltar al principio del archivo, Ini 4.2.4 al final del archivo, Fin 4.2.4 Sección transversal (P39) Serie comunicación 3.9 mandatos 3.18 SetOut (replanteo) 4.3.45 (P23) Sustituir los datos 4.2.7

## **T** -

Tasa de baudios 3.14-15 (Parte 3) Teclas del cursor 4.2, 4.2.4-6 Tipos de etiquetas 4.1.4-6 (P40) Transferencia de archivos 3.3-3.8 Transición 4.3.98 (P29) Transmisión 3.14

#### **U** –

U.D.S. (P40) 4.1.2 Unidad, capacidad de 2.3, 2.7 Unidad destino 3.8

#### V \_\_\_\_\_

Visualizar 4.2.18 Verificación eje de carretera 4.3.107-108 (P29) posición del punto de replanteo 4.3.46 Volumen 4.3.74 (P25)

## Bienvenido al manual de Programación y Comunicación de Datos de Geodimeter

En este manual se describen los diferentes programas que se pueden instalar en el Geodimeter Sistema 400, 500, 4000 y 600. En él también se describe cómo está construida la memoria, qué unidades de memoria están disponibles y cómo transferir datos entre ellas.

Como los Geodimeter Sistema 400, 500, 4000 y 600 tienen el mismo diseño flexible, es posible ampliar la capacidad o mejorar tanto los programas como las unidades de memoria u otros accesorios. Los diferentes programas hacen posible adaptar su instrumento Geodimeter al que sea su propio estilo de trabajar.

El interface de comunicación serie bidireccional incorporado le permite conectar unidades de memoria externa y ordenadores al instrumento.

## El contenido de este manual

El contenido de este manual es el siguiente:

### Parte 1 - Estructura de la memoria

Describe cómo está construida la memoria y cómo se almacenan los datos.

### Parte 2 - Unidades de memoria

Describe la memoria interna y la memoria externa, Geodat 500.

#### Parte 3 - Comunicación de datos

Contiene instrucciones sobre cómo transferir archivos entre por ejemplo, Geodimeter y Geodat. Esta parte describe también los diferentes mandatos serie que están disponibles.

#### Parte 4 - Programas

Incluye los programas disponibles y contiene paso a paso las instrucciones sobre cómo utilizar los programas. Estos programas están divididos en tres grupos principales; Toma de Datos, Editar y Visualizar y Cálculos en el campo.

Si desea usted o alguno de sus colegas hacer comentarios sobre este manual, nos gustaría oírlos. Sea tan amable de escribir a:

#### **GEOTRONICS AB**

Information & Marketing Com. Dept. Box 64 S-182 11 Danderyd SWEDEN

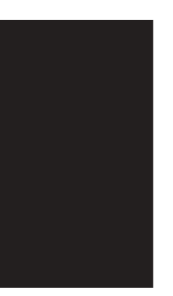

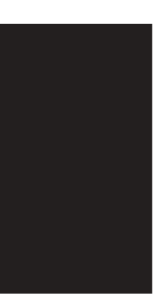

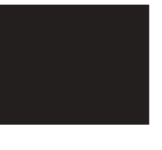

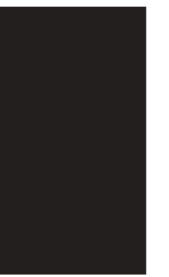

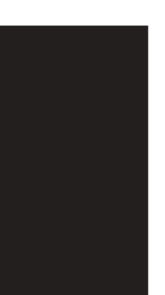

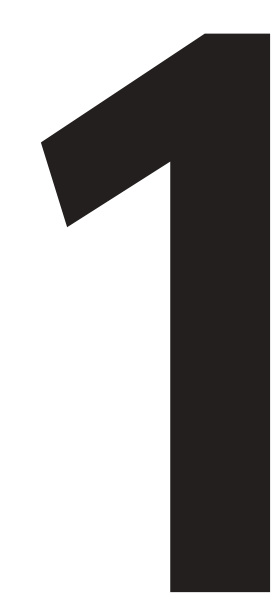

## Estructura de la memoria

## Introducción

Todos los dispositivos de memoria Geodimeter tienen la misma estructura de memoria. En esta parte del manual se describe cómo está estructurada la memoria y qué sucede cuando los datos son recogidos y almacenados en ella.

## Estructura de la memoria

La estructura de la memoria de todas las unidades de memoria Geodimeter facilita el verificar e identificar los datos almacenados después de haber sido registrados.

La memoria está dividida en dos archivos separados que reciben el nombre de archivos «Job» y «Area» (archivos de trabajo y archivos de área). Ambos archivos son totalmente flexibles en cuanto a su número y tamaño. La única limitación que tienen es la capacidad total de almacenamiento disponible en la memoria.

La memoria puede ser utilizada para almacenar dos tipos de información: medidas topográficas (archivos «Job») y coordenadas conocidas (archivos «Area»). Estos archivos «Job» y «Area» constan de dos memorias expandidas separadas, lo cual significa que se pueden actualizar individualmente en cualquier momento, sin afectar a otros archivos «Job» y «Area». El número total de archivos está limitado únicamente por la capacidad total de la memoria. Cuanta más información sin procesar haya almacenada en archivos «Job», se podrá almacenar menos información acerca de coordenadas conocidas y elevaciones en archivos «Area» y viceversa.

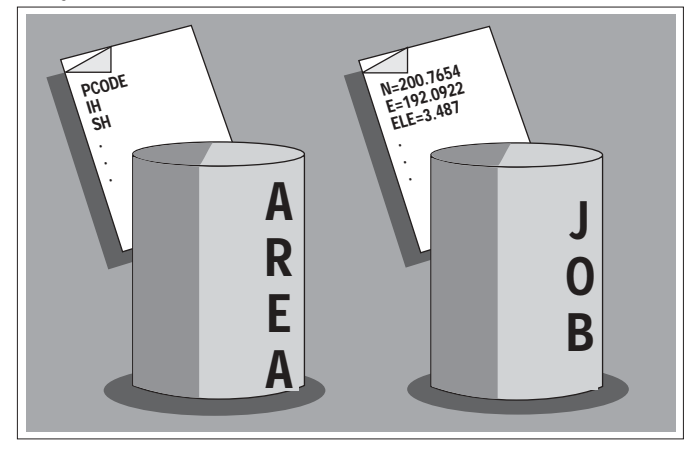

### Archivos «Job»

Para permitir una posterior identificación de los archivos «Job», se les da un titulo numérico, alfabético o alfanumérico, por parte del usuario. Todos los datos topográficos son almacenados en un archivo «Job». Incluso los datos de coordenadas calculadas en el campo y de elevaciones se almacenan en estos archivos. Cuando están llenos, estos archivos pueden ser transferidos por separado a un ordenador, mientras que los archivos que no estén completos podrán permanecer en Geodat/ Memoria interna de Geodimeter.

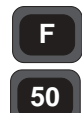

#### Nuevos archivos «Job»

Para crear un nuevo archivo «Job», presione la etiqueta 50 (F50) y teclee el número del «Job». La siguiente vez que registre una medida, los datos serán almacenados en este

Etiqueta 50 Job no

archivo «Job».

### Archivos «Area»

Las coordenadas conocidas y

las elevaciones pueden ser almacenadas tecleándolas manualmente (P43), o transfiriéndolas desde el ordenador. Los archivos «Area», que se utilizan durante el replanteo, son accesibles dando el nombre/número del archivo donde están almacenados los datos del replanteo. Haciendo esto, la búsqueda del punto queda limitada a ese archivo en particular. Varios archivos «Area» distintos pueden ser preparados previamente al levantamiento topográfico. A menudo, los topógrafos pueden saber que van a estar trabajando en más de una sola área durante el curso de la semana. Toda la información conocida sobre emplazamientos en particular puede por lo tanto ser almacenada en diferentes archivos «Area». Esto es especialmente ventajoso cuando varios puntos tienen los mismos números.

## **Archivo Editar**

Cualquier archivo «Job» o «Area» puede ser editado con el programa Editar. Con este programa se pueden visualizar y cambiar los contenidos de los archivos, después de haber sido registrados. — 1.3 —

## STD P0 14:32 Job no=0\_

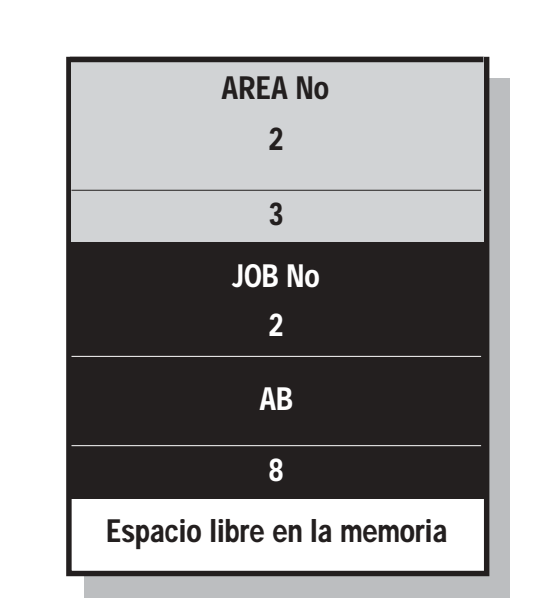

Esta es la forma en que está estructurada la memoria. Cuanta más información se almacene en el archivo «Area», el archivo «Job» irá «cayendo más abajo» en la memoria, y quedará menos espacio libre en la memoria. En el ejemplo anterior, los tres archivos 2, AB y 8 representan diferentes trabajos topográficos. Siempre es posible continuar en un archivo «Job» ya existente. Si vuelve al emplazamiento del levantamiento topográfico para actualizar el trabajo 2, la nueva información se añadirá en el archivo 2 ya existente, y los archivos AB y 8 irán «cayendo un poco más abajo» en la memoria.

#### Transferencia de archivos

Cuando se hace la transferencia de un archivo «Job» o «Area», dichos archivos no se borran del dispositivo en el que estaban almacenados. De hecho, son copias de los archivos de datos que están siendo transferidas al otro dispositivo. Cuando se utiliza el Programa 54 (Ver la Parte 3, Comunicación de Datos) a veces es más rápido transferir un archivo «Job» que un archivo «Area». Esto es debido a que cuando se transfiere un archivo «Area» toda la información del archivo «Job» de la unidad fuente debe ser empujada hacia abajo en la memoria para hacer sitio para el nuevo archivo «Area».

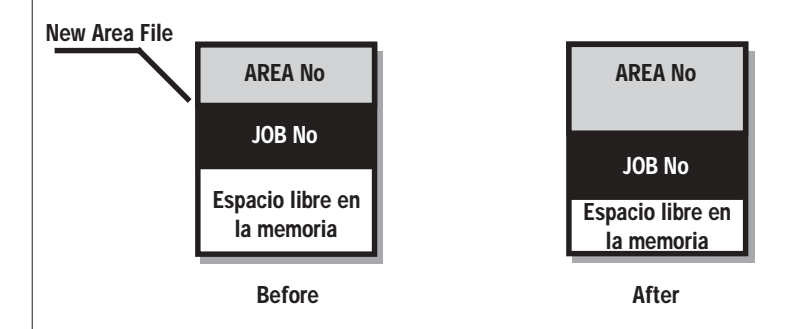

También existe la posibilidad de borrar los archivos «Job» y «Area» del ordenador o de la estación total. Esto se efectuaría, por ejemplo, para hacer más sitio en el Dispositivo de Memoria Geodimeter, ver la parte 3, Comunicación de Datos.

La operación se debería efectuar únicamente cuando se haya llevado a cabo una transferencia satisfactoria hacia un ordenador u otro dispositivo.

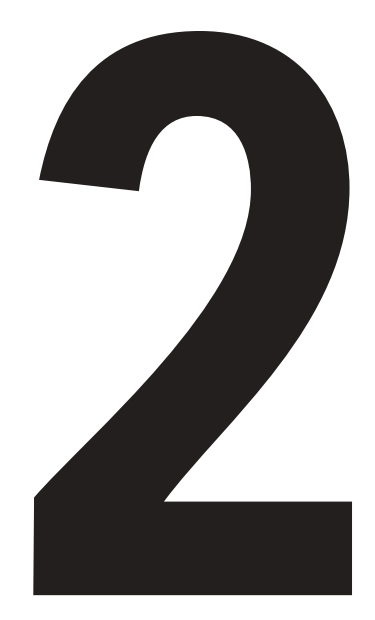

## Unidades de memoria

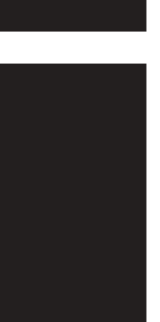

## Introducción

Las estaciones totales de Geodimeter incluyen una memoria interna para el almacenamiento de información. Cuando se necesita más capacidad de memoria, Geodimeter le ofrece una unidad de memoria externa, Geodat 500. Esta unidad puede conectarse al instrumento durante el levantamiento topográfico y/o cuando las operaciones de medida hayan finalizado. La unidad de memoria externa le capacita para transferir la información a un ordenador, por ejemplo, sin necesidad de llevar el instrumento consigo.

En esta parte del manual se describe la memoria interna y la unidad de memoria externa Geodat 500.

Note! 🖝 Nota!

*Haga una* Como medida de seguridad, vuelque siempre el contenido de *copia de* la memoria para protegerse de una pérdida de la misma.

*seguridad* Esto se realiza fácilmente con el programa 54, que le permite transferir ficheros «Job» y «Area» entre diferentes unidades Geodimeter. Ver la parte 3, comunicación de datos, para más información

## Part 2

## Unidades de memoria

| 2 |
|---|
| 2 |
| 2 |
| 2 |
| 2 |
|   |
| 2 |
|   |

| Geodat 500 2.                              | .6 |
|--------------------------------------------|----|
| Descripción de la unidad 2.                | .7 |
| Capacidad de la unidad 2.                  | .7 |
| Parámetros de transferencia 2.             | .7 |
| Estructura de la memoria 2.                | .8 |
| Programa 54 2.                             | .8 |
| Mesajes de información 2.                  | .9 |
| Comunicación de datos 2.                   | 10 |
| Conexión de Geodat a otros dispositivos 2. | 11 |
| Configuración de Geodat                    |    |
| como dispositivo activo de memoria 2.      | 12 |

\_

## Descripción de la unidad

Las estaciones totales de Geodimeter están equipadas con una memoria interna para el almacenamiento de varios tipos de información: información que está sin procesar, información del punto sobre el que se trabaja y datos de los cálculos de las coordenadas. El tamaño de la memoria es totalmente suficiente y se puede utilizar por separado, sin necesidad de tener otros dispositivos de memoria externa conectados. La capacidad total de la memoria puede ser ampliada conectando un dispositivo de memoria externa tal como Geodat 500.

#### Capacidad de la unidad

La memoria interna de Geodimeter tiene una capacidad de aproximadamente 32 Kb o de almacenamiento de 900 puntos, si se trata exclusivamente de puntos NPto, AHz, AV y Dg. La información puede ser almacenada en un número ilimitado de archivos. Toda la información obtenida en el campo, es decir información sobre el punto que se estudia,

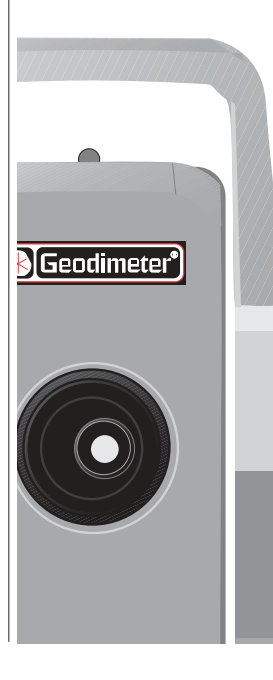

ángulos, distancias y coordenadas calculadas, quedan almacenadas en un archivo «Job» y todos los datos conocidos, es decir el punto de control del emplazamiento de estudio topográfico, las coordenadas del punto donde se hace la poligonal y las elevaciones de los puntos, se almacenan en una archivo «Area» tal como se describe en la Parte 1, Estructura de la Memoria.

#### Programa 54 - Transferencia de archivos

El programa no. 54 está incluido en la Memoria Interna. Este programa está diseñado para la transferencia de archivos «Job» y «Area» entre unidades diferentes. La transferencia interna también es posible dentro de cada unidad. Ver la parte 3, Comunicación de datos para ampliar el tema de la transferencia de datos y del programa 54.

## Editar

Con el programa Editar instalado en el Geodimeter es posible visualizar y cambiar datos que han sido recogidos y almacenados en la memoria interna. Editar se describe en la parte 4, Programas.

## Cómo configurar la memoria interna como dispositivo activo de memoria

When you are using most of the programs to your Geodimeter you will be prompted to select an active memory device in which you can registrate your measurements. If you wish to setup the internal memory as an active memory device outside any program the following steps must be taken.

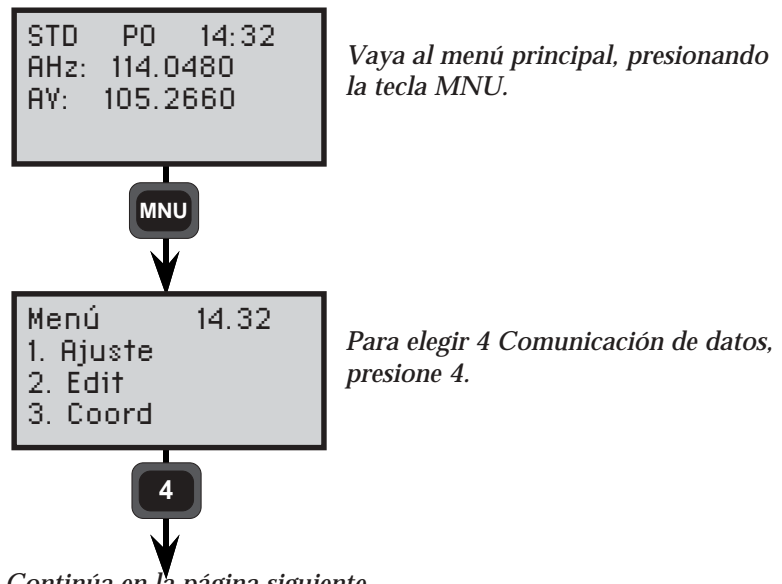

Continúa en la página siguiente

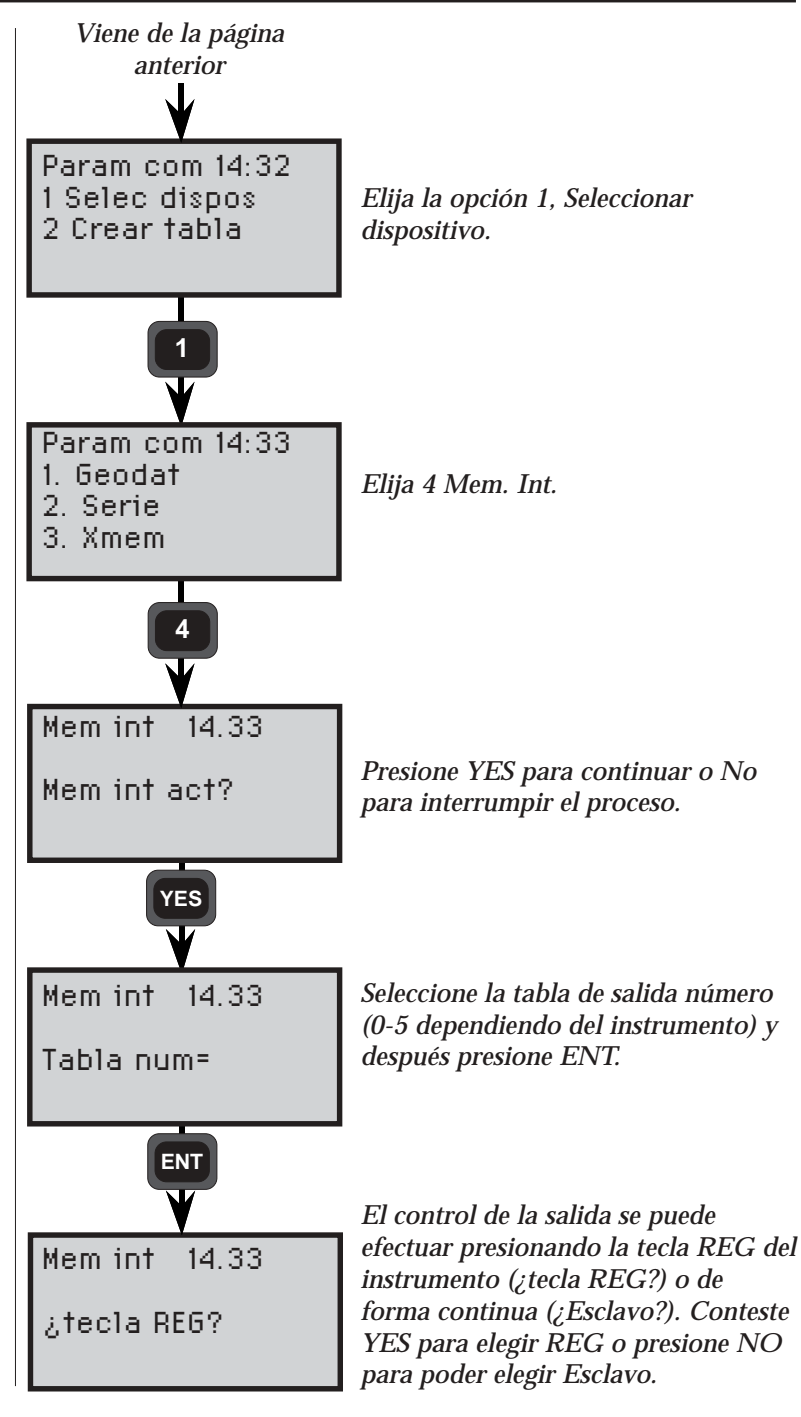

- 2.5

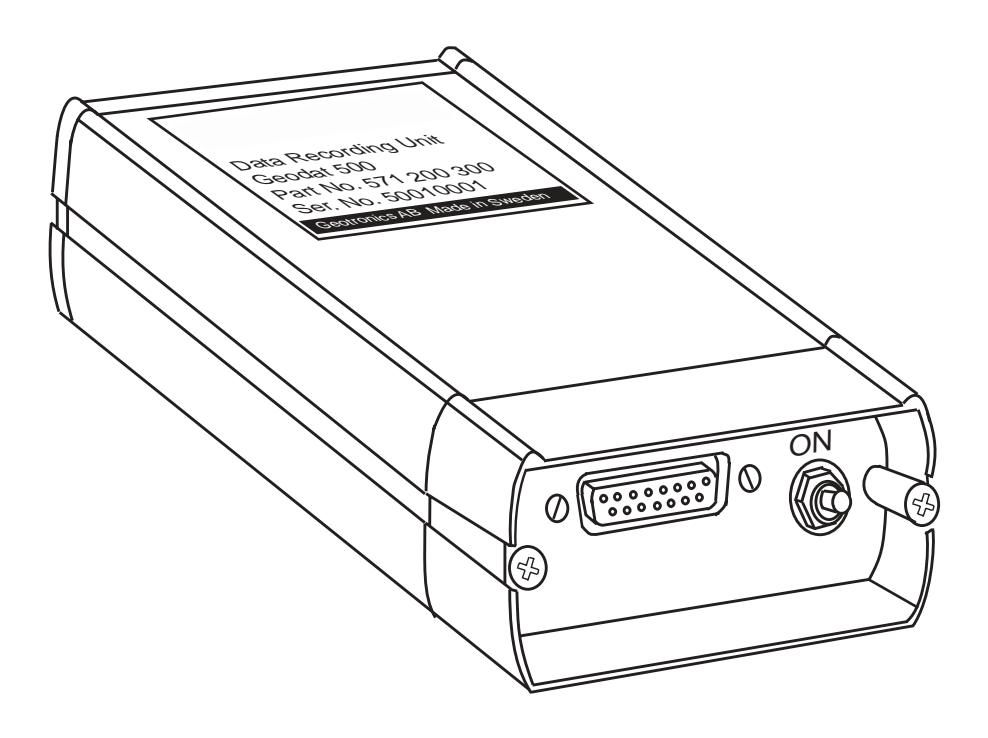

\_

## Geodat 500 - Descripción de la unidad

El Geodat 500 ha pasado a formar parte de nuestra familia de dispositivos para registro de datos. Este dispositivo está diseñado para su uso con Estaciones Totales de Geodimeter (excepto con la serie 100) y unidades de control, tanto para almacenamiento como para transferencia de datos sin procesar y ya calculados, tanto en el campo, como en la oficina.

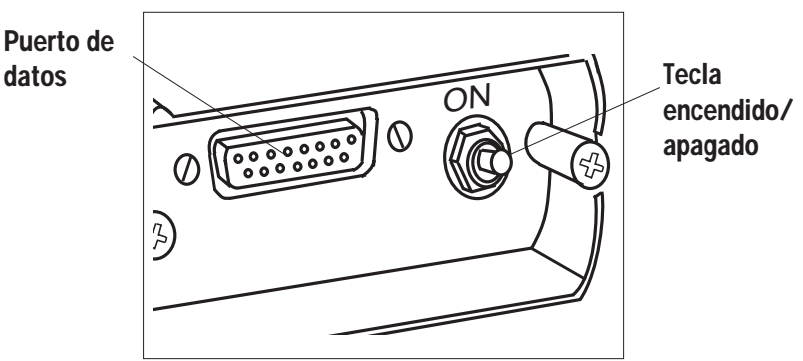

## Capacidad de la unidad

Geodat 500 tiene una capacidad de almacenamiento de aproximadamente 64 Kb o de 3000 puntos (NPto, AHz, AV y Dg).

Geodat 500 contiene una batería interna para prolongar su duración durante aproximadamente 2 años, sin necesidad de recambiarla.

## Parámetros de transferencia

El protocolo puede ser cambiado para adaptarse al ordenador que se utiliza para la transferencia de datos, mientras que el formato sea fijo. El protocolo puede ser implantado directamente desde el teclado del Geodimeter utilizando el programa P51, (Fijar Protocolo) o ser transferido desde un ordenador. De esta manera, el programa 51 quedará contenido en el software del instrumento.

## Estructura de la memoria

La memoria se puede utilizar para almacenar dos tipos de datos: medidas topográficas (archivos «Job») y coordenadas conocidas (archivos «Area»). Estos archivos «Job» y «Area» consisten en submemorias expandidas separadas, lo cual significa que se pueden actualizar individualmente en cualquier momento, sin afectar otros archivos «Job» y «Area». El número total de archivos está limitado únicamente por la capacidad total de la memoria. Cuantos más datos sin procesar se almacenen en archivos «Job», se podrán almacenar menos datos de coordenadas conocidas y de elevaciones en archivos «Area», y viceversa.

### Programa 54 - Transferencia de archivos

El programa no. 54 está incluido en la memoria interna. Este programa está diseñado principalmente para la transferencia de archivos «Job» y «Area» entre diferentes unidades, como pueden ser Geodat o un ordenador personal. También es posible la transferencia de datos dentro de cada unidad. Para ampliar el tema del programa 54, ver la parte 3, Comunicación de datos.

## Mensajes de información

| <ul> <li>Número de etiqueta incorrecto</li> <li>Error de paridad</li> <li>No hay dispositivo conectado, o el dispositivo conectado es incorrecto. 22.3 significa error de Mem. ext. (memoria externa). 22.3 means Xmem error</li> <li>Fin de tiempo prefijado después de intentar transferir de dispositivo los datos</li> <li>La batería de reserva está agotada</li> <li>Errir de sintaxis</li> <li>No se pueden hallar (archivos, puntos y/o programas)</li> <li>Separador de registro de datos erróneo</li> <li>Error de datos (Las etiqueta no contiene ningún valor, ni texto alguno, es decir 5=)</li> <li>El dispositivo de memoria está lleno</li> <li>Error de sobrepasamiento</li> <li>Dispositivo incompatible (por ejemplo, cuando se prueba el P50)</li> <li>Error del sistema – póngase en contacto con su taller de servicio Geodimeter más cercano</li> </ul> | No | Mensaje                                                                                                    |
|----------------------------------------------------------------------------------------------------|----|----------------------------------------------------------------------------------------------------|
| <ul> <li>Error de paridad</li> <li>No hay dispositivo conectado, o el dispositivo conectado es incorrecto. 22.3 significa error de Mem. ext. (memoria externa). 22.3 means Xmem error</li> <li>Fin de tiempo prefijado después de intentar transferir de dispositivo los datos</li> <li>La batería de reserva está agotada</li> <li>Errir de sintaxis</li> <li>No se pueden hallar (archivos, puntos y/o programas)</li> <li>Separador de registro de datos erróneo</li> <li>Error de datos (Las etiqueta no contiene ningún valor, ni texto alguno, es decir 5=)</li> <li>El dispositivo de memoria está lleno</li> <li>Error de protocolo</li> <li>Error de sobrepasamiento</li> <li>Dispositivo incompatible (por ejemplo, cuando se prueba el P50)</li> <li>Error del sistema – póngase en contacto con su taller de servicio Geodimeter más cercando</li> </ul>           | 20 | Número de etiqueta incorrecto                                                                                                    |
| <ul> <li>No hay dispositivo conectado, o el dispositivo conectado es incorrecto. 22.3 significa error de Mem. ext. (memoria externa). 22.3 means Xmem error</li> <li>Fin de tiempo prefijado después de intentar transferir de dispositivo los datos</li> <li>La batería de reserva está agotada</li> <li>Errir de sintaxis</li> <li>No se pueden hallar (archivos, puntos y/o programas)</li> <li>Separador de registro de datos erróneo</li> <li>Error de datos (Las etiqueta no contiene ningún valor, ni texto alguno, es decir 5=)</li> <li>El dispositivo de memoria está lleno</li> <li>Error de protocolo</li> <li>Error de sobrepasamiento</li> <li>Dispositivo incompatible (por ejemplo, cuando se prueba el P50)</li> <li>Error del sistema – póngase en contacto con su taller de servicio Geodimeter más cercano</li> </ul>                                      | 21 | Error de paridad                                                                                                    |
| <ul> <li>23 Fin de tiempo prefijado después de intentar transferir de dispositivo los datos</li> <li>26 La batería de reserva está agotada</li> <li>30 Errir de sintaxis</li> <li>32 No se pueden hallar (archivos, puntos y/o programas)</li> <li>34 Separador de registro de datos erróneo</li> <li>35 Error de datos (Las etiqueta no contiene ningún valor, ni texto alguno, es decir 5=)</li> <li>36 El dispositivo de memoria está lleno</li> <li>37 Error de protocolo</li> <li>39 Error de sobrepasamiento</li> <li>45 Dispositivo incompatible (por ejemplo, cuando se prueba el P50)</li> <li>50 Error del sistema – póngase en contacto con su taller de servicio Geodimeter más cercano</li> </ul>                                                                                                    | 22 | No hay dispositivo conectado, o el disposi-<br>tivo conectado es incorrecto. 22.3 significa<br>error de Mem. ext. (memoria externa).<br>22.3 means Xmem error |
| <ul> <li>La batería de reserva está agotada</li> <li>Errir de sintaxis</li> <li>No se pueden hallar (archivos, puntos y/o<br/>programas)</li> <li>Separador de registro de datos erróneo</li> <li>Error de datos (Las etiqueta no contiene<br/>ningún valor, ni texto alguno, es decir 5=)</li> <li>El dispositivo de memoria está lleno</li> <li>Error de protocolo</li> <li>Error de sobrepasamiento</li> <li>Dispositivo incompatible (por ejemplo,<br/>cuando se prueba el P50)</li> <li>Error del sistema – póngase en contacto con<br/>su taller de servicio Geodimeter más cercano</li> </ul>                                                                                                    | 23 | Fin de tiempo prefijado después de intentar transferir de dispositivo los datos                                                                               |
| <ul> <li>30 Errir de sintaxis</li> <li>32 No se pueden hallar (archivos, puntos y/o programas)</li> <li>34 Separador de registro de datos erróneo</li> <li>35 Error de datos (Las etiqueta no contiene ningún valor, ni texto alguno, es decir 5=)</li> <li>36 El dispositivo de memoria está lleno</li> <li>37 Error de protocolo</li> <li>39 Error de sobrepasamiento</li> <li>45 Dispositivo incompatible (por ejemplo, cuando se prueba el P50)</li> <li>50 Error del sistema – póngase en contacto con su taller de servicio Geodimeter más cercano</li> </ul>                                                                                                    | 26 | La batería de reserva está agotada                                                                                                    |
| <ul> <li>No se pueden hallar (archivos, puntos y/o programas)</li> <li>Separador de registro de datos erróneo</li> <li>Error de datos (Las etiqueta no contiene ningún valor, ni texto alguno, es decir 5=)</li> <li>El dispositivo de memoria está lleno</li> <li>Error de protocolo</li> <li>Error de sobrepasamiento</li> <li>Dispositivo incompatible (por ejemplo, cuando se prueba el P50)</li> <li>Error del sistema – póngase en contacto con su taller de servicio Geodimeter más cercano</li> </ul>                                                                                                    | 30 | Errir de sintaxis                                                                                                    |
| <ul> <li>34 Separador de registro de datos erróneo</li> <li>35 Error de datos (Las etiqueta no contiene ningún valor, ni texto alguno, es decir 5=)</li> <li>36 El dispositivo de memoria está lleno</li> <li>37 Error de protocolo</li> <li>39 Error de sobrepasamiento</li> <li>45 Dispositivo incompatible (por ejemplo, cuando se prueba el P50)</li> <li>50 Error del sistema – póngase en contacto con su taller de servicio Geodimeter más cercano</li> </ul>                                                                                                    | 32 | No se pueden hallar (archivos, puntos y/o<br>programas)                                                                                                    |
| <ul> <li>35 Error de datos (Las etiqueta no contiene ningún valor, ni texto alguno, es decir 5=)</li> <li>36 El dispositivo de memoria está lleno</li> <li>37 Error de protocolo</li> <li>39 Error de sobrepasamiento</li> <li>45 Dispositivo incompatible (por ejemplo, cuando se prueba el P50)</li> <li>50 Error del sistema – póngase en contacto con su taller de servicio Geodimeter más cercano</li> </ul>                                                                                                    | 34 | Separador de registro de datos erróneo                                                                                                    |
| <ul> <li>36 El dispositivo de memoria está lleno</li> <li>37 Error de protocolo</li> <li>39 Error de sobrepasamiento</li> <li>45 Dispositivo incompatible (por ejemplo, cuando se prueba el P50)</li> <li>50 Error del sistema – póngase en contacto con su taller de servicio Geodimeter más cercano</li> </ul>                                                                                                    | 35 | Error de datos (Las etiqueta no contiene<br>ningún valor, ni texto alguno, es decir 5=)                                                                       |
| <ul> <li>37 Error de protocolo</li> <li>39 Error de sobrepasamiento</li> <li>45 Dispositivo incompatible (por ejemplo, cuando se prueba el P50)</li> <li>50 Error del sistema – póngase en contacto con su taller de servicio Geodimeter más cercano</li> </ul>                                                                                                    | 36 | El dispositivo de memoria está lleno                                                                                                    |
| <ul> <li>39 Error de sobrepasamiento</li> <li>45 Dispositivo incompatible (por ejemplo, cuando se prueba el P50)</li> <li>50 Error del sistema – póngase en contacto con su taller de servicio Geodimeter más cercano</li> </ul>                                                                                                    | 37 | Error de protocolo                                                                                                    |
| <ul> <li>45 Dispositivo incompatible (por ejemplo, cuando se prueba el P50)</li> <li>50 Error del sistema – póngase en contacto con su taller de servicio Geodimeter más cercano</li> </ul>                                                                                                    | 39 | Error de sobrepasamiento                                                                                                    |
| 50 Error del sistema – póngase en contacto con<br>su taller de servicio Geodimeter más cercano                                                                                                    | 45 | Dispositivo incompatible (por ejemplo,<br>cuando se prueba el P50)                                                                                            |
|                                                                                                    | 50 | Error del sistema – póngase en contacto con<br>su taller de servicio Geodimeter más cercano                                                                   |

## Comunicación de datos

#### El ordenador como controlador

Cuando se utiliza un RS 232C, el mandato será enviado como una cadena normal de ASCII, que finaliza con una secuencia ETX. En este caso se asume que el Protocolo en todos los casos es 0.

### Construcción de sintaxis Geo / L

O = Salida de datos de la memoria

L = Cargar datos en la memoria

K = Borrar la memoria

M = Memoria disponible

### Tipos de archivos

 $M = Archivo \ll Job \gg$ 

I = Archivo «Area»

D = Protocolo

### Mandatos

Salida/Entrada/Eliminación + Tipo de archivo = No. de «Job» / No. «Area».

## Ejemplos

| OM = 1      | Salida de «Job» no.1 desde Geodat hacia el ordenador.                                              |
|-------------|----------------------------------------------------------------------------------------------------|
| LI = 2      | Cargar datos en «Area» 2 desde el ordenador<br>hacia Geodat.                                       |
| KM=SITE2    | Borrar el «Job» no. SITE2 desde el archivo «Job».                                                  |
| O*C         | Salida de todos los ficheros desde Geodat hacia el ordenador.                                      |
| K*          | Vuelve a formatear el Geodat después de un error<br>del sistema (Error 50), borra toda la memoria. |
| Para amplia | ar el tema, consultar la parte 3 de este manual,                                                   |

Para ampliar el tema, consultar la parte 3 de este manual, Comunicación de datos.

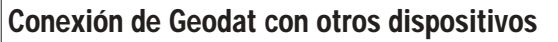

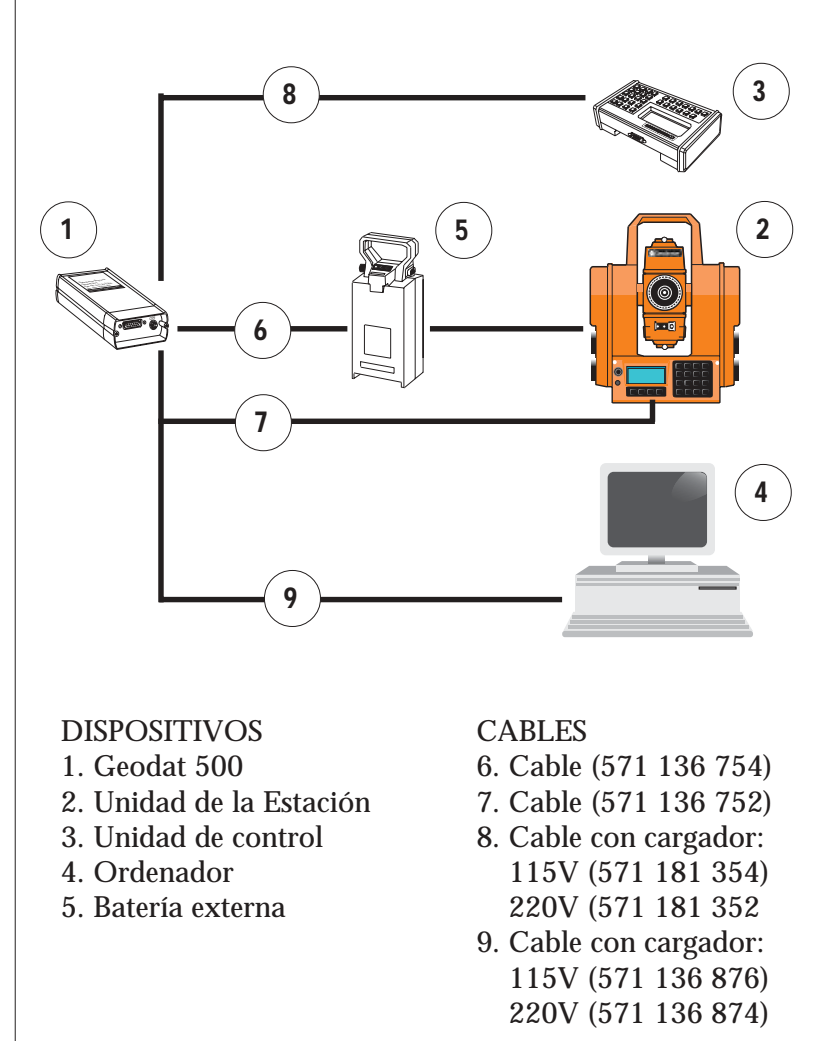

## Configuración de Geodat como dispositivo activo de memoria

When using most of the programs to your Geodimeter you will be prompted to choose in which memory device you wish to registrate your measurements.

If you wish to setup the memory of Geodat outside any program the following steps must be taken.

Conecte el Geodimeter al Geodat y coloque el Geodimeter en modo teodolito, atravesando el procedimiento de puesta en marcha, PO.

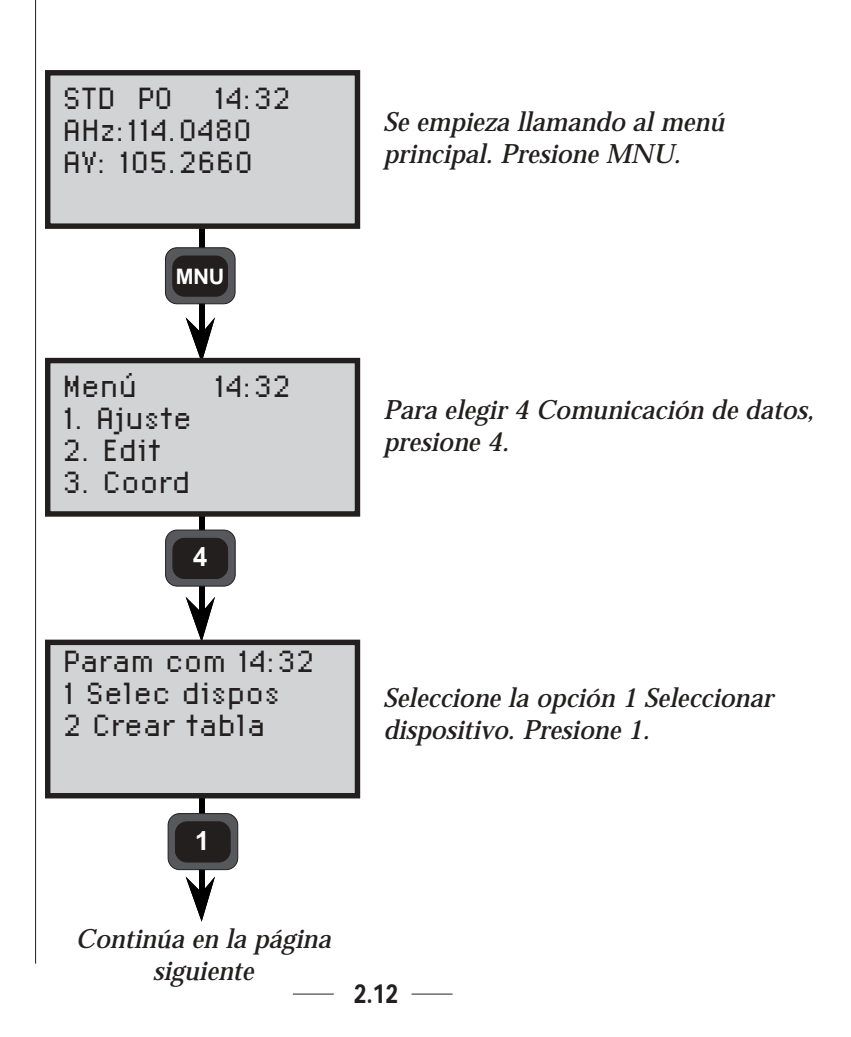

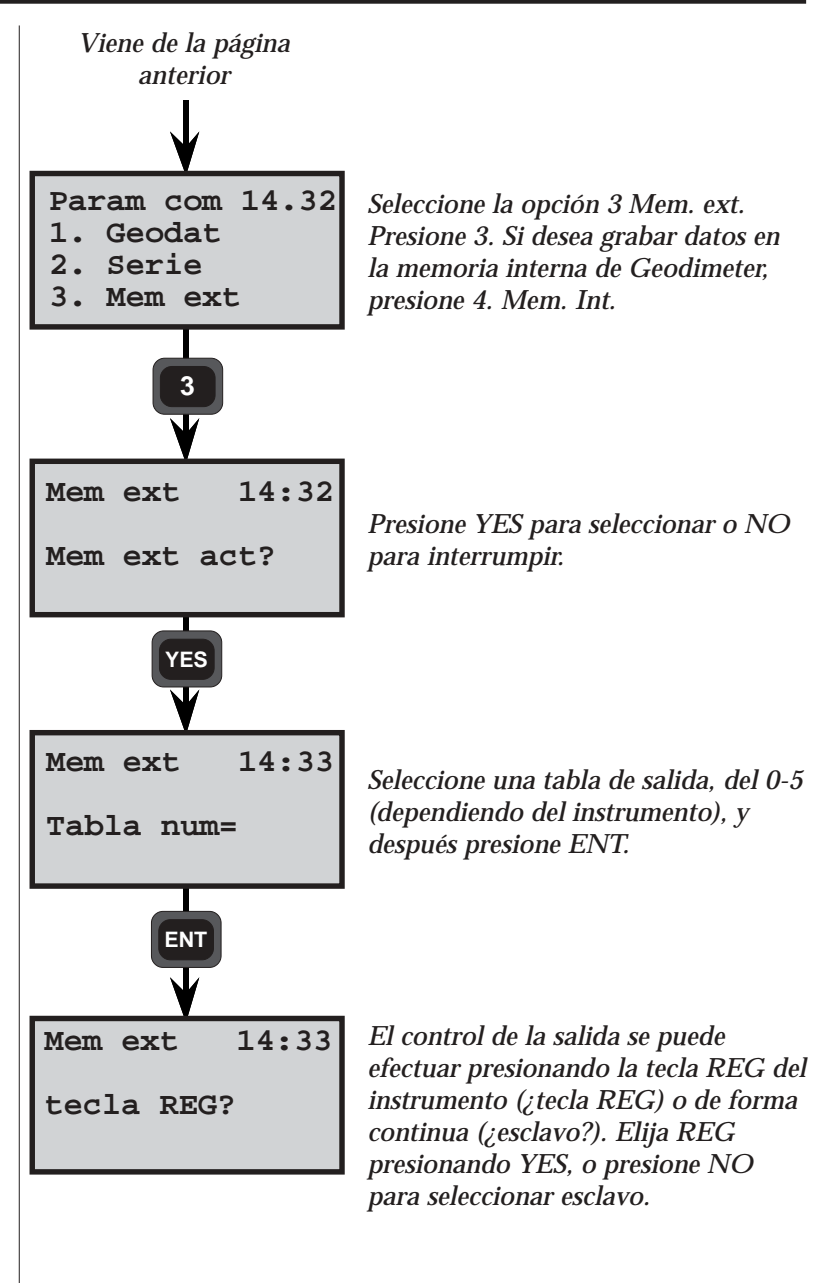

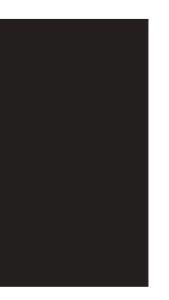

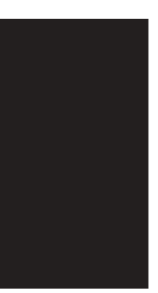

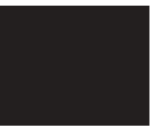

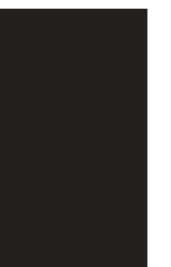

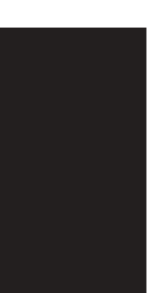

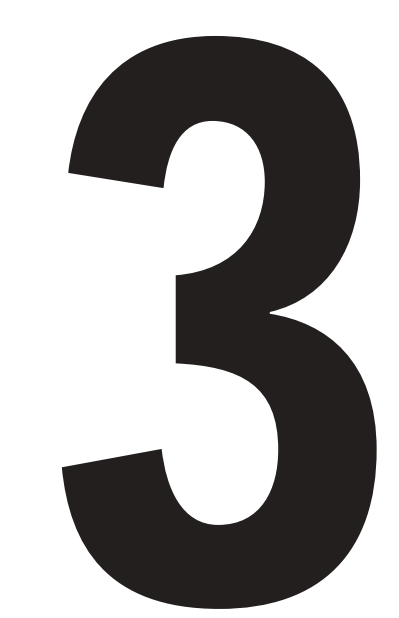

# Comunicación de datos
### Introducción

Las estaciones totales de Geodimeter se pueden conectar a dispositivos externos, tales como Geodat, como se describe en la parte 2, unidades de memoria.

También es posible conectar un ordenador al instrumento o conectar por ejemplo la unidad de control a la unidad de la estación y transferir datos entre unidades diferentes. Los datos pueden ser posteriormente editados o utilizados por ejemplo con un programa de Diseño Asistido por Ordenador (CAD).

Esta parte del manual describe cómo conectar las diferentes unidades y cómo transferir los datos entre ellas.

# Comunicación de datos

| Transferencia de datos                                | 3.3    |
|-------------------------------------------------------|--------|
| Como conectar los distintos dispositivos Geodimeter _ | 3.3    |
| Unidad de la Estación - Geodat                        | 3.4    |
| Unidad de control - Geodat                            | 3.4    |
| Unidad de control - Ordenador                         | 3.4    |
| Unidad de la Estación - Ordenador                     | 3.5    |
| Unidad de control - Unidad de la Estación             | 3.5    |
| Ordenador - Geodat                                    | 3.5    |
| Programa 54 - Transferencia de archivos ————          | 3.6    |
| Comunicación serie                                    | 3.9    |
| Descripción de las instrucciones de los mandatos      | _ 3.10 |
| Estructura sintáctica del lenguaje de Geodimeter      | _3.12  |
| Protocolo                                             | _ 3.14 |
| Programa 51 - Fijar protocolo                         | _ 3.15 |
| Mandatos serie                                        | _ 3.18 |
| Directory (Directorio)                                | _ 3.18 |
| Kill (Eliminar)                                       | _ 3.19 |
| Load (Cargar)                                         | _ 3.20 |
| Memory (Memoria)                                      | _ 3.21 |
| Mode (Modo)                                           | _ 3.22 |
| Output (Salida)                                       | _ 3.23 |
| Position Posición)                                    | _ 3.24 |
| Read (Leer)                                           | _ 3.26 |
| Trig (Activar)                                        | _ 3.27 |
| Write (Escribir)                                      | _ 3.28 |
| Descripción de estado                                 | _ 3.29 |

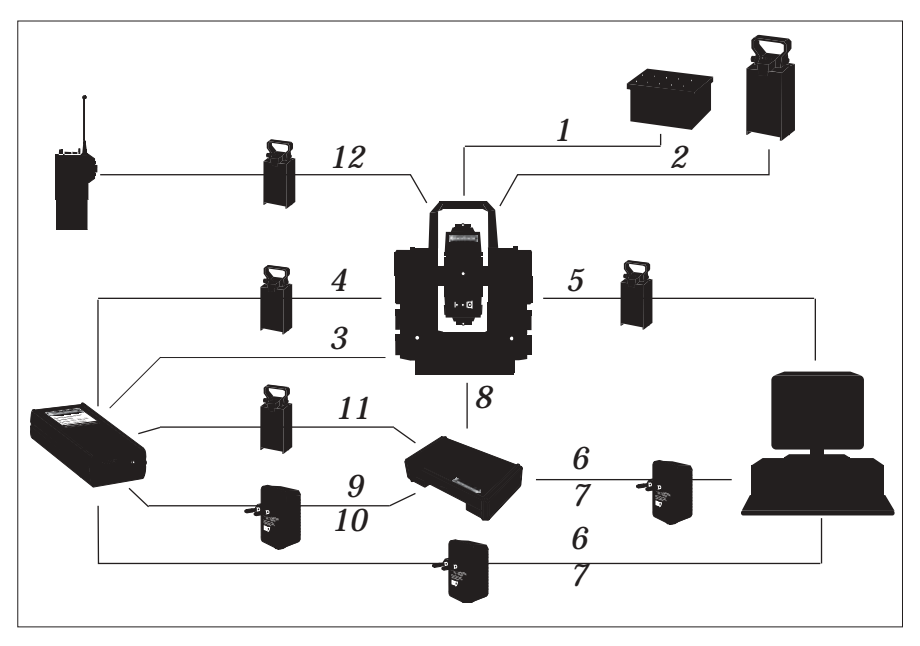

### Cómo conectar los distintos dispositivos Geodimeter

- No Cable (No Ref.)
- 1. Cable adaptor (571 125 140)
- 2. Cable de batería (571 136 750)
- 3. Cable Geodimeter-Geodat (571 135 752)
- 4. Cable Geodimeter-Batería-Geodat (571 136 754)
- 5. Cable Geodimeter-Batería-Ordenador (571 126 756)
- 6. Cable Geodat/Unidad de control-Ordenador con cargador 115V (571 136 876)
- 7. Cable Geodat/Unidad de control-Ordenador con cargador 220V (571 136 874)
- 8. Cable Geodimeter-Unidad de control (571 181 350)
- 9. Cable Geodat-Unidad de control con cargador 220V (571 181 352)
- 10. Cable Geodat-Unidad de control con cargador 115V (571 181 354)
- 11. Cable Geodat-Batería-Unidad de control (571 181 356)
- 12. Cable Geodimeter-Batería-Radio (571 181 068)

### Transferencia de datos

Cualquier estación total de Geodimeter puede ser conectada a un dispositivo externo a través de un interface incorporado. Esta parte del manual describirá de qué manera transferir los datos desde y hacia el instrumento Geodimeter.

### Estación 🔸 🕨 Geodat

Conectar la estación y el Geodat a una batería a través del cable 571 136 752/754. Encender los dos instrumentos y entrar en el programa 54 en la estación.

Seleccionar (desde Mem. ext. hacia Mem. Int.) si se va a hacer la transferencia de los datos desde Geodat hacia la unidad de la estación, o seleccionar (desde Mem. Int. hacia Mem. ext.) si se van a transferir los datos en el otro sentido. Ampliar el tema del programa 54 en la página 3.6.

### Unidad de control 🗵 🖛 Geodat

Conectar la unidad de control y el Geodat a un cargador a través de un cable 571 181 352 (220V), 354 (115V) o conectar la unidad de control y el Geodat a una batería a través del cable 571 136 754. Encienda los dos instrumentos y siga las instrucciones de la Estación-Geodat para la transferencia de archivos entre las dos unidades.

### Nota! 🖛 Nota

Para transferir los datos desde o hacia la memoria interna de la RPU, es preciso separar la unidad de control de la RPU.

### 

Conecte la unidad de control y el ordenador a un cargador a través del cable 571 136 874/876 o a una batería a través del cable 51 136 754 y encienda las dos unidades. Existen dos maneras de transferir los datos entre estas unidades:

### 1. Con el Programa 54

Entre en el programa 54 desde la unidad de control y seleccione (desde Mem. Int., hacia Serie) transferir archivos desde la unidad de control hacia el ordenador, o elija (desde serie hacia Mem. Int.) transferir archivos en la otra dirección. En

— 3.4 —

el segundo caso, la transferencia se inicia copiando el archivo desde el ordenador hacia el puerto de comunicaciones. Ampliar el tema del programa 54 en la página 3.6.in the other direction. In the second case the transfer is initiated by copying the file from the computer to the communication port. See more about program 54 on page 3.6.

### 2. con mandatos RS-232

Enviando los mandatos apropiados desde el ordenador se pueden transferir los datos entre la unidad de control y el ordenador. Mirar en la página 3.9, donde aparece más información sobre la comunicación serie.

#### 

Conecte la unidad de la estación y el ordenador a una batería a través del cable 571 136 756 y encienda ambas unidades. Después siga las instrucciones de la Unidad de control-Ordenador personal para la transferencia de archivos entre las dos unidades.

### Unidad de control 🔸 🕨 Estación

Conecte la estación y la unidad de control a una batería a través del cable 571 181 350. Encienda ambas unidades y entre en el programa 54. Seleccione en primer lugar (entre las distintas posibilidades, desde Serie hasta Mem. Int.) en la unidad que vaya a recibir los datos, después seleccione (desde Mem. Int. hasta Serie) en la unidad desde la que se van a enviar los datos. Para ampliar el tema del programa 54 ir a la página 3.6.

### Ordenador personal ----- Geodat

Conecte el Geodat y el Ordenador personal a un cargador, a través del cable 571 126 874/876. Enviando los mandatos adecuados desde el ordenador se podrá transferir la información entre las dos unidades. Ir a la página 3.9 para ampliar el tema de la comunicación serie.

— 3.5 —

### Programa 54 - Transferencia de archivos

Conecte las dos unidades con el cable apropiado y enciéndalas. Las instrucciones que aparecen a continuación describen cómo hacer la transferencia de archivos desde la Unidad de control hacia la memoria interna de la Estación.

### Operaciones desde la unidad origen

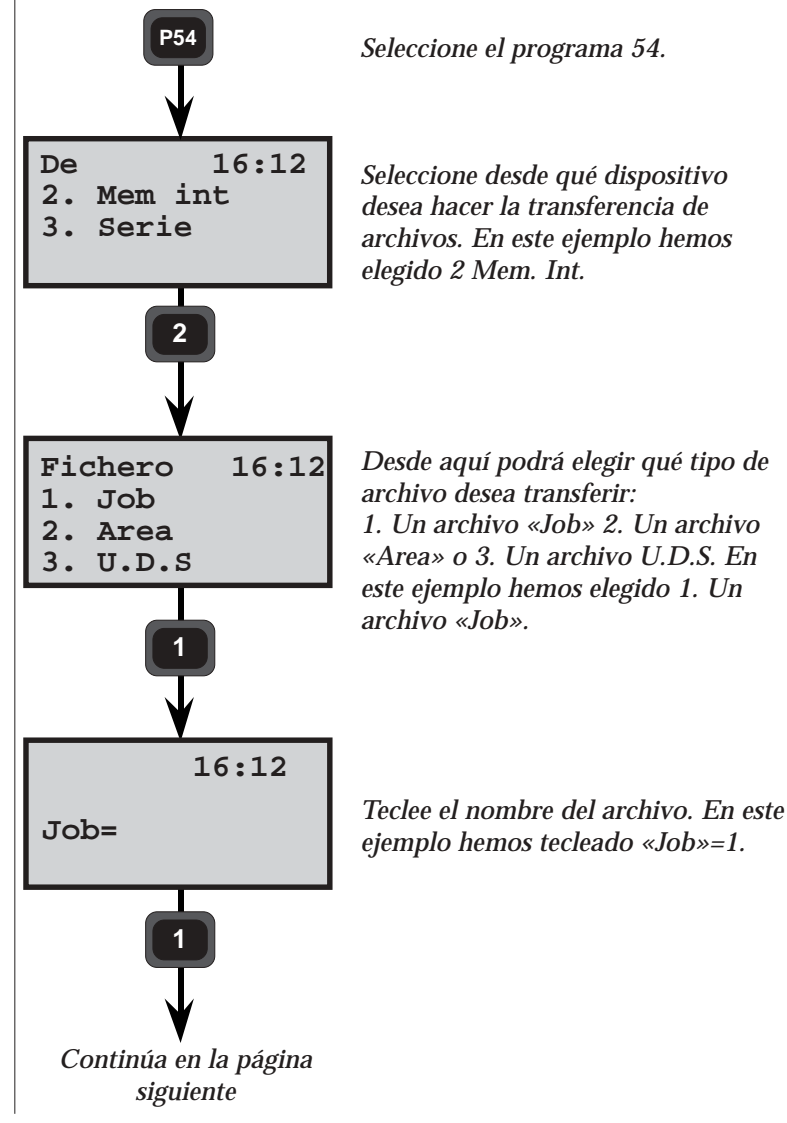

3.6 -

54

PRG

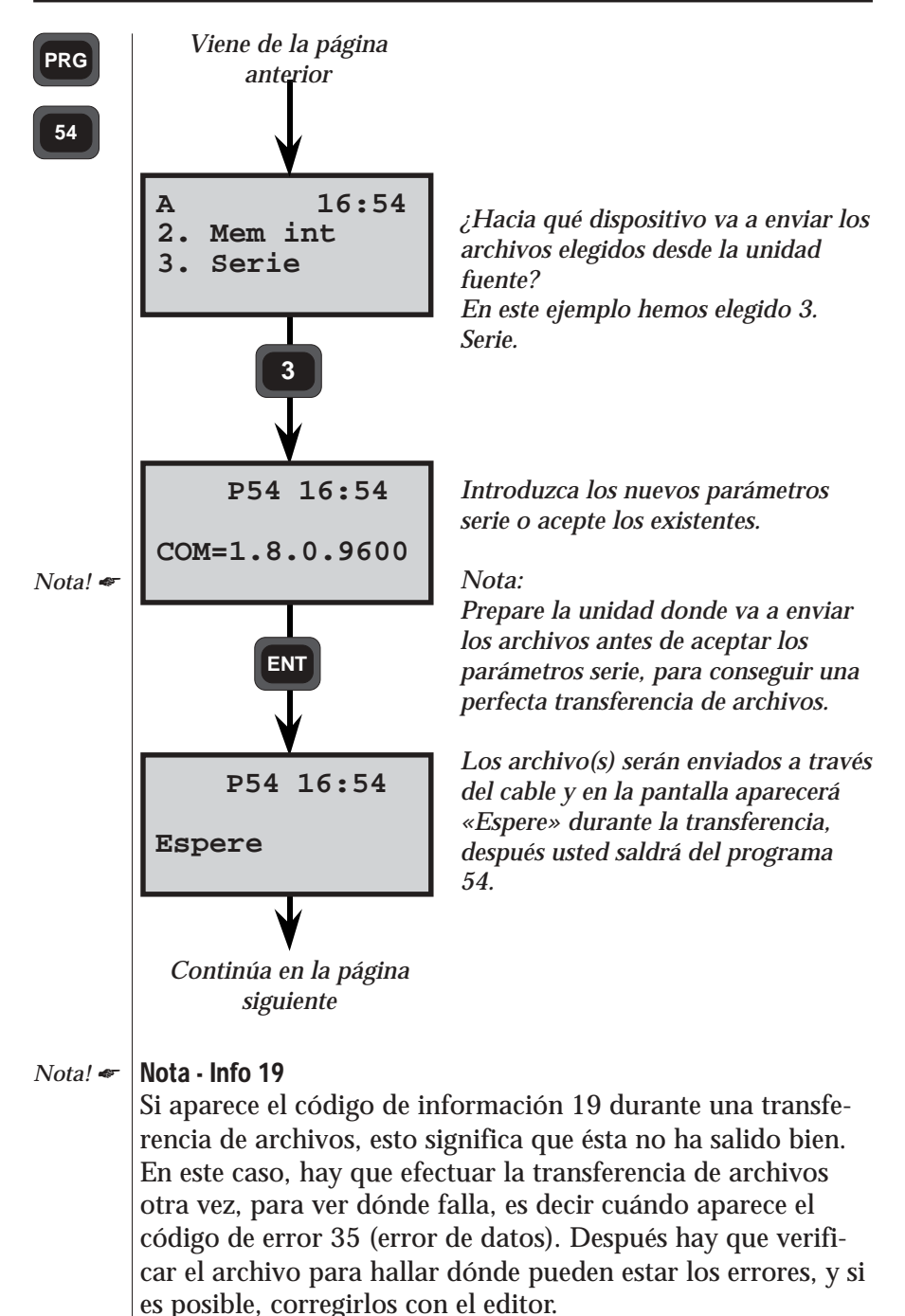

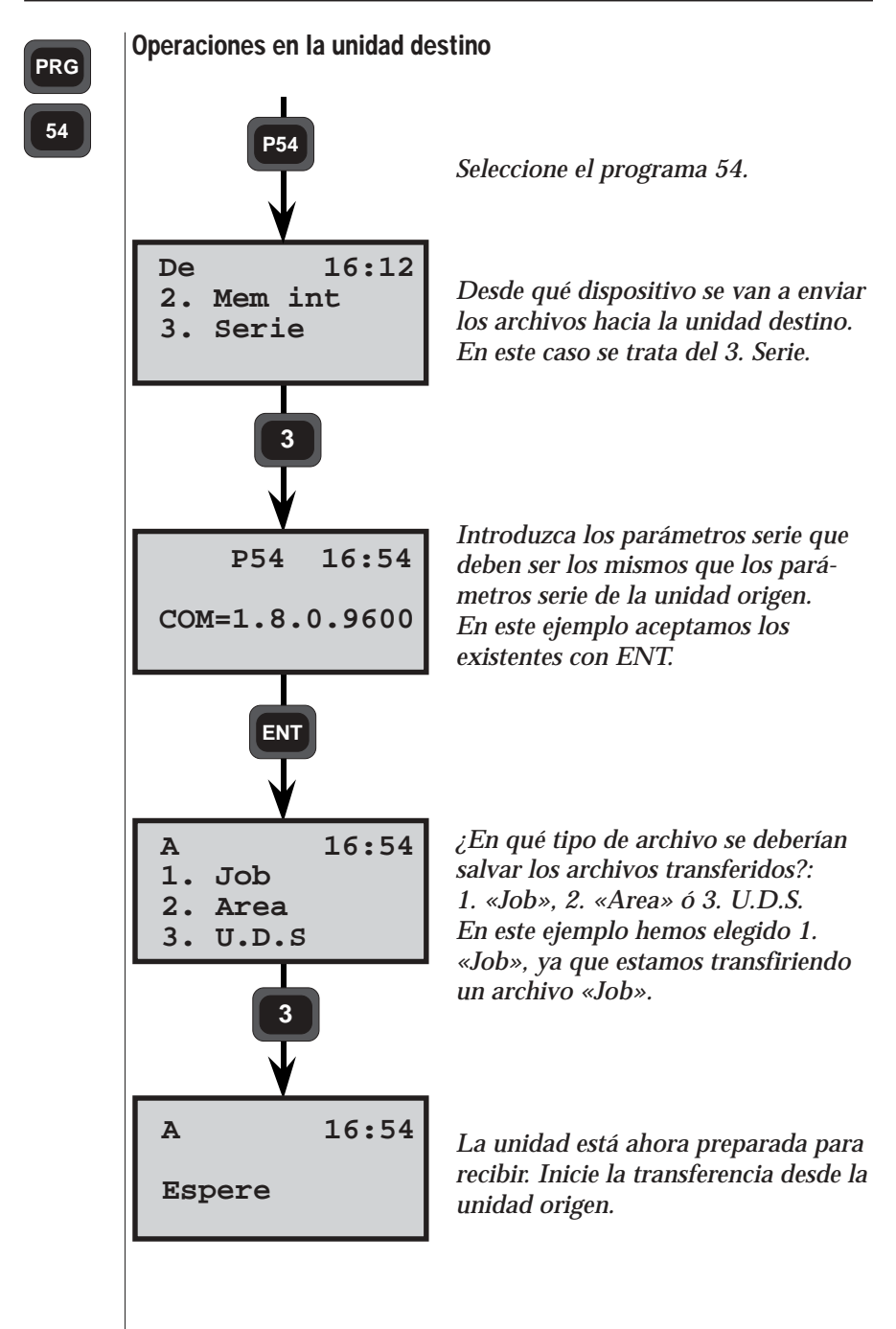

3.8

### Comunicación serie

En esta parte del manual se describe el lenguaje de comunicación que se emplea cuando el Geodimeter, la Unidad de control o el Geodat se comunican con un ordenador personal.

Para ajustarse a las nuevas normas para la transferencia de datos, es preciso establecer los parámetros del protocolo como se describe en la página 3.14. Si quiere puede utilizar la Herramienta Topográfica de Geodimeter (GST), que es un paquete de programas para la transferencia de datos, el preprocesamiento y la gestión de la información. Los protocolos que se sugieren se recomiendan también para usuarios que elaboren sus propios programas.

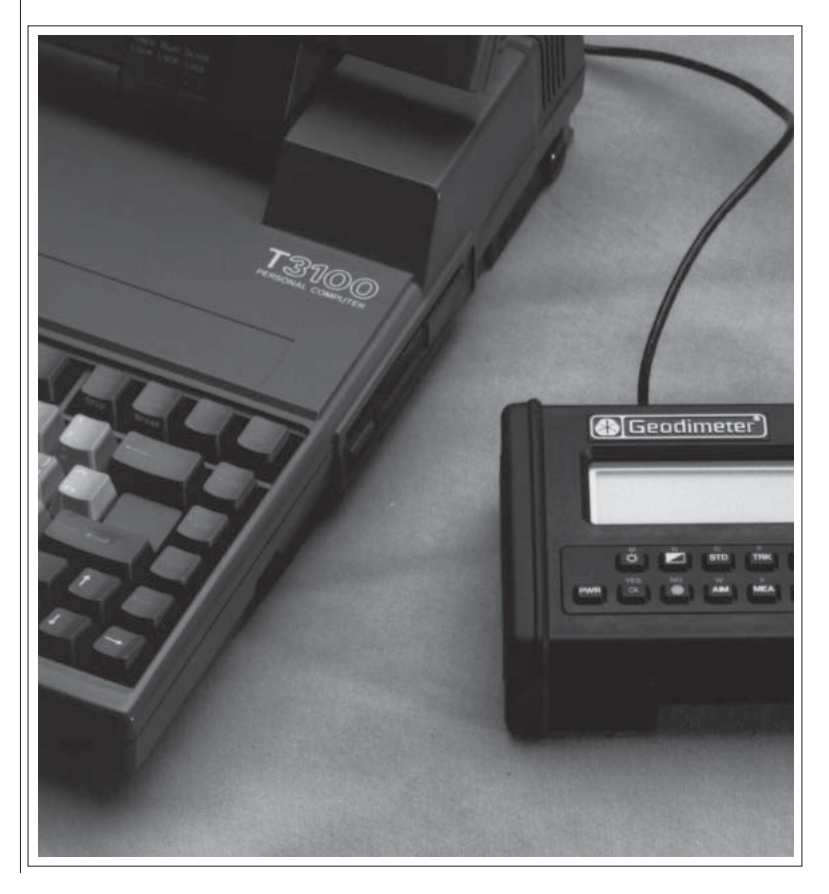

### Descripción de las instrucciones de los mandatos

Esta parte del manual describe la sintaxis para la comunicación a través del puerto serie de comunicaciones RS232, de los Geodimeter Sistema 400/4000/500/600.

No todos los mandatos se pueden aplicar a cualquier dispositivo. En la descripción de los mandatos se proporciona información en este sentido. Algunos de los mandatos son nuevos y a otros se les ha añadido partes que no se podrán aplicar a versiones anteriores de los programas de los dispositivos.

Los caracteres en negrita,  $\mathbf{0},$  deben escribirse tal como vienen.

El **texto entre ganchos**, <...>, debe ser sustituido por los caracteres apropiados.

Los **items incluidos entre paréntesis**, **[..]**, son opcionales y no hay necesidad de introducirlos.

El **texto dentro de paréntesis**, **(..)**, son caracteres de control ASCII, por ejemplo (CR) es equivalente al retorno de carro, el carácter 13 de ASCII. No se deberán escribir los ganchos y los paréntesis.

Todos los mandatos deben terminar con un retorno de carro, la alimentación de línea no es necesaria. La sintaxis para el fin de mandato es: (CR) [(LF)]. En el texto que aparece a continuación se omite la secuencia de fin de mandato. La descripción de los comandos contiene la siguiente información:

| Propósito: | Descripción de lo que hace el mandato.                                    |
|------------|---------------------------------------------------------------------------|
| Sintaxis:  | <sintaxis>{dispositivos para los que el<br/>mandato es válido}</sintaxis> |

Comentarios: Descripción de argumentos, etc.

|        | Retorno:          | Descripción de lo que el receptor del man-<br>dato devuelve. <estado> es igual a los men-<br/>sajes que aparecen en la lista de informa-<br/>ción. No siempre se devuelve una lectura<br/>del estado. Pero lo que siempre se devuelve<br/>es la indicación del sistema operativo<br/><eot>.</eot></estado> |
|--------|-------------------|----------------------------------------------------------------------------------------------------|
|        | Precisiones:      | Información especial.                                                                                                    |
|        | <b>Ejemplos</b> : | Algunos ejemplos típicos.                                                                                                    |
| Abrevi | aturas            |                                                                                                    |
|        | <lbl></lbl>       | Etiqueta, el indicativo que permite distinguir los datos                                                                                                    |
|        | <dta></dta>       | Datos.                                                                                                    |
|        | <cmd></cmd>       | Mandato que consta de un sólo carácter.                                                                                                    |
|        | <dev></dev>       | Dispositivo formado por un sólo carácter.<br>Se puede tratar de un directorio en la memoria<br>o de un dispositivo.                                                                                                    |
|        | <arg></arg>       | Uno o más argumentos, todos los argumentos<br>son de un carácter. Si se dan dos argumentos<br>contrarios el uno al otro se toma el segundo.                                                                                                    |
|        | <dir></dir>       | <dev></dev>                                                                                                    |
|        | <file></file>     | Nombre del archivo que se va a transferir de un ordenador a otro.                                                                                                    |
|        | <etx></etx>       | Fin del texto. Se emplea para separar unos<br>datos de otros. Cuando se transfiere desde la<br>estación, sucede que <etx>=(CRLF) (alimenta-<br/>ción de línea de retorno de carro). Cuando se<br/>introducen datos hacia la estación, <etx>=(CR)<br/>o (CRLF).</etx></etx>                                 |
|        | <eot></eot>       | Fin de la transmisión. Le avisa al receptor de que la transferencia ha finalizado.                                                                                                    |
|        | <status></status> | Mensaje. Avisa de la posibilidad de situación de error, o da el estado del parámetro del sistema del que se trate.                                                                                                    |
|        | ,                 | Separa los argumentos de la etiqueta.                                                                                                    |
|        | =                 | Separa la etiqueta de los datos.                                                                                                    |
|        | (CR)              | El retorno de carro finaliza el mandato.                                                                                                    |
|        | (LF)              | Alimentación de línea.                                                                                                    |

Dispositivos

- Stn Unidad de la estación
- **CU** Unidad de control
- Gdt Geodat

### Argumentos

- **'**Ι' El directorio de area
- 'M' El directorio del «Job»
- 'U' El directorio del programa U.D.S.
- '\*' Todos los directorios
- 'D' Directorio del protocolo (Geodat)

**Estructura sintáctica del lenguaje de Geodimeter (Geo/L)** El lenguaje Geodimeter ha sido creado para establecer un estándar de comunicaciones entre los dispositivos de los sistemas de Geodimeter. La estructura básica de la información de Geodimeter son datos que están marcados por una etiqueta.

<lbl>=<dta>

por ejemplo 7=254.3496 Ángulo horizontal 254.3496

Sobre esta base, el lenguaje va tomando forma, añadiendo mandatos y argumentos para posibilitar el dirigir los datos hacia y desde un determinado destino.

<cmd><dev><arg>...,<lbl>=<dta>(CR)[(LF)]

por ejemplo, WG,67=24572.358 Coordenada «Y» de replanteo fijada como 24572.358

### Tipos de mandatos

Existen dos tipos de mandatos, uno que sirve para pedir los datos que hay en el dispositivo, y otro que envía datos al dispositivo para configurarlo. La parte común a ambos tipos de mandatos es el <eot> que se envía cuando se va a ejecutar el mandato, dejando el sistema preparado para recibir un nuevo mandato.

| Emisor:   | <mandato completo="">(CR)</mandato>                                                      |
|-----------|------------------------------------------------------------------------------------------|
| Receptor: | [ <status><etx>]<br/>[<lbl>=<dta><etx>]<br/><eot></eot></etx></dta></lbl></etx></status> |

El estado consiste en un campo de 1 a 3 dígitos, y se distingue porque no hay ningún signo (=) antes de <etx>. Un mandato tipo petición da siempre una respuesta incluyendo estado y/o fuentes de datos. Mientras que un mandato tipo envío sólo contesta facilitando un estado cuando se produce un error.

El significado del número de estado es igual a los mensajes normales que aparecen en la lista de información.

Mientras un archivo se está transfiriendo:

Emisor: <cmd><dir>=<file>(CR)[(LF)]

Emisor o receptor: <lp><lbi>

<lbl>=<dta><etx><eot>

#### Comandos para iniciar la comunicacion

| Break <alt><b></b></alt> | inicializar el Geodimeter                  |
|--------------------------|--------------------------------------------|
| PV,20                    | inicializar la calibracion del compensador |
| PV,21                    | desconectar el Geodimeter                  |

#### Senal de retorno desde el Geodimeter

| @ | el compensador se inicializa                    |
|---|-------------------------------------------------|
| İ | el Geodimeter espera respuesta, si (Y) o no (N) |

— 3.13 —

| Protocolo             |             |                |                          |
|-----------------------|-------------|----------------|--------------------------|
| Protocolo normal p    | ara la Esta | ción, la Unida | d de Control y el Geodat |
| Estación              | ,           | Desde el       | programa 582-04          |
| Unidad de contro      | ol          | Desde el       | programa 588-01          |
| Geodat                |             | Desde el       | programa 594-01          |
|                       |             |                |                          |
|                       | ()          | Ajuste         | Significado              |
| Tasa de baudios       | (F78):      | 9600           |                          |
| Paridad               | (F78):      | 0              | Ninguno                  |
| Longitud del          |             |                |                          |
| carácter              | (F78):      | 8              | 8 bits                   |
| Bits de parada        | (F78):      | 1              | 1 bit                    |
| Fin de tiempo         |             |                |                          |
| prefijado             | :           | -              | 10 seg.                  |
| r J                   |             |                |                          |
| Control               |             |                |                          |
| de programación       | :           | -              | Siempre encendido        |
| I O                   |             |                | (Geodat)                 |
| Carácter X act ·      |             | _              | DC1 (17)                 |
| Carácter X desac      | ٠t·         | _              | DC2(19)                  |
| Caracter A desac      |             | -              | DC2 (13)                 |
| Fin de transmisió     | m(F79)∙     | 62             | \[                       |
| I III ue u ansillisio | m(1°70).    | 02             |                          |

En la página siguiente aparece más información acerca de cómo se establece el protocolo.

\_\_\_\_

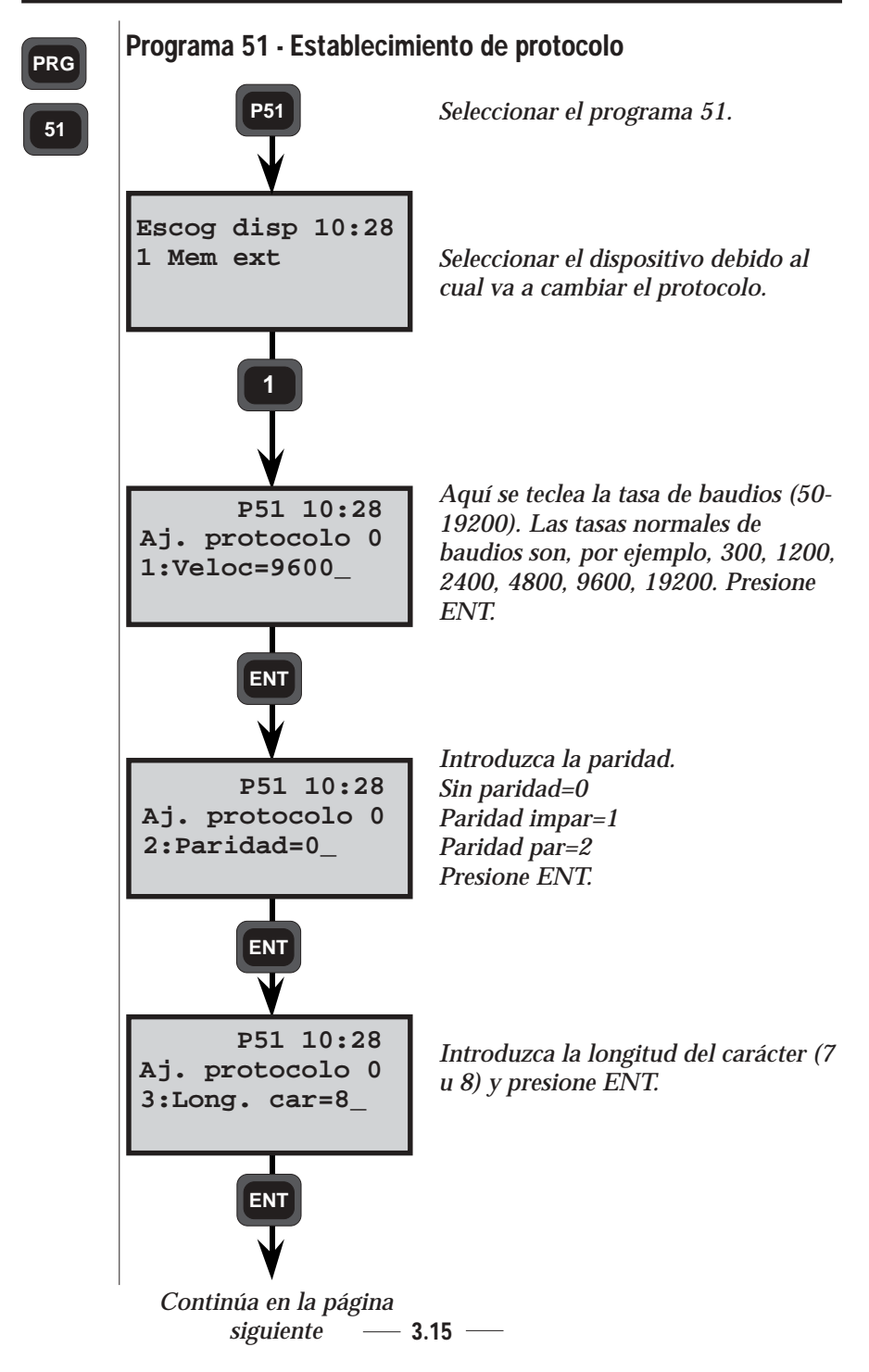

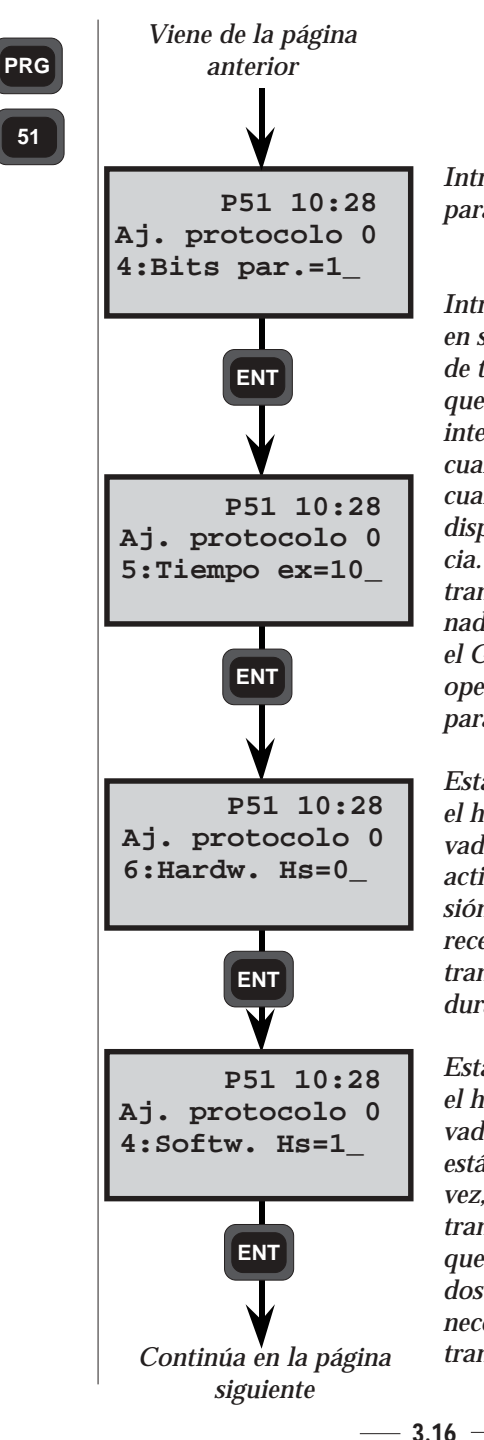

Introduzca el número de bits de parada y presione ENT.

Introduzca el fin de tiempo prefijado en segundos y presione ENT. El fin de tiempo prefijado es un parámetro que determina el tiempo que tarda en interrumpirse una operación serie cuando se aborta la transferencia, o cuando no es posible encontrar el dispositivo al intentar la transferencia. Por ejemplo, cuando se intenta transferir información entre un ordenador personal y el Geodat, estando el Geodat desactivado, sucede que la operación se ve interrumpida según el parámetro de fin de tiempo prefijado.

Establecimiento de comunicación con el hardware activado =1, o desactivado=0. Cuando el parámetro es activado, el instrumento de transmisión verificará que el instrumento receptor esté preparado para la transferencia antes de iniciarla, y durante la transferencia misma.

Establecimiento de comunicación con el hardware activado =1, o desactivado=0. Si el instrumento receptor está recibiendo demasiados datos a la vez, y el parámetro está activado, la transferencia se verá retrasada hasta que los datos que ya han sido enviados hayan recibido el tratamiento necesario, después de lo cual la transferencia continuará.

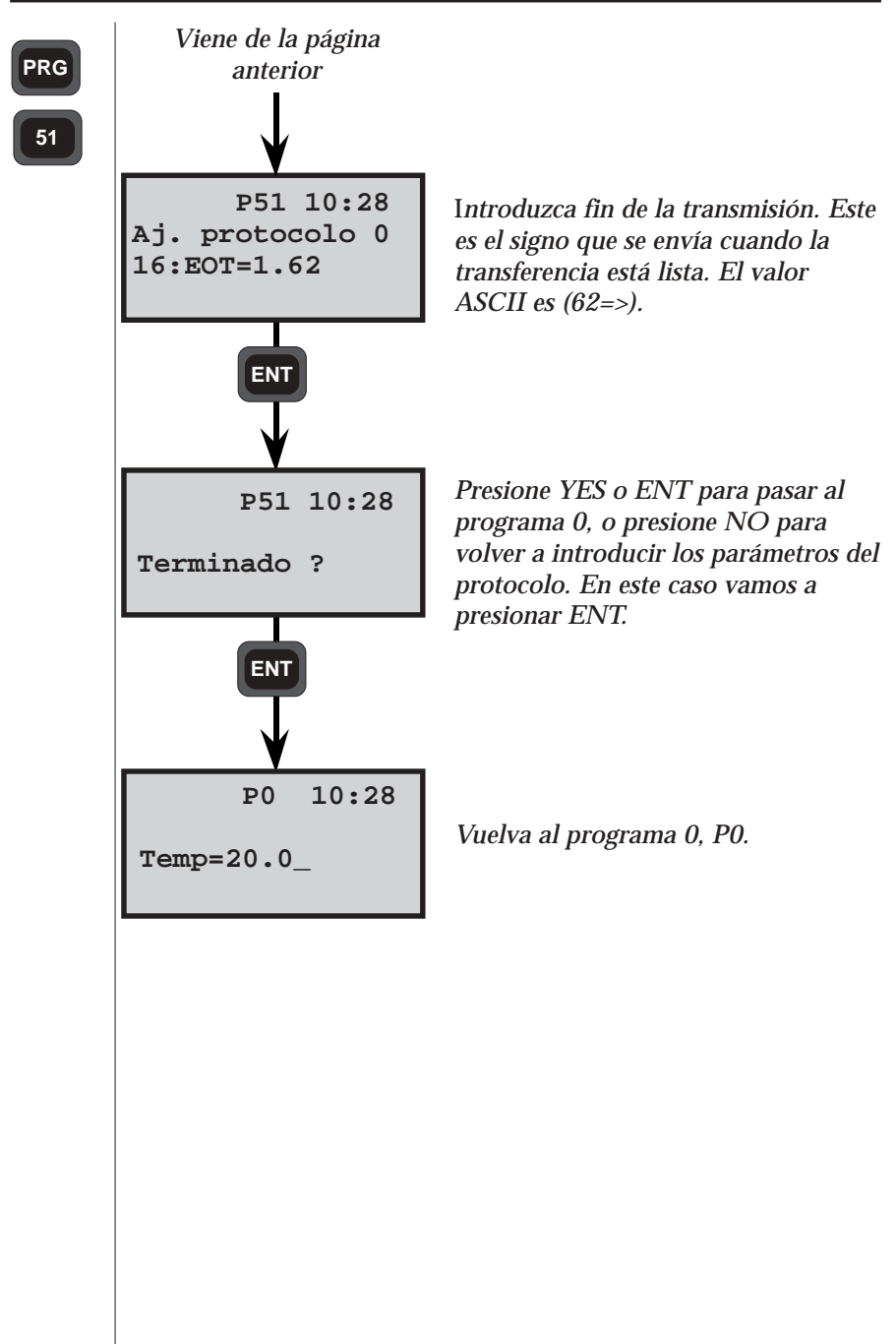

## **Directory (Directorio)**

| Propósito:                                                                                                    | Lista del catálogo de archivos en memoria.                                                                                                    |  |  |
|----------------------------------------------------------------------------------------------------|----------------------------------------------------------------------------------------------------|--|--|
| Sintaxis:                                                                                                    | <b>0</b> <dir><b>C</b> [Stn, Gdt, CU]</dir>                                                                                                    |  |  |
| Comentarios<br><dir></dir>                                                                                                    | s:<br>Es el argumento dir. Se utilizan 'I','M', 'U' y '*'.<br>Si <dir> se fija como '*' sale el catálogo de<br/>archivos para todos los directorios.</dir> |  |  |
| Retorno:                                                                                                    | <lbl>=<file><etx></etx></file></lbl>                                                                                                    |  |  |
| <pre> • </pre> •    •    •    •    •    •   •   •   •   •   •   •   •   •   •   •   •   •   •   •   •   •   •   •   •   •   •   •   •   •   •   •   •   •   •   •   •   •   •   •   •   •   •   •   •   •   •   •   •   •   •   •   •   •   •   •   •   •   •   •   •   •   •   •   •   •   •   •   •   •   •   •   •   •   •   •   •   •   •   •   •   •   •   •   •   •   •   •   •   •   •   •   •   •   •   •   •   •   •   •   •   •   •   •   •   •   •   •   •   •   •   •   •   •   •   •   •   •   •   •   •   •   •   •   •   •   •   •   •   •   •   •   •   •   •   •   •   •   •   •   •   •   •   •   •   •   •   •   •   •   •   •   •   •   •   •   •   •   •   •   •   •   •   •   •   •   •   •   •   •   •   •   •   •   •   •   •   •   • |                                                                                                    |  |  |
| Ejemplos:<br>OMC                                                                                                    | C Catálogo de archivos que contiene todos los archivos «Job» del directorio «Job».                                                                         |  |  |
| O*C                                                                                                    | Catálogo de archivos donde están<br>contenidos todos los archivos de la<br>memoria.                                                                        |  |  |
|                                                                                                    |                                                                                                    |  |  |
|                                                                                                    |                                                                                                    |  |  |
|                                                                                                    |                                                                                                    |  |  |

\_

## Kill (Eliminar)

| Propósito:    |                               | Borrar los archivos de la memoria.                                                                                                    |  |  |
|---------------|-------------------------------|----------------------------------------------------------------------------------------------------|--|--|
| Sintaxis:     |                               | K <dir>[=<archivo>]{Stn,Gdt,CU}</archivo></dir>                                                                                                    |  |  |
| Come          | ntarios:<br><dir></dir>       | Los directorios válidos para todos los<br>dispositivos son M, I y U. D también es<br>válido para Geodat. Si se omite el archivo<br>se borrarán todos los archivos del directo-<br>rio. Si se escribe en el directorio un aste-<br>risco se borrará la memoria completa. |  |  |
|               | <archivo></archivo>           | La entrada al archivo es el nombre del<br>archivo específico que se va a borrar.                                                                                                    |  |  |
| Retorno:<br>O |                               | <eot> <estado><etx> <eot></eot></etx></estado></eot>                                                                                                    |  |  |
| Ejemp         | IIOS:<br>K*<br>KI<br>KM = LOT | Borrar toda la memoria.<br>Borrar todos los archivos del área.<br>Borrar el «Job» llamado LOT.                                                                                                    |  |  |
|               |                               |                                                                                                    |  |  |

### Load (Carga)

| Propósito:                                                                                                    | Cargar la memoria. Los datos que se acomoden<br>al formato normal podrán ser cargados en el<br>dispositivo de memoria. |                            |                                                             |  |
|----------------------------------------------------------------------------------------------------|----------------------------------------------------------------------------------------------------|----------------------------|-------------------------------------------------------------|--|
| Sintaxis:                                                                                                    | L <dir>=<file><br/>L<dir><prot>=<br/>LD</prot></dir></file></dir>                                                      | = <file></file>            | [Stn, Gdt, CU]<br>[Stn, CU]<br>[Gdt]                        |  |
| Comentarios                                                                                                    | 5:                                                                                                    |                            |                                                             |  |
| <dir></dir>                                                                                                    | Es el arg<br>'U'.                                                                                                    | gument                     | to dir. Se utilizan 'I', 'M' y                              |  |
| <file:< td=""><td>&gt; Es el nor<br/>res). El r<br/>caso.</td><td>mbre d<br/>nombre</td><th>del archivo (máx. 15 caracte-<br/>re del archivo depende del</th><td></td></file:<> | > Es el nor<br>res). El r<br>caso.                                                                                     | mbre d<br>nombre           | del archivo (máx. 15 caracte-<br>re del archivo depende del |  |
| <pro< td=""><td>t&gt; Es el núi</td><td colspan="3">Es el número de protocolo.</td></pro<>                                                                                      | t> Es el núi                                                                                                    | Es el número de protocolo. |                                                             |  |
| Retorno:                                                                                                    |                                                                                                    |                            |                                                             |  |
| <*>                                                                                                    | Cuando<br>iniciar la                                                                                                   | se reci<br>a transi        | cibe esta indicación, se puede<br>smisión de los datos.     |  |
| 0                                                                                                    |                                                                                                    |                            |                                                             |  |
|                                                                                                    | <status></status>                                                                                                    | <eot></eot>                | • Si se produce un error.                                   |  |

**Detalles**: La transmisión se puede iniciar después de haber enviado el mandato y haber recibido la indicación del ordenador <\*> desde el dispositivo. Los datos estarán en formato normal de Geodimeter. La transmisión se finalizará mediante el carácter EOT. El EOT aparecerá en F79 para el Geodimeter y CU, y como el parámetro de protocolo 16 en el Geodat.

#### Ejemplos:

| - | LI=LOT6 | El archivo area LOT6 se crea y se puede    |
|---|---------|--------------------------------------------|
|   |         | cargar con datos cuando se reciba la indi- |
|   |         | cación <*> desde el dispositivo.           |
|   | LU=15   | El programa 15 de U.D.S. será cargado en   |
|   |         | el GDM o en la UC.                         |
|   | LD      | Carga el archivo de protocolo en Geodat.   |
|   |         |                                            |

— 3.20 —

## Memory (Memoria)

| Propósito:    | Revisa                                                                | Revisa la memoria libre.           |                                 |  |
|---------------|-----------------------------------------------------------------------|------------------------------------|---------------------------------|--|
| Sintaxis:     | M[G]<br>M[R]                                                          | [Stn,<br>[CU]                      | [Stn, Gdt]<br>[CU]              |  |
| Retorno:<br>o | <núme<br><eot><br/><estade<br><eot></eot></estade<br></eot></núme<br> | ero de bytes que<br>o> <etx></etx> | quedan> <etx></etx>             |  |
| Ejemplos:     | Mandato<br>M<br>MG                                                    | Retorno<br>31654<br>31654          | Bytes que quedan<br>en memoria. |  |
|               |                                                                       |                                    |                                 |  |

## Mode (Modo)

| Cambia el modo de medida.                                                                                                    |                                                                                                    |
|----------------------------------------------------------------------------------------------------|----------------------------------------------------------------------------------------------------|
| <b>PG,3</b> = <arg></arg>                                                                                                    |                                                                                                    |
| <ol> <li>Modo STD</li> <li>Modo TRK</li> <li>Modo D</li> <li>Modo FSTD</li> <li>Modo D, alta resolucion</li> </ol>              |                                                                                                    |
| <eot><br/><status><etx><br/><eot></eot></etx></status></eot>                                                                    |                                                                                                    |
| El comando funcionará esté fijado instrumento a un blanco.                                                                      | o no el                                                                                                    |
| PG,3=0Cambio a modo STDPG,3=1Cambio a modo TRKPG,3=2Cambio a modo DPG,3=3Cambio a modo FSTDPG,3=4Cambio a modo D, altresolucion | a                                                                                                    |
|                                                                                                    | Cambia el modo de medida.<br>PG,3= <arg><br/>0 Modo STD<br/>1 Modo TRK<br/>2 Modo D<br/>3 Modo FSTD<br/>4 Modo D, alta resolucion<br/><eot><br/><status><etx><br/><eot><br/>El comando funcionará esté fijado instrumento a un blanco.<br/>PG,3=0 Cambio a modo STD<br/>PG,3=1 Cambio a modo TRK<br/>PG,3=2 Cambio a modo D<br/>PG,3=3 Cambio a modo D<br/>PG,3=4 Cambio a modo D, alta<br/>resolucion</eot></etx></status></eot></arg> |

## Output (Salida)

| Propósito:                  | Salida de la memoria.                                                                                      |                                                            |
|-----------------------------|----------------------------------------------------------------------------------------------------|------------------------------------------------------------|
| Sintaxis:                   | 0 <dir>=<file><br/>0<dir><arg><br/>0<dir><prot>=<file><br/>0D</file></prot></dir></arg></dir></file></dir> | {Stn, Gdt}<br>{Stn, Gdt, CU}<br>{Stn, CU}<br>{Gdt}         |
| Comentarios:                |                                                                                                    |                                                            |
| <dir></dir>                 | Es el argumento dir. Se 'U'.                                                                               | utilizan 'I', 'M' y                                        |
| <file></file>               | Es el nombre del archiv<br>res). El nombre del arch                                                        | vo (máx. 15 caracte-<br>hivo depende del                   |
| <prot></prot>               | Es el número de protoc                                                                                     | olo.                                                       |
| <arg></arg>                 | Es el campo del argume<br>utilizar uno argumento<br>'C' dará una salida del<br>vos.                        | ento. Se pueden<br>'C'. El argumento<br>catálogo de archi- |
| Retorno:                    | <lbl>=<dta><etx></etx></dta></lbl>                                                                         |                                                            |
|                             | <lbl>=<dta><etx><br/><eot></eot></etx></dta></lbl>                                                         |                                                            |
| 0                           | <status><etx><br/><eot></eot></etx></status>                                                               |                                                            |
| Ejemplos:<br>OM=A45<br>OU=3 | Se envía el archivo «Jol<br>El programa U.D.S. no                                                          | b» A45.<br>.3 es una salida.                               |
|                             |                                                                                                    |                                                            |

## Position (Posición)

| Propósito:                                                                                                    | Posic<br>mane                                    | cionar la Unidad de la Estación con el servo-<br>do.                                                                                                    |  |
|----------------------------------------------------------------------------------------------------|--------------------------------------------------|----------------------------------------------------------------------------------------------------|--|
| Sintaxis:                                                                                                    | WS=<                                             | <pre><mandato del="" servo=""> {Stn}</mandato></pre>                                                                                                    |  |
| Comentarios<br><mar<br>El ma<br/>siguie</mar<br>                                                                                                    | s:<br>idato d<br>indato<br>entes pa              | el servomando><br>del servomando está dividido en las<br>artes: <cmd><ang><tol>[<ang><tol>]</tol></ang></tol></ang></cmd>                                                                                                    |  |
| <cmd< th=""><th>&gt; P</th><th>Le dice al Geodimeter que efectúe una<br/>tarea de posicionamiento, de ciertos<br/>ángulos en horizontal y/o en vertical. Los<br/>ángulos pueden ser introducidos o bien a<br/>través del teclado del instrumento, o bien<br/>mediante el mandato serie <b>Escribir (WG)</b>.<br/>Introduzca las etiquetas 26 y 27 con los<br/>valores correctos, y después utilice el<br/>mandato WS para efectuar el posiciona-<br/>miento.</th></cmd<> | > P                                              | Le dice al Geodimeter que efectúe una<br>tarea de posicionamiento, de ciertos<br>ángulos en horizontal y/o en vertical. Los<br>ángulos pueden ser introducidos o bien a<br>través del teclado del instrumento, o bien<br>mediante el mandato serie <b>Escribir (WG)</b> .<br>Introduzca las etiquetas 26 y 27 con los<br>valores correctos, y después utilice el<br>mandato WS para efectuar el posiciona-<br>miento. |  |
| <ang:< th=""><th>&gt; H<br/>V</th><th>Posicionamiento horizontal<br/>Posicionamiento vertical</th></ang:<>                                                                                                    | > H<br>V                                         | Posicionamiento horizontal<br>Posicionamiento vertical                                                                                                    |  |
| <tol></tol>                                                                                                    | nn                                               | Tolerancia de posicionamiento, dada en cc<br>(0-99). Tolerancia = 0 significa que sin dar<br>tolerancia, la precisión normalmente es de<br>2cc, cuando se fija a 0.                                                                                                    |  |
| Retorno:<br>o                                                                                                    | <eot><br/><statu<br><eot></eot></statu<br></eot> | us> <etx></etx>                                                                                                    |  |
| Ejemplos:<br>WS=I<br>WS=I                                                                                                    | 2H05V<br>2H01                                    | <ul> <li>Posición horizontal con 5cc de precisión,</li> <li>y vertical con 10cc de precisión.</li> <li>Posición horizontal con 1cc de precisión.</li> </ul>                                                                                                    |  |
| WS=PV15                                                                                                    |                                                  | Posición vertical con 15cc de precisión.                                                                                                    |  |

## Read (Leer)

| Propósito:  | Lee los datos de la Unidad de la estación o de la<br>Unidad de control. Lee los datos medidos o los<br>datos que pertenecen a etiquetas específicas.                                     |                                                                            |  |
|-------------|----------------------------------------------------------------------------------------------------|----------------------------------------------------------------------------|--|
| Sintaxis:   | <b>RG=</b> [ <arg>][,<lbl>]<br/><b>RR=</b>[<arg>][,<lbl>]</lbl></arg></lbl></arg>                                                                                                    | {Stn}<br>{CU}                                                              |  |
| Comentarios | ÷                                                                                                    |                                                                            |  |
| <arg></arg> | <ul> <li>[S] Salida normal</li> <li>N Nombre</li> <li>D Salida de los datos</li> <li>V Salida numérica ite</li> <li>T Probar la señal des<br/>un 300 si NO hay<br/>hay señal.</li> </ul> | em por item<br>de el objetivo. Se devuelve<br>señal. Se devuelve un 301 si |  |
| <lbl></lbl> | Si hay una etiqueta, los co<br>aparecerán. Cuando se or<br>los datos medidos.                                                                                                    | ontenidos de esa etiqueta<br>nita la etiqueta se devolverán                |  |
| Retorno:    | <status><etx><br/><lbl>=<dta><etx><br/>e.t.c<br/><eot></eot></etx></dta></lbl></etx></status>                                                                                            | Salida normal                                                              |  |
| 0           | <status><etx><br/><nombre del="" lbl="">=<dta>&lt;<br/>e.t.c<br/><eot></eot></dta></nombre></etx></status>                                                                               | Salida del nombre<br>etx>                                                  |  |
| 0           | <status><etx><br/><dta><etx><br/>e.t.c<br/><eot></eot></etx></dta></etx></status>                                                                                                    | Salida de datos                                                            |  |
| 0           | <estado><etx><br/><lbl><etx><br/><dta><etx><br/>e.t.c<br/><eot></eot></etx></dta></etx></lbl></etx></estado>                                                                             | Salida numérica                                                            |  |

| 0 |                                                                   |                                        |
|---|-------------------------------------------------------------------|----------------------------------------|
|   | <status><etx><br/><eot></eot></etx></status>                      | Mensaje o<br>Prueba de señal de medida |
| 0 | <lbl><dta><br/><eot></eot></dta></lbl>                            | Etiqueta concreta                      |
| 0 | <nombre lbl=""><dta><etx><br/><eot></eot></etx></dta></nombre>    | Etiqueta específica<br>con nombre      |
| 0 | <dta><etx><br/><eot></eot></etx></dta>                            | Etiqueta específica<br>sólo datos      |
| 0 | <lbl><etx><br/><dta><etx><br/><eot></eot></etx></dta></etx></lbl> | Etiqueta específica<br>numérica        |

**Detailles**: Cuando se lean los datos medidos, la salida dependerá de cómo esté establecida la tabla de salida en el Geodimeter. Ver el manual de usuario de Geodimeter para ampliar la información al respecto.

### Ejemplos:

| Mandato | Retorno                 | Mandato | Retorno                    |
|---------|-------------------------|---------|----------------------------|
| RG      |                         | RGN,5   | NPto=104                   |
|         | 7=10.2345<br>8=101.1005 | RGN     | 0                          |
|         | 9=145.324               |         | AHz=10.2345<br>AV=101.1005 |
| RGD     | 0                       |         | Dg=145.324                 |
|         | 101.1005<br>145.324     | RGV     | 0<br>7                     |
| RGT     | 301                     |         | 10.2345<br>8<br>101.1005   |
| RG,5    | 5=104                   |         | 101.1005<br>9<br>145.324   |
|         |                         |         |                            |
|         |                         |         |                            |

## Trig (Activar)

| Propósito:                    | Activación de la medida de distancia en la estación.                        |                                                                               |
|-------------------------------|-----------------------------------------------------------------------------|-------------------------------------------------------------------------------|
| Sintaxis:                     | TG[ <arg>]</arg>                                                            | {Stn}                                                                         |
| Comentarios:<br><arg></arg>   | Es el argumento<br>alcance '<' o de l<br>aparece por defec<br>introducirlo. | para las medidas de corto<br>argo alcance '>'. El '<'<br>cto, y no hace falta |
| Retorno:<br>O                 | <eot><br/><estado><etx><br/><eot></eot></etx></estado></eot>                |                                                                               |
| <b>Ejemplos</b> :<br>TG o TG< | Inicio de la                                                                | medida de corto alcance.                                                      |
| TG>                           | Inicio de la                                                                | medida de largo alcance.                                                      |

## Write (Escribir)

| Propósito:                                          | Escribir los datos en la estación o en la<br>Unidad de Control. Se puede escribir en<br>todas las etiquetas que pueden ser<br>establecidas en el sistema por la tecla de<br>función. |                                       |
|-----------------------------------------------------|----------------------------------------------------------------------------------------------------|---------------------------------------|
| Sintaxis:                                           | WG, <label>=<data><br/>WR,<label>=<data></data></label></data></label>                                                                                                    | {Stn}<br>{CU}                         |
| Comentarios:<br><label><br/><datos></datos></label> | 0-99<br>Máximo de 9 dígitos para las<br>tipo numérico, y máximo de<br>para las etiquetas de tipo ASO                                                                                 | etiquetas de<br>16 caracteres<br>CII. |
| Retorno:<br>O                                       | <eot></eot>                                                                                                    |                                       |
|                                                     | <status><etx><br/><eot></eot></etx></status>                                                                                                    |                                       |
| Ejemplos:<br>WG,5=10                                | La etiqueta 5 está fijada como<br>Unidad de la estación.                                                                                                    | o 10 en la                            |
|                                                     |                                                                                                    |                                       |
|                                                     |                                                                                                    |                                       |
|                                                     |                                                                                                    |                                       |
|                                                     |                                                                                                    |                                       |
|                                                     |                                                                                                    |                                       |

### Descripción de estado

| Valor | Descripción                                                                                                    |
|-------|----------------------------------------------------------------------------------------------------|
| 0     | El instrumento funciona correctamente, todos los datos necesarios están disponibles.                                          |
| 3     | La distancia medida ya ha sido registrada. Se<br>espera una nueva medida de distancia.                                        |
| 4     | La medida no es válida y registrarla no es posible.                                                                           |
| 5     | El registro de la medida no es posible en el modo<br>seleccionado en el instrumento Geodimeter.                               |
| 10    | No hay dispositivo conectado.                                                                                                 |
| 20    | Error de etiqueta. El instrumento no puede<br>manejar esta etiqueta.                                                          |
| 21    | Error de paridad en los datos transferidos (entre<br>Geodimeter y el interface).                                              |
| 22    | Mala conexión, falta total de conexión, o dispositivo conectado erróneo.                                                      |
| 23    | Fin de tiempo prefijado.                                                                                                    |
| 24    | Estado incorrecto para ejecutar el mandato. Se<br>produce cuando se intenta comunicar en la<br>posición círculo inverso (CI). |
| 30    | Error de sintaxis.                                                                                                    |
| 35    | Error de datos.                                                                                                    |

\_

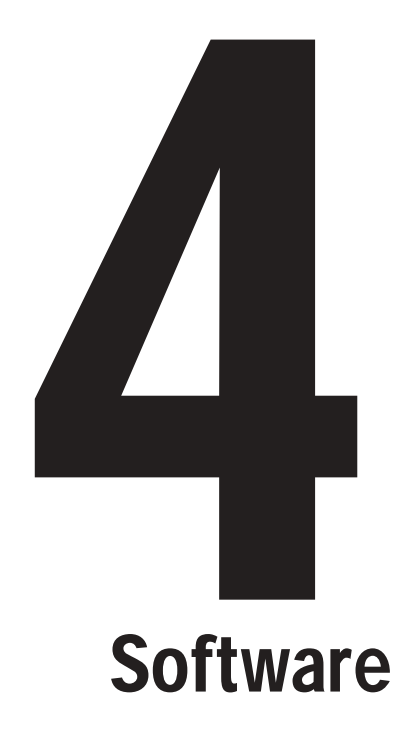

### Introducción

Las estaciones totales Geodimeter pueden ser equipadas con una serie de programas diferentes, para obtener mayor eficacia en el trabajo topográfico. Esta parte del software describirá los diferentes programas que existen, cómo se utilizan y qué se puede conseguir al utilizarlos.

#### Elección del programa

Tanto el teclado numérico como el alfanumérico están equipados con una tecla de programa, a la que nos vamos a refe-

rir como la tecla PRG.

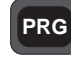

Tecla de programa

Al presionar esta tecla, se puede iniciar la ejecución de cualquier programa que se encuentre instalado en su instrumento.

Existen dos maneras de elegir un programa; una presión de corta duración sobre la tecla PRG, o una presión de larga duración. A continuación vamos a describir los dos métodos diferentes.

#### Presión de corta duración

Presionando brevemente la tecla PRG, se obtiene la siguiente pantalla:

STD PO 10:16 Programa=20

Teclee el número del programa que desee, y presione ENT para confirmar la elección efectuada, por ejemplo 20 ENT introducirá el número de programa 20, Establecimiento de la estación.

#### Presión de larga duración

Con una presión sostenida sobre la tecla PRG, se pasa al menú del programa. Aquí se podrán ver todos los programas disponibles. Cualquier programa que esté disponible pero que no esté instalado en su instrumento, aparecerá entre paréntesis, ().

- <-- Biblioteca normal y N° programa
- <-- Model de instrumento y ver. programa <-- Nombre del programa en uso
- <-- Funciones de las teclas

Funciones de las teclas:

Pasa de U.D.S. a la biblioteca PRG. Dir: <--> Va hacia atrás/adelante en la biblioteca elegida. Salir/MNU: Sale sin iniciar la ejecución de ningún programa. Pone en marcha el programa elegido. ENT:

#### Nota ! - Nota - teclas del cursor

Si las teclas del cursor se mantienen presionadas, pasará automáticamente al siguiente/anterior programa, sin necesidad de presionar la tecla de forma repetida.

Almacenamiento definido por el usuario de los datos de control en los programas de cálculo en el campo Es posible definir qué resultados van a ser almacenados en el archivo JOB, utilizando los programas de cálculo en el campo. En algunos programas, sólo es posible añadir información, y en otros, usted mismo puede definir datos. En la página 4.6 hay una lista completa donde aparecen los programas que pueden ser configurados.

Cuando se pone en marcha alguno de estos programas, mediante la librería de programas, aparecerá la siguiente información en pantalla:

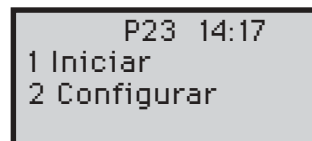

<-- N° de programa actual y hora <-- Inicio del programa sin configuración <-- Configurar el programa

Seleccione 1 Ejecutar, para poner en marcha el programa sin necesidad de configuración, o presione 2 para configurar el programa. Presione la tecla de borrado para salir de este menú, y para pasar al programa que está funcionando.

#### Configurar la tabla de salida definida por el usuario

Cuando se presiona 2, aparecerá la siguiente información en la pantalla:

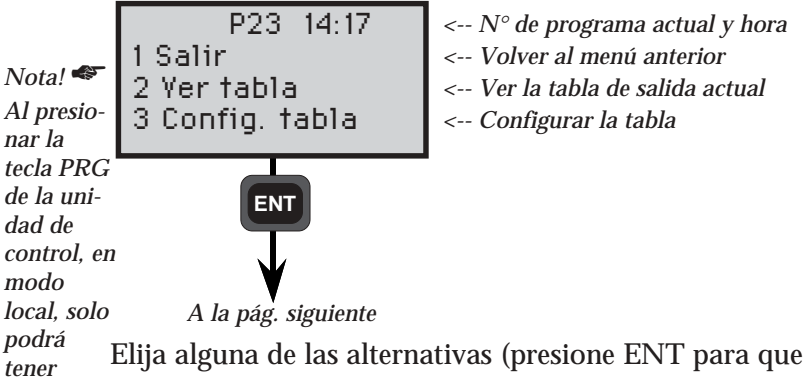

*tener* Elija alguna de las alternativas (presione EN I para que *acceso a* aparezcan más alternativas) o presione 1 o la tecla de *este menú* borrado CL para volver al menú anterior.

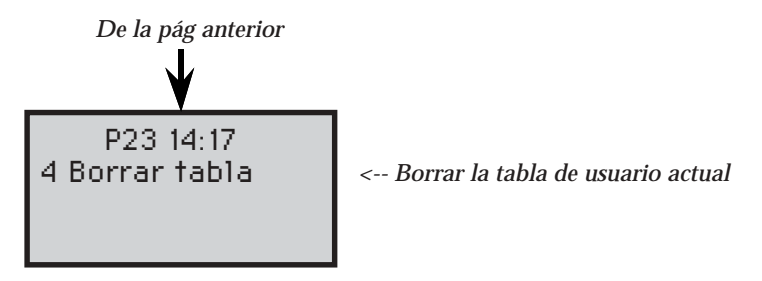

### Cómo utilizar

### 2 Visualizar tabla

Si se presiona 2, se visualizará la tabla de salida en uso:

P23 14:17 Def. tb1 pos 1 Etiqueta : Pto ¿mas ? <-- N° de programa en uso y hora <-- Posición de la tabla <-- Etiqueta <-- ¿Visualizar más?

Esta es la posición 1 de la tabla de salida. Presione YES o ENT para visualizar la siguiente posición, o NO para pasar al menú anterior. Cuando todas las posiciones de la tabla de salida se hayan visualizado, se volverá al menú anterior.

#### 3 Introducir la tabla de usuario

Presionando 3, se introducirá la tabla de salida:

P23 14:17 Tabla pos 1 Etiqueta num=\_ <-- N° de programa en uso y hora <-- Posición de la tabla <-- Etiqueta

Esta es la posición 1 de la tabla de salida. Introduzca el primer número de etiqueta y presione ENT. Presione ENT únicamente cuando haya terminado. La nueva tabla de salida aparecerá por defecto.

— 4.4 —
#### 4 Borrar la tabla de usuario

Presionando 4 aparecerá la siguiente información en pantalla:

P23 14:17 Borrar tabla ¿Seguro?

Presione YES o ENT para borrar la tabla de salida en uso, o presione NO para cancelar. Cuando se borra la tabla de salida, aparecerá por defecto la tabla de salida estándar.

¿Qué información se puede almacenar en un programa específico? La lista en la página siguiente muestra las etiquetas que siempre están almacenadas en un programa específico (siempre), y las etiquetas que el operador puede elegir si incluir o no (Estándar). Por ejemplo, en el programa P24, Línea referencia, siempre se almacena información sobre los puntos de referencia (etiquetas 5, 37, 38...). El operador puede, configurando el programa a través del menú de configuración al inicio del programa, elegir si incluir alguna de las etiquetas estándar o no, por ejemplo información sobre los puntos medidos (5, 6, 37...). Por defecto, cuando no se ha dado ninguna configuración, se almacenarán todos los estándar. Lista de configuración de programas

| Replanteo (SetOut) - P23SienSiempre:NingunaExtraction5,40,41,40* | mpre=no puede cambiarse<br>ándar=puede cambiarse |
|------------------------------------------------------------------|--------------------------------------------------|
| Estandar: 5, 40, 41, 42 <sup>*</sup>                             |                                                  |
| Línea referencia (RefLine) - P24<br>(Medida)                     |                                                  |
| Siempre: (5, 37, 38, 39, 5, 3)                                   | 7, 38, 39, 44)¤                                  |
| Estándar: 5, 6*, 37, 38, 39*,                                    | 72, 73, 42*                                      |
| (Replanteo por polares)                                          |                                                  |
| Siempre: (5, 37, 38, 39, 5, 3                                    | 7, 38, 39)¤                                      |
| Estándar: 5, 72, 73, 42*                                         |                                                  |
| (Replanteo por coordenadas)                                      |                                                  |
| Siempre: (5, 37, 38, 39, 5, 3                                    | 7, 38, 39)¤                                      |
| Estándar: Igual al P23, modificad                                | o por configuración P23                          |
| Distancia objeto (DistOb) - P26                                  |                                                  |
| Siempre: 5, 5, 7, 11, 10, 14                                     |                                                  |
| Estándar: Ninguna                                                |                                                  |
| Punto Inaccesible (Obstructed Poir                               | nt) - P28                                        |
| Siempre: 20, distBC, Pto, 37                                     | , 38, 39, 7, 11, 10, 14                          |
| Estándar: Datos de los puntos                                    | s A y B                                          |
| Eje carretera (RoadLine) - P29                                   |                                                  |
| (Replaneo)                                                       |                                                  |
| Estándor: 90 92 40 41 42*                                        | 20*                                              |
| Estallual. 00, 03, 40, 41, 42*                                   | ,                                                |
| (Medida)                                                         |                                                  |
| Siempre: Ninguna                                                 |                                                  |
| Estándar: 80, 83, 4, 37, 38, 3                                   | 9*                                               |

\* Estas etiquetas (altura) sólo son almacenadas cuando la medida de altura ha sido incluida en el establecimiento de la estación. ¤ Estas etiquetas son almacenadas sólo si usamos una orientación conocida.

4.6 -

# Toma de datos

| U.D.S - P40                      | 4.1.2  |
|----------------------------------|--------|
| Etiquetas normales de Geodimeter | 4.1.3  |
| Tipos de etiquetas               | 4.1.4  |
| Cómo utilizarlas                 | 4.1.8  |
| Ejemplos                         | 4.1.12 |
| Definir la etiqueta - P41        | 4.1.17 |
| Cómo utilizarla                  | 4.1.18 |
| Introducir coordenadas - P43     | 4.1.19 |
| Cómo utilizarlo                  | 4.1.20 |
| Pcode - P45                      | 4.1.23 |
| Cómo utilizarlo                  | 4.1.27 |

\_

## U.D.S - En general

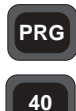

U.D.S. permitirá al operario crear sus propias secuencias definidas por el usuario, para registrar y visualizar todas las medidas, los códigos y los datos administrativos. La creación de la secuencia se efectúa directamente desde el teclado del En general instrumento, o se transfiere desde un dispositivo externo, a través del puerto serie.

#### Qué ventajas se pueden obtener con las U.D.S.

- Es posible crear y almacenar hasta 20 U.D.S. en el instrumento.
- La existencia y el uso de una memoria en el instrumento permite almacenar los datos, lo cual conduce a un registro de información más sencillo y más rápido.
- Es posible crear y almacenar hasta 16 etiquetas definidas por el usuario (No. 90-99) en el instrumento.
- El estado de la medida está siempre bajo el perfecto control del operador, con la ayuda de la visualización en pantalla automática de las indicaciones del programa en el instrumento.
- Todas las etiquetas y valores se pueden duplicar, incrementar o disminuir de forma automática. Esto significa que las etiquetas pueden ser registradas en un Dispositivo de Memoria Geodimeter (GDM), sin necesidad de verlas en la pantalla, y sin necesidad de presionar la tecla ENT para duplicar, incrementar/ disminuir.

### PRG

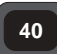

#### Programa 40-Generación de programas

El programa 40 debe ser seleccionado a la hora de crear una U.D.S. Una vez que la secuencia ha sido creada, ya no es necesario ejecutar el programa 40 para acceder a la U.D.S. Queda almacenada en la

En general

memoria del instrumento y puede accederse a ella directamente eligiendo el número del programa U.D.S. Permanecerá en el interior del instrumento, hasta que sea borrada o cambiada por el operador. Los programas del 0-19 quedan reservados para las U.D.S. La secuencia se genera especificando el número del programa, el orden de las etiquetas deseadas = indicaciones del programa y tipos de etiquetas.

Finalmente, la etiqueta No. 79=Fin se debe utilizar para, o bien terminar, o bien hacer un bucle o enlazar un U.D.S. a otro U.D.S.

#### Creación de las U.D.S.

En la página siguiente hay una lista de Etiquetas Normales. Además, las etiquetas definidas por el usuario pueden ser establecidas por el Programa 41, que se describe en la página 4.1.17. La lista y la tabla de tipos de etiquetas no es suficiente para explicar cómo y cuándo ciertas etiquetas y tipos de etiquetas se pueden visualizar en el instrumento, durante la creación de sus U.D.S.

Sólo será necesario presionar el número y tipo correspondiente a la etiqueta en el orden deseado. En el caso de que se produzca un error durante la creación de las U.D.S., la posibilidad de corregir el error aparece cuando el programa le pide la confirmación de la elección de etiqueta y tipo de etiqueta. La elección que se haga de etiqueta y tipo de etiqueta es más fácil de comprender cuando se comienza a crear sus propias U.D.S. con la ayuda de los ejemplos que vienen a continuación.

#### Etiquetas normales de Geodimeter

La lista de etiquetas que contiene las etiquetas de la 0-83, posee ciertas funciones de Geodimeter. Mientras se están creando las U.D.S., el operario puede cambiar el texto de la indicación del programa, pero sin alterar la función de la etiqueta. Las etiquetas 84-99 están reservadas para su uso arbitrario, por parte del usuario, y pueden ser definidas mediante el programa 41, Fijar la etiqueta. Debido a la flexibilidad del sistema, casi todos los tipos de etiquetas pueden ser utilizadas con cualquier etiqueta. En P0 los únicos tipos válidos son el 2,6,7,8. El código Info 41 aparece *Info 41* cuando se utiliza un tipo de etiqueta erróneo.

Nota 🛷

#### Tipos de etiqueta

El tipo de etiqueta determina la función de la misma.

40

Tipos de etiqueta

PRG

| No | Tipo de etiqueta                     | Descripción                                                        |
|----|--------------------------------------|--------------------------------------------------------------------|
| 0  | Registro                             | Toma valores directamente de<br>Geodimeter.                        |
| 1  | Entrada                              | Introducir datos manualmente.                                      |
| 2  | Fijar*                               | Establece directamente los<br>valores en el Geodimeter.            |
| 3  | Duplicación<br>(auto. o man.)        | Visualiza el último valor<br>registrado.                           |
| 4  | Aumentar/disminuir<br>(auto. o man.) | Incremento/descenso automático<br>del valor anterior almacenado.   |
| 5  | Bucle/repetic. FIN*                  | Devolver la U.D.S. al primer paso del programa.                    |
| 6  | FIN solo programa*                   | Devolver la U.D.S. A P0.                                           |
| 7  | Enlazar programa FIN*                | Enlazar la U.D.S. corriente a otra<br>U.D.S.                       |
| 8  | Visualizar etiqueta*                 | Visualizar un valor.                                               |
| 9  | Llamar al programa<br>U.D.S.*        | Iniciar otra U.D.S. dentro de la<br>U.D.S. actual, como subrutina. |
| 10 | Acceder*                             | Seleccione unidad de memoria y<br>archivo Job.                     |
|    | * No se puede                        |                                                                    |

\* No se puede almacenar **Registro-0** 

#### PRG

40

Tipos de etiquetas

#### 1 - Etiqueta de entrada Nota 🛷

Introduzca los datos manualmente. No se visualizará el valor por Para la defecto de la etiqueta. etiqueta

Registro de valores sin procesar y/o valores calculados desde el Geodimeter. Este tipo de etiqueta se elige cuando es posible tomar

valores medidos y calculados directamente desde el Geodimeter,

21. los únicos

pueden

#### 2 - Fiiar

tipos de Los valores, por ejemplo Etiqueta 21= ángulo hor. de ref. pueden etiquetas ser establecidos directamente por el Geodimeter. que se

#### utilizar 3 - Duplicación (automática o manual)

por ejemplo, AHz, AV, Dg, Y, X, Z, Dr, dZ.

son el 1 Este tipo de etiqueta se utiliza para mostrar en pantalla tanto la *v el 2.* etiqueta como el último valor registrado (por ejemplo, m=0.75). Este valor se puede cambiar escribiendo encima o se puede aceptar Nota 🗢 presionando la tecla ENT. La primera vez que se introduce la Si existe etiqueta, cuando se procesan las U.D.S. se puede elegir si hacer la la misduplicación automática o no. Si se hace automáticamente, la ma etipróxima vez que se entra en esta fase del programa, la etiqueta es queta y el misalmacenada automáticamente sin visualizarse. mo tipo

#### en una 4 - Aumento/Descenso (automático o manual)

U.D.S.El valor almacenado anteriormente, que pertenece a la misma etiqueta, por ejemplo NPto=3, es incrementado o disminuido automáticamente, y puede ser aceptado o almacenado en GDM o sido en*lazada o* bien manualmente o automáticamente. Se puede escribir encima de que se los valores que aparecen en pantalla o se los puede aceptar. Cuando se entra en la etiqueta por primera vez, al estar ejecutando una llamado, U.D.S., se podrá elegir si hacer de manera automática el incremense manto/descenso, o no hacerlo automáticamente. Si va a ser automático, tiene la la próxima vez que se entra en esta fase del programa, la etiqueta duplicaserá automáticamente incrementada/ disminuida y almacenada sin aumento/ visualizarse en pantalla.

descenso.

que

haya

haya

ción.

#### *Nota* - **Nota** - **cuando** se utiliza Autodup o Autoincr/decr

A veces se pueden cambiar los valores «invisibles», durante una secuencia U.D.S., utilizando la tecla de función e introduciendo un nuevo valor para esta etiqueta, e.g, ENT, m=1.0, ENT.

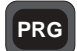

40

#### 5 - Bucle/repetir FIN

La elección de este tipo de etiqueta, devolverá automáticamente la U.D.S. a la primera fase del programa tras el registro de los últimos datos de la secuencia de medida.

Tipos de etiqueta

#### 6 - FIN

La elección de este tipo de etiqueta devolverá la U.D.S. al programa 0, tras el registro de los últimos datos de la secuencia de medida.

#### 7 - Enlazar programa FIN

La elección de este tipo de etiqueta enlazará la U.D.S. en uso a otra U.D.S. seleccionada por el operario, que permita registrar la operación en campo como una secuencia completa. Tome nota que el procedimiento de ejecución de entrada al sistema no se ejecutará en la U.D.S. enlazada.

#### 8 - Visualizar etiqueta

Este tipo de etiqueta se utiliza cuando se desea visualizar ciertos valores sin cambiarlos. Es de utilidad si tiene Auto dup./Auto inc. Tome nota que los valores sólo aparecerán si se ha medido previamente una distancia. Cambie cualquier valor con la tecla de función.

#### 9 - Llamar U.D.S.

Si se elige este tipo de etiqueta, se podrá iniciar otro programa U.D.S. a modo de subrutina. Cuando el subprograma esté finalizado, se volverá a la fase siguiente del programa original U.D.S. Se puede llamar a U.D.S. hasta un máximo de 4 niveles, si no aparecerá el código de información 47. Tome nota que la U.D.S. enlazada debe terminar con tipo 6 (FIN).

Nota! 🖛 🛛 Nota !

Las etiquetas que son únicas en el subprograma no serán restablecidas al volver a iniciar el programa original U.D.S

#### 10 - Acceder al sistema

Elija en qué unidad y en qué archivo Job desea almacenar los datos al hacer un registro. A este tipo de etiqueta sólo se puede acceder en la fase 1 de una U.D.S. Si se quiere registrar algo, se debe ejecutar una entrada en el sistema, si no se hace así, aparecerá un código de información 10, al intentar registrar, enlazar o llamar. ¿Es ésta la manera en que le gustaría configurar su propio programa?

| Prog.<br>No | Indicaciones<br>utilizadas en<br>U.D.S | Eti-<br>queta<br>No | Tipo<br>etiqueta | <b>Comentarios</b><br><i>m=altura de la señal</i><br><i>AHz=ángulo horizontal</i><br><i>AV=ángulo vertical</i><br><i>Dg=dist. en pendiente</i> |
|-------------|----------------------------------------|---------------------|------------------|----------------------------------------------------------------------------------------------------|
|             |                                        |                     |                  | Generación programa de datos                                                                                                    |
|             |                                        |                     |                  | administrativos y proyecto                                                                                                    |
|             | Acceder                                |                     | (10)             | SI                                                                                                    |
|             | Operador                               | 53                  | 3                | Valor aparece, aceptarlo o teclear otro                                                                                                    |
|             | Fecha                                  | 51                  | 3                | Valor tomado direct. de GDM                                                                                                    |
|             | Hora                                   | 52                  | 3                | -"-                                                                                                    |
| -           | Temp                                   | 56                  | 1                | Indicado y tecleado                                                                                                    |
|             | Presión                                | 74                  | 1                | -"-                                                                                                    |
|             | Fin                                    | 79                  | 6                | Programa único, volver a PO                                                                                                    |
|             |                                        |                     |                  | Generación programa de datos de estacionamiento                                                                                                |
|             | Acceder                                |                     | (10)             | SI                                                                                                    |
|             | NEst                                   | 2                   | 1                | Indicado y tecleado                                                                                                    |
|             | i                                      | 3                   | 1                | -"-                                                                                                    |
|             | PtoRef                                 | 62                  | 1                | -"-                                                                                                    |
|             | AHzRef                                 | 21                  | 1                | -"-                                                                                                    |
|             | Fin                                    | 79                  | 7                | Enlazar este programa al                                                                                                    |
|             |                                        |                     |                  | siguiente programa                                                                                                    |
|             |                                        |                     |                  | Generación de programa de toma de datos                                                                                                    |
|             | NPto                                   | 5                   | 4                | Valor Incr/desc aparece aceptarlo<br>o cambiarlo                                                                                               |
| 2           | CodP                                   | 4                   | 3                | Valor aparece duplica. aceptarlo<br>o cambiarlo                                                                                                |
|             | m                                      | 6                   | 3                | -"-                                                                                                    |
| V           | AHz                                    | 7                   | 0                | Valor tomado direct. de GDM                                                                                                    |
| •           | AV                                     | 8                   | 0                | -"-                                                                                                    |
|             | Dg                                     | 9                   | 0                | -"-                                                                                                    |
|             | Fin                                    | 79                  | 5                | Progr. bucle vuelve al paso                                                                                                    |
|             |                                        |                     |                  | primero de esta secuencia=NPto                                                                                                    |

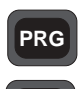

40

Cómo utilizar Los programas (secuencias) de la página anterior son únicamente ejemplos de cómo se podrían diseñar las secuencias de grabación de los datos de cálculos en el campo. Normalmente, el topógrafo es consciente de en qué tipos de proyectos va a trabajar, y por lo tanto es posible diseñar estos programas con anticipación, y almacenarlos en el instrumento Geodimeter. En el caso de que surja alguna tarea topográfica que se salga de lo habitual, para la cual no haya programa alguno almacenado, se trata de introducir la secuencia requerida en el Geodimeter directamente en el campo.

## Cómo utilizar

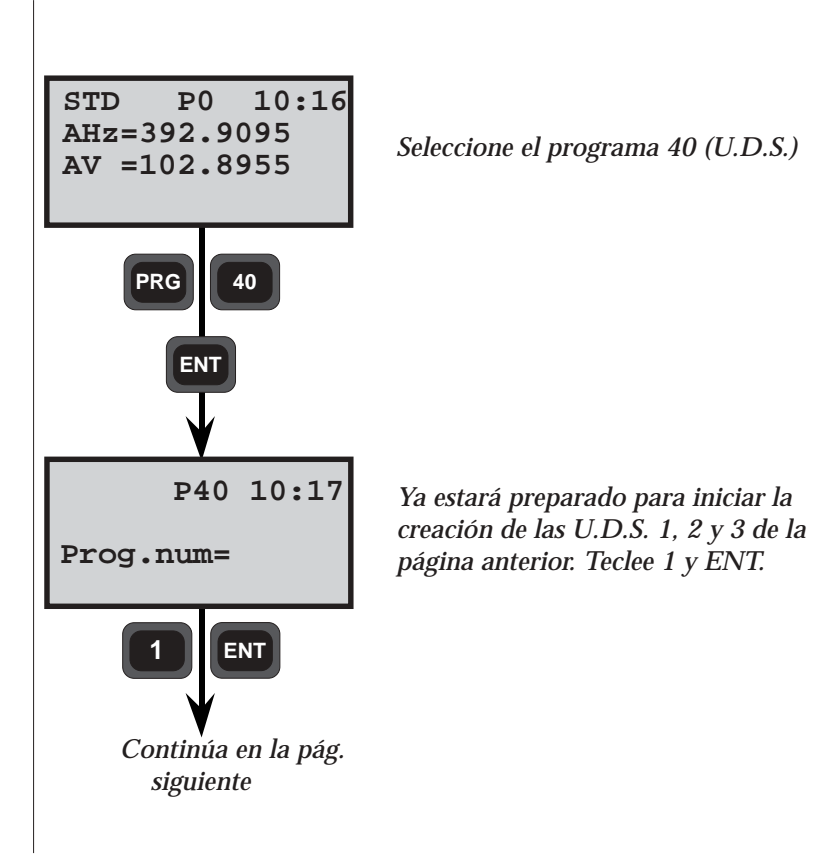

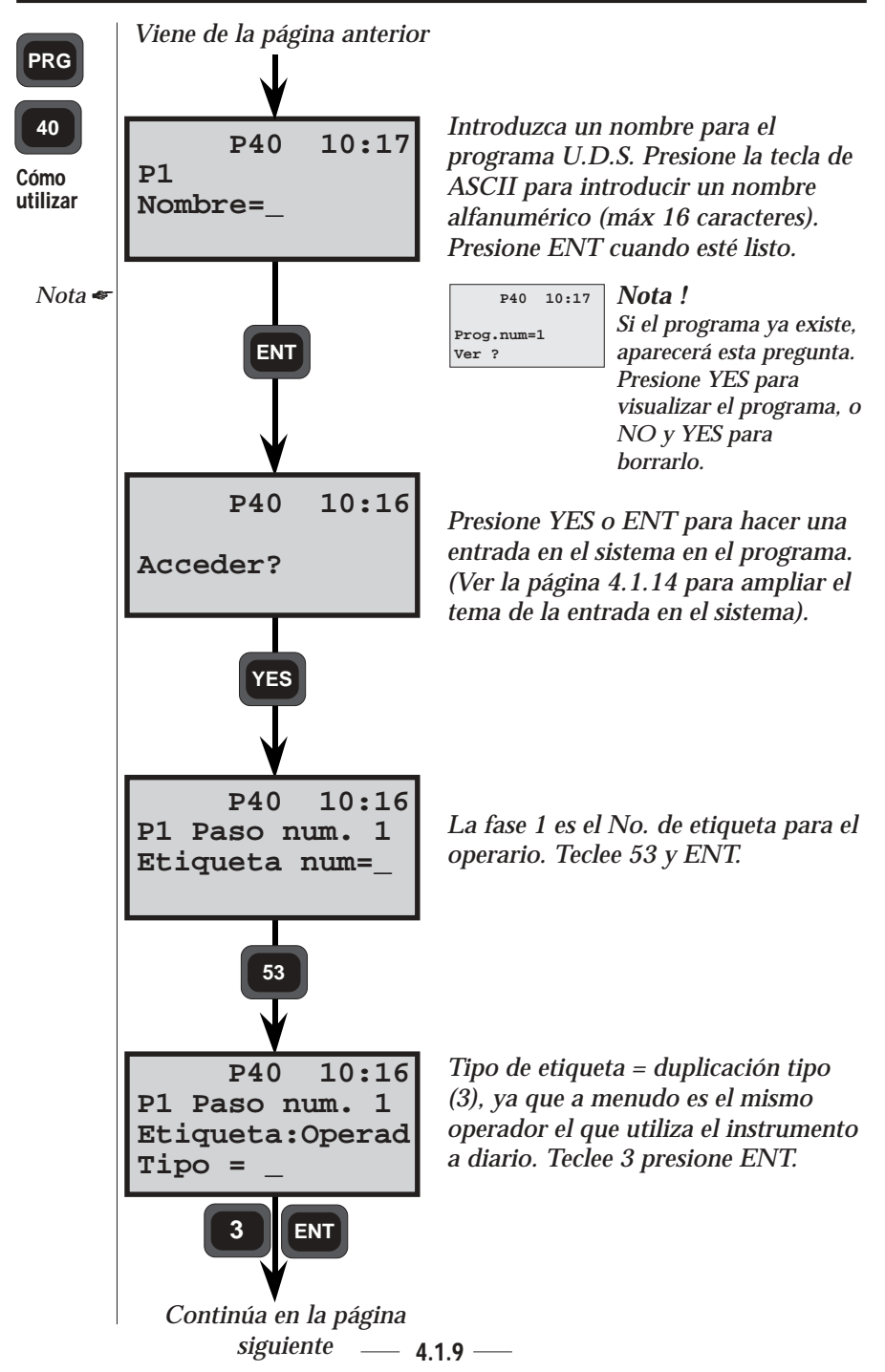

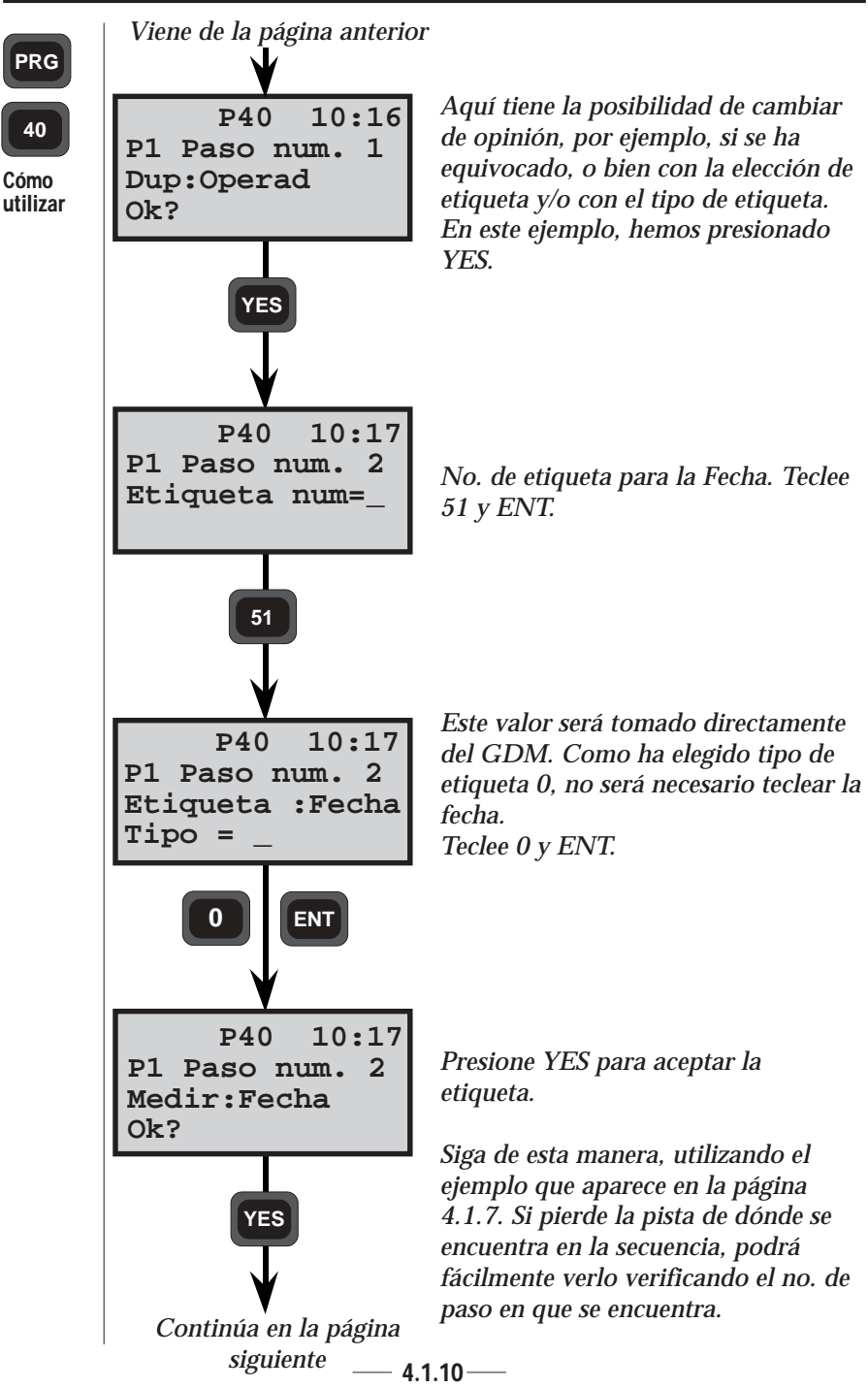

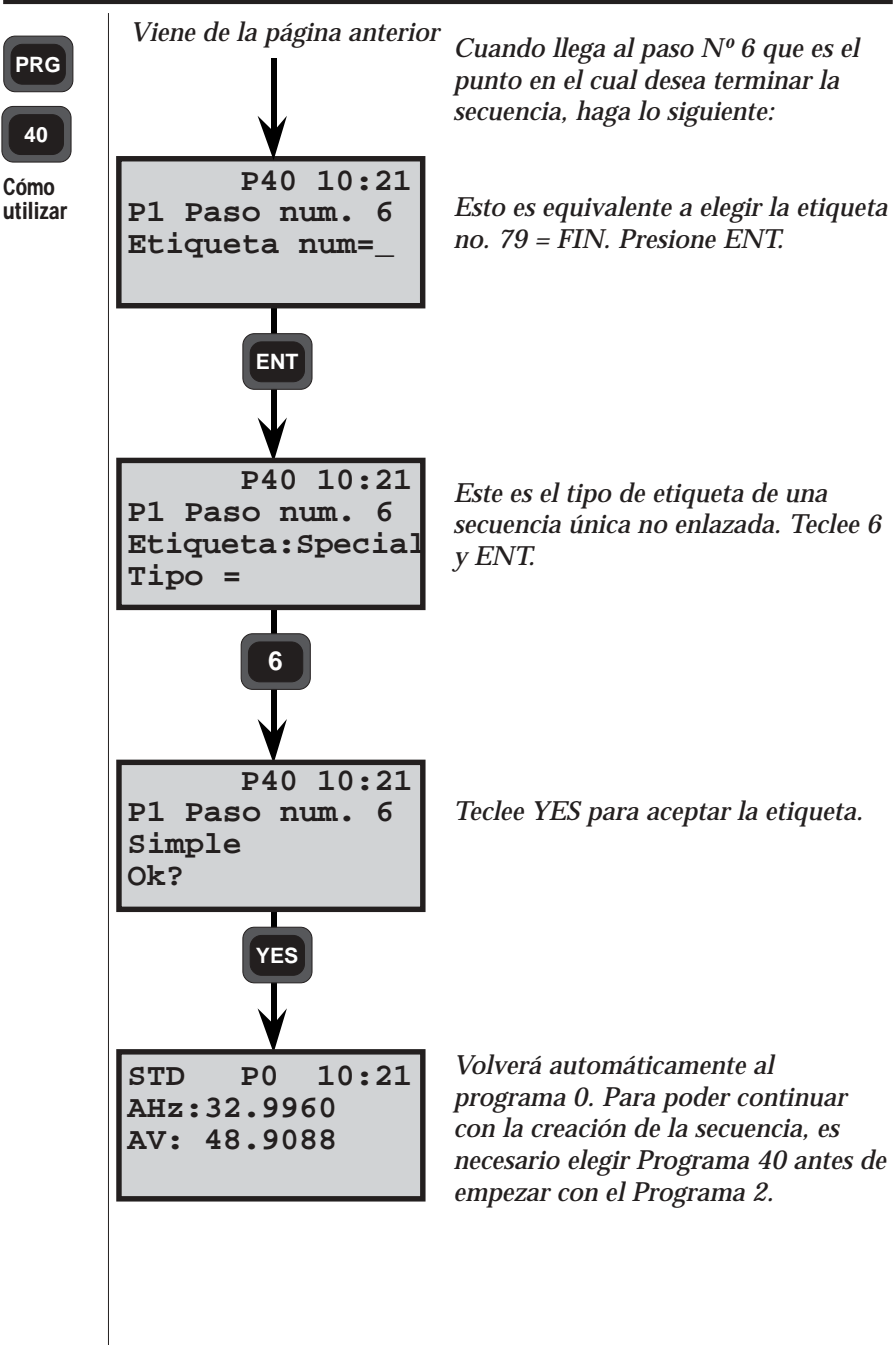

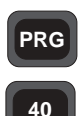

Ejemplos de U.D.S El diseño de las U.D.S. depende, naturalmente, de cómo los programas existentes aceptan la información grabada en los dispositivos de grabación de Geodimeter. El sistema debe ofrecer posibilidades de formateo, para poder presentar los datos grabados y transferidos de forma adecuada. Esto puede significar ciertos pequeños cambios en los programas de transferencia de datos existentes, o incluso la necesidad de crear algunos nuevos.

#### Grabación de datos sin procesar

Programa 1 - General

| Etiqueta | Texto    | Тіро |
|----------|----------|------|
|          | Acceder  | 10   |
| 53       | Operador | 3    |
| 51       | Fecha    | 3    |
| 52       | Hora     | 3    |
| 56       | Temp     | 1    |
| 74       | Presión  | 1    |
| 79       | FIN      | 6    |

#### Programa 2 - Est. Est.

| Etiqueta | Texto                                       | Тіро                            |
|----------|---------------------------------------------|---------------------------------|
|          | Acceder                                     | 10                              |
| 2        | NEst                                        | 1                               |
| 3        | i                                           | 1                               |
| 62       | PtoRef                                      | 1                               |
| 21       | AHzRef                                      | 1                               |
| 79       | FIN                                         | 7                               |
|          |                                             |                                 |
|          | <b>Etiqueta</b><br>2<br>3<br>62<br>21<br>79 | EtiquetaTextoAcceder23622179FIN |

#### Programa 3 - Estudio con altura

Programa 4 - Estudio sin altura

| Etiqueta | Texto | Тіро |
|----------|-------|------|
| 5        | NPto  | 4    |
| 4        | CodP  | 3    |
| 6        | m     | 3    |
| 7        | AHz   | 0    |
| 8        | AV    | 0    |
| 9        | Dg    | 0    |
| 79       | FIN   | 5    |

| ta Texto | Тіро                                              |
|----------|---------------------------------------------------|
| NPto     | 4                                                 |
| CodP     | 3                                                 |
| AHz      | 0                                                 |
| AV       | 0                                                 |
| Dg       | 0                                                 |
| FIN      | 5                                                 |
|          |                                                   |
|          | a Texto<br>NPto<br>CodP<br>AHz<br>AV<br>Dg<br>FIN |

T

| Prog     | rama 5 - Es                                | studio                                           | _                                                              | Pro                                                            | grama 6                                                                | - Estudio                                                                |
|----------|--------------------------------------------|--------------------------------------------------|----------------------------------------------------------------|----------------------------------------------------------------|------------------------------------------------------------------------|--------------------------------------------------------------------------|
| Etiqueta | Texto                                      | Тіро                                             |                                                                | Etiqueta                                                       | Texto                                                                  | Тіро                                                                     |
| 5        | NPto                                       | 4                                                |                                                                | 7                                                              | AHz                                                                    | 0                                                                        |
| 7        | AHz                                        | 0                                                |                                                                | 8                                                              | AV                                                                     | 0                                                                        |
| 8        | AV                                         | 0                                                |                                                                | 9                                                              | Dg                                                                     | 0                                                                        |
| 9        | Dg                                         | 0                                                |                                                                | 79                                                             | FIN                                                                    | 5                                                                        |
| 79       | FIN                                        | 5                                                |                                                                |                                                                |                                                                        |                                                                          |
|          | Prog<br>Etiqueta<br>5<br>7<br>8<br>9<br>79 | Programa 5 - EsEtiquetaTexto5NPto7AHz8AV9Dg79FIN | Programa 5 - EstudioEtiquetaTextoTipo5NPto47AHz08AV09Dg079FIN5 | Programa 5 - EstudioEtiquetaTextoTipo5NPto47AHz08AV09Dg079FIN5 | Programa 5 - EstudioProgramaEtiquetaTextoTipo5NPto47AHz08AV09Dg079FIN5 | Programa 5 - EstudioPrograma 6EtiquetaTextoTipo5NPto47AHz08AV09Dg079FIN5 |

Grabación de información no procesada y de coordenadas

Programa 8 - Estudio con altura

Programa 9 - Estudio sin altura

| Etiqueta | Texto | Тіро |
|----------|-------|------|
| 4        | CodP  | 3    |
| 5        | NPto  | 4    |
| 6        | m     | 3    |
| 7        | AHz   | 0    |
| 8        | AV    | 0    |
| 9        | Dg    | 0    |
| 37       | Y     | 0    |
| 38       | Х     | 0    |
| 39       | Z     | 0    |
| 79       | FIN   | 5    |

| Etiqueta | Texto | Тіро |
|----------|-------|------|
| 4        | CodP  | 3    |
| 5        | NPto  | 4    |
| 7        | AHz   | 0    |
| 8        | AV    | 0    |
| 9        | Dg    | 0    |
| 37       | Y     | 0    |
| 38       | Х     | 0    |
| 79       | FIN   | 5    |
|          |       |      |
|          |       |      |
|          |       |      |

| Programa 10 - Estudio<br>sin altura y CodP |       |      |  |
|--------------------------------------------|-------|------|--|
| Etiqueta                                   | Texto | Тіро |  |
| 5                                          | NPto  | 4    |  |
| 7                                          | AHz   | 0    |  |
| 8                                          | AV    | 0    |  |
| 9                                          | Dg    | 0    |  |
| 37                                         | Ŷ     | 0    |  |
| 38                                         | Х     | 0    |  |
| 79                                         | FIN   | 5    |  |
|                                            |       |      |  |
|                                            |       |      |  |
|                                            |       |      |  |

# PRG

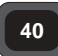

Crear una

subrutina

#### Elección de unidad de almacenamiento

Si contesta YES o ENT a la pregunta «¿Acceder? cuando está creando su programa U.D.S., podrá elegir en qué unidad de la memoria y en qué archivo Job va a almacenar toda la información, cuando se está registrando.

#### Nota !

Si la rutina «acceder» no está incluida, aparecerá Info 10 y no se podrá registrar nada aunque se presione la tecla REG.

#### Crear una subrutina

Ver pág. 4.1.12. El programa 1 es un programa U.D.S. general, el cual es útil cuando quiera iniciar una secuencia U.D.S. En lugar de iniciar manualmente este programa, se puede acceder al mismo desde cualquier otro programa U.D.S. Simplemente presionando ENT y eligiendo el tipo 9, Llamar (Programa 1), en la segunda fase de su programa U.D.S. Esto significa que cuando se pone en marcha el programa U.D.S., por ejemplo, el Programa 2, el programa automáticamente pone en marcha el programa 1, que es el programa general U.D.S. Cuando el programa general ya ha sido ejecutado, se le devuelve a la fase siguiente del programa 2.

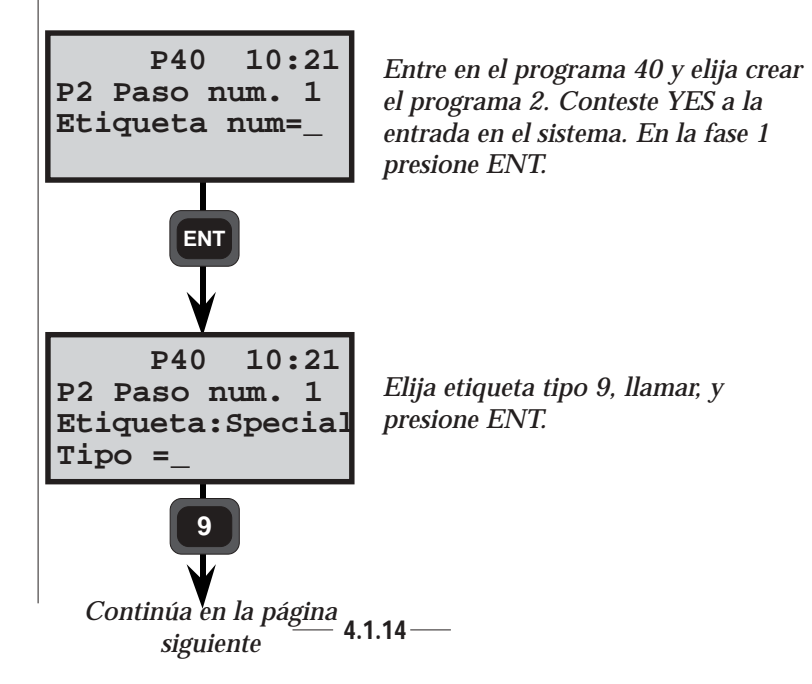

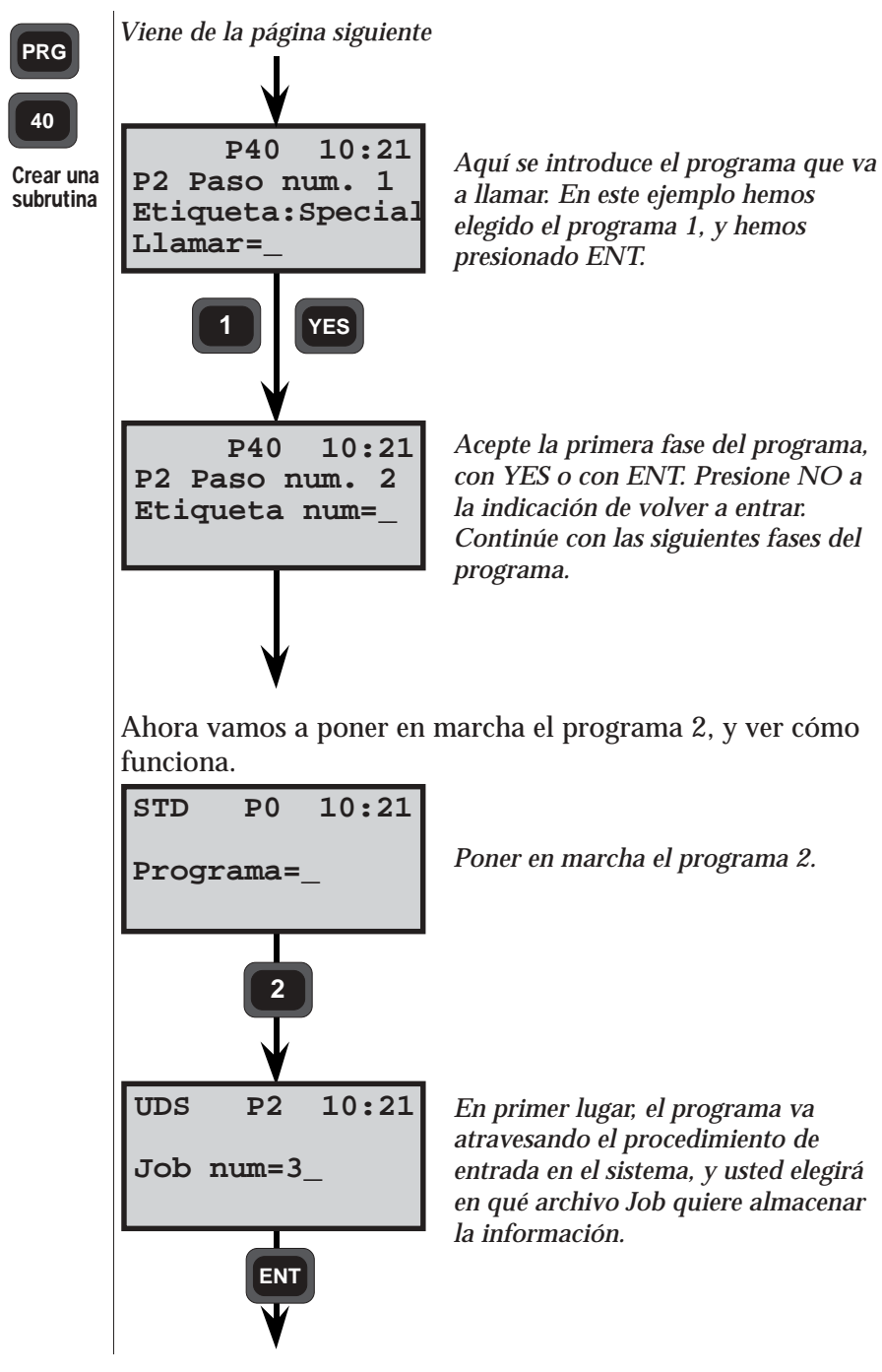

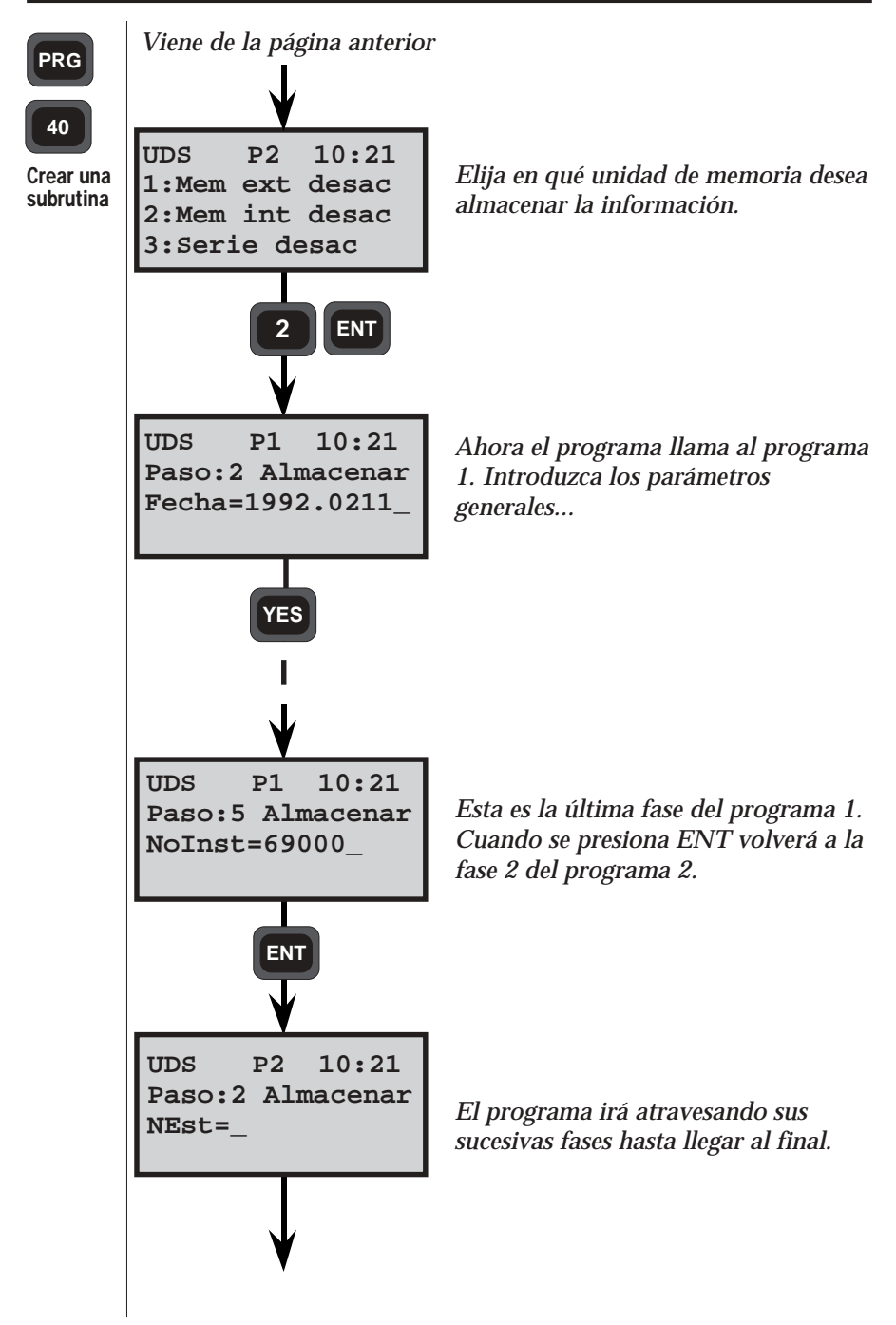

### Definir Etiqueta - En general

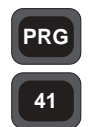

Con el programa 41 se pueden definir las etiquetas N° 84-99. El programa 41, Definir Etiqueta, está incluido en los siguientes programas:

En general

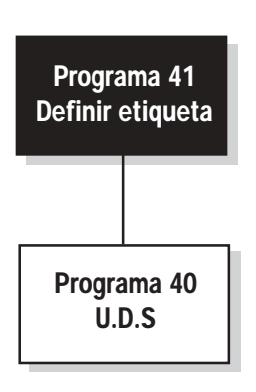

#### Cómo utilizarlo

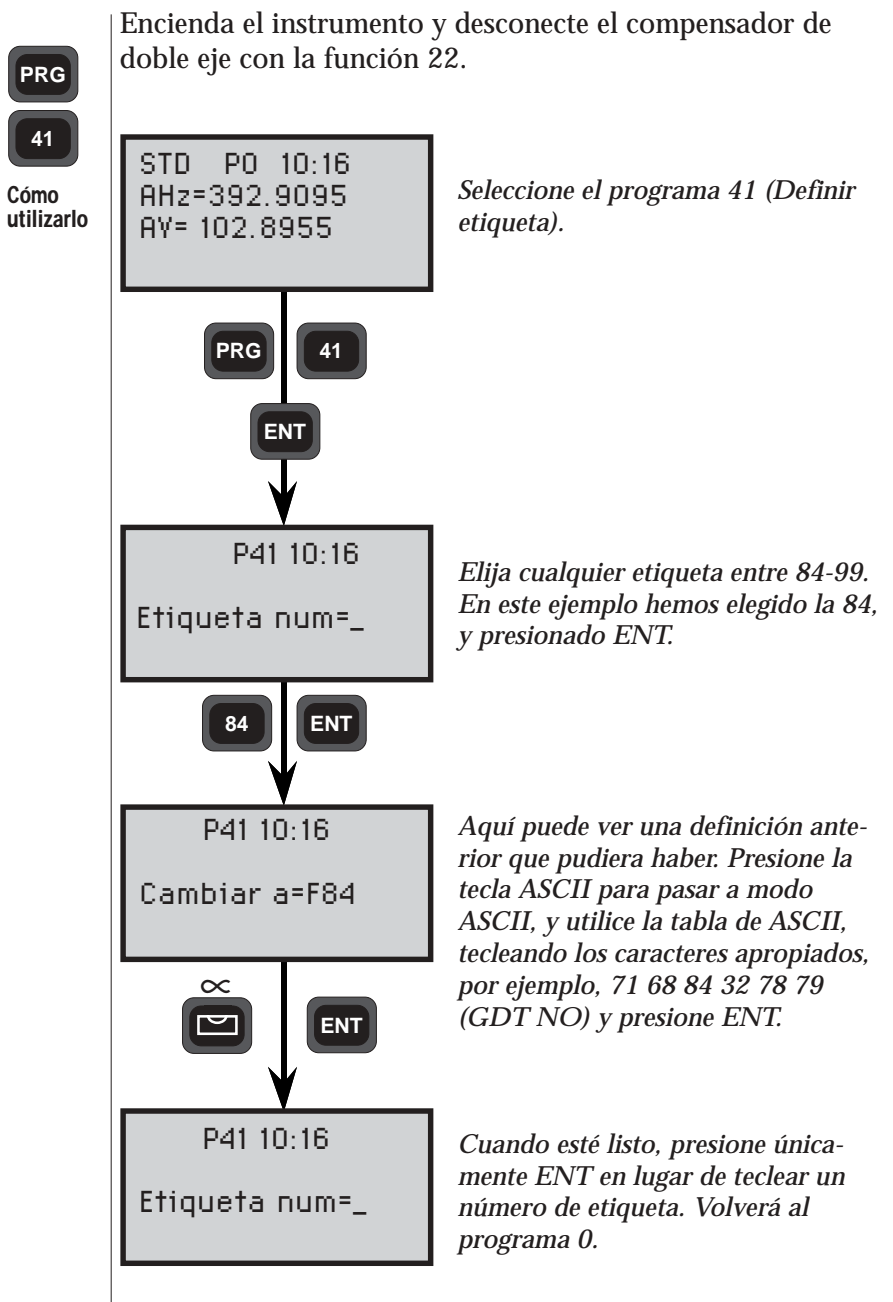

#### Introducir Coordenadas - En general

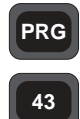

Con el programa 43 se puede efectuar el almacenamiento de coordenadas conocidas. Estos valores conocidos son almacenados en un archivo Area. La información contenida en estos archivos AREA tendrá el formato NPto, Y, X y Z y deberá ser introducida desde el teclado, manualmente.

En general

La transferencia de bancos de datos que contengan coordenadas y elevaciones de los puntos desde ordenadores hacia Geodat, se efectúa con el programa 54, Transferencia de archivos. Ver la parte 3, Comunicación de datos, para ampliar el tema.

Como el número total de archivos Area es ilimitado (la única limitación es la capacidad de memoria de los dispositivos), los mismos números de puntos pueden ser utilizados, mientras estén almacenados en diferentes archivos Area. Los mis-mos números de puntos pueden almacenarse en el mismo archivo Area, de todas formas, siempre es el punto más cer-cano al comienzo del archivo el que se utiliza en los cálculos del Establecimiento de la Estación-P20 y en el Replanteo-P23. Si hay que actualizar un punto en particular de un archivo Area, se puede hacer con Editar, si este programa está instalado en su instrumento.

Programa 43 - El introducir coordenadas está incluido en los siguientes programas:

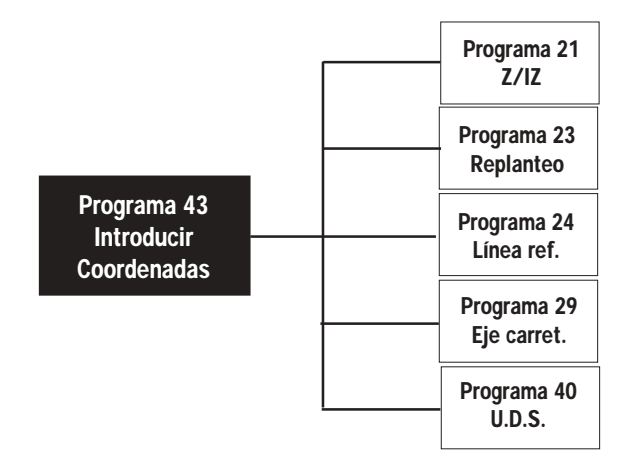

#### Cómo utilizarlo

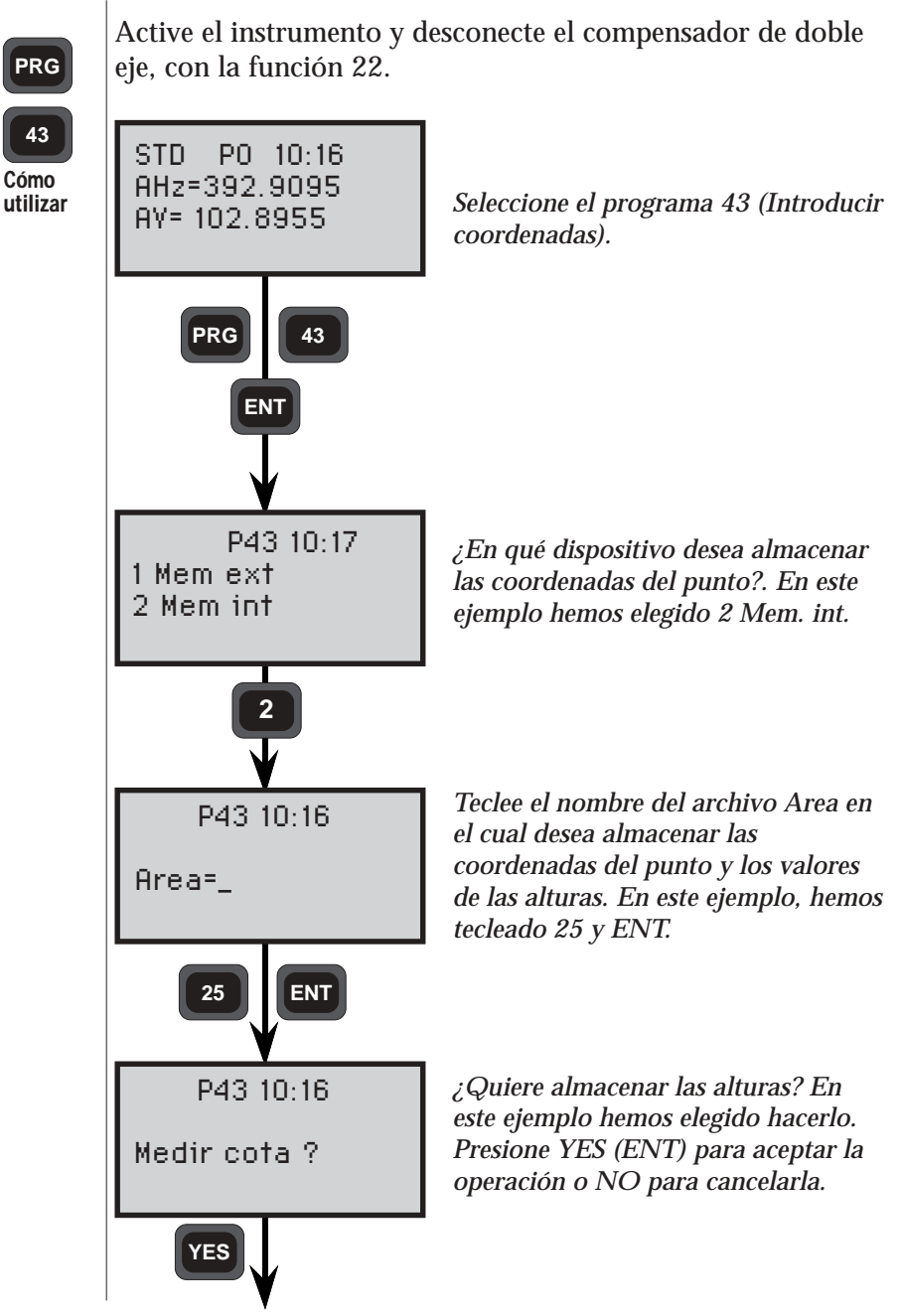

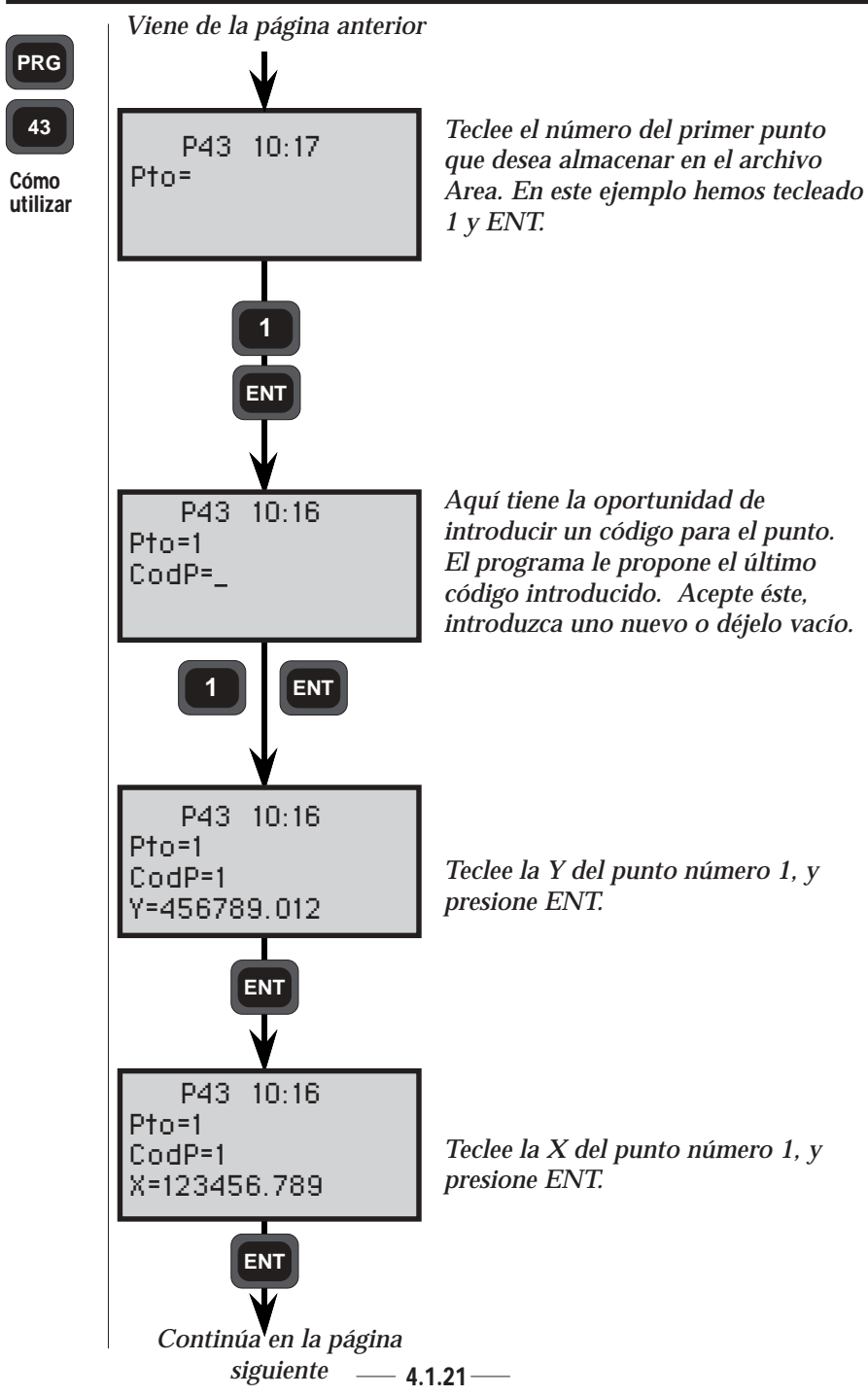

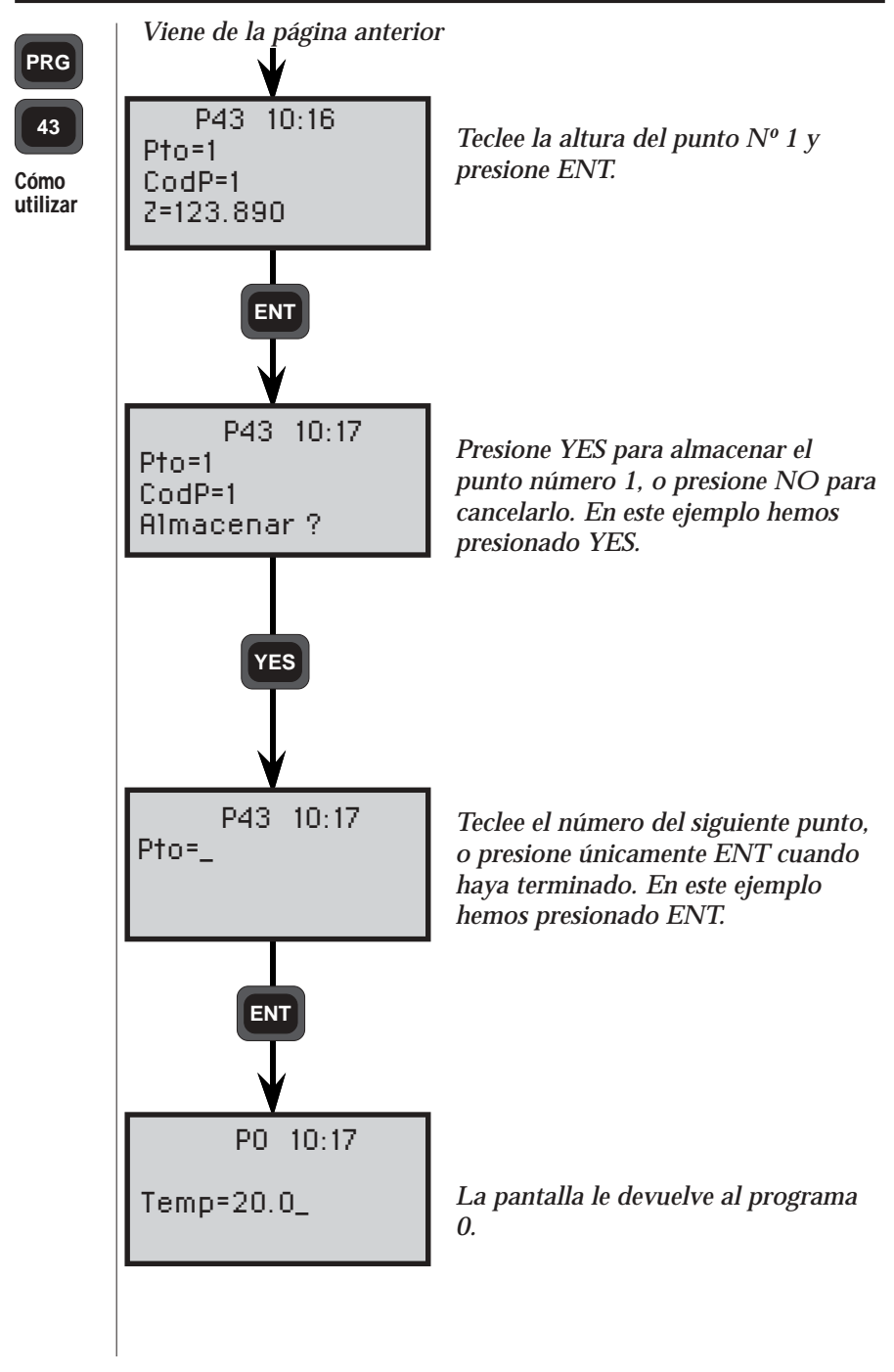

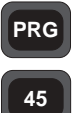

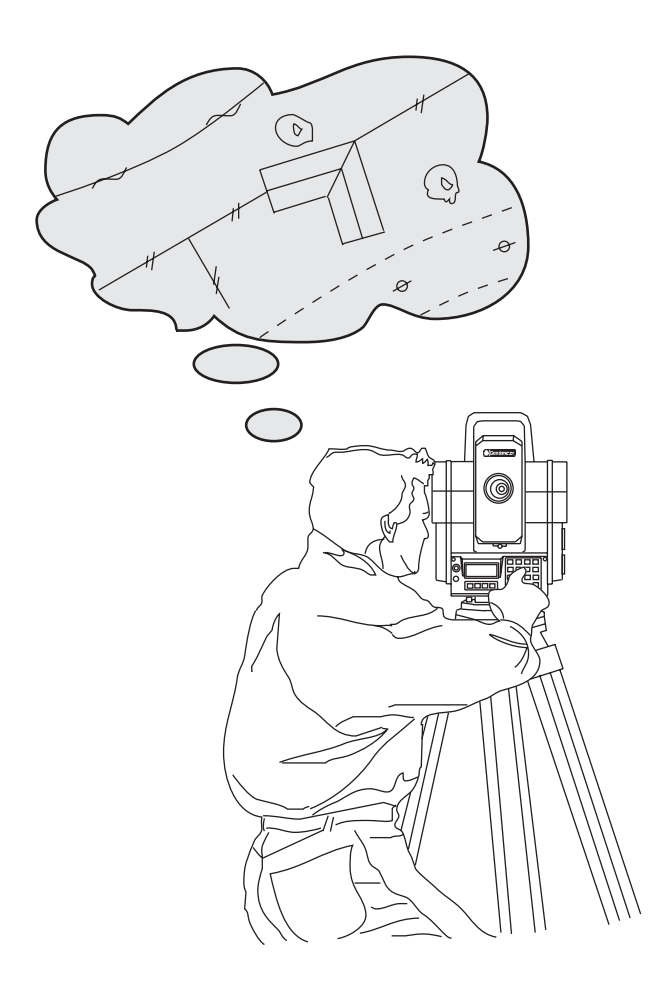

#### Código de Punto - En general

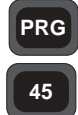

Info 31

En general

El Código de Punto proporciona al operador la oportunidad de llamar una biblioteca de códigos de punto, que puede ser creada directamente desde el teclado del instrumento. Después de la creación de la biblioteca del código P, y de teclear el número del código P, aparecerá el nombre del código de punto correspondiente en la pantalla, para ser aceptado o rechazado y grabado.

#### Cómo crear una biblioteca propia de códigos de puntos

Se hace simplemente eligiendo el programa No 45= CodP. Después sólo se trata de teclear los valores numéricos de los códigos de los puntos, seguidos de su título alfabético o alfanumérico. El instrumento pasa automáticamente al modo ASCII para ello, y se consulta la tabla ASCII del manual del usuario de su instrumento para poder teclear los códigos alfabéticos o alfanuméricos. Los números de los códigos de punto varían desde el 1-250; si se eligen números superiores aparece la lectura INFO 31. El equivalente del Nota ! 🖝 código alfabético del punto puede contener hasta 16 caracteres; cuando se necesitan 16 caracteres, la lectura «Texto=» desaparecerá de la pantalla durante la creación del código del punto.

#### Máximo de puntos almacenados

El número máximo de caracteres que pueden ser almacenados en una biblioteca de códigos de puntos está limitado a 800. En otras palabras, si todos los códigos de los puntos almacenados en la biblioteca tienen un número máximo de 16 caracteres, habría espacio suficiente para 50 códigos de puntos. Sin embargo, como muchos códigos de puntos están abreviados, la capacidad de almacenamiento de 800 caracteres debería dar al operador suficiente espacio de almacenamiento para todos los códigos de los puntos que necesite para almacenar los números de los códigos de punto, durante, por ejemplo, un ejercicio de taquimetría.

#### Nota ! 🖛 Nota !

Cuando esté usando Geodat o un dispositivo de memoria externa, se almacena el valor numérico del código del punto, no el título del mismo.

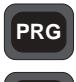

45

#### Activación/desactivación del Código P

Después de la instalación del código de punto en el instrumento, puede ser activado o desactivado con la ayuda del menú 16 -Cambios.

En general

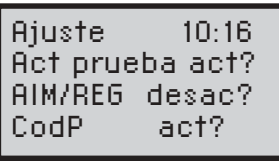

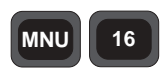

Menú 16 - Cambios

Esto significa que si el Código de Punto está ACTIVADO, el teclear el código numérico de un punto, por ejemplo, en una U.D.S. producirá automáticamente como resultado que el código equivalente alfabético o alfanumérico del punto aparezca en la pantalla del instrumento; si es correcto se confirma presionando ENT. Si se ha cometido un error, se puede escribir encima del código del punto, sin necesidad de borrar el que se ha elegido mal, con la tecla de borrado.

Sin embargo, hay situaciones donde los operadores tienen mucha experiencia y sólo han trabajado con códigos de punto numéricos de tarjetas de campo, durante años. En tal caso, el interruptor del código de punto puede ser desactivado. El instrumento adoptará siempre el último modo que haya sido seleccionado ACTIVADO/ DESACTIVADO al encenderse. El estado en que se encuentre puede verse también al teclear el primer número de código de punto en una U.D.S., es decir, si el título alfabético equivalente al código del punto aparece en la pantalla, después de haber tecleado el código numérico y presionado ENT, entonces el interruptor quedará ACTIVADO.

#### Nota ! 🖝 Nota !

Para corregir cualquier título alfabético de un código de punto, tecleado por error, para que se corresponda con el valor numérico del código del punto, es necesario volverlo a crear con la ayuda del código de punto.

El cambio y el borrado de la información tecleada por error, y la inserción de información nueva, se puede efectuar, por supuesto con Editar, si este programa está instalado en su instrumento.

# PRG

En general

#### Etiquetas tipo auto dup, auto incr/desc

códigos de punto en los U.D.S., se pueden cambiar los valores tecleados por error, sin necesidad de duplicar la indicación del programa y su valor respectivo, en el dispositivo de grabación. Se hace utilizando la función F4; esta función debe ser utilizada, por supuesto, antes de presionar la tecla REG. En los casos en que se utilizan los tipos de etiquetas normales Dup e incr/desc, la utilización de la función F4 producirá como resultado que la indicación del programa y sus datos respectivos sean añadidos a la información ya grabada en la memoria intermedia. En otras palabras, los datos de los códigos de puntos serán duplicados. Por supuesto, pueden ser borrados y corregidos posteriormente con Editar, si puede acceder a este programa en particular. Esto se puede aplicar también a toda la información que hava sido grabada por error utilizando el Auto dup, Incr/Desc en el dispositivo de grabación conectado. Entonces, aunque se hava presionado la tecla REG, aún se puede borrar y/o cambiar y corregir la información grabada de los códigos de los puntos que sea errónea. A la corrección de los errores y la introducción de nuevos valores de NPto y de m se les puede dar el mismo tratamiento.

Cuando se utiliza la prestación Auto dup/auto incr/desc con

## PRG

45

## Cómo utilizarlo

Encienda el instrumento y vaya atravesando el procedimiento de puesta en marcha, hasta que el instrumento se encuentre en modo teodolito.

Cómo utilizar

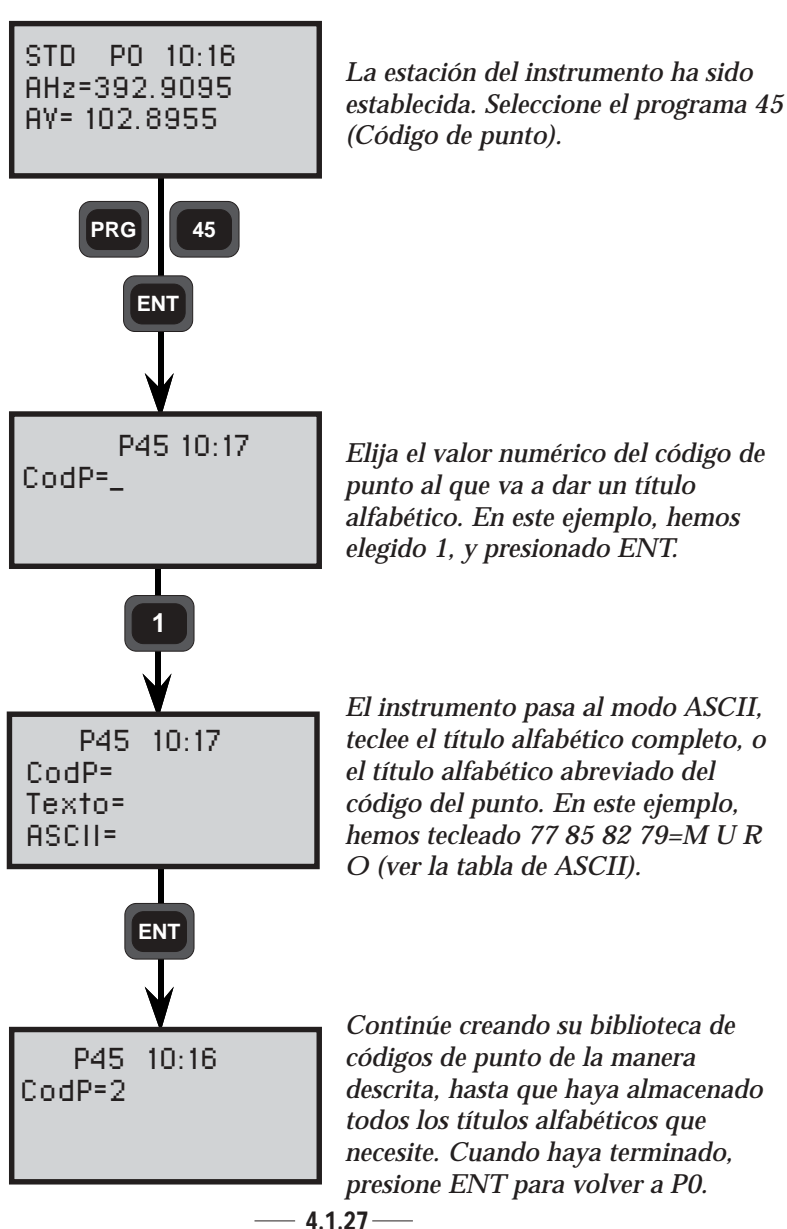

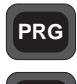

45 Cómo utilizar

#### El Código de Punto en U.D.S. y en otros programas

Ya ha almacenado en la memoria del instrumento los títulos alfabéticos necesarios de la mayor parte de datos topográficos que pueda necesitar para las tareas taquimétricas. En cuanto haya establecido su instrumento sobre la estación de estudio topográfico, en la cual se van a efectuar las medidas, podrá beneficiarse de los códigos de punto alfabéticos y alfanuméricos almacenados en su biblioteca de código de punto. Cuando esté en U.D.S., la secuencia le da la indicación para el código de punto correspondiente al tipo de dato topográfico que se va a medir y almacenar. Todo lo que es preciso hacer es teclear el valor numérico del código de punto pertinente. Después de aparecer en pantalla, la confirmación de que está bien se hace presionando ENT desde el teclado del instrumento. El almacenamiento en el Geodat o en cualquier otro dispositivo externo se termina presionando la tecla REG del instrumento, después de que el punto haya sido medido.

#### Nota ! 🖝 Nota!

If using a Geodat or an external memory device, the numeric value of the point code is stored, not the title.

El código de punto puede ser introducido directamente en los siguientes programas:

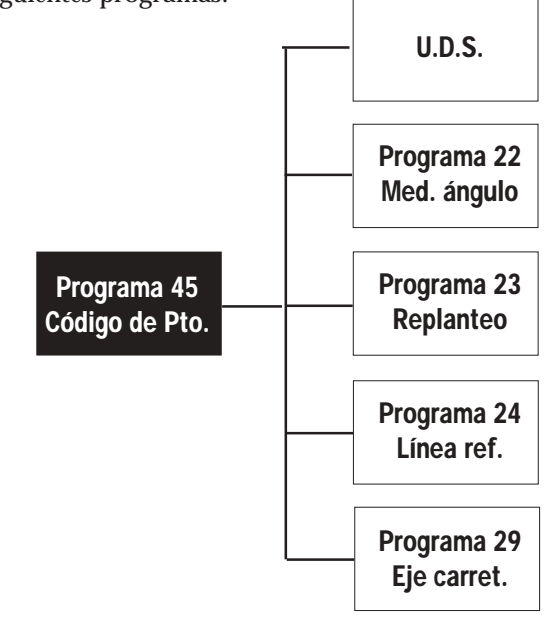

— **4**.1.28—

# Editar y Visualizar

| Editar                                              | 4.2.2  |
|-----------------------------------------------------|--------|
| Cómo utilizar el programa                           | 4.2.3  |
| Puesta en marcha                                    | 4.2.3  |
| Visualización                                       | 4.2.4  |
| Editar                                              | 4.2.5  |
| Directorio                                          | 4.2.6  |
| Ejemplos                                            | 4.2.7  |
| Čambiar información/Sustituir con nueva información | 4.2.7  |
| Encontrar y cambiar la información                  | 4.2.9  |
| Borrar/Insertar                                     | 4.2.12 |
| Cambiar de un archivo a otro                        | 4.2.16 |
| Borrar la memoria                                   | 4.2.17 |
| Visualizar                                          | 4.2.18 |

#### Generalidades

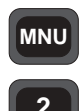

En general

Si tiene el programa Editar instalado en su Geodimeter, es posible efectuar la edición de la información dentro del dispositivo de grabación, que es la memoria externa Geodat, directamente desde el teclado del instrumento Geodimeter. La visualización de los datos, antes de la edición, se puede hacer con la ayuda de Visualizar, que se incluye de manera automática en el programa Editar, que es una opción adicional.

Podrá ir pasando de un archivo a otro, buscar, borrar, insertar y cambiar información. Editar se selecciona directamente desde el menú principal del instrumento, opción 2 - EDITOR. Esta opción está directamente relacionada con un sub-menú que le permite editar los datos, o bien en la memoria externa (Geodat), o en la memoria interna. Las posibilidades de edición de este programa opcional son dirigidas por menús, a medida que van apareciendo opciones de mandatos en la línea inferior de la pantalla, que a su vez están colocadas directamente encima de la tecla operativa correspondiente del teclado pequeño.

Las diferentes operaciones se seleccionan presionando la tecla correspondiente. El teclado ha sido vuelto a configurar hasta alcanzar el modo elegido en este momento, y cuando la línea inferior no resulta visible, las teclas siguen funcionando con su función original.

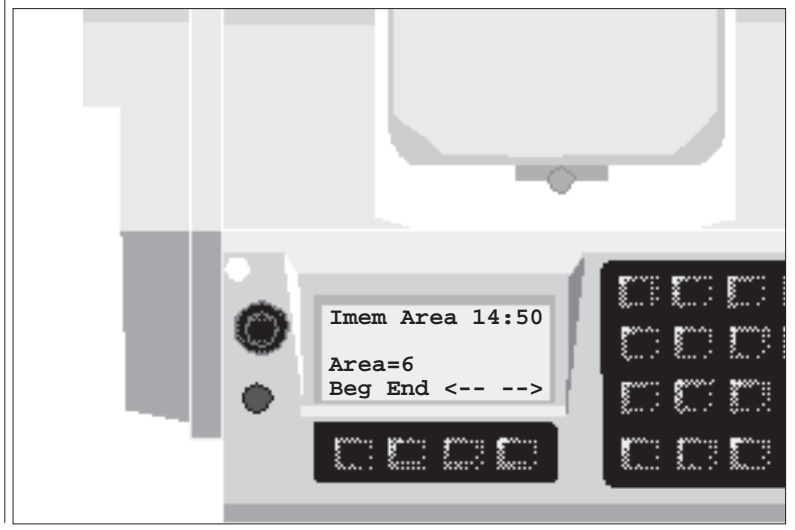

#### Cómo utilizando

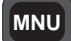

El programa comprende tres modos de operación, cada uno con su propio menú. Los modos son 1 Visualizar, 2 Editar y 3 Directorio. Para entrar en el editor, siga las instrucciones que se explican a continuación:

Cómo utilizar

#### Puesta en marcha

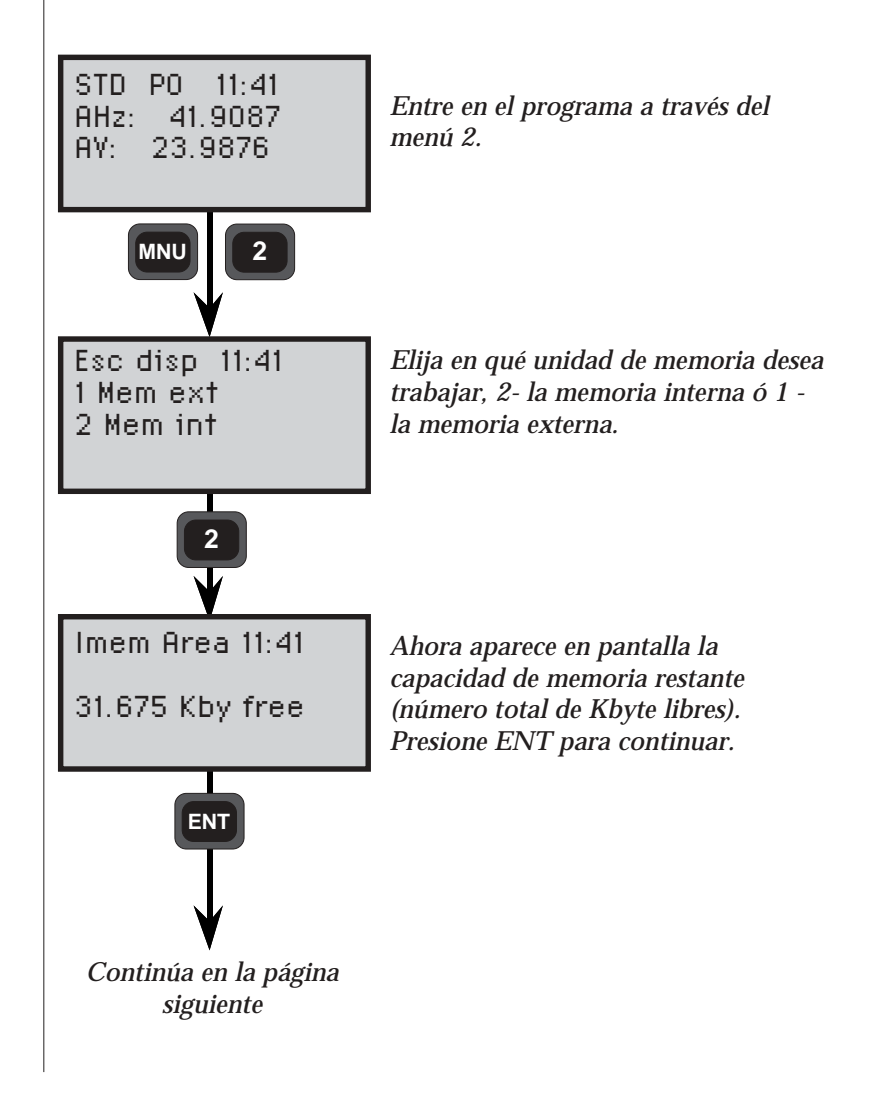

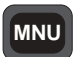

Modo

Visualizar

#### Visualizar

En este modo se puede seleccionar el archivo que desea visualizar. También puede utilizar las funciones de visualización para ir hacia adelante o hacia atrás en el archivo.

Imem Area 14:50 Area=6 Inic Fin <- ->

<-- Unidad de memoria actual y tip de fichero <-- Número de fichero actual <-- Linea de comando

Inic

Saltar al comienzo del fichero

Fin

Saltar al final del fichero

<--

Pasar a la línea anterior del archivo.

-->

Pasar a la línea siguiente del archivo.

#### Nota! 🖝 Nota - teclas del cursor

Si la tecla del cursor se mantiene presionada, pasará automáticamente a la línea siguiente/anterior, sin necesidad de presionar la tecla repetidamente.

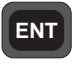

Presione esta tecla para pasar al modo siguiente = EDITAR.

MNU

Presione esta tecla para volver al menú principal.

#### MNU

2

Modo

#### Editar

En este modo se pueden ejecutar funciones como encontrar, cambiar, insertar y alterar información en el fichero que haya elegido.

Modo Editar

> Area=6 Bor Ins Camb Enc

Imem Area 14:50

<-- Unidad de memoria actual y tipo de fichero <-- Número de fichero actual <-- Linea de mandatos

#### Bor

Borra la indicación del programa que aparece en la pantalla o el fichero completo.

El borrado de los archivos en su totalidad puede ser ejecutado cuando la indicación del programa es el nombre de un archivo, por ejemplo Job no. Para evitar la posibilidad de borrar un fichero por equivocación será necesario contestar «yes/no» a una indicación del programa.

#### Ins

Insertar una indicación delante de la que aparece en pantalla.

#### Camb

Cambiar la información relacionada con la indicación que ha aparecido en pantalla.

#### Enc

Encuentra una indicación del programa, etiqueta o archivo. Cuando el valor de los datos para una indicación del programa ha sido tecleada, aparecerá la primera indicación con ese valor. Cuando se busquen archivos (Job), se cerrará el archivo anterior y se abrirá uno nuevo para edición.

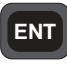

Presione esta tecla para pasar al modo siguiente = DIRECTORIO.

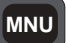

Presione esta tecla para volver al menú principal.

#### MNU

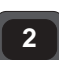

#### Directorio

En este modo usted puede seleccionar qué tipo de archivo desea visualizar, Area o Job.

Modo Directorio

Imem Area 14:50<-- Unidad de memoria<br/>y tipo de ficheroArea=6<-- Número de fichero actual<br/><-- Linea de mandatos</td>

- **Dir**: Cambie entre el directorio de fichero Job y Area.
- <--: Mostrar el nombre del archivo que sigue al que ahora aparece en la pantalla.
- ->: Mostrar el nombre del fichero en frente del que ahora aparece en la pantalla.
- Salir: Salir al menú principal.

#### Nota! - Nota - Teclas del cursor

Si las teclas del cursor se mantienen presionadas, irá pasando automáticamente, aumentando/disminuyendo, el número del archivo, sin necesidad de presionar las teclas repetidamente.

Presione esta tecla para pasar al modo siguiente = Visualizar. Si el archivo en uso no está visible en la pantalla, se verá una indicación de cambio de archivo. En caso de contestar YES a tal indicación, el archivo anterior será cerrado y se abrirá uno nuevo. Al contestar NO se volverá a visualizar, sin hacer cambio de archivo.

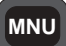

Presione esta tecla para volver al menú principal.
# **Ejemplos**

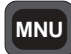

**Ejemplos** 

Para poder apreciar plenamente la flexibilidad de operación de Editar, iremos atravesando ahora unos pocos ejemplos. Se supone que antes de empezar los ejemplos de edición, se debería preparar el instrumento como sigue: Montar el instrumento, conectar el Geodat y levantar unos pocos puntos, utilizando una de sus U.D.S. especialmente diseñadas, y almacenándolas en Geodat. En lugar de utilizar un Geodat, puede salvar los puntos en la memoria interna y utilizar la memoria interna en lugar de la memoria externa en el ejemplo que aparece más adelante.

### Alterar la información / Sustituirla con información nueva

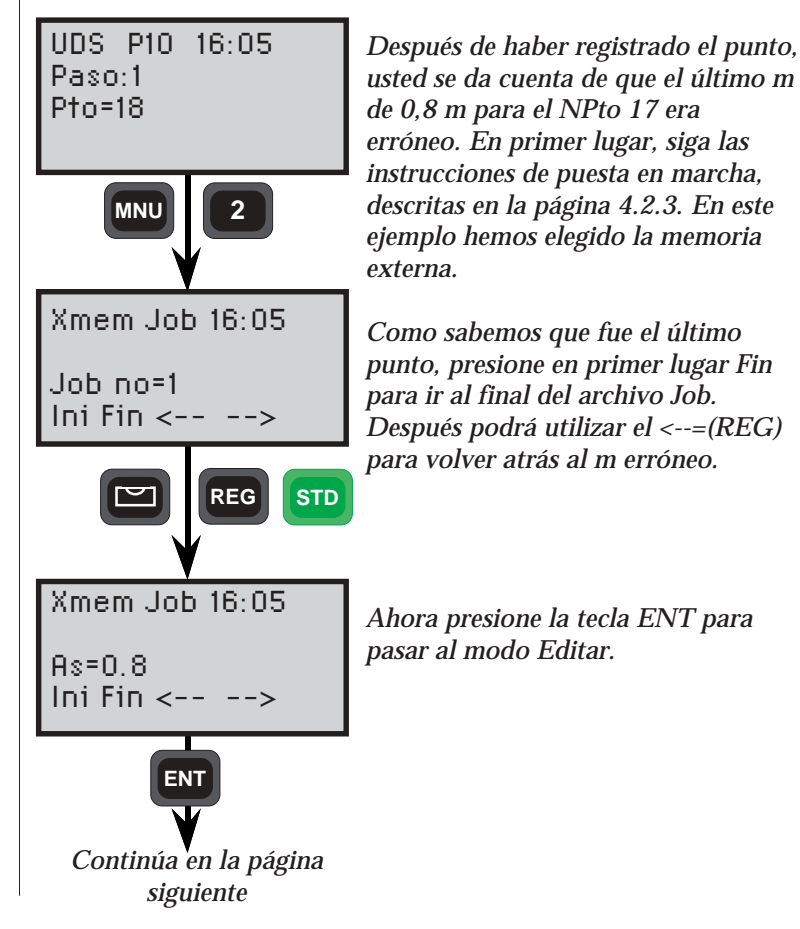

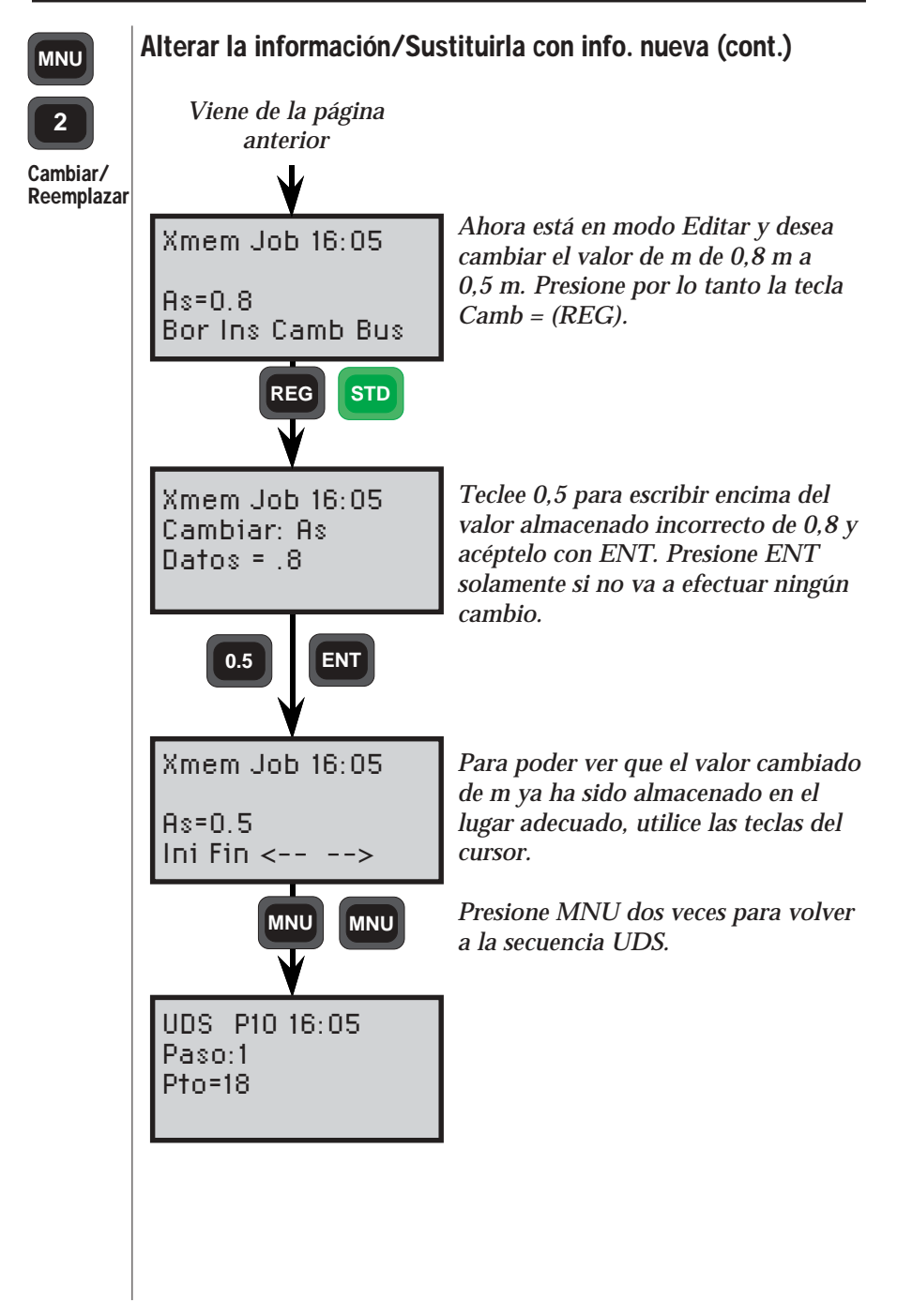

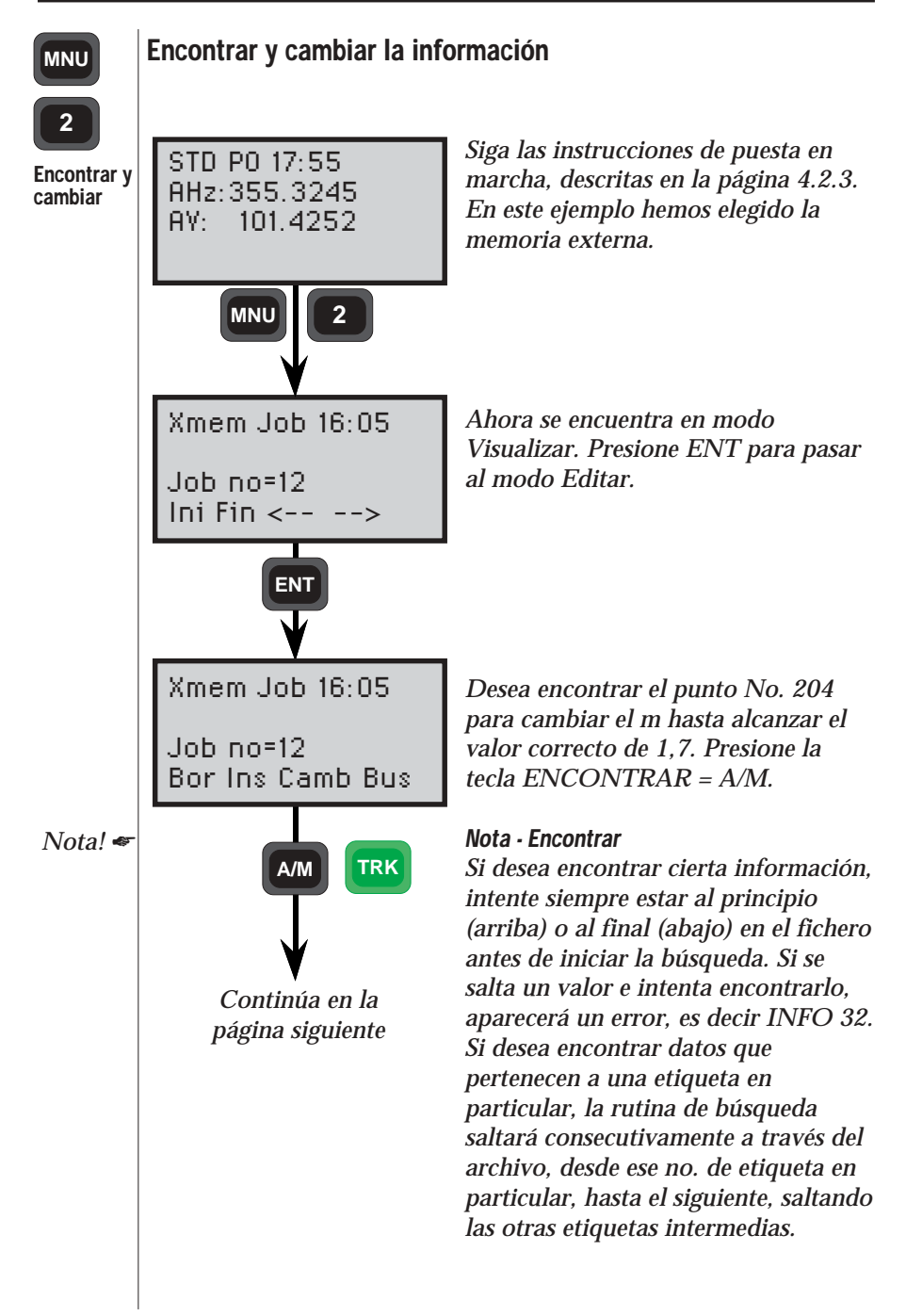

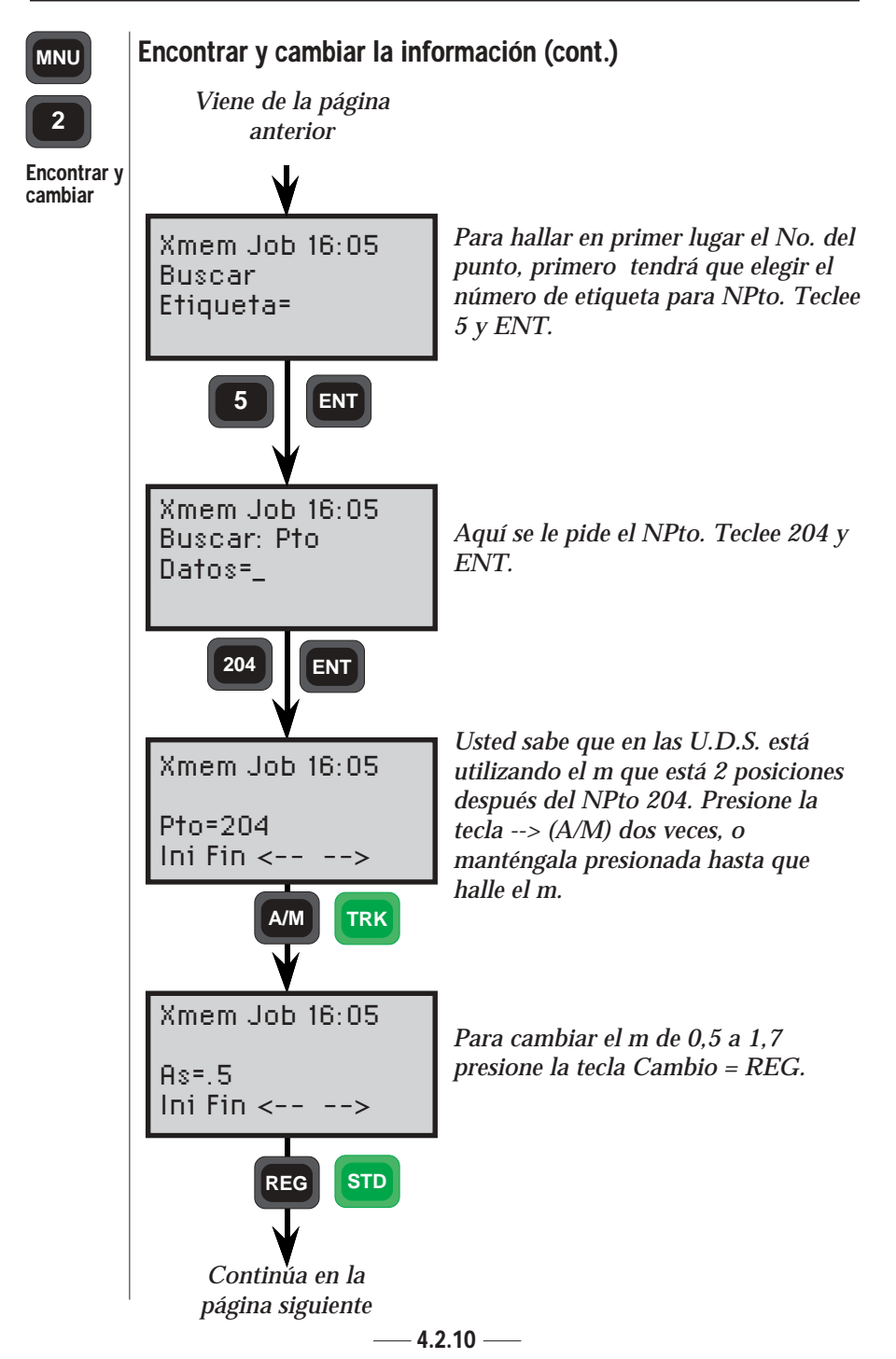

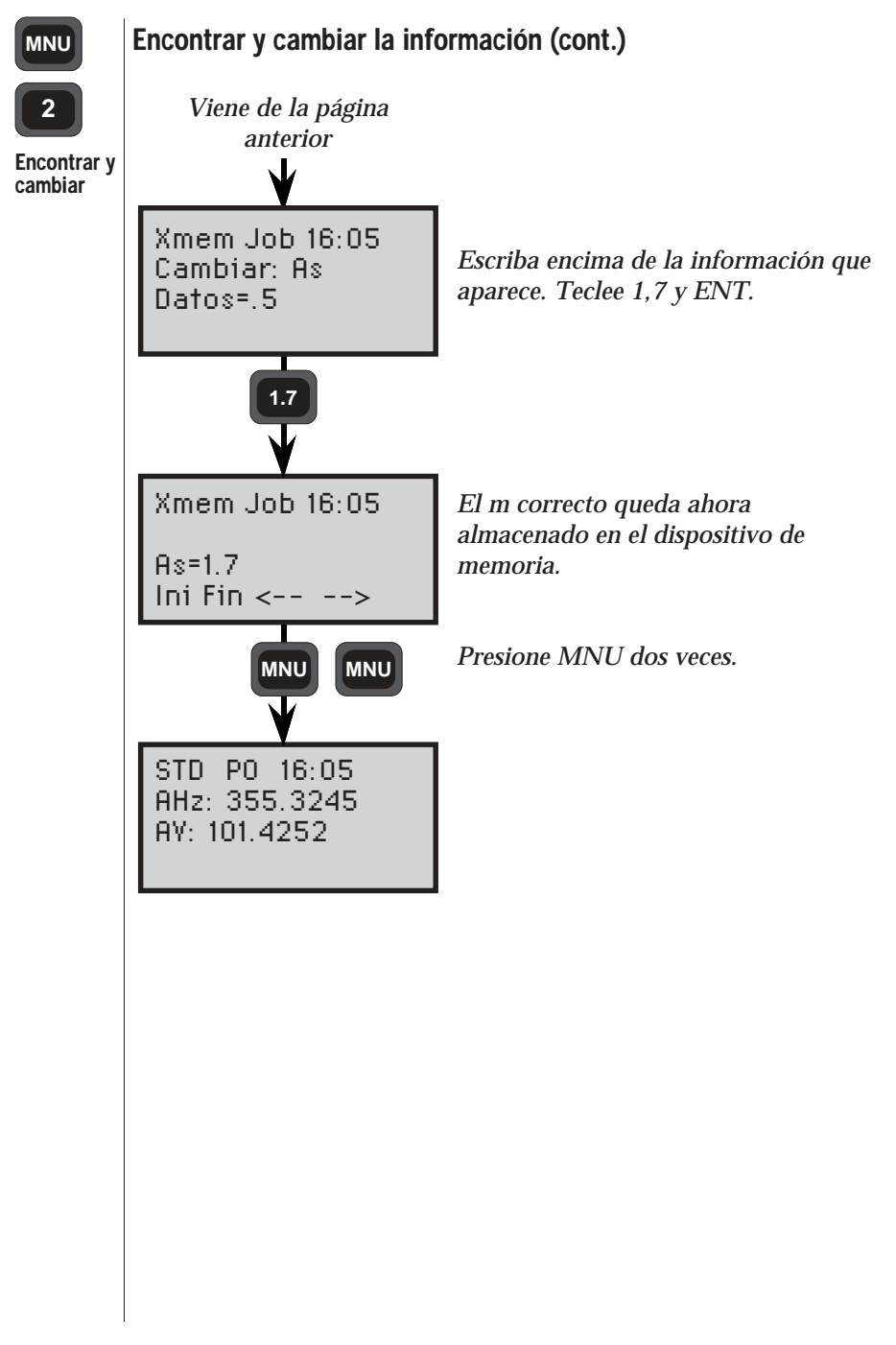

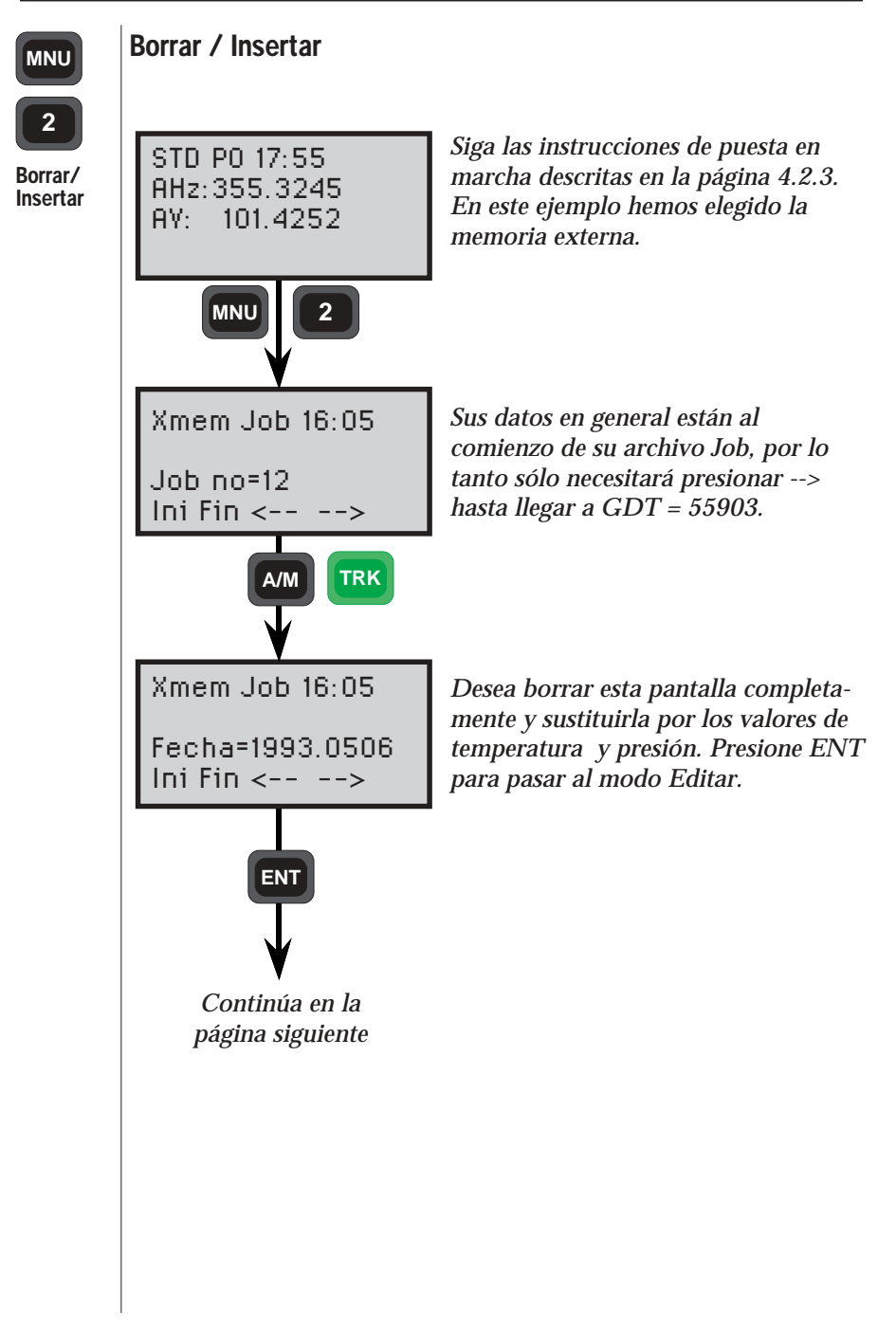

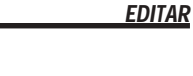

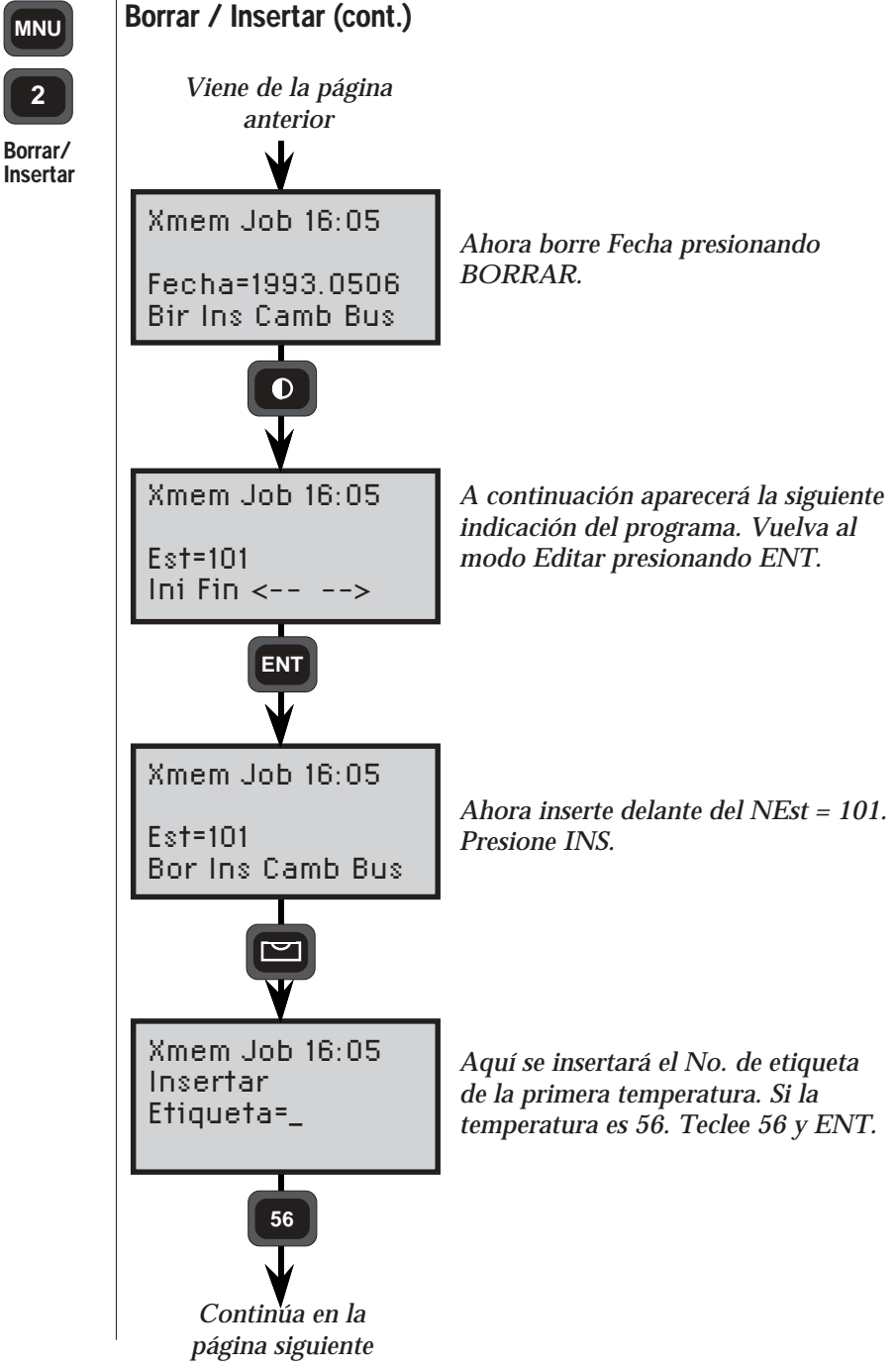

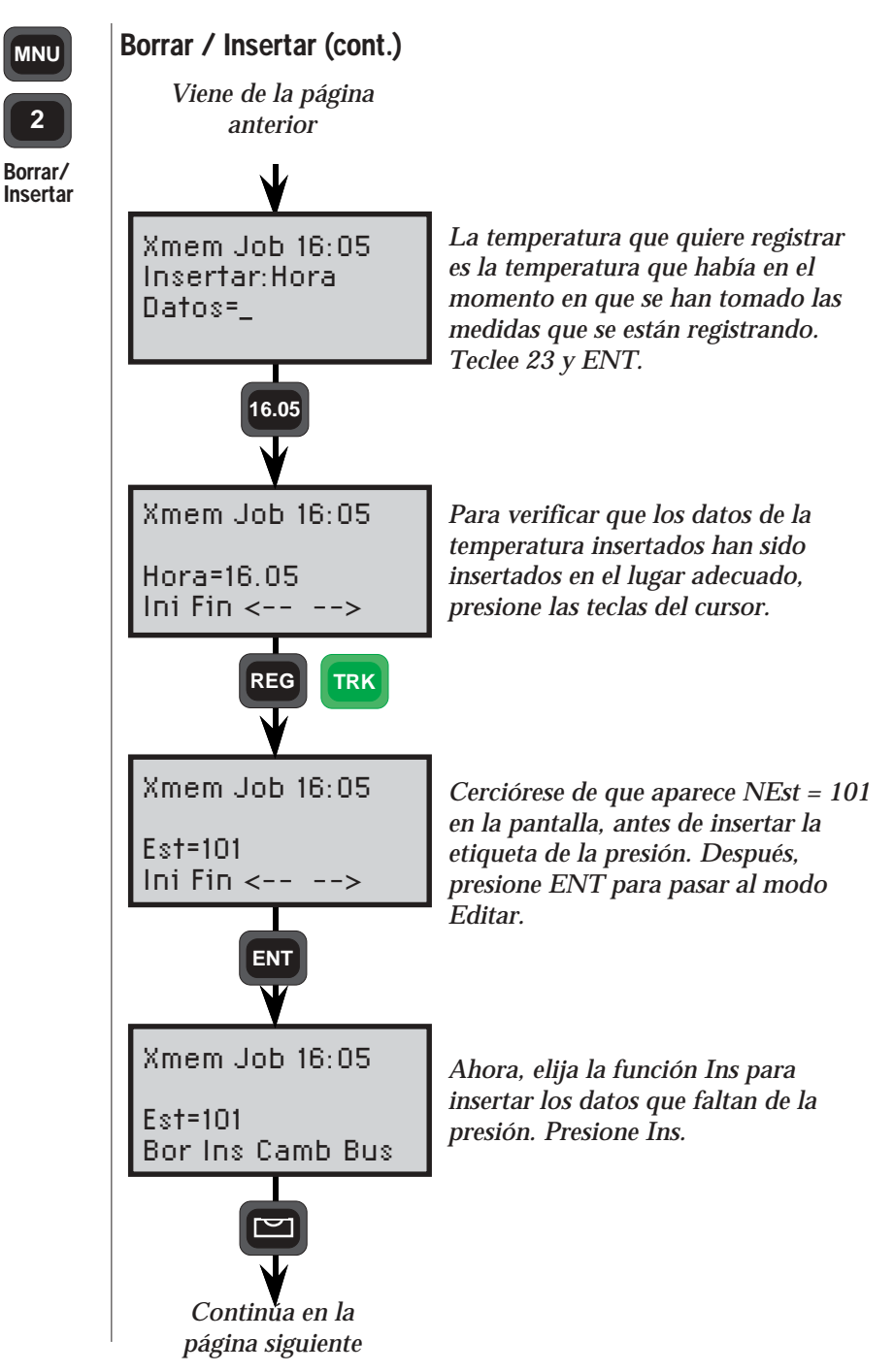

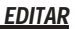

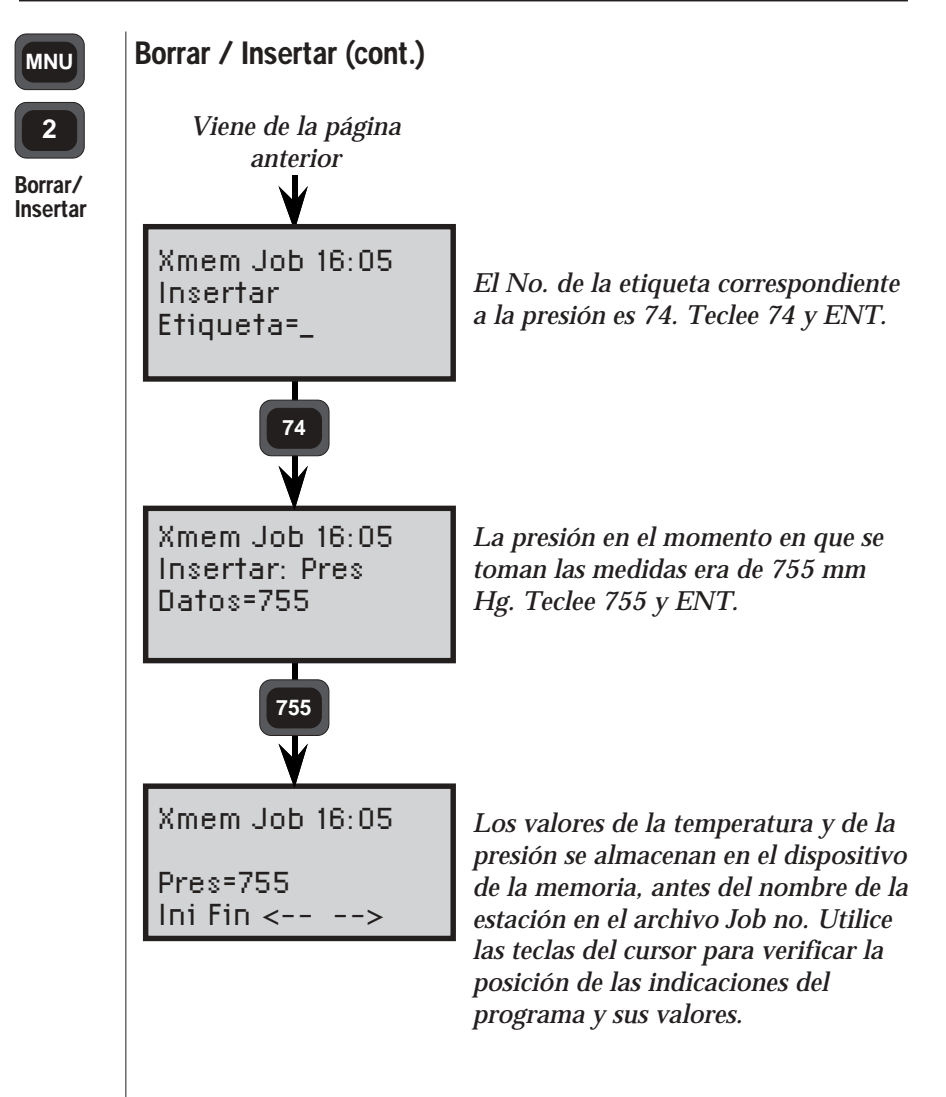

## MNU

Cambiar

fichero

#### Cambiar de un archivo otro

Siga las instrucciones de puesta en marcha que se describen en la página 4.2.3. En este ejemplo hemos elegido la memoria externa. Después, entre en el modo DIRECTORIO.

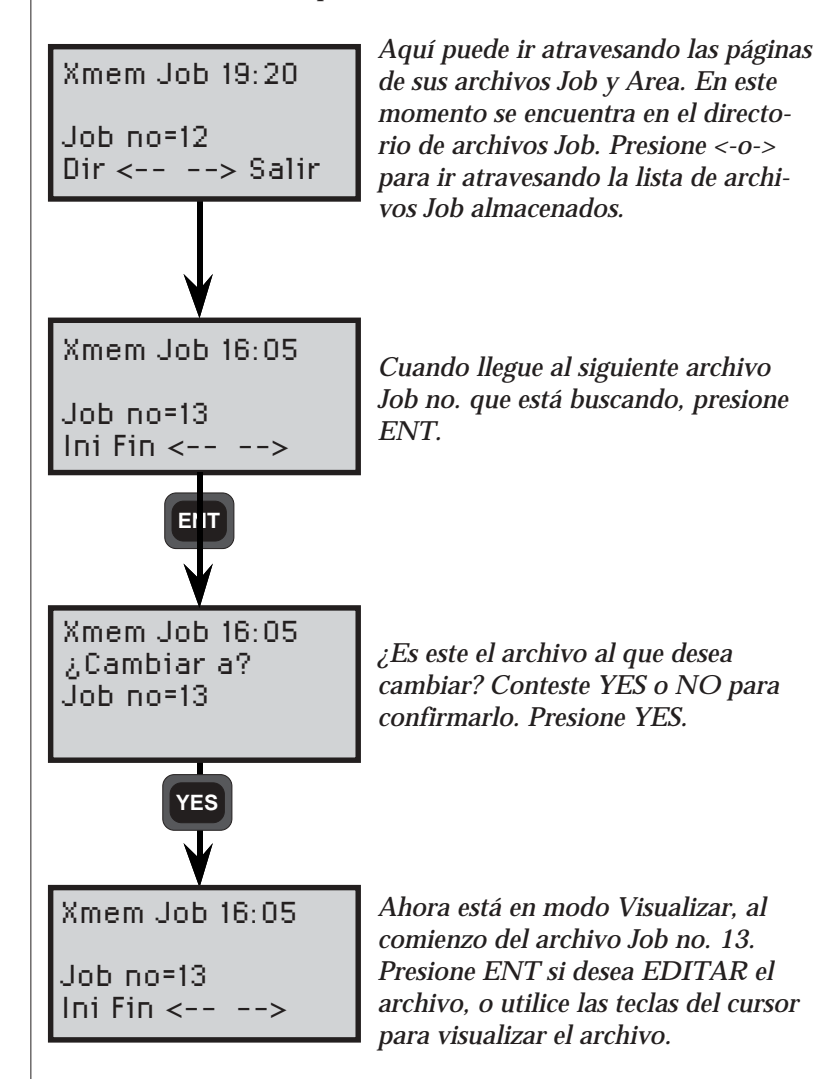

El ejemplo anterior se puede aplicar también a archivos Area, con sólo haber presionado la opción Area en la primera pantalla que se muestra en esta página.

#### MNU

#### Borrar la memoria

2 Borrar

memoria

Siga las instrucciones de puesta en marcha que se describen en la página 4.2.3. En este ejemplo hemos elegido la memoria externa. Después, entre en el modo Editar.

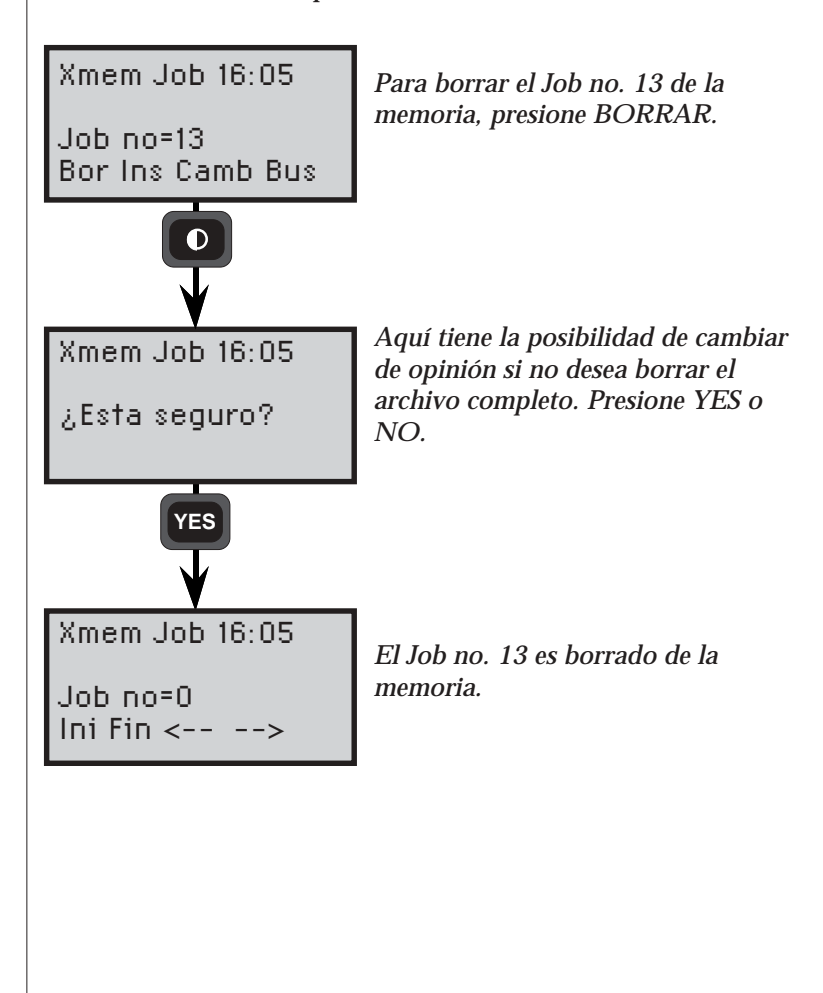

## Visualizar

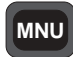

Visualizar

Visualizar le permite recuperar y revisar la información almacenada, bien en la memoria externa (Geodat) y/o en la memoria interna de Geodimeter. La comprobación de la información está limitada al archivo Job no. en el que esté trabajando actualmente. Para visualizar los archivos Job diferentes del que está trabajando actualmente, ver el Directorio, página 4.2.6.

El programa consta de dos modos de operación, 1 Visualizar y 2 Directorio, que se describen en las páginas 4.2.4 y 4.2.6. Para pasar de uno de los modos al otro, utilice la tecla ENT. Para poner en marcha el programa siga las instrucciones de la página 4.2.3.

— 4.2.18 —

## Z/IZ - Generalidades

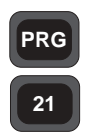

Z/IZ es un programa que calcula la cota del instrumento. Proporcionará varios resultados, tal como la cota del punto del suelo, o la cota del punto donde está el instrumento (eje de muñones). Tales resultados se obtendrán midiendo el En general ángulo vertical y la longitud en pendiente hasta uno o más puntos cuya altura sea conocida. Estos cálculos en el campo se llaman también «intersección inversa en cotas de la estación», ya que es necesario calcular la altura media y la desviación estándar de todas las observaciones efectuadas. Z/IZ puede ser utilizado en una serie de diferentes aplicaciones. Por ejemplo, resulta muy eficaz combinar los programas Z/IZ con Establecimiento de la Estación/Estación Libre cuando ya esté establecido el punto de la estación solamente en dos dimensiones (X e Y). Al combinar estos dos programas, las coordenadas tridimensionales de un punto podrán ser calculadas y almacenadas en el mismo archivo Area, y con el mismo número de punto, en la unidad de memoria que se seleccione. En tales casos, se efectuará el libre establecimiento de la estación antes de medir las elevaciones. El programa Z/IZ incluye también P43 (Introducir coordenadas).

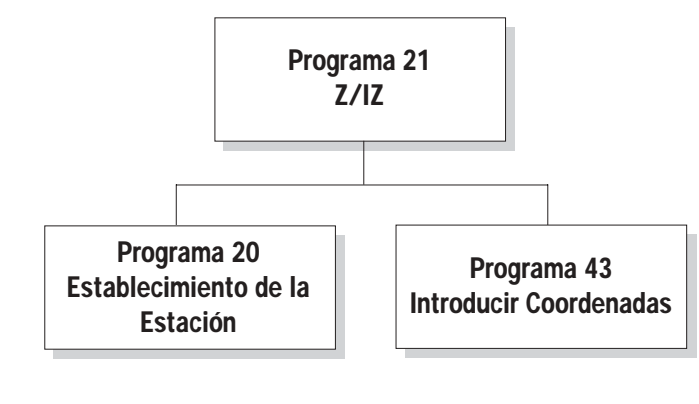

Fig 3.11. Z/IZ

## Cómo utilizarlo

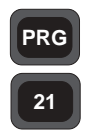

Cómo utilizar Una aplicación posible para la cual Z/IZ es ideal, consiste en determinar la altura de un punto cuyas coordenadas sean conocidas - es decir, en combinación con P20 (función de Estación Libre). En el ejemplo que aparece más abajo, hemos preferido efectuar este tipo de medidas y de cálculos. Se supone que ya se ha establecido la estación (P20, ver la página 4.3.2) y que los puntos cuyas coordenadas son conocidas están almacenados en un archivo Area. Sin embargo, P21 se puede también usar por sí sólo para el cálculo de alturas. En este ejemplo, suponemos también que ya se conoce el funcionamiento del instrumento Geodimeter.

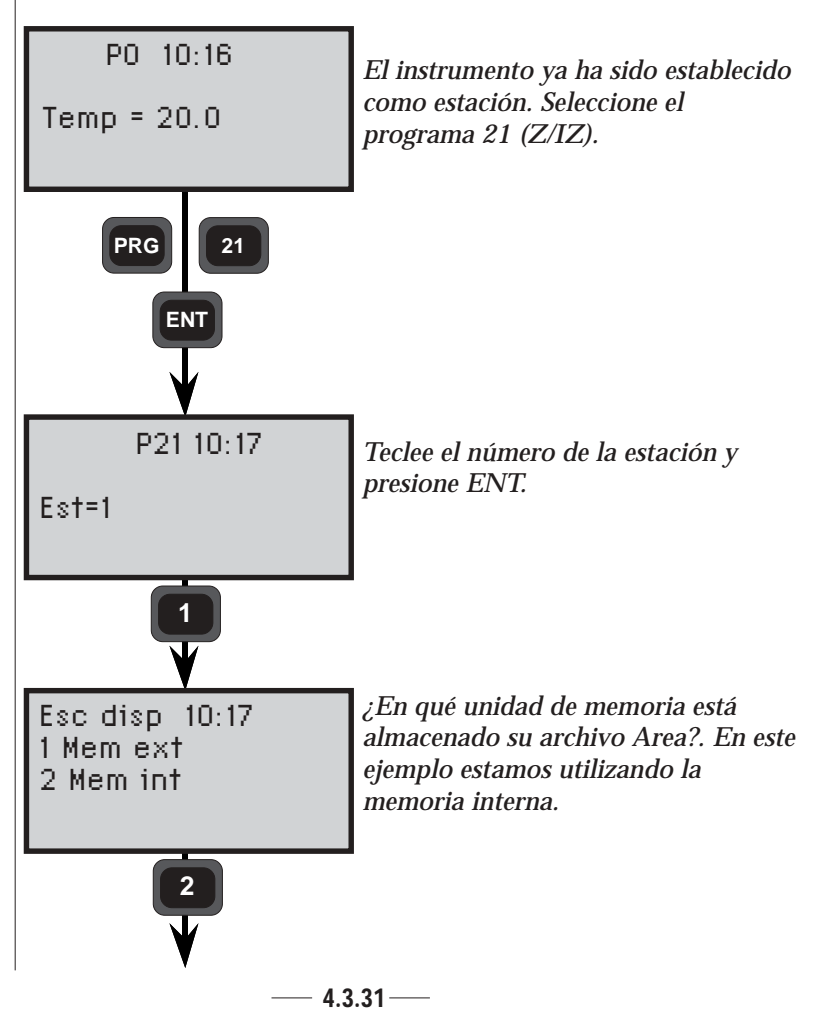

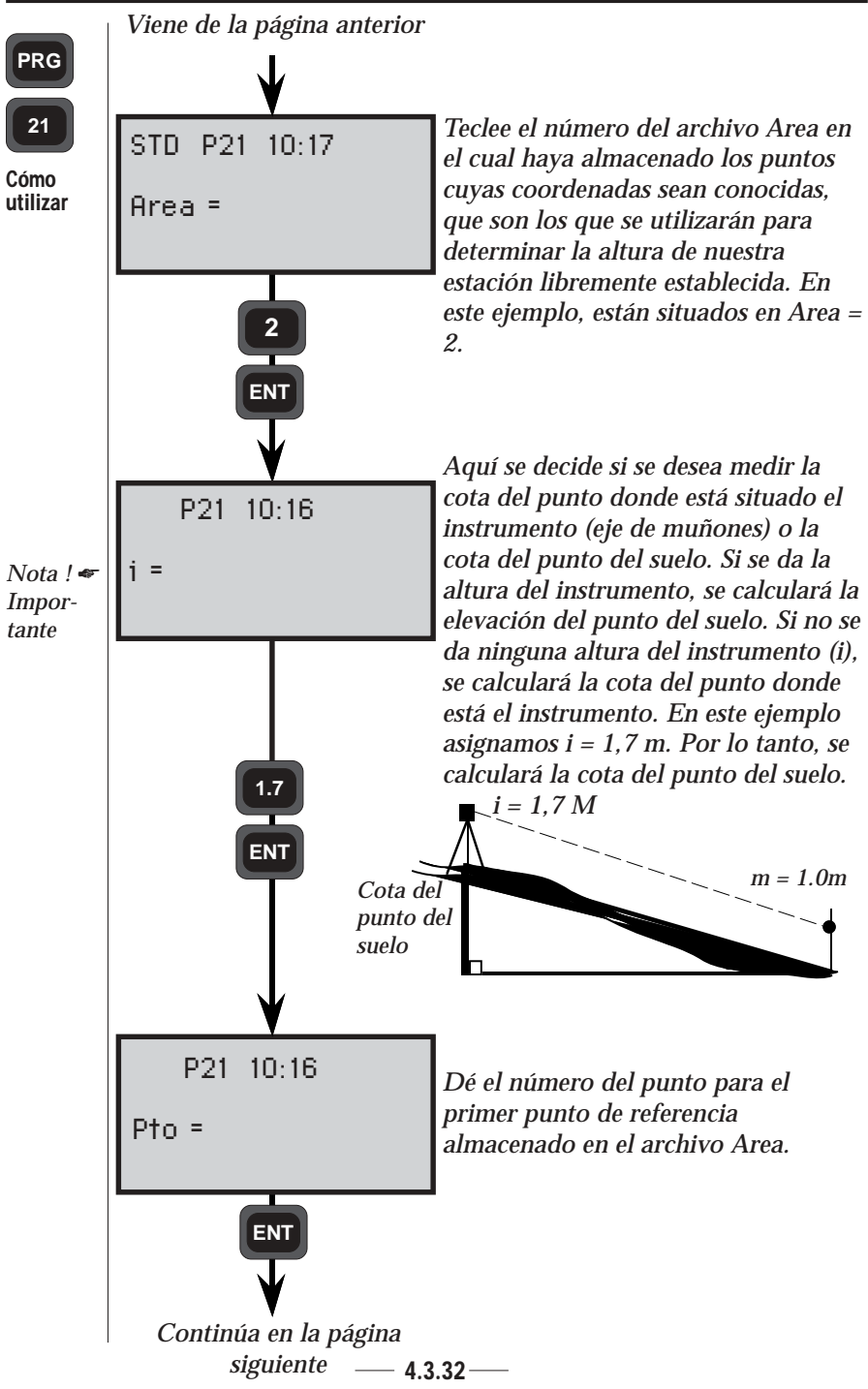

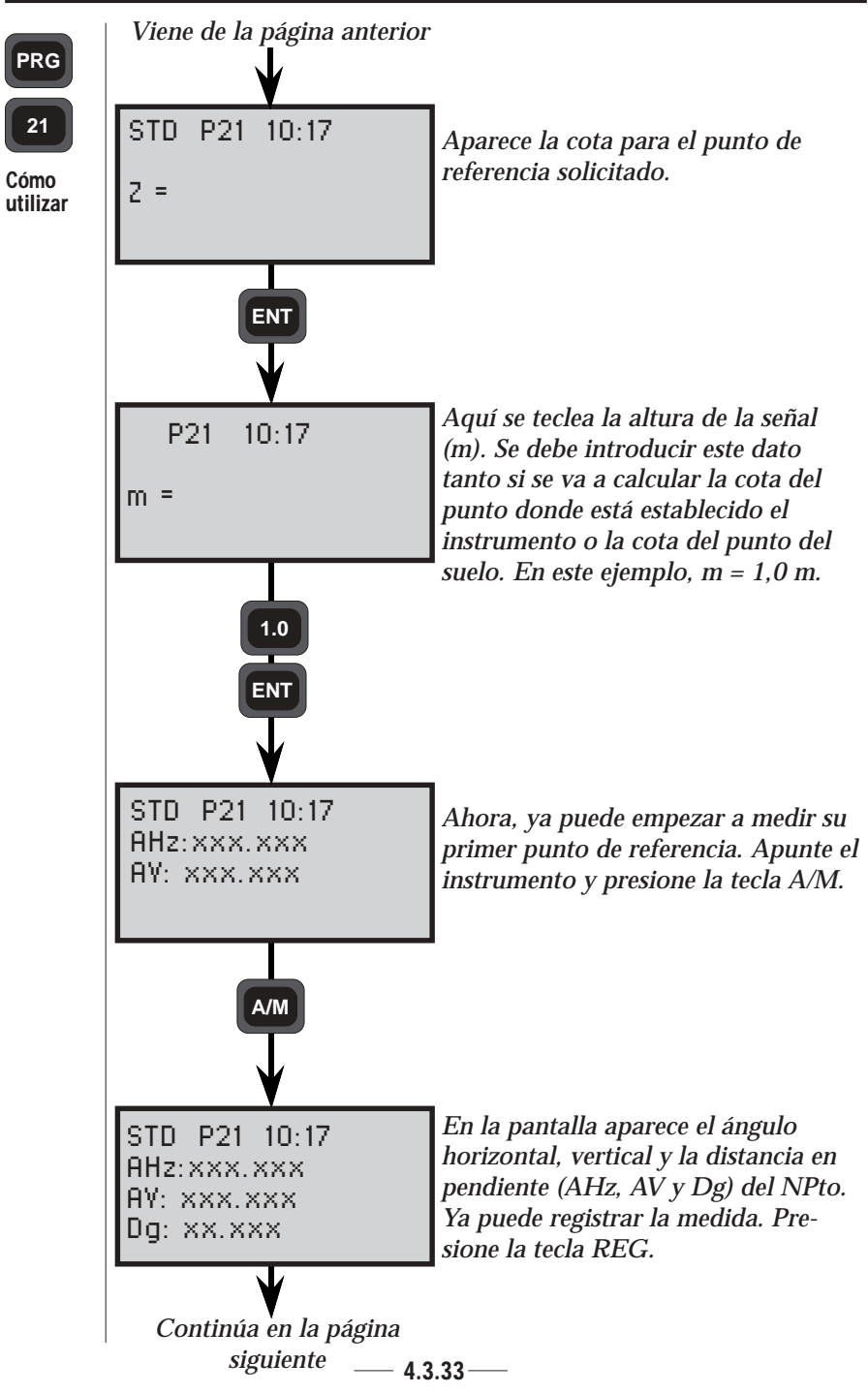

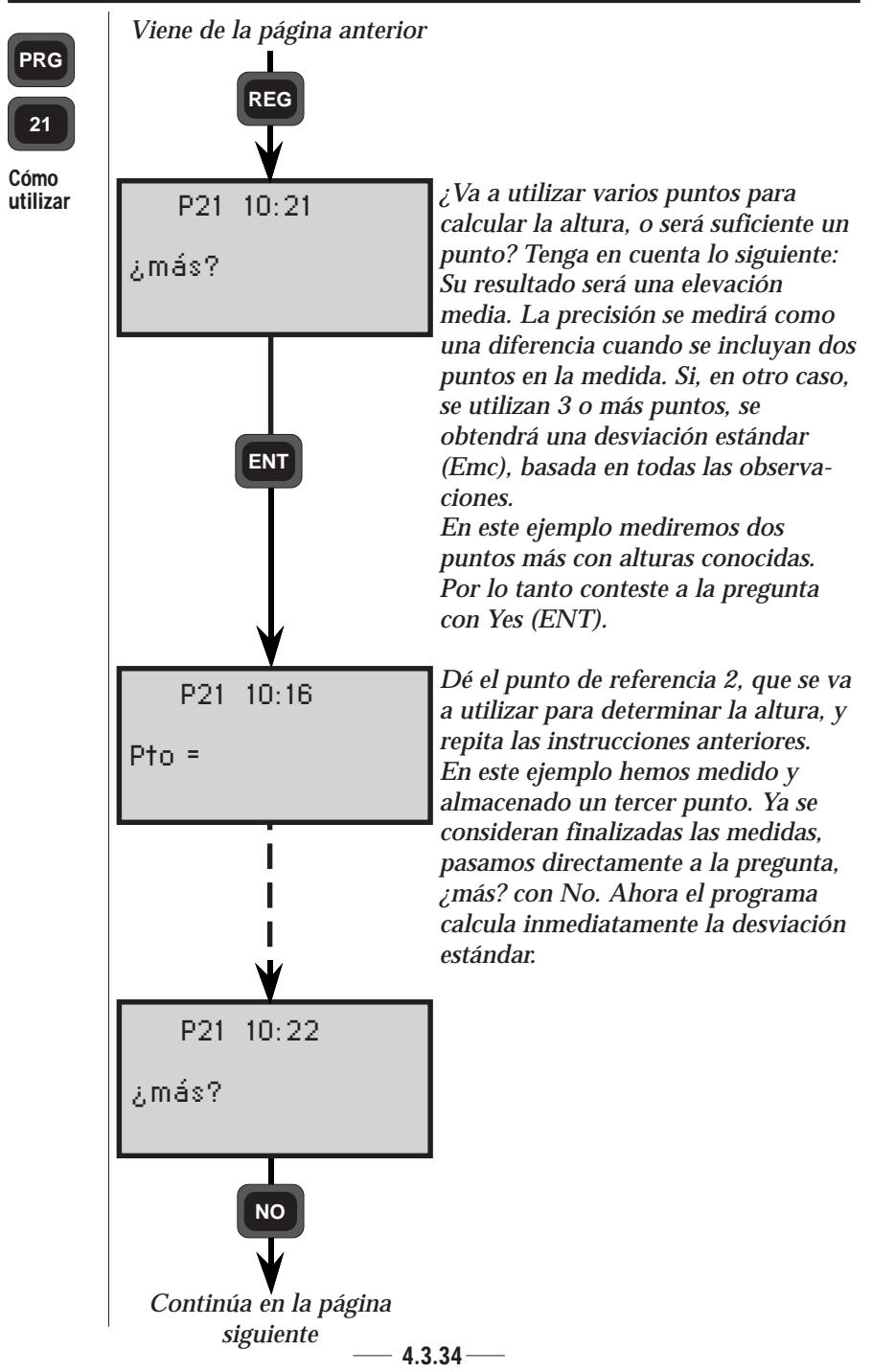

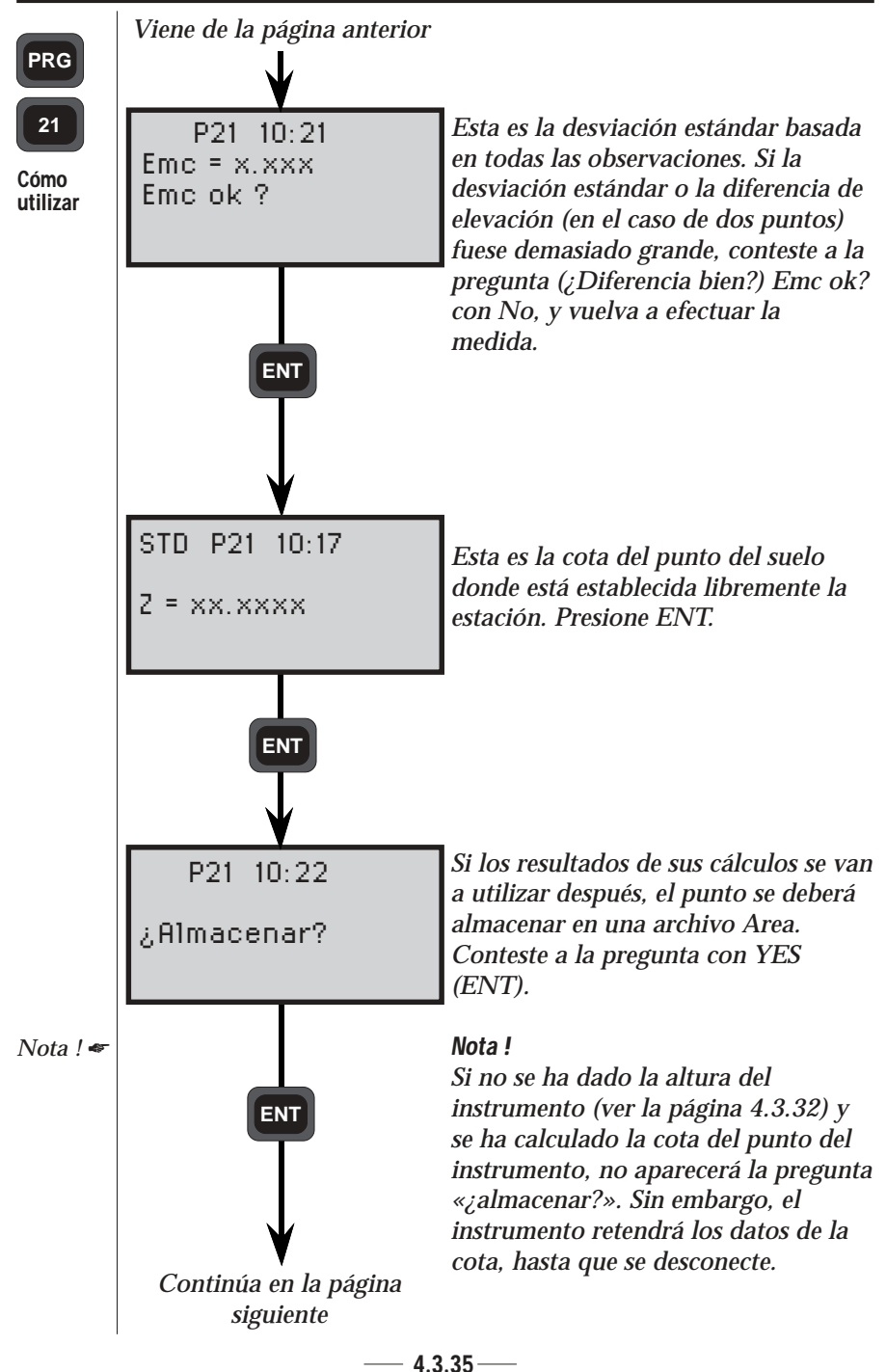

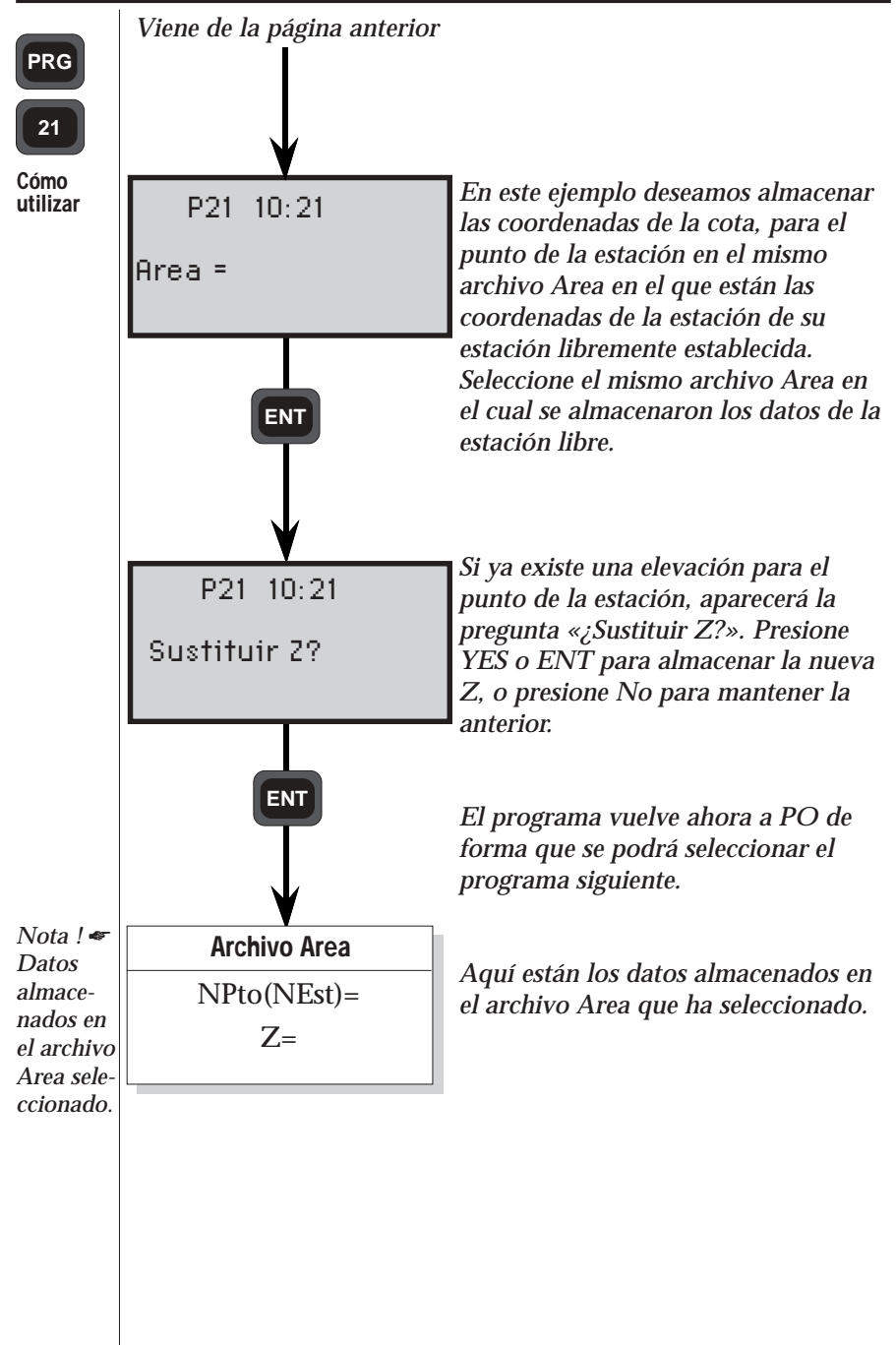

### PRG

22

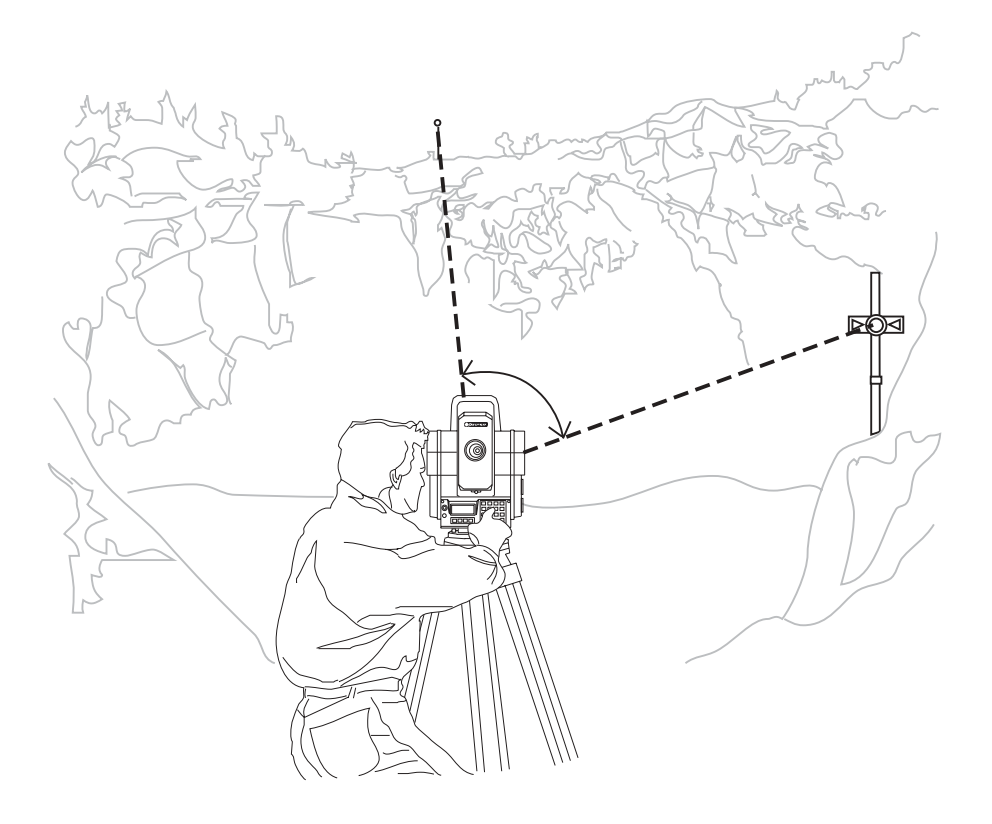

### Medición de ángulos - Generalidades

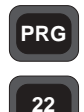

En general

Cuando se utiliza el programa 22, solamente es necesario localizar los puntos una vez en CD. Cuando todos los puntos estén situados y almacenados en la memoria interna o externa del instrumento, usted podrá seleccionar el modo de medición en el que desea trabajar: modo Estándar o modo . Después, los servomotores del instrumento se ocuparán del resto. El instrumento rotará y apuntará directamente en CI hacia el primer punto registrado, este es el momento de hacer los ajustes precisos necesarios y registrar los datos presionando la tecla A/M de la parte delantera. Para rotar hacia CD, presione la tecla A/M durante un par de segundos. Observe que este programa solamente puede ser usado cuando la unidad de la estación se emplea como estación total.

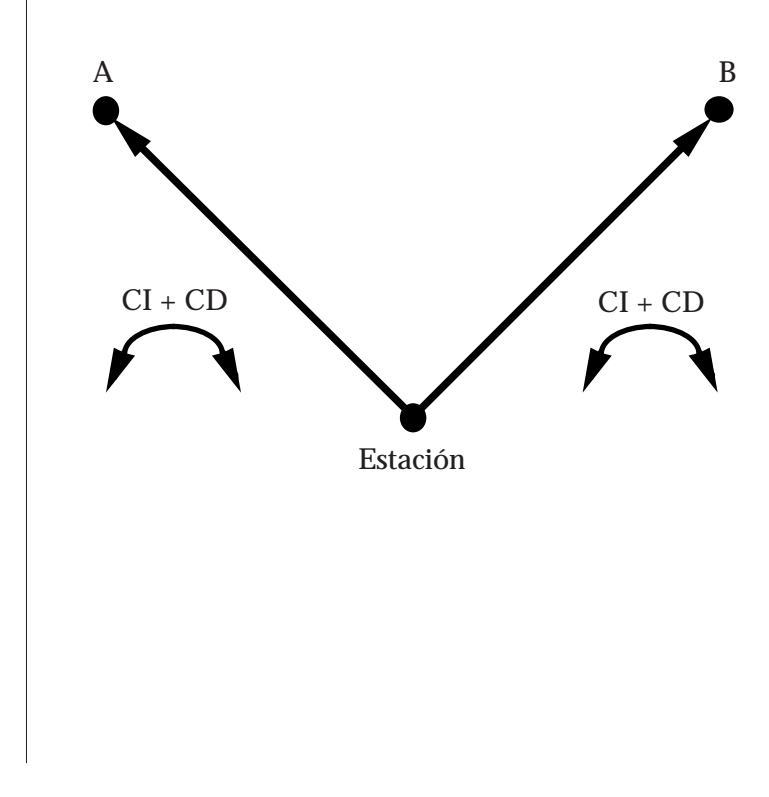

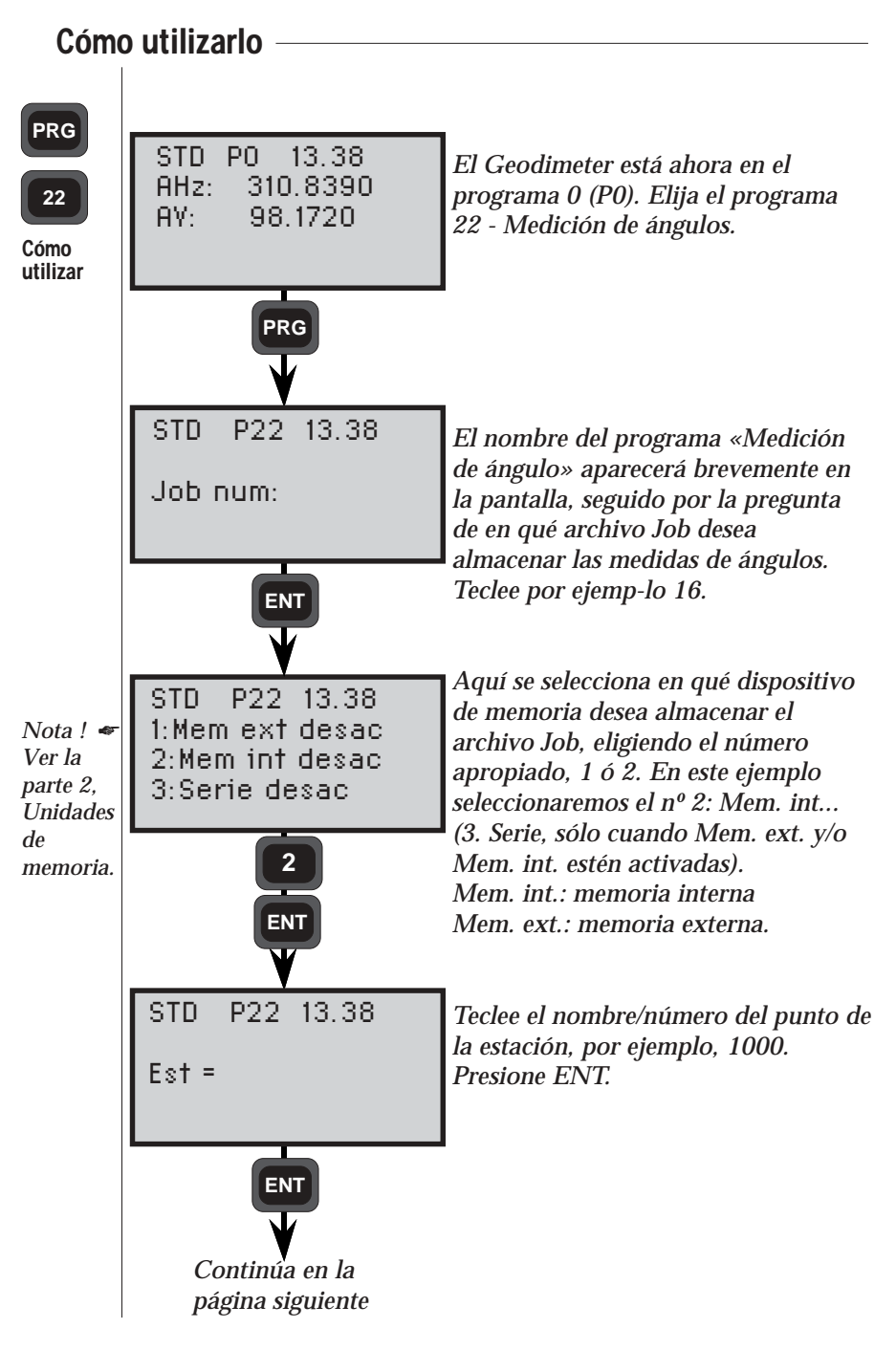

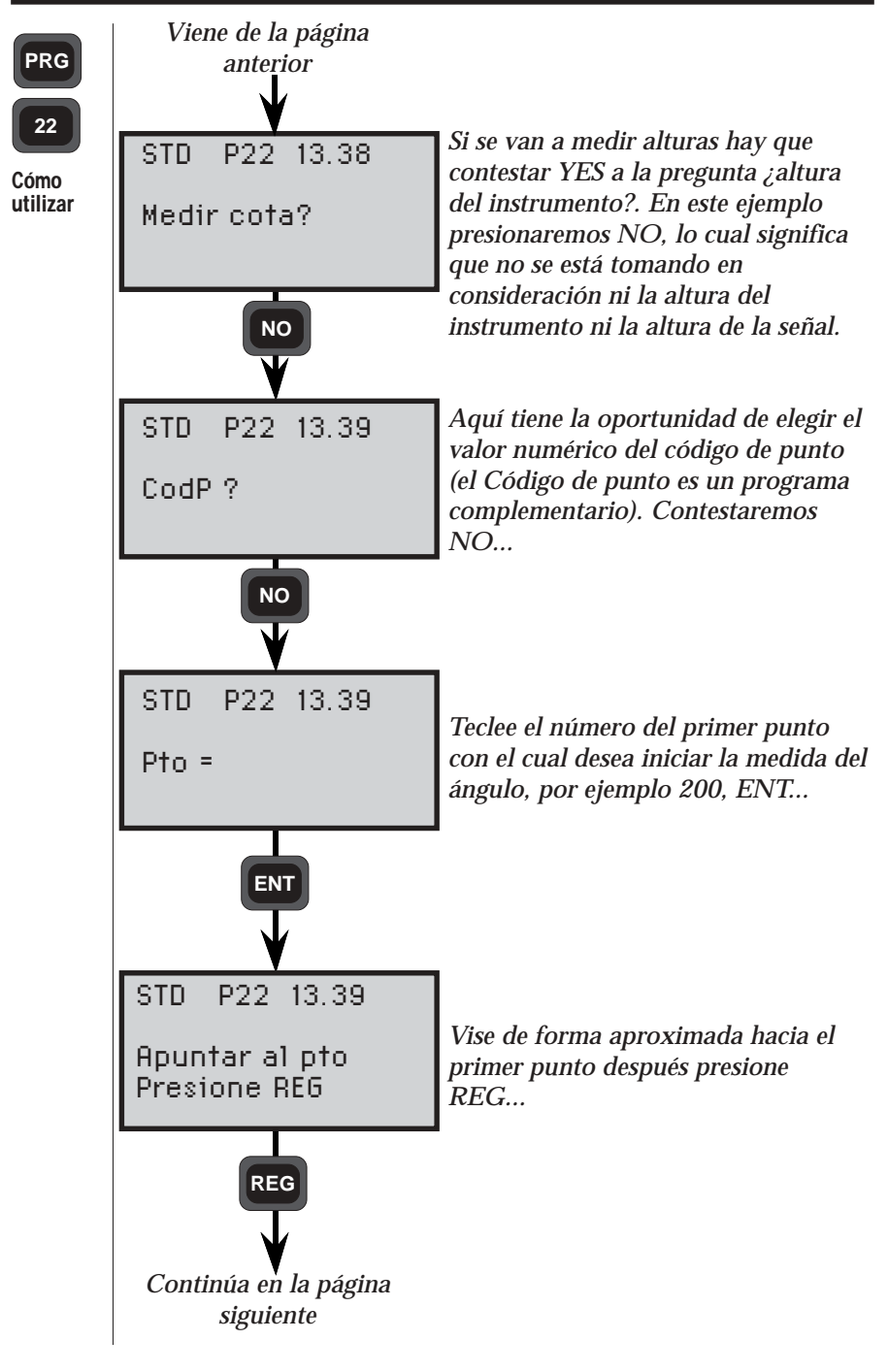

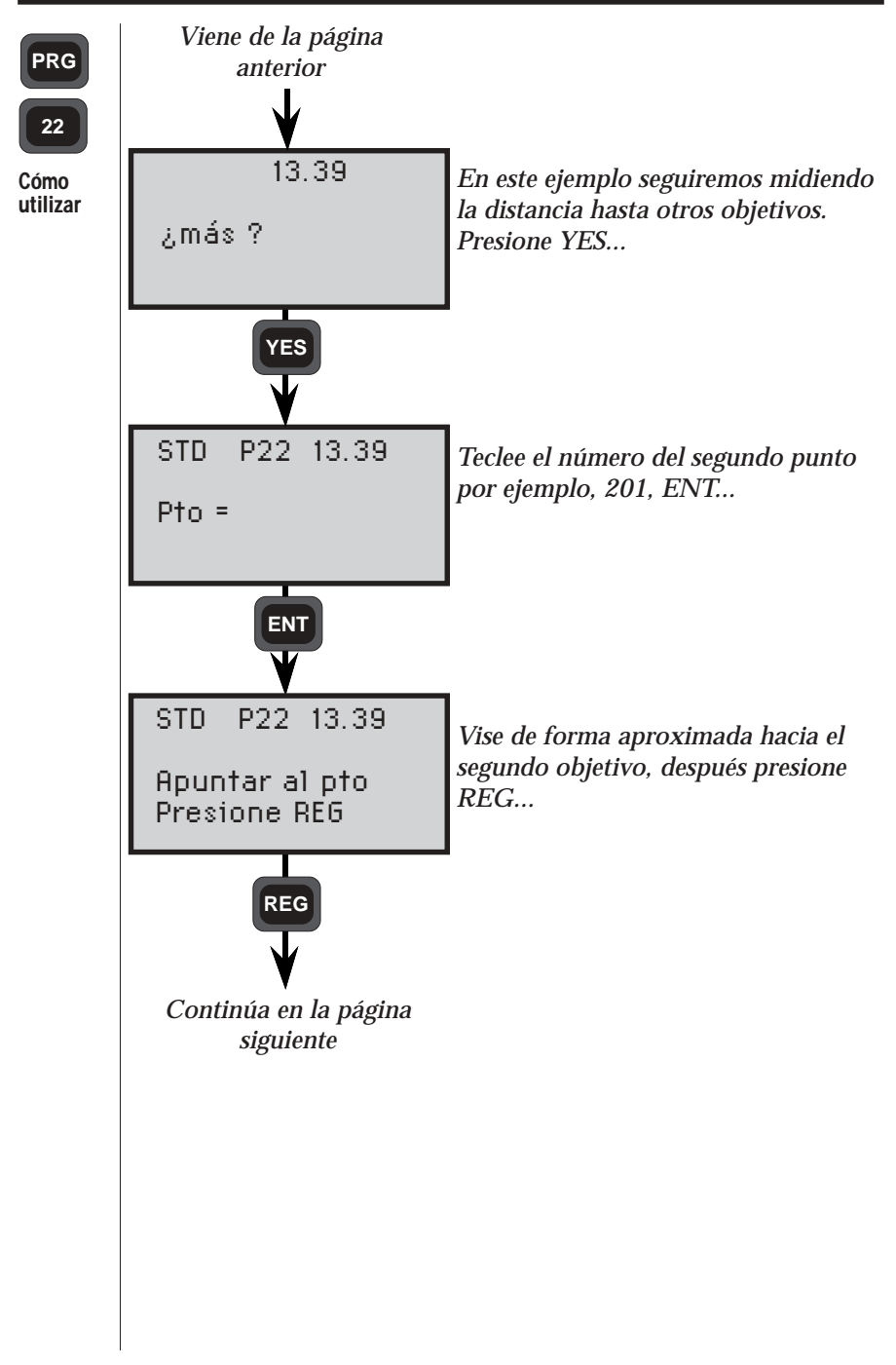

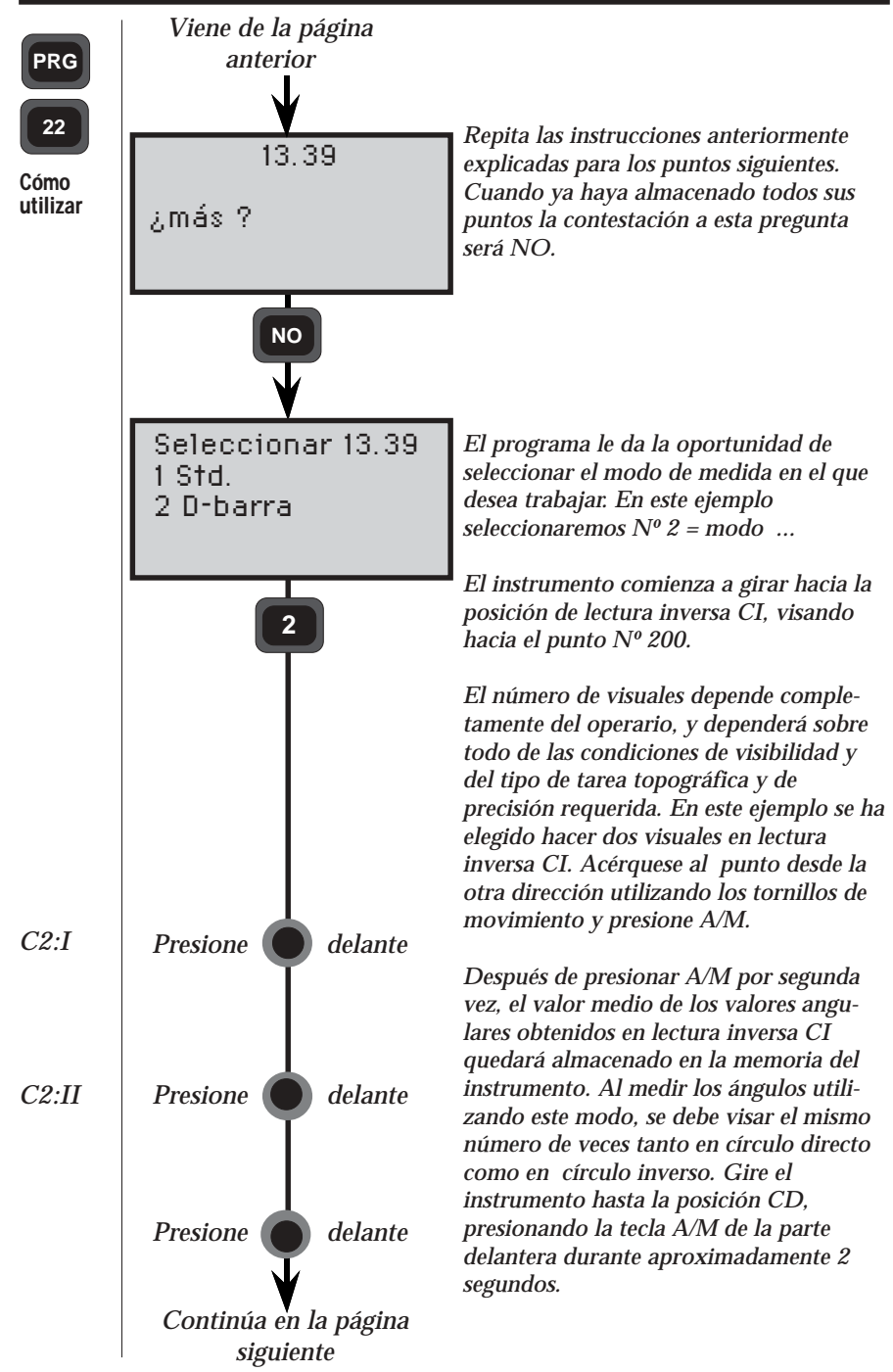

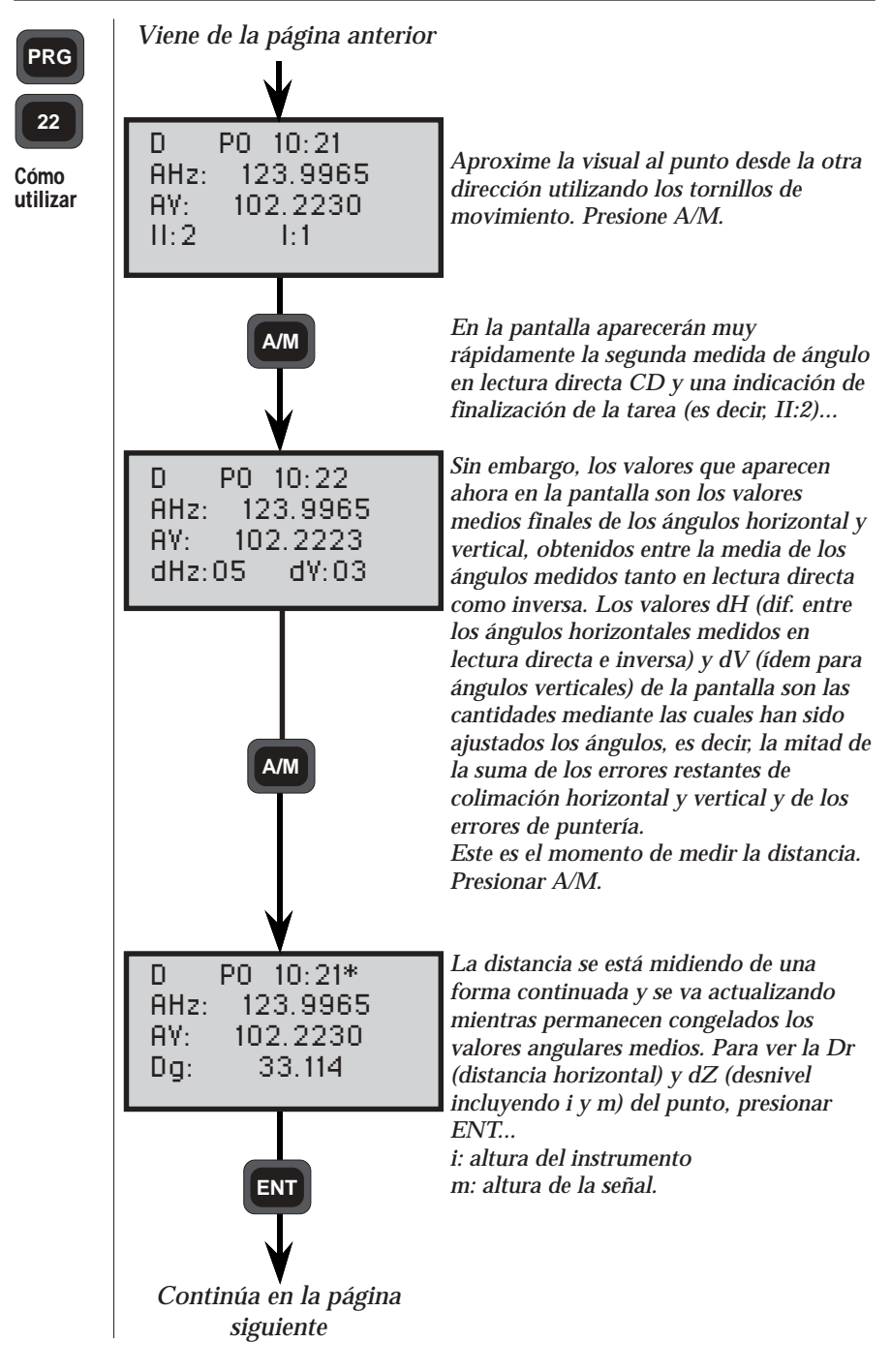

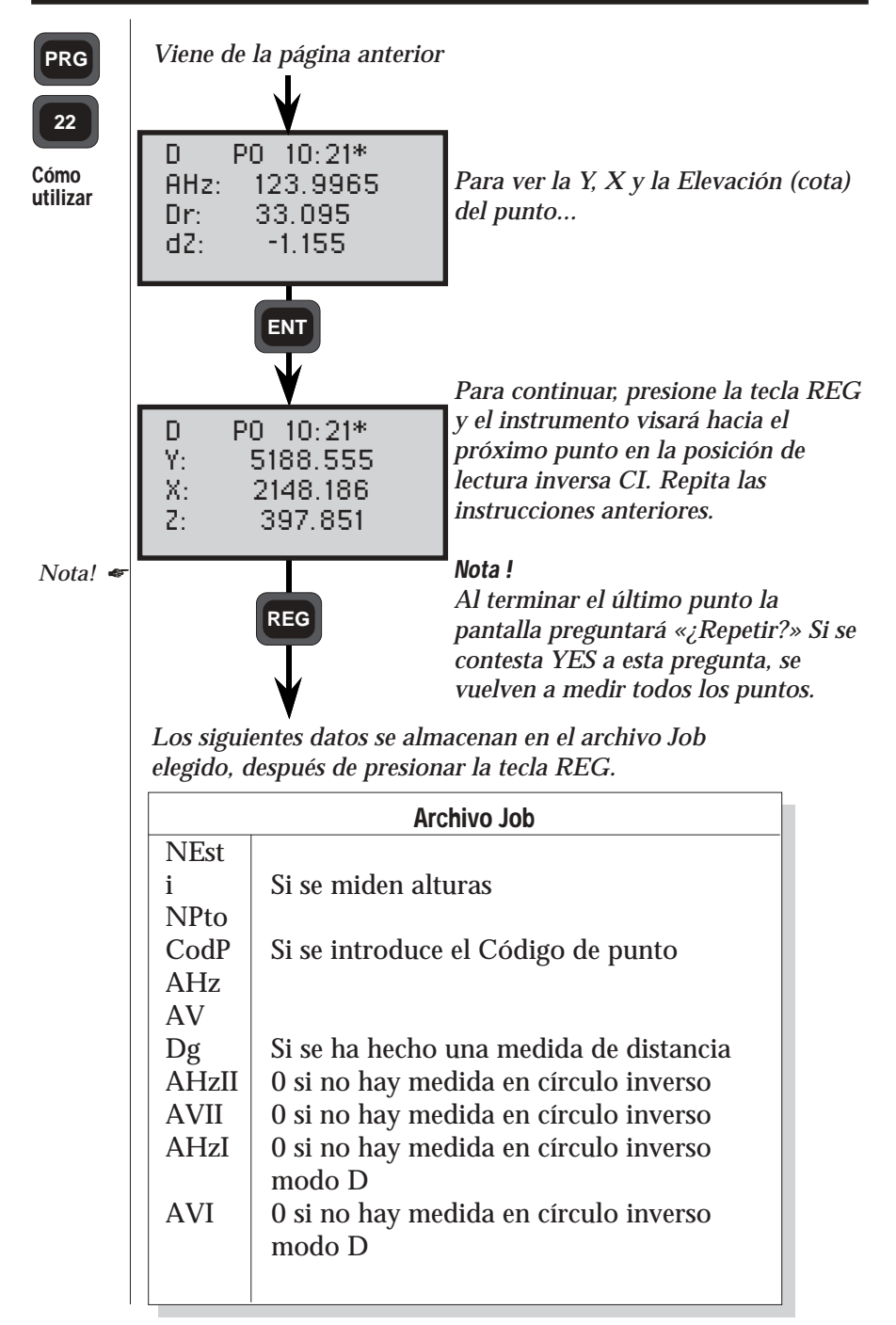

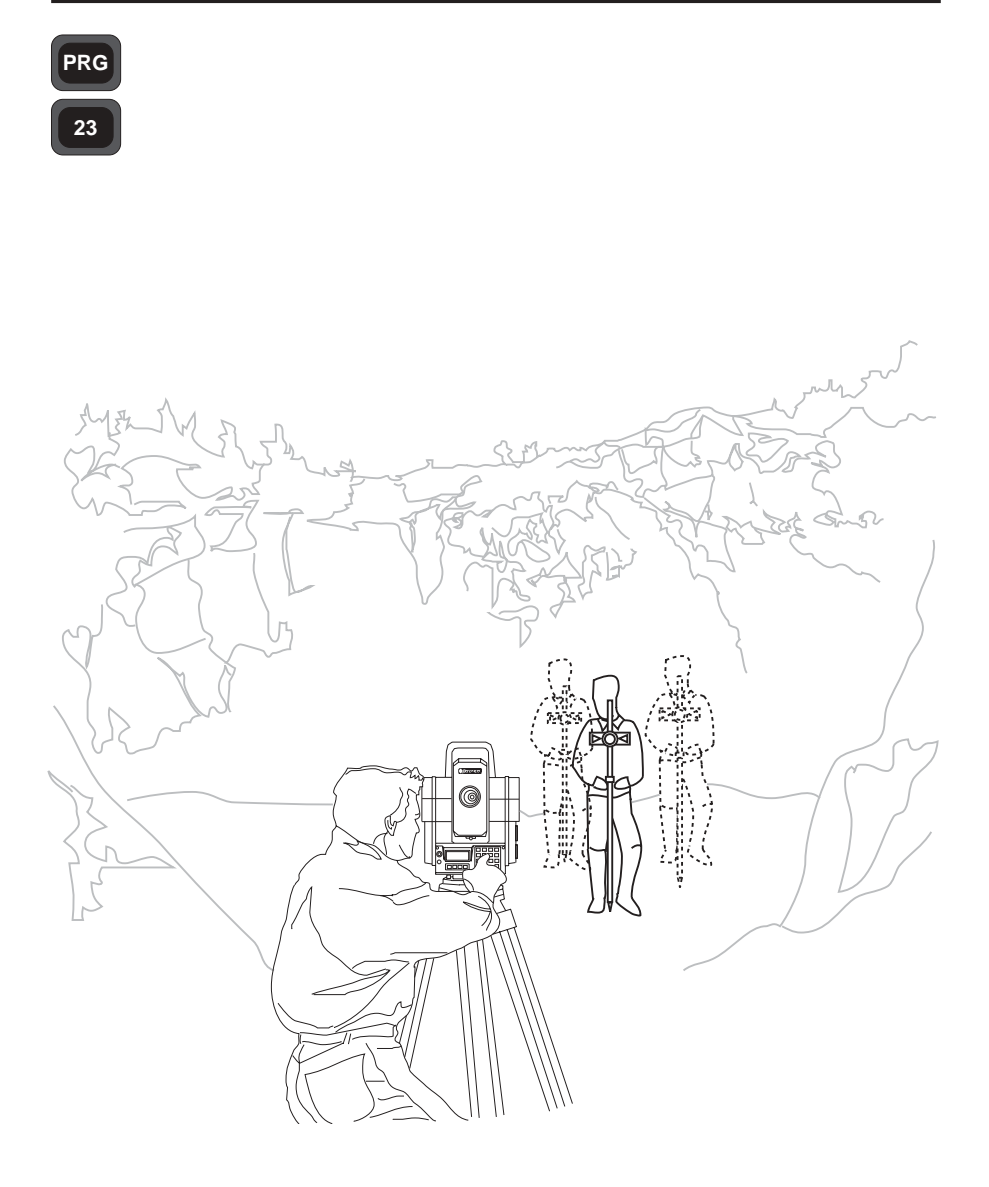

## **Replanteo - Generalidades**

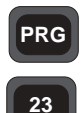

El replanteo le permitirá replantear puntos en el campo de forma mucho más rápida, y también le permitirá efectuar una verificación automática del punto y utilizar una rutina de almacenamiento.

En general

#### Datos del punto de replanteo

El almacenamiento de coordenadas y de alturas de estaciones topográficas situadas en un lugar conocido se efectúa con el Programa 43 - ENTER COORD. Cuando se utilice el Programa 43 los puntos se introducirán manualmente. El almacenamiento de los puntos se puede efectuar o bien en Geodat o en la memoria interna. Durante la ejecución de los programas 20/23, se extraen las coordenadas almacenadas del dispo-sitivo de memoria Geodimeter especificado (GDM), que se utilizan tanto para la orientación del instrumento establecido como estación, como para realizar los cálculos del acimut y de la distancia horizontal hasta los puntos que se están replanteando.

Verificación automática de la posición del punto de replanteo

Después de haber replanteado el punto, se puede verificar la precisión de su posición con relación a las coordenadas y a la altura almacenadas.

Las desviaciones entre tales valores se muestran en la pantalla en forma de incrementos longitudinales y transversales, más la diferencia de altura. Los signos  $\pm$  de las desviaciones corresponden a izquierda y derecha en relación a la teórica posición del punto correcto. Una vez que el punto ha sido replanteado, es decir, cuando los valores de las desviaciones son cero o casi cero, P23 permite que las desviaciones dY, dX y dZ sean almacenadas en Geodat o en la Memoria interna. Como comprobación final, las coordenadas actuales del punto replanteado, es decir, la Y, X y Z pueden ser vistas y comparadas con las coordenadas y cota teóricas correctas. Si se desean almacenar también estos valores, te recomendamos que configures la tabla de salida definida por el usuario(ver pág. 4.3).

### Cómo utilizarlo

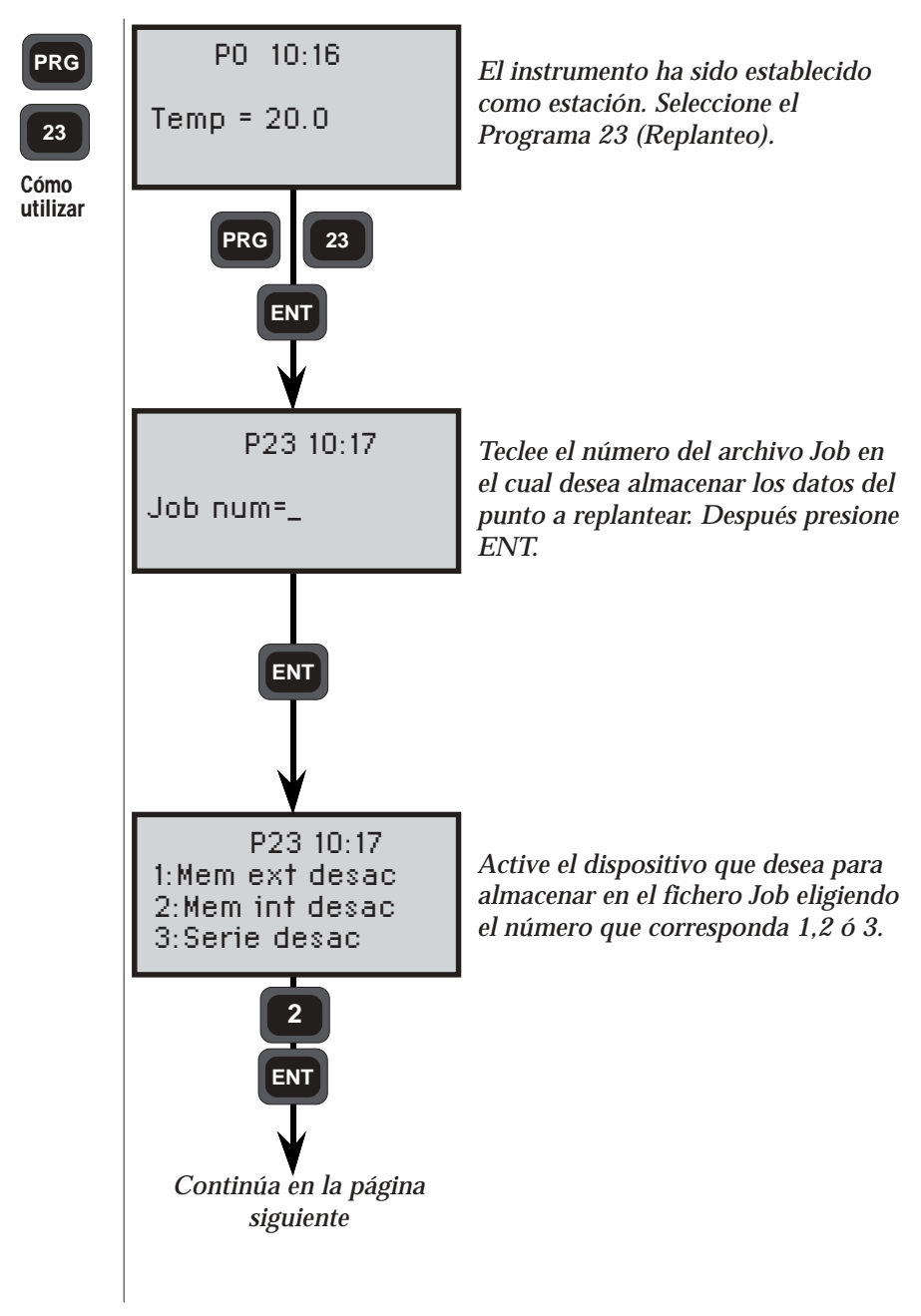

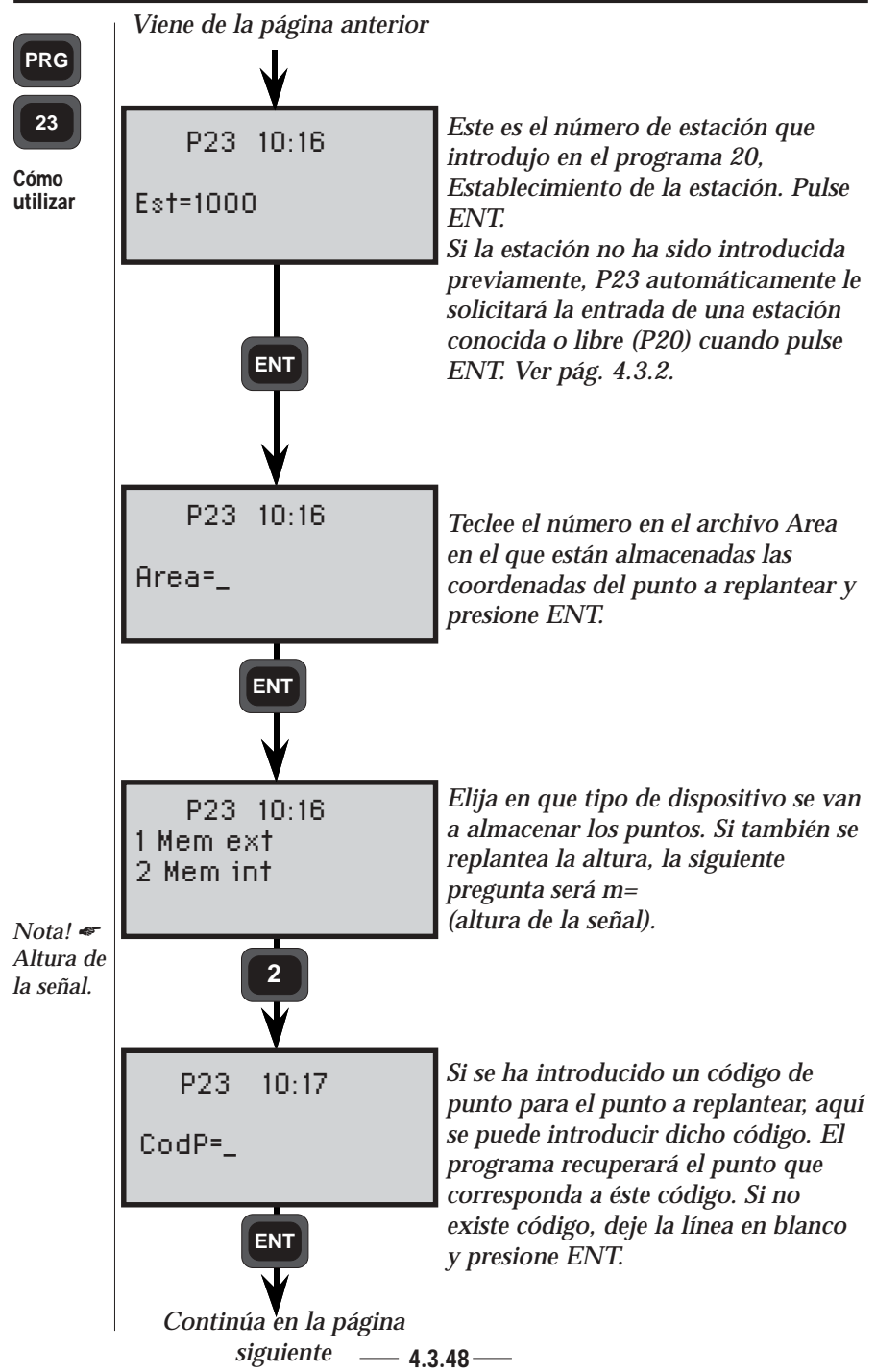

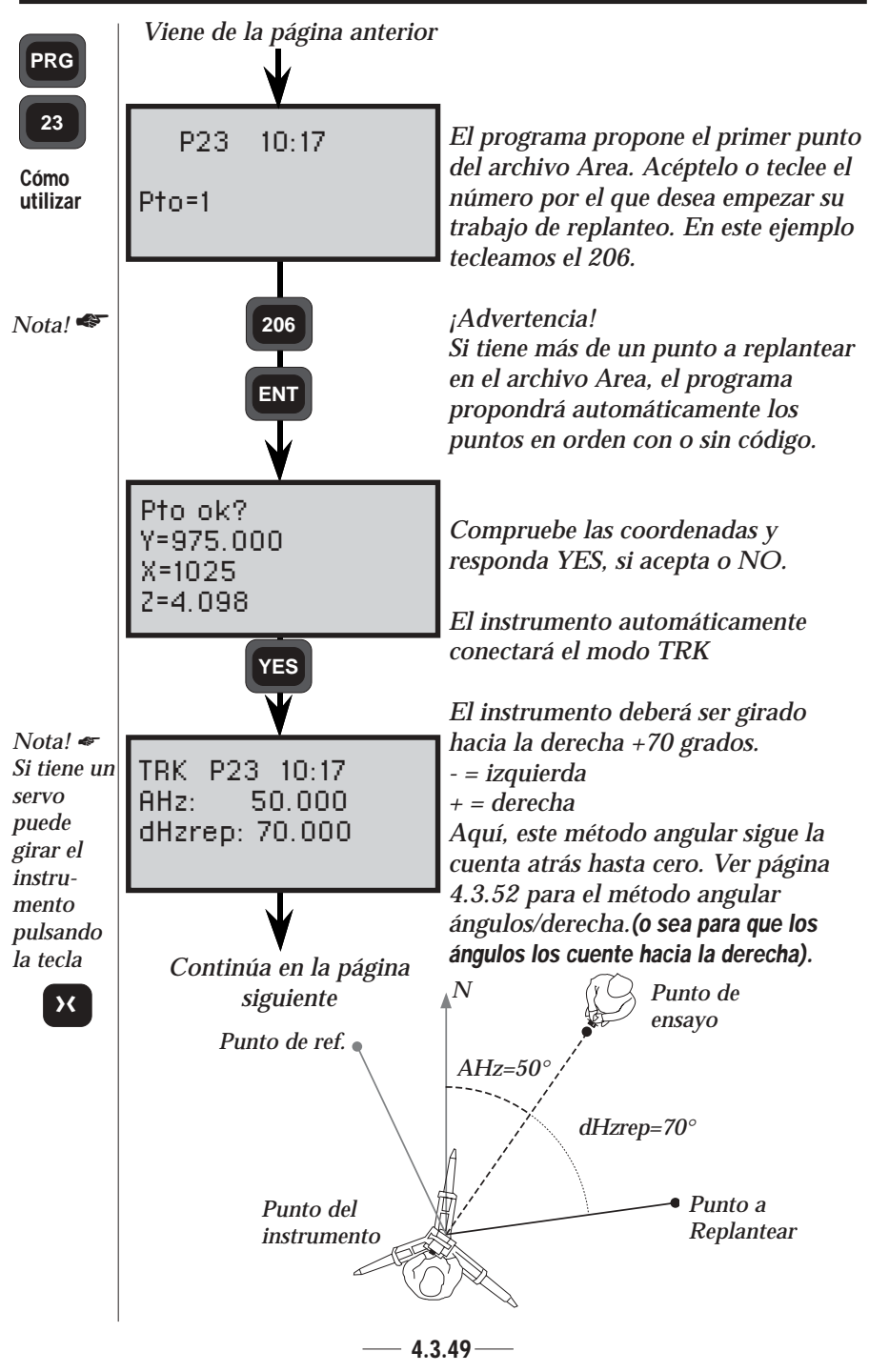

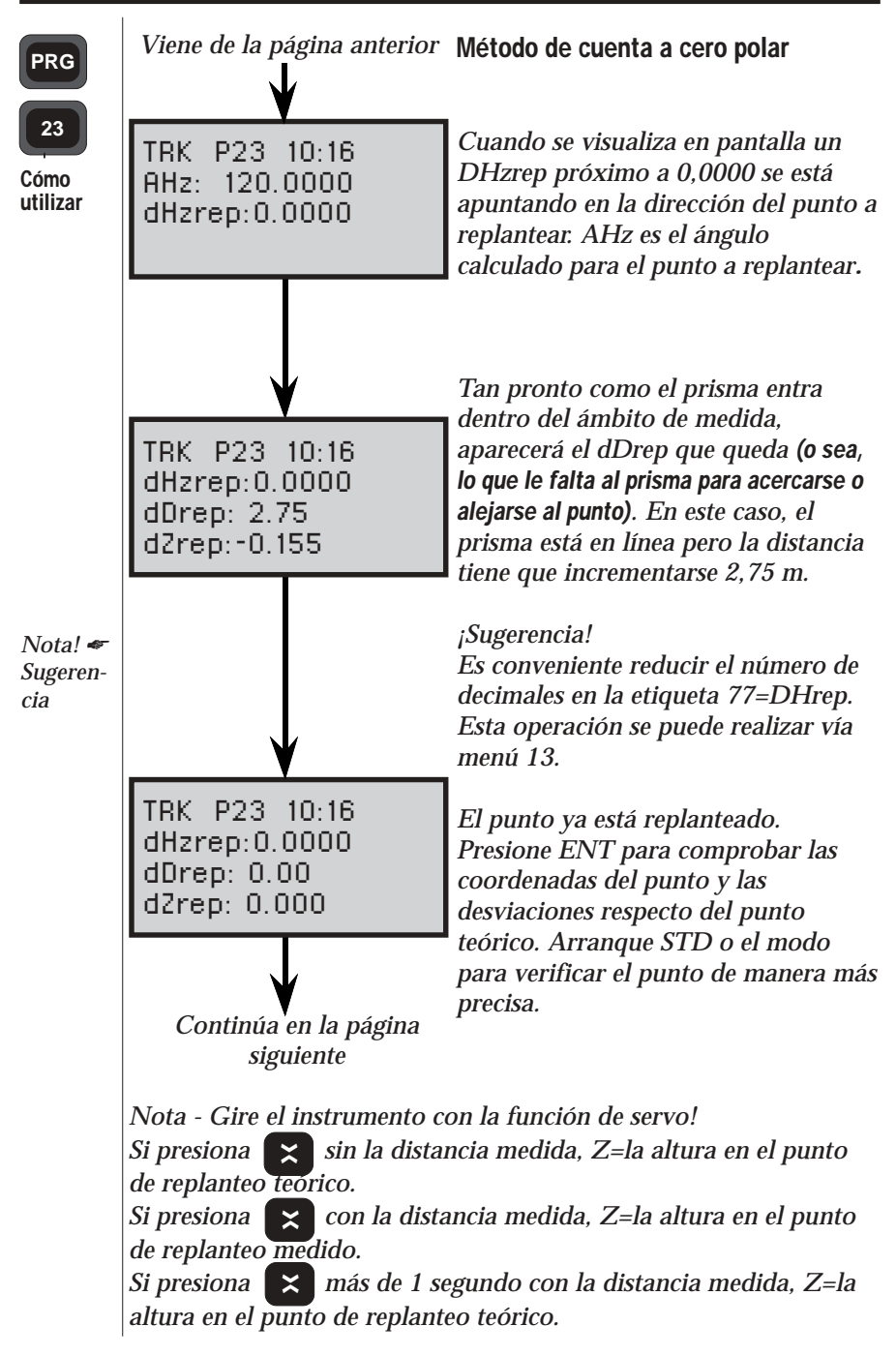

#### CÁLCULOS EN EL CAMPO CAPITULO 3

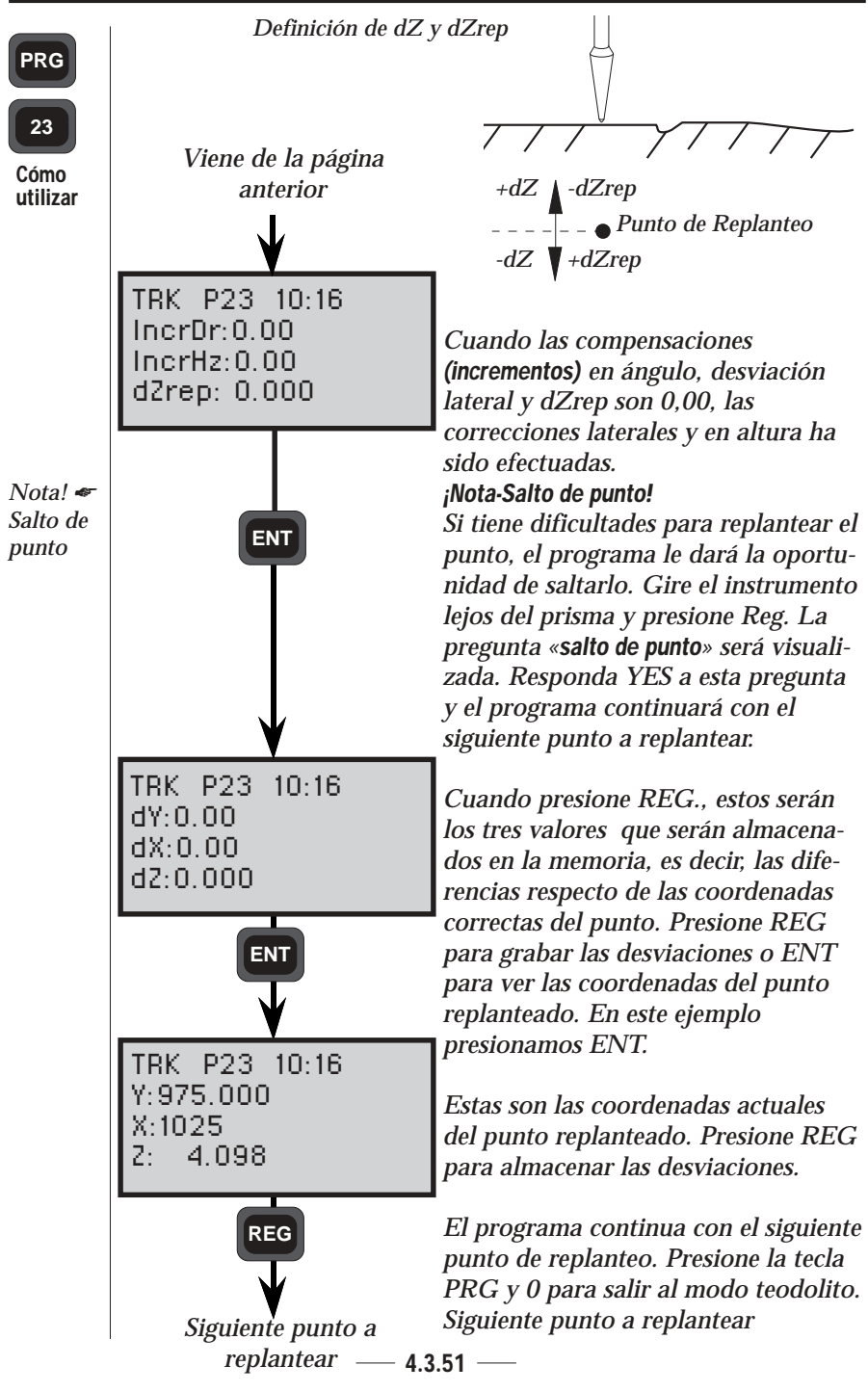

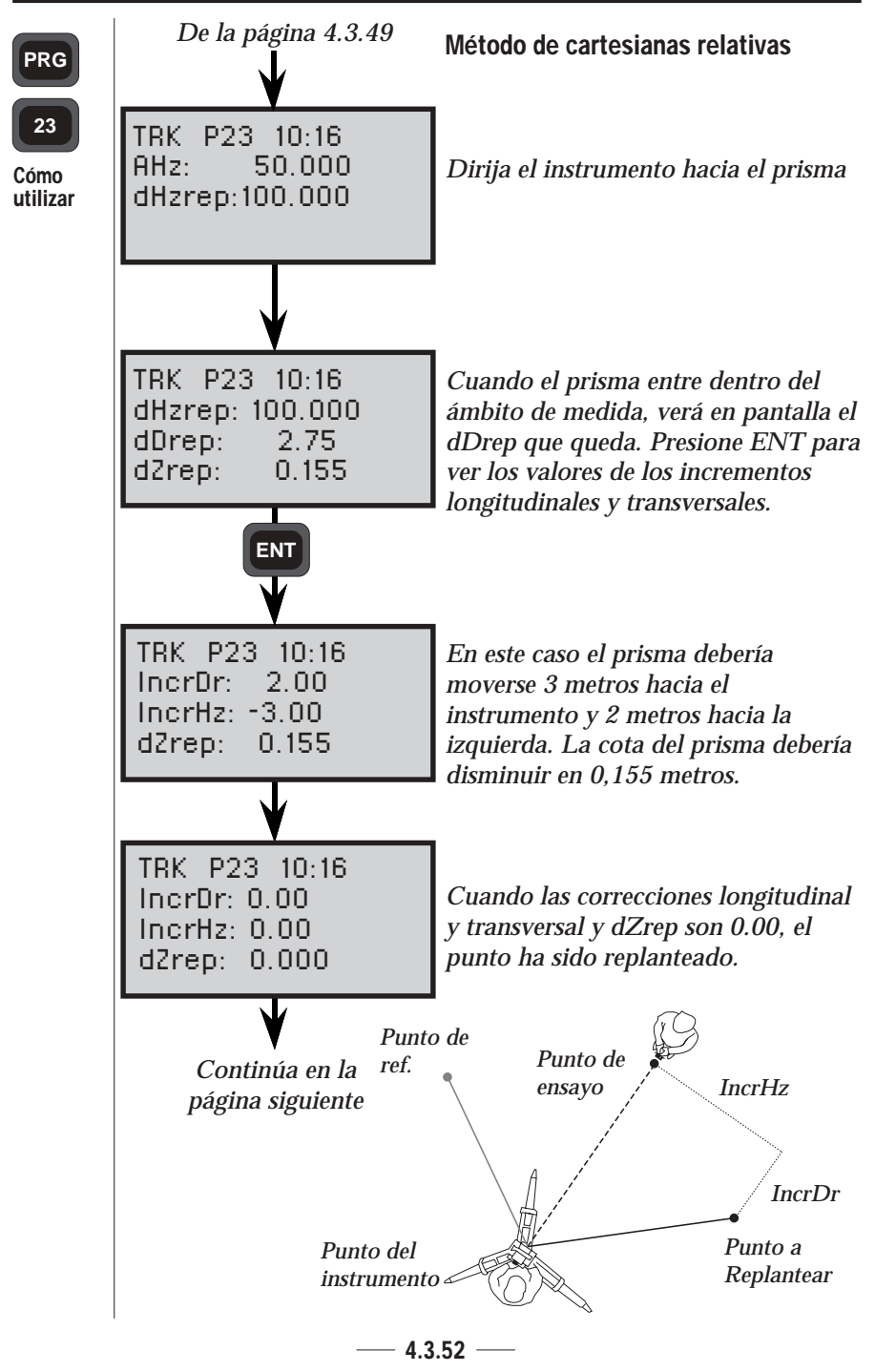

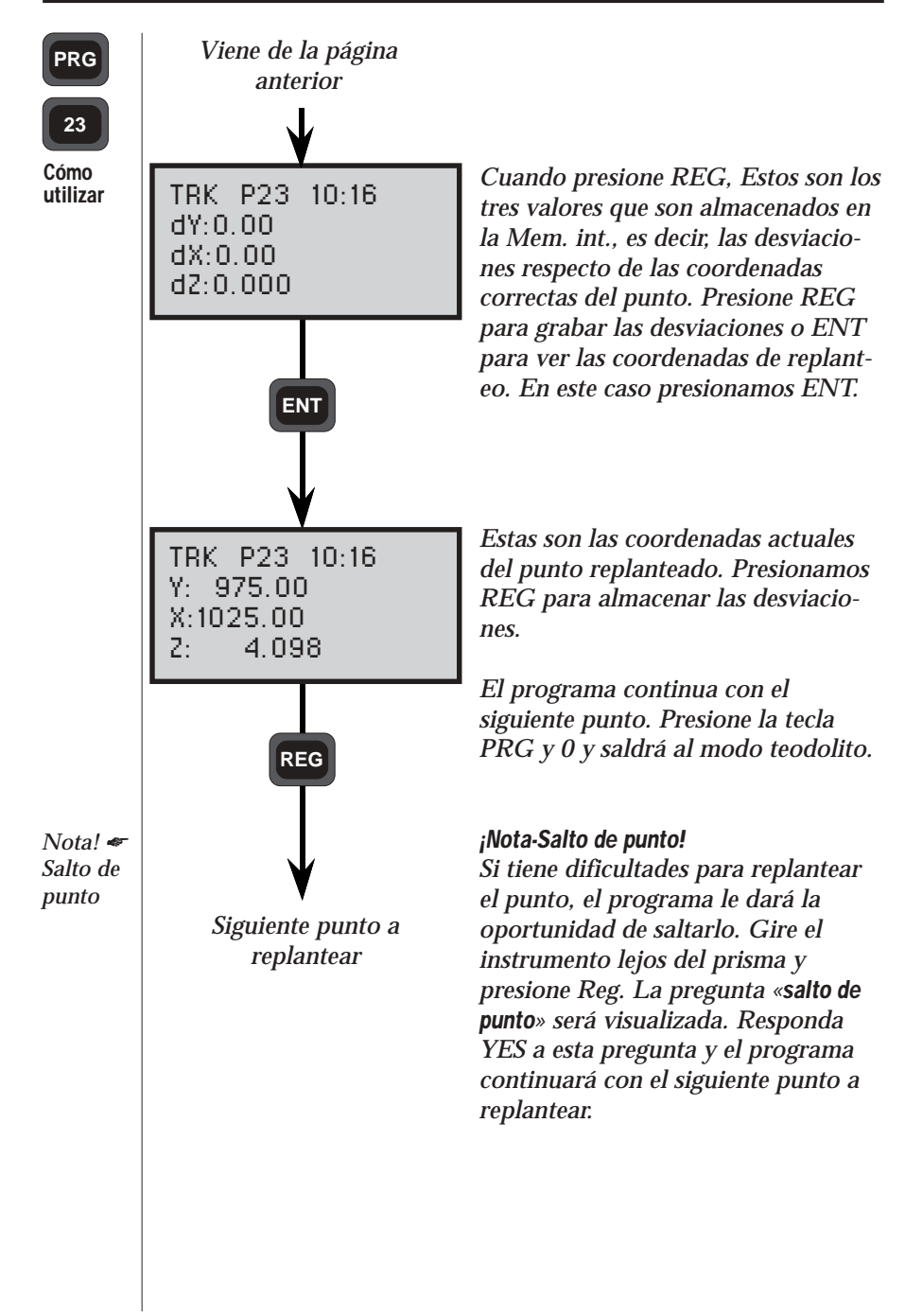
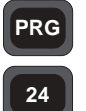

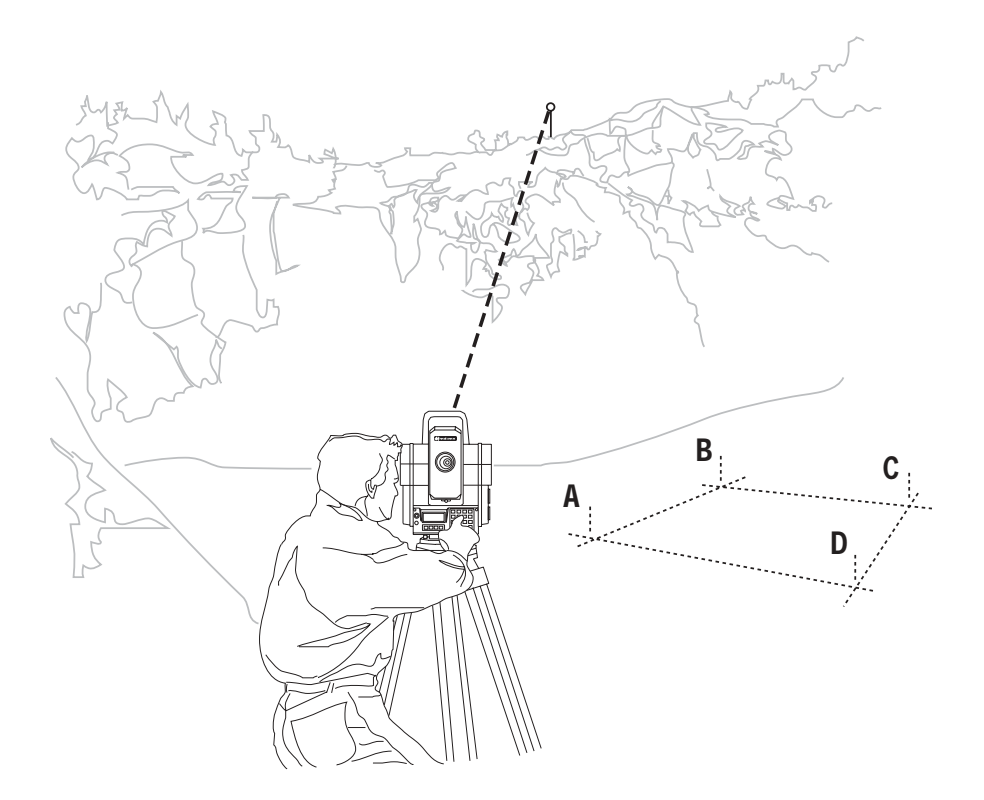

# Generalidades

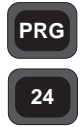

En general

Línea de referencia es un programa que tiene muchas aplicaciones en el campo. La idea consiste en medir marcas a lo largo de, o paralelamente a una línea preestablecida. Si, por ejemplo, tiene dos puntos de coordenadas conocidas, se puede utilizar este programa para situar cualquier número de puntos a lo largo de su línea o a una distancia especificada paralela a dicha línea.

No importa que exista visibilidad o no entre los puntos. Tampoco importa si se traspasan los extremos de las líneas. El programa mantendrá la dirección de la línea independientemente de la distancia. Dicho programa puede ser empleado para diferentes aplicaciones en el campo- por ejemplo, replanteo de tuberías o líneas eléctricas, construcción de muros o perfiles, para zanjas de drenaje, carreteras, etc. Línea de referencia (P24) también contiene P20 (Establecimiento de la estación) y P43 (Entrada de coordenadas).

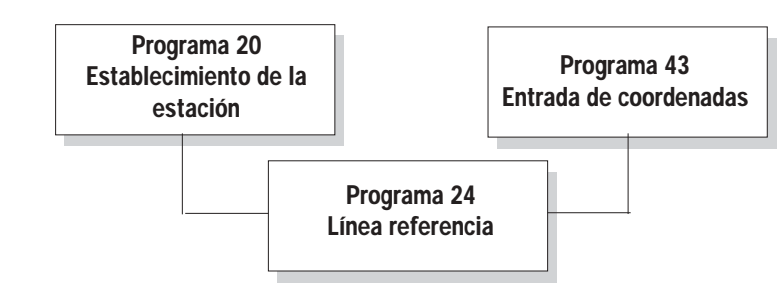

Fig. 1 Programas incluidos en Línea de referencia.

El programa está dividido en dos partes diferentes:

• Línea conocida o desconocida

Puede entrar las coordenadas de la línea de referencia si son conocidas o construir una línea de referencia por medidas a dos puntos. En el primer caso es necesario tener establecida la estación antes de usar el programa, de otra forma el programa propondrá automáticamente el establecimiento de la estación, P20. En el segundo caso no es necesario tener establecida la estación ya que el programa creará un nuevo sistema de coordenadas con origen en el primer punto de la línea de referencia.

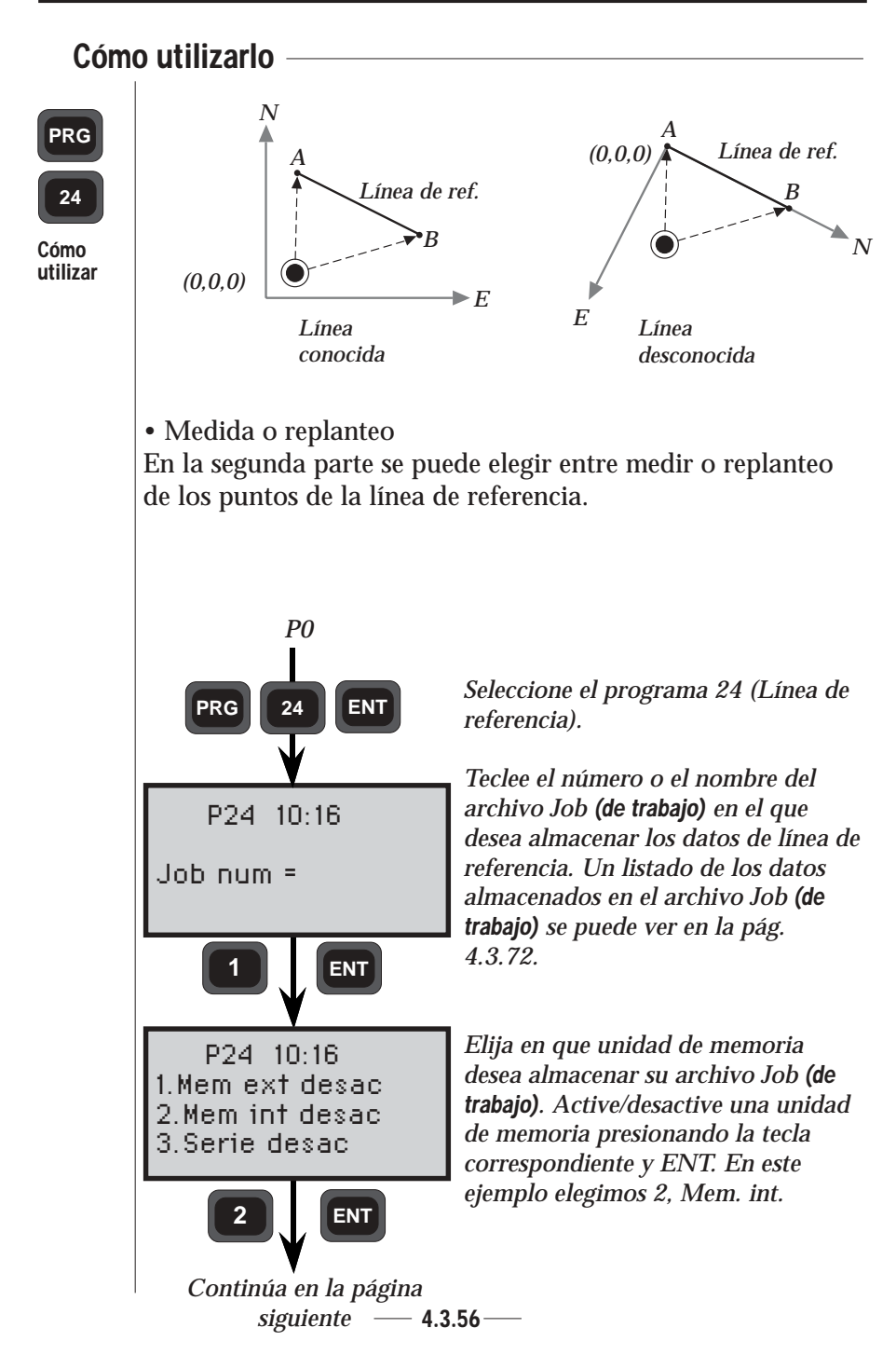

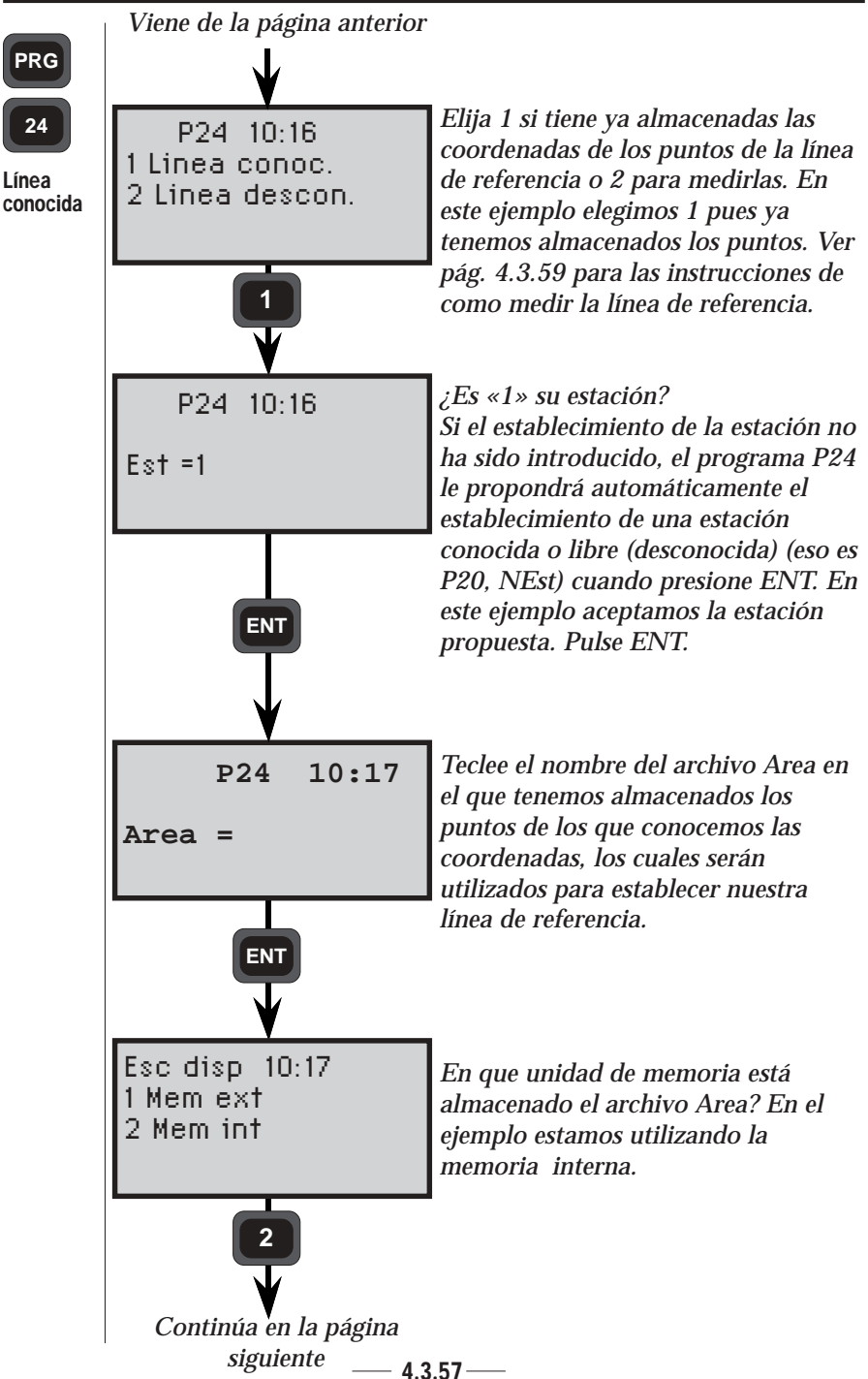

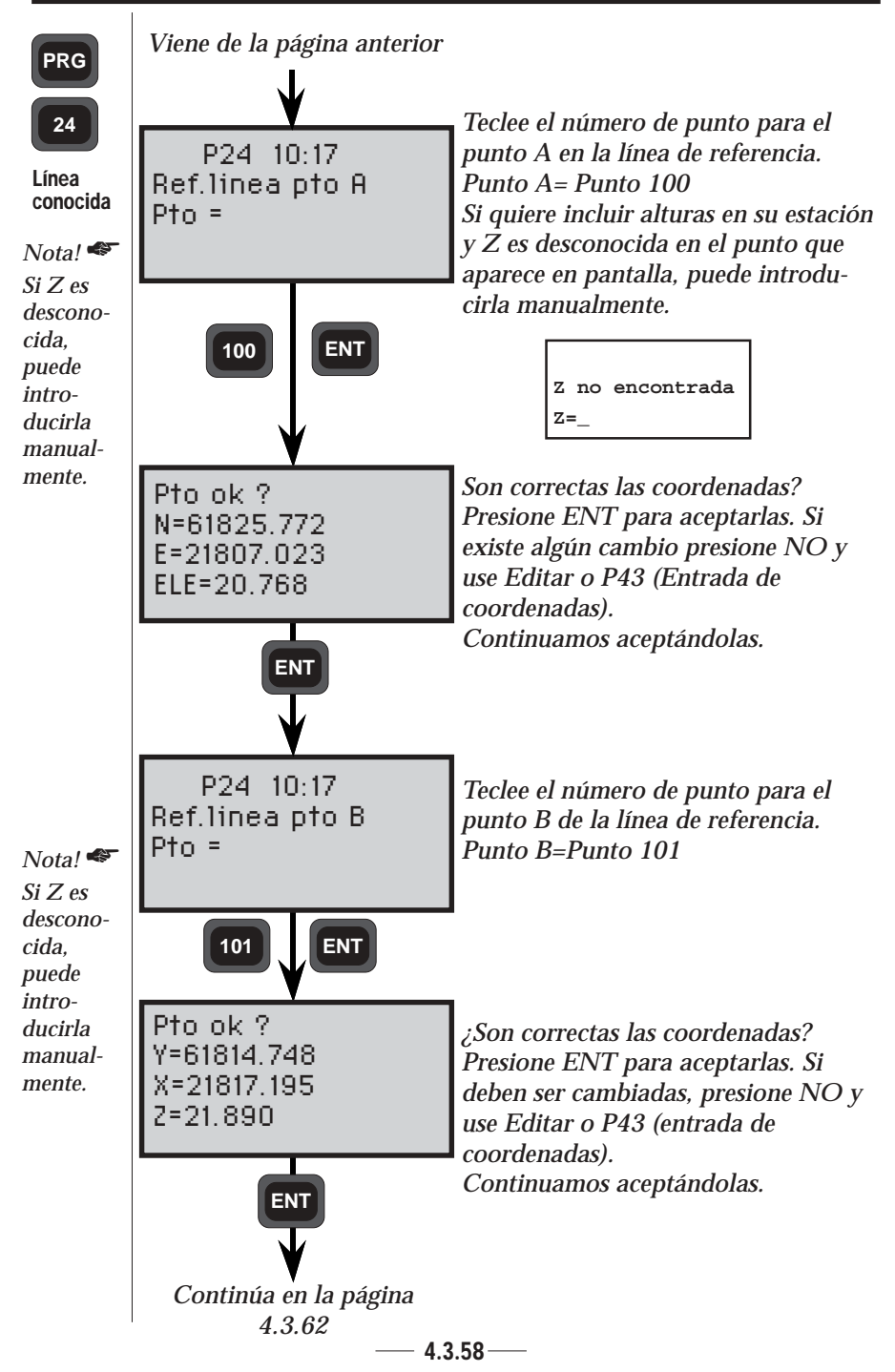

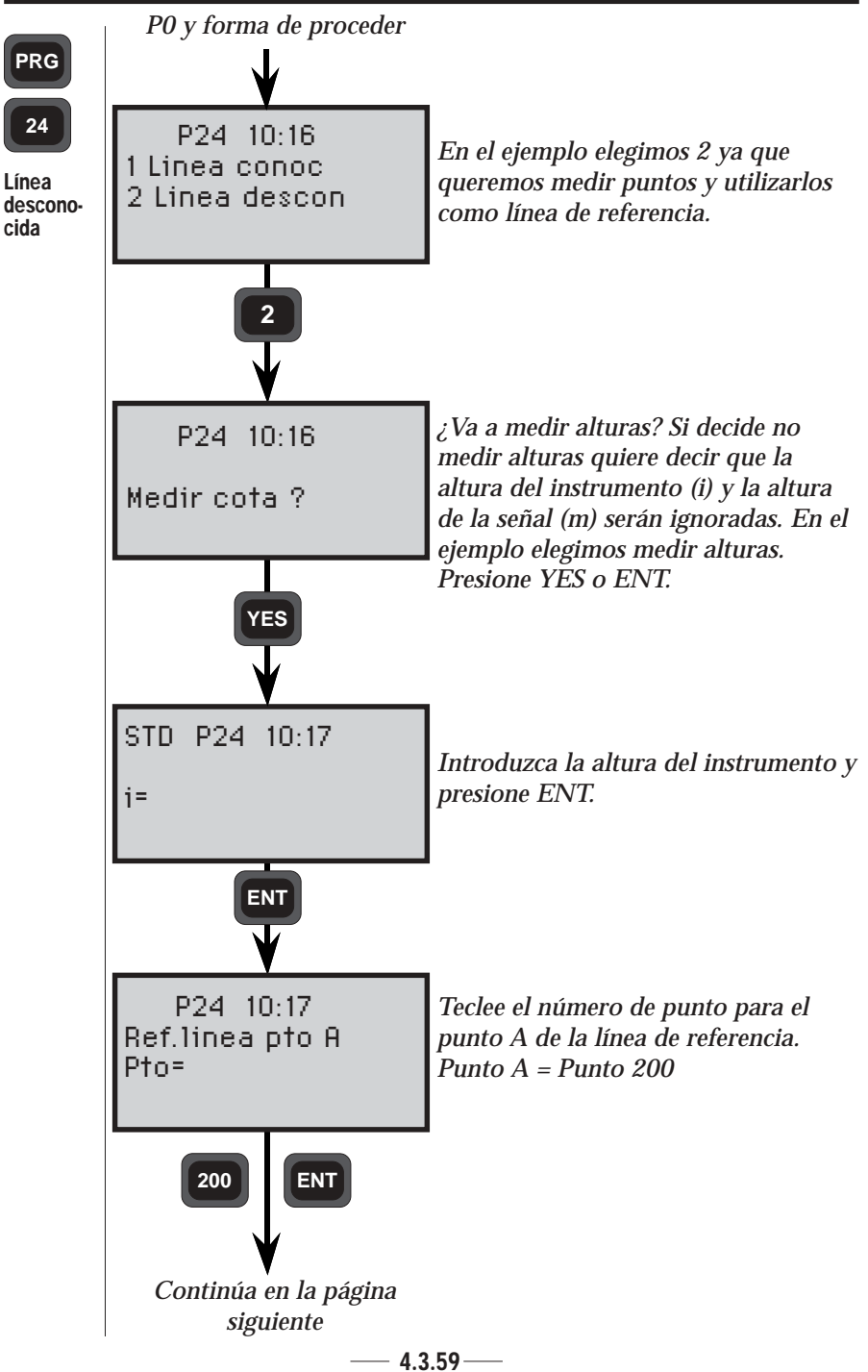

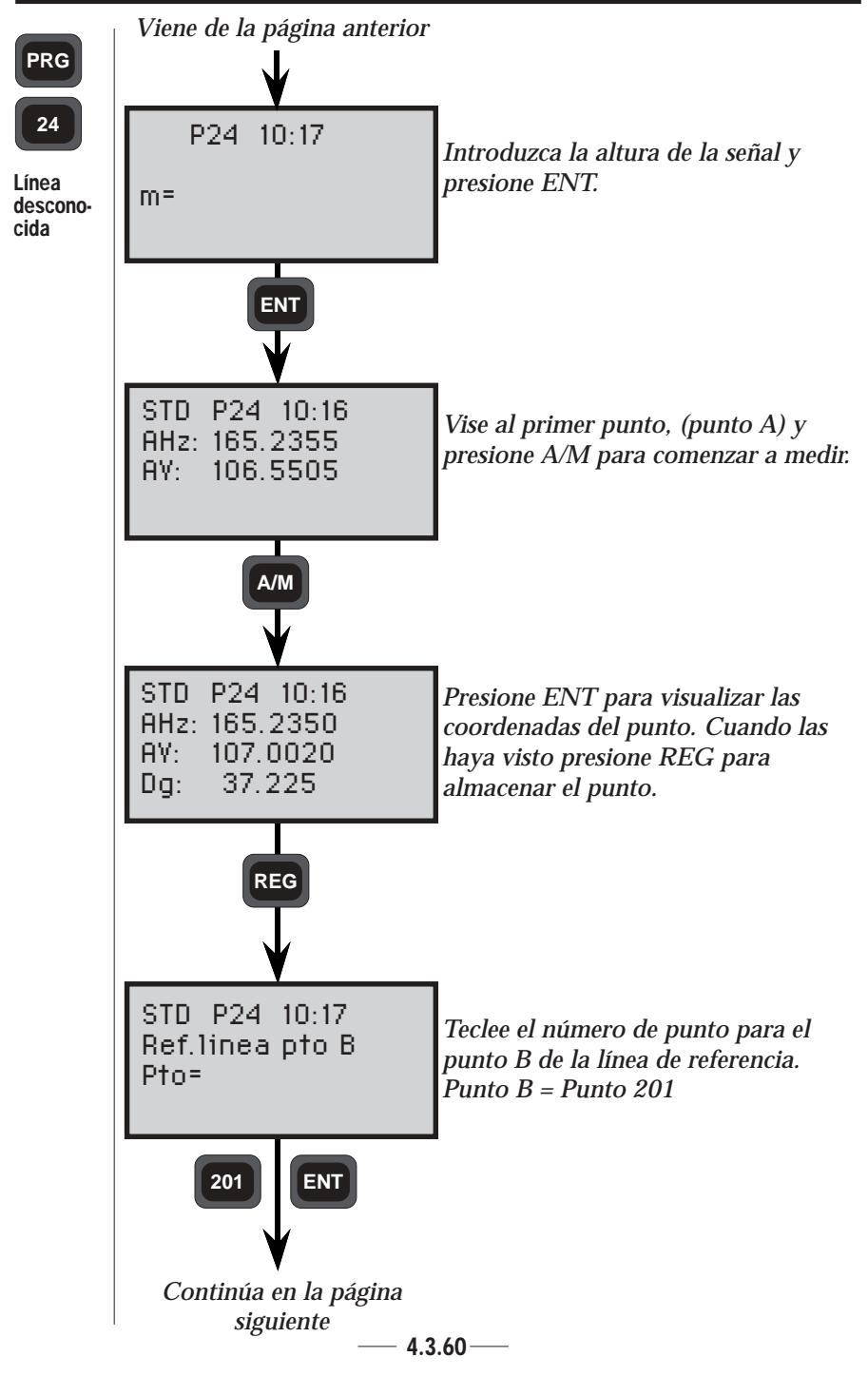

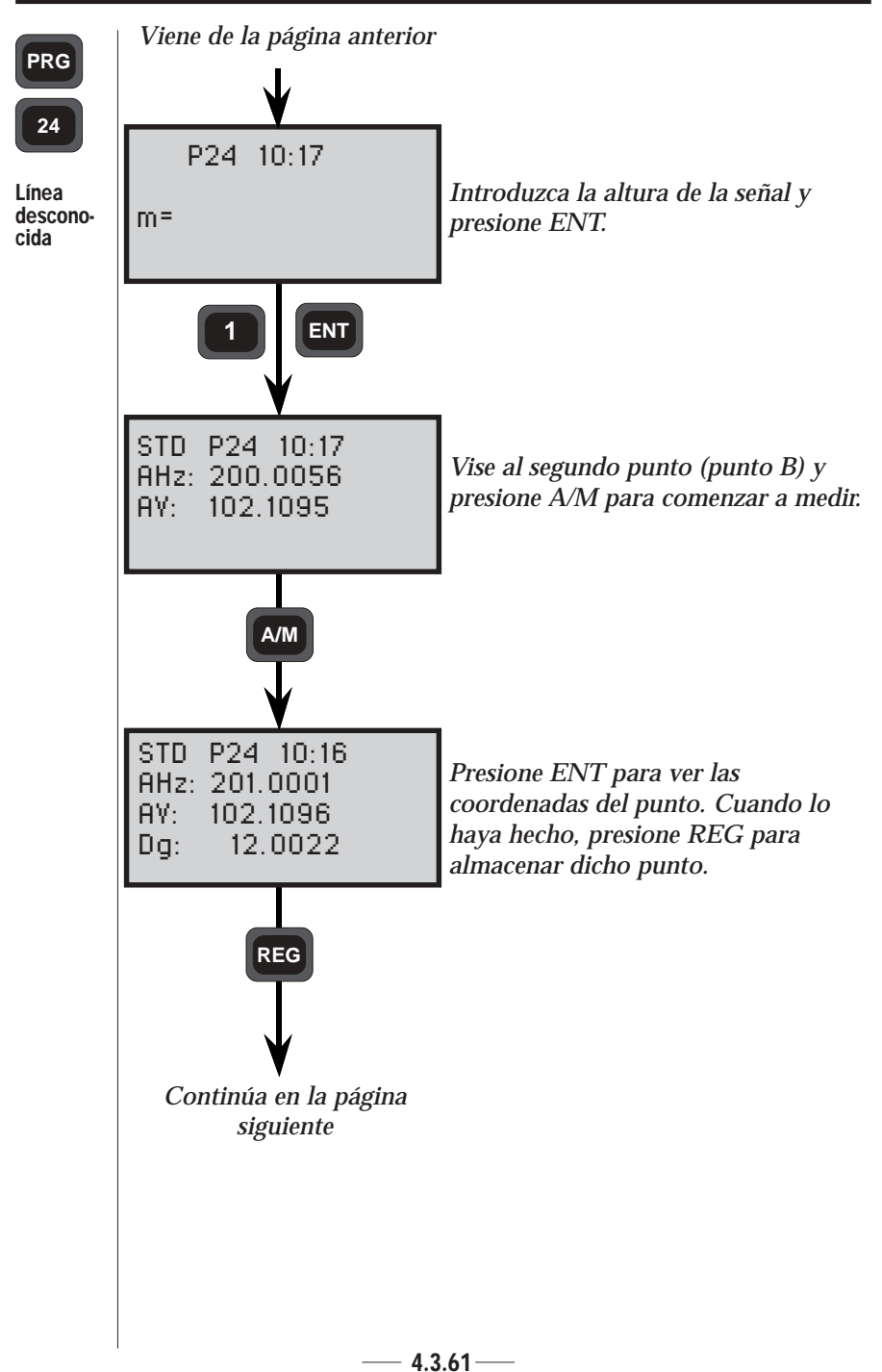

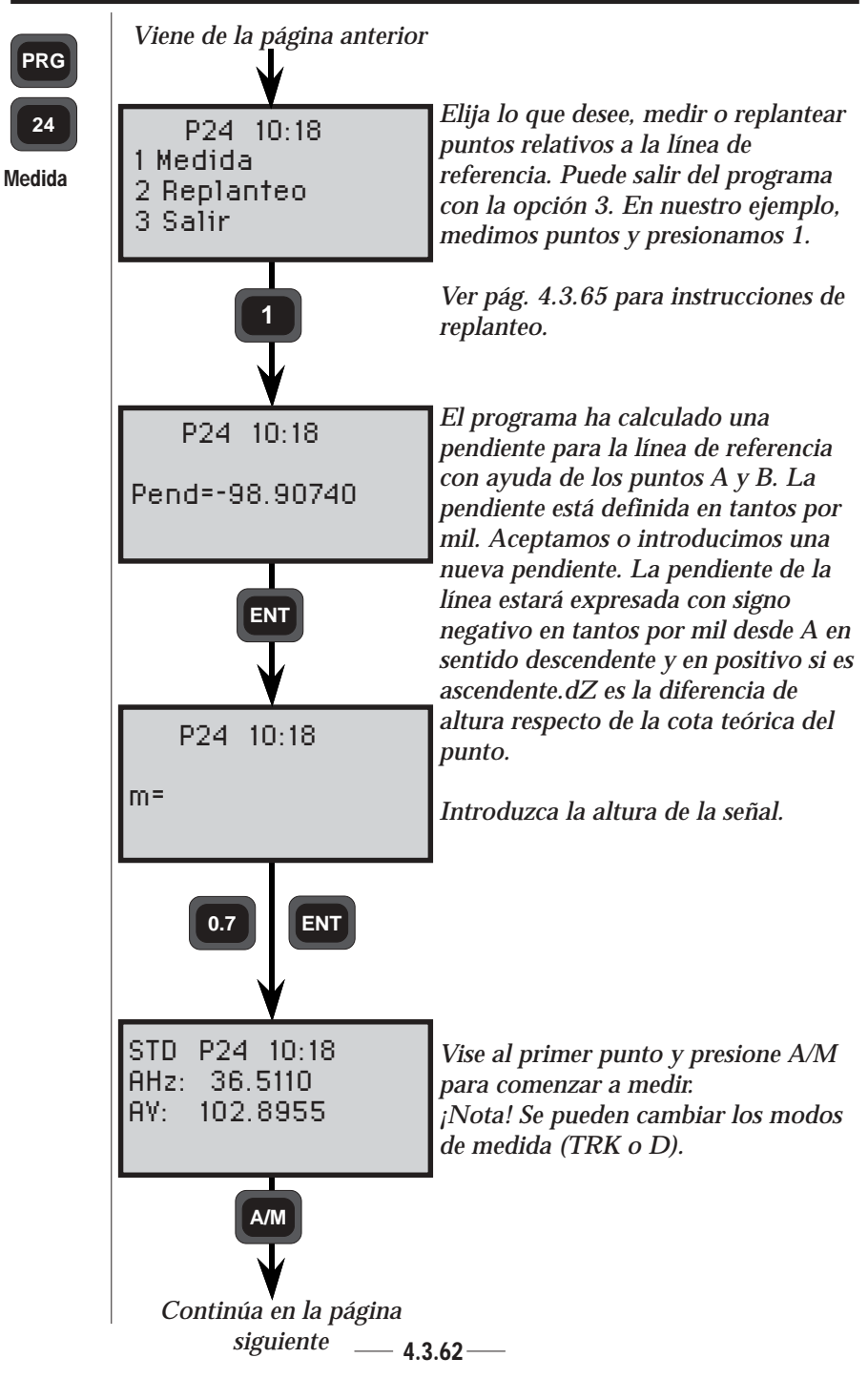

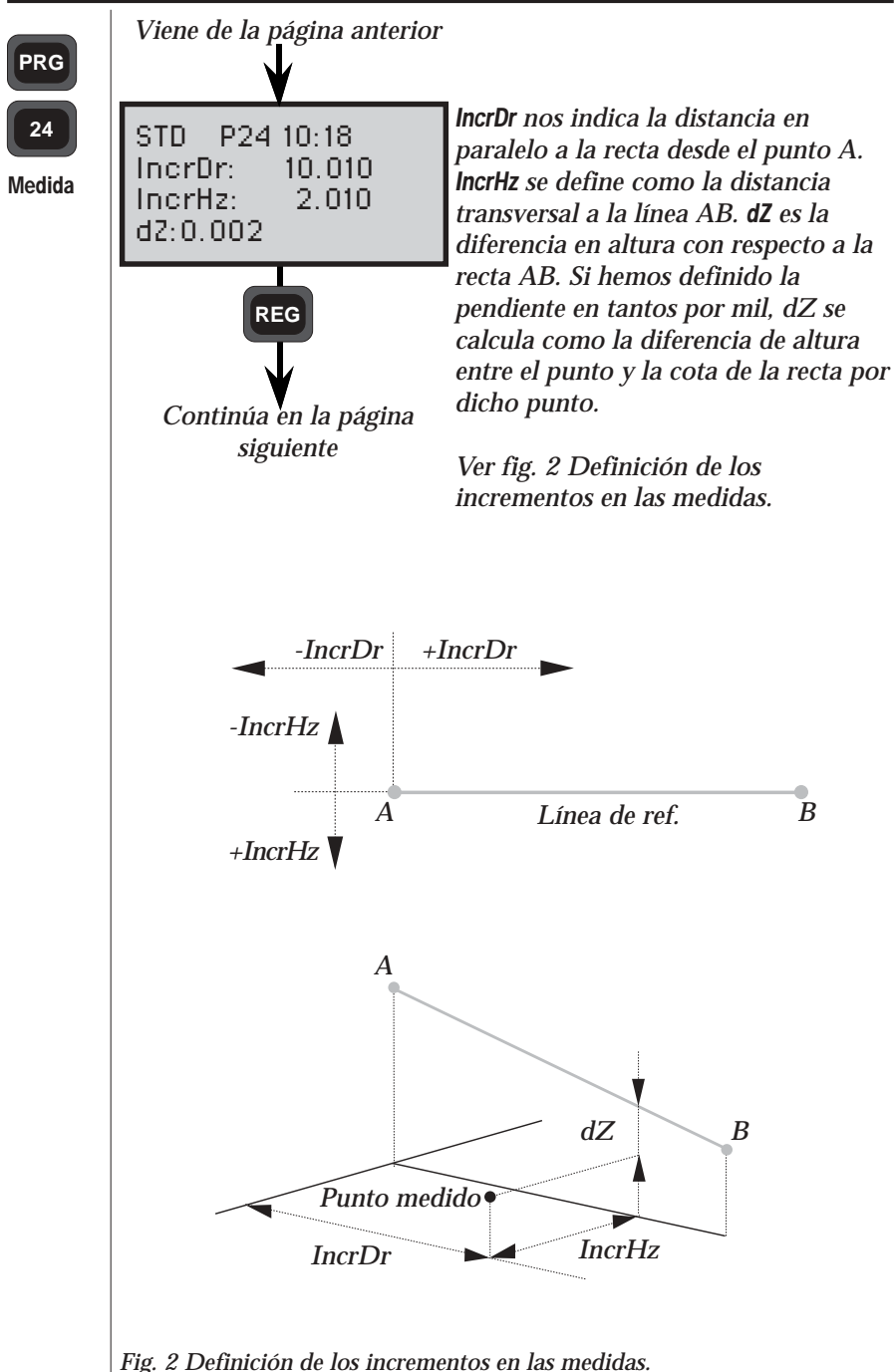

— 4.3.63—

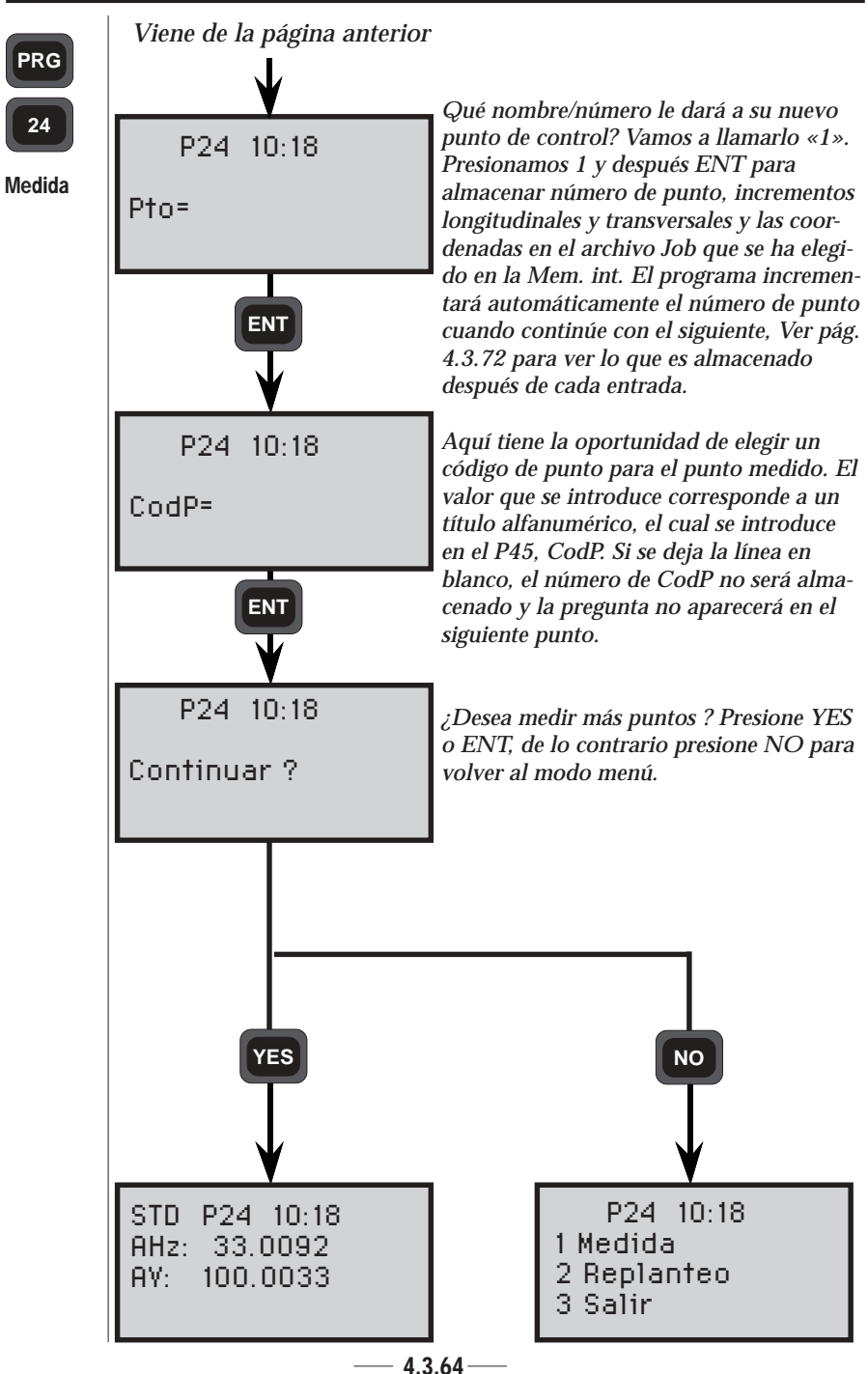

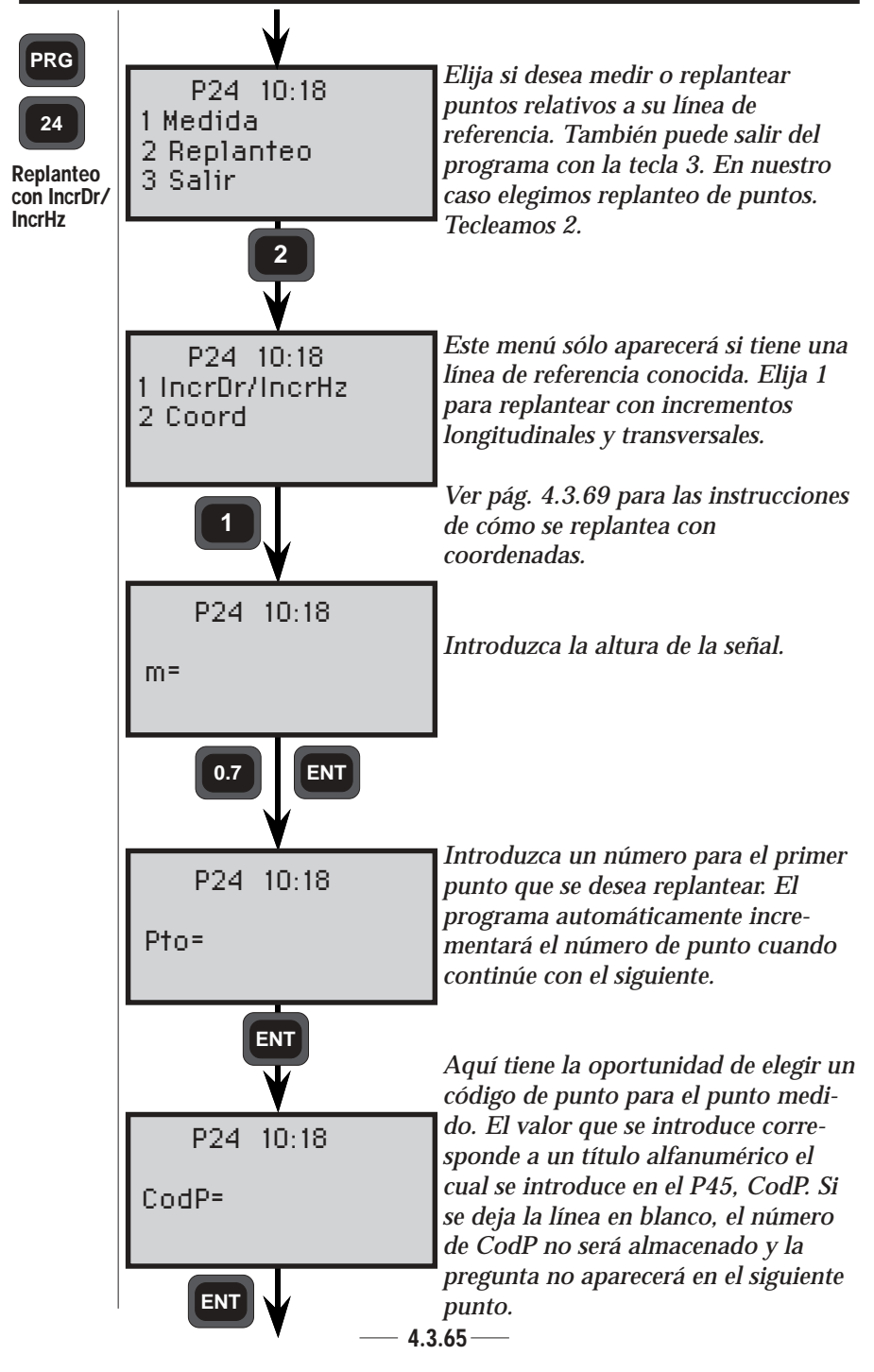

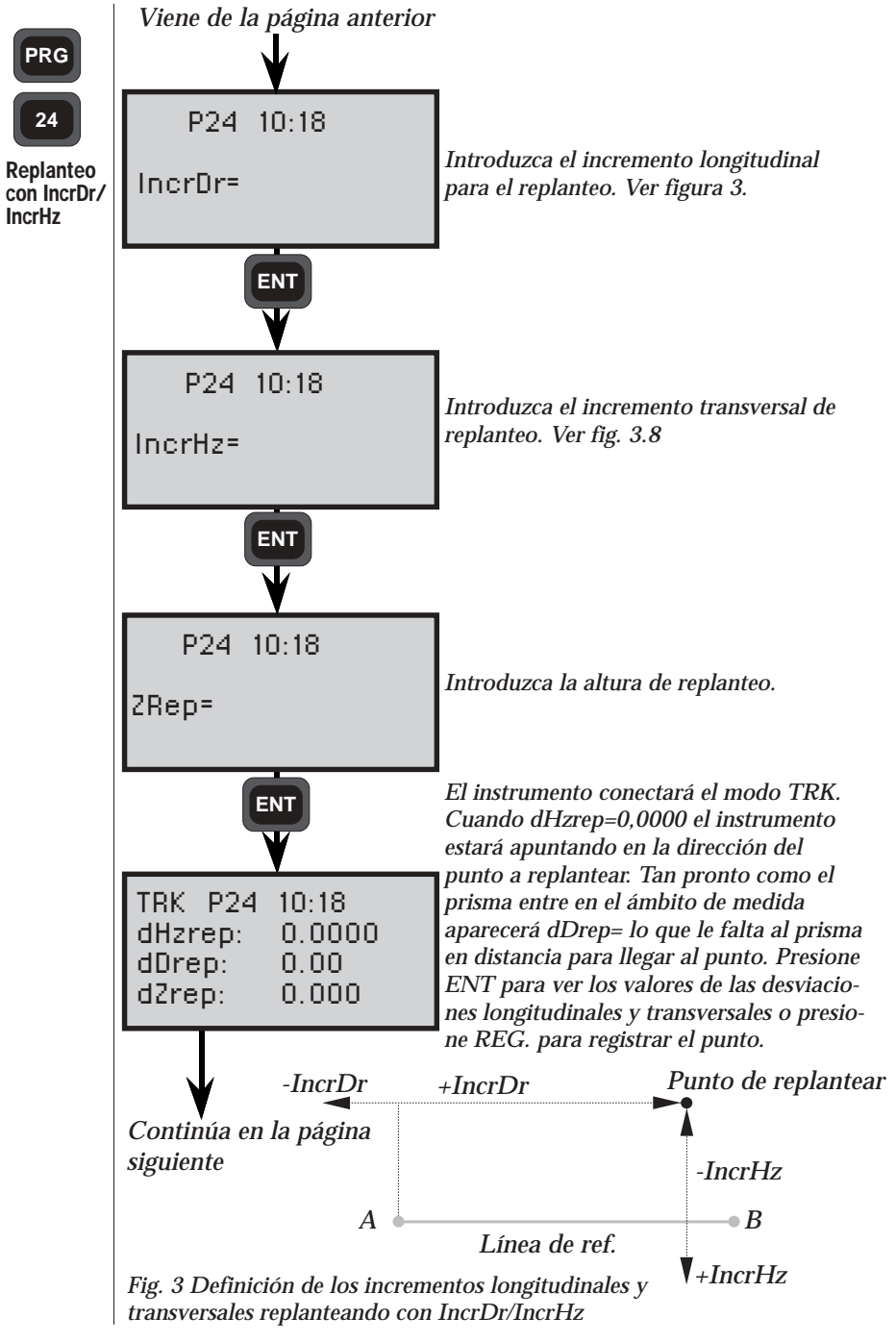

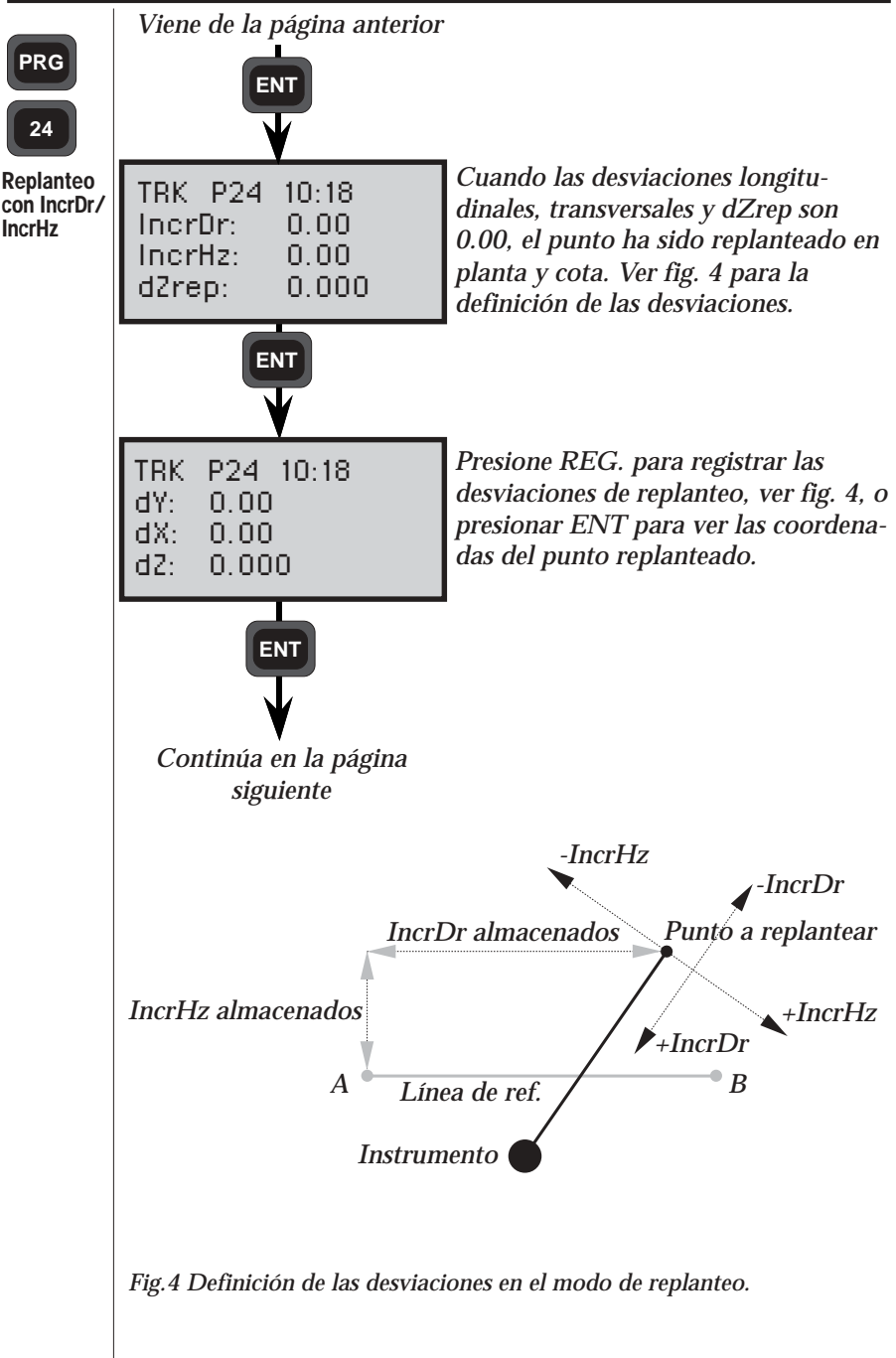

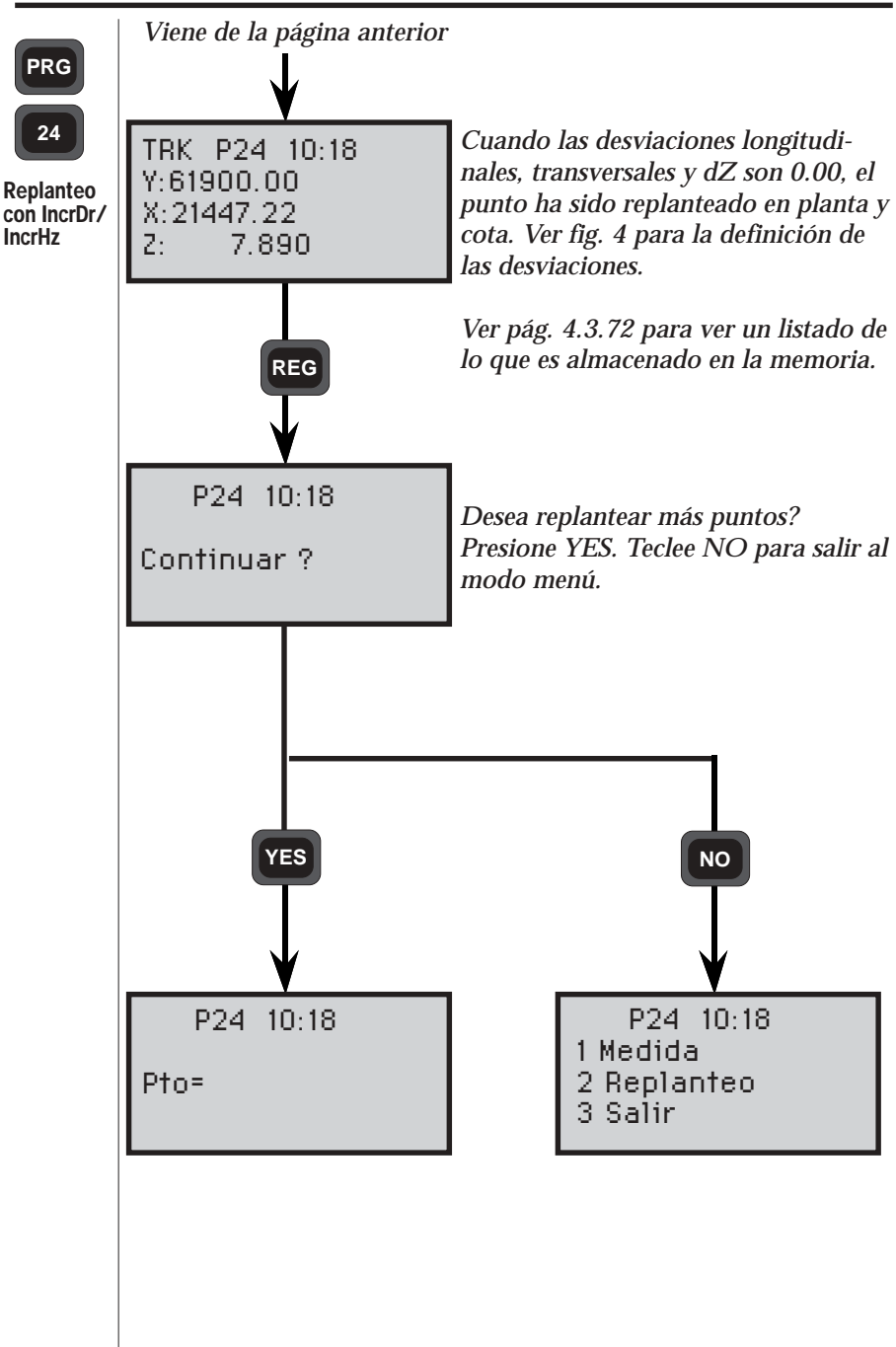

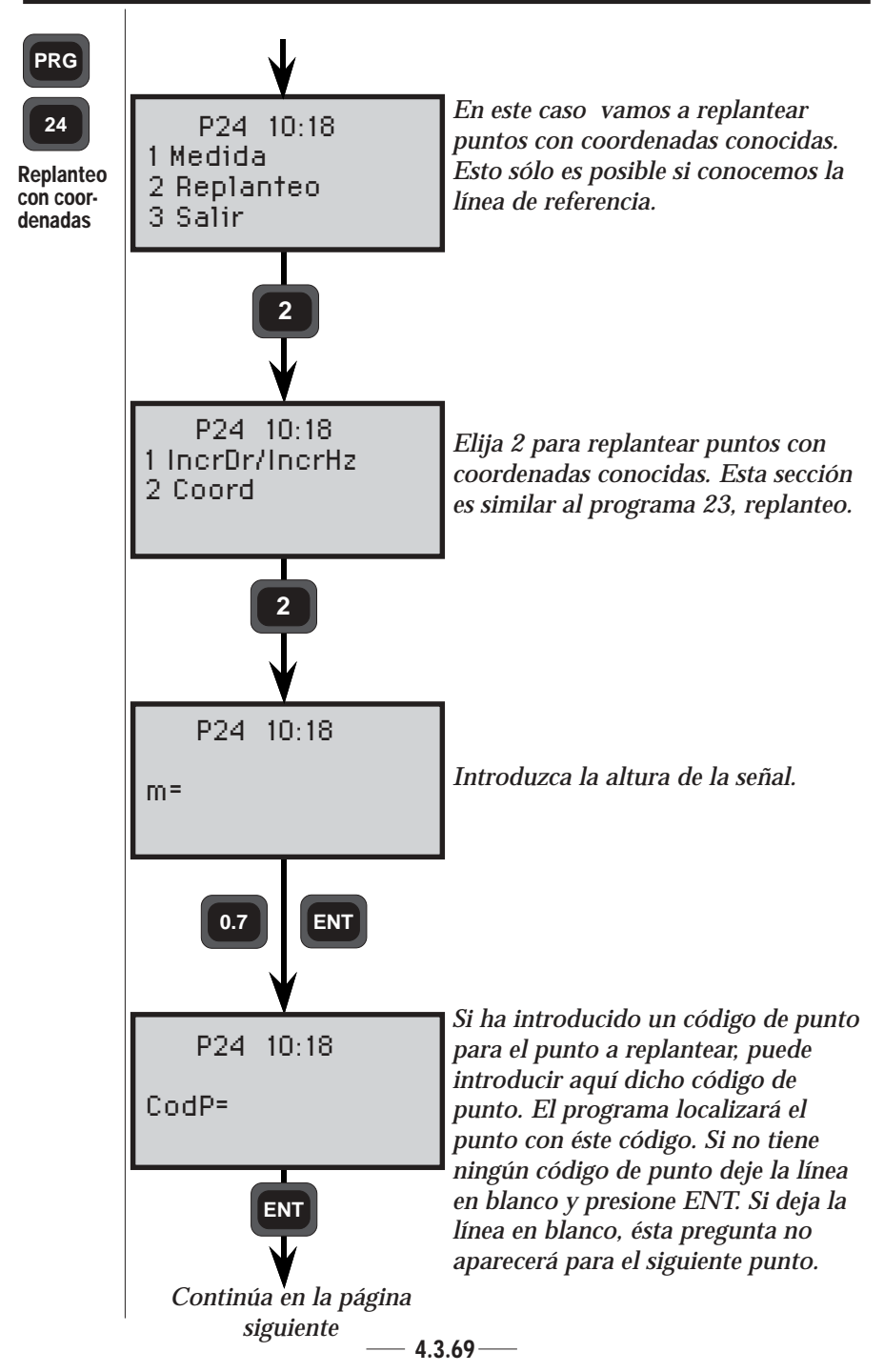

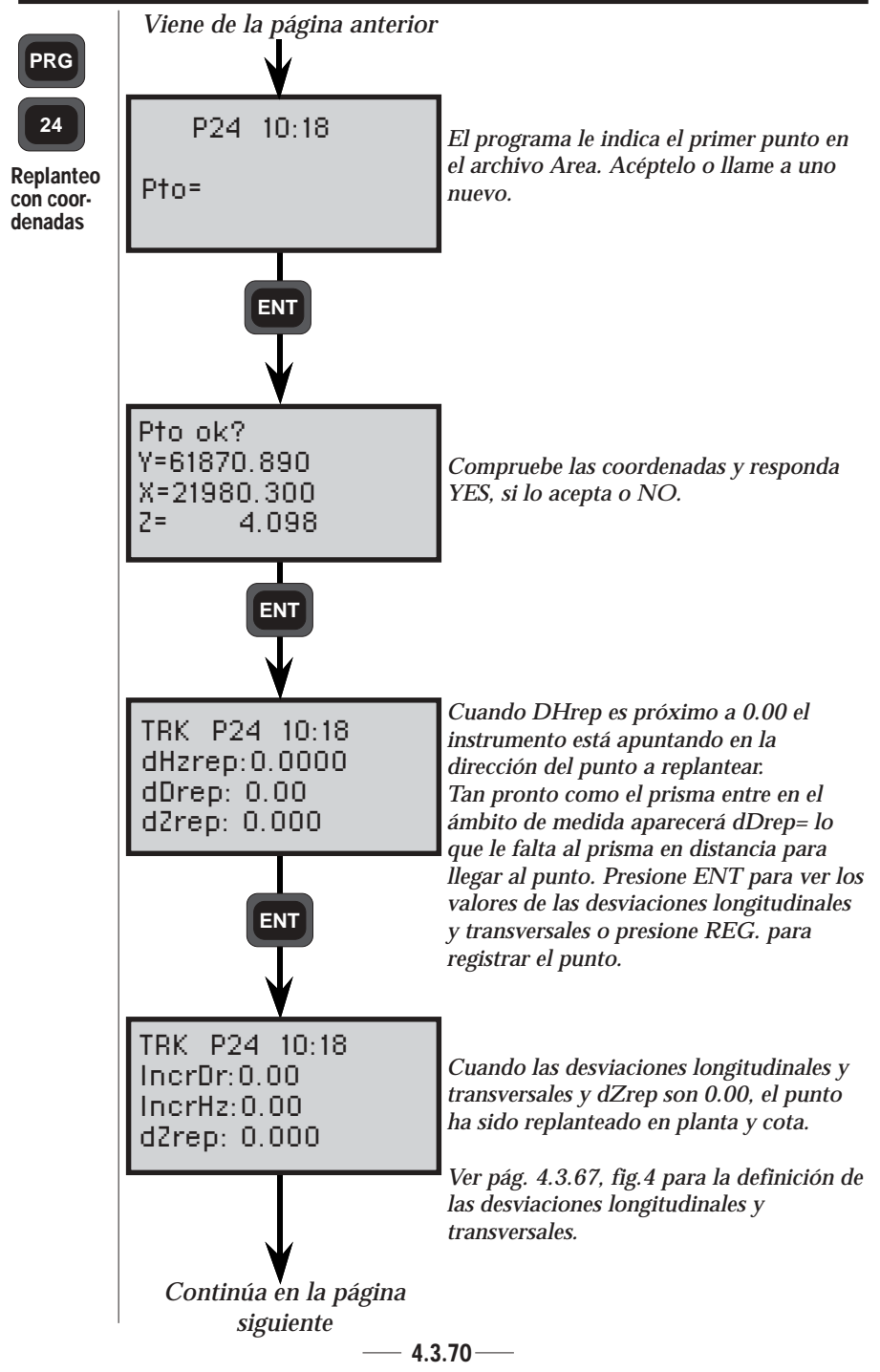

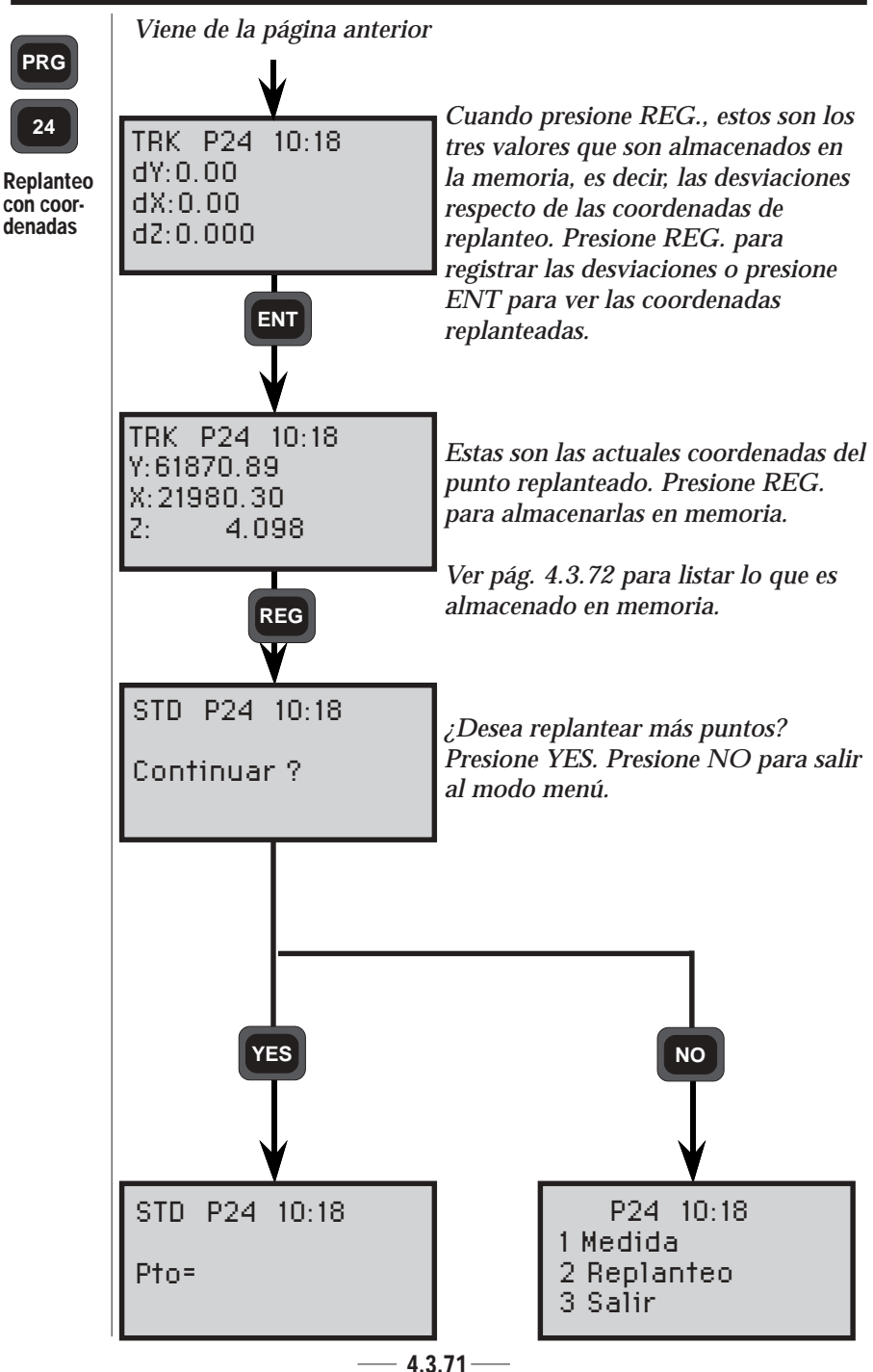

T

| PRG        | La siguiente lista nos muestra lo que será almacenado después de cada registro. |                                                                  |
|------------|---------------------------------------------------------------------------------|------------------------------------------------------------------|
| Registered | Archivo de trabajo<br>en Mem.int.                                               | Comenatarios                                                     |
|            | Coordenadas est.<br>RefObj. Coord.<br>AHzref                                    | Establecimiento de la est.                                       |
|            | Dr<br>i                                                                         | Distancia al ref. obj. (est. conocida)                           |
|            | NPto1 (A). Coord*<br>NPto2 (B). Coord*                                          | Coords. para la línea de ref.                                    |
|            | Pendiente                                                                       | Almacenada sólo en modo medida.                                  |
|            |                                                                                 | Modo Medida                                                      |
|            | NPto 1<br>m                                                                     | Datos medidos, puntos de control.                                |
|            | Coord.                                                                          |                                                                  |
|            | IncrHz¤                                                                         |                                                                  |
|            | dZ                                                                              |                                                                  |
|            | Modo de                                                                         | replanteo con IncrDr/IncrHz                                      |
|            | NPto<br>IncrDr¤<br>IncrHz¤<br>dZ                                                | Datos de replanteo, puntos de ctrl                               |
|            | Modo de replanteo con coordenadas                                               |                                                                  |
|            | NPto<br>dY<br>dX<br>dZ                                                          | Datos de replanteo, puntos de ctrl.<br>Desviación de coordenadas |

\* Almacenados sólo si se usa una línea de referencia conocida ¤ Relativos a la línea de referencia

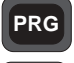

25

## Cálculo de áreas - Generalidades

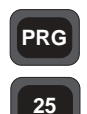

Con el programa 25 se podrán calcular el área y el volumen existente entre puntos medidos.

El programa contiene tres funciones:

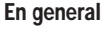

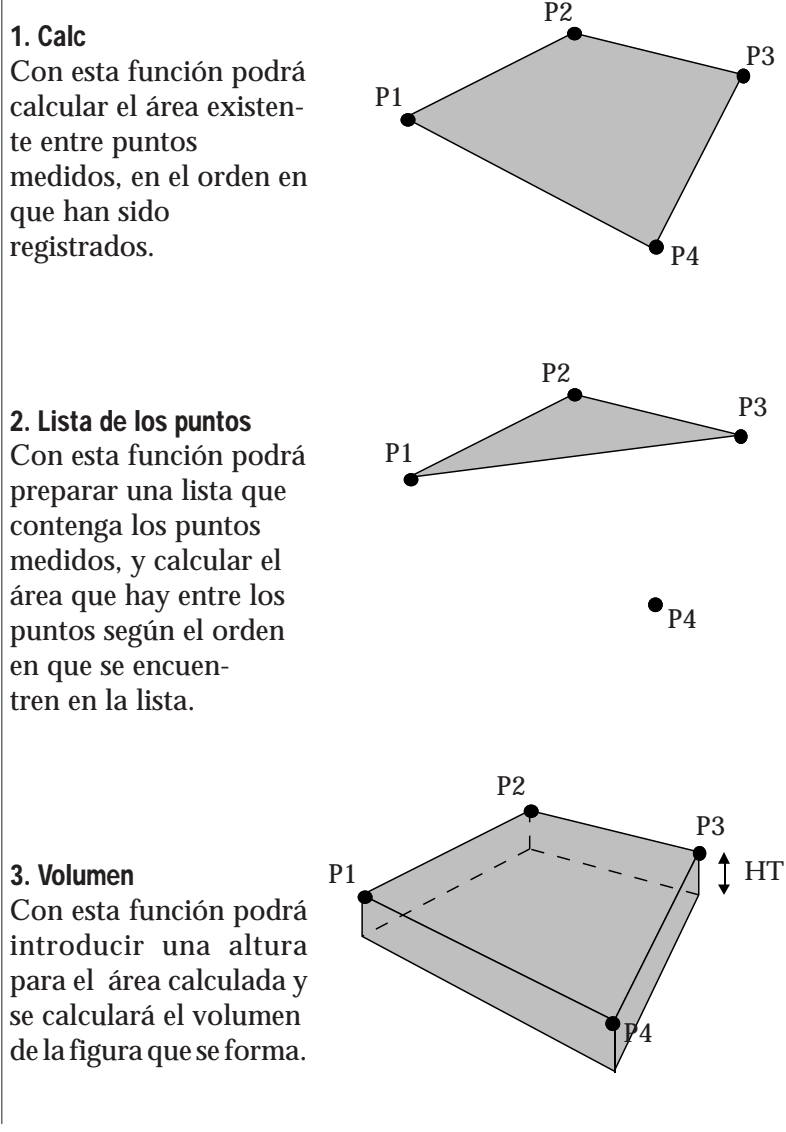

### Cómo utilizarlo -

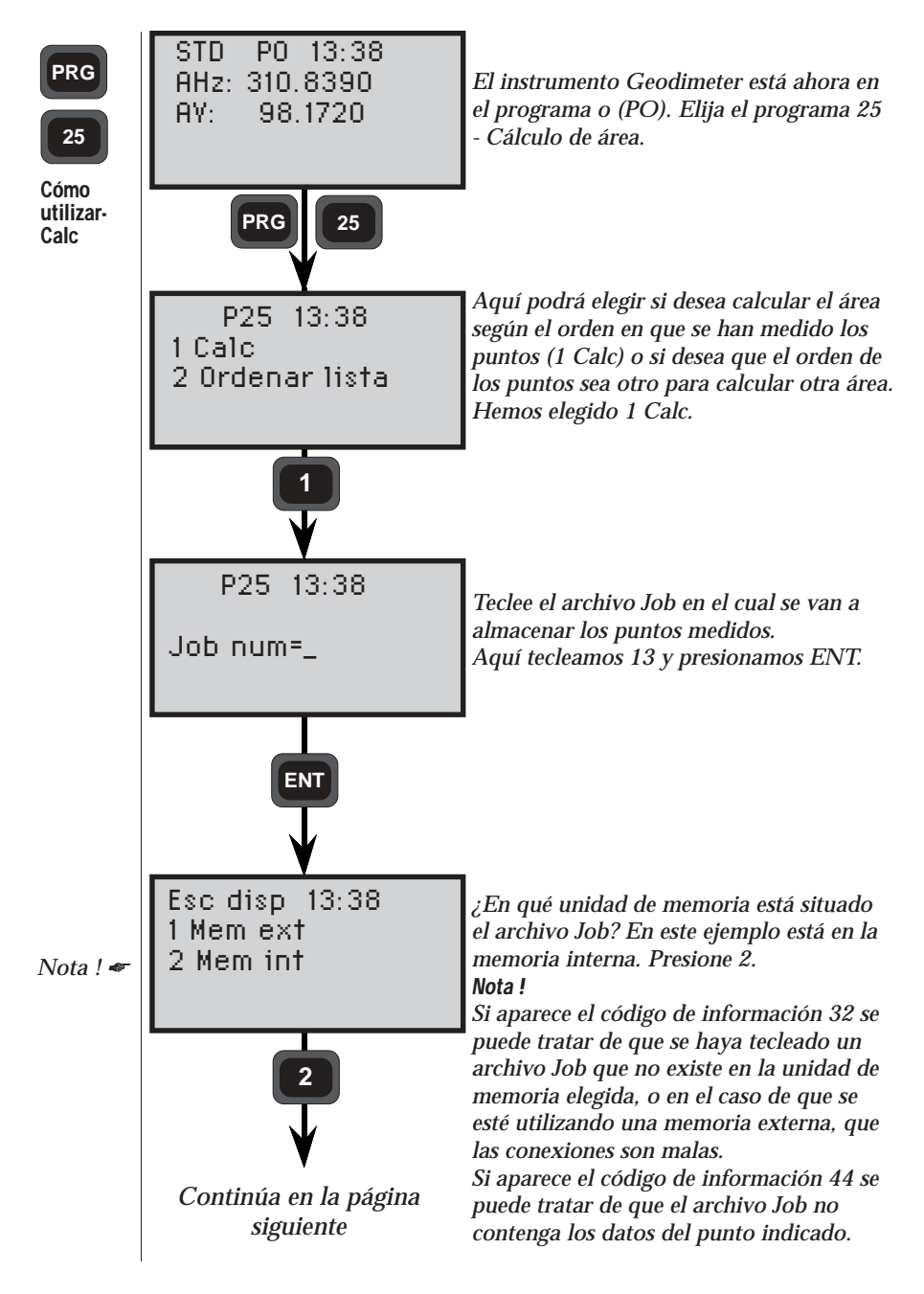

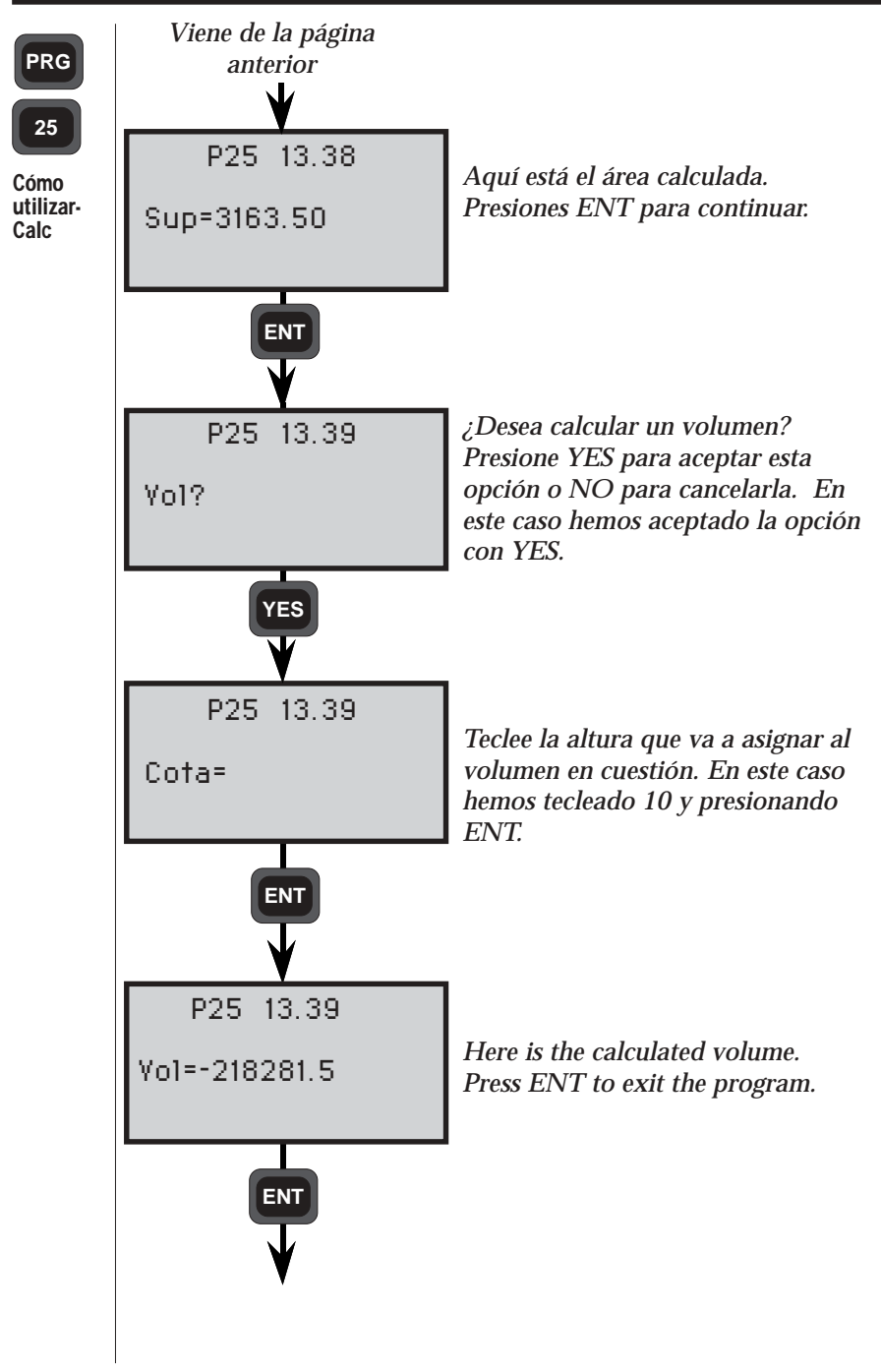

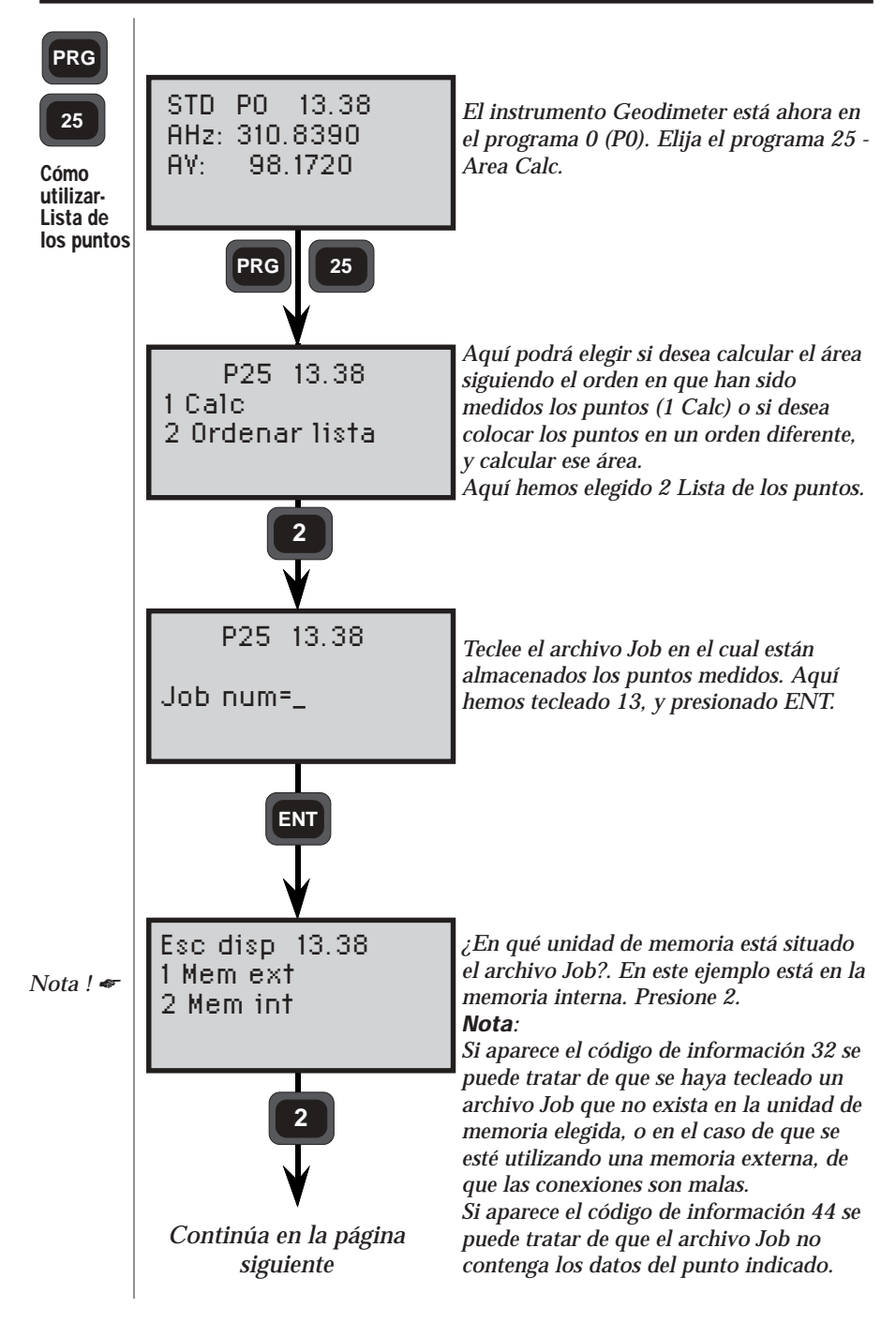

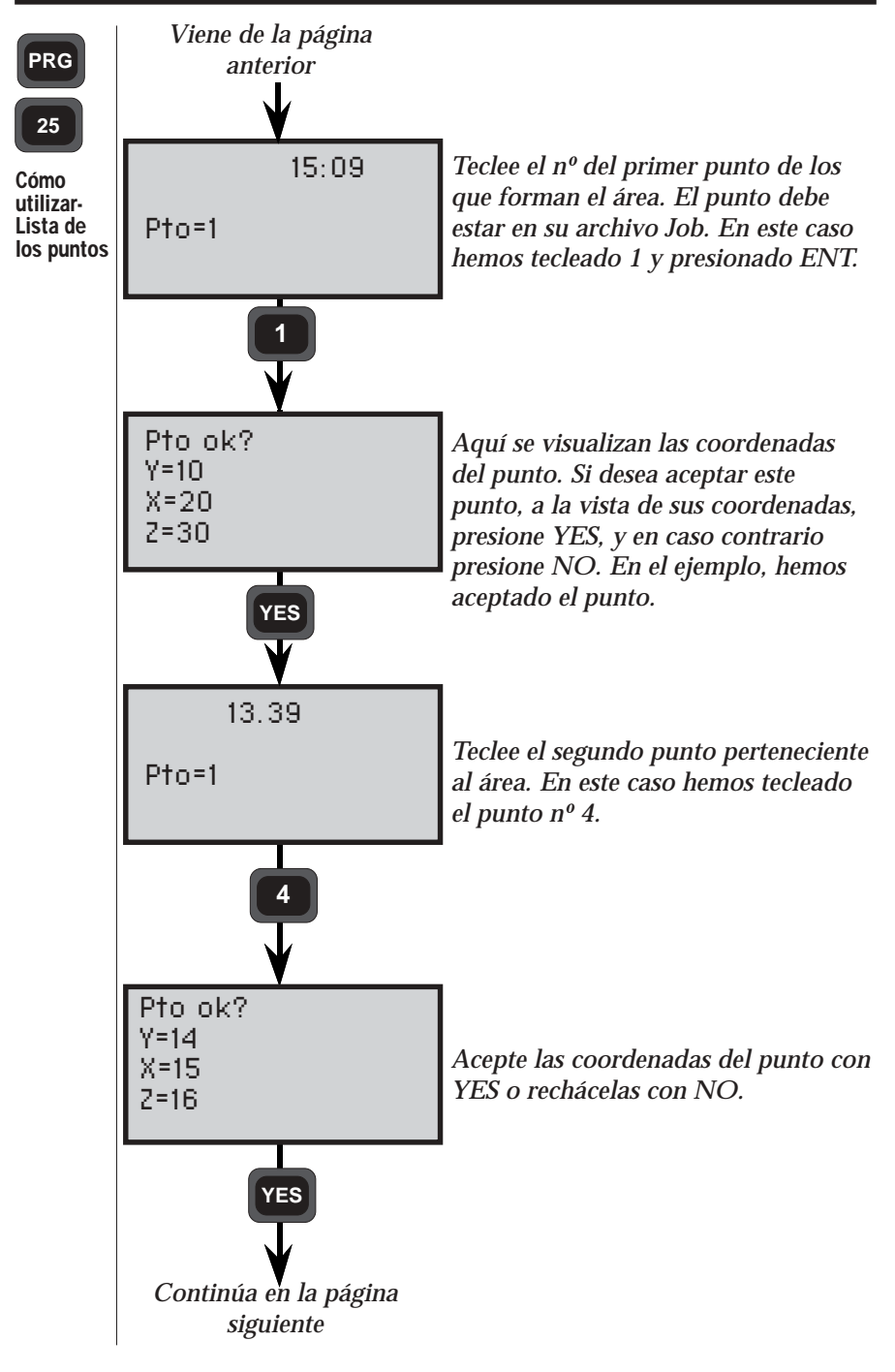

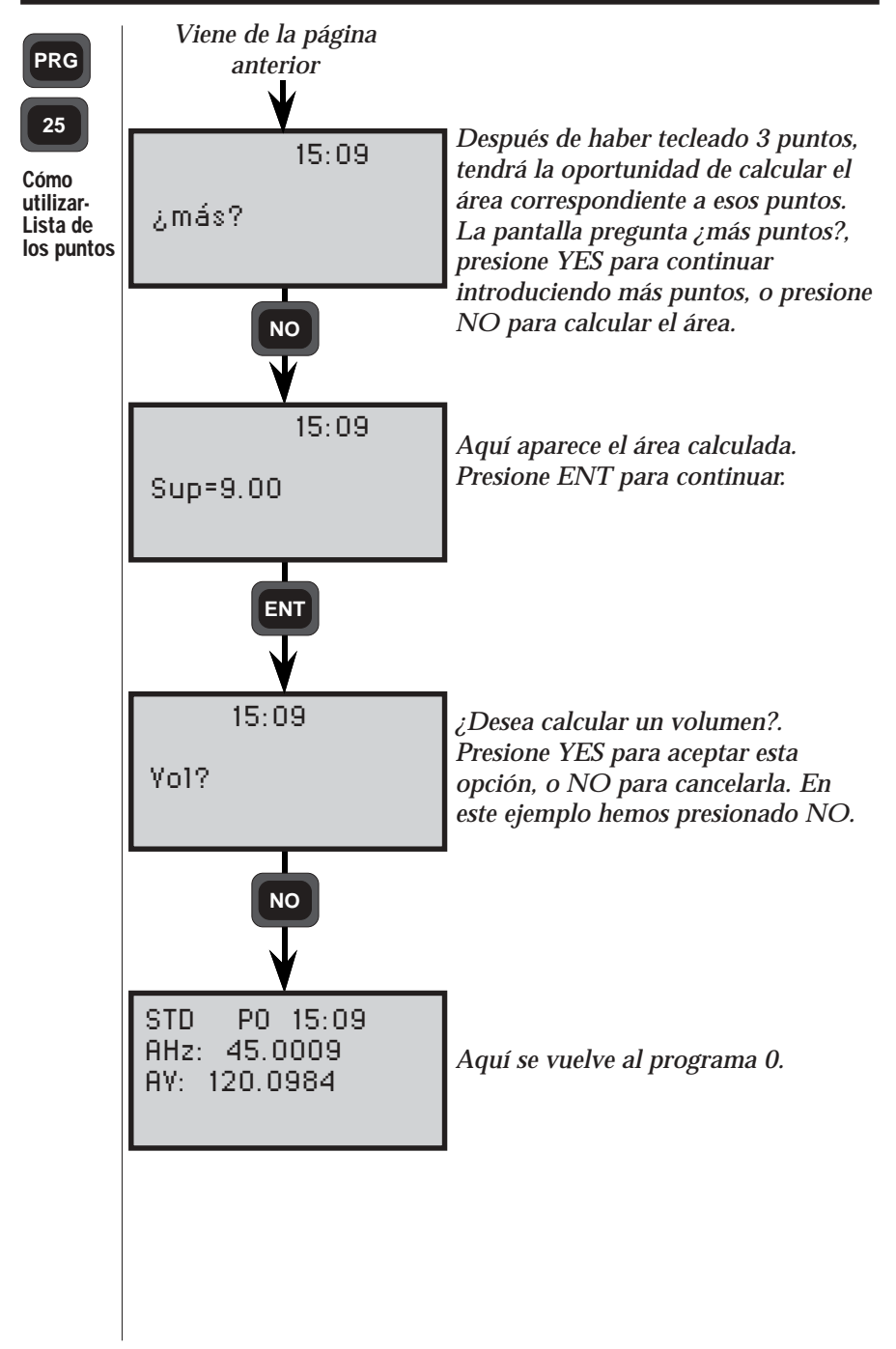

PRG

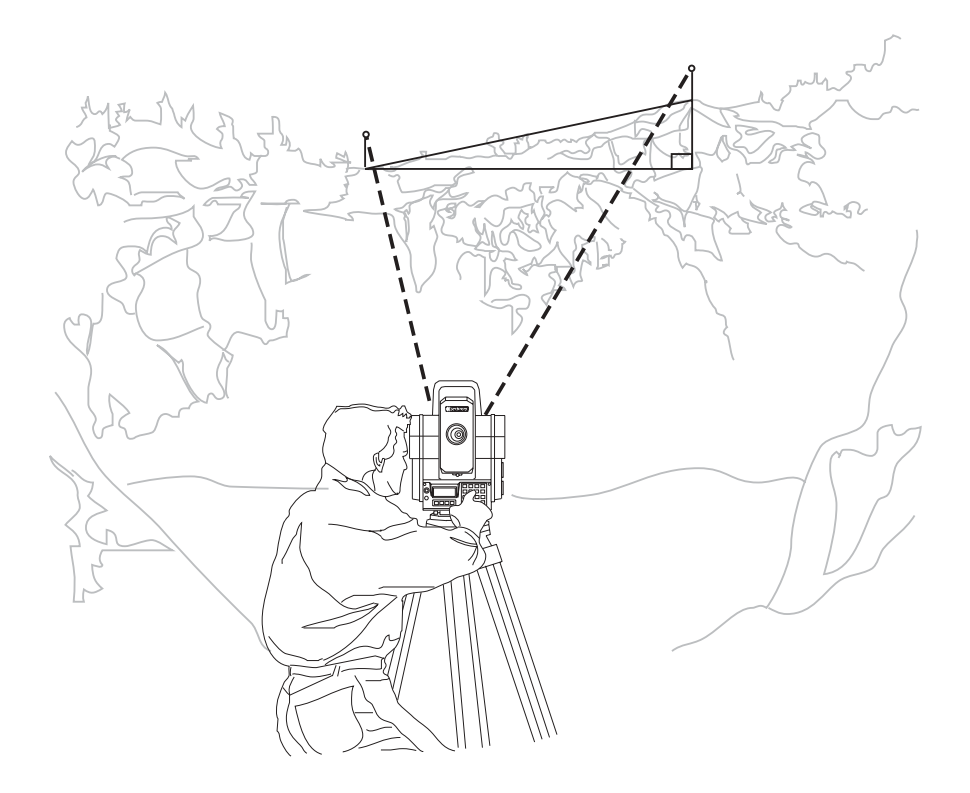

# Distancia objeto - Generalidades

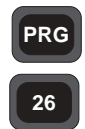

Distancia objeto es un programa que le permitirá calcular las distancias existentes entre puntos, incluso cuando no hay visual entre ellos. El programa calcula la distancia horizontal y la diferencia de altura que hay entre dos puntos. Si el instrumento está orientado en un sistema de coordenadas, se calculará también el verdadero acimut entre los dos puntos.

En general

### Cómo trabajar con Distancia objeto

Se hace simplemente eligiendo el programa nº 26. Seleccione un punto para establecer la estación, donde tenga una línea visual libre de obstáculos entre los dos puntos entre los que piensa medir la distancia.

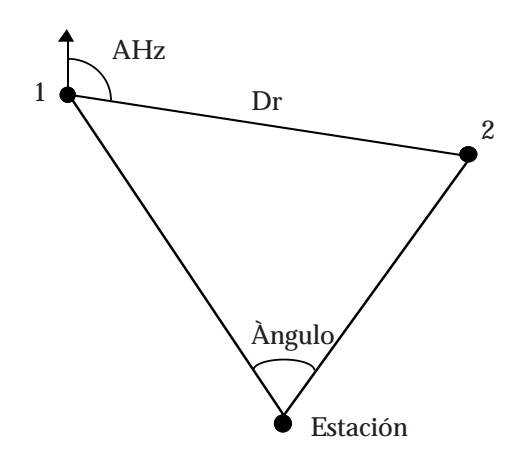

El resultado viene dado en forma de AHz=acimut, Dr=distancia horizontal y t=diferencia de altura entre estos dos puntos.

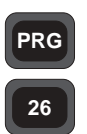

La medida puede ser efectuada utilizando dos combinaciones diferentes:

En general Combinación 1

AHz, Dr y t aparecen como el resultado medido y calculado entre el punto 1 y el punto 2, el punto 2 y el punto 3, etc.

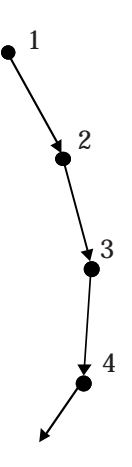

#### Combinación 2

AHz, Dr y t aparecen como el resultado medido y calculado entre el punto 1 y el punto 2, el punto 1 y el punto 3, etc.

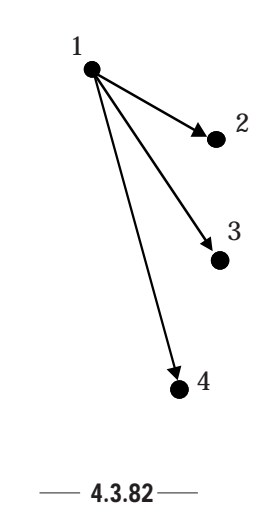

## Cómo utilizarlo

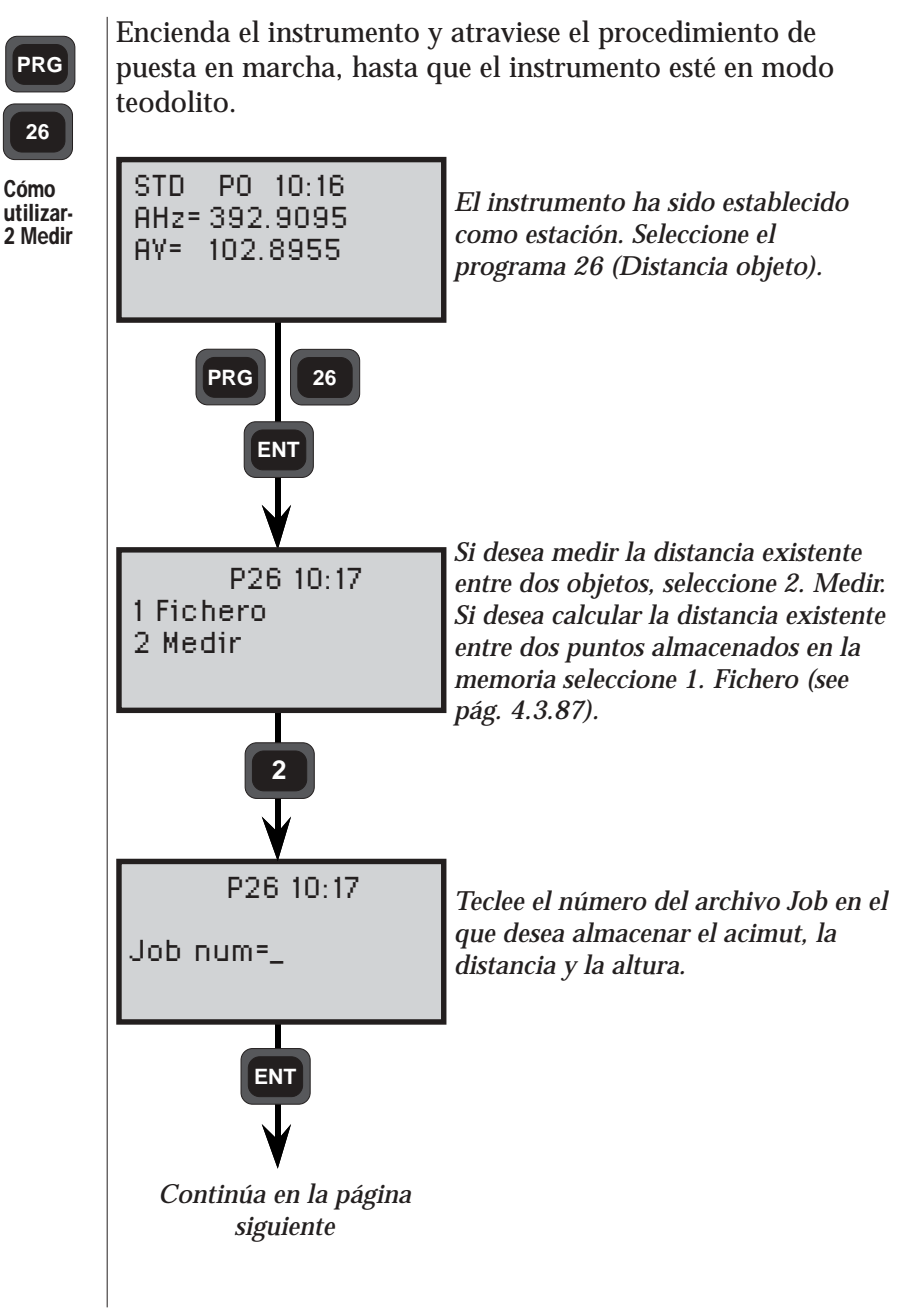

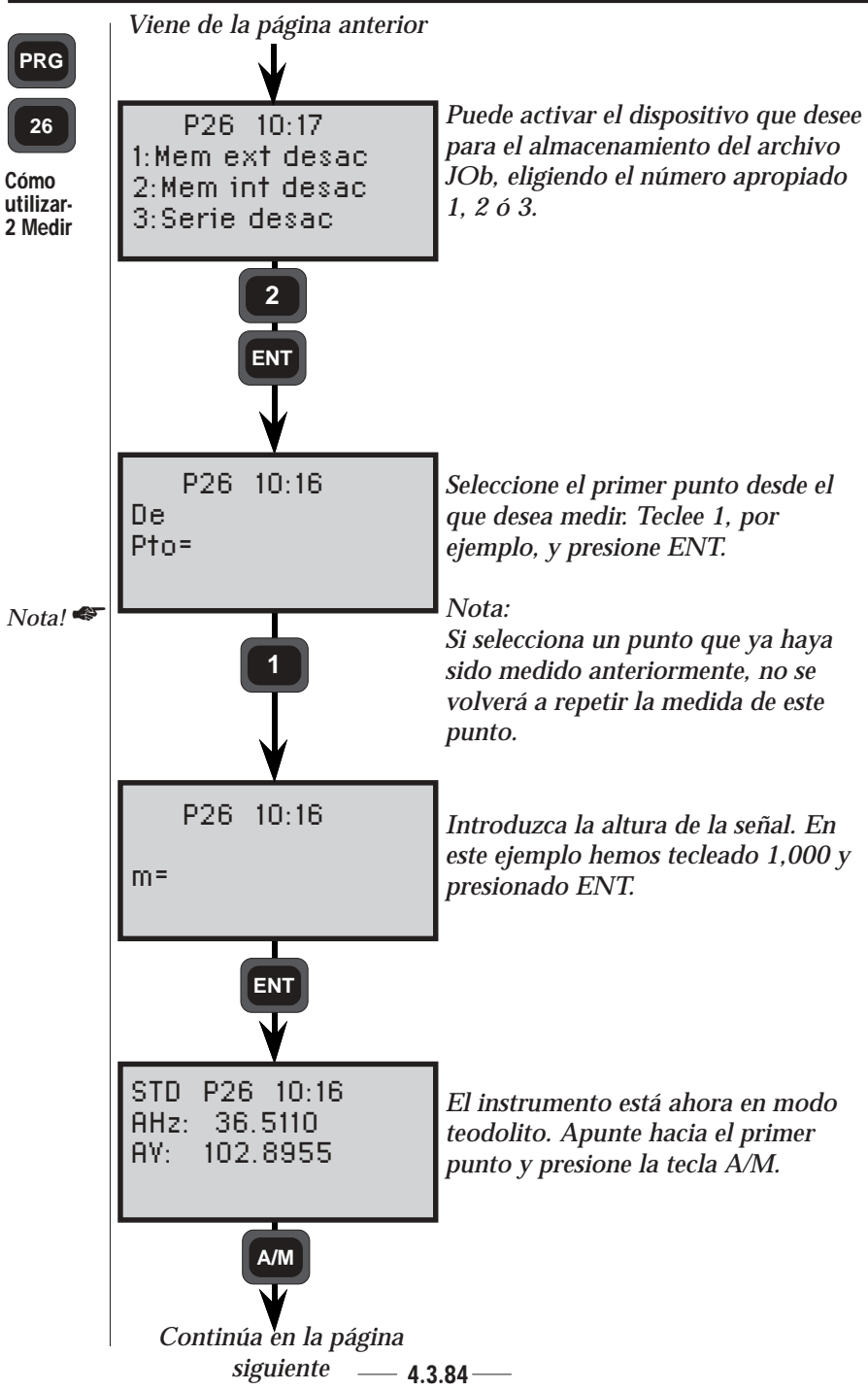

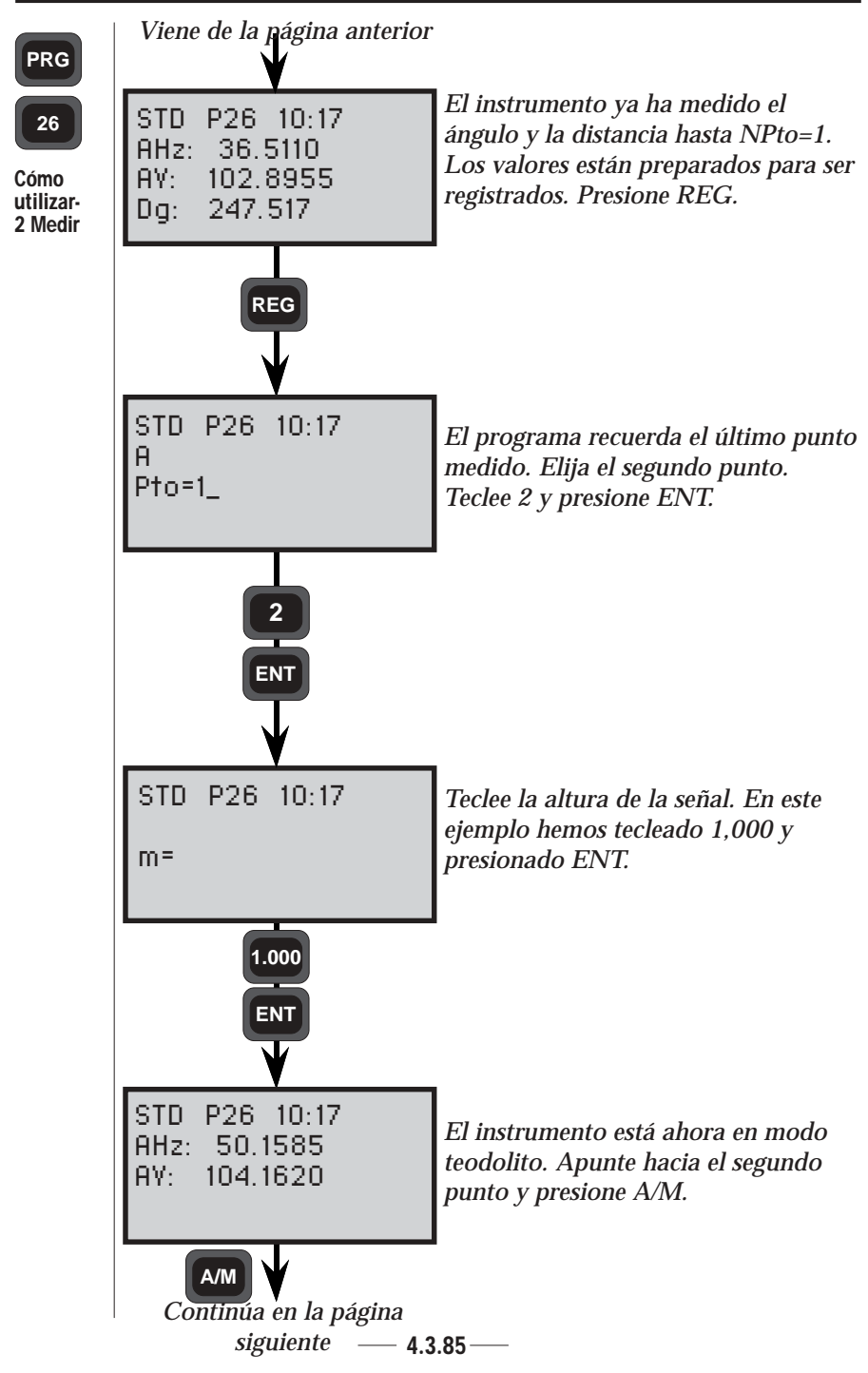

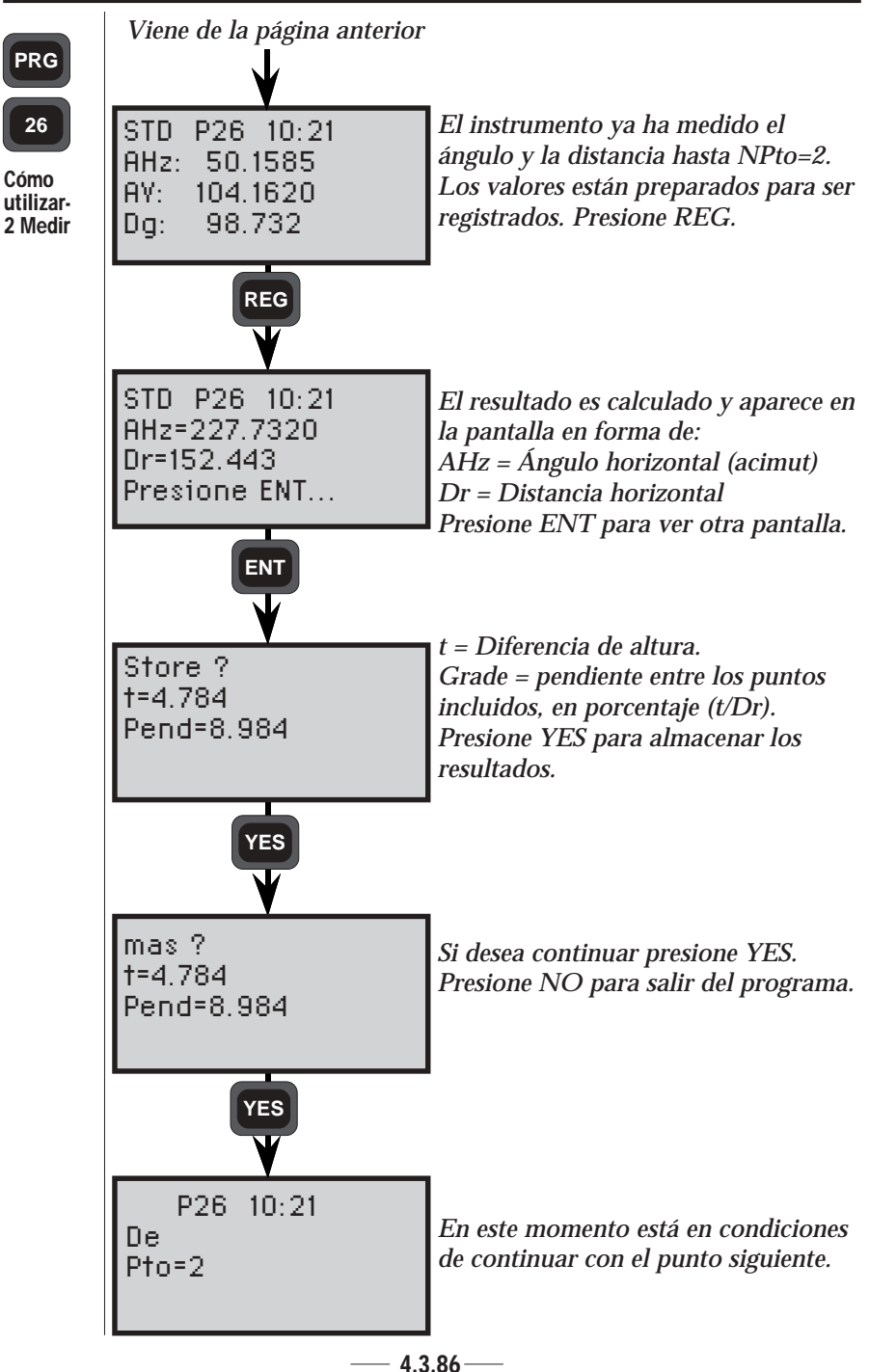

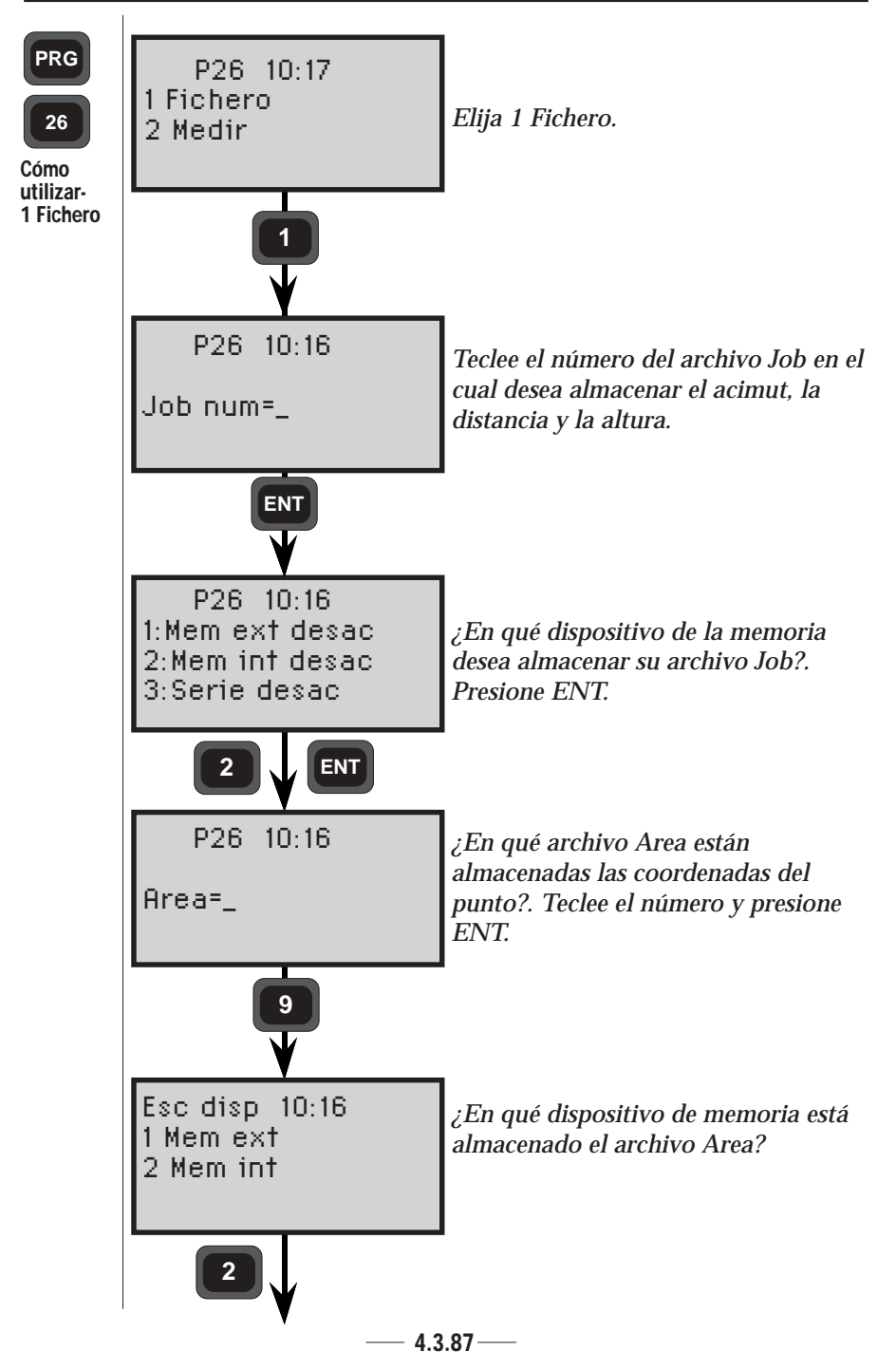

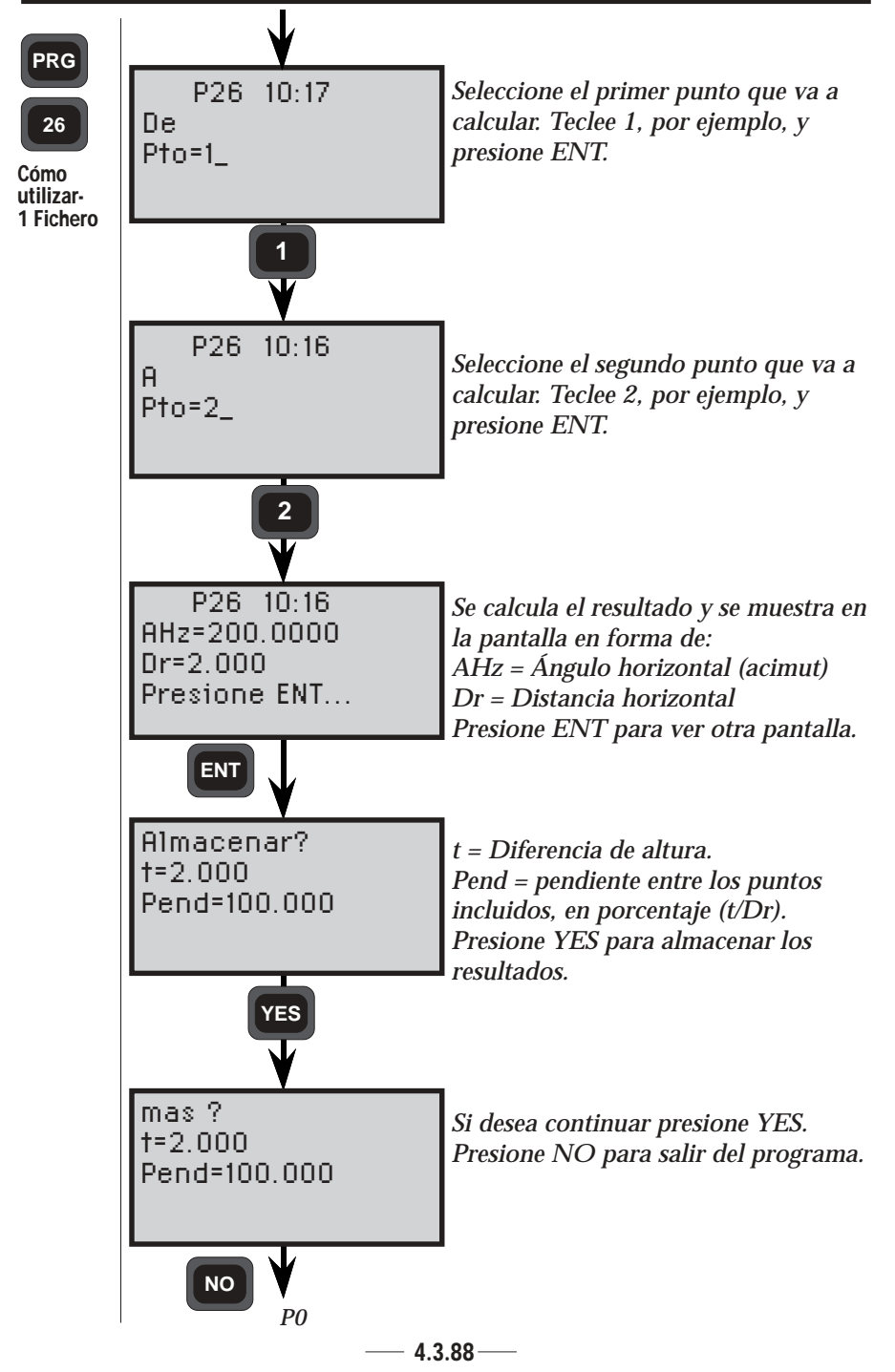

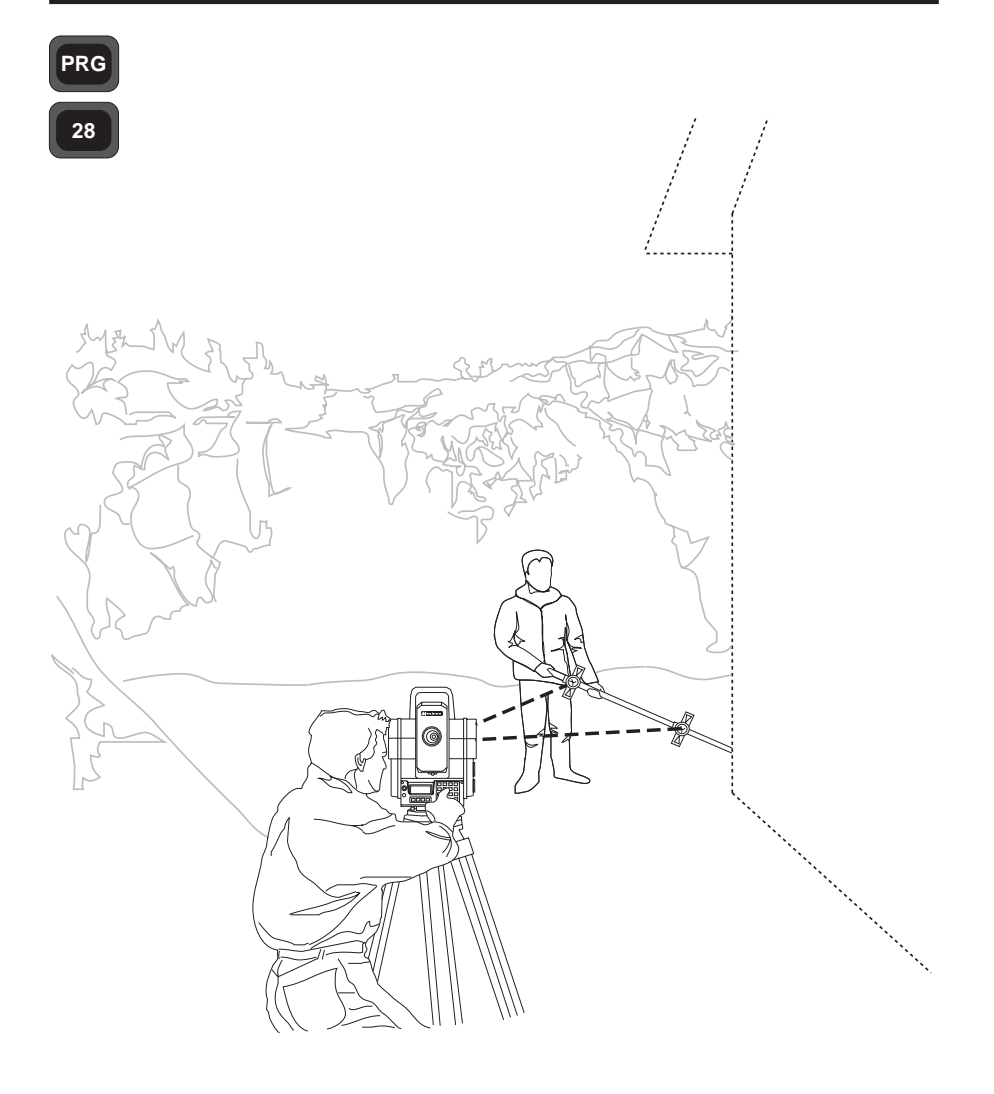
# Generalidades

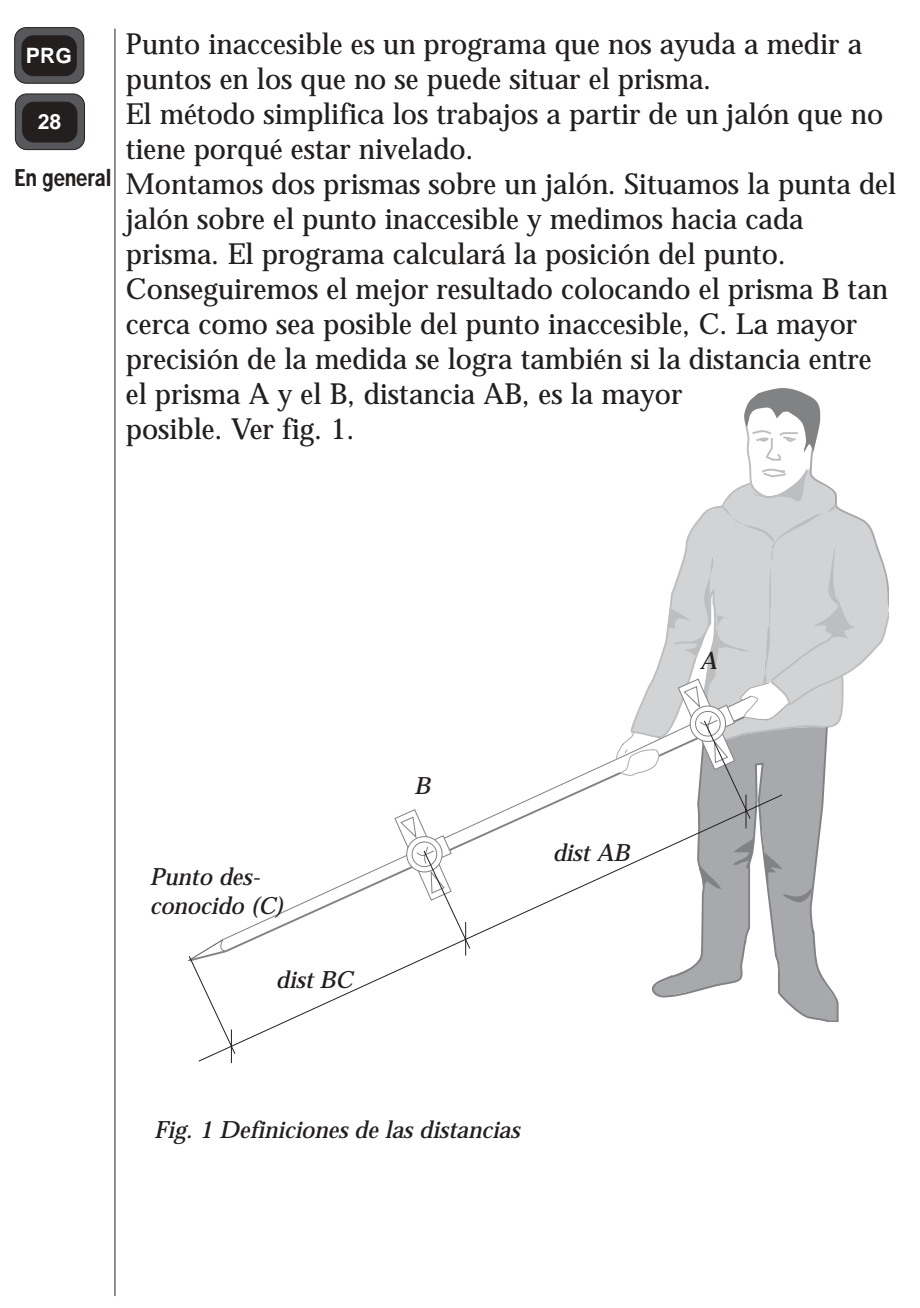

# Cómo utilizarlo

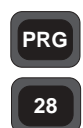

Monte dos prismas en un jalón y anote la distancia BC, ver fig. 1 en la pág. 4.3.90. La distancia entre los dos prismas será calculada y no tiene que ser introducida. Sitúe la punta del jalón en el punto inaccesible (no es necesario sujetar el jalón en posición horizontal).

Cómo utilizar

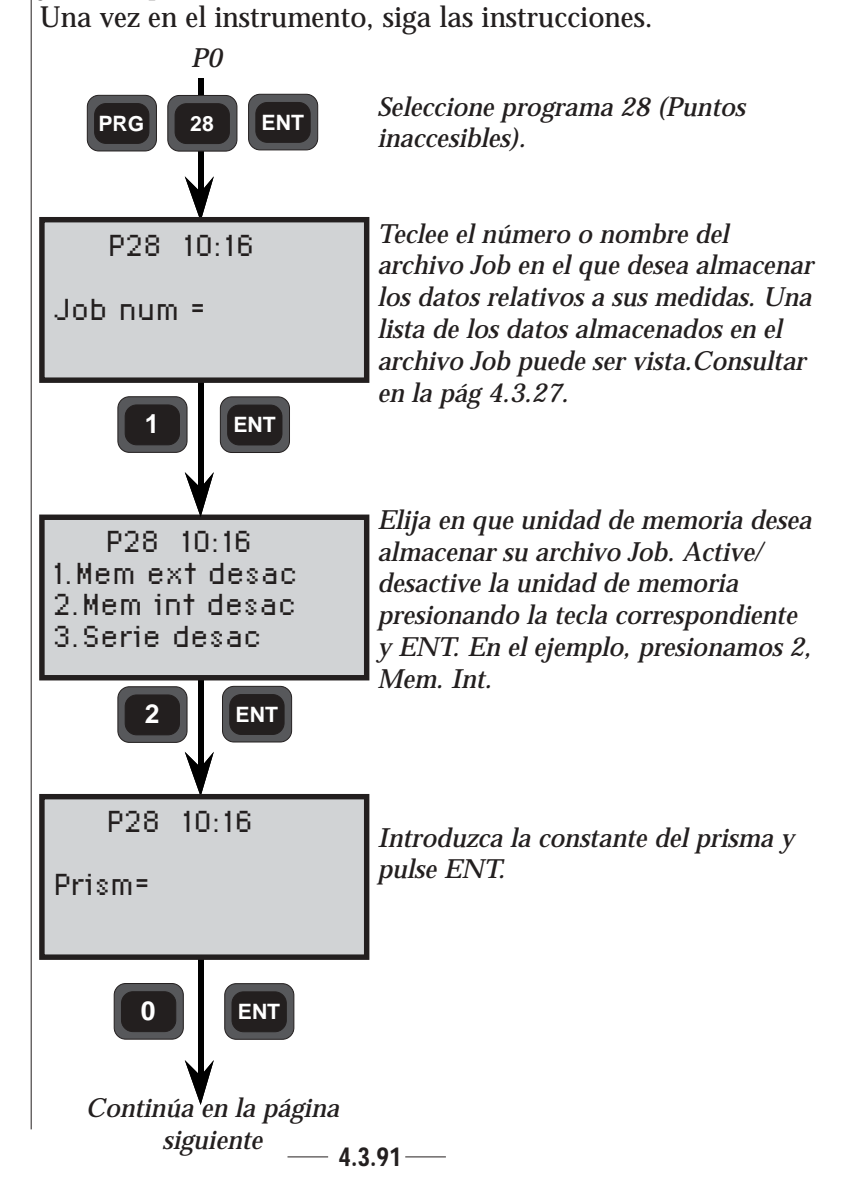

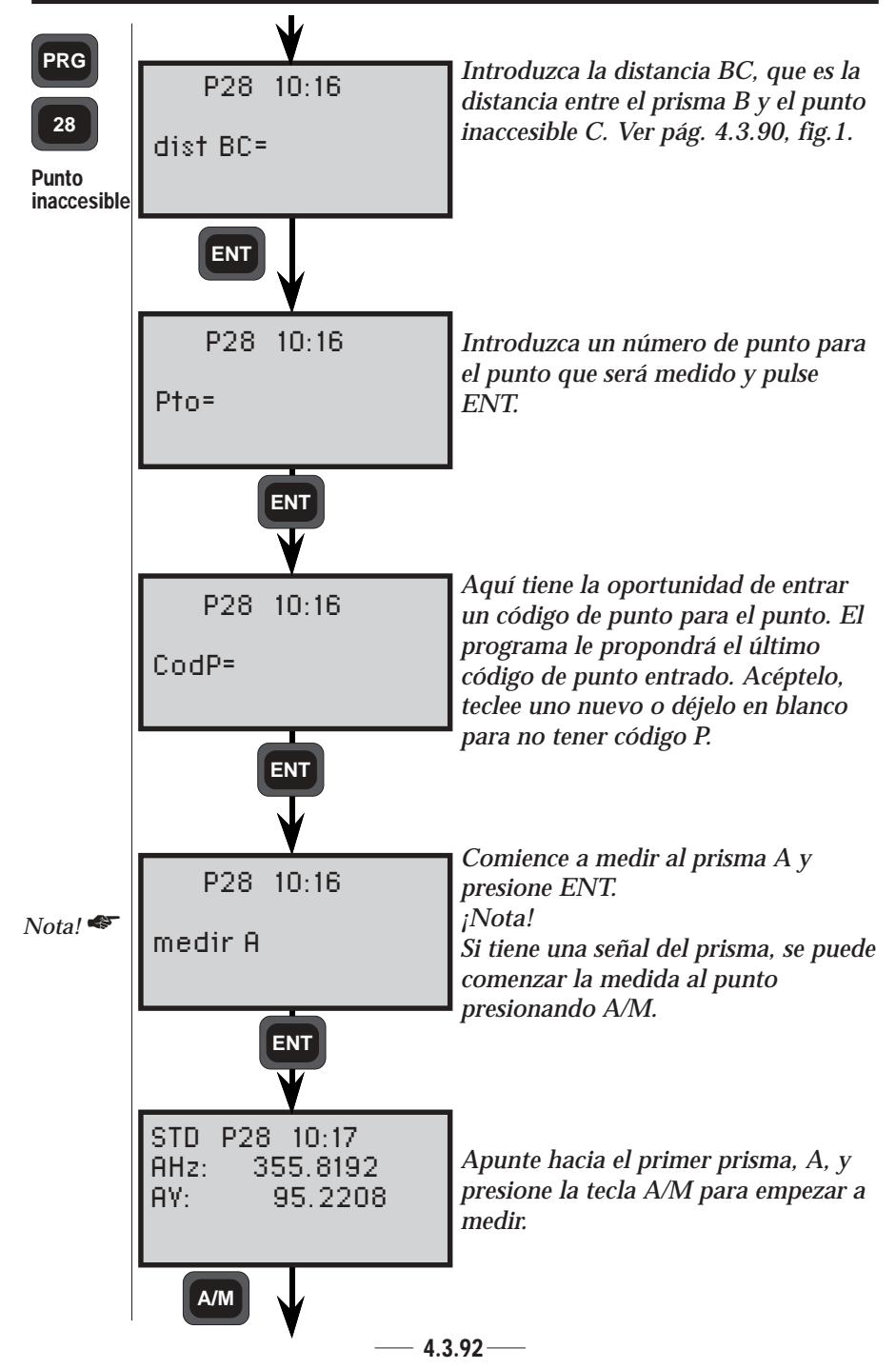

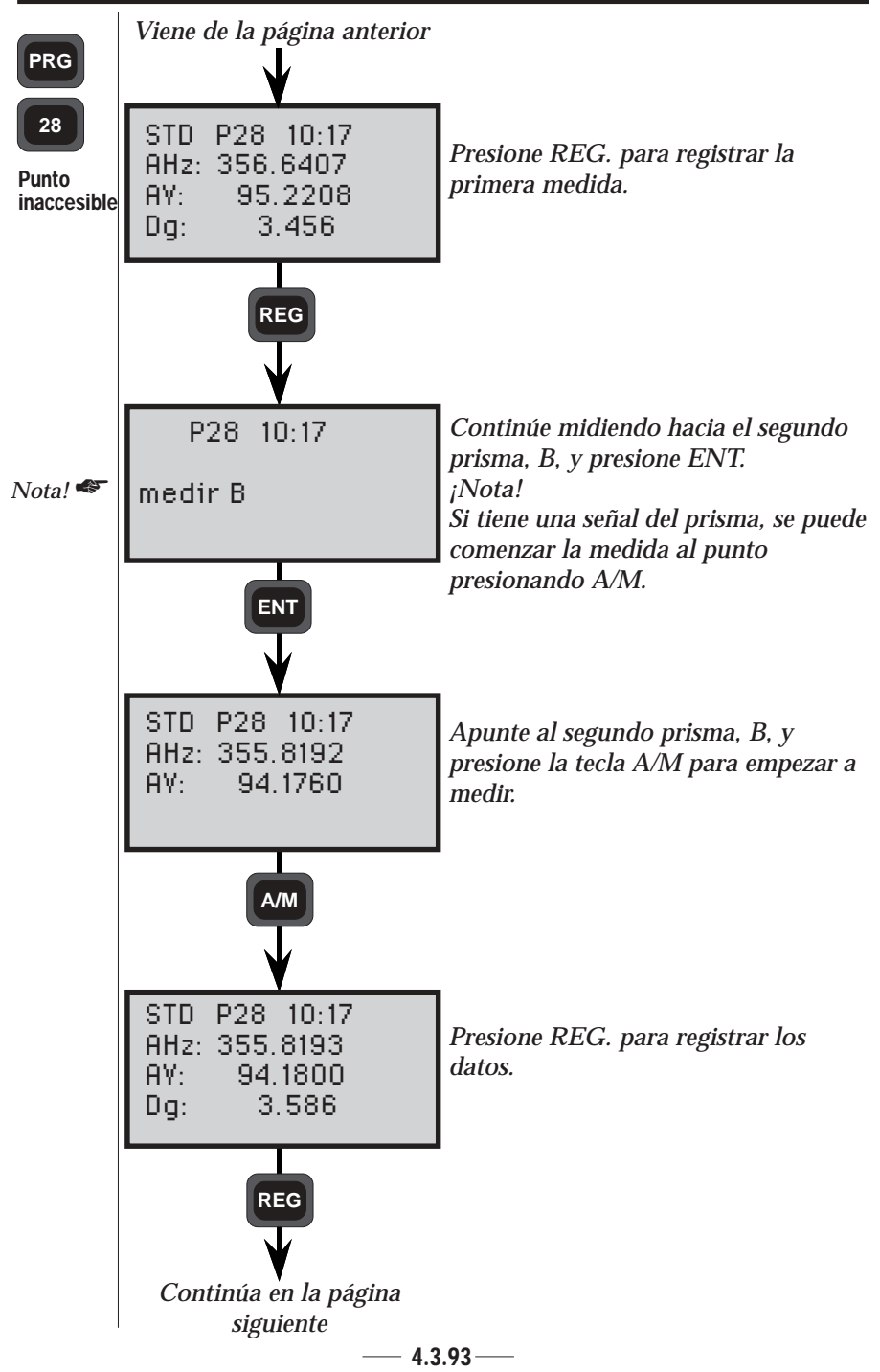

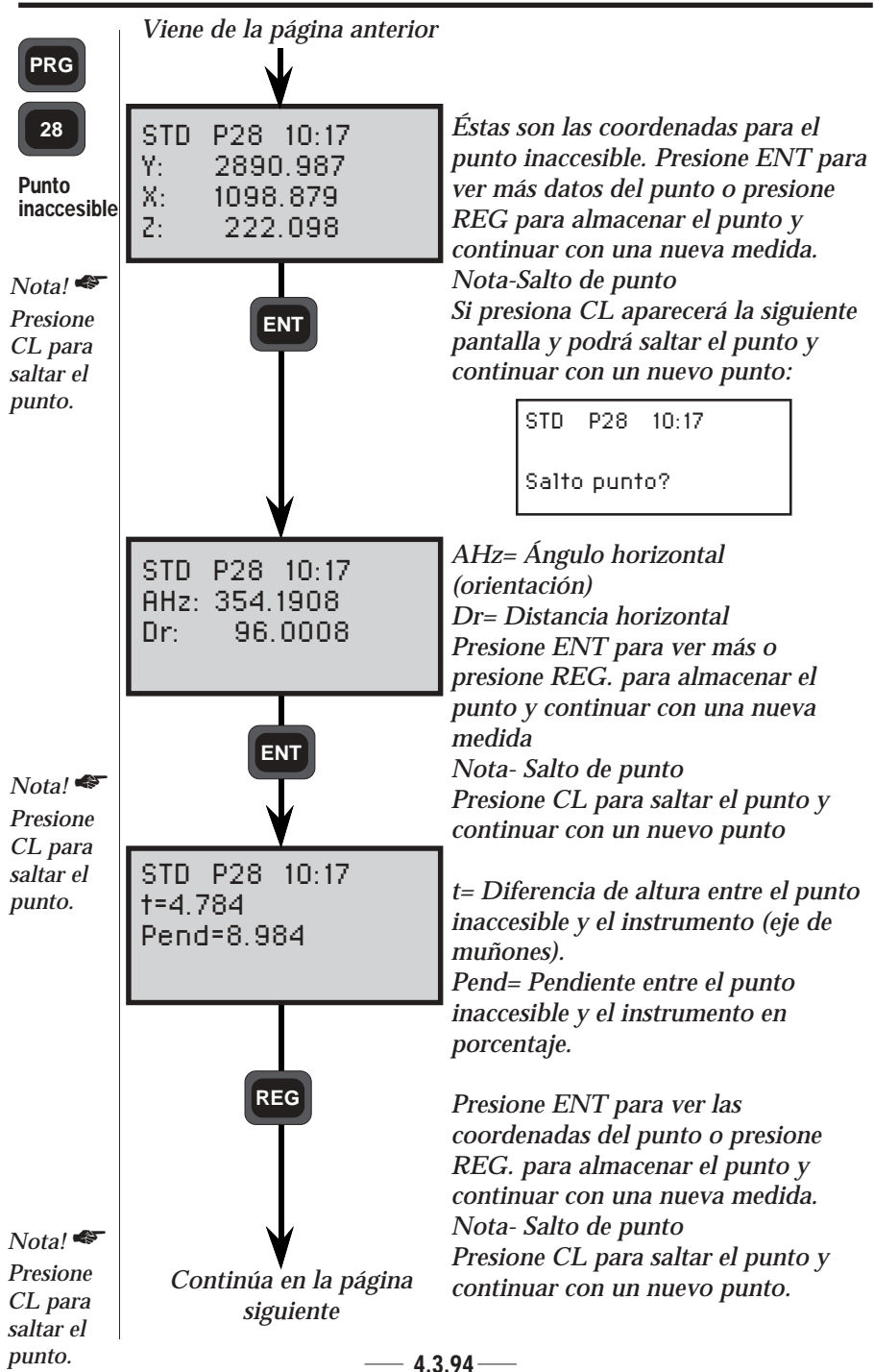

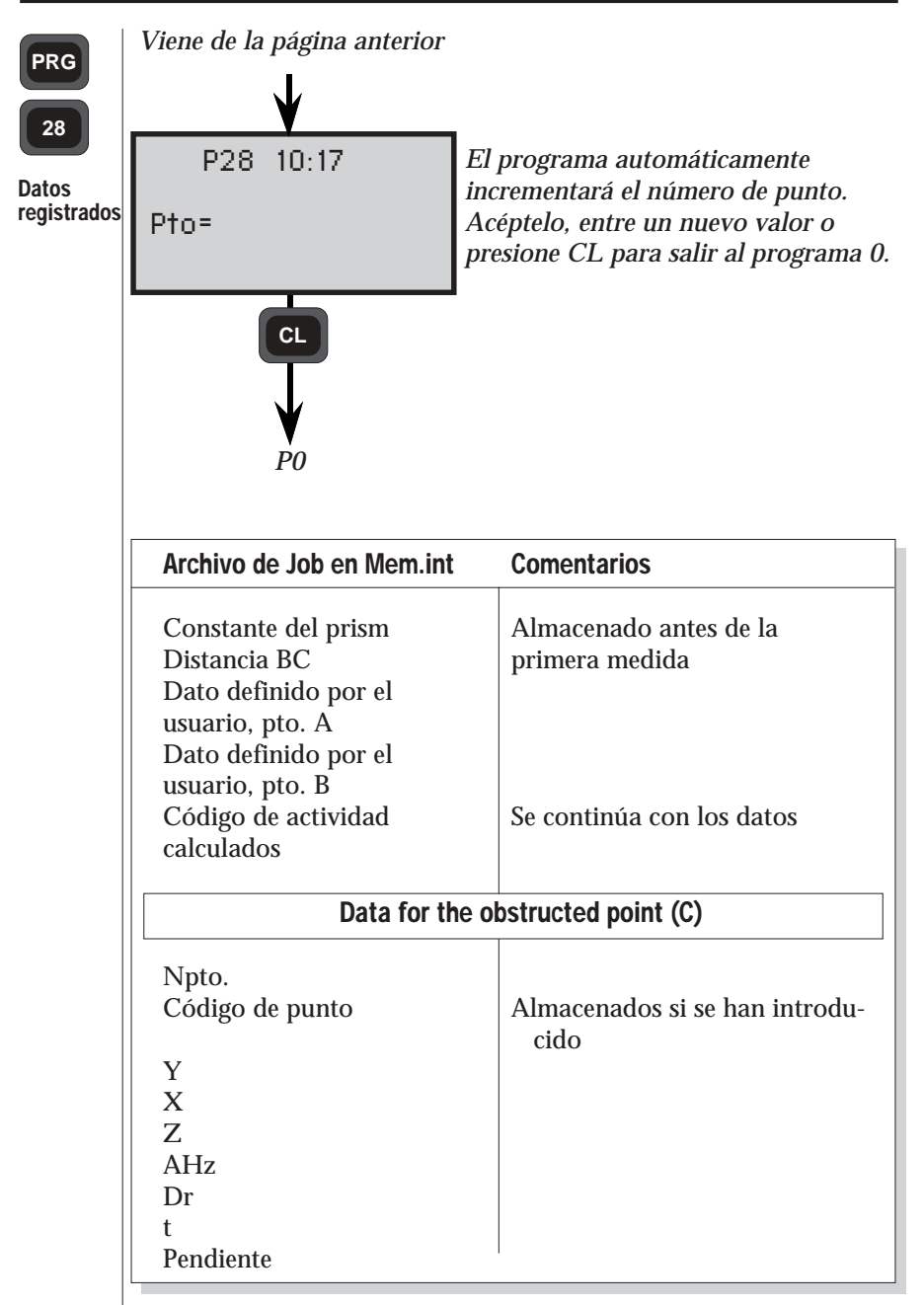

Fig. 2 Listado de los datos almacenados en el archivo Job seleccionado.

| 7  |    |    |
|----|----|----|
| I  | PR | G  |
| L. |    | ۰. |
|    |    |    |

29

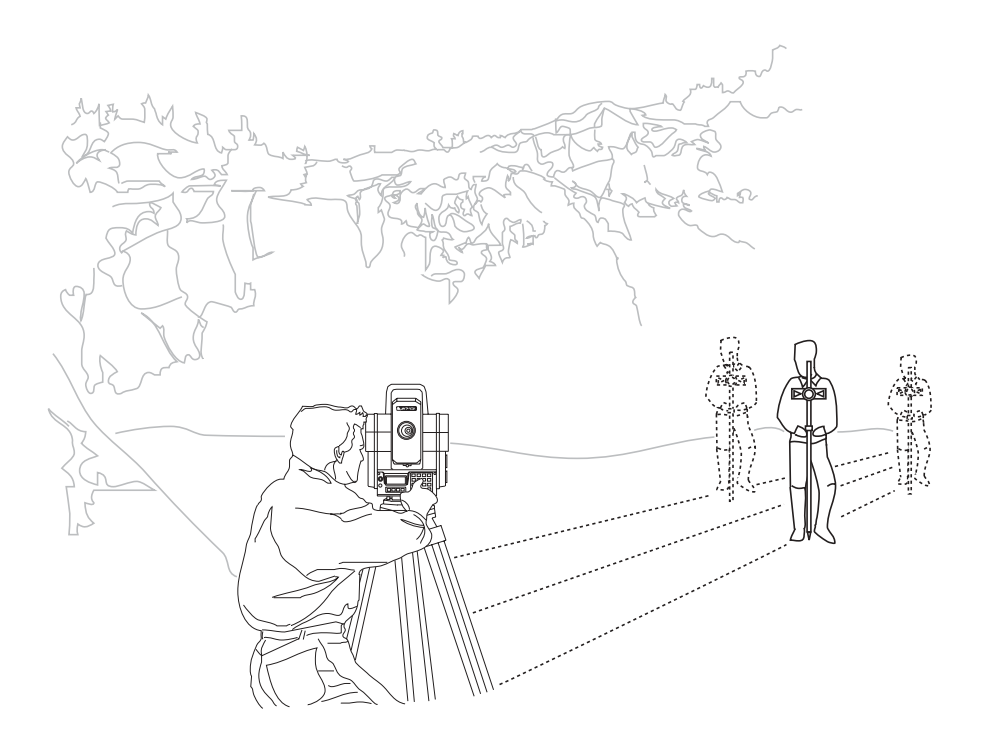

# Eje carretera - Generalidades

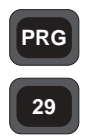

En general

Eje carretera es un programa que se utiliza para el replanteo de carreteras y ferrocarriles. Es fácil de utilizar y contiene rutinas para registrar distancias entre perfiles, ejes paralelos, (=»cadenada» en algunos países, o «estación» en EE.UU.), coordenadas y distintos tipos de elementos de la carretera o de la vía férrea. El programa contiene también funciones de verificación/control, para asegurarse de que los parámetros almacenados de los distintos elementos sean correctos. Se pueden utilizar dos métodos durante el replanteo: 1. Replanteo radial convencional y 2. Replanteo ortogonal o rectangular. Cuando se teclean las distancias entre los perfiles (sección longitudinal) y la anchura de laterales respecto al eje central (- = Izquierda, + = Derecha), el programa convierte automáticamente los valores de las coordenadas del punto que se replantea en datos del replanteo, es decir Distancia Horizontal y Acimut.

Este programa integra el uso de los siguientes programas:

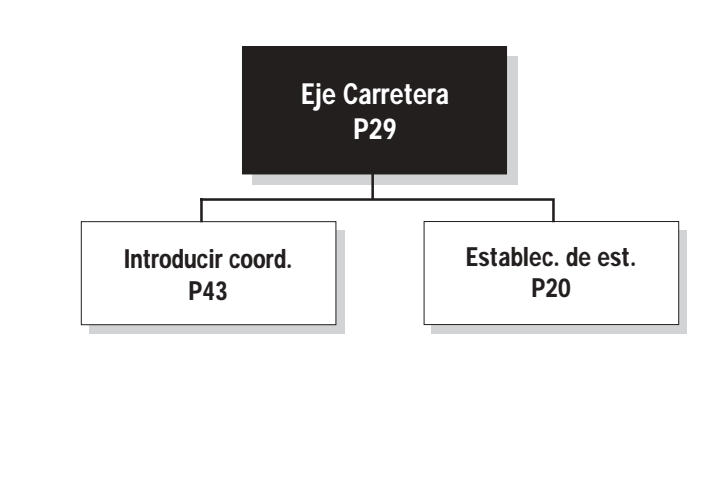

### PRG

#### **Estructura**

Eje carretera tiene 4 funciones principales:

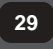

#### 1. Almacenamiento

**En general** Sirve para registrar las coordenadas iniciales y finales de los diferentes elementos.

#### 2. Verificación

Sirve para verificar desde el punto de vista matemático las coordenadas y los parámetros de los elementos almacenados.

#### 3. Replanteo

Sirve para hacer el replanteo de puntos del eje y de ejes paralelos, y del establecimiento de la estación en un punto (Estación conocida o estación libre).

#### 4. Medidas

Sirve para efectuar medidas de los diferentes elementos de la carretera existentes, es decir, del eje de la carretera y de otros paralelos, así como de los objetos que se puedan hallar a lo largo del trazado de la carretera.

#### Almacenamiento

Mediante esta función, se almacenan en el programa Eje carretera todos los datos del replanteo de la carretera, es decir, distancias entre los ejes, anchura de laterales, coordenadas iniciales y finales de los diferentes elementos del trazado de la carretera, y tipo de elemento del que se trata. Una línea de carretera puede contener 3 tipos de elementos:

- Líneas rectas
- Arco de círculo
- Curvas de transición o enlace (clotoides)

Los datos del programa Eje carretera se almacenan constituyendo secciones, puntos inicial y final del elemento del que se trate y tipo de elemento del que se trata, es decir, línea recta, arco o curva de transición. Estos datos después son, o bien almacenados en la memoria interna del instrumento, o bien en Geodat.

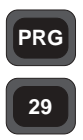

En general

Cuando se almacenan arcos de círculo o elementos de transición, se deben almacenar también radios y parámetros A. Cuando se almacenan curvas de transición en vez de teclear el parámetro A, queda abierta la opción de almacenar el Radio y la longitud  $(A = \sqrt{R X L})$ (raíz cuadrada). Si es este el caso, cuando aparezca la indicación «Radio», teclee el factor R x L, y cuando aparezca la indicación «Longitud» teclee -1 ó 1 que es la dirección de la curva (- = Izquierda, sin signo = Derecha).

Cuando se estén almacenando los datos pertenecientes a las líneas de la carretera, hay que asegurarse de que no se produzcan las siguientes combinaciones de los datos que da el programa de diseño de la carretera:

- **Curva de transición Curva de transición Curva de transición**
- Recta Curva de transición Curva de transición
- □ Curva de transición Curva de transición Recta
- Recta Curva de transición Recta

Para superar los problemas relativos a las soluciones matemáticas de cualquiera de las combinaciones anteriores, se debe definir un radio en cada uno de los puntos de conexión de los diferentes elementos, es decir, definiendo una línea recta o un elemento de arco y situándolo entre los elementos en cuestión. Estos «pseudo elementos» sólo necesitan tener unos pocos milímetros de longitud, lo cual no afectará a la precisión del posible replanteo de los puntos que estén situados a lo largo de las líneas que unen estos elementos. Para el caso de la primera combinación, se debe almacenar con la combinación siguiente:

Curva de transición - Recta - Curva de transición - Curva de transición.

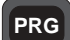

29

#### Verificación

Esta función matemática verifica las coordenadas almacenadas y los parámetros de las curvas de los diferentes elementos, después de haber registrado los datos en un archivo Area. Todos los errores de más de  $\geq 20$  mm aparecerán en la pantalla, junto con el elemento en el que se han producido. Los errores que se produzcan debido a datos erróneamente introducidos son fáciles de rectificar con la ayuda de Editar (MNU 2).

#### Nota ! 🖛 Nota - Errores

Un error detectado puede ser debido a errores al teclear los datos, o ser debido a un diseño incorrecto de las líneas de la carretera.

## Replanteo

Antes de poder iniciar cualquier tarea de replanteo, es necesario que el instrumento Geodimeter tenga información de la posición donde ha sido estacionado. El programa 29 es el que contiene los datos del Establecimiento de la estación.

#### Tarea del replanteo

Después del establecimiento y de orientar la estación, se registra la distancia entre los perfiles y la anchura de laterales (si estos datos no han sido ya registrados con Almacenar, opción archivo). Después, se calculan directamente los datos del replanteo en forma de acimut y de distancia horizontal hasta el punto que se replantea. En el caso de que existan datos de la sección transversal para todas o algunas de las secciones, se puede ejecutar un replanteo tridimensional de dichas secciones transversales. Para hacerlo, se debe contestar YES a preguntas como (¿Medir Z?) del programa de establecimiento de la estación.

### **Mediciones**

La opción de Medir permite al operador situar el perfil y el eje de la carretera, con relación a una línea de carretera ya almacenada. Basta con medir un punto arbitrario y el programa calculará la distancia entre los ejes, la anchura de laterales, junto con las coordenadas del punto. Esta parte del programa es especialmente adecuada para hallar secciones transversales, o para localizar un obstáculo cuando se está verificando una sección planificada de una carretera.

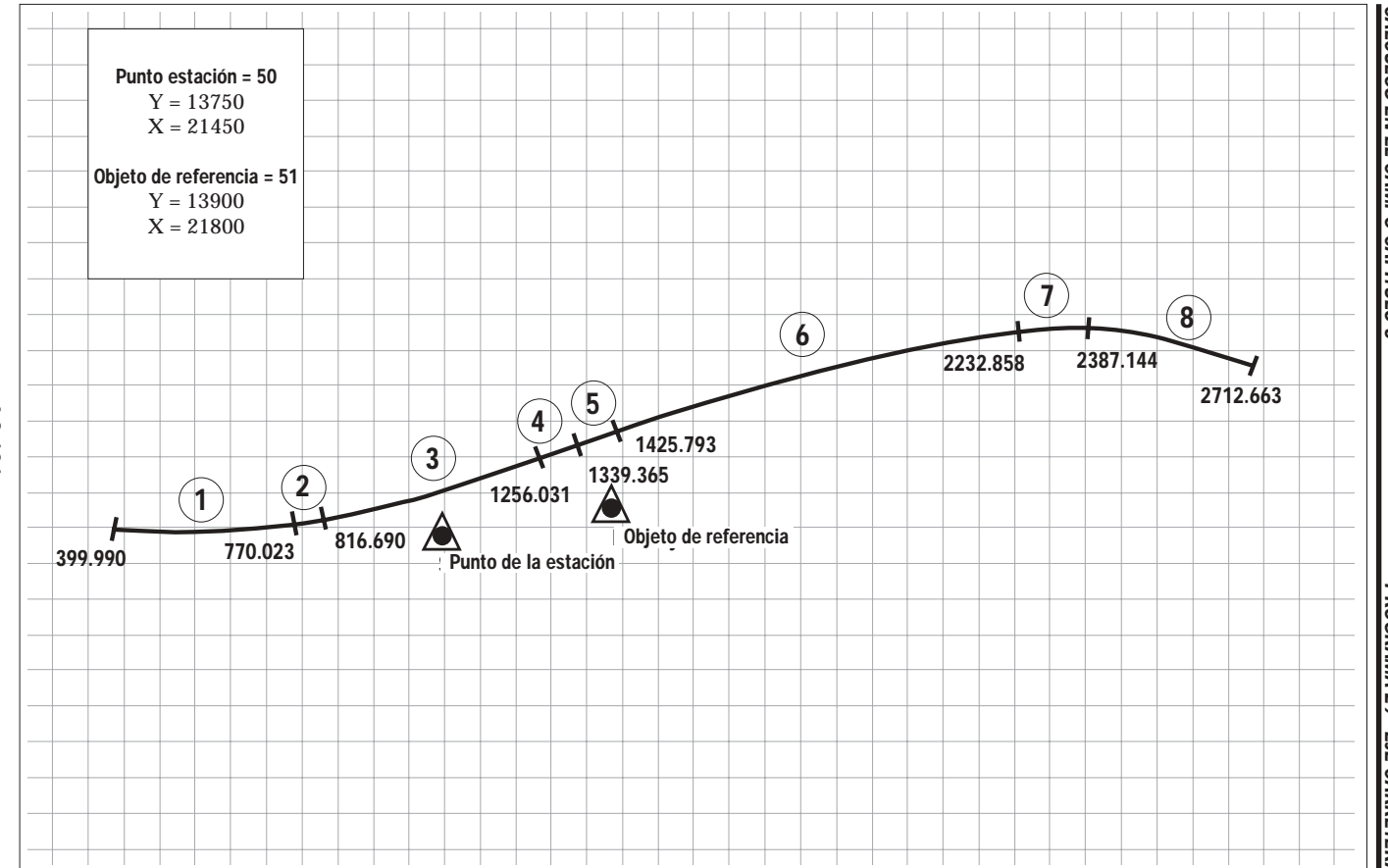

CÁLCULOS EN EL CAMPO CAPITULO 3

PROGRAMA 29 - EJE CARRETERA

-4.3.101 --

PRG

29

## Ejemplos de Eje de Carretera

Esta tabla se emplea en los ejemplos siguientes:

| Ejemplos<br>de Eje de<br>Carretera | Elemento | Р.К.     | Y         | Х         | Тіро                | Radio/<br>Parám.A |
|------------------------------------|----------|----------|-----------|-----------|---------------------|-------------------|
|                                    | 1        | 399.990  | 13751,63  | 20872,790 | círculo             | -1400             |
|                                    | 2        | 770.023  | 13766,681 | 21241,440 | clotoide            | -350              |
|                                    | 3        | 1256.031 | 13775,341 | 21287,294 | círculo             | -3000             |
|                                    | 4        | 1339.365 | 13921,506 | 21788,458 | clotoide            | -500              |
|                                    | 5        | 1425.793 | 13951,437 | 21869,538 | clotoide            | +550              |
|                                    | 7        | 2232.858 | 14135,099 | 22653,592 | clotoide            | +400              |
|                                    | 8        | 2387.144 | 14145,571 | 22807,429 | círculo             | +800              |
|                                    | 9        | 2825.163 | 14079,093 | 23123,798 | clotoide            | +300              |
|                                    | 10       | 2937.663 | 13979,743 | 23325,621 | clotoide            | -300              |
|                                    | 11       | 3175.785 | 13918,354 | 23554,785 | círculo<br>clotoide | -800              |
|                                    | 12       | 3288.285 | 13910,932 | 23667,015 | Línea               | -                 |
|                                    |          | 3297.592 | 13910,536 | 23676,313 | recta               |                   |

# Cómo utilizarlo

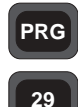

Cómo utilizar-

Almacenar

Antes de comenzar a utilizar Eje carretera en el campo recomendamos ejecutar el programa en la oficina. Encienda el instrumento, y desconecte el compensador de doble eje con la función 22, ejecute el programa 0 presionando ENT, hasta colocar el instrumento Geodimeter en modo teodolito.

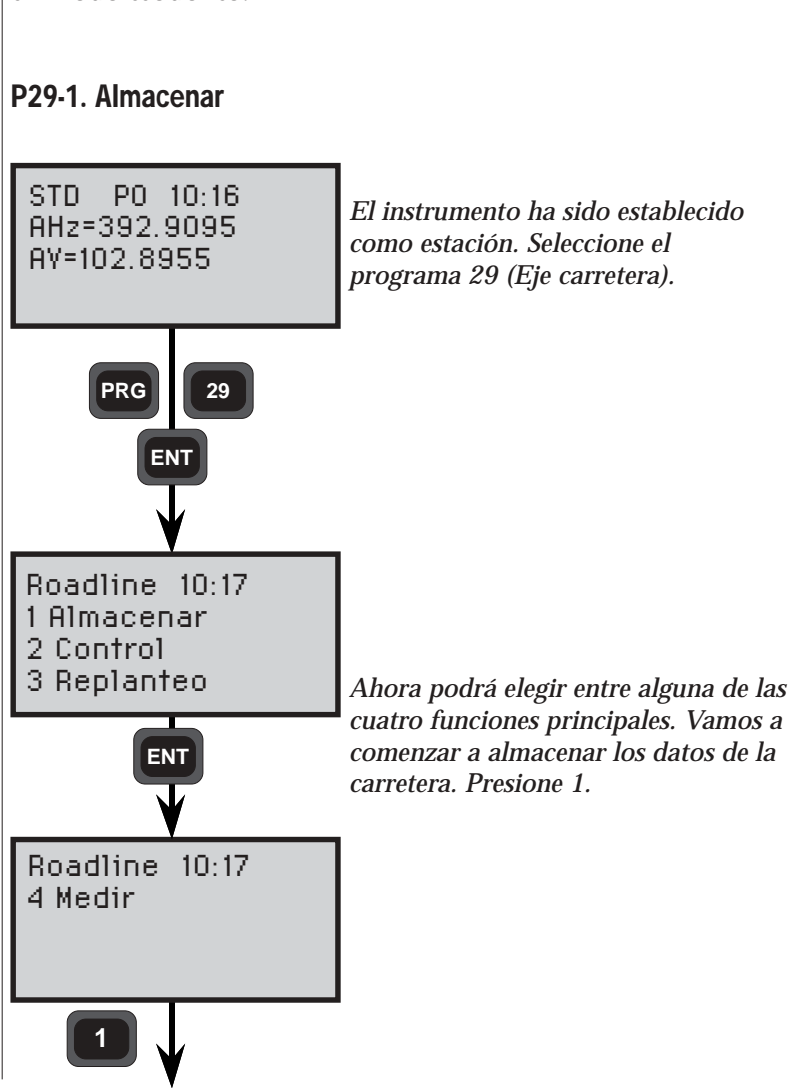

4.3.103 -

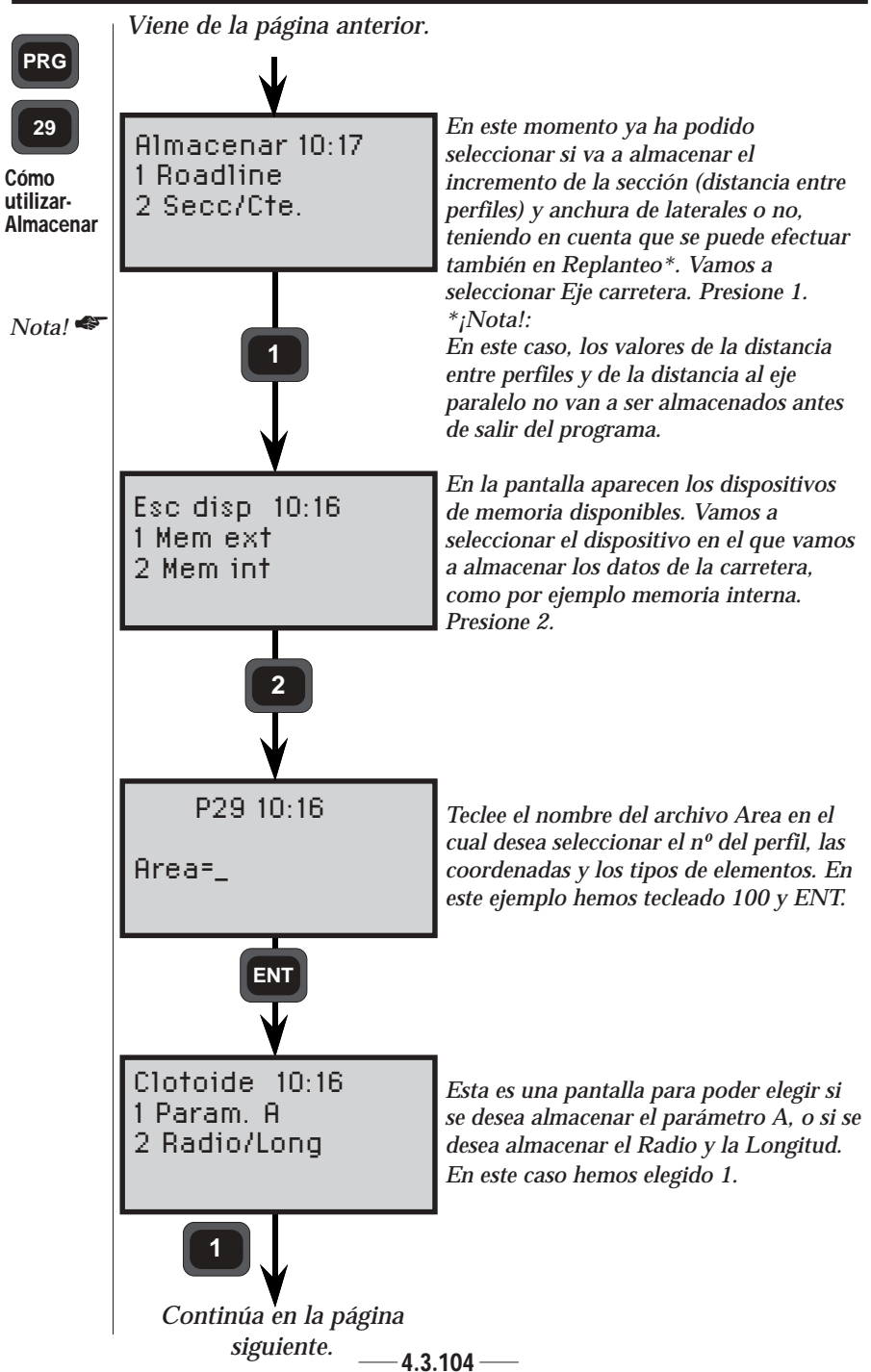

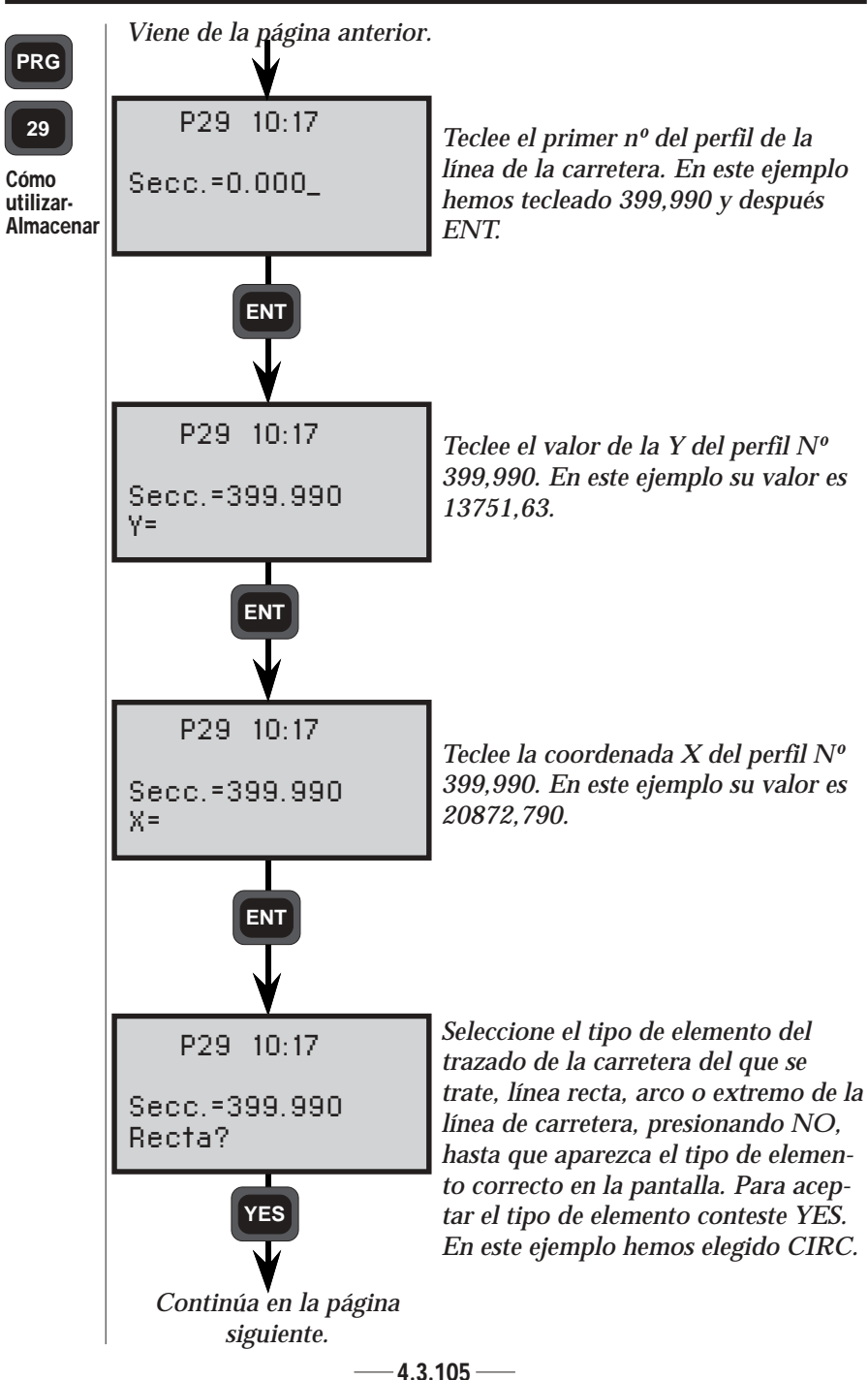

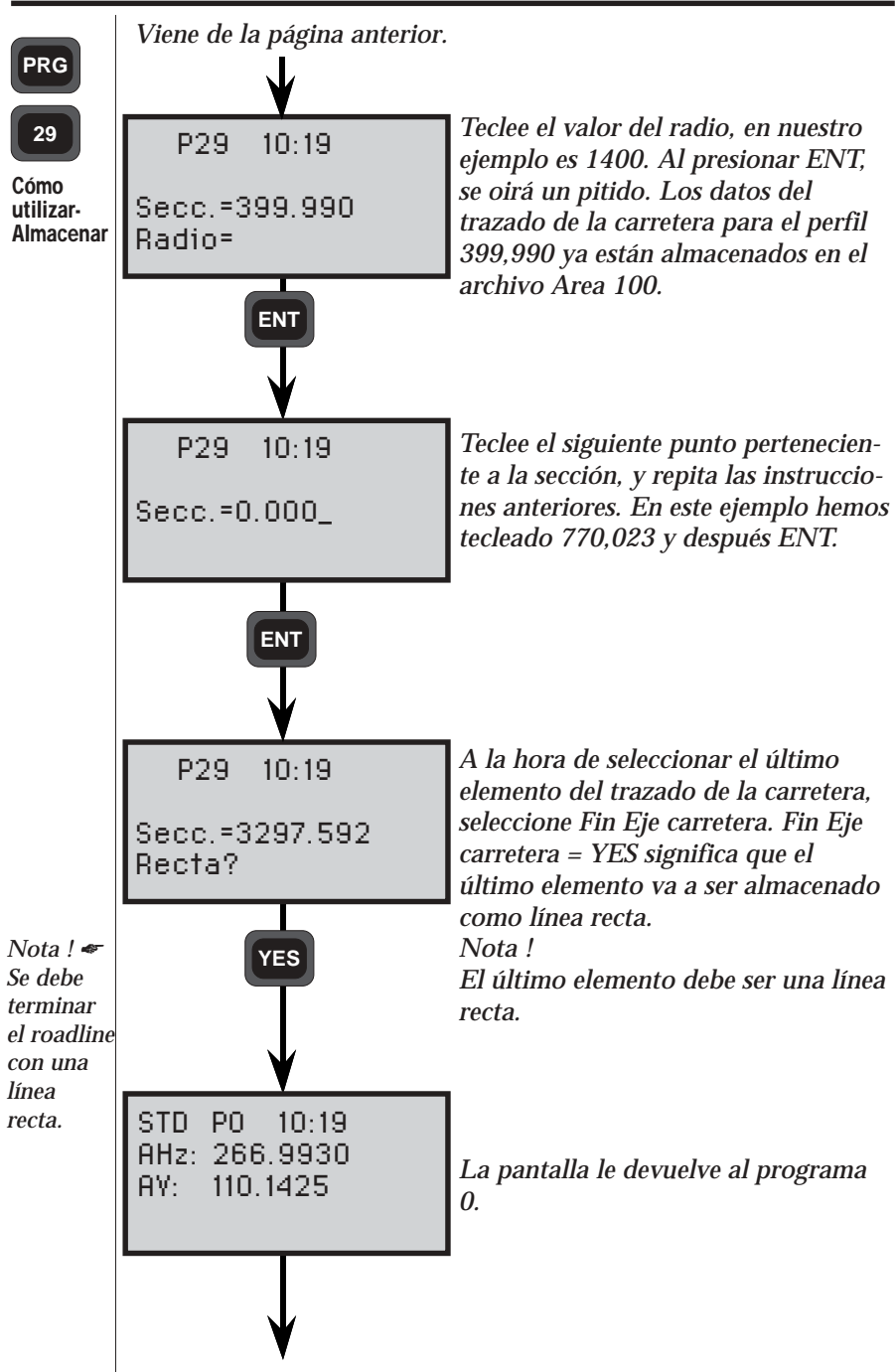

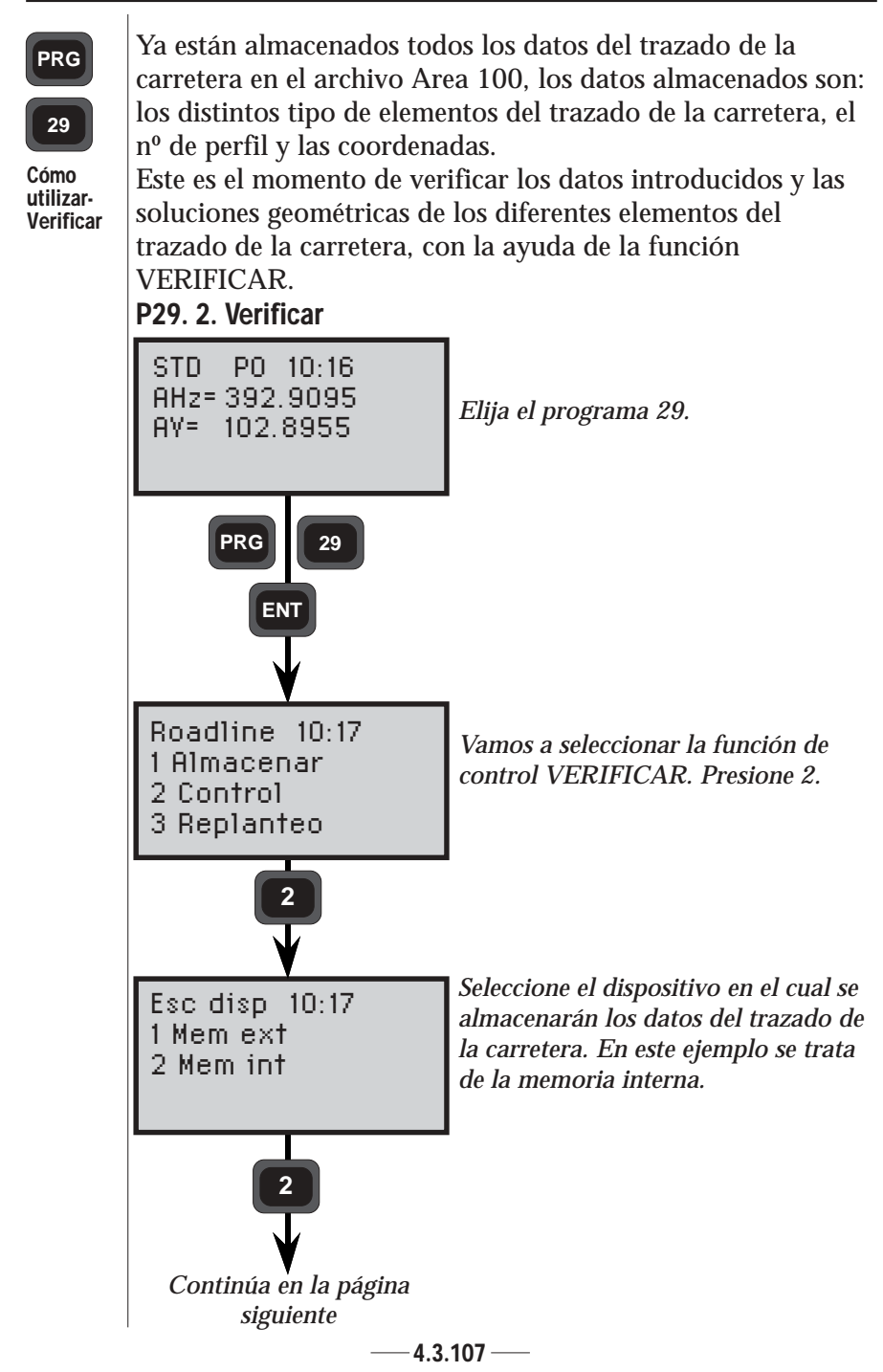

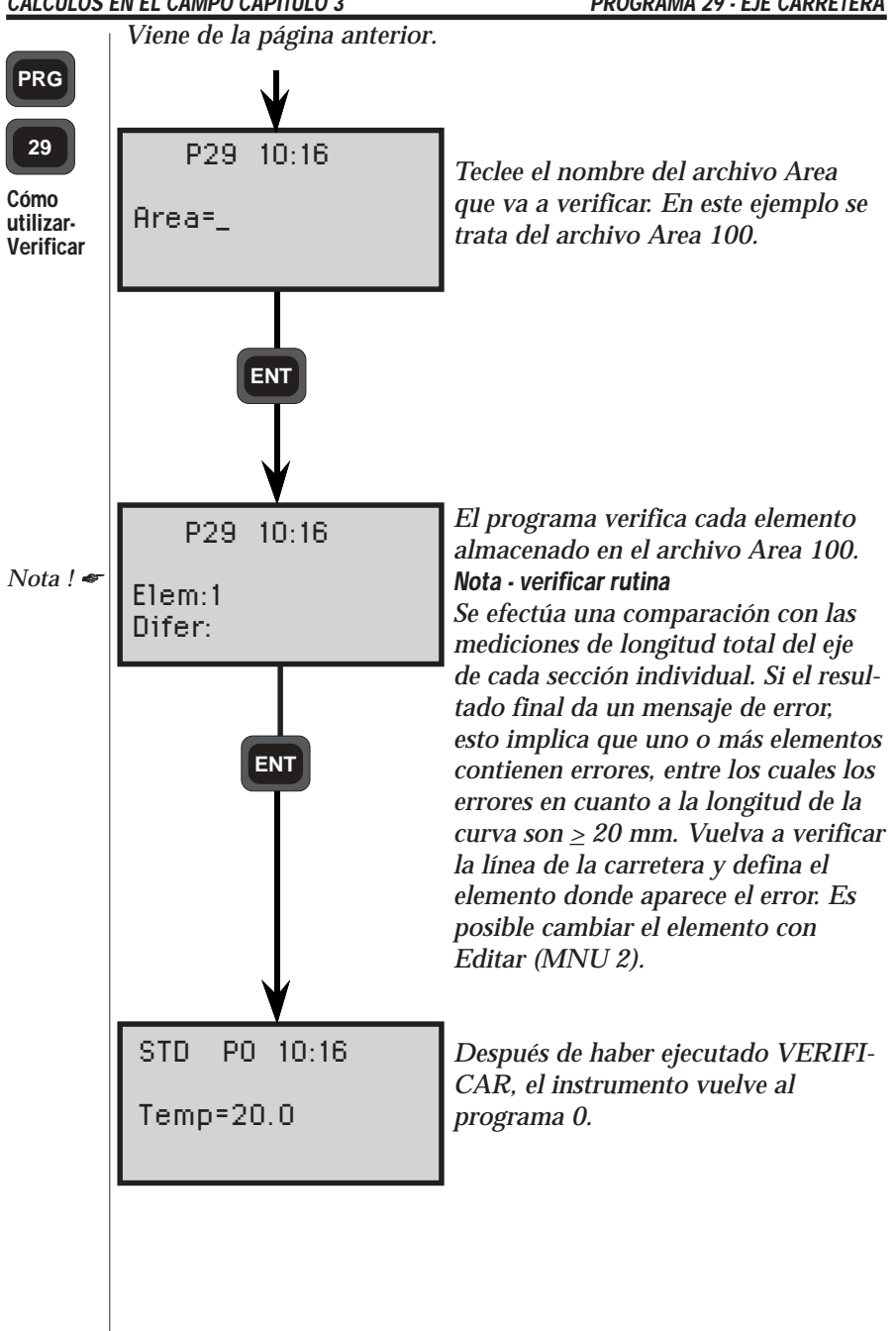

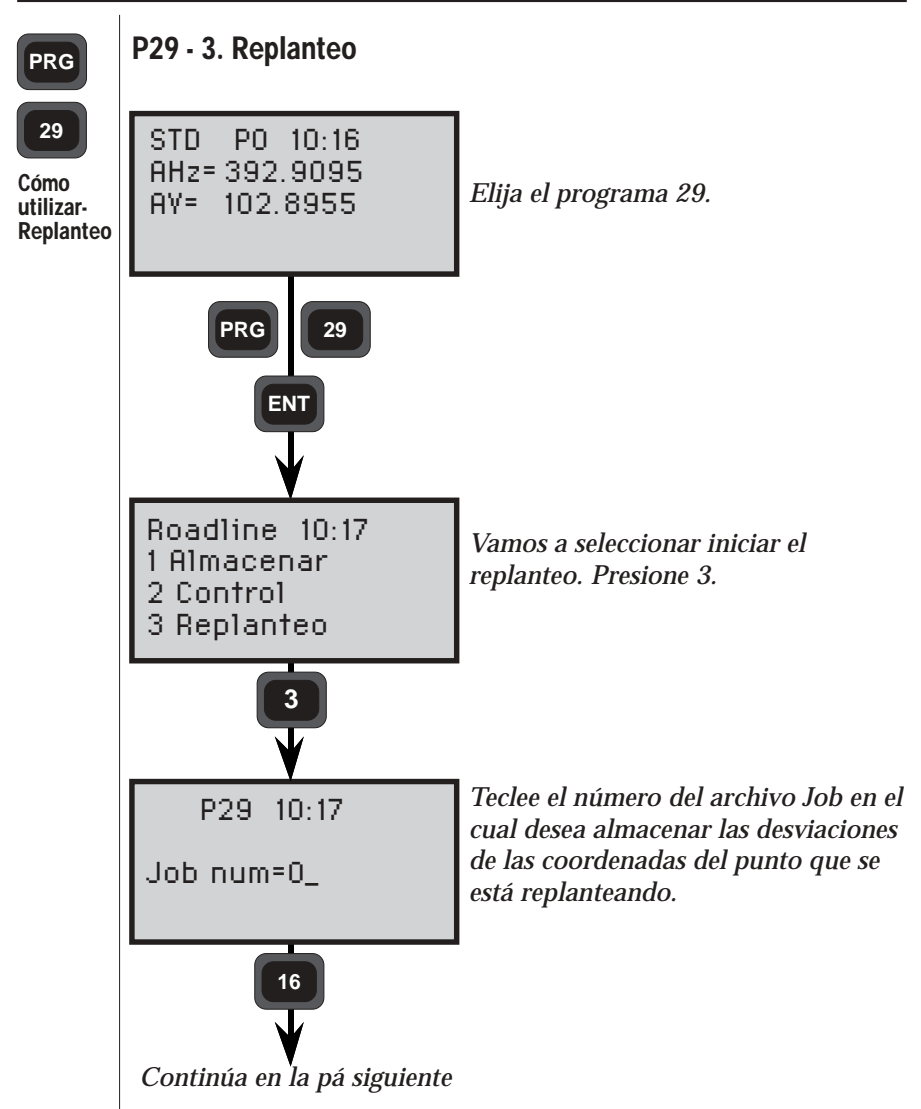

#### Almacenamiento de los datos de control

Las desviaciones de las coordenadas representarán las diferencias entre las coordenadas que están almacenadas del punto que se replantea, y las coordenadas reales del dicho punto. Sobre esta base, aparece una lista impresa, que servirá de prueba de que se han efectuado las tareas de replanteo ajustándose a la precisión que exige el contrato.

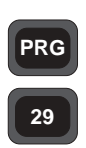

Cómo utilizar-Replanteo También resulta mucho más fácil utilizar las desviaciones dYrep, dXrep y dZ que comparar los valores reales del replanteo con los valores teóricos correspondientes. Si no se desea almacenar datos de control, borre el nº de Job sugerido, y presione ENT. De esta manera los datos de control que se almacenarán serán:

| NPto=Sección/Constante de incre | emento |
|---------------------------------|--------|
| dYrep=                          |        |
| dXrep=                          |        |
| dZ=                             |        |

Si se efectúa la medida de la cota, se almacena también dicha medida (elevación entre jalones). Si se desean almacenar otros datos de control se puede configurar la tabla de salida definida por el usuario (ver 4.3).

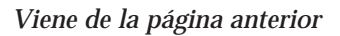

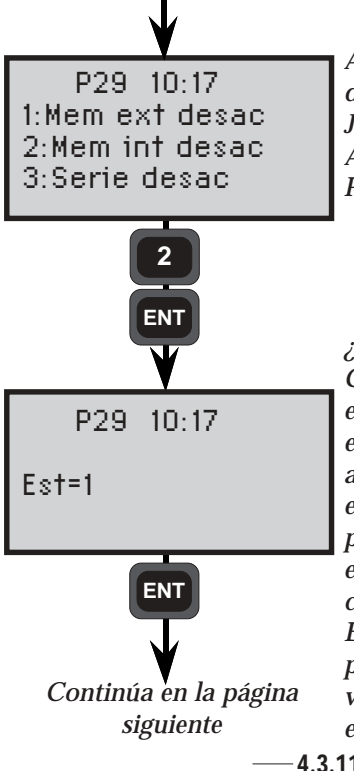

Aquí se puede activar el dispositivo donde se desea almacenar el archivo Job, eligiendo el número apropiado. Aquí elegimos la memoria interna. Presione 2 y ENT.

¿Su estación es «1»? Como el establecimiento de la estación se hizo antes de P29, esta estación será la que se proponga ahora. Si no se ha efectuado ningún establecimiento de estación, P29 propondrá automáticamente el establecimiento de una estación conocida o libre (es decir, P20 Establecimiento de la Estación) al presionar ENT. En este ejemplo vamos a continuar aceptando la estación sugerida. Presione ENT.

— 4.3.110 —

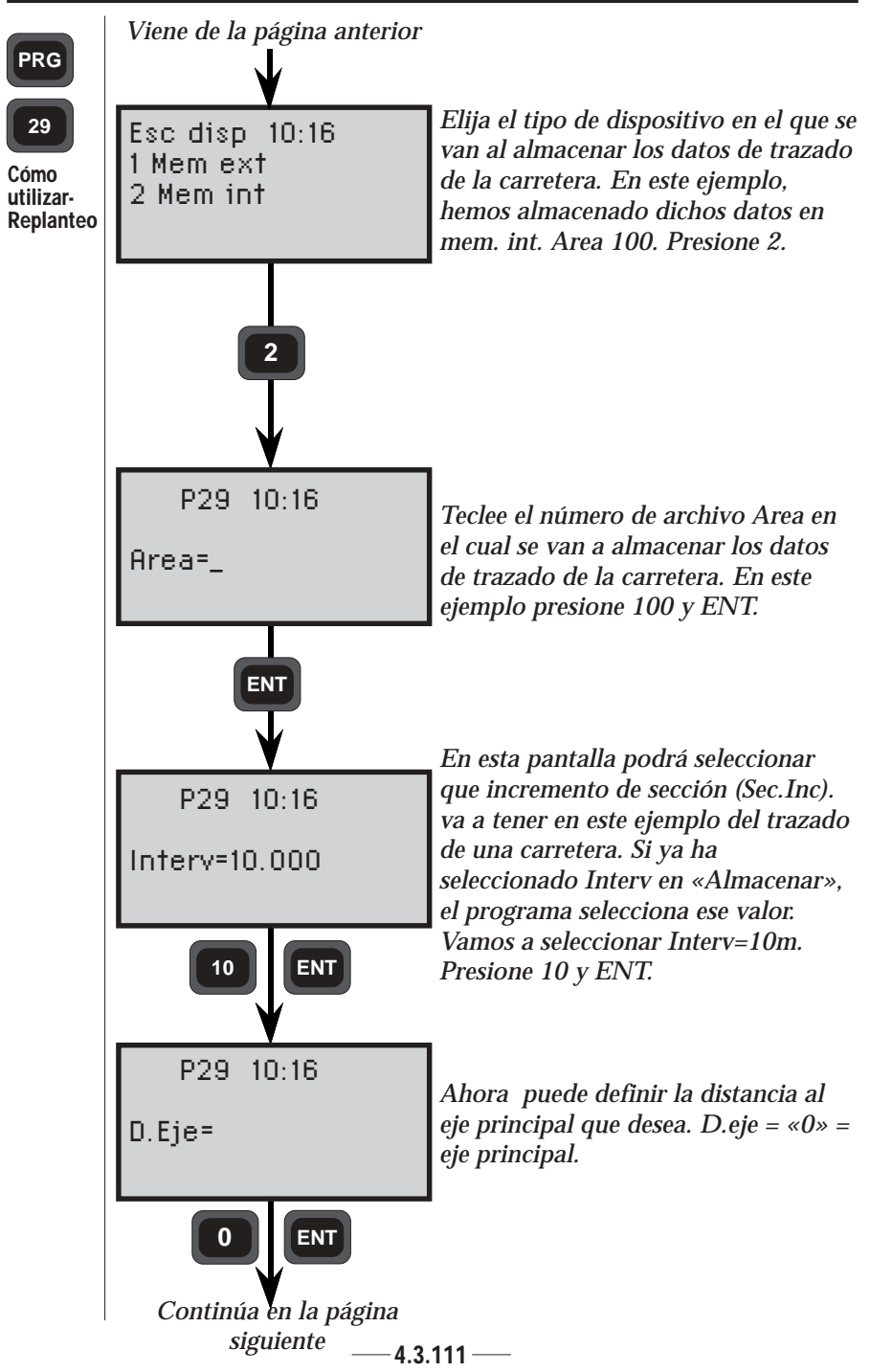

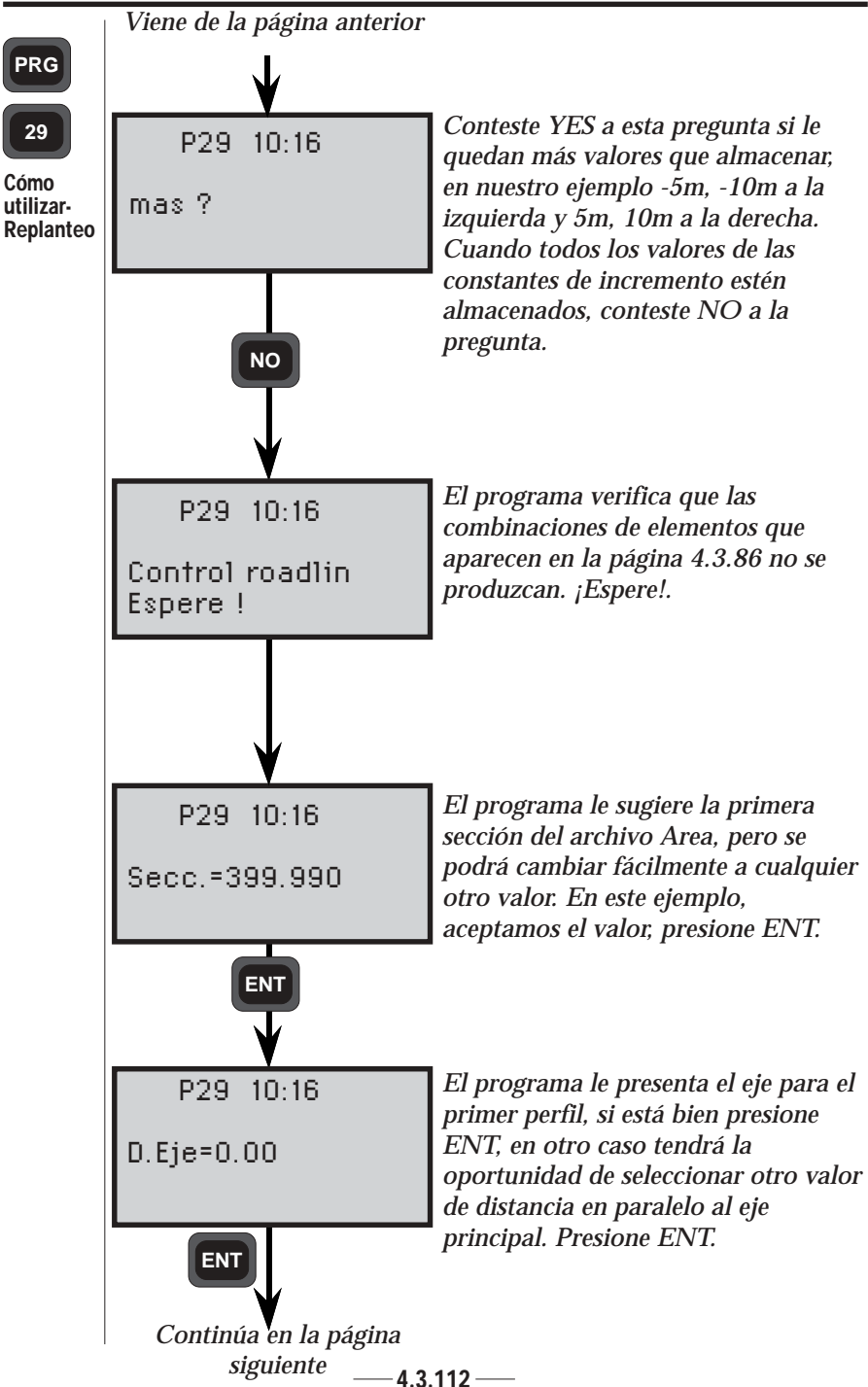

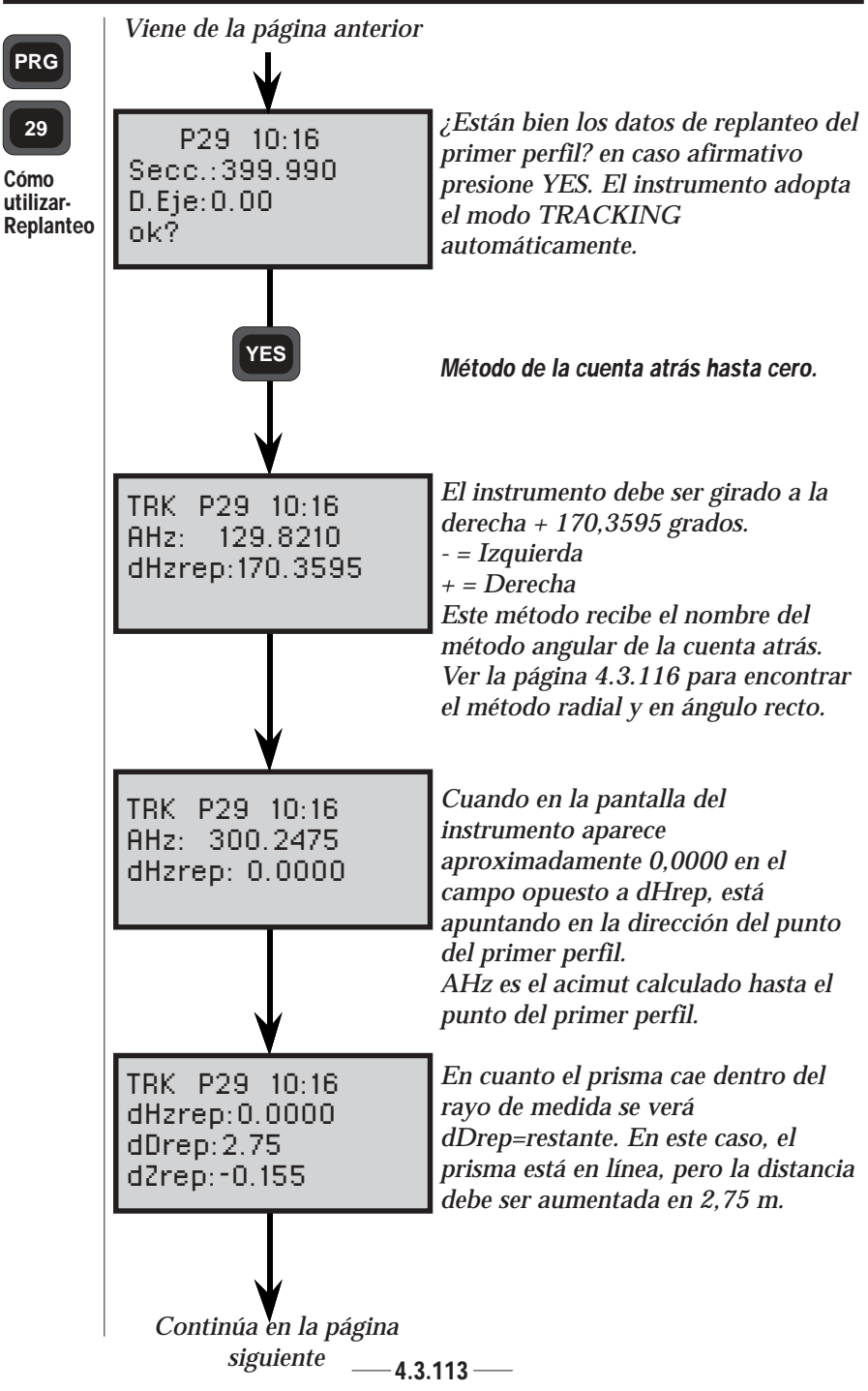

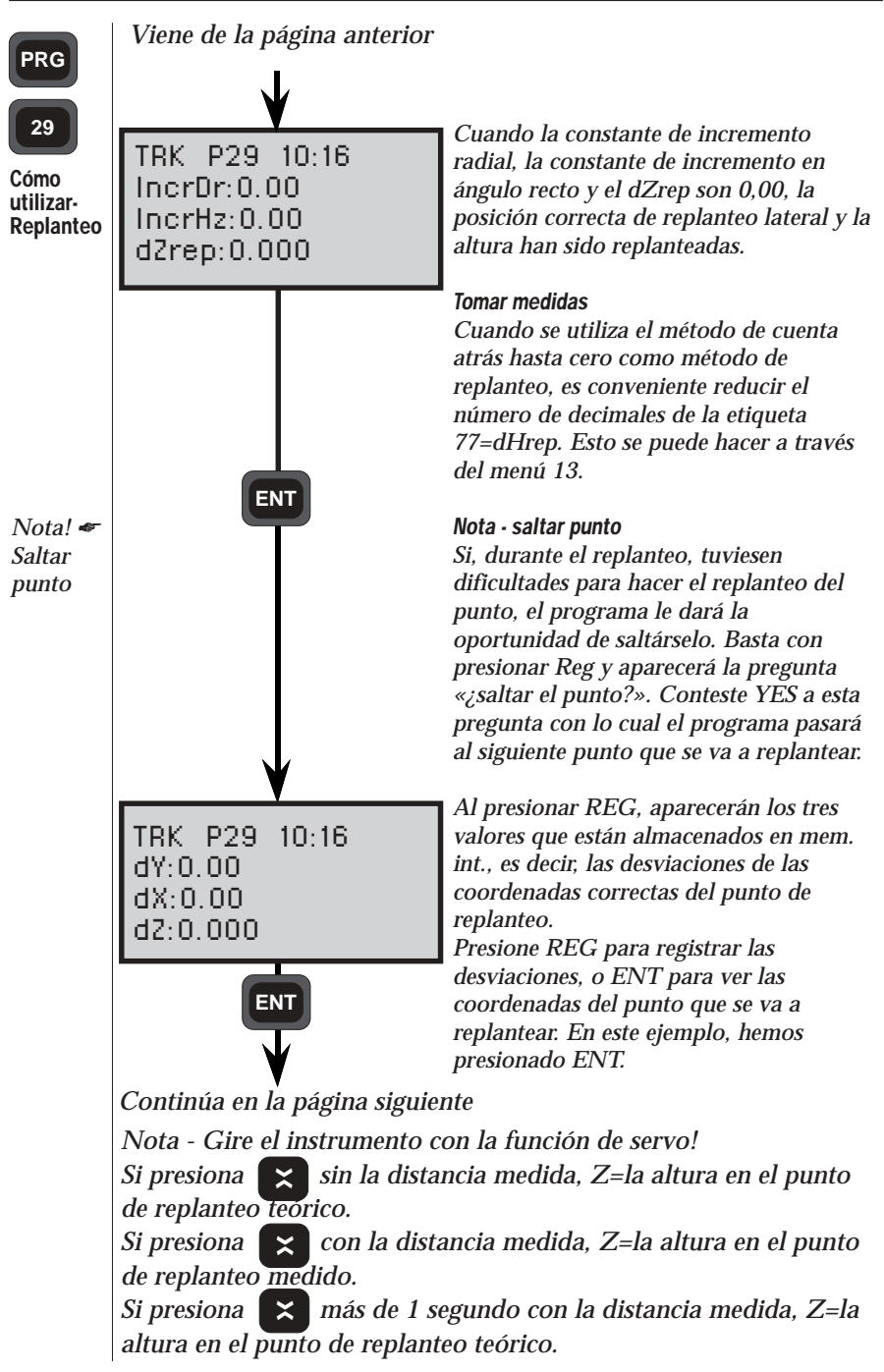

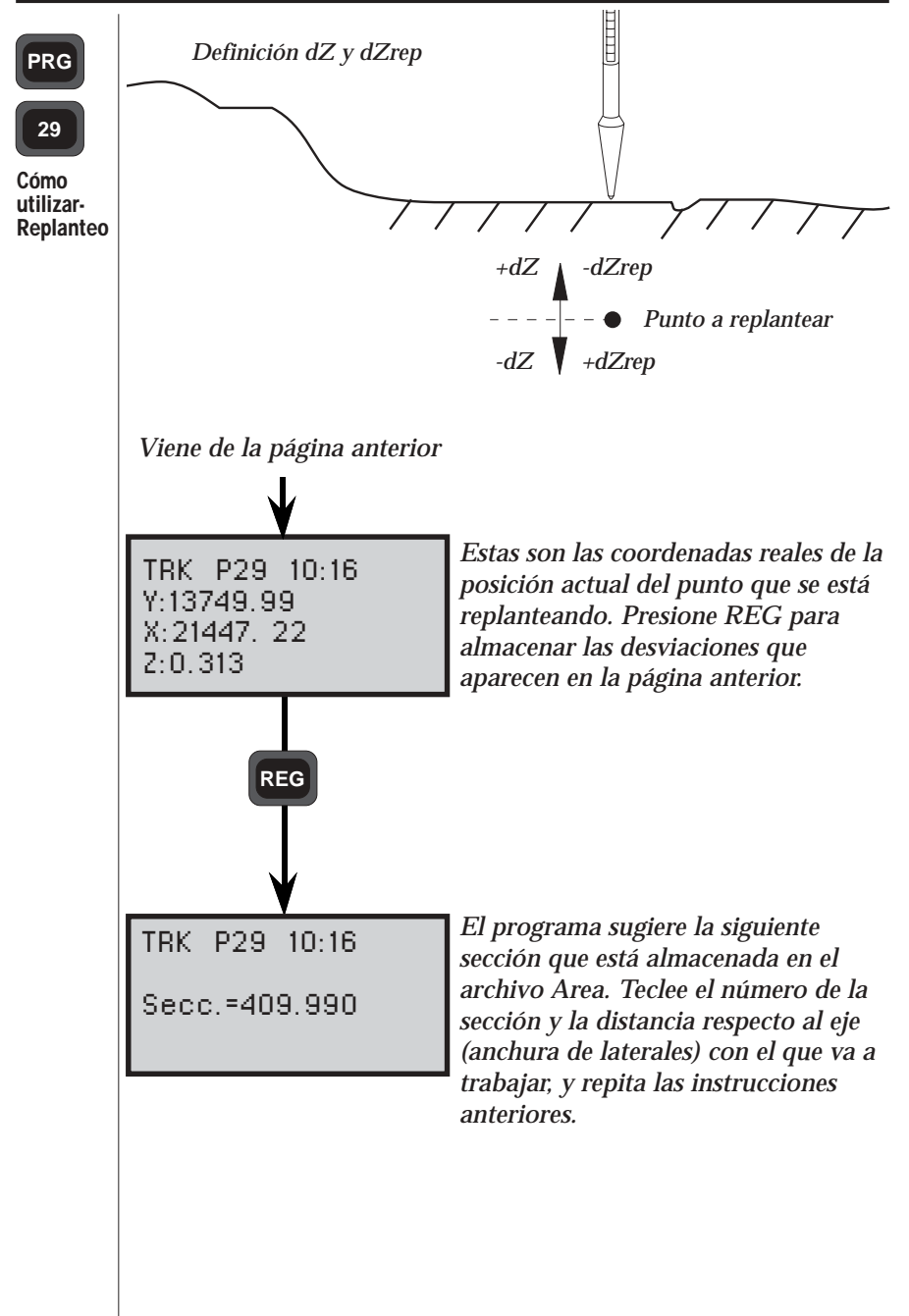

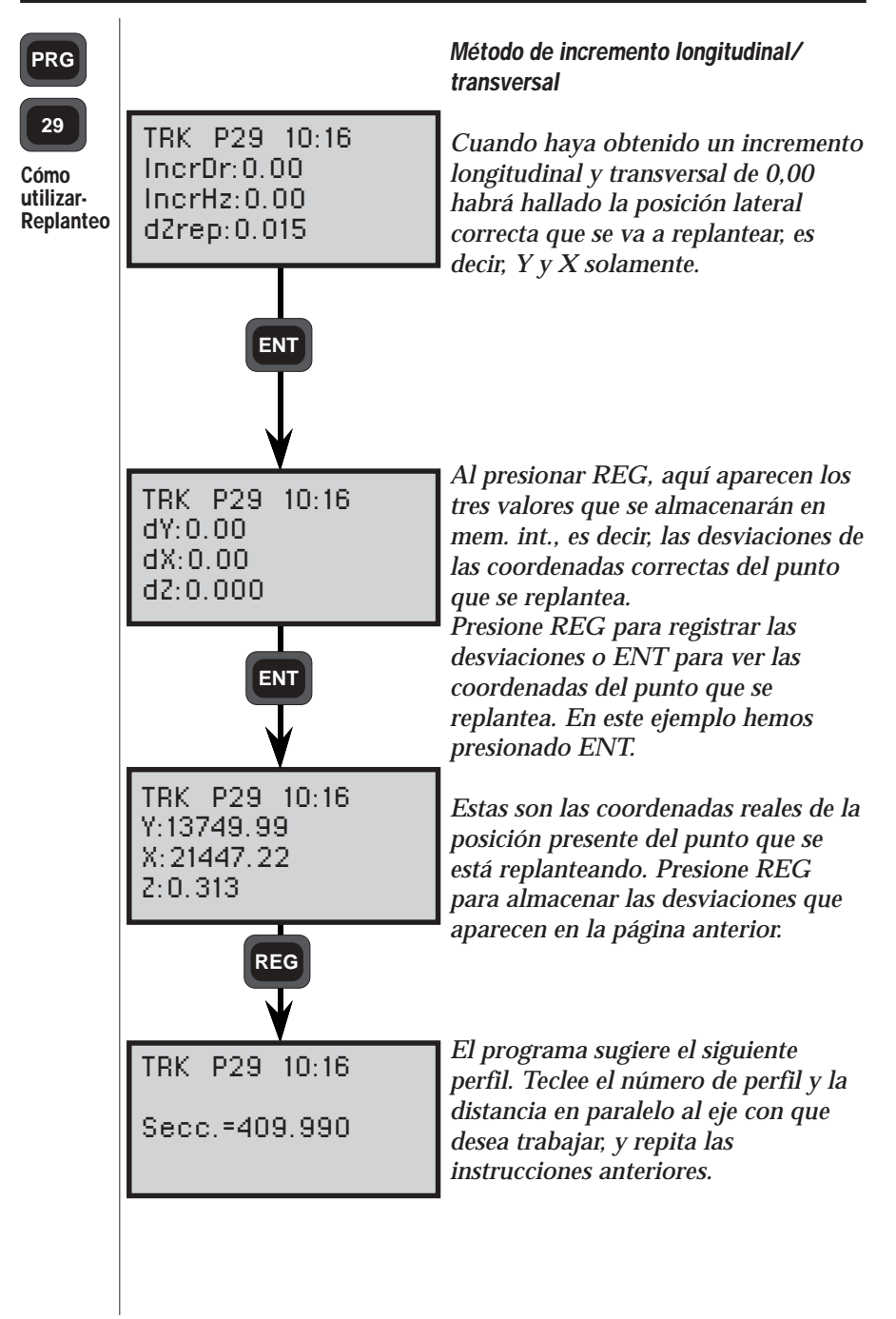

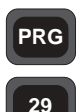

Cómo combinar el método de la cuenta atrás hasta cero con el método de incremento longitudinal y transversal para el replanteo.

Cómo utilizar-Replanteo Para aprovechar al máximo la inteligencia del instrumento Geodimeter, recomendamos intentar combinar los dos métodos diferentes de replanteo. Más adelante aparece un ejemplo de cómo combinar el método de la cuenta atrás hasta cero con el método de incremento longitudinal y transversal.

1. Si los datos del replanteo para la primera sección están bien, presione YES y el instrumento pasará automáticamente al modo TRACKING. En la pantalla aparecerá el acimut calculado y el dHrep.

2. Gire el instrumento hasta que en la pantalla aparezca aproximadamente dHrep=0,0000.

3. El instrumento quedará apuntando en la dirección del primer punto que se replantea.

4. Guíe el soporte del prisma siguiendo la línea con ayuda de la luz guía.

5. En cuanto el prisma quede dentro del alcance del rayo de medida, verá dDrep= distancia que queda hasta el punto que se replantea.

6. Al presionar ENT en este momento, también podrá ver los incrementos longitudinales y transversales hasta el punto. Cuando el incremento longitudinal = 0,000 y el incremento transversal=0,0000, se habrá alcanzado la posición correcta del replanteo.

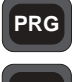

Cómo utilizar-Replanteo

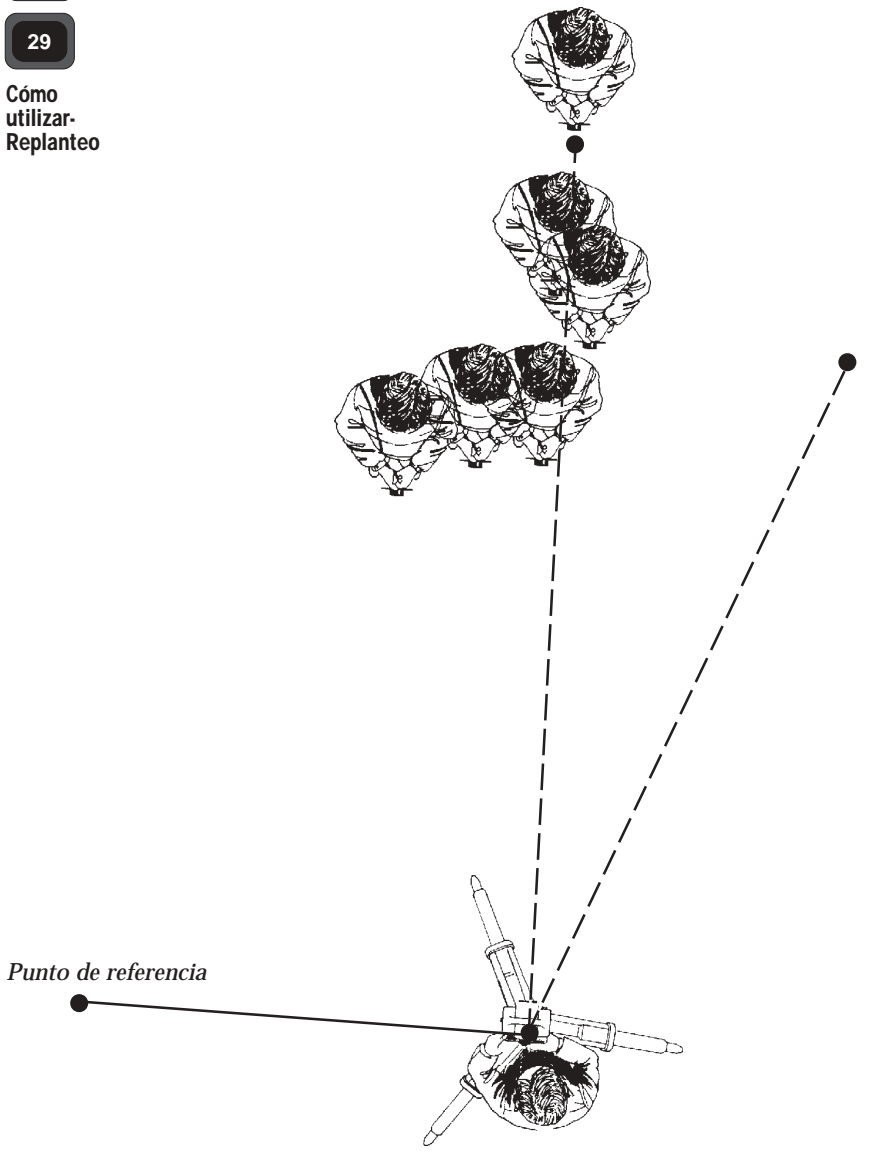

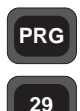

Cómo

utilizar-

### Replanteo de la altura

Si se encuentran disponibles los datos de la sección transversal para cada una o para todos los perfiles, se puede ejecutar el replanteo tridimensional de las secciones transversales. Se debe contestar YES a las siguientes preguntas: Replanteo

> 1. Se entiende que existe la cota entre las coordenadas de la estación.

2. Aparece la pregunta sobre la medida de la altura «¿altura=?» en el programa 20 Establecimiento de la Estación.

3. Si se contesta YES, aparece automáticamente la pregunta «; i=?».

4. La pregunta «¿m=?» (altura de la señal) aparece al entrar en la parte del programa perteneciente al replanteo. Si va a utilizar E.O.R. (Altura de punto inaccesible) recomendamos que teclee m=0.

5. Después de introducir la distancia entre ejes y la anchura de laterales, aparecerá la pregunta «Zrep». Introduzca la información que aparece en la sección transversal.

### Toma de medidas

Si desea replantear la altura a +1,0m, por ejemplo, añada 1,0 m a la altura de su instrumento y utilice E.O.R. Cuando dZrep=0 estará apuntando 1,0 m por encima del nivel de la construcción finalizada.

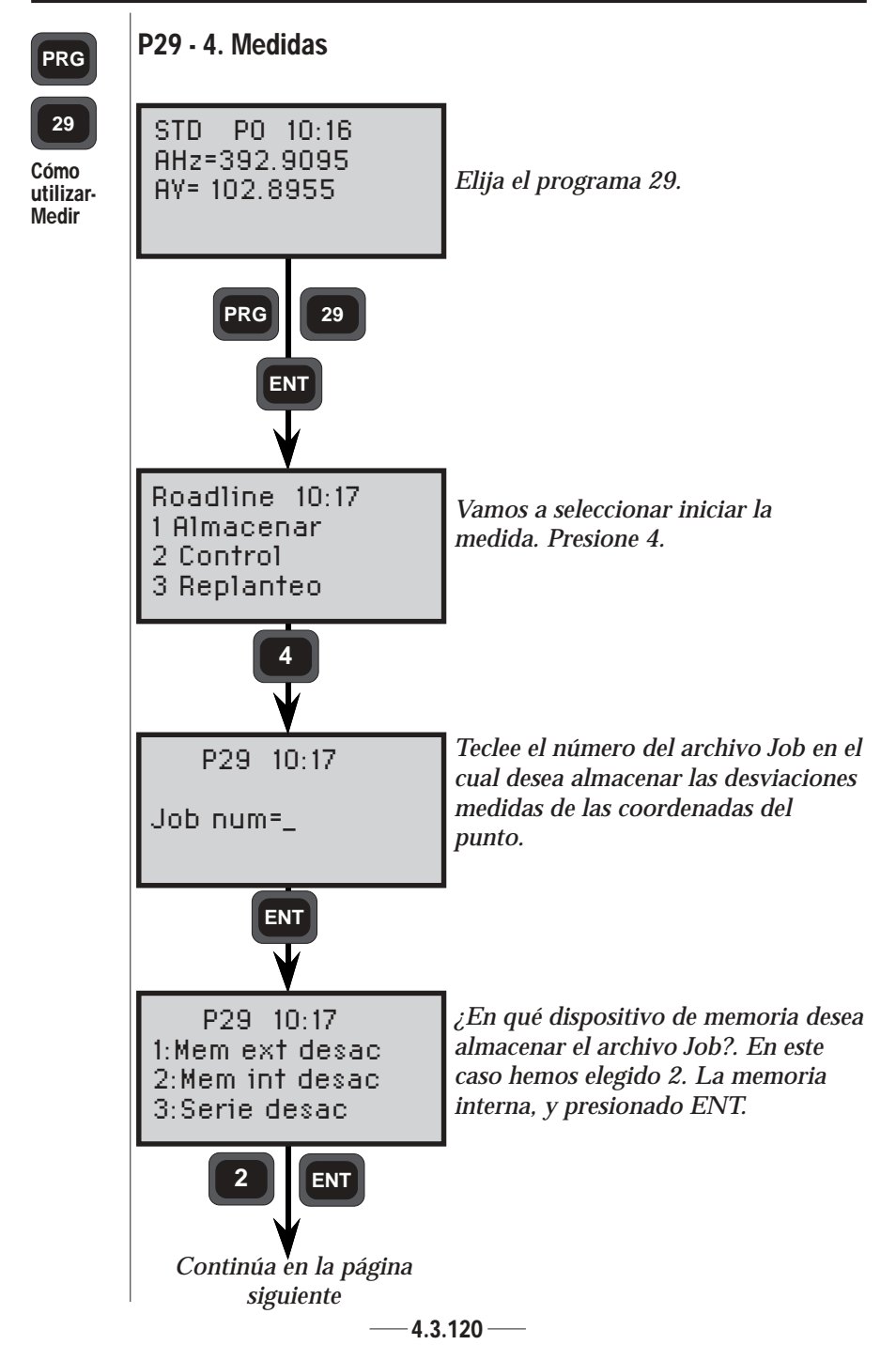

#### CÁLCULOS EN EL CAMPO CAPITULO 3

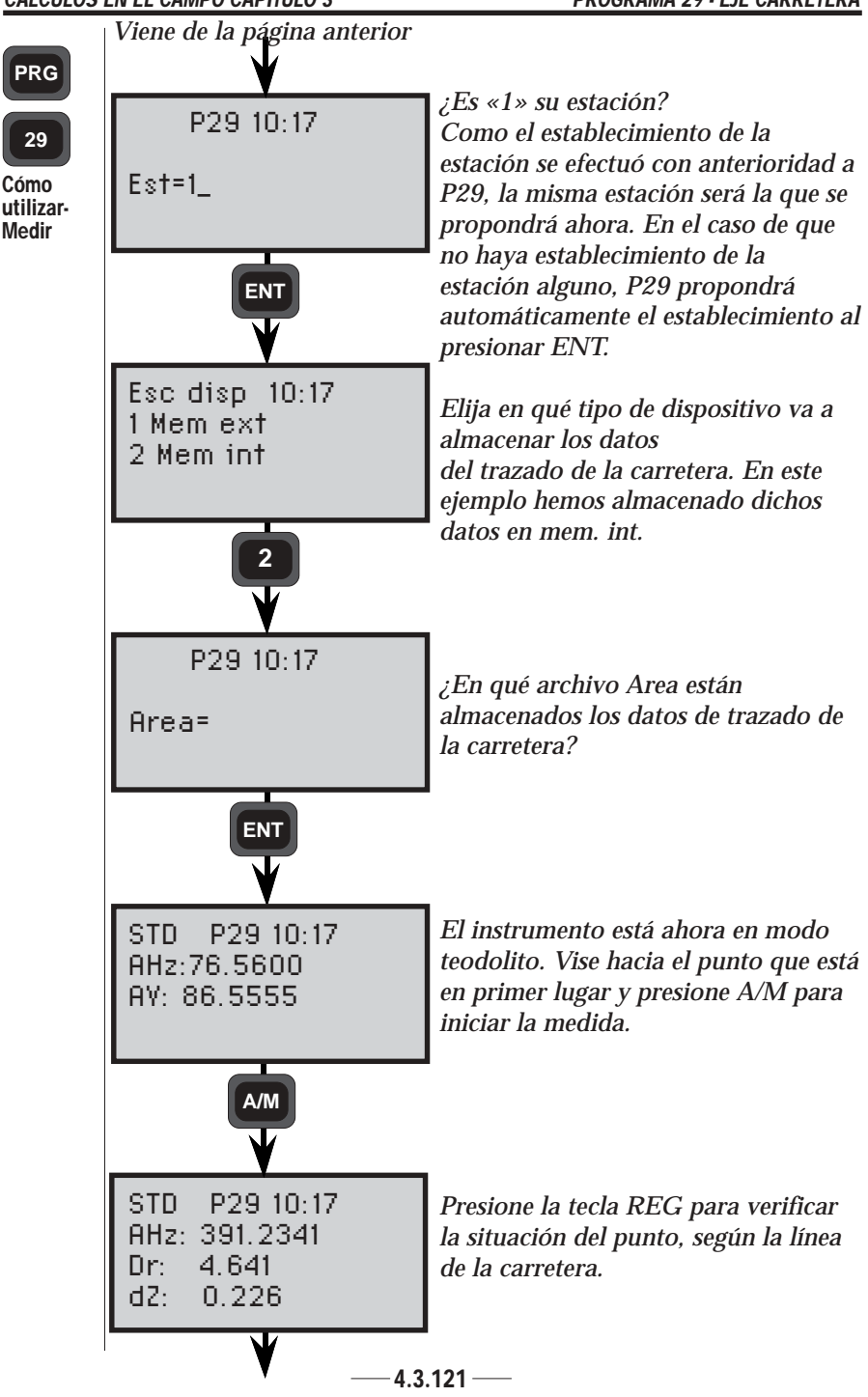

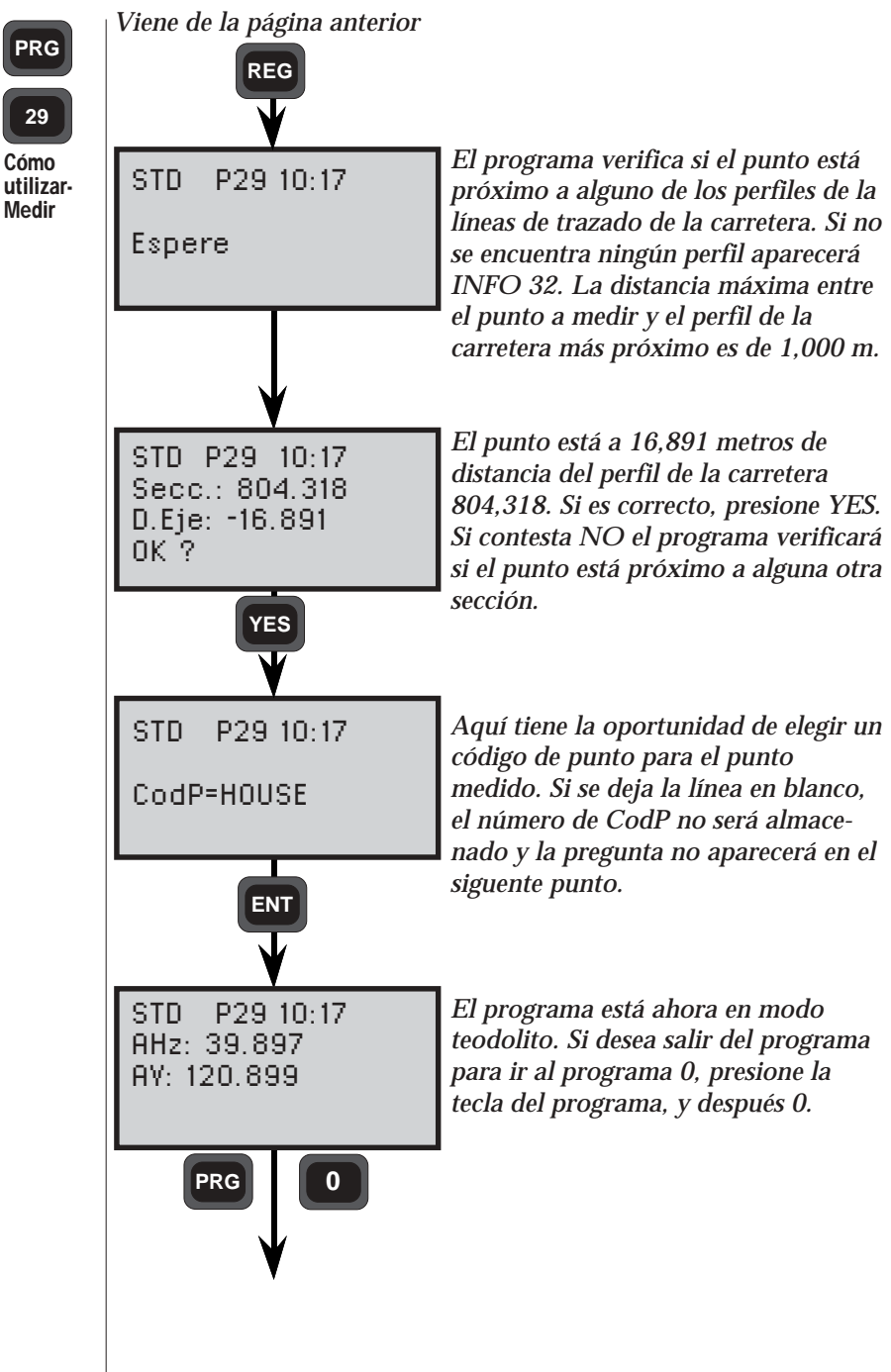

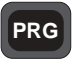

39

## Programa 39 - RoadLine 3D

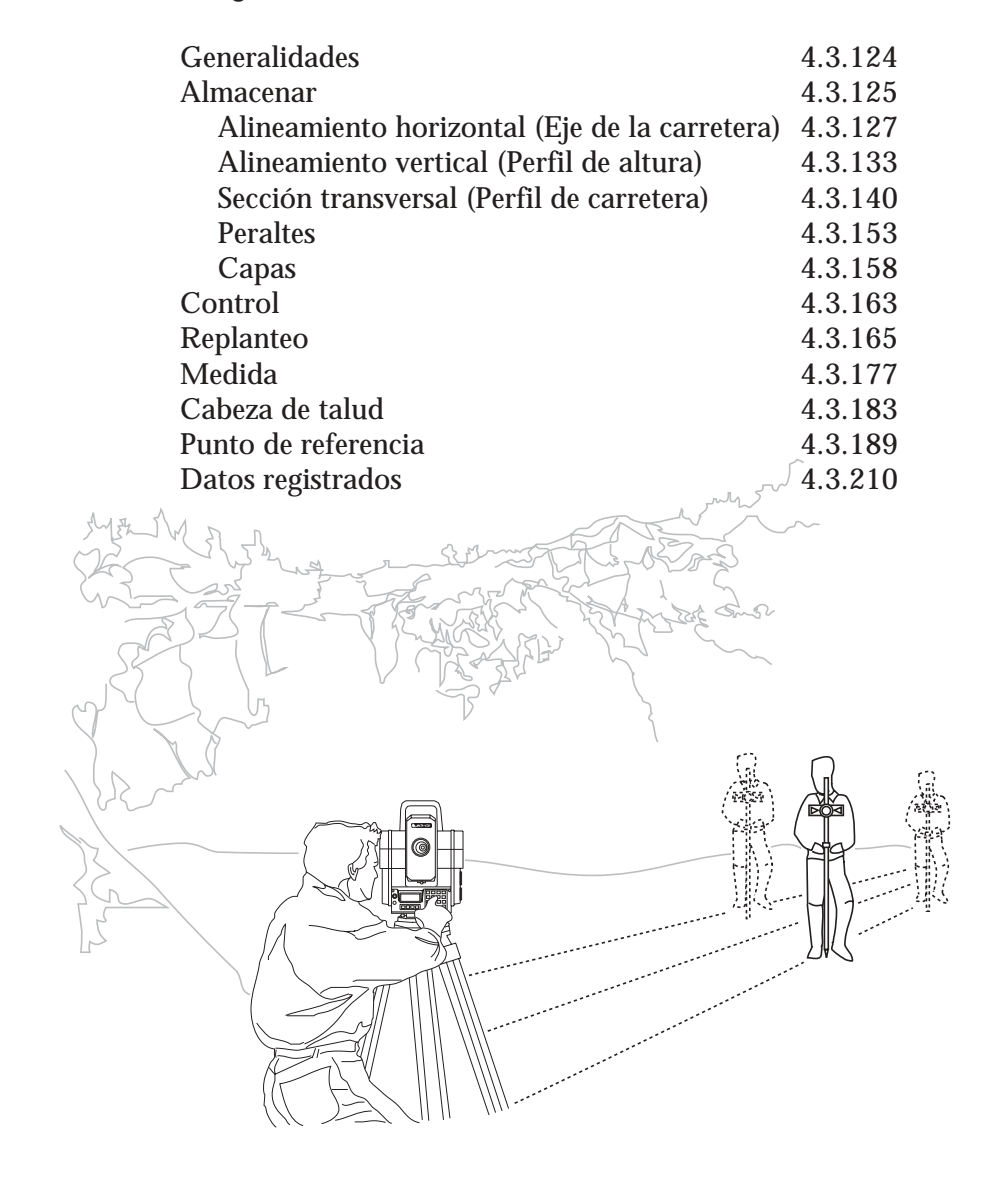

# Generalidades -

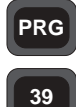

Generalidades Con el Programa 39, RoadLine 3D, podrá medir y replantear ejes de carretera en tres dimensiones.

El programa incluye rutinas para almacenamiento, verificación, replanteo, medida, cabeza de talud y punto de referencia. Se pueden aplicar dos métodos diferentes para el replanteo: 1 replanteo radial convencional y 2 replanteo ortogonal o rectangular.

### Estructura

#### 1. Almacenar

Esta sección se divide en 5 subsecciones:

1.1 Roadline, para almacenar la dispersión horizontal del eje de la carretera.

1.2 Alineamiento vertical, para almacenar la dispersión vertical del eje de la carretera.

1.3 Definición de secciones transversales, para almacenar las diferentes secciones transversales del eje de la carretera.

1.4 Sección transversal, para describir el cambio de las diferentes secciones transversales a lo largo de la carretera.

1.5 Peralte, para definir cómo se inclina la carretera.

#### 2. Control

Para la verificación matemática de que son correctos los datos en los ficheros Area.

#### 3. Replanteo

Para replantear puntos a lo largo del centro de la carretera o paralelamente al mismo.

#### 4. Medida

Para medir elementos y objetos existentes que pueden estar situados a lo largo del eje de la carretera.

#### 5. Cabeza de talud

Función para averiguar dónde intersecta el nivel del terreno con la carretera acabada y replantear los terraplenes laterales.

#### 6. Punto de referencia

Función para replantear un punto a una distancia opcional de, p. ej., un borde de la carretera, o para medir un punto y obtener datos para un punto de referencia. También se puede definir una altura de nivelación.

— 4.3.124 —

## Almacenar ·

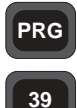

Con esta función se almacenan todos los datos de eje de la carretera, es decir, intervalo de sección, desviación de línea central, sección, puntos inicial y final de cada elemento, y el tipo de elemento.

Almacenar

Para poder medir o replantear una carretera en P39, se necesita una descripción del plano, es decir, de la curva horizontal. Con objeto de efectuar una descripción completa de la dispersión vertical, se necesita una curva de altura, dos secciones transversales (mitades izquierda y derecha de la carretera) y dos descripciones del peralte de la carretera. Todas estas tablas se describen usando un número de elementos, donde la posición de estos elementos es determinada por la sección, un valor de sección que denota dónde comienza el elemento y otro que denota dónde termina.

La sección describe la posición de uno en la carretera. La sección siempre describe la posición de uno en la carretera en el plano horizontal, incluso para las descripciones verticales. Los elementos de las distintas descripciones no están conectados unos con otros y serán tratados por separado en los cálculos.

Todos los datos del eje de la carretera se almacenan en ficheros Area separados, clasificados según los tipos de datos, de la forma siguiente:

| Extensión | Descripción                                                         |
|-----------|---------------------------------------------------------------------|
| nn        | Intervalo de sección y capas                                        |
| nn#1      | Alineamiento horizontal (eje de la carretera)                       |
| nn#2      | Alineamiento vertical (perfil de altura)                            |
| nn#3      | Definición de secciones transversales (perfil de carretera)         |
| nn#4      | Secciones transversales para la mitad<br>derecha de la carretera    |
| nn#5      | Secciones transversales para la mitad<br>izquierda de la carretera  |
| nn#6      | Información del peralte para la mitad<br>derecha de la carretera    |
| nn#7      | Información del peralte para la mitad<br>izquierda de la carretera. |

— **4.3.125** —
# PRG

# 39

Almacenar

## Requirimientos

- Para trabajar con el Programa 39, es necesario almacenar el fichero Area nn#1.
- Si desea incluir las alturas relativas al centro de la carretera, tendrá que almacenar el fichero Area nn#2.
- Si Usted ha definido una sección transversal y desea referir las alturas de ésta, tendrá que almacenar también los ficheros Area nn#3, nn#4 y nn#5.
- Si desea usar la función de peralte, será necesario almacenar los ficheros Area nn#6 y nn#7.
- Si desea usar la función de capas, tendrá que almacenar el fichero Area nn.
- No es necesario definir un punto de código en todos los ficheros, pero resulta muy útil.

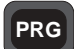

#### Alineamiento horizontal

39

Generalidades -Alineamiento horizontal

Para poder trabajar con el Programa P39, tendrá que haber introducido por el teclado los datos para el alineamiento

horizontal del eje de la carretera. Esto será almacenado como una sección, las coordenadas del punto inicial del elemento y posiblemente un radio o un parámetro para un arco una clotoide.

Cuando Usted almacena clotoides, puede elegir entre teclear un parámetro A o teclear el radio y la longitud. El eje de la carretera ha de comenzar y concluir con un

elemento recto.

Los elementos en el lado opuesto de un clotoide han de denotar el radio en la conjunción. Si éste es infinito, el elemento deberá ser una línea recta, de lo contrario un arco.

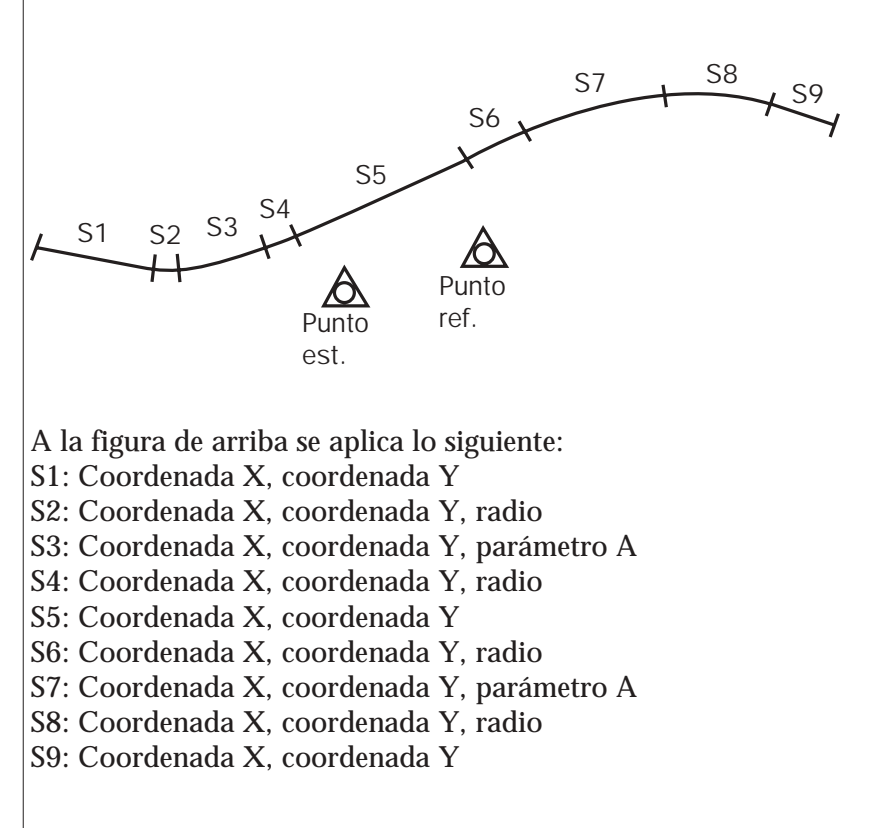

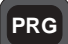

39

Generalidades -Alineamiento horizontal

| Se necesitan los<br>tipos de elemen                                                                                                    | datos siguient<br>tos para el alin | es para describir los diferentes<br>eamiento horizontal del eie de                    |  |  |
|----------------------------------------------------------------------------------------------------|------------------------------------|---------------------------------------------------------------------------------------|--|--|
| la carretera:                                                                                                    | I. I. I. I.                        |                                                                                       |  |  |
| <b>Tipo</b><br>Recta                                                                                                    | <b>Etiqueta</b><br>80<br>37<br>38  | <b>Descripción</b><br>Sección o PK<br>Coordenada X<br>Coordenada Y                    |  |  |
| Arco                                                                                                    | 80<br>37<br>38<br>64               | Sección o PK<br>Coordenada X<br>Coordenada Y<br>Radio, izquierda = -,<br>derecha = +. |  |  |
| Clotoide                                                                                                    | 80<br>37<br>38<br>81               | Sección o PK<br>Coordenada X<br>Coordenada Y<br>Parámetro A*                          |  |  |
| * Puede elegir entre teclear el parámetro A o el radio y la<br>longitud.                                                                                                    |                                    |                                                                                       |  |  |
| Ejemplo de fich                                                                                                    | ero Area con a                     | lineamiento horizontal:                                                               |  |  |
| 80=0.000<br>37=37305.028<br>38=73505.770<br>80=68.480<br>37=37350.638<br>38=73556.850<br>64=750.000<br>80=919.863<br>37=37480.143<br>38=74352.784<br>64=3200.000<br>80=1803.633<br>37=37023.901<br>38=75106.401<br>80=1803.634<br>37=37023.900<br>38=75106.400 |                                    |                                                                                       |  |  |

— 4.3.128 —

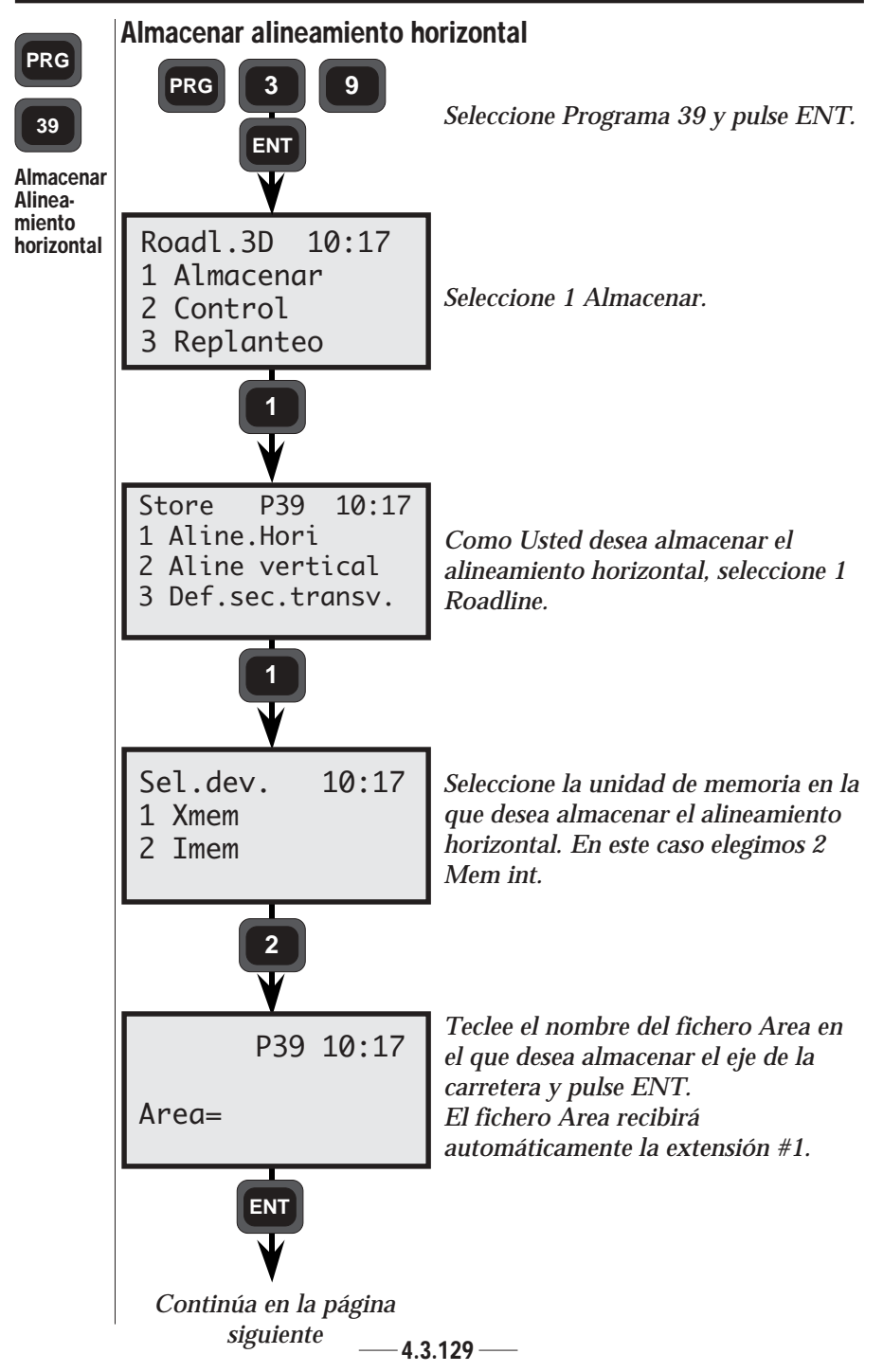

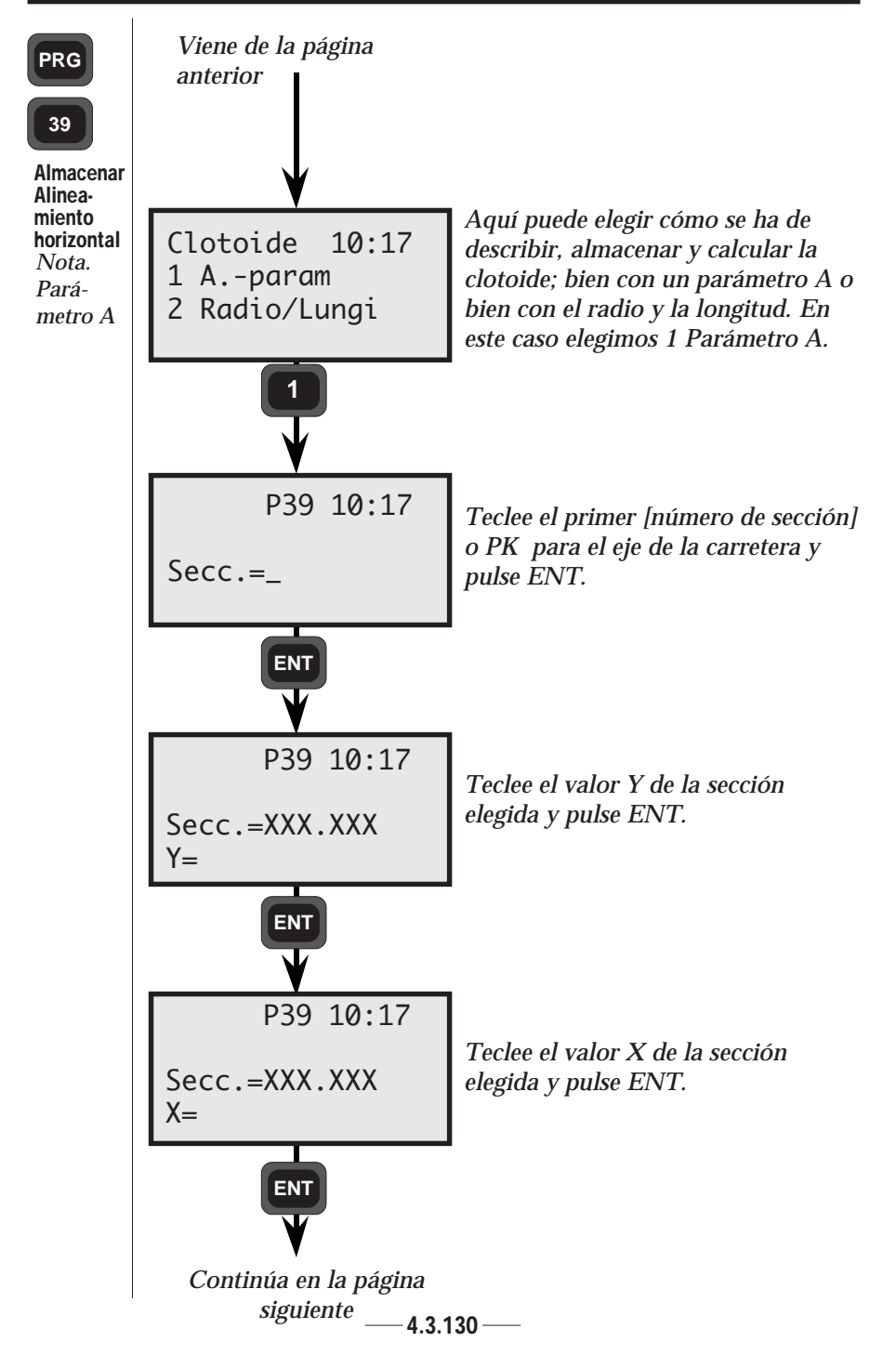

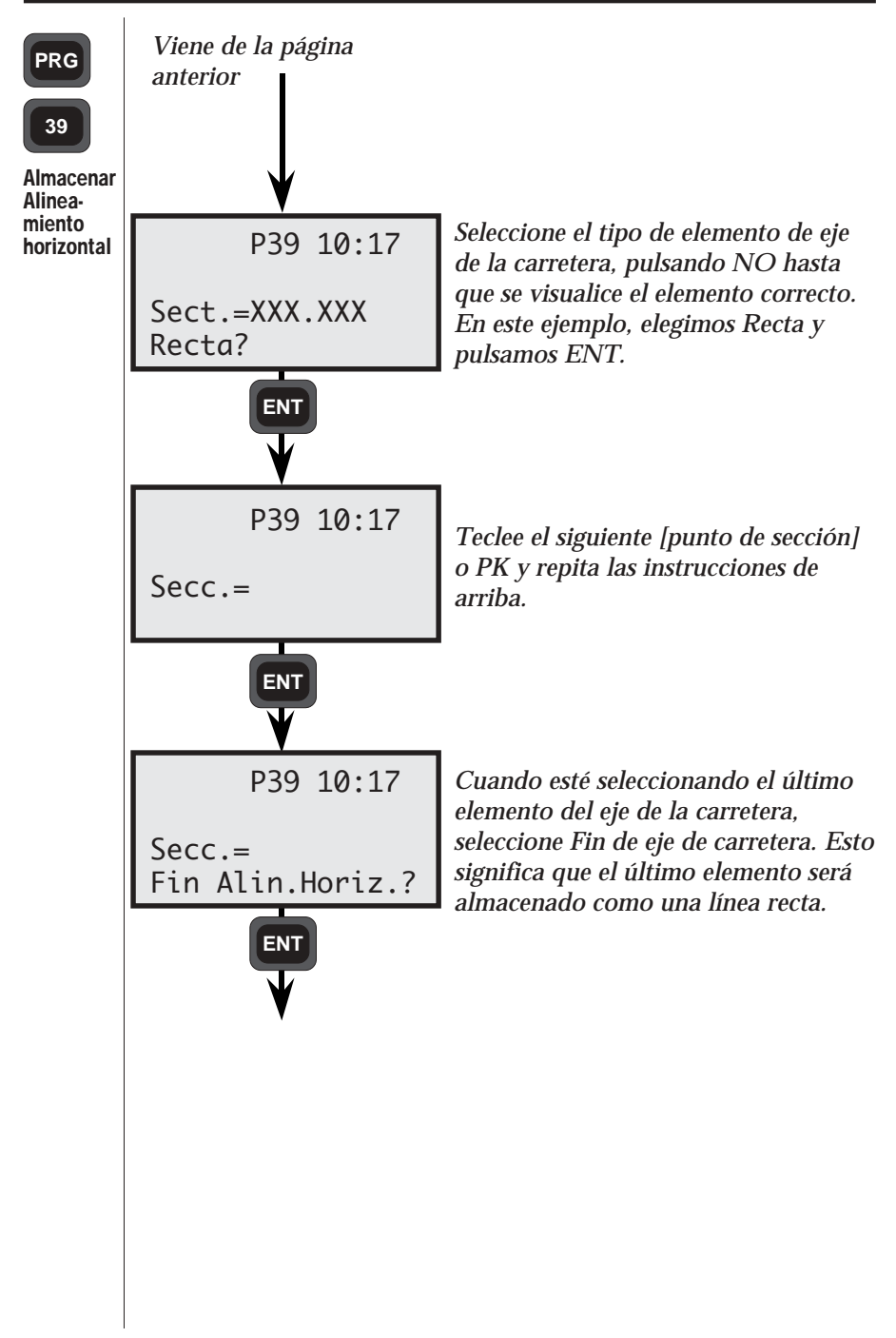

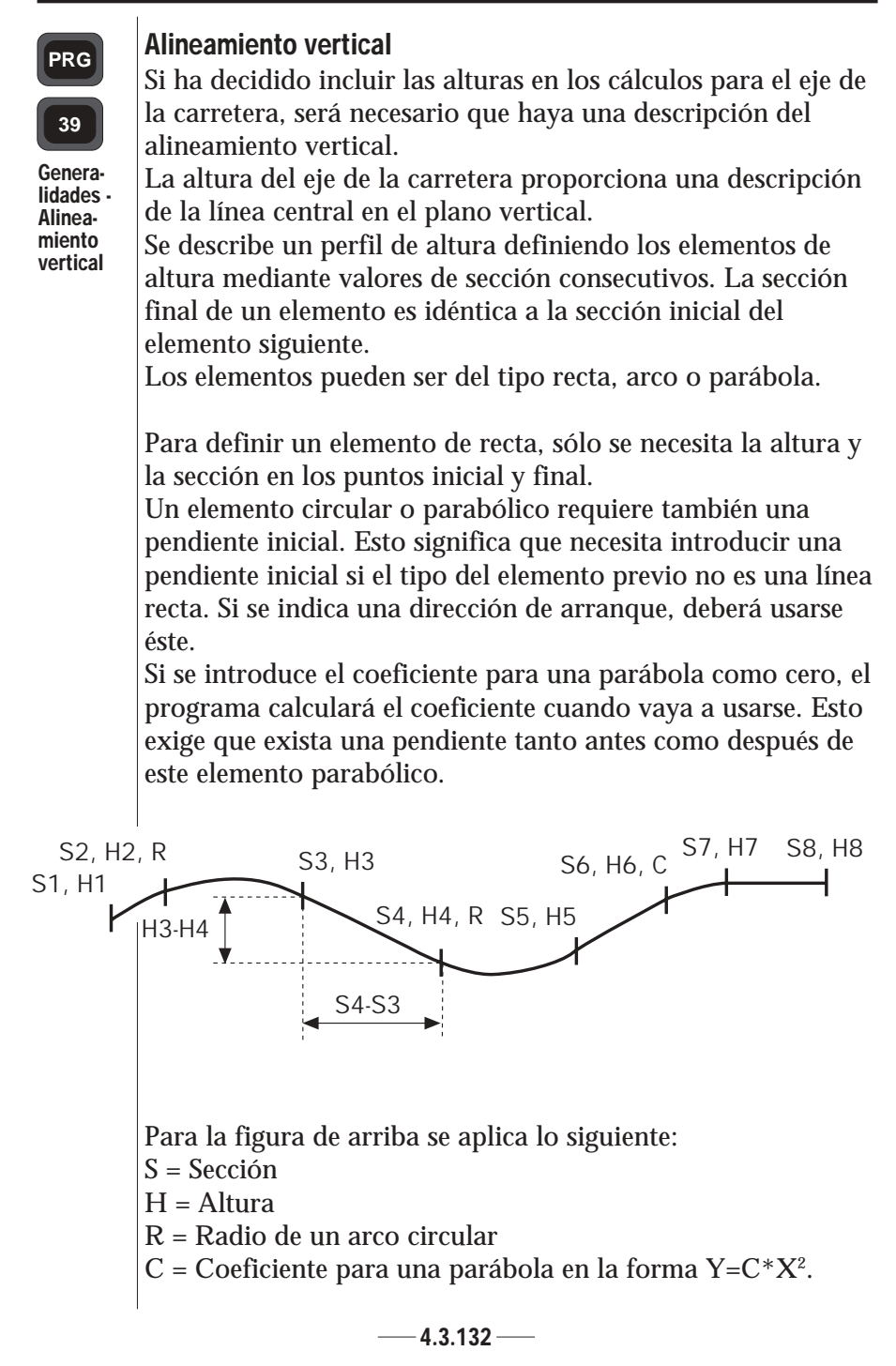

| Тіро     | Etiqueta | Descripción                 |
|----------|----------|-----------------------------|
| Recta    | 80       | Sección o PK                |
|          | 39       | ELE, Z                      |
| Arco     | 80       | Sección o PK                |
|          | 39       | ELE, Z                      |
|          | 44*      | Pendiente inicial, arriba = |
|          |          | abajo = -                   |
|          | 64       | Radio, arriba = +, abajo =  |
| Parábola | 80       | Sección o PK                |
|          | 39       | ELE, Z                      |
|          | 44*      | Pendiente inicial, arriba = |
|          |          | abajo = -                   |
|          | 84       | Coeficiente                 |
| Fin      | 80       | Sección o PK                |
|          | 39       | ELE, Z                      |

Ejemplo de fichero Area con perfil de altura:

```
80=60
39=16.004
80=80
39=15.657
80=450.568
39=11.581
64=8000
80=746.568
39=13.801
80=1233.983
39=26.474
64=-16000
```

— 4.3.133 —

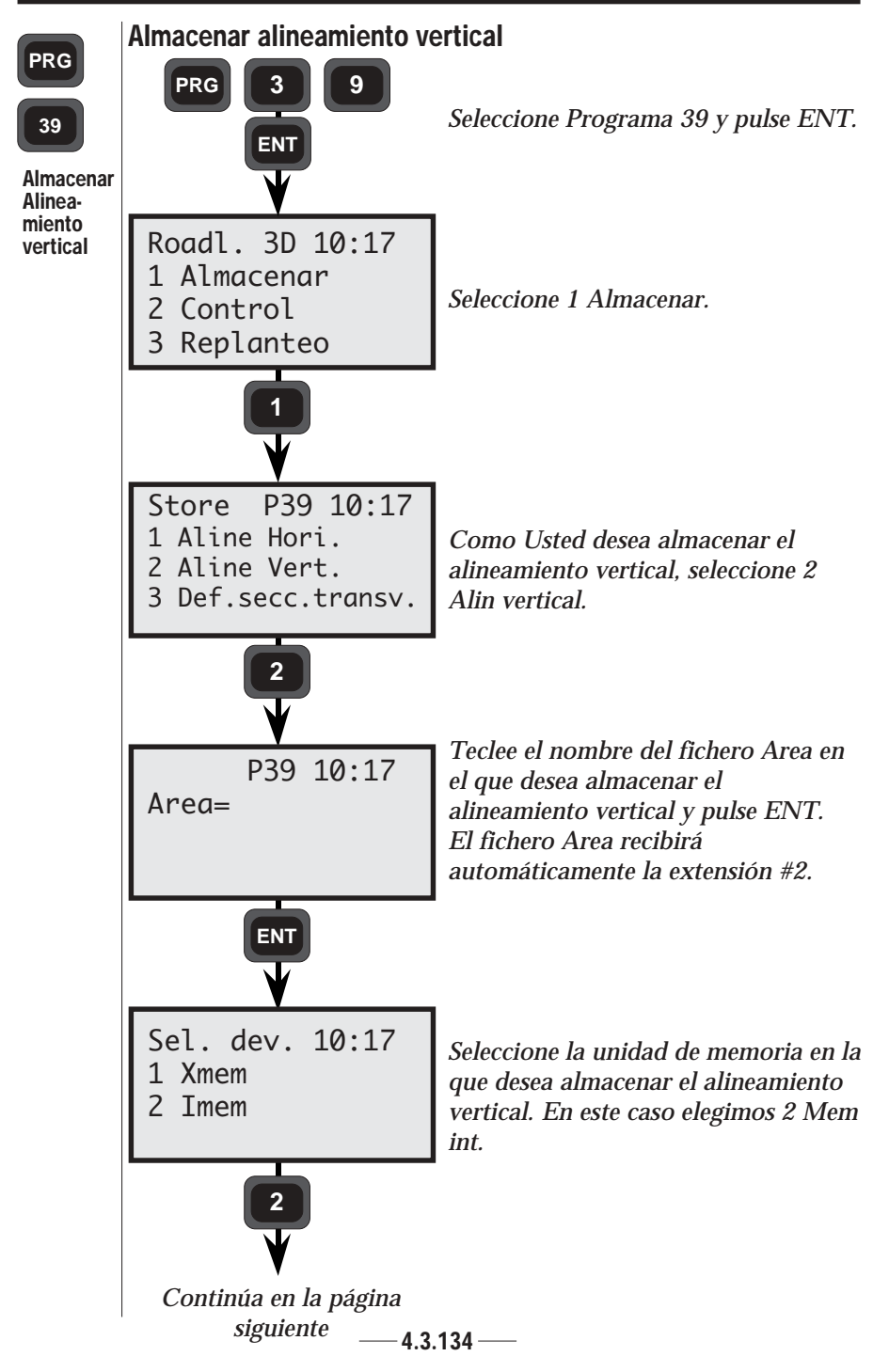

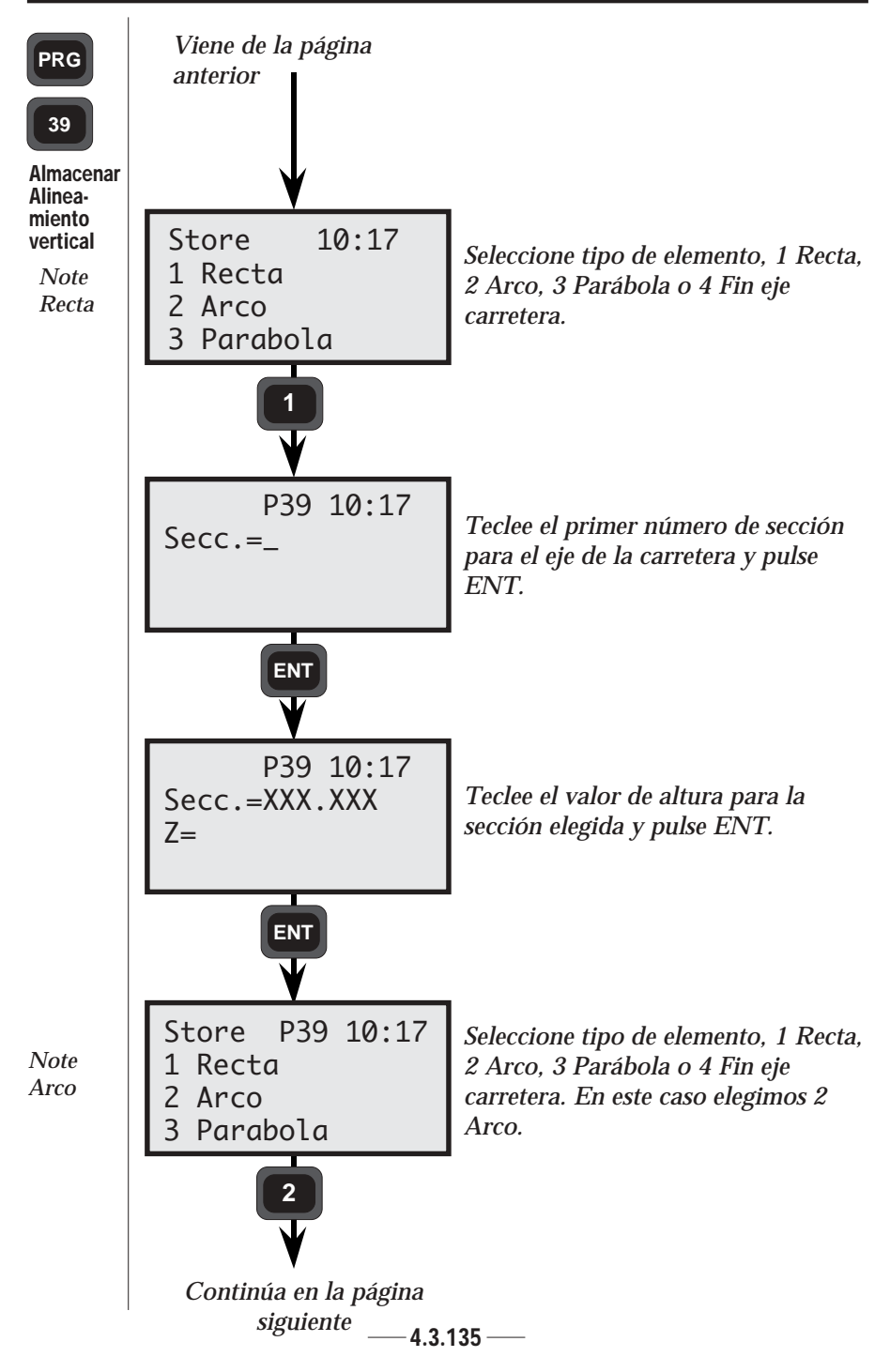

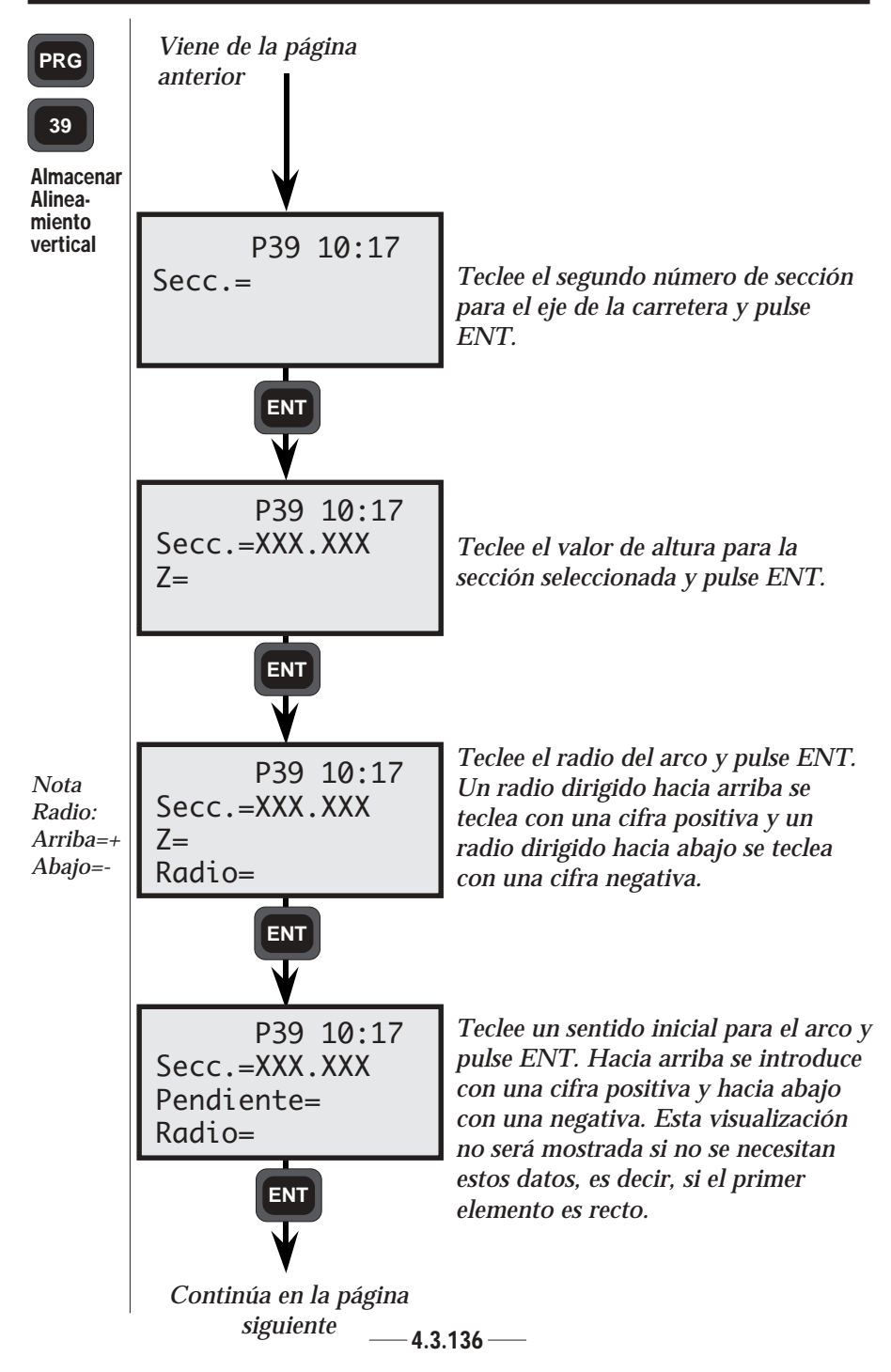

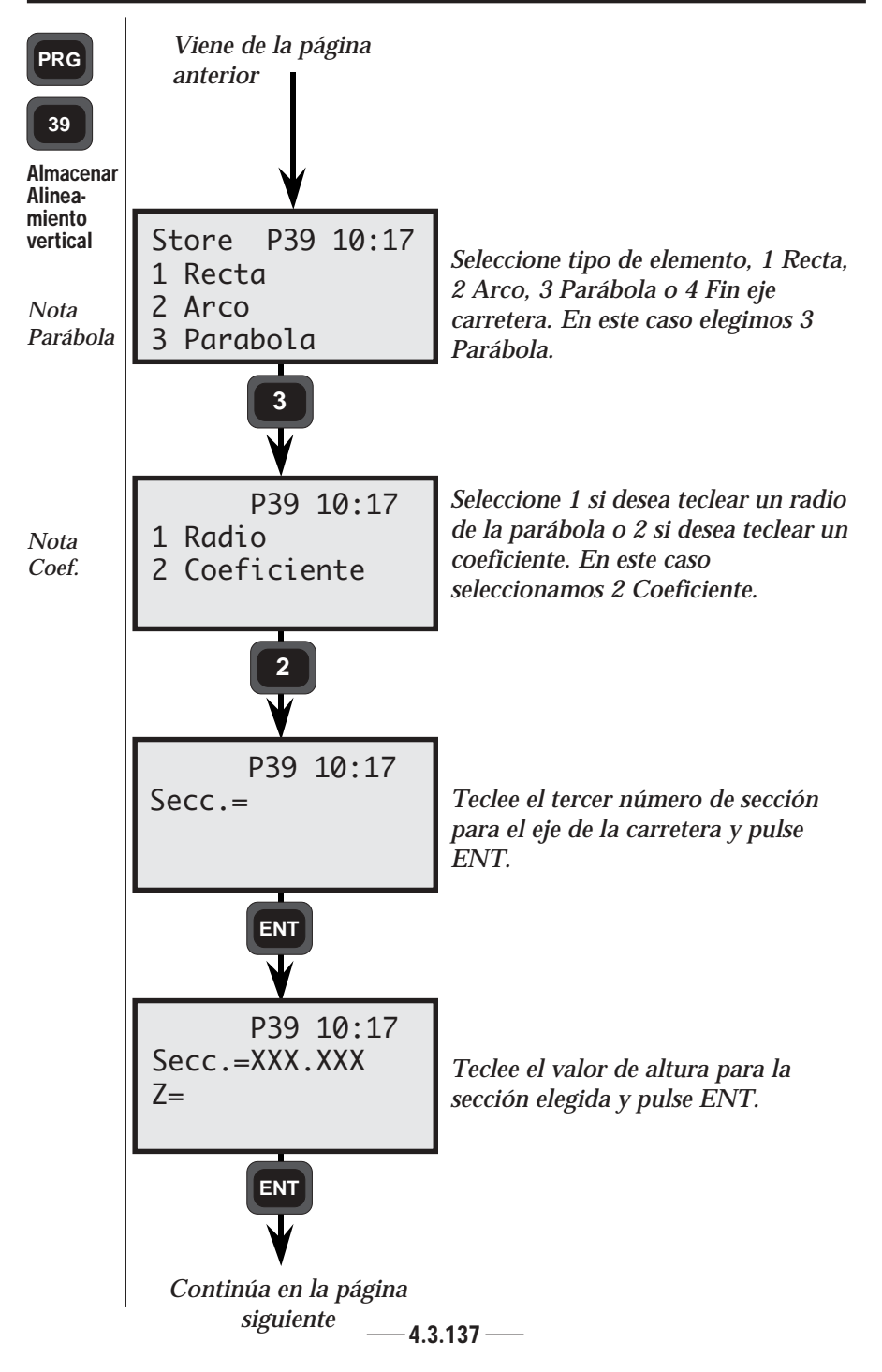

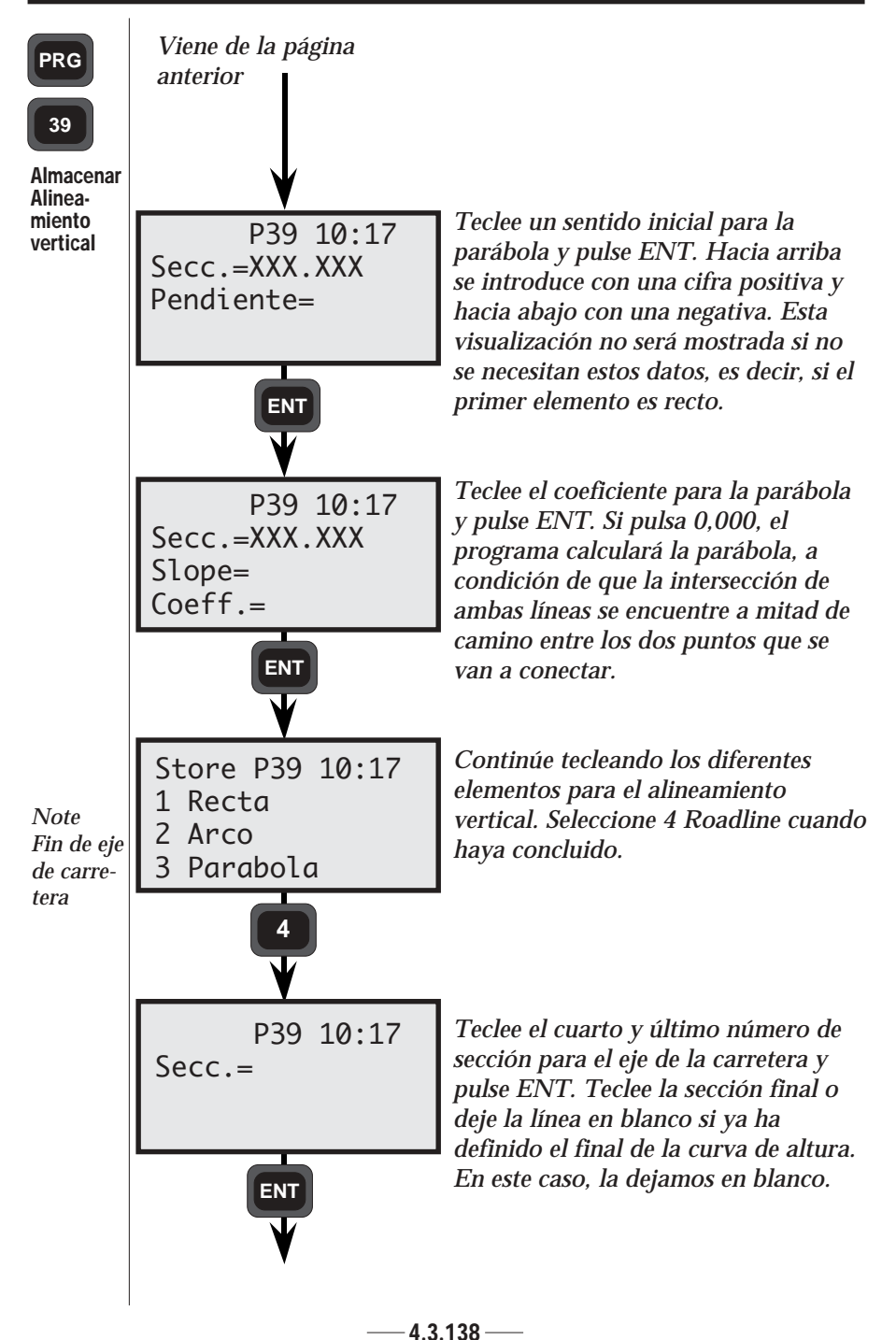

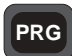

#### Sección transversal

39

Generalidades -Sección transversal

#### La sección transversal está dividida en 3 ficheros Area diferentes: #3, que contiene todas las definiciones de sección transversal que se van a usar a lo largo de la carretera. #4

transversal que se van a usar a lo largo de la carretera, #4, que describe cómo cambia la mitad derecha de la carretera a lo largo de la misma, y #5, que describe lo mismo para la mitad izquierda de la carretera.

### Definiciones de sección transversal (perfiles de carretera)

La sección transversal se define mediante un número de puntos de ruptura como desviaciones horizontal y vertical (diferencia de altura desde la línea central) y posiblemente un radio.

Si un punto tiene un radio y hay otro punto más adelante, estos dos puntos se conectan entre sí con un arco, independientemente de la dirección de la tangente. La dirección de la tangente para el radio en el punto inicial es definida por la dirección de la línea anterior. Si no hay dirección inicial, el arco recibirá la dirección inicial 0, es decir, la dirección horizontal.

Un radio dirigido hacia arriba recibirá un signo positivo y un radio dirigido hacia abajo recibirá signo negativo.

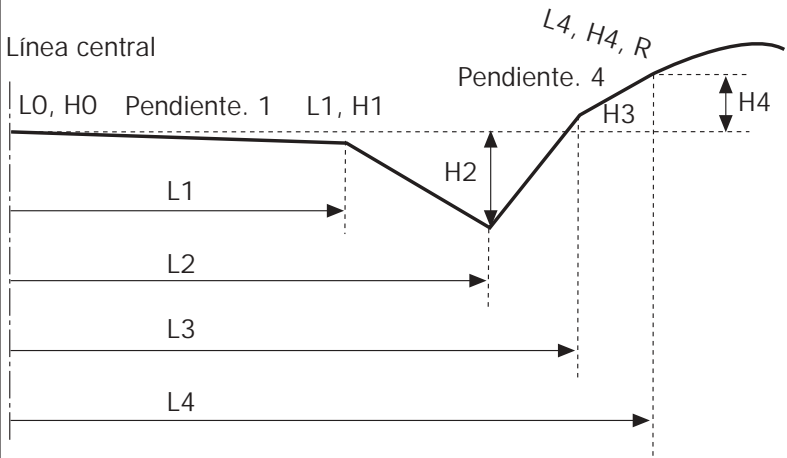

La figura de arriba muestra un ejemplo de perfil de carretera:

- L = Distancia desde la línea central
- H = Diferencia de altura desde la línea central
- R = Radio del arco circular

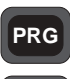

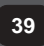

Generalidades -Sección transversal El número de puntos de ruptura que puede usarse para describir la sección transversal está limitado a 12 por mitad de carretera. Si la primera desviación de la línea central no es igual a cero, se asume que el primer punto se encuentra a una altura de cero en la línea central.

No es necesario describir los códigos de punto para todos los puntos, pero el código de punto es una gran ayuda si se desea buscar un punto específico por nombre.

Se usan tablas separadas para describir qué secciones transversales se van a usar a lo largo de una cierta parte de la carretera. Estas descripciones de sección transversal sólo describirán una mitad de la carretera y se pueden usar entonces para describir tanto la mitad derecha como la izquierda de la carretera. A continuación se describen los puntos:

| <b>Tipo</b><br>Sección<br>transversal | <b>Etiqueta</b><br>88 | <b>Descripción</b><br>Número de sección transversal                                                                                                    |
|---------------------------------------|-----------------------|----------------------------------------------------------------------------------------------------|
| Recta                                 | 4<br>83               | Código de punto.<br>Desviación de línea central.<br>Distancia desde la línea central<br>hasta el punto en el cual se<br>deberá definir la pendiente o la<br>curva.   |
|                                       | 85                    | Elevación. Diferencia de altura desde la línea central.                                                                                                    |
| Arco                                  | 4<br>83               | Código de punto.<br>Desviación de línea central.<br>Distancia desde la línea central<br>hasta el punto en el cual se<br>deberá definir la pendiente o la<br>curva.   |
|                                       | 85                    | Elevación. Diferencia de altura<br>desde la línea central.                                                                                                    |
|                                       | 64                    | Radio del perfil de la carretera.<br>Requiere una dirección de<br>tangente en el punto inicial del<br>arco si no hay un nuevo punto<br>que siga. Arriba = +, abajo = |

Ejemplo de un fichero Area con secciones transversales: PRG 88 = 139 4 = 183=0 Generalidades -36 = 0Sección 4=2 transversal 83=6 36 = -0.24=3 83=7 36 = -10Definiciones de secciones transversales para mitades derecha e izquierda de la carretera (curva de perfil) Los cambios de sección transversal a lo largo de la carretera se almacenan en dos ficheros Area separados, uno para el lado derecho y otro para el izquierdo. Se hace referencia a los perfiles predefinidos en el fichero Area #3. La extensión para la mitad derecha es #4 y para la izquierda #5. Secc.=900 Secc. = 800 Secc. = 80 El programa inter-Si no define polará una transición si Usted dónde termina la Usted define dónde sección transversal 1. termina la sección tendrá una transición transversal 1 y dónde quebrada entre las comienza la sección secciones transversales transversal 2. 1 y 2.

—4.3.141 —

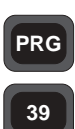

Generalidades -Sección transversal

If the beginning or end of the road is undefined, i.e. if the start section (station) for the first cross section is a distance along the roadline or if the end section (station) is defined before the end of the road, the height at the middle of the road will be valid for the whole of the cross section. If there is no cross section defined, the latest profile is valid for the remainder of the road.

The cross section definitions are stored as described below:

| <b>Tipo</b><br>Recta    | <b>Etiqueta</b><br>80<br>88<br>80<br>88 | <b>Descripción</b><br>Sección.<br>Número de sección transversal.                                                                                         |
|-------------------------|-----------------------------------------|----------------------------------------------------------------------------------------------------|
| Perfil de<br>transición | 80<br>88<br>80<br>80<br>88              | Sección<br>Número de sección transversal.<br>Fin de la 1ª sección transversal.<br>Inicio de la 2ª sección transversal.<br>Número de sección transversal. |

Ejemplo de un fichero Area con definiciones de sección transversal:

80=80 88=1 80=800 80=900 88=2 80=1800

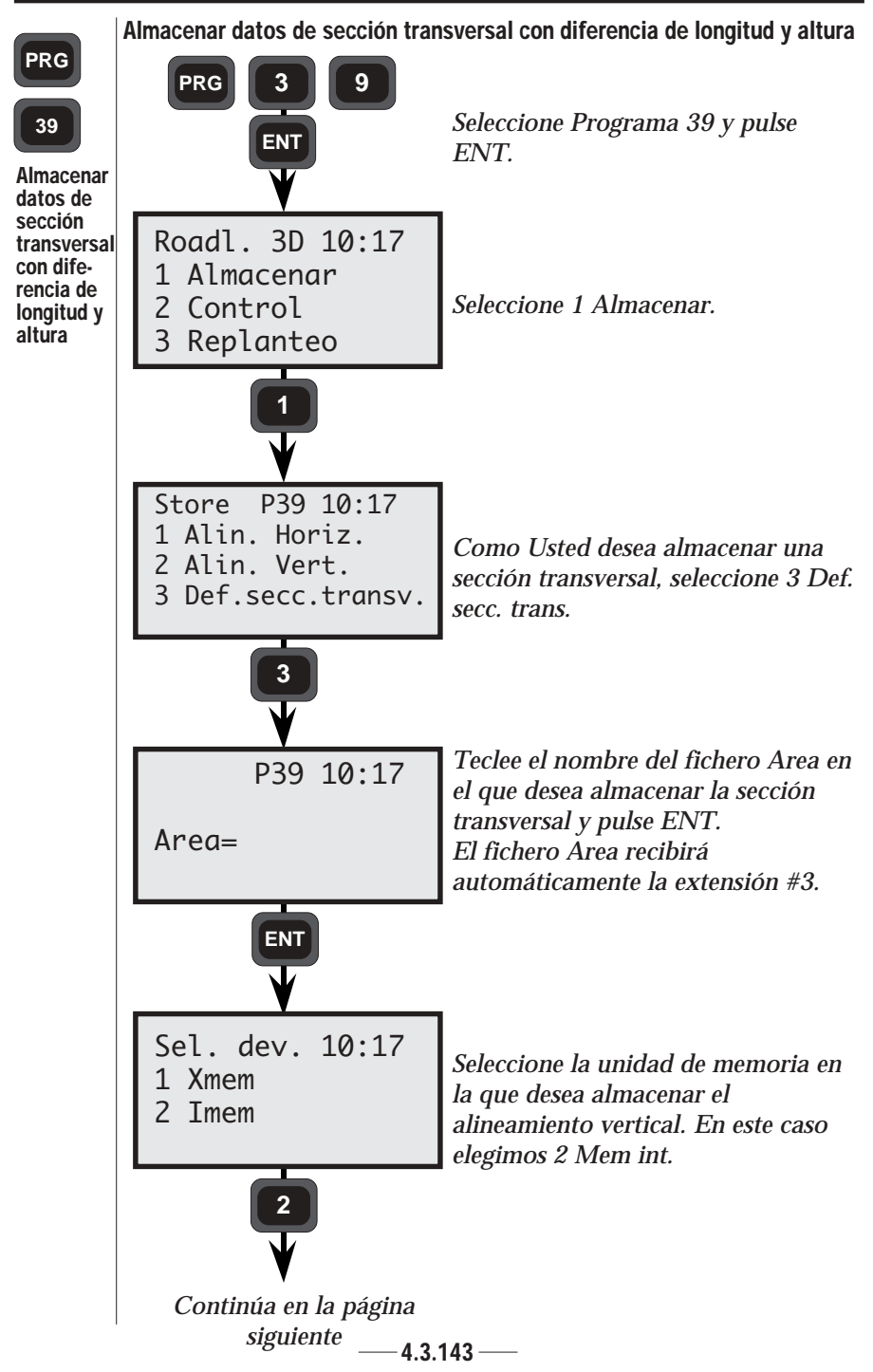

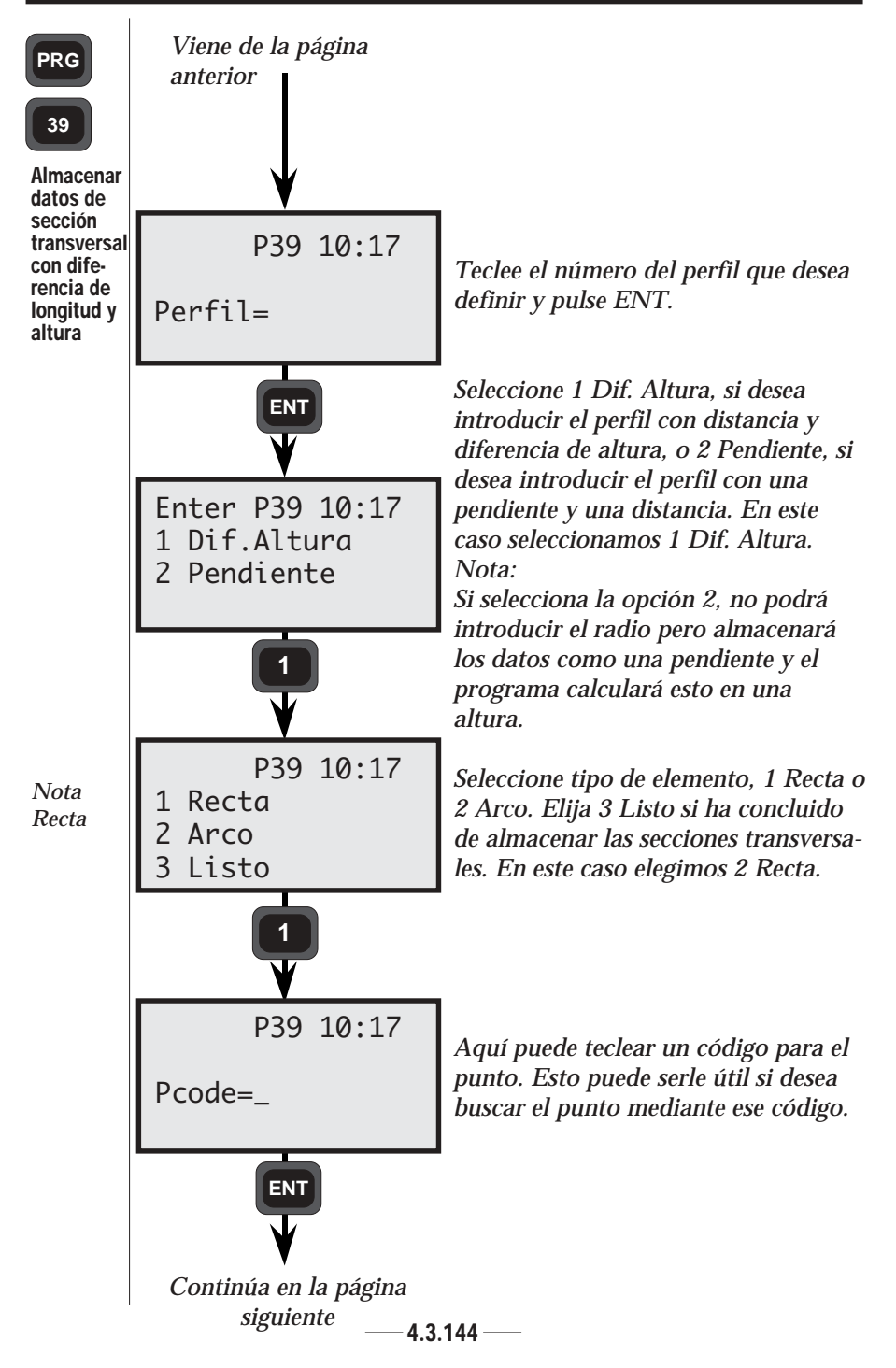

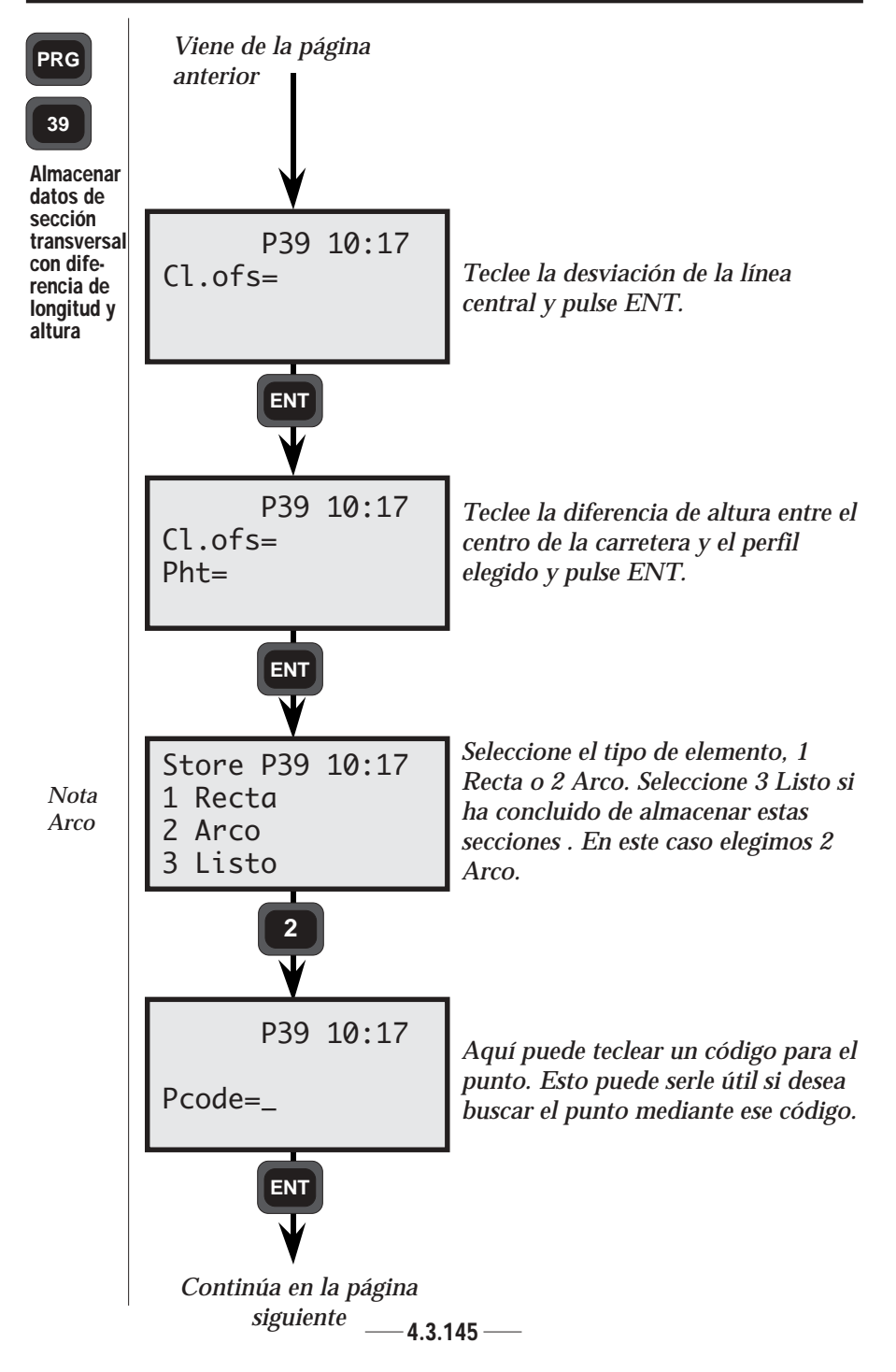

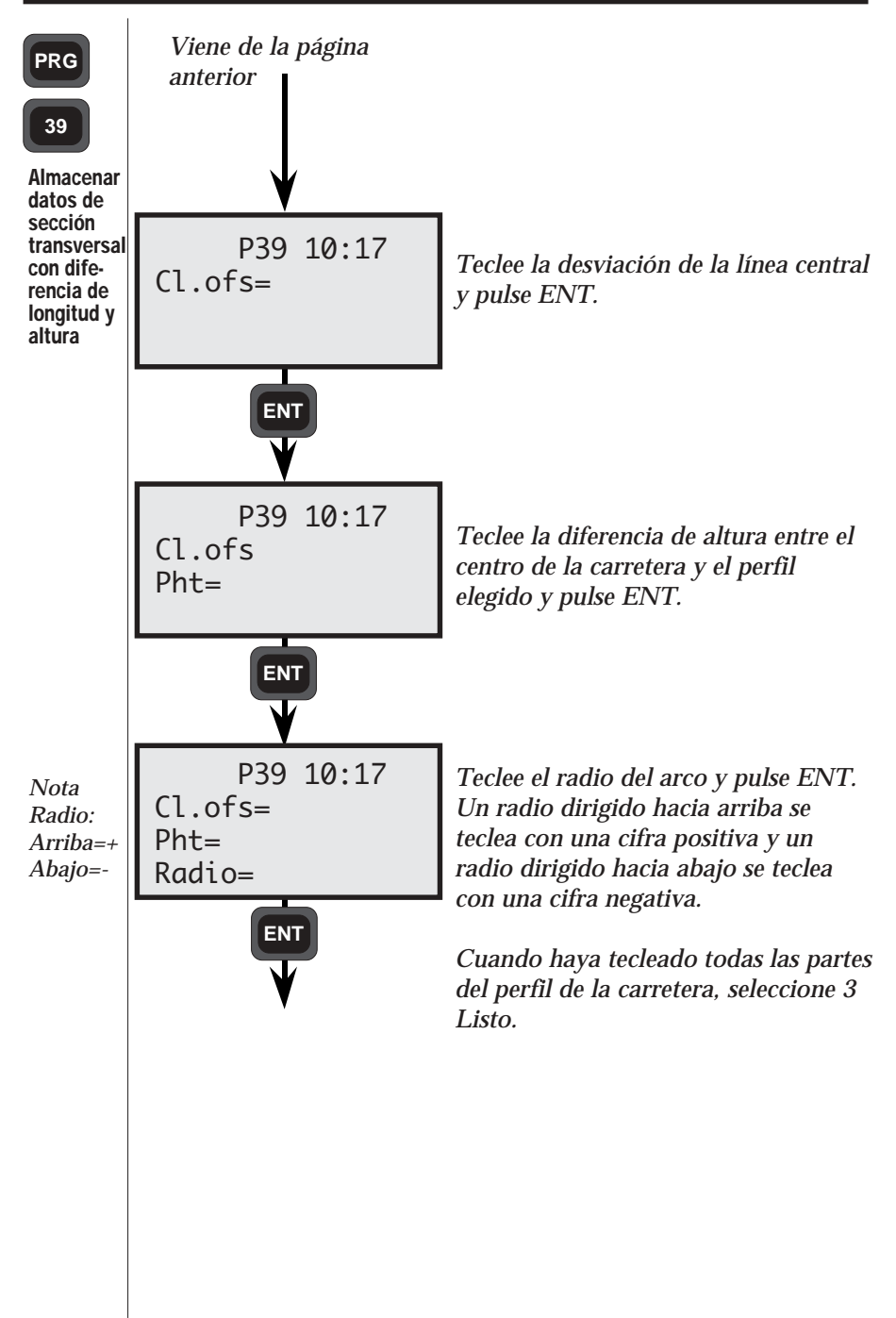

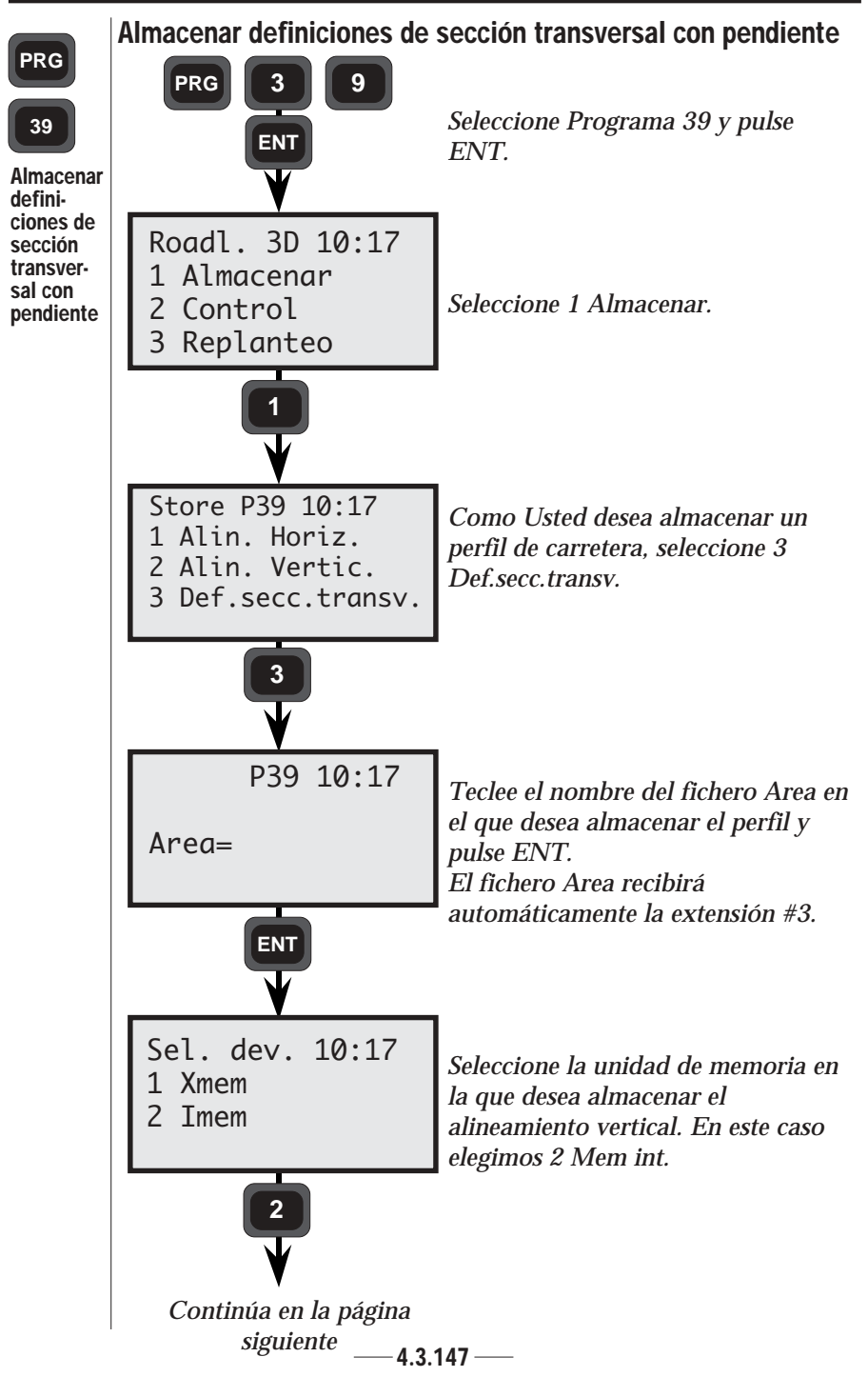

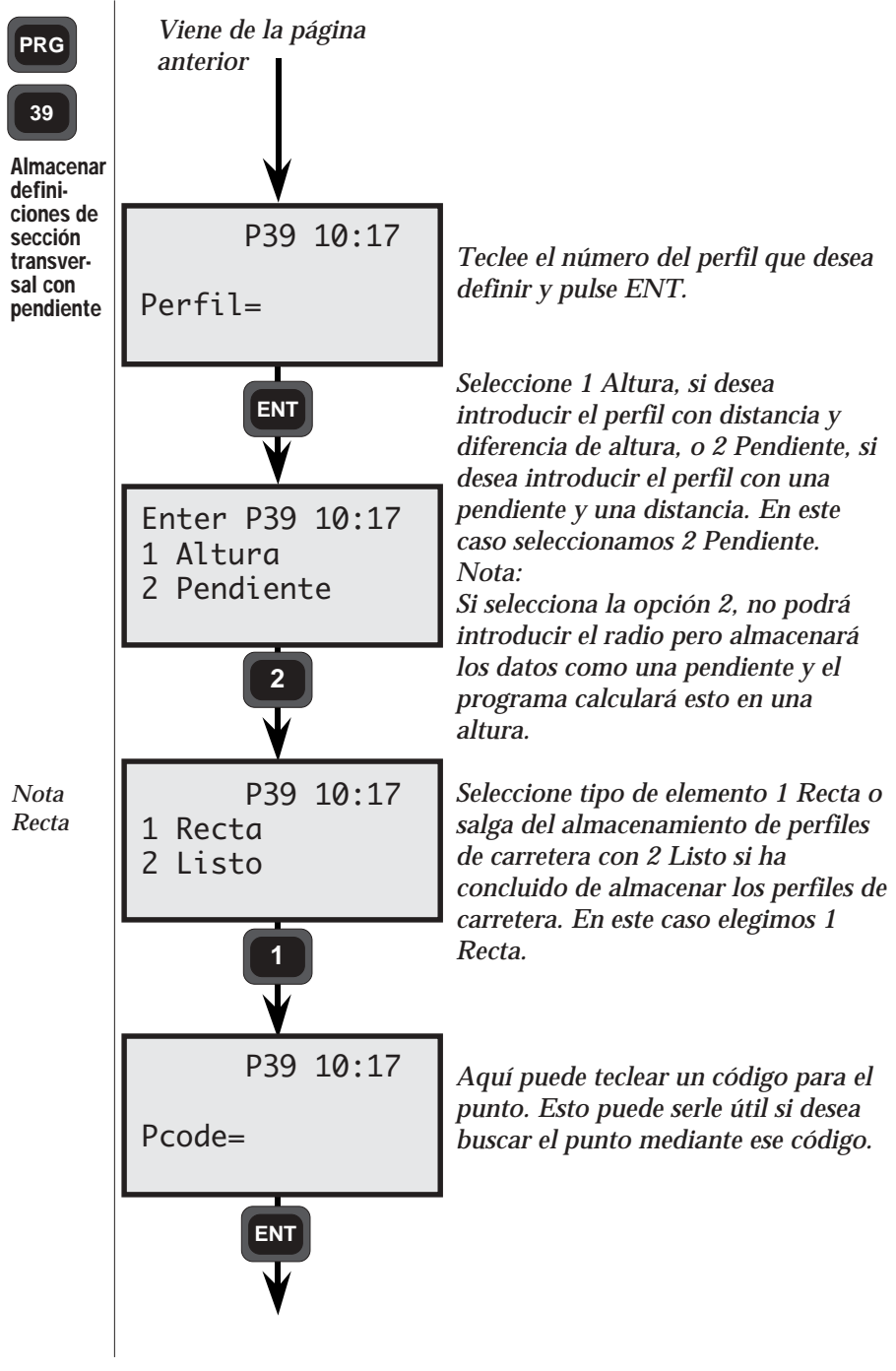

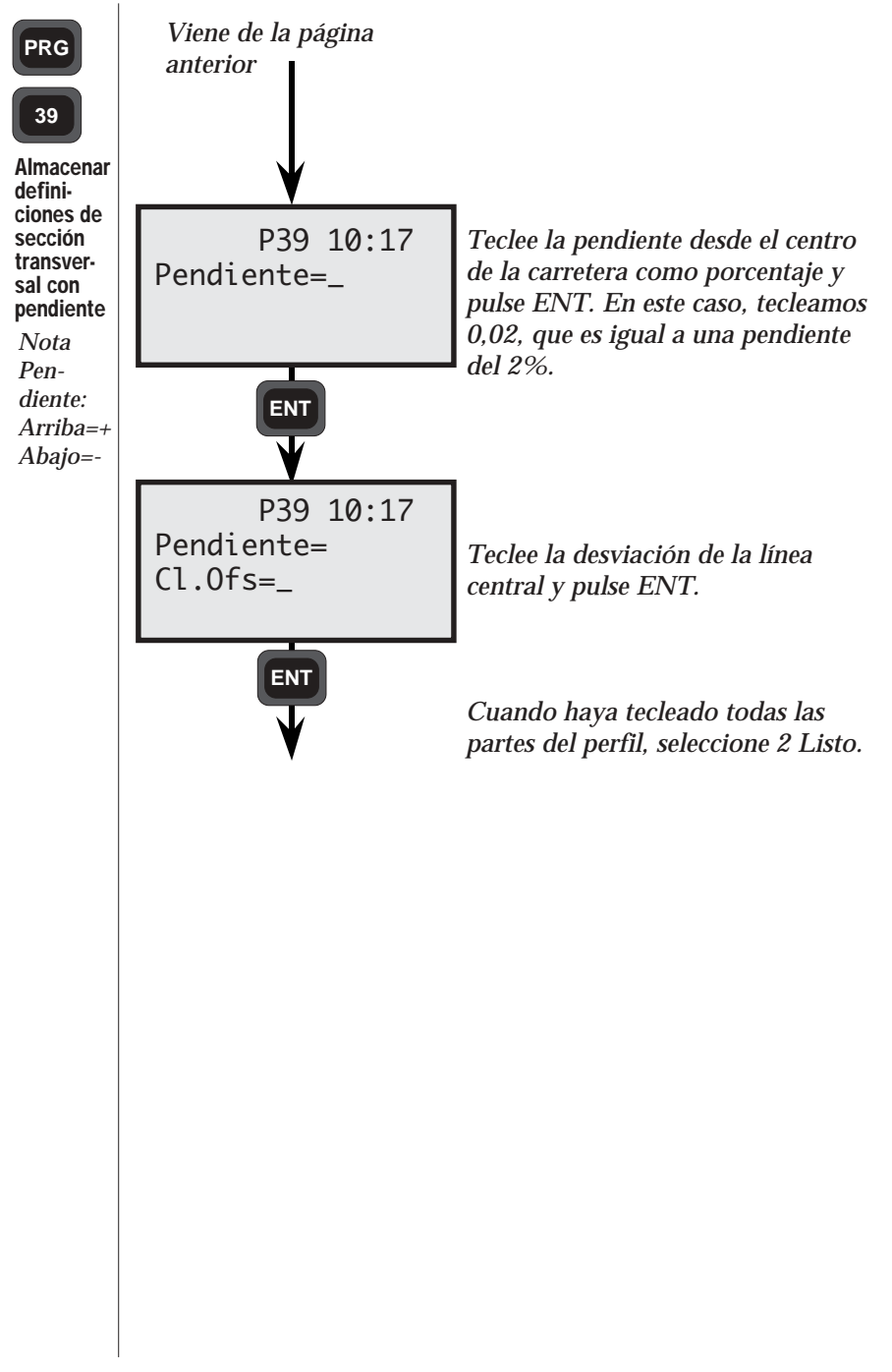

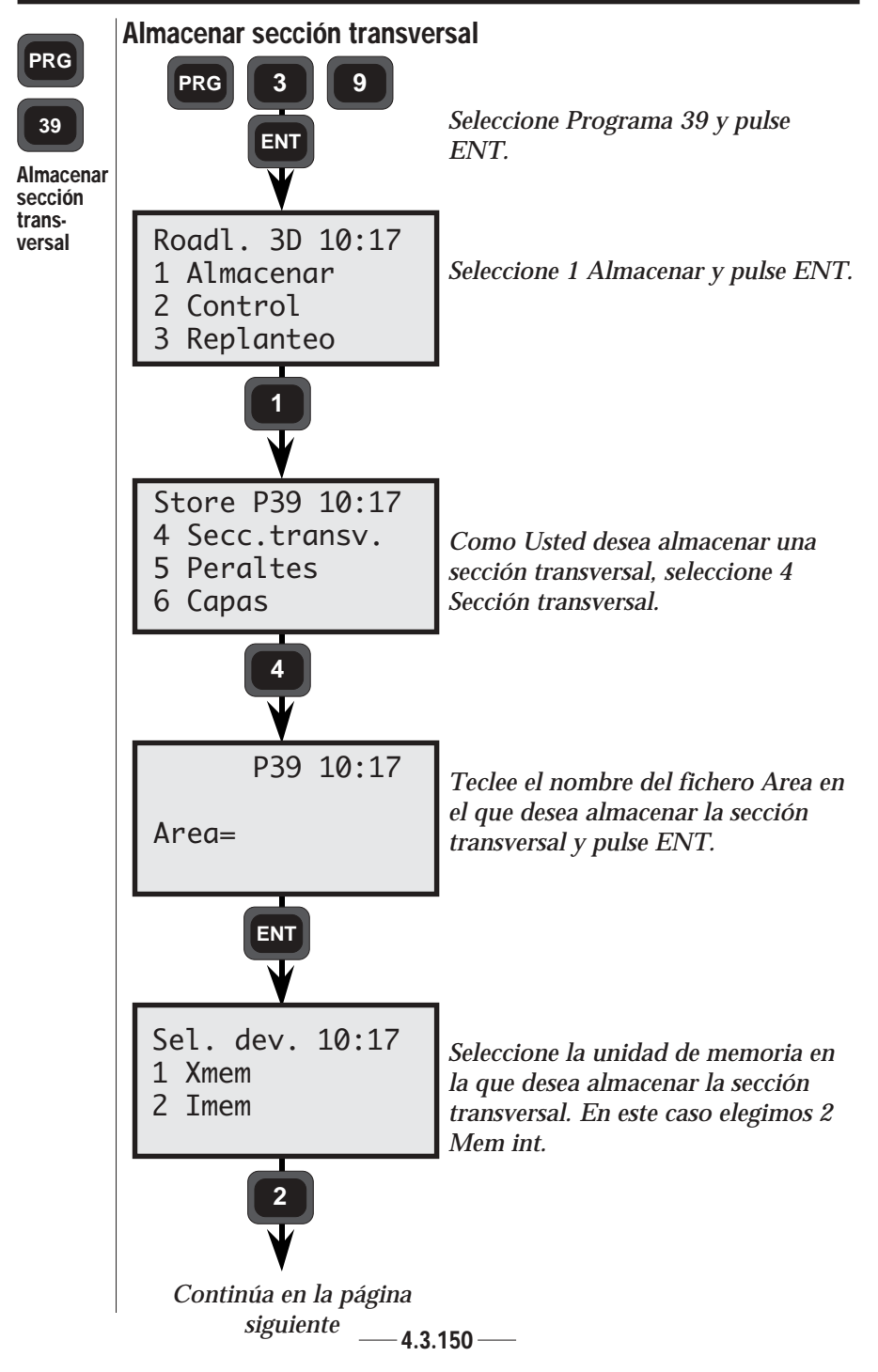

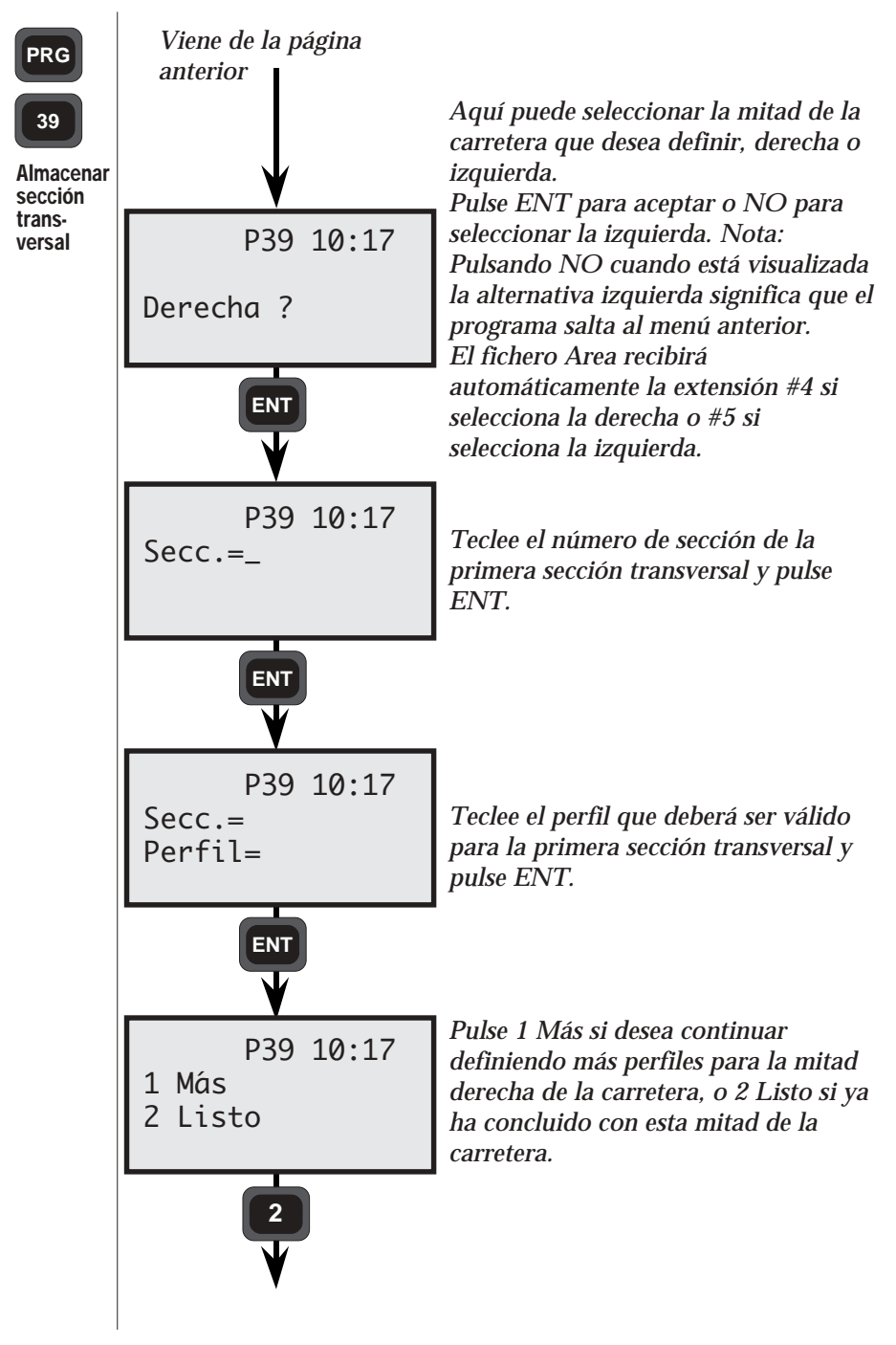

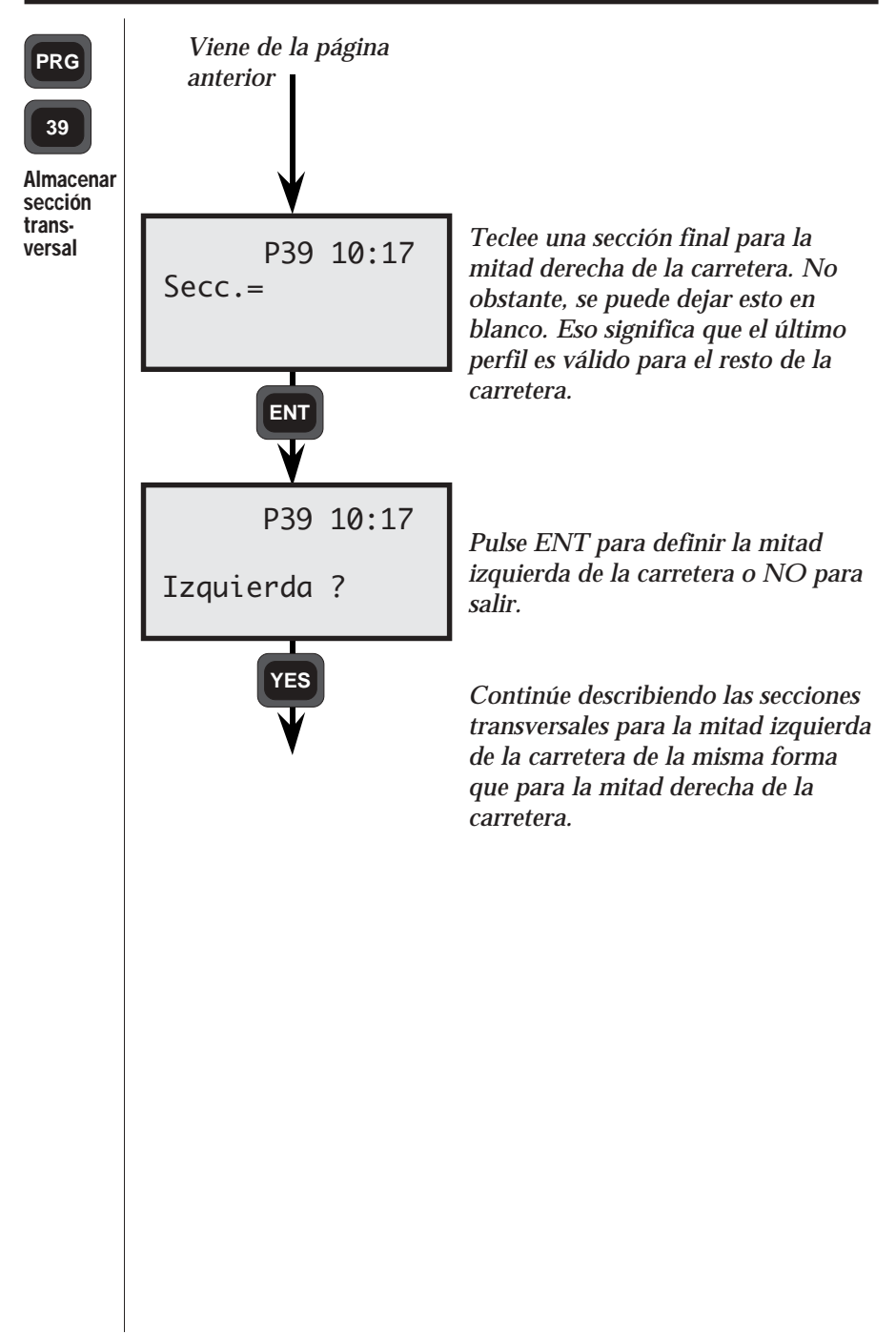

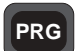

#### **Peraltes**

39

Generalidades-Peraltes

La peraltes define la pendiente de la carretera. Las mitades izquierda y derecha de la carretera se definen por separado. Cuando se describe cómo cambia una mitad de la carretera a lo largo de la misma, se describe una sección y la pendiente de esa sección. Si está cambiando la pendiente entre dos secciones, la pendiente cambiará gradualmente y se obtendrá la pendiente correcta en la sección siguiente.

La pendiente se indica como un decimal (tangente del ángulo de pendiente) y es positiva hacia arriba y negativa hacia abajo, basándose en la línea central.

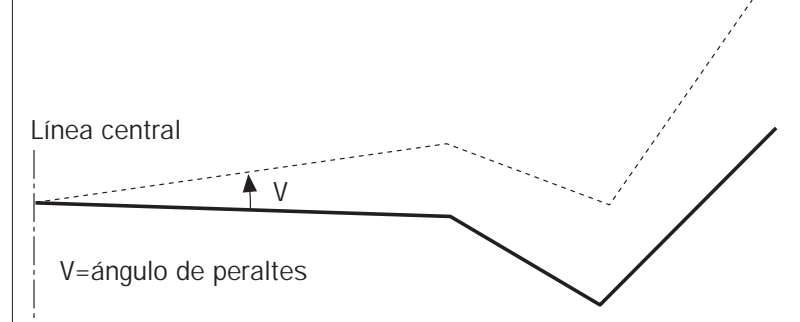

Alternativamente, se puede introducir una desviación de la línea central, definiendo la peraltes desde este punto (ver / figura siguiente).

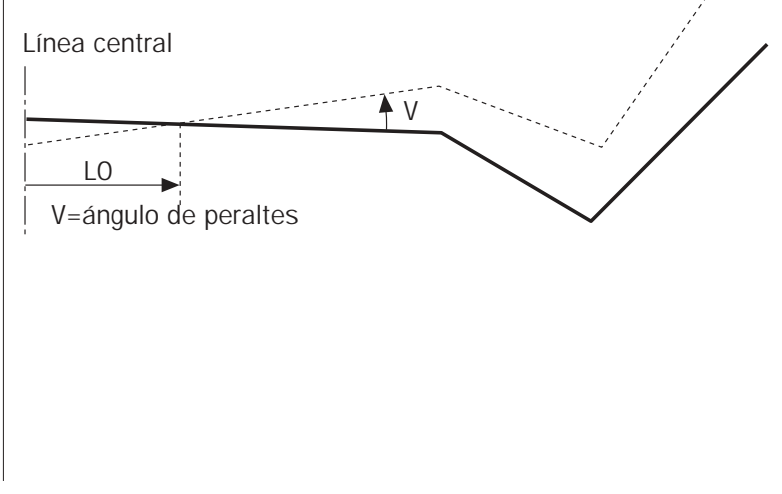

PRG

39

Generalidades-Peraltes La sección inicial del elemento siguiente es la sección final del elemento anterior. El cambio de la pendiente dentro del elemento será lineal, de forma que corresponda a la pendiente del elemento siguiente como su punto inicial. Si no hay un nuevo elemento, la pendiente del último elemento será aplicable al resto del eje de la carretera.

Los datos para la peraltes de la carretera se almacenan de la forma siguiente:

| <b>Tipo</b><br>Peraltes sobre<br>línea central | <b>Etiqueta</b><br>80<br>44 | <b>Descripción</b><br>Sección.<br>Pendiente, arriba = +,<br>abajo =                                                                                                    |
|------------------------------------------------|-----------------------------|----------------------------------------------------------------------------------------------------|
| Peraltes con<br>una desviación                 | 80<br>83<br>44              | Sección<br>Desviación de línea central.<br>Distancia desde la línea<br>central hasta donde deberá<br>inclinarse el perfil de la<br>carretera.<br>Pendiente, arriba = +, |

Ejemplo de un fichero Area con datos de peraltes:

80=80.000 44=0.01 80=180 83=1.5 44=0.03 80=1250 44=0.01 80=1800

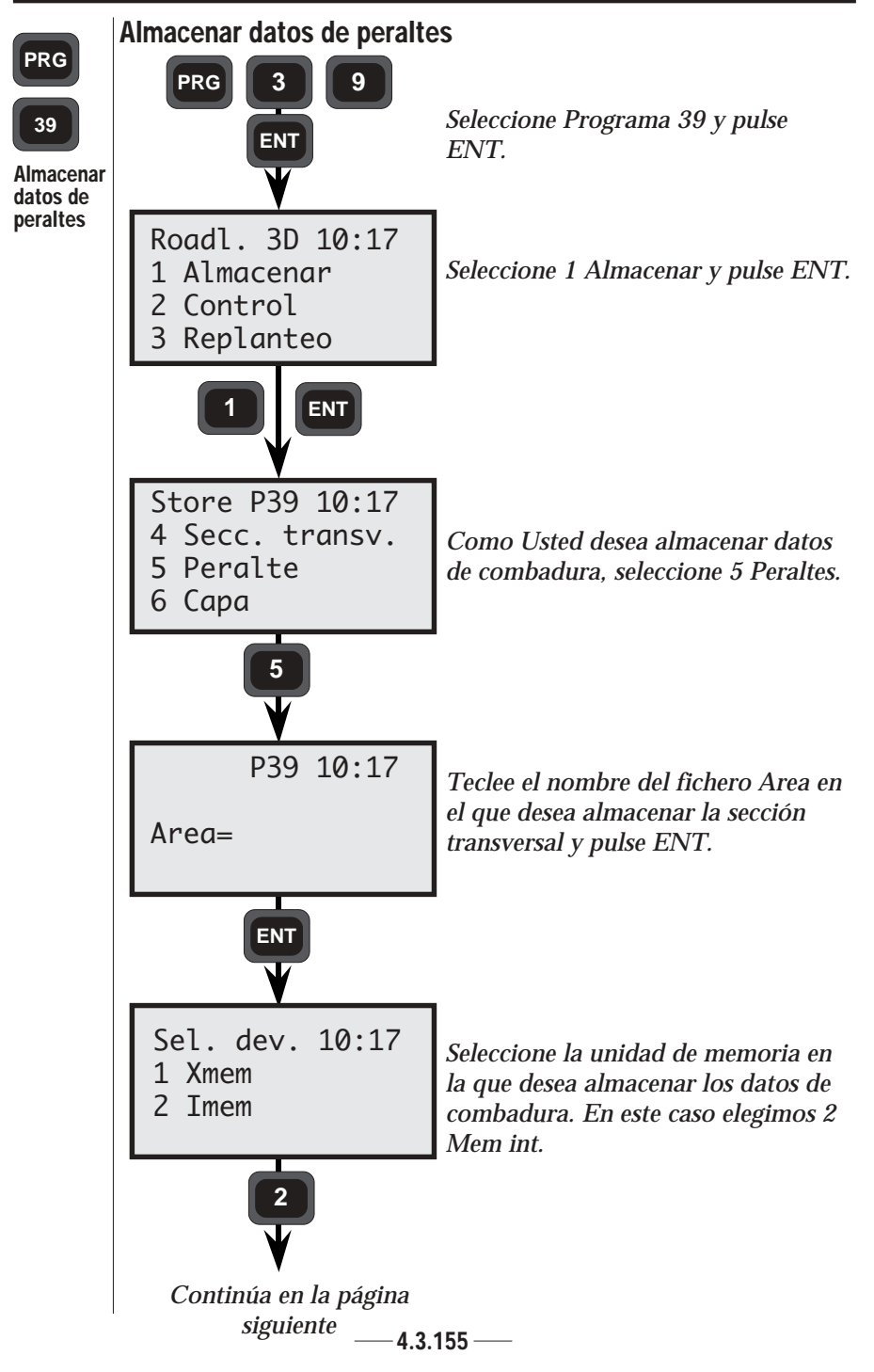

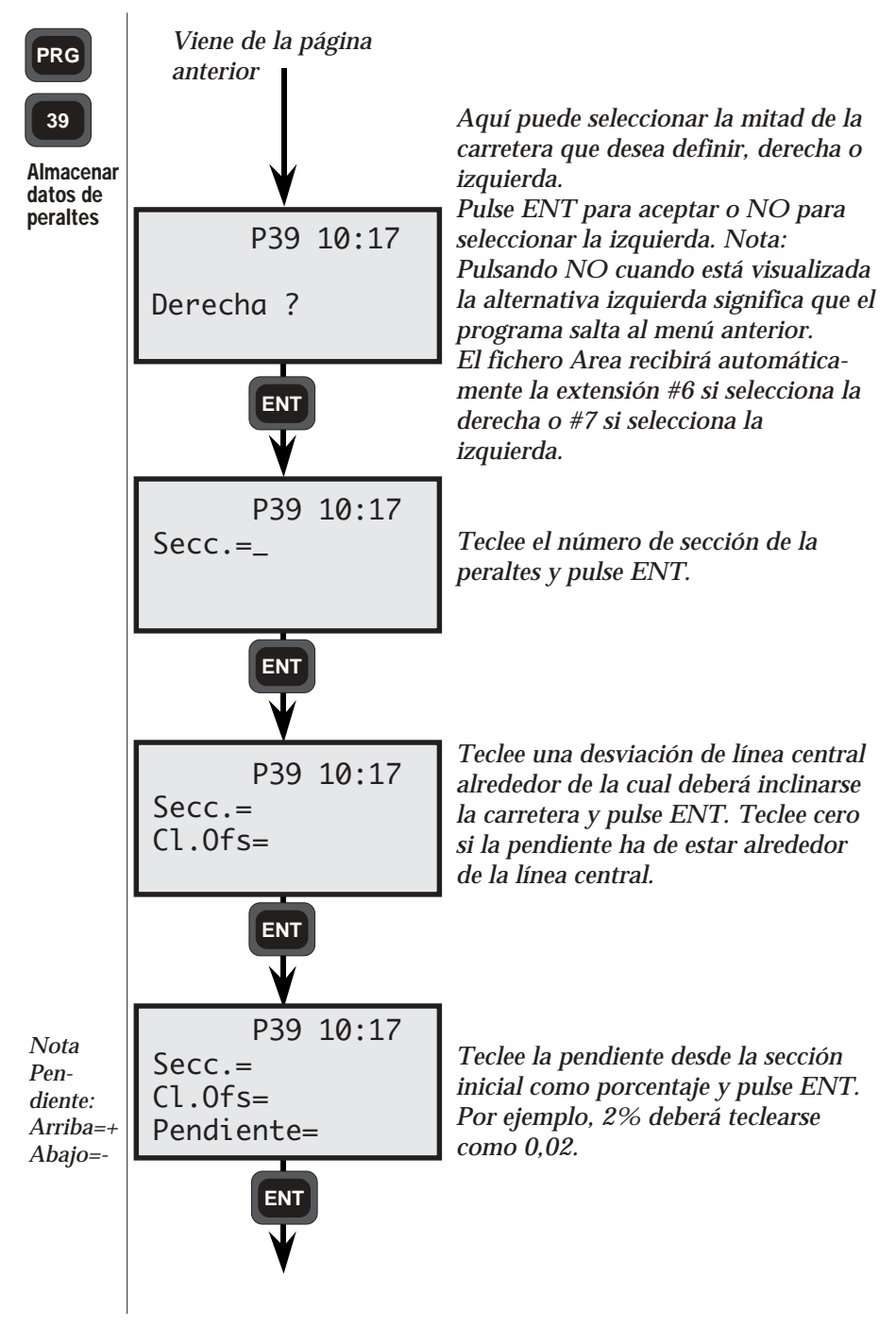

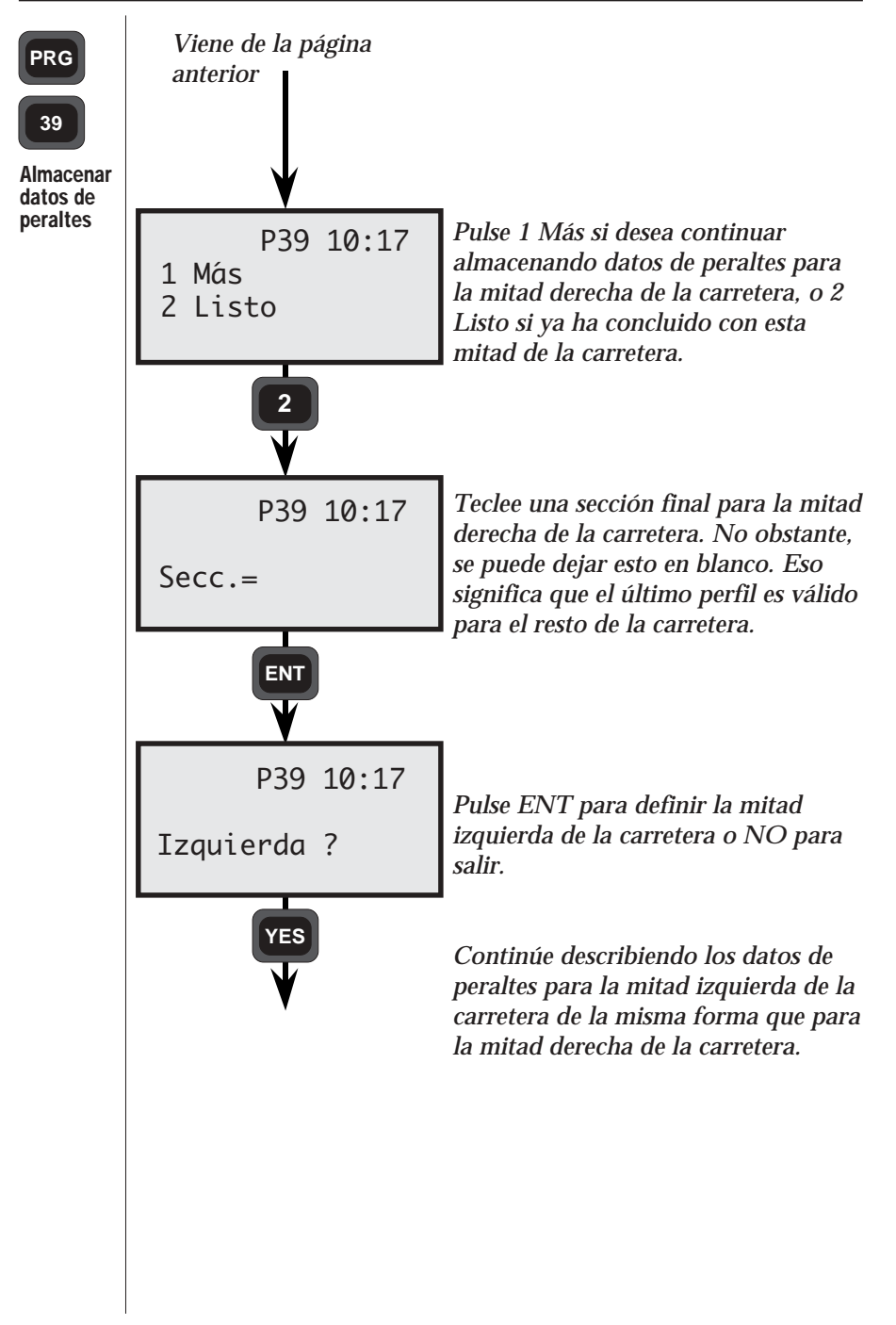

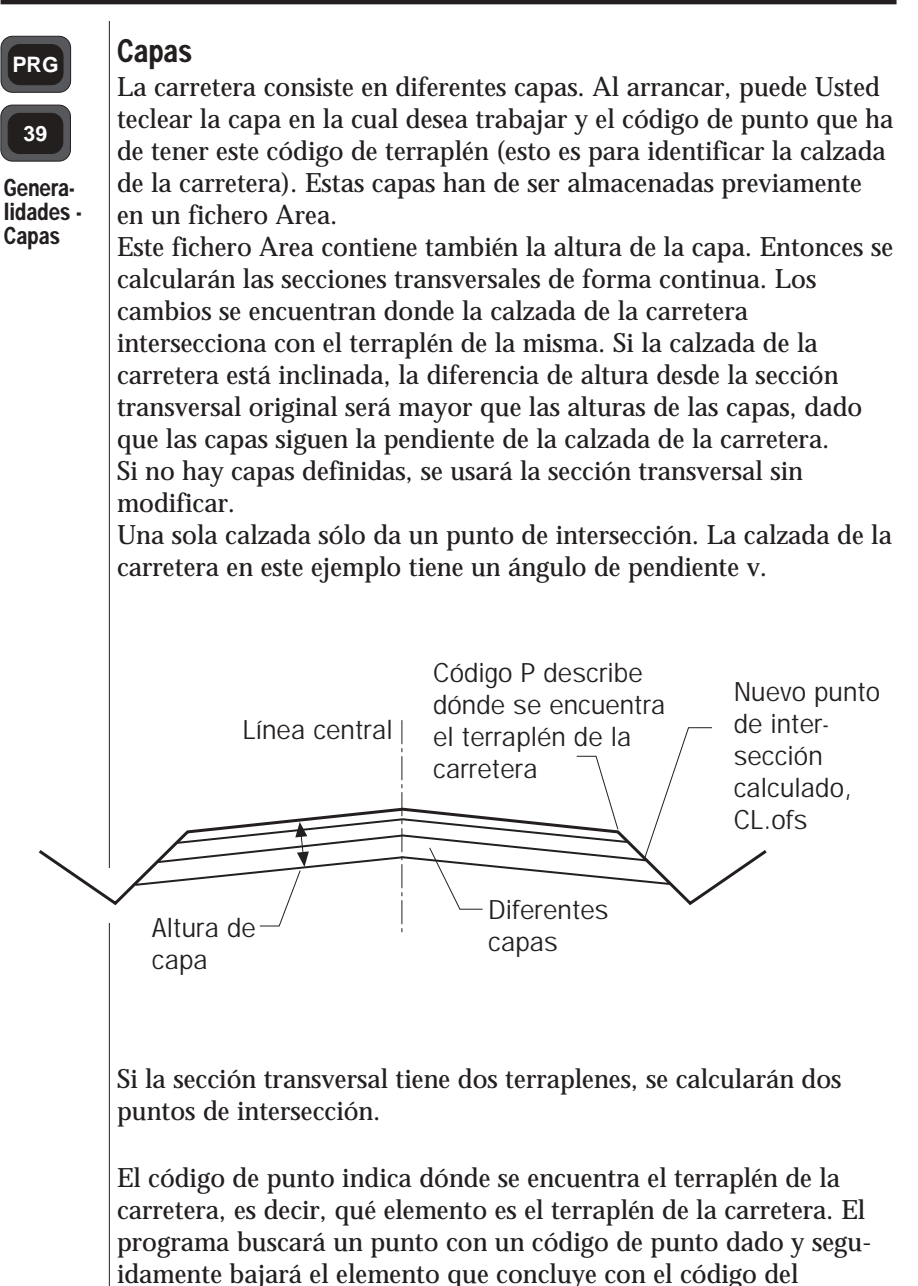

terraplén de la carretera.

PRG

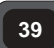

Generalidades -Capas Si hay más puntos con el código exacto, se usará el último punto (las autopistas pueden tener dos terraplenes de carretera). Entonces el programa calculará nuevos puntos de sección transversal para los terraplenes de la carretera. Si no se introduce ningún código de punto, o si el punto introducido no existe, se asume que la calzada de la carretera comienza en el centro de la misma.

Las diferentes capas de la carretera se definen de la forma siguiente:

| Тіро           | Etiqueta | Descripción                                              |
|----------------|----------|----------------------------------------------------------|
| Primera capa   | 80       | Sección inicial.                                         |
|                | 4        | Código de punto para terraplén<br>de carretera.          |
|                | 86       | Identificación de capa, nombre                           |
|                | 0        | Descripción de capa, es decir,                           |
|                | 87       | lipo de material.<br>Diferencia de altura desde el       |
|                | 07       | perfil de la carretera.                                  |
| Capa siguiente | 86       | Identificación de capa, nombre                           |
|                | 0        | Descripción de capa, es decir,                           |
|                | 87       | Diferencia de altura desde el<br>perfil de la carretera. |

Ejemplo de fichero Area con datos de carretera:

— **4.3.159** —

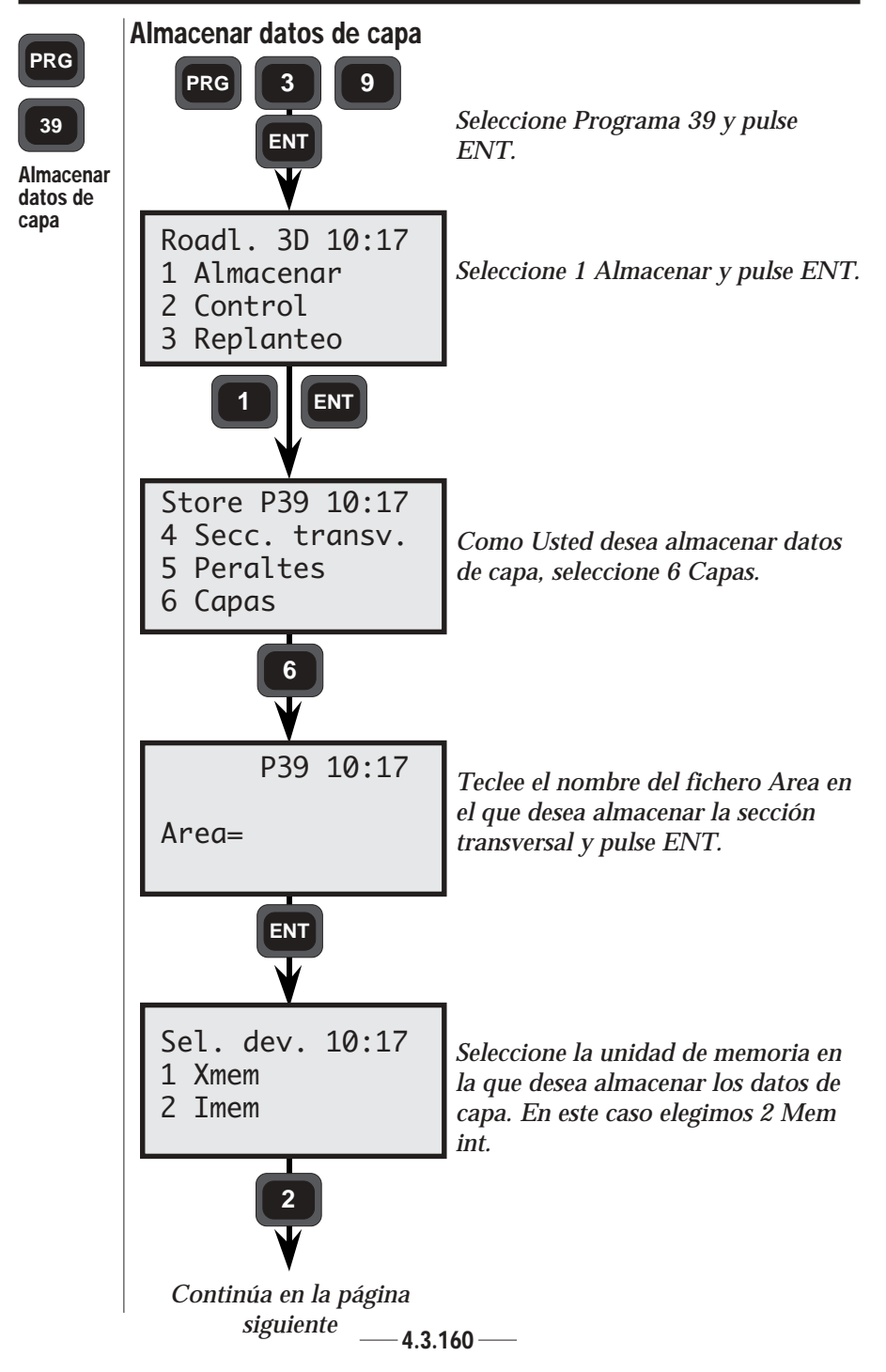

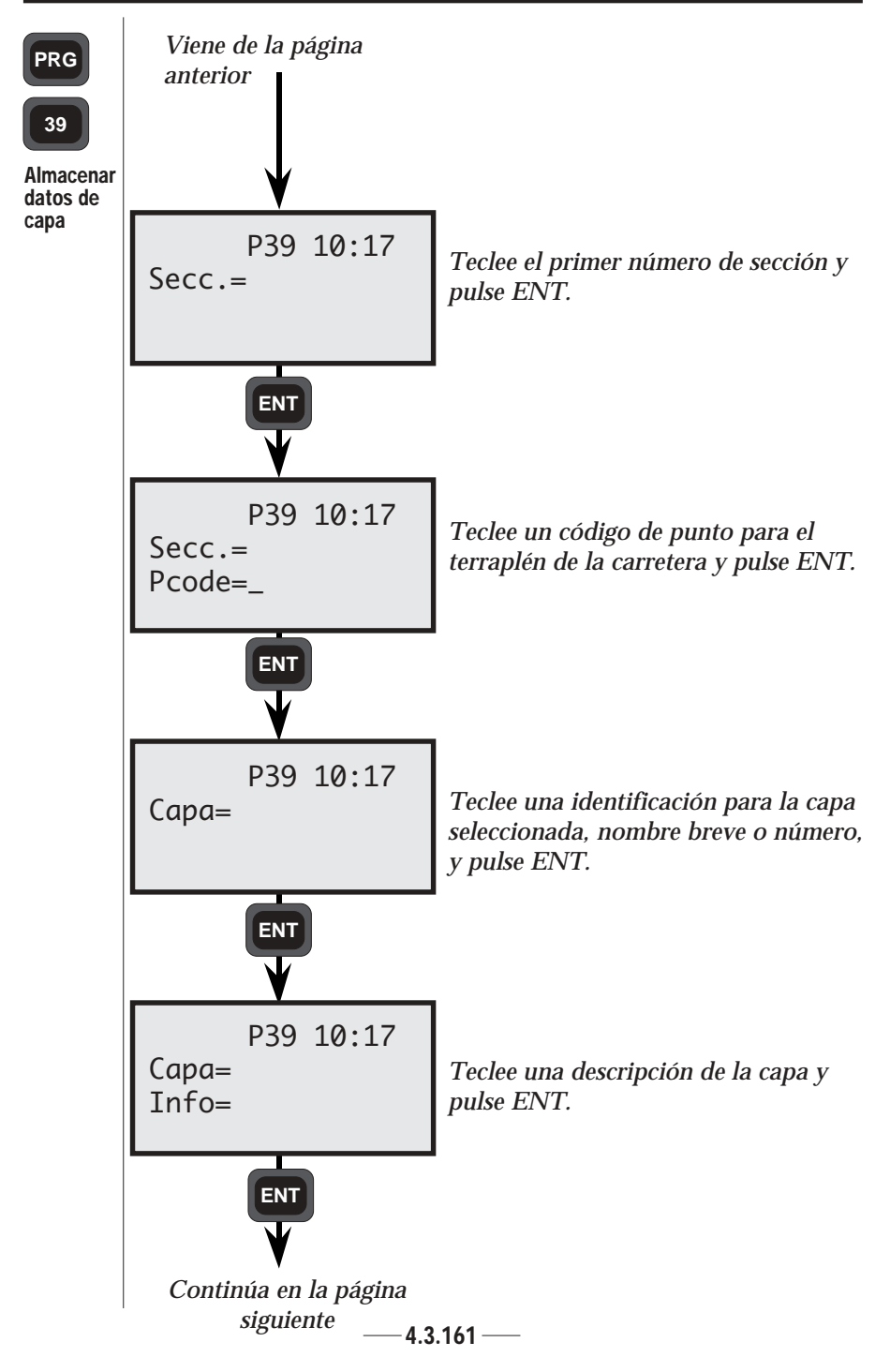
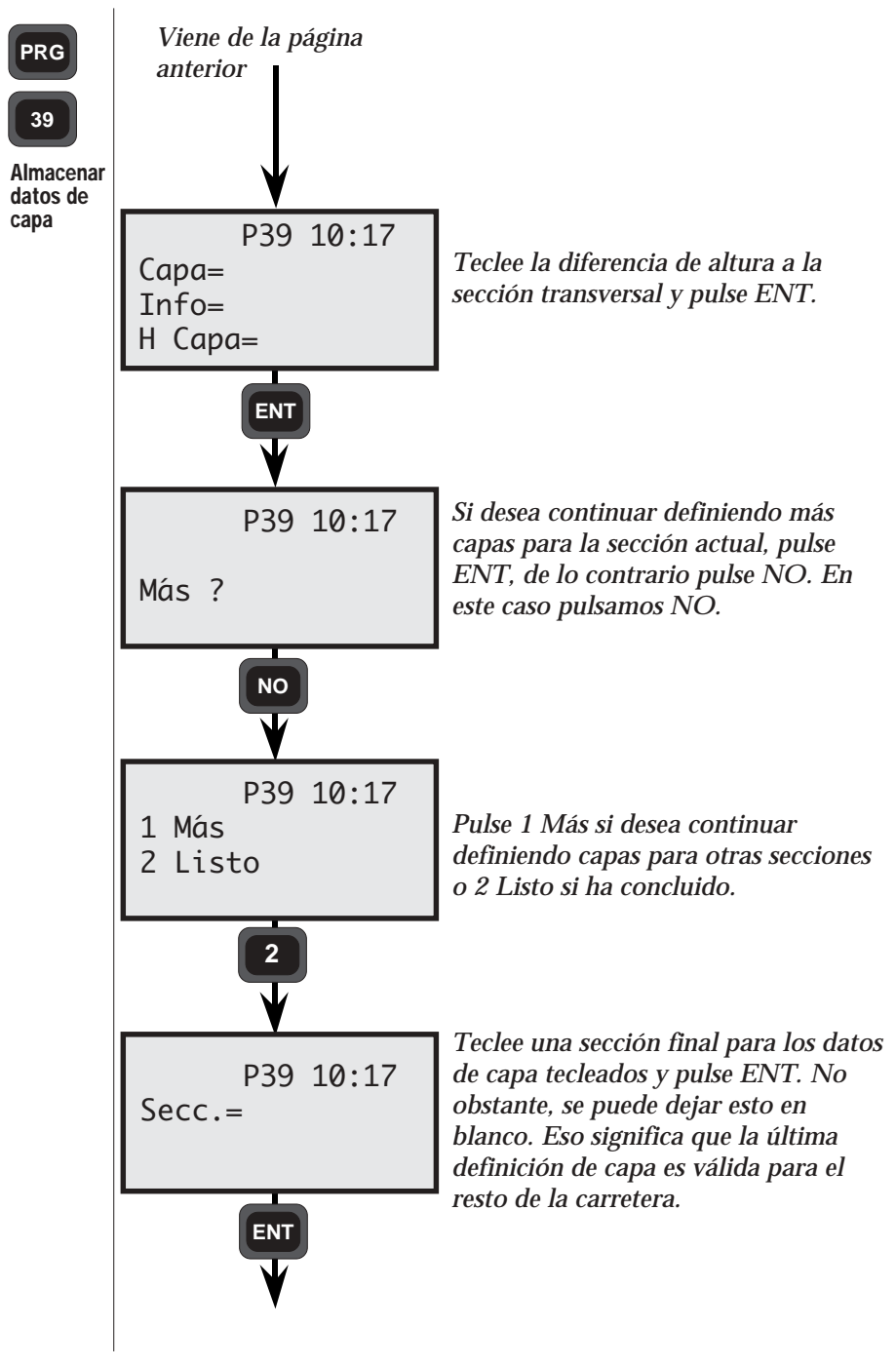

# Control

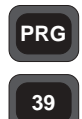

Esta función verifica matemáticamente que son correctos los datos en los ficheros Area.

Control

Se visualizarán todos los errores superiores a  $\geq 20$  mm en sentido horizontal y  $\geq 10$  mm en sentido vertical. La función de control indicará también variaciones de pendiente superiores a 0,01, es decir, del 1%. Los errores debidos a la introducción de datos erróneos pueden rectificarse fácilmente usando Editar.

## Nota - Error

Un error detectado puede ser debido a errores tecleados o a diseño incorrecto del eje de la carretera.

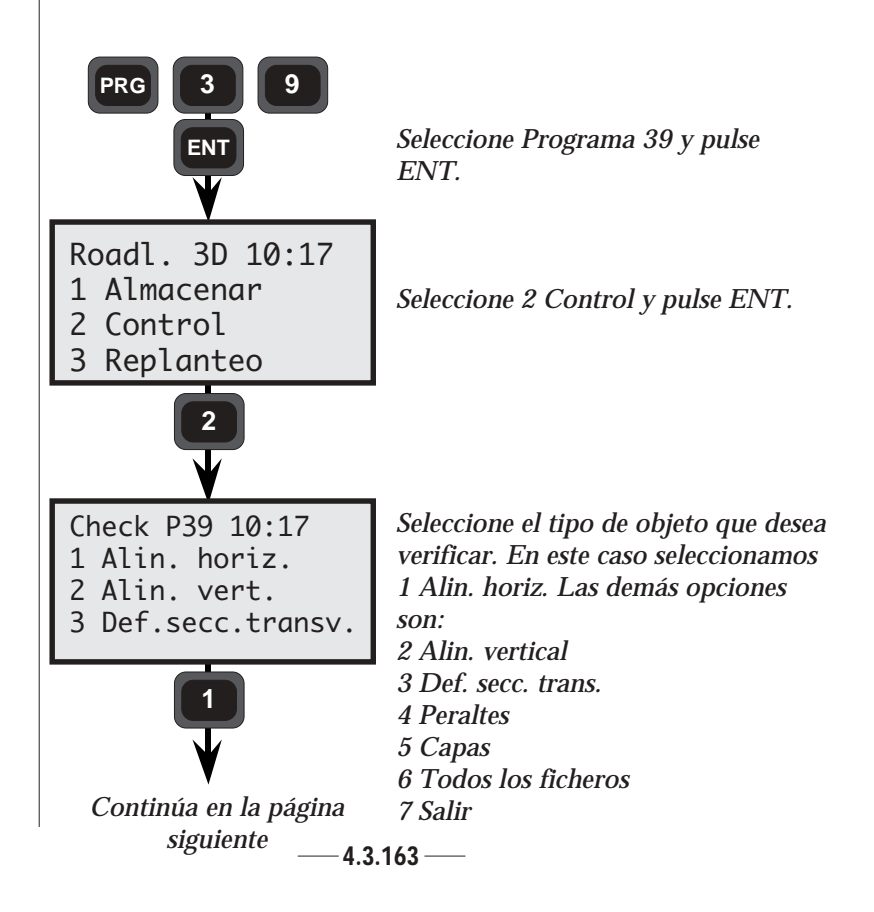

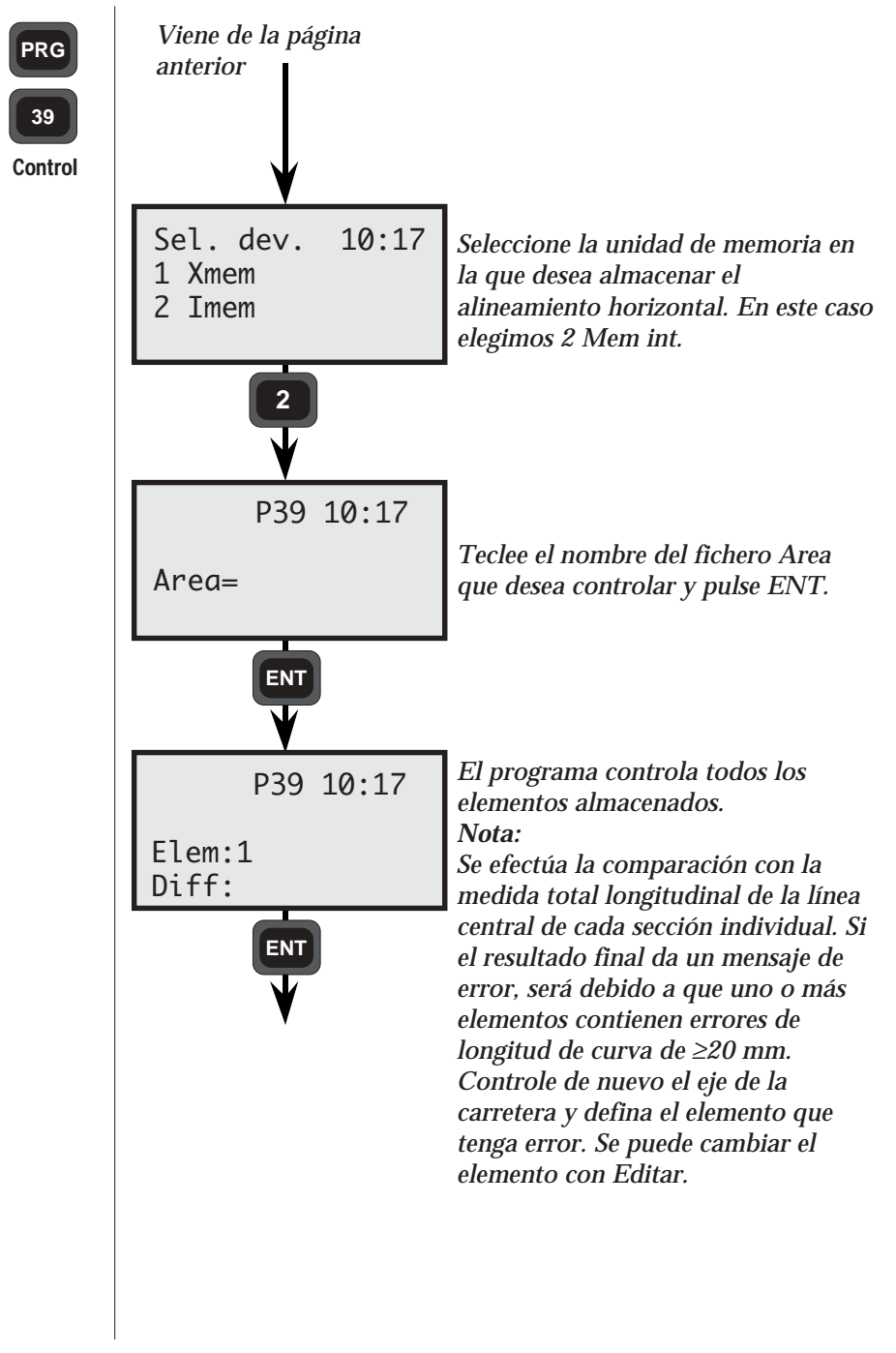

# Replanteo

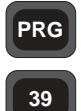

Replanteo

Antes de poder iniciar cualquier tarea de replanteo, es necesario efectuar el establecimiento de una estación libre o conocida. Esto se hace con el Programa 20, Establecimiento de estación.

Después de haber almacenado el eje de la carretera y una vez controlado que está libre de error, podrá iniciar el replanteo.

Cuando se haya tecleado la sección y la desviación de la línea central, el programa calculará el acimut y la distancia a estos puntos del eje de la carretera.

Se puede efectuar el replanteo tridimensional de secciones transversales si se han incluido las alturas en el establecimiento de la estación.

### Almacenamiento de datos de control

Las desviaciones de coordenadas representarán las diferencias entre las coordenadas almacenadas del punto de replanteo y las coordenadas reales del punto de replanteo.

Esta es la base de la hoja de datos impresa que servirá como prueba de haberse realizado la tarea de replanteo al nivel de precisión especificado en el contrato.

Estas desviaciones (dN, dE, dELE) son mucho más fáciles de usar que la comparación de las coordenadas.

Si no desea almacenar ningunos datos de control, borre el fichero Job propuesto y pulse ENT.

Los datos de control que se almacenarán son:

| Etiqueta | Descripción                 |
|----------|-----------------------------|
| 80       | Sección                     |
| 83       | Desviación de línea central |
| 39       | ELE                         |
| 86       | Сара                        |
| 87       | Altura de capa              |
| 36       | Ht.Ofs                      |
| 40       | dN                          |
| 41       | dE                          |
| 42       | dELE                        |

Si se efectúa la medición de altura, se almacenará también la elevación (elevación jalonada). Si desea almacenar otros datos de control, puede configurar la tabla de salidas definida por el usuario (véase la página 4.3).

# PRG

## Cómo combinar la cuenta atrás hasta cero y la desviación radial/ortogonal para el replanteo

39

Replanteo

Con objeto de beneficiarse de la inteligencia del instrumento, recomendamos que trate de combinar los métodos de replanteo arriba indicados. A continuación presentamos un ejemplo:

1. Si son correctos los datos de replanteo para la primera sección, pulse ENT y el instrumento adoptará automáticamente el modo TRK. La presentación mostrará el acimut calculado y dHA.

2. Gire el instrumento hasta que la presentación muestre ≈0,0000 enfrente de dHA. Si el instrumento tiene función servo, pulse

3. El instrumento apuntará entonces en la dirección del punto.

4. Guíe al portaprisma en línea utilizando la luz de guía, Tracklight.

5. Tan pronto como el prisma entre en el haz de medición, verá dHD = distancia remanente al punto de replanteo.

6. Si está en el modo robotizado, podrá convertir fácilmente los valores dHA y dHD en Radofs. y RT.ofs al punto. Cuando estos dos valores sean 0, se habrá alcanzado la posición lateral de replanteo.

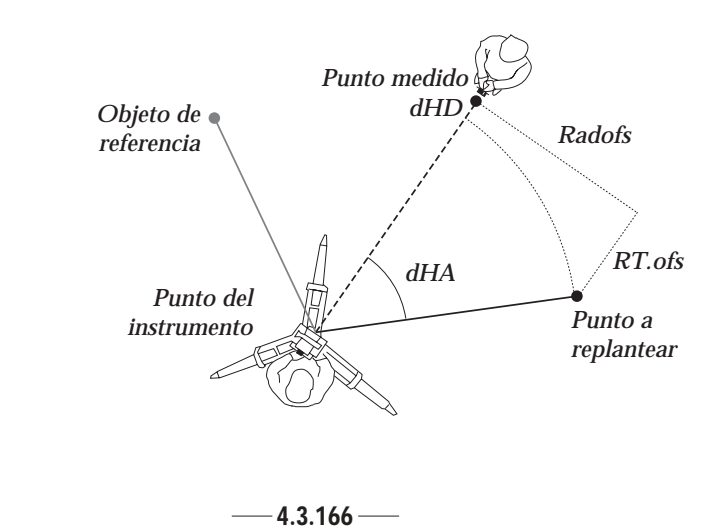

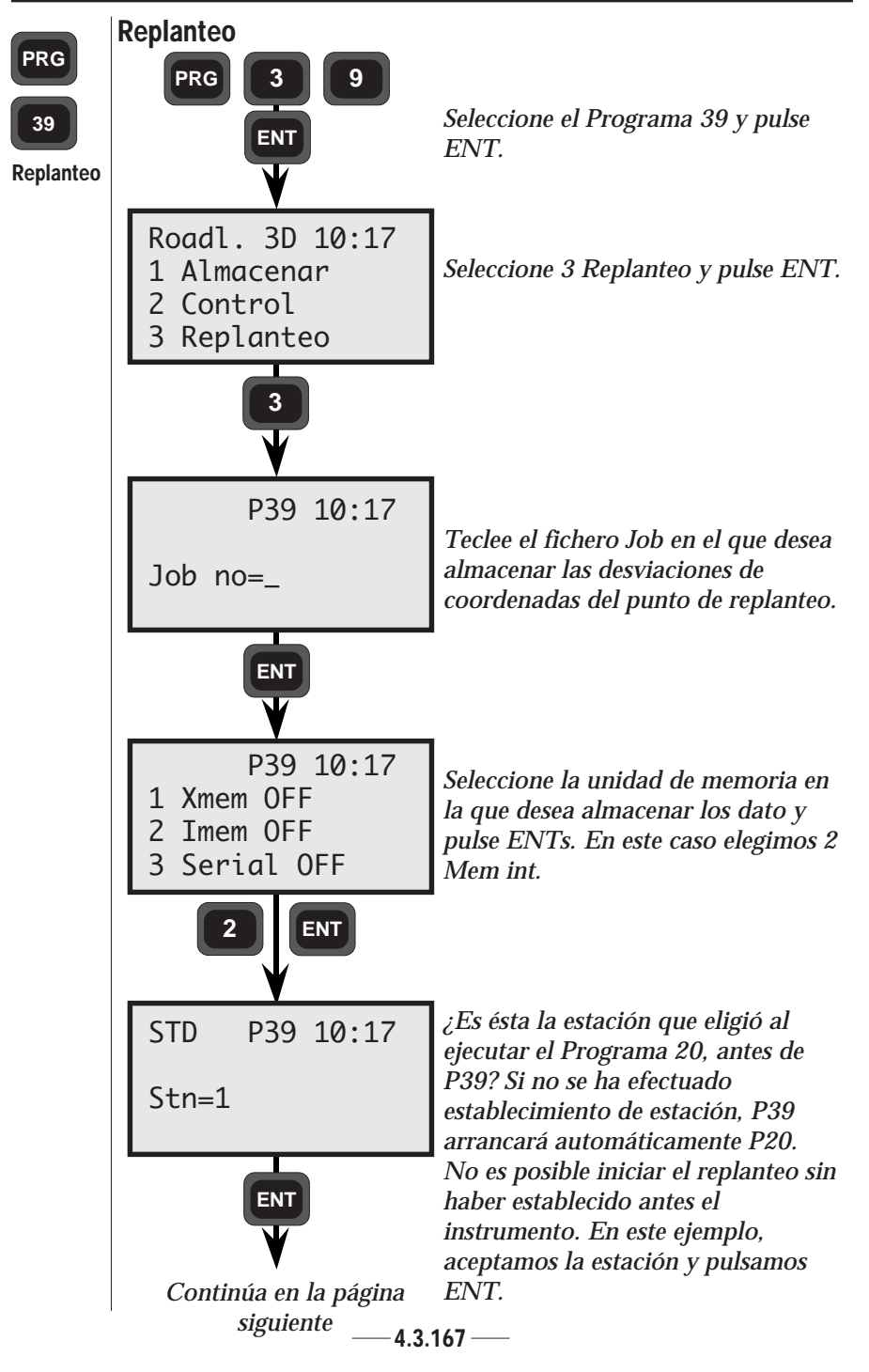

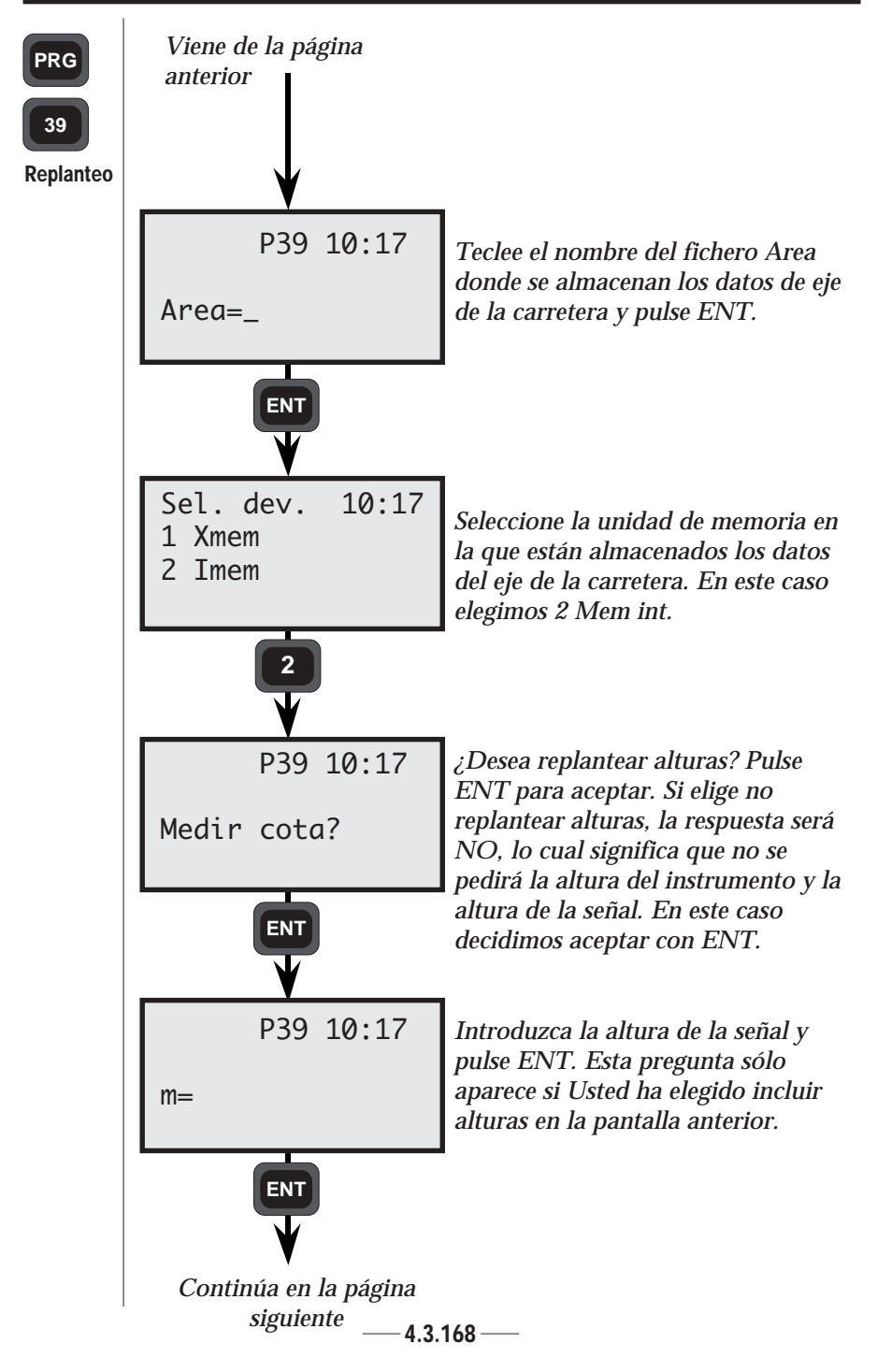

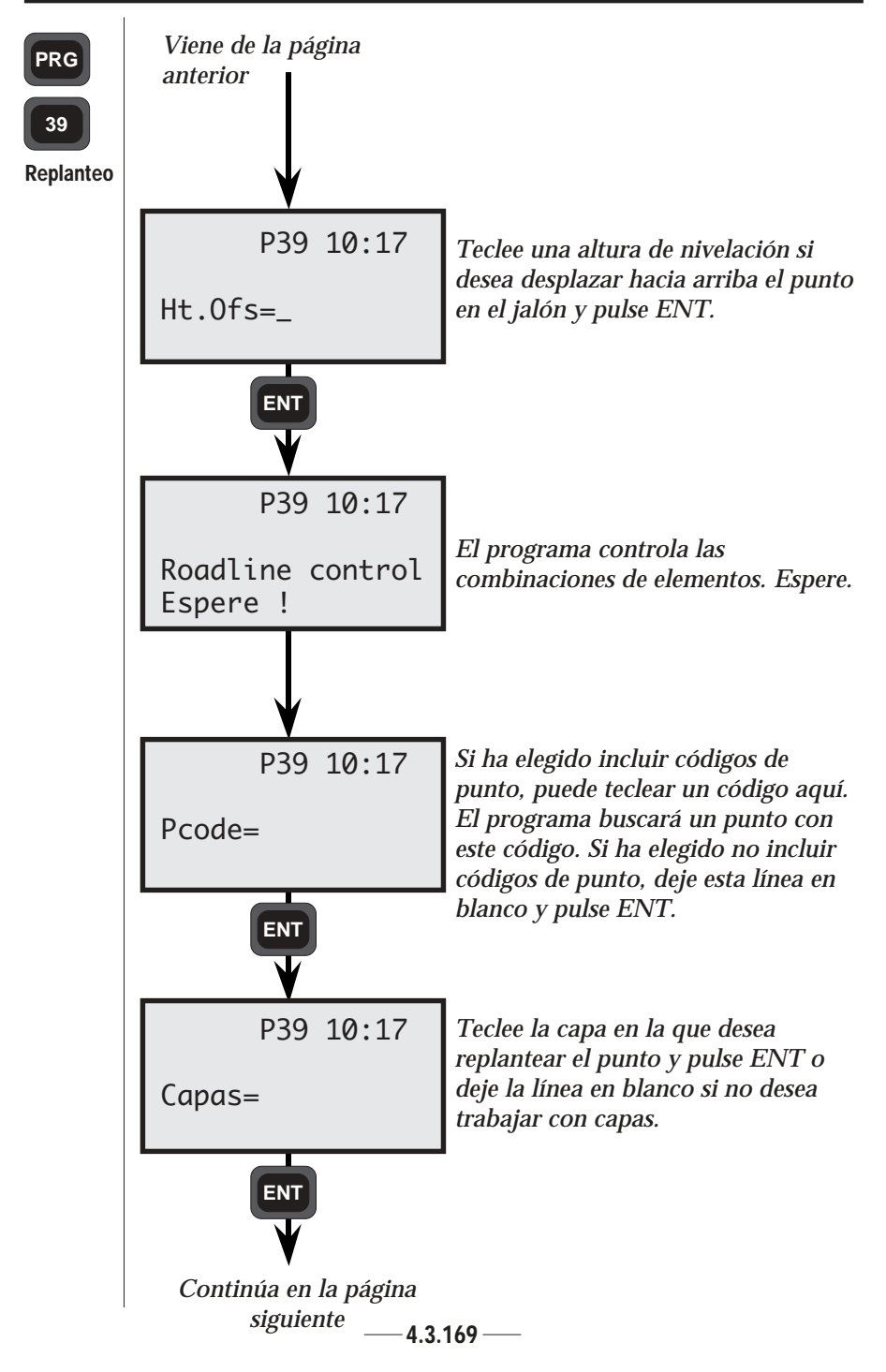

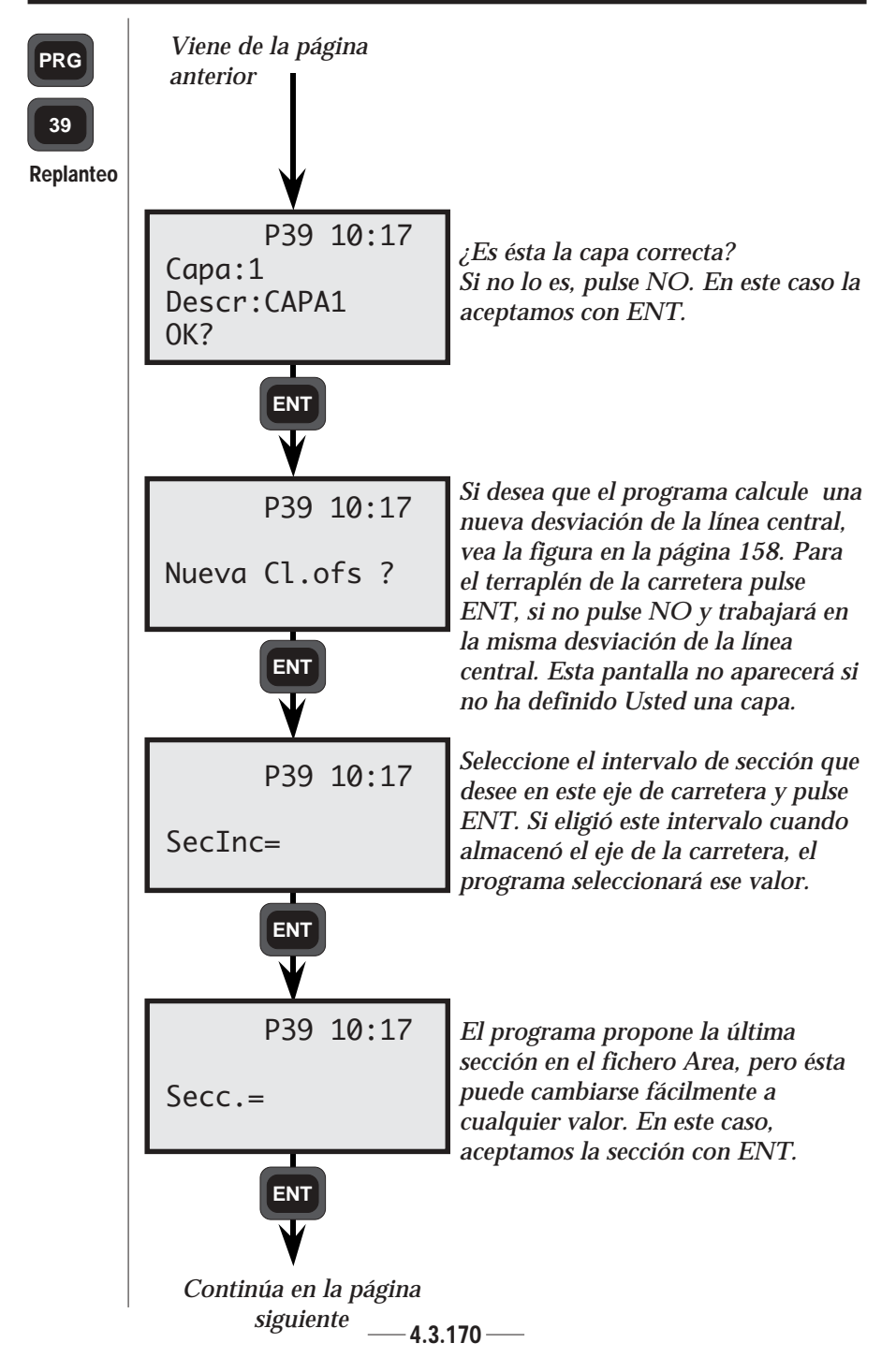

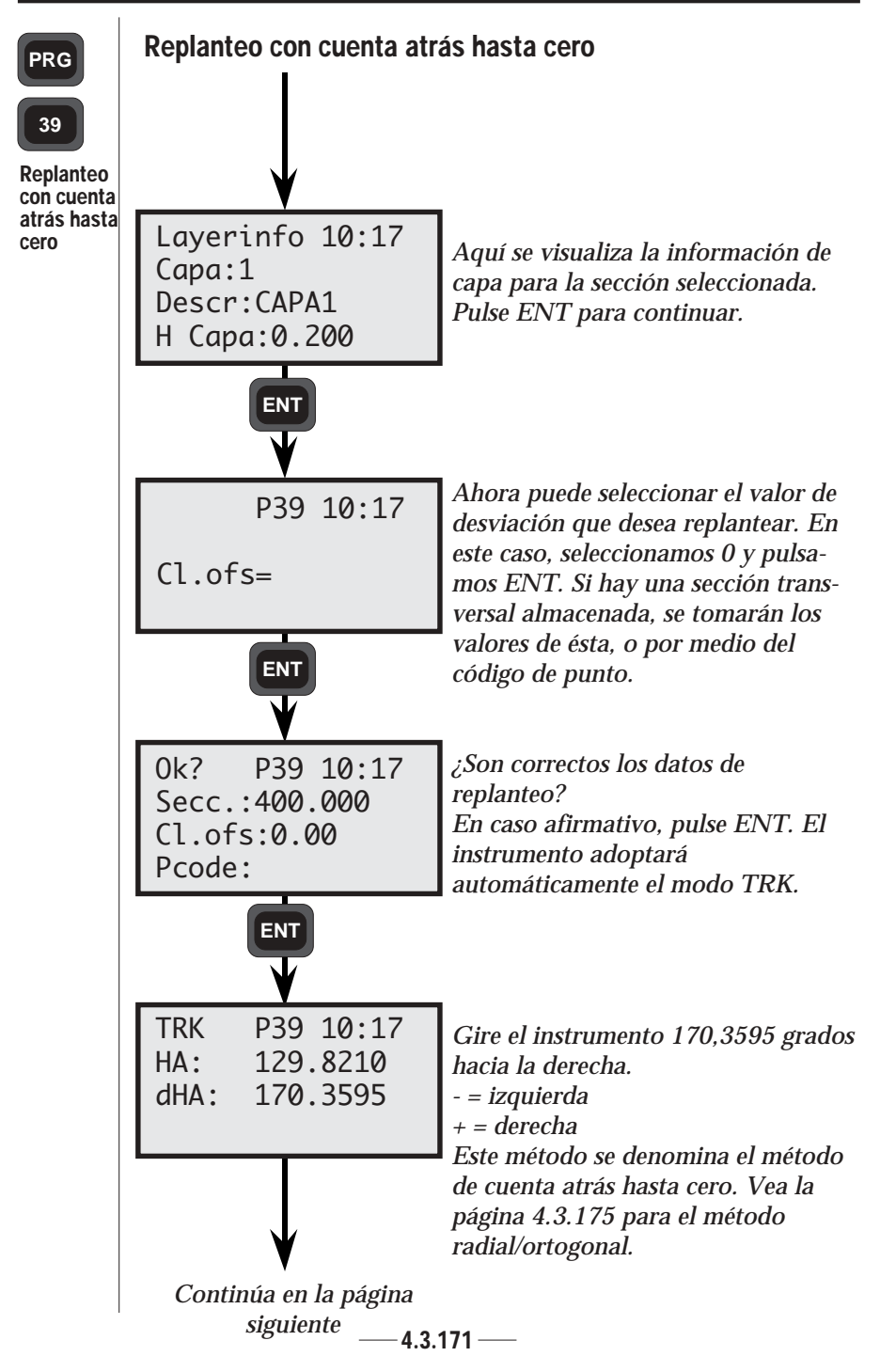

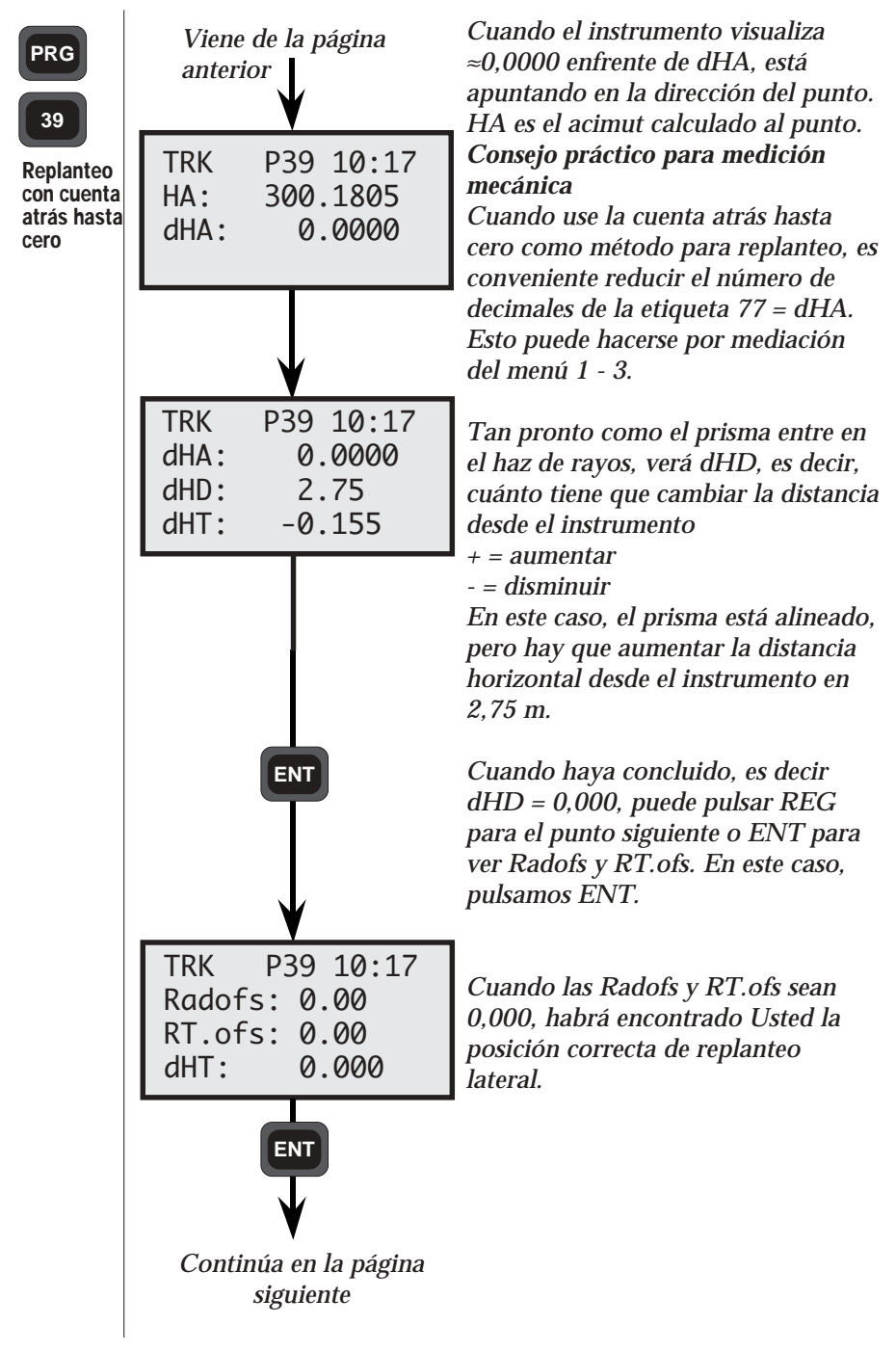

#### CALCULOS EN EL CAMPO CAPITULO 3

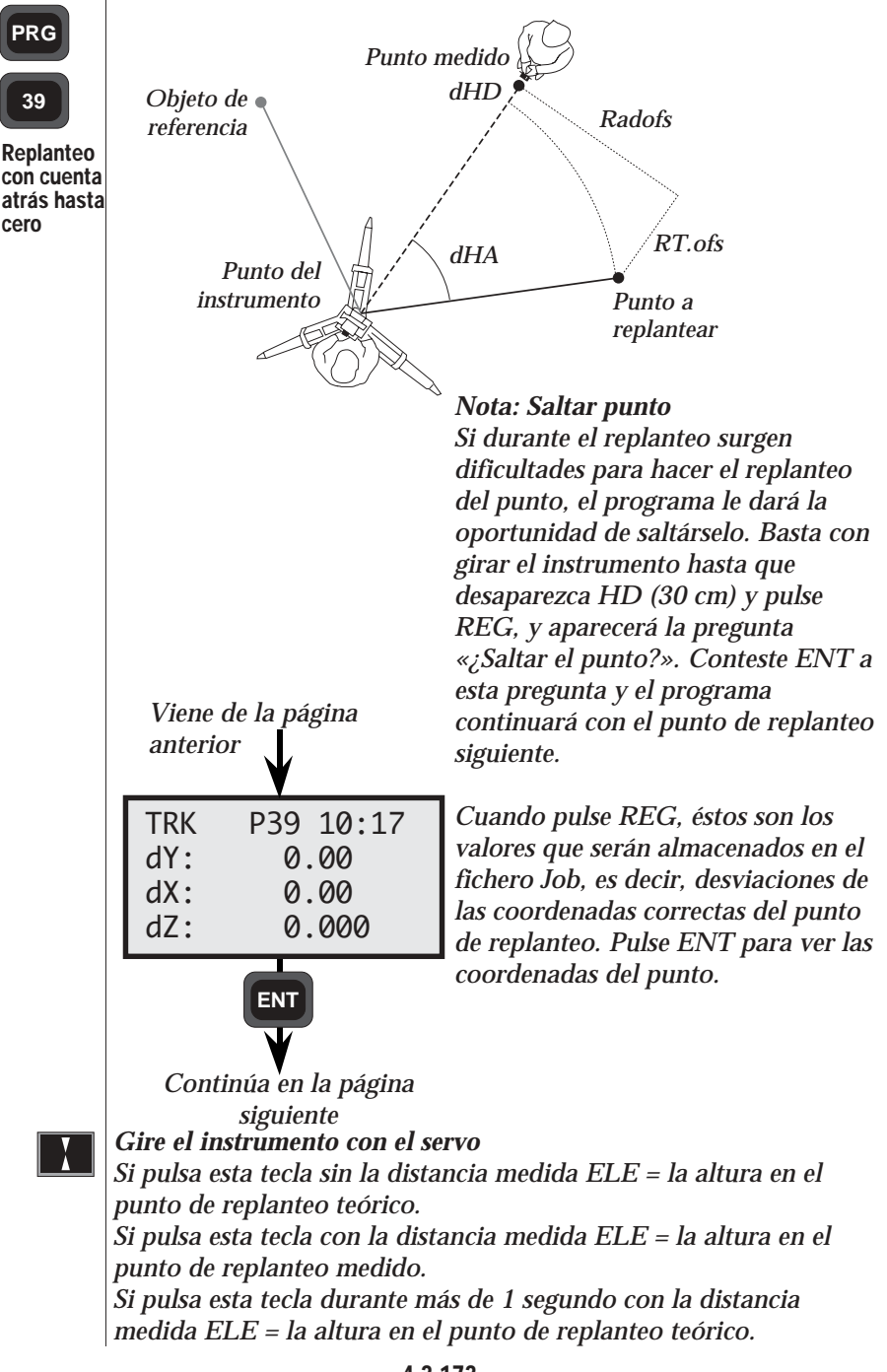

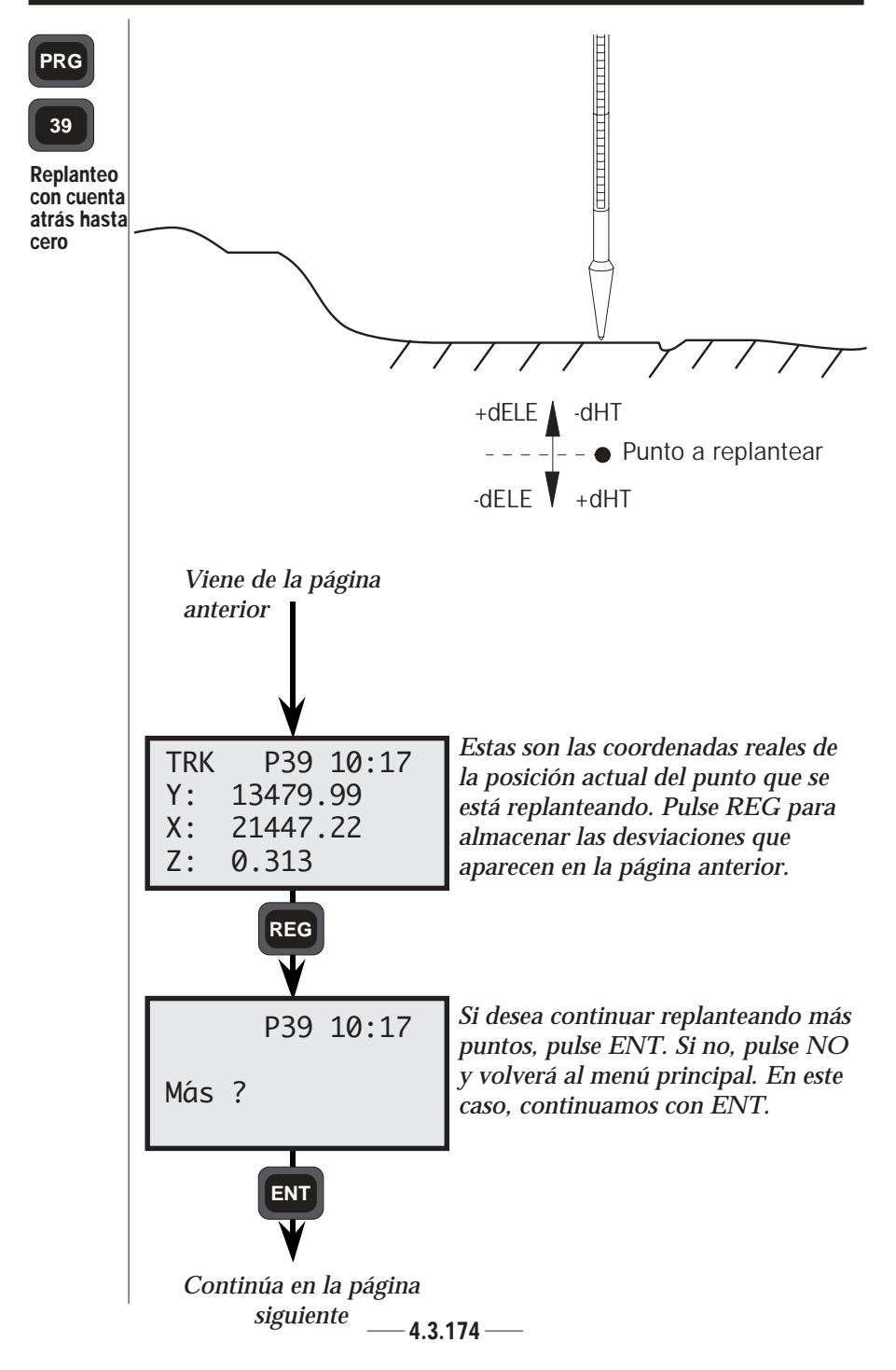

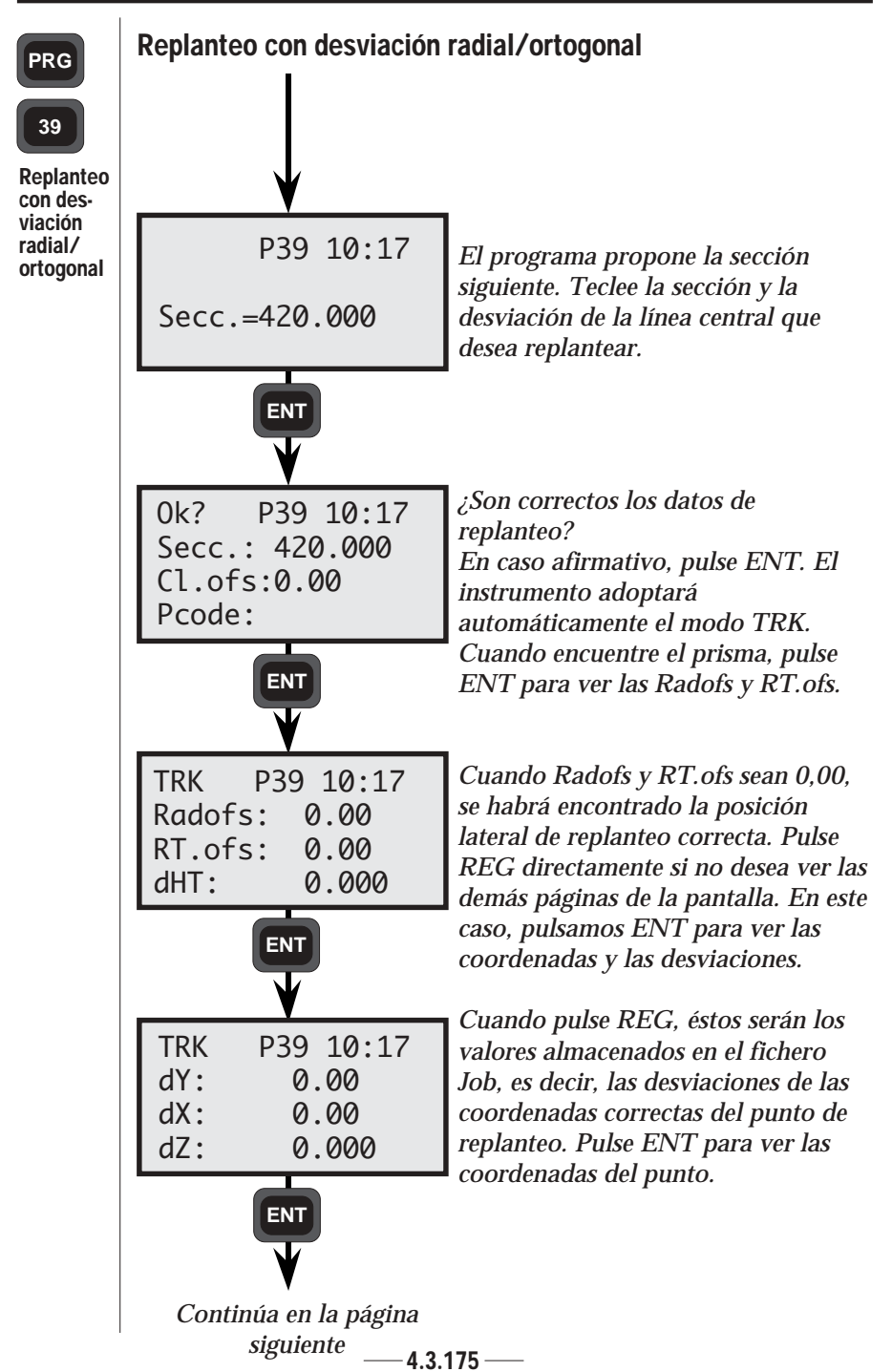

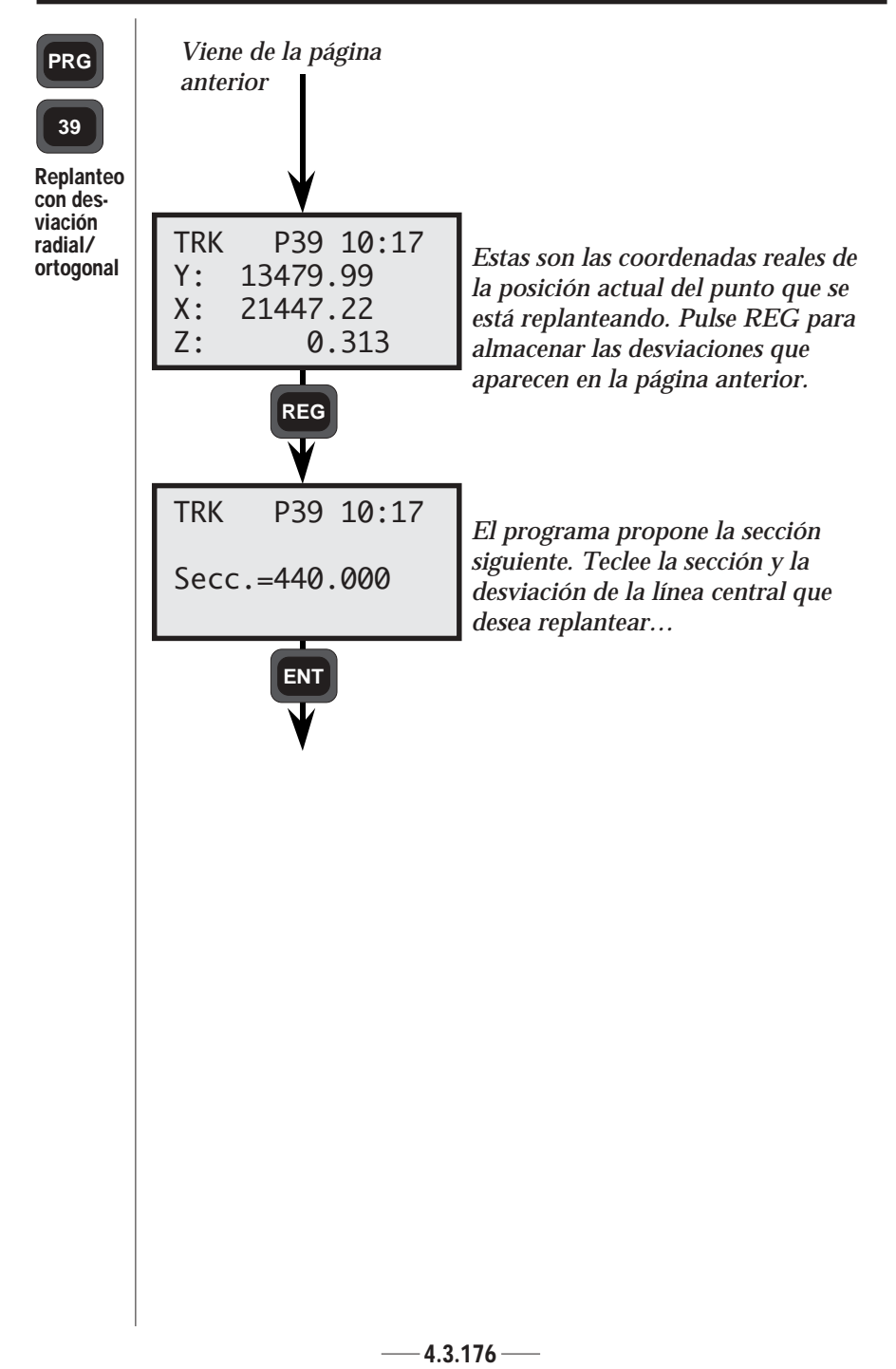

# Medida -

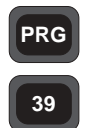

Medida

Con esta opción, el operador puede localizar la sección y la línea central relativa a un eje de carretera almacenado. Basta con medir un punto arbitrario y el programa calcula la sección/desviación de la línea central y las coordenadas del punto. Esta parte del programa es especialmente adecuada para las secciones transversales o para localizar un obstáculo cuando se controla una sección de carretera planificada.

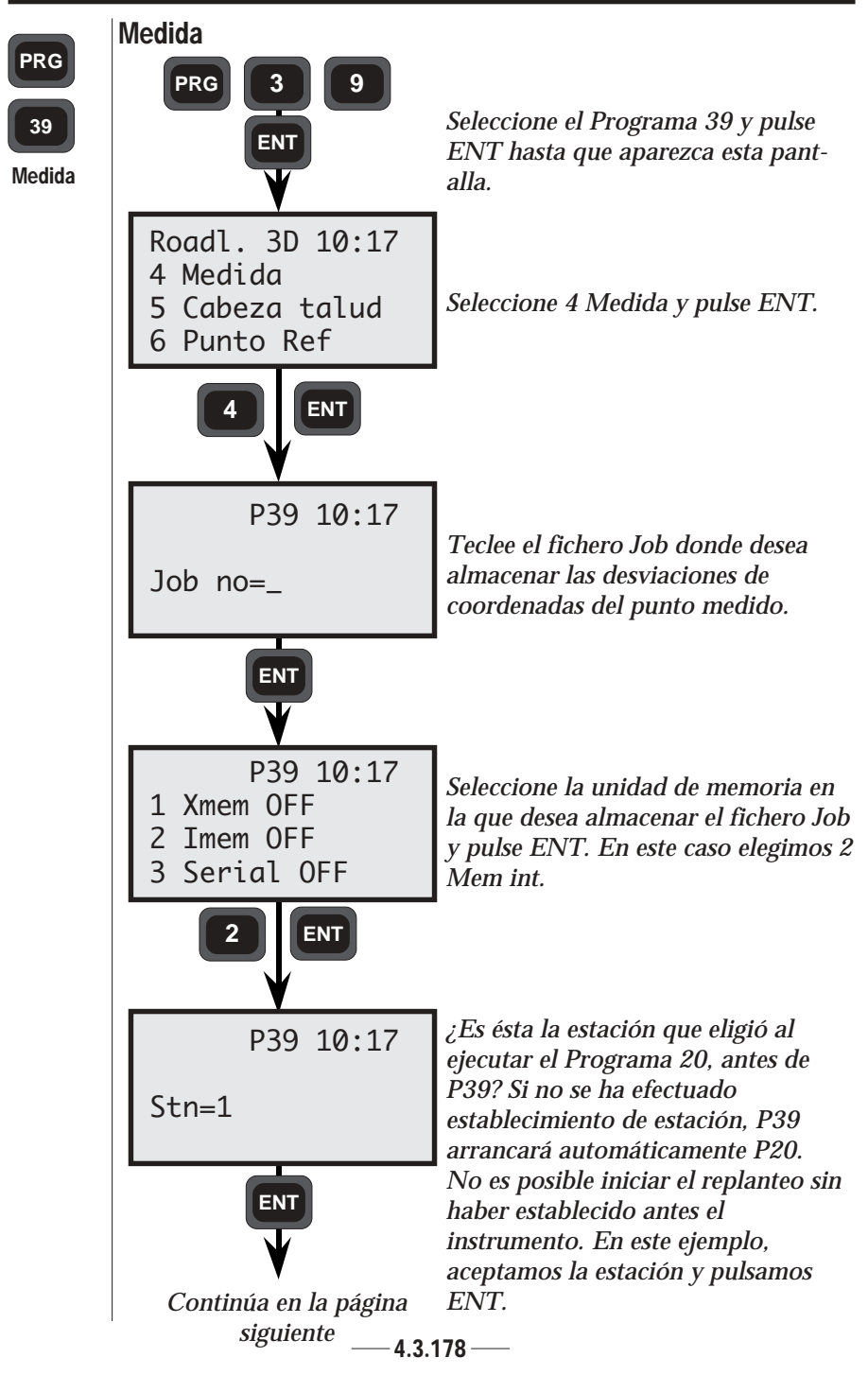

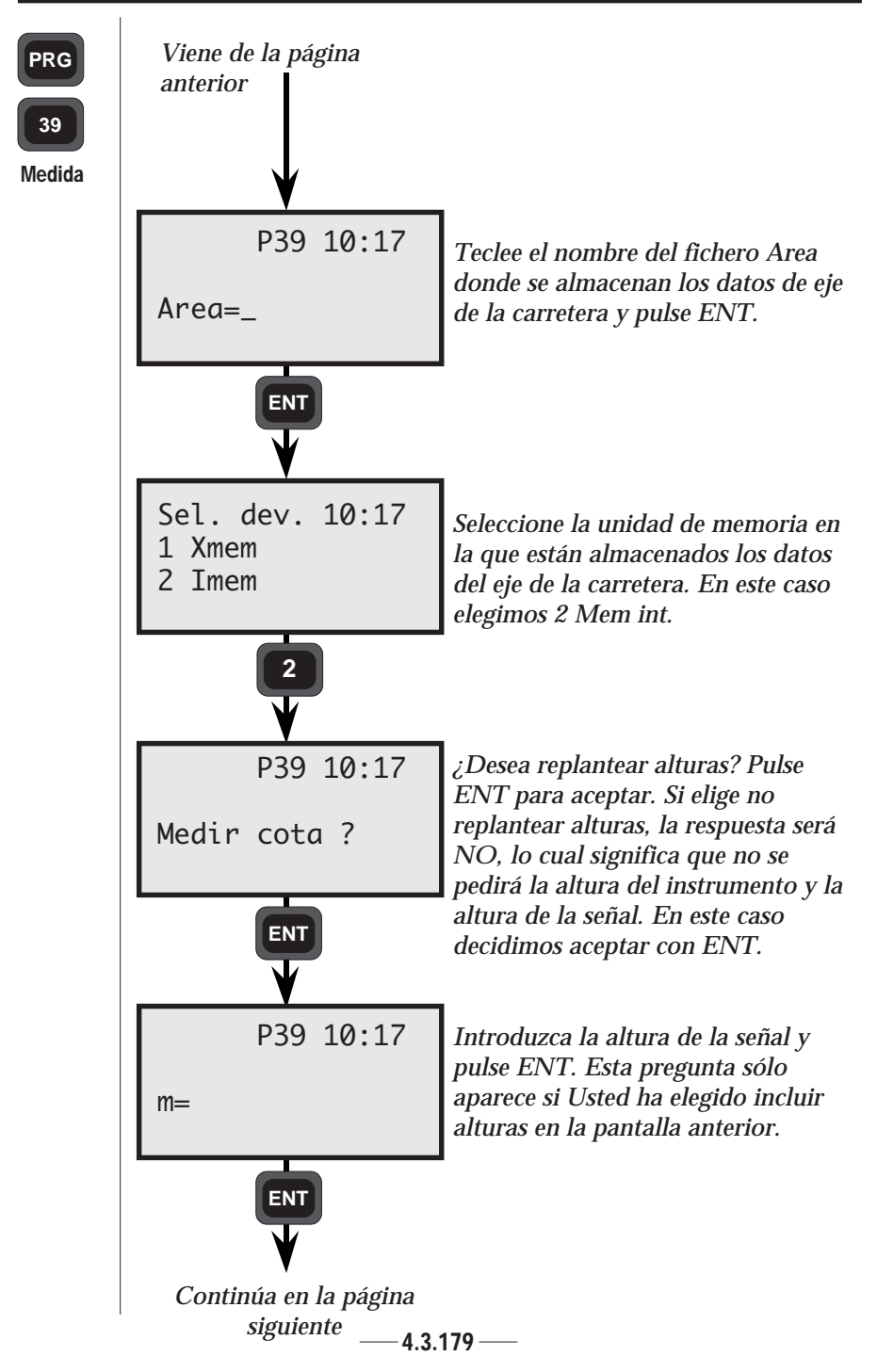

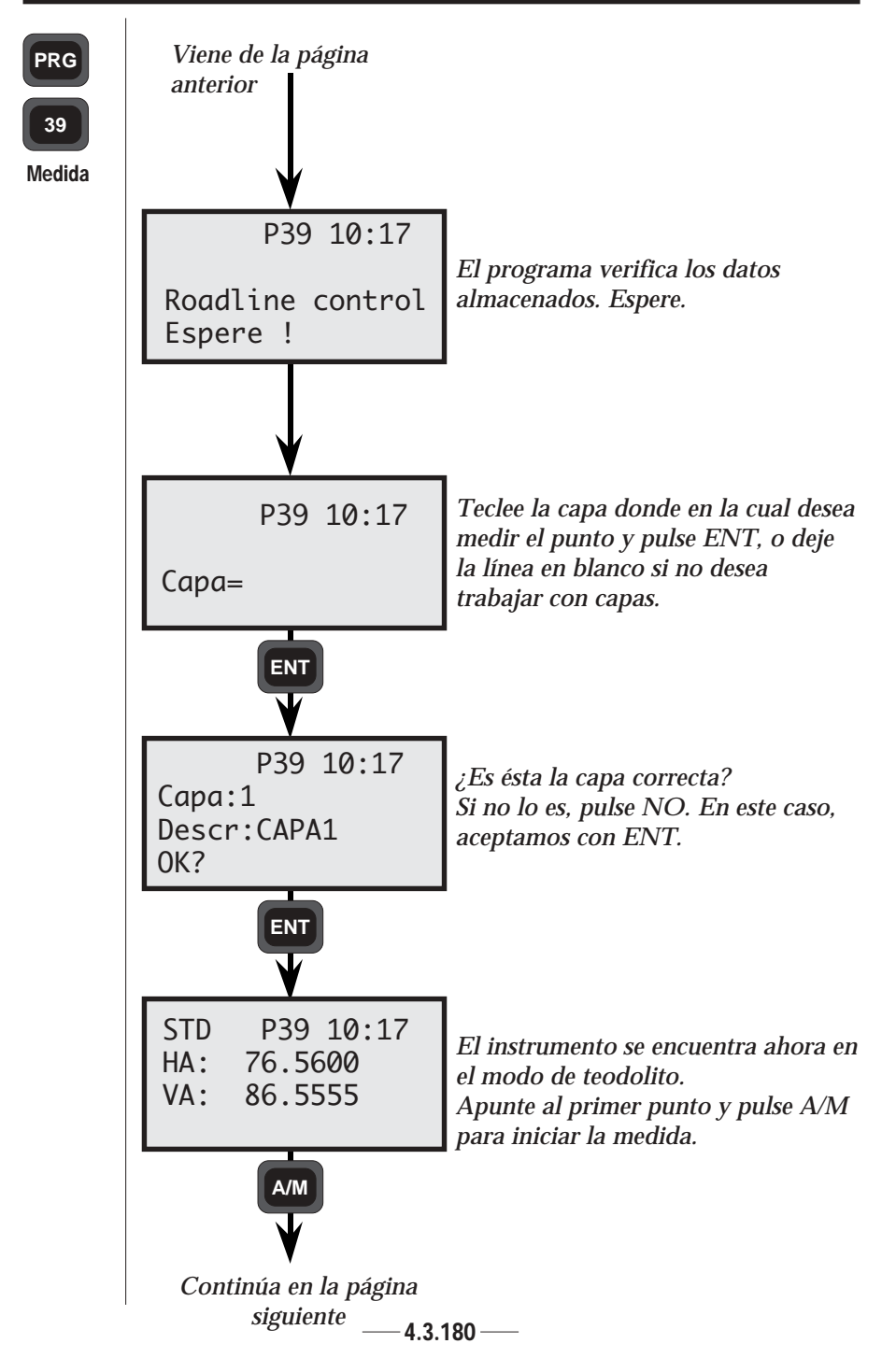

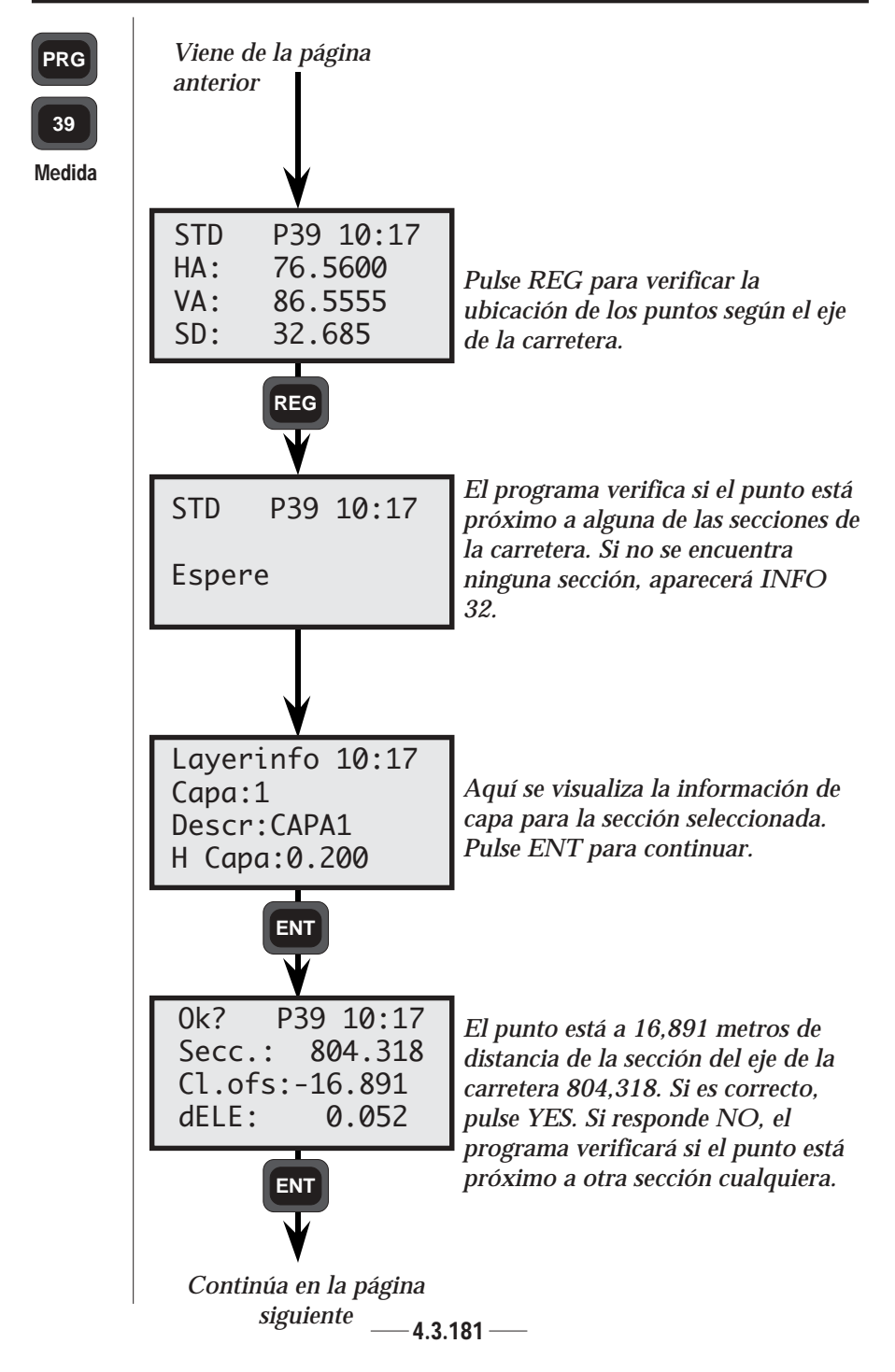

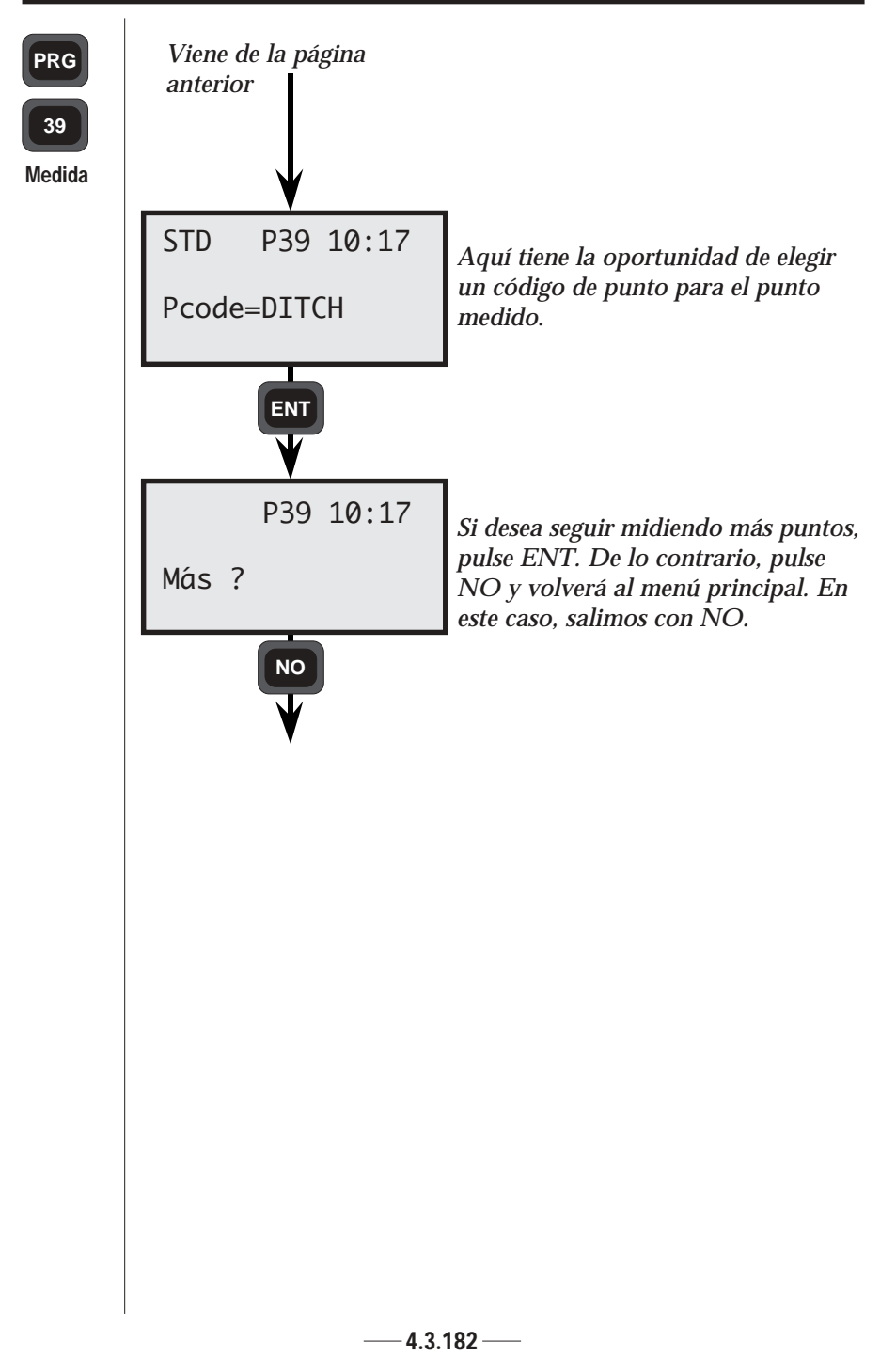

## Cabeza de talud

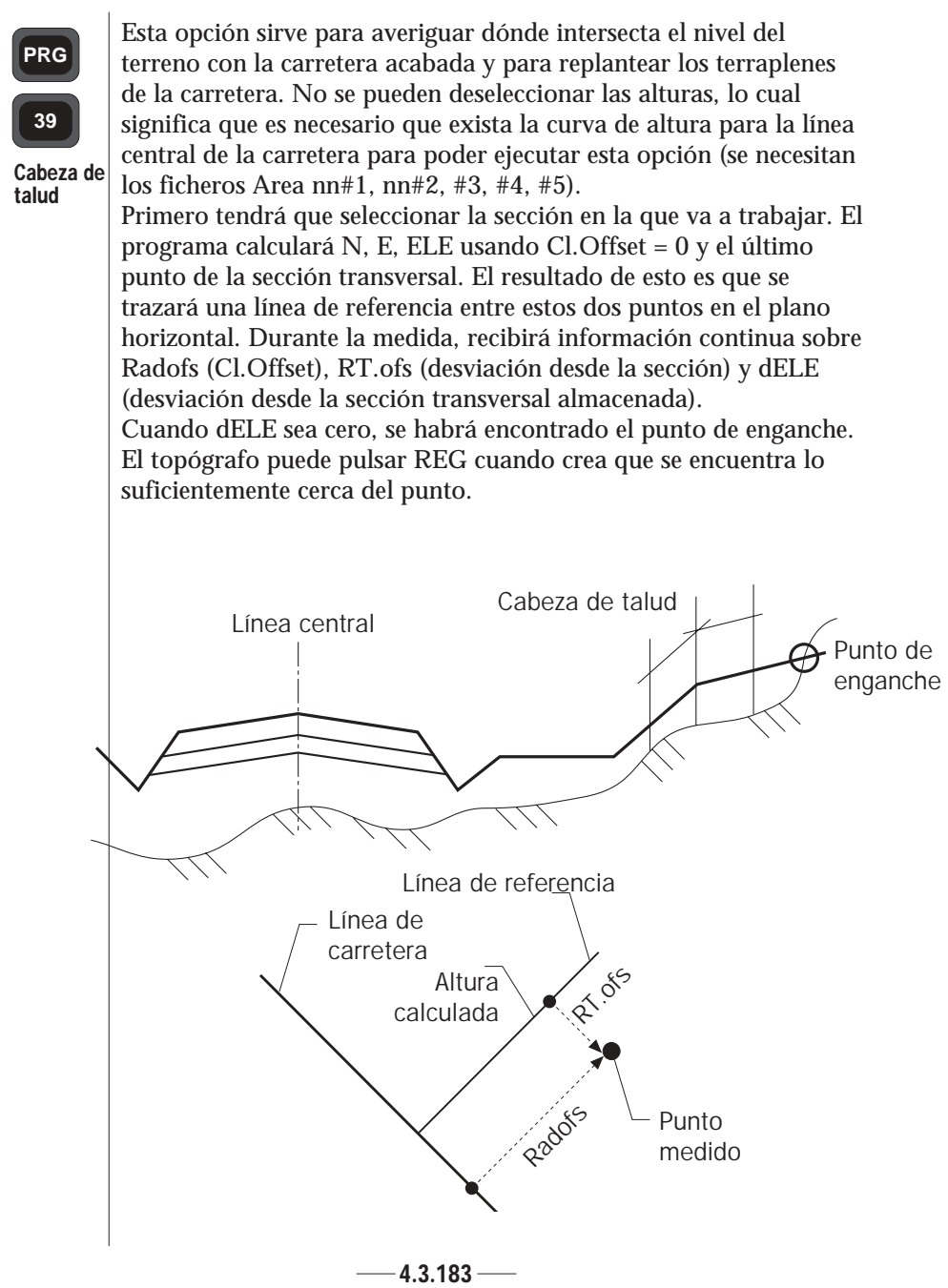

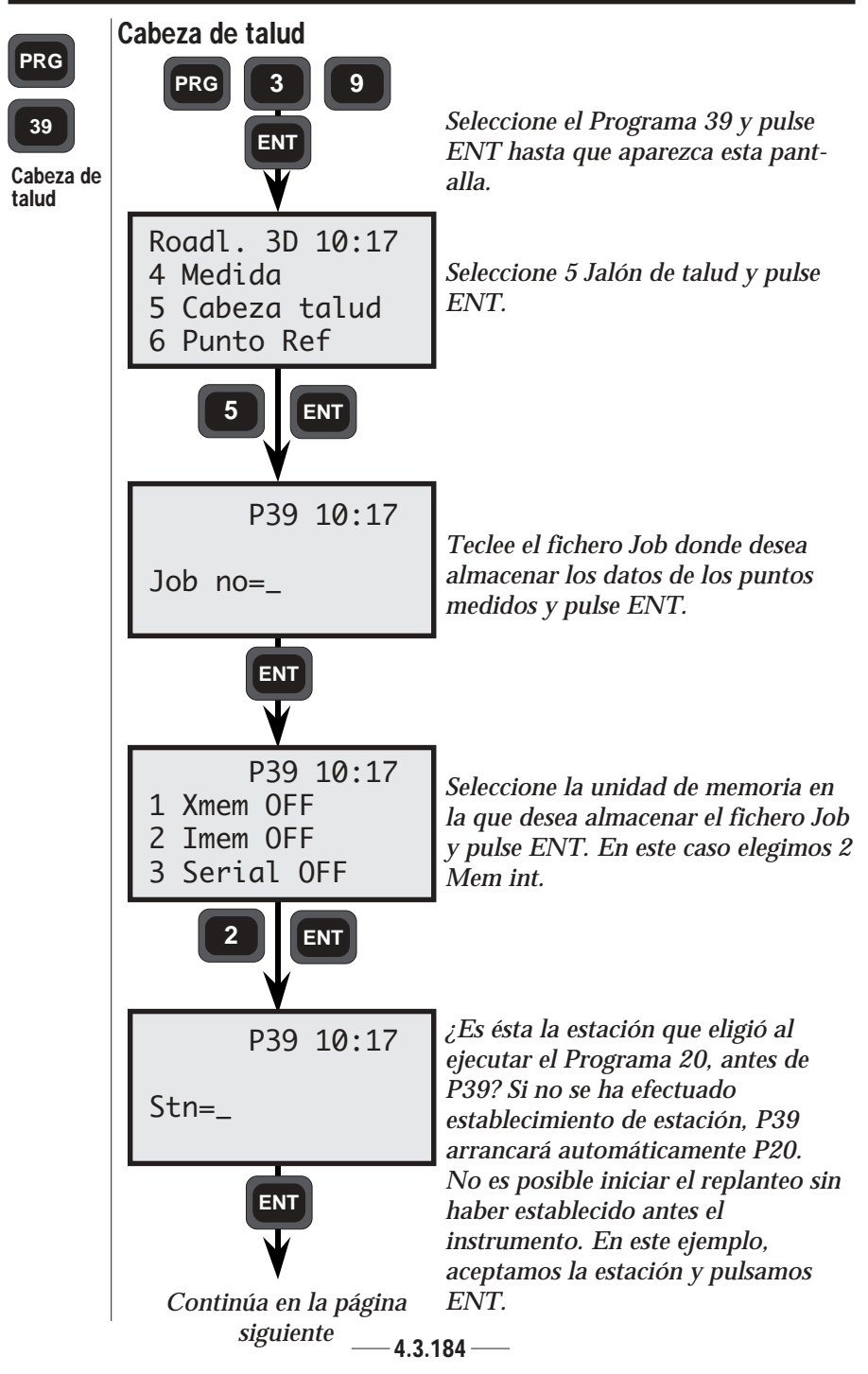

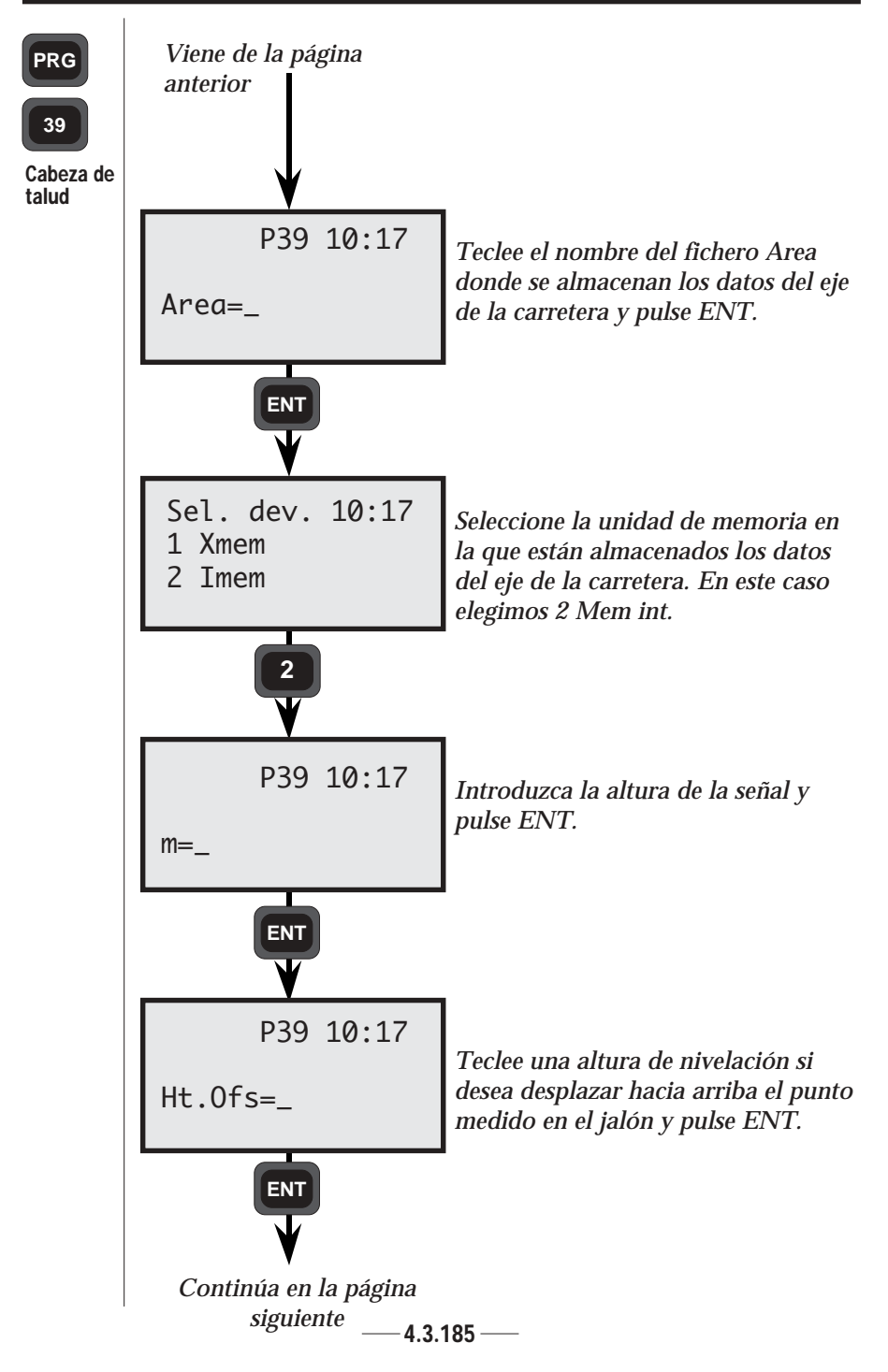

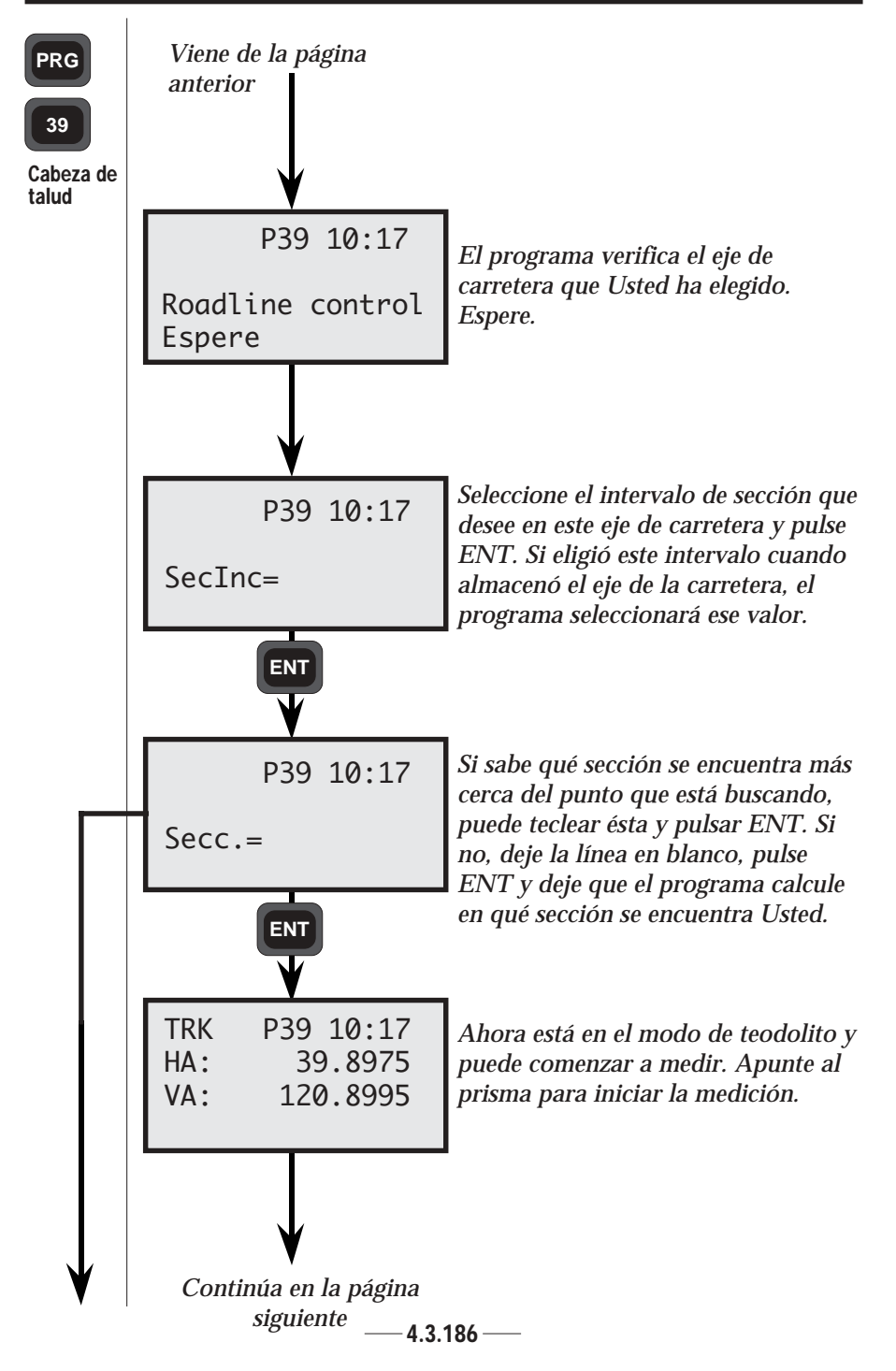

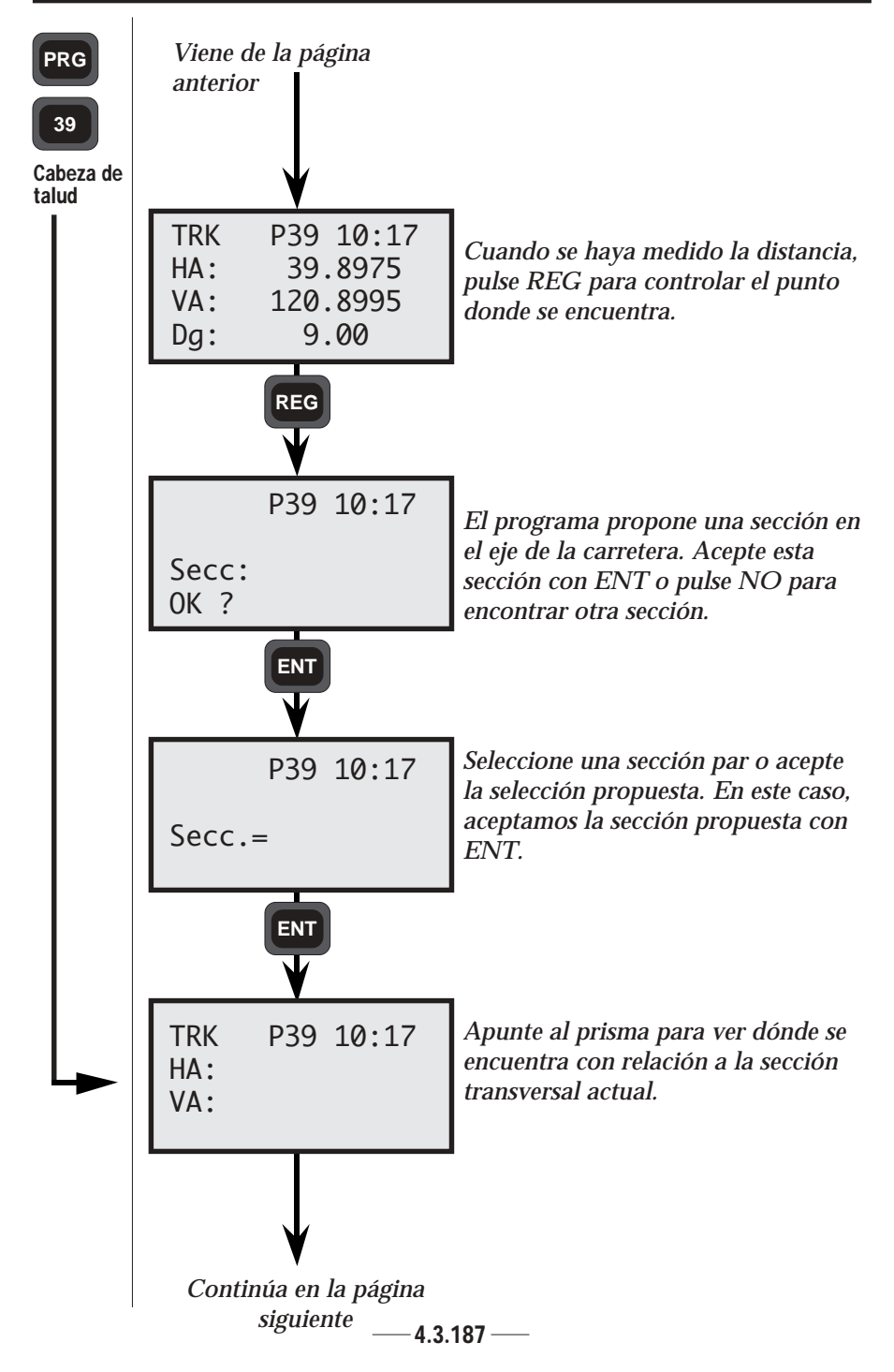

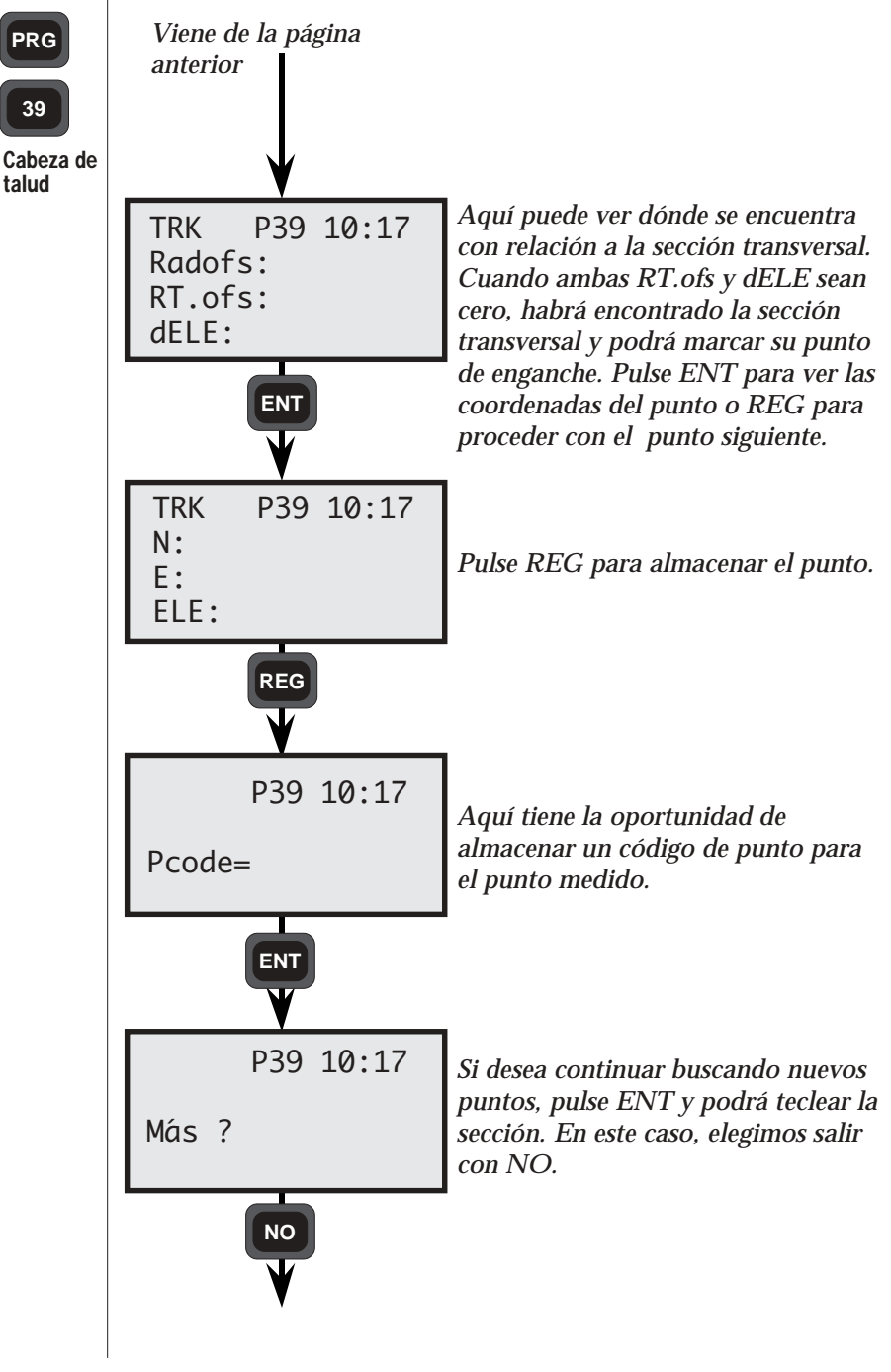

# Punto de referencia

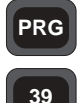

Punto de referencia Se puede usar el programa para marcar el diseño de la carretera con jalones de nivelación, es decir, jalones con marcas de altura para los terraplenes de la carretera.

Esto resulta práctico en los casos en que se ha de excavar la pendiente cortada o colocar material para el relleno, cuando los jalones de nivelación han de estar situados fuera del terraplén de la carretera.

Se puede usar el programa para el replanteo y para la medición de puntos de referencia a lo largo del eje de la carretera.

## Replanteo

Al efectuar el replanteo, el operador introduce el código de punto para el terraplén de carretera o la sección y la desviación de la línea central para el punto de referencia, es decir, primero el terraplén de la carretera y luego una distancia donde se debe localizar el punto de referencia. Véase la figura siguiente. El programa usa la dirección de pendiente de la línea desde el punto anterior de ruptura en la sección transversal.

Nota: dELE sigue la pendiente del eje de la carretera.

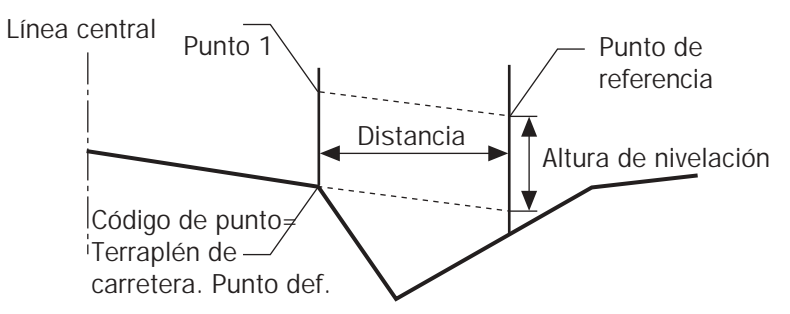

Para las autopistas, puede ser necesario introducir la distancia con signo negativo para el terraplén de la carretera más cerca de la línea central, si ésta se encuentra en el centro de las dos mitades de la carretera.

Este punto de referencia ha de estar ubicado una cierta distancia dentro de la calzada si se desea tener la altura correcta, debido a que de lo contrario el programa usará la pendiente del terraplén. **Ajuste de dos alturas de referencia en el mismo jalón** 

El programa le brinda también la oportunidad de replantear dos puntos de referencia en el mismo jalón. Por defecto, el punto de referencia 1 indica un terraplén de la carretera y el punto 2 indica el otro. Véase la figura en la página siguiente.

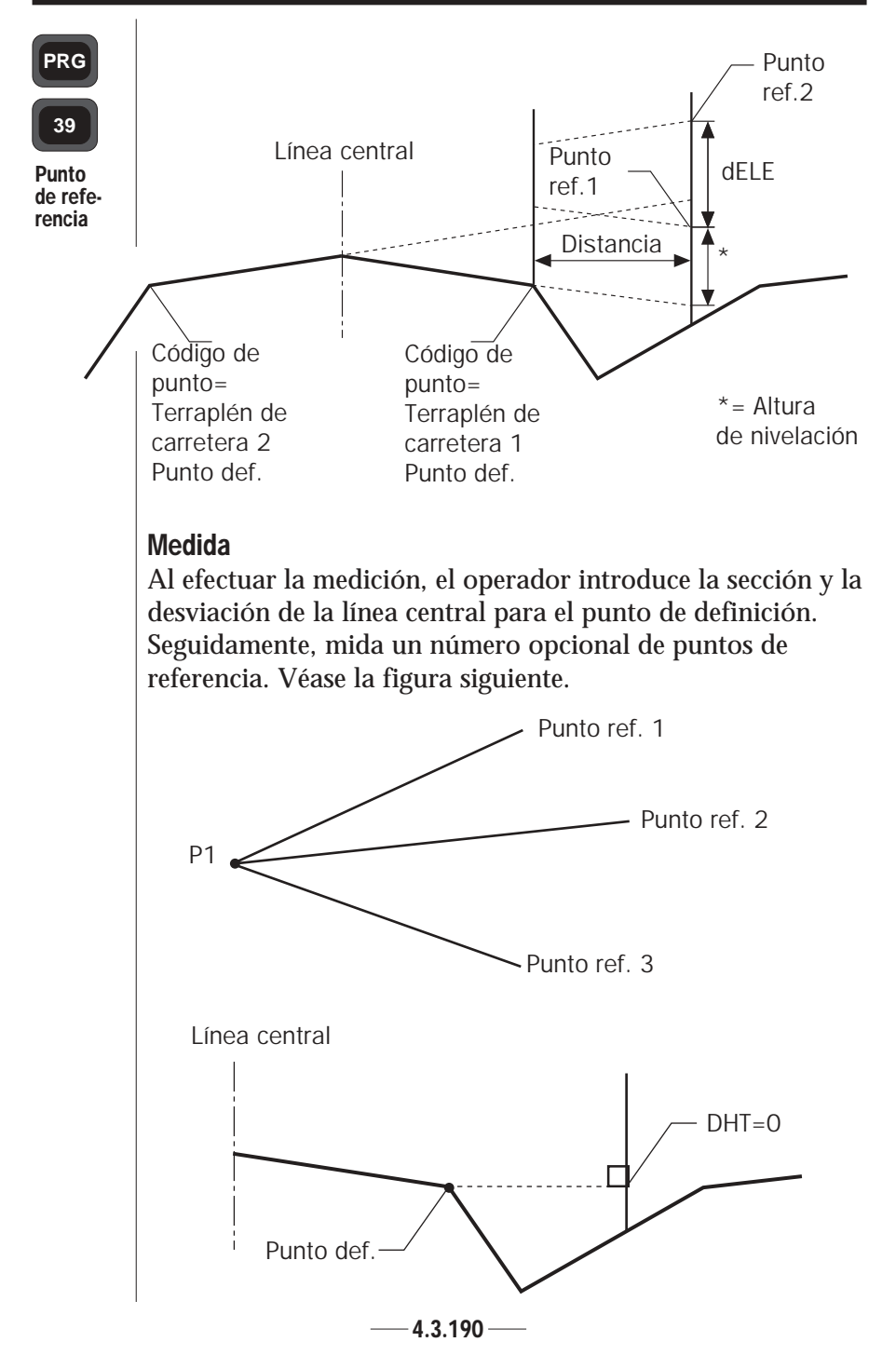

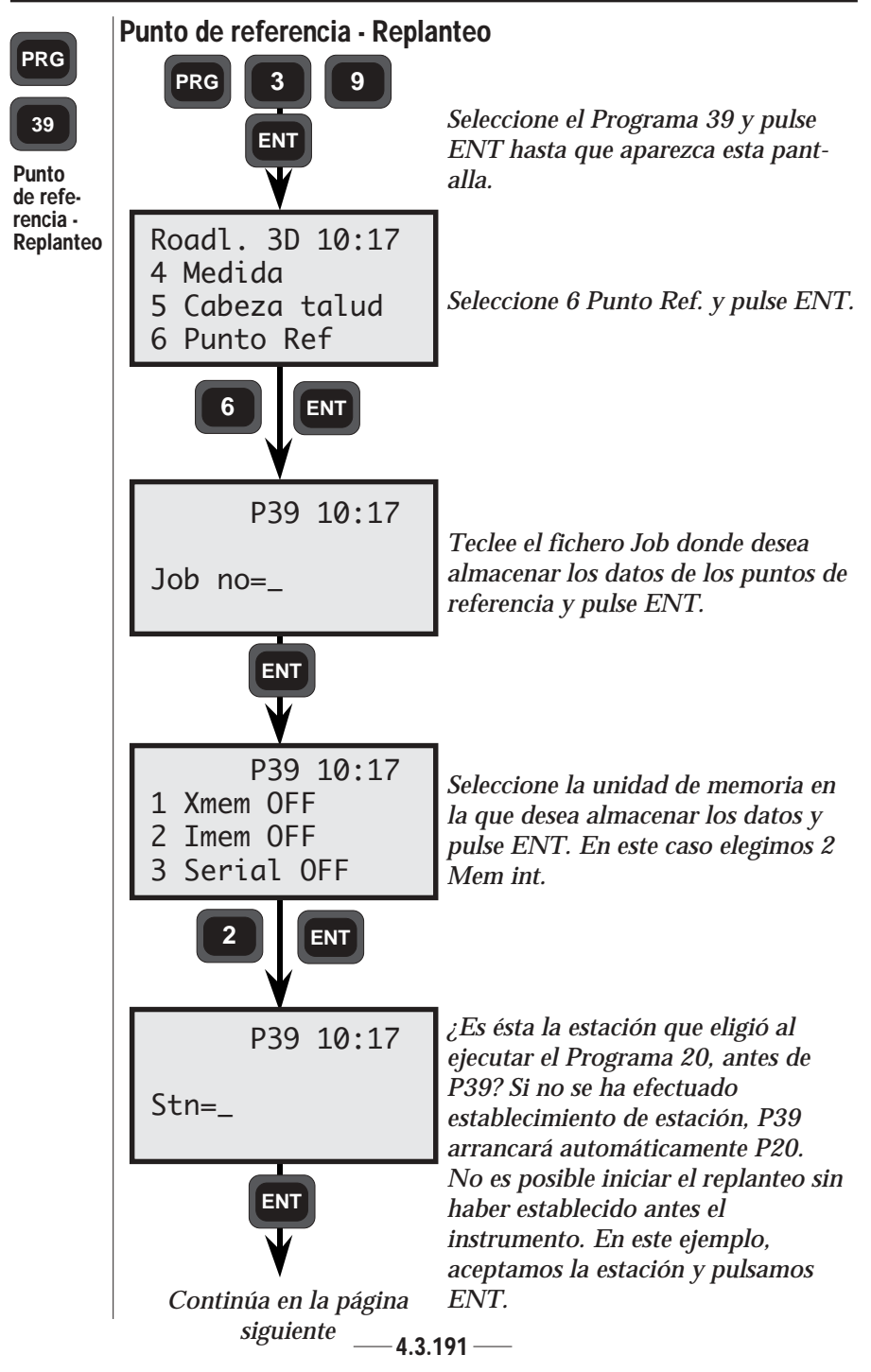

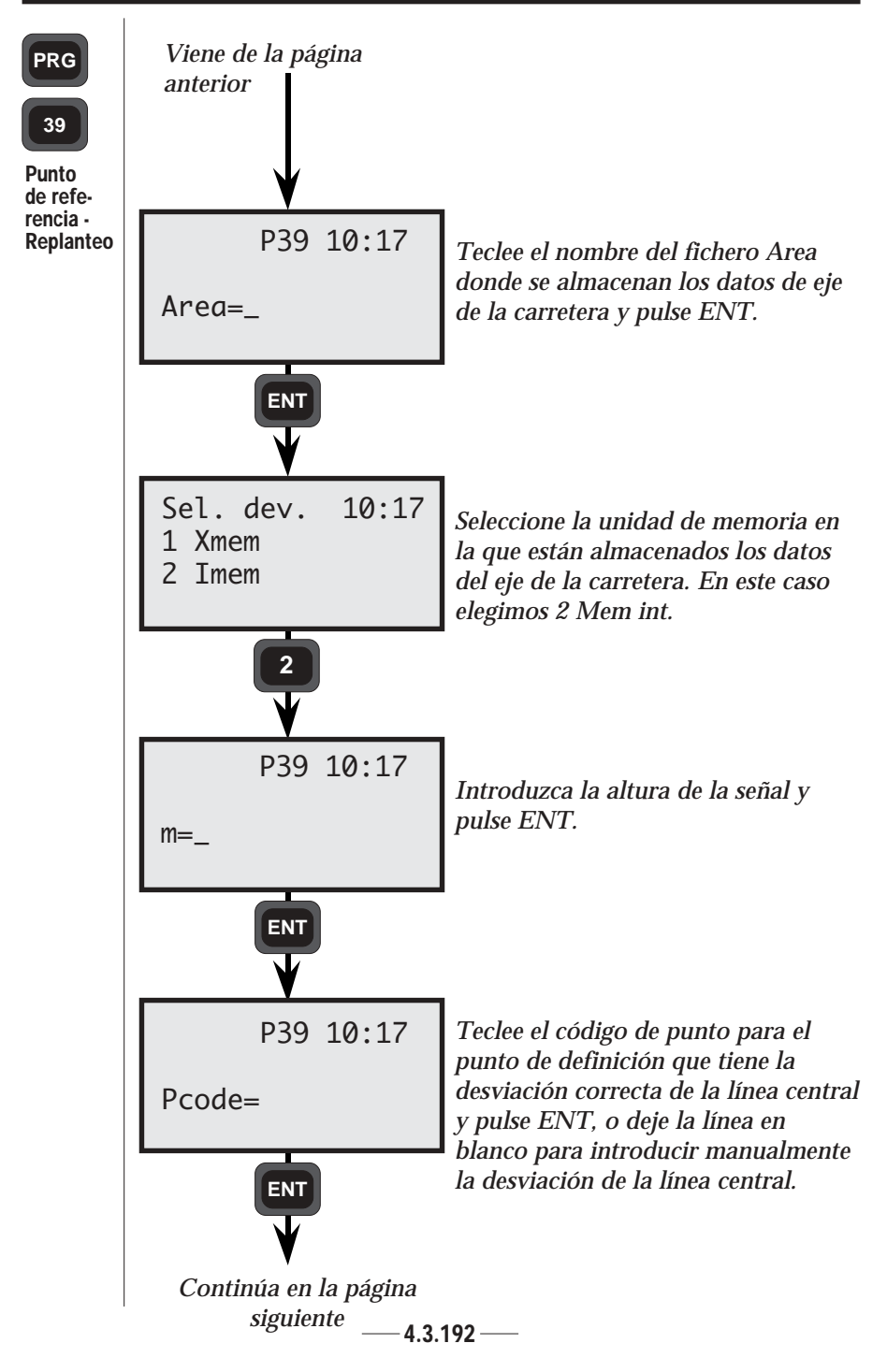

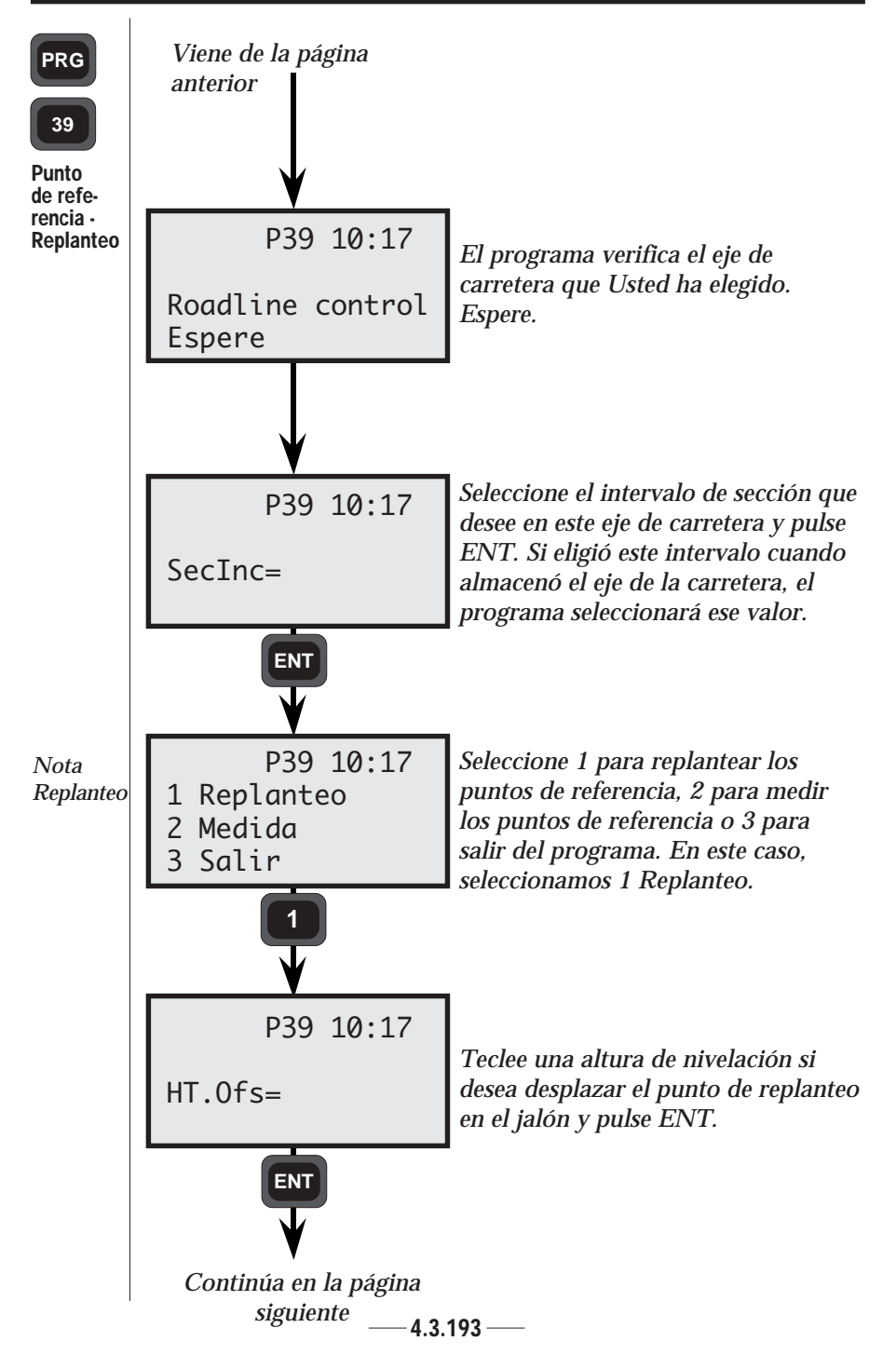

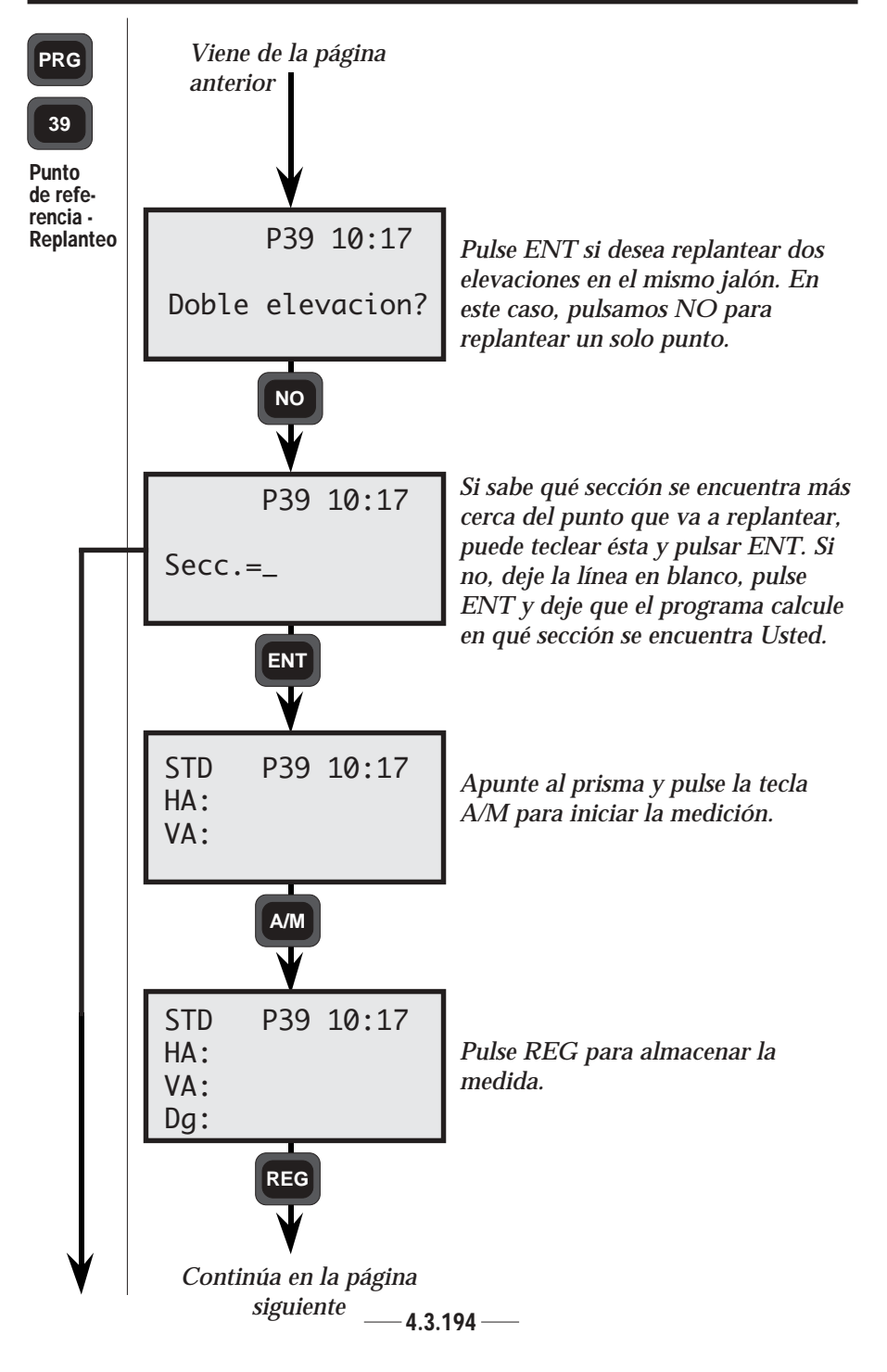

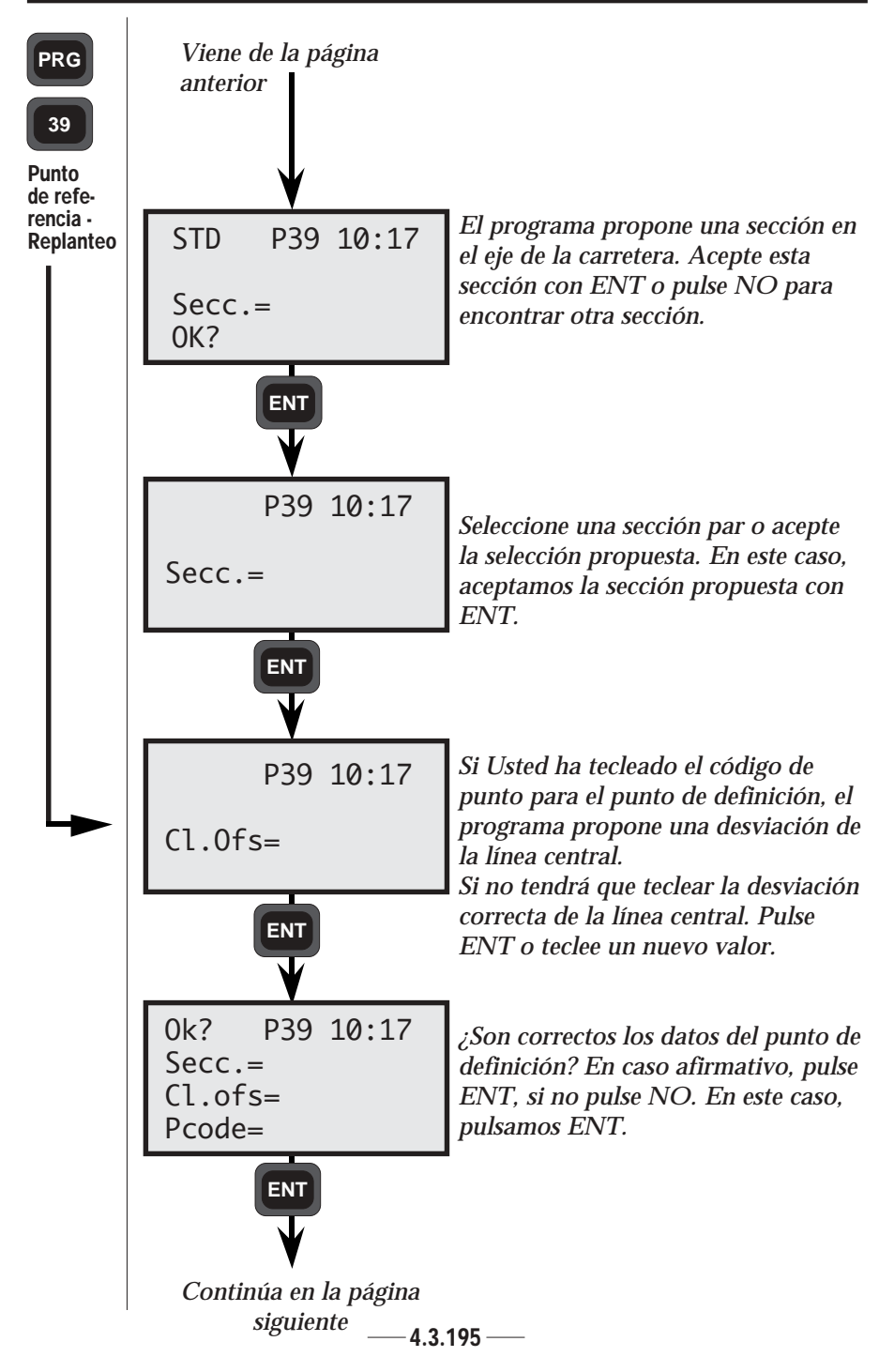

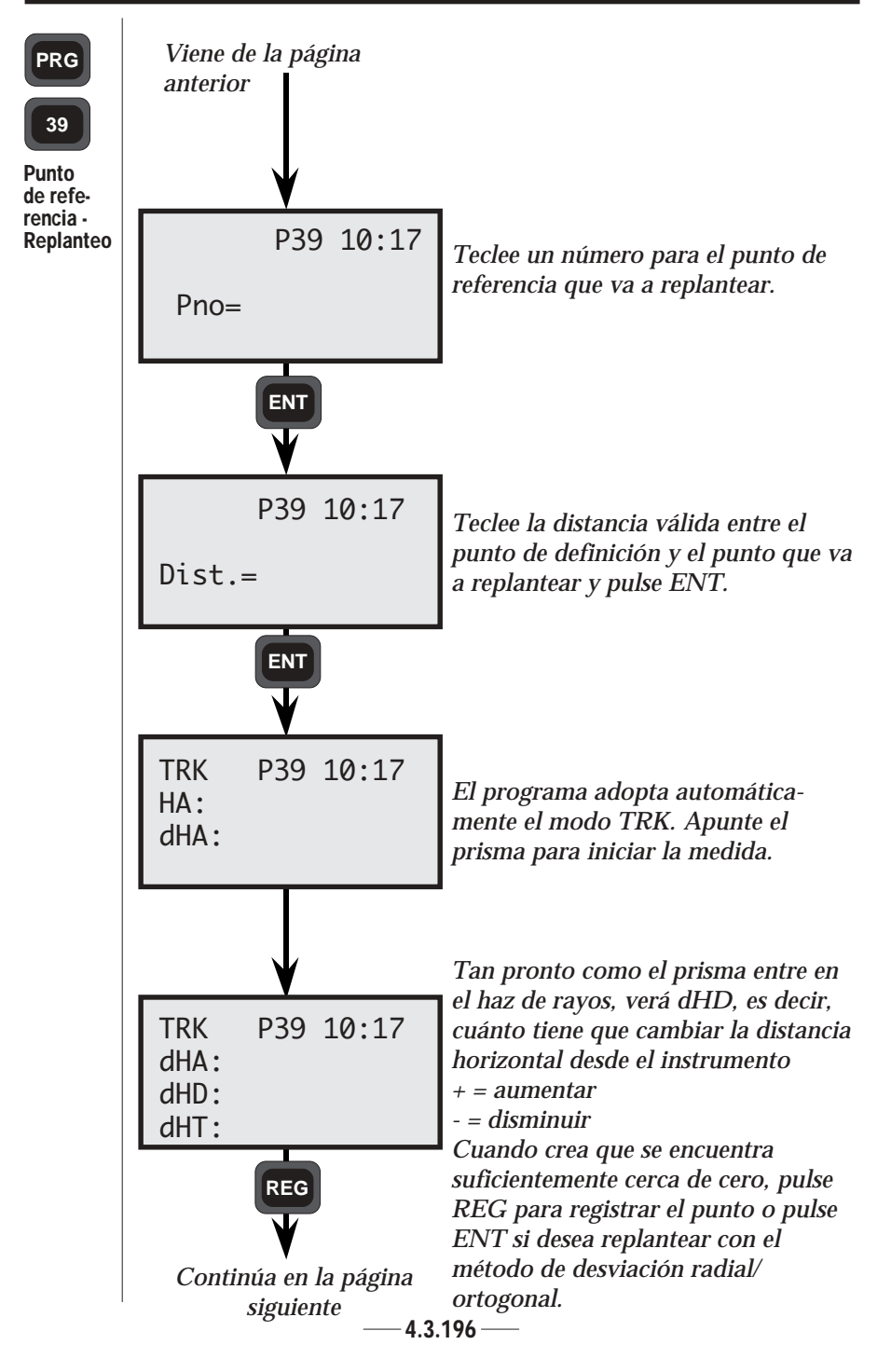

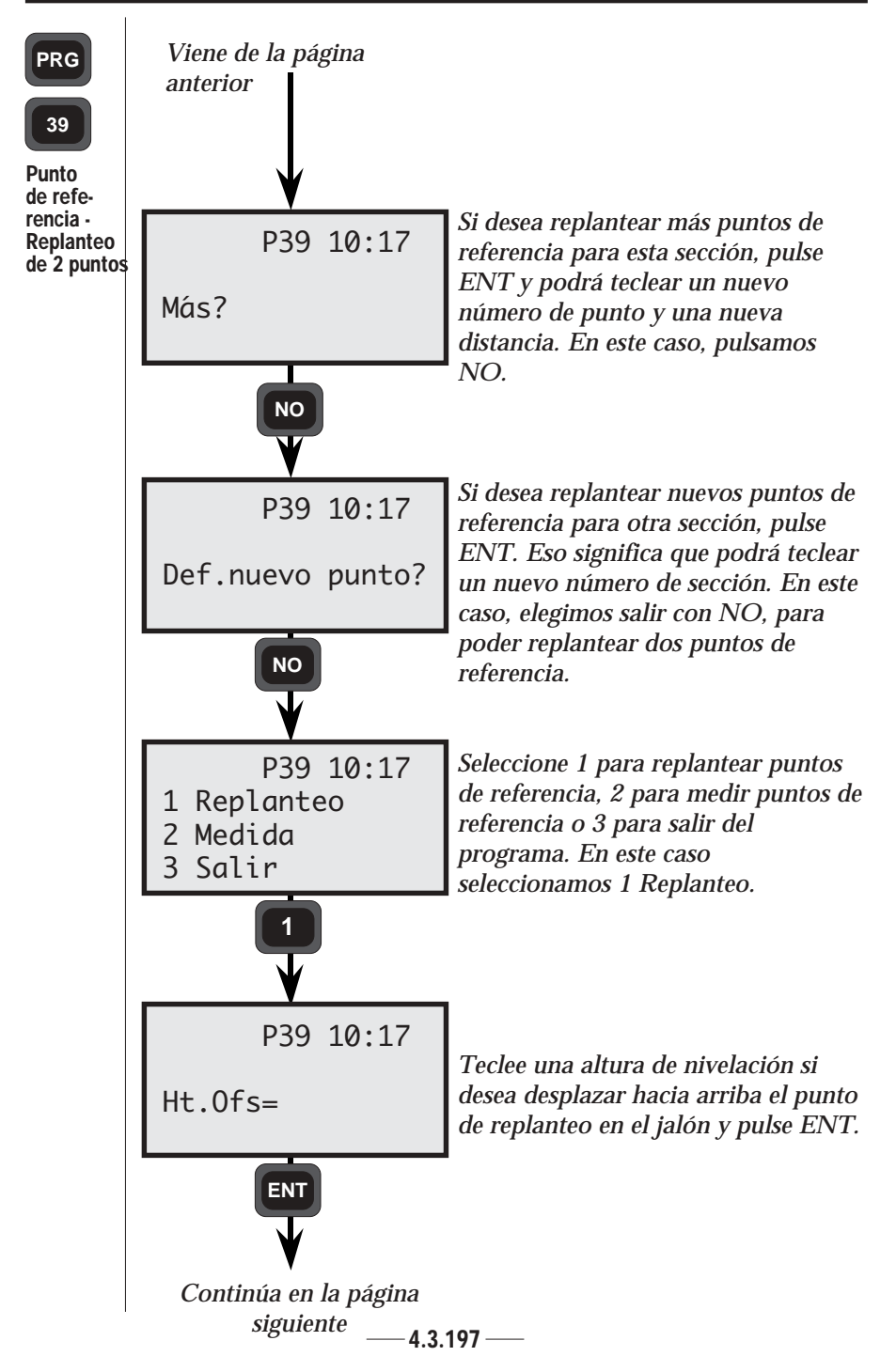
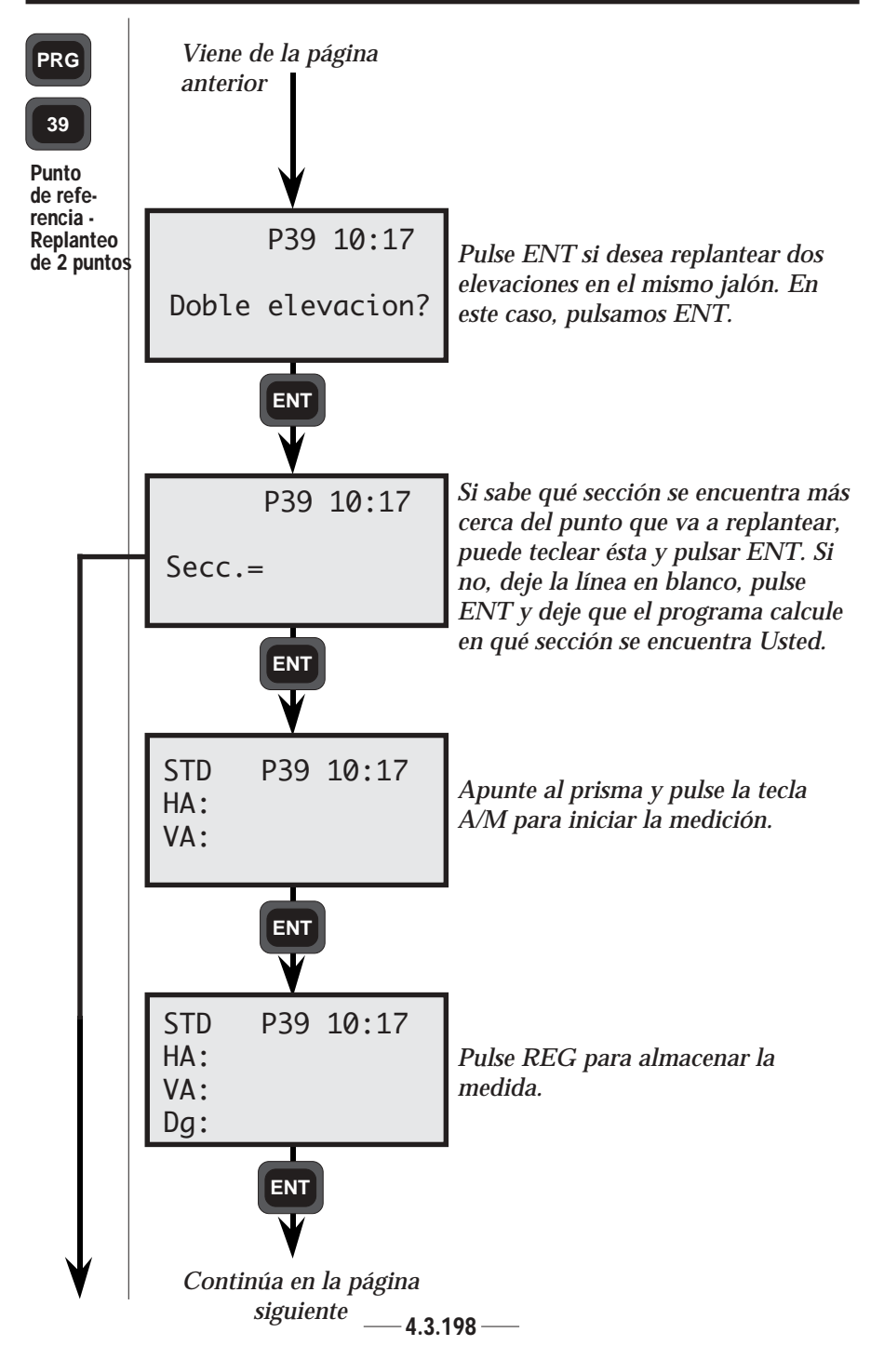

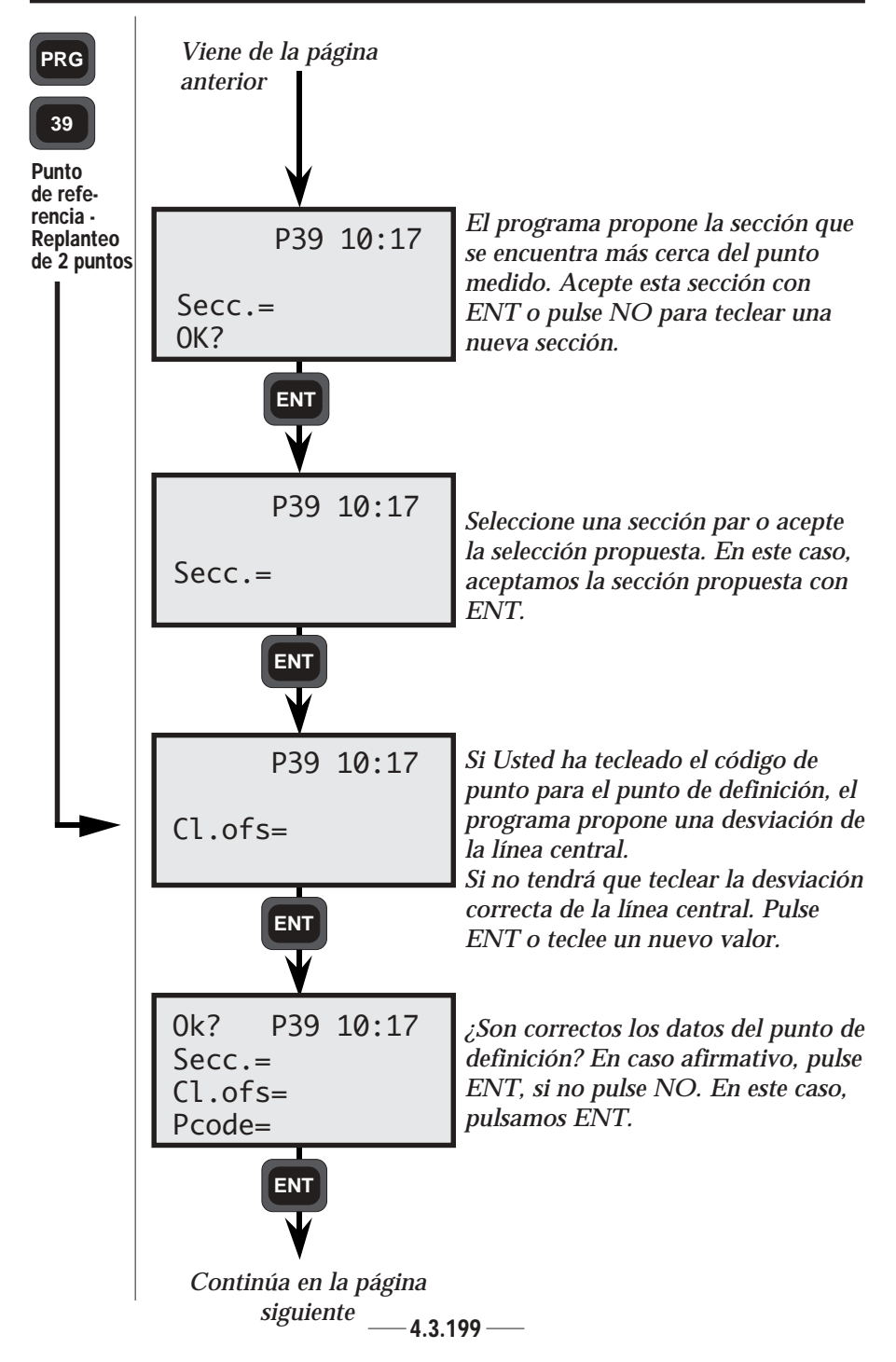

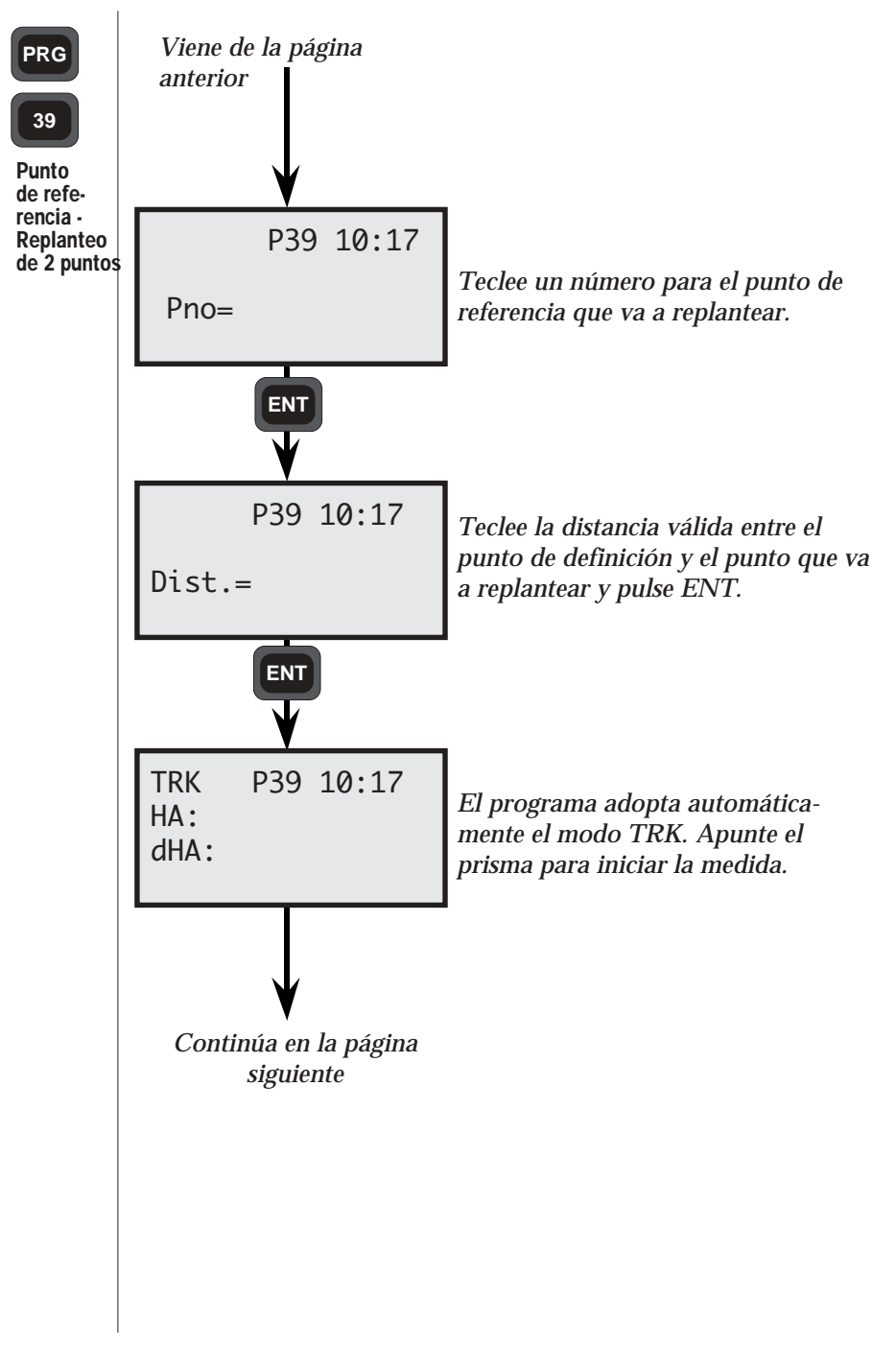

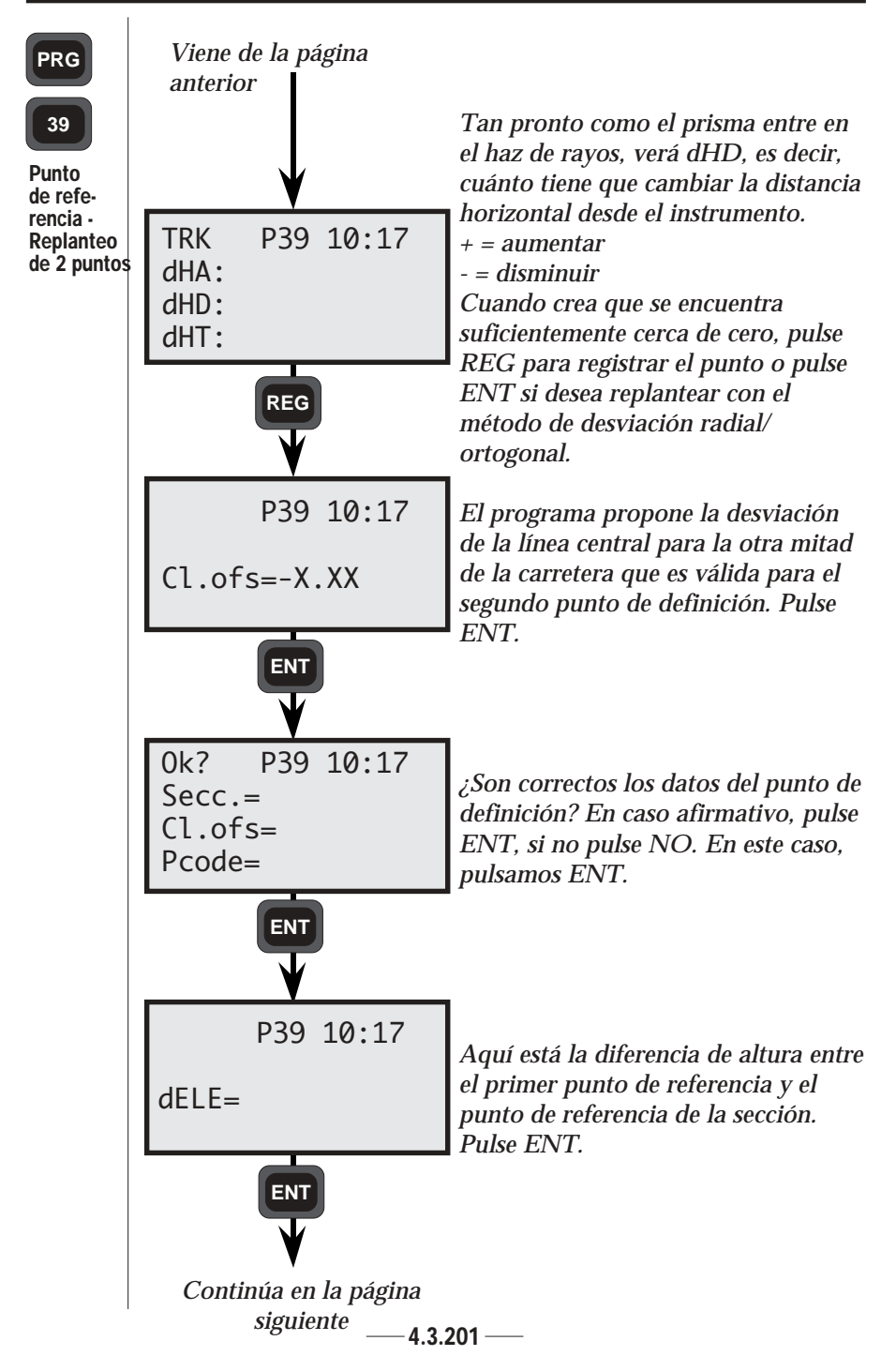

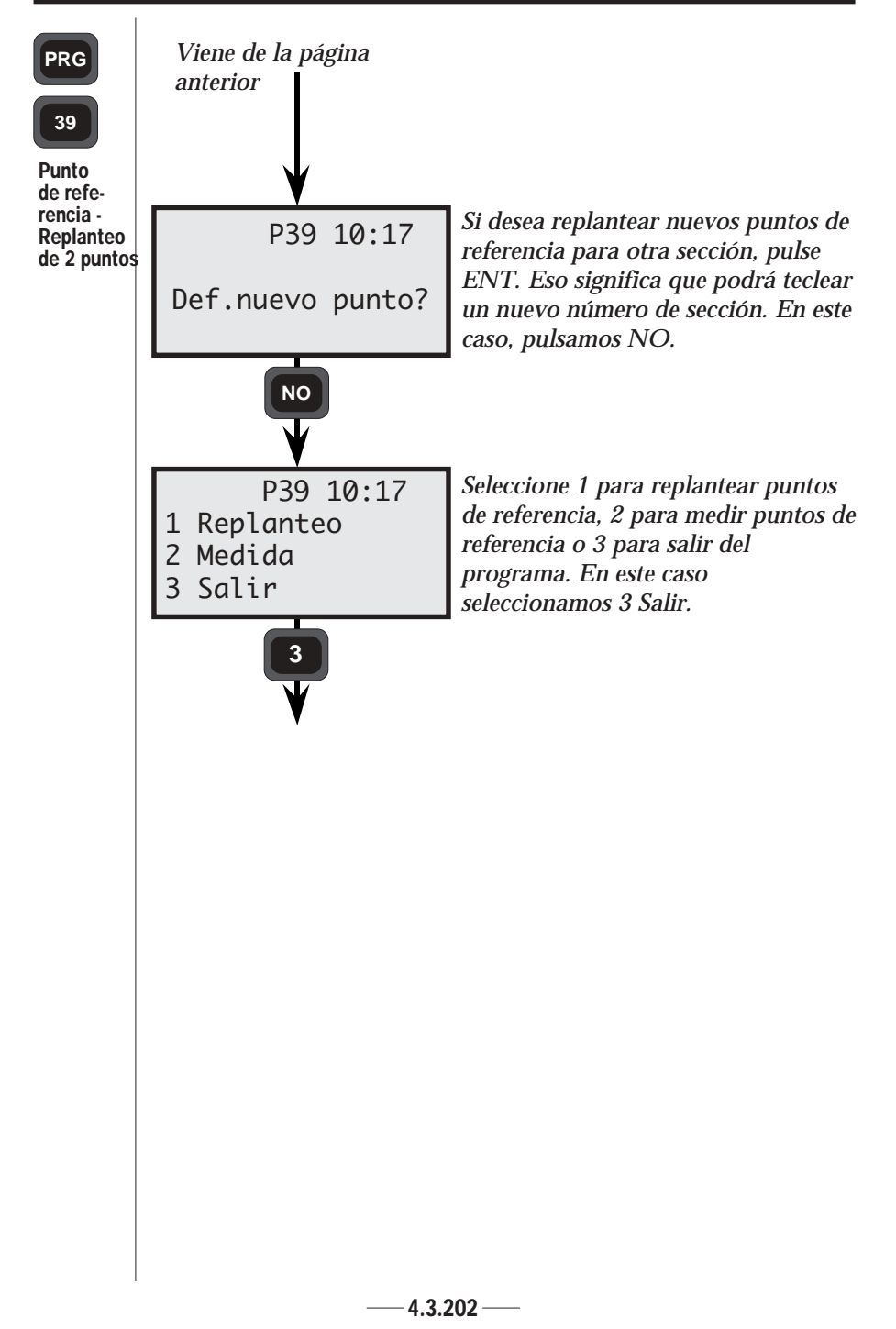

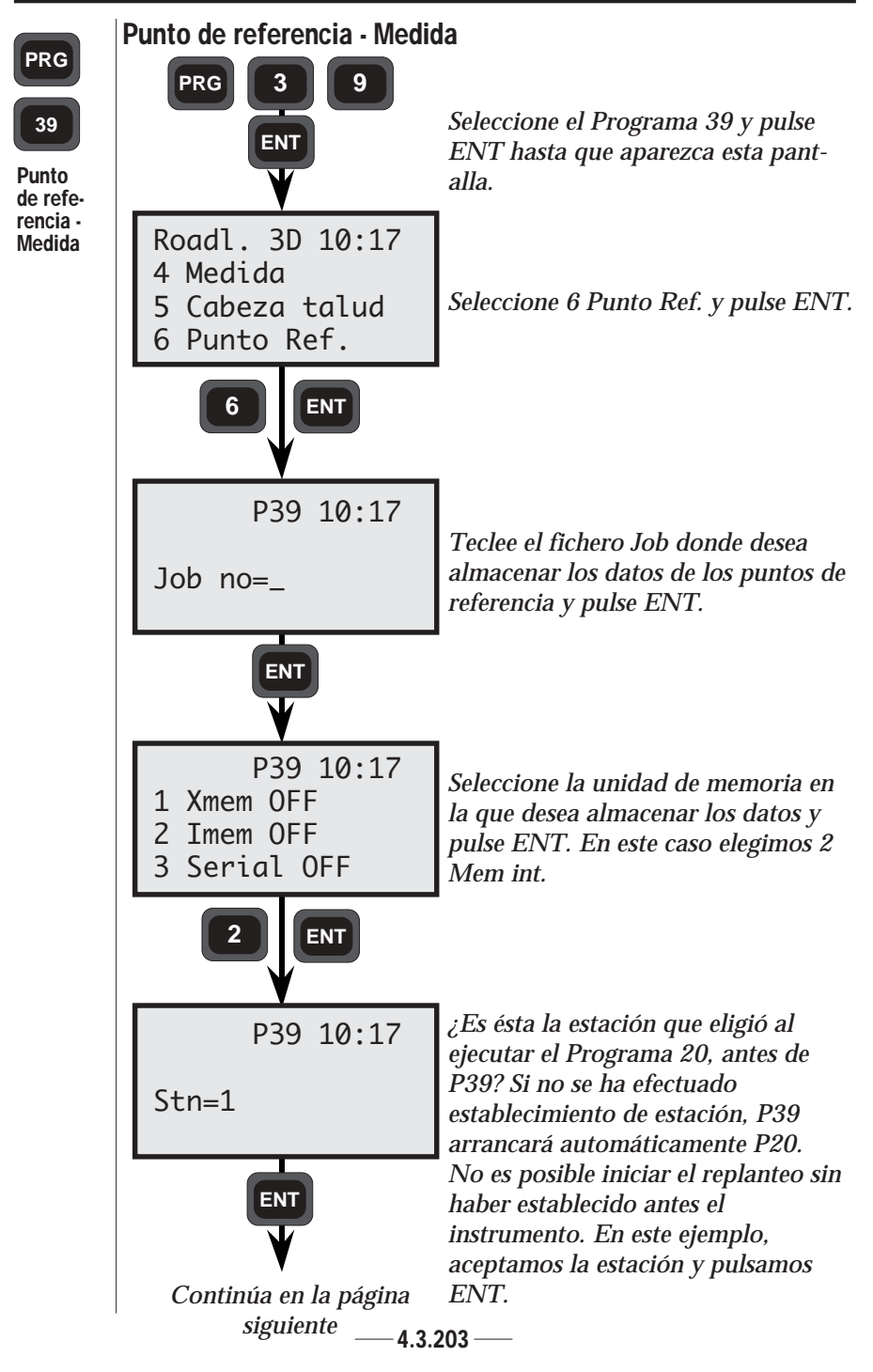

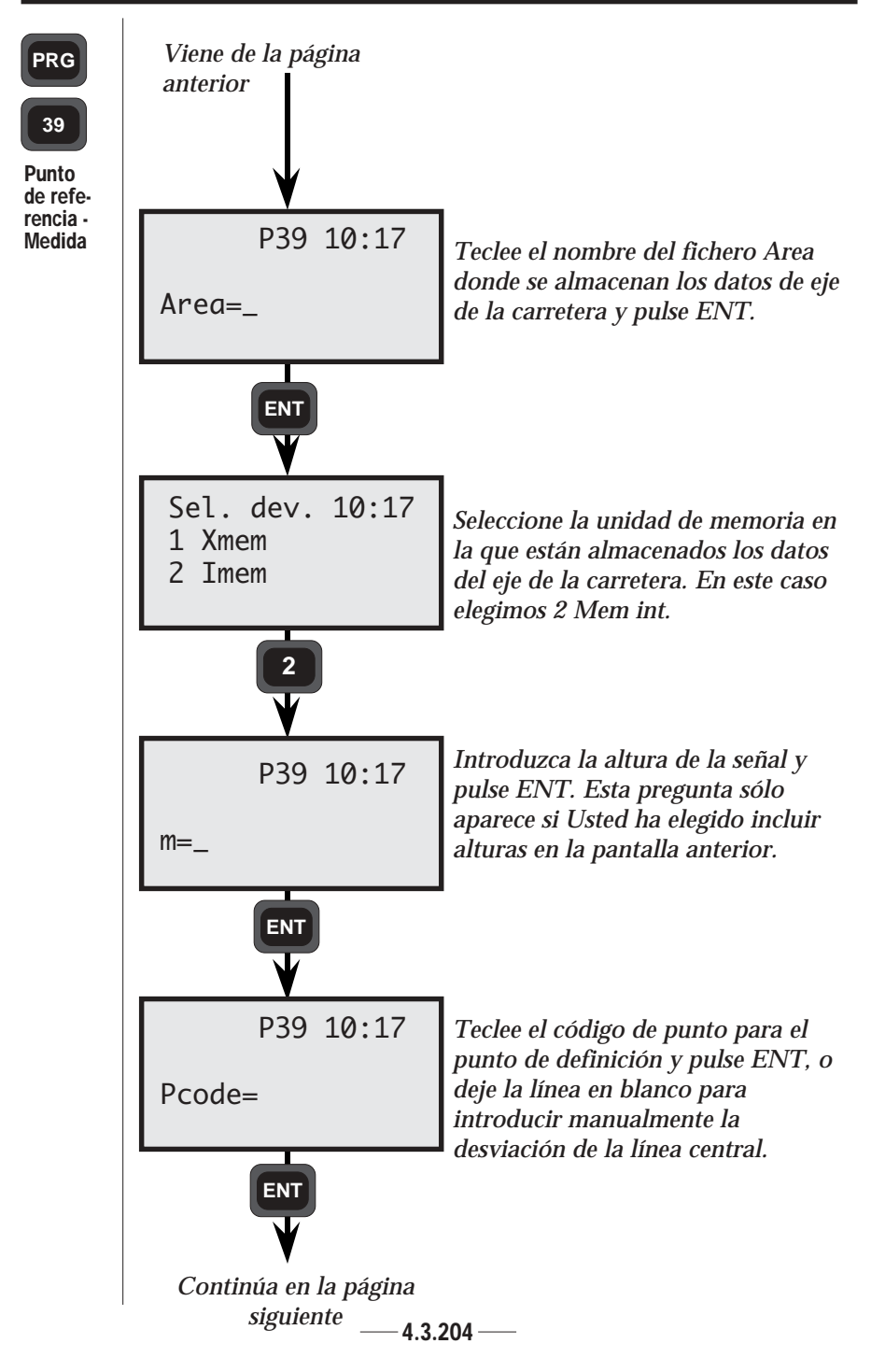

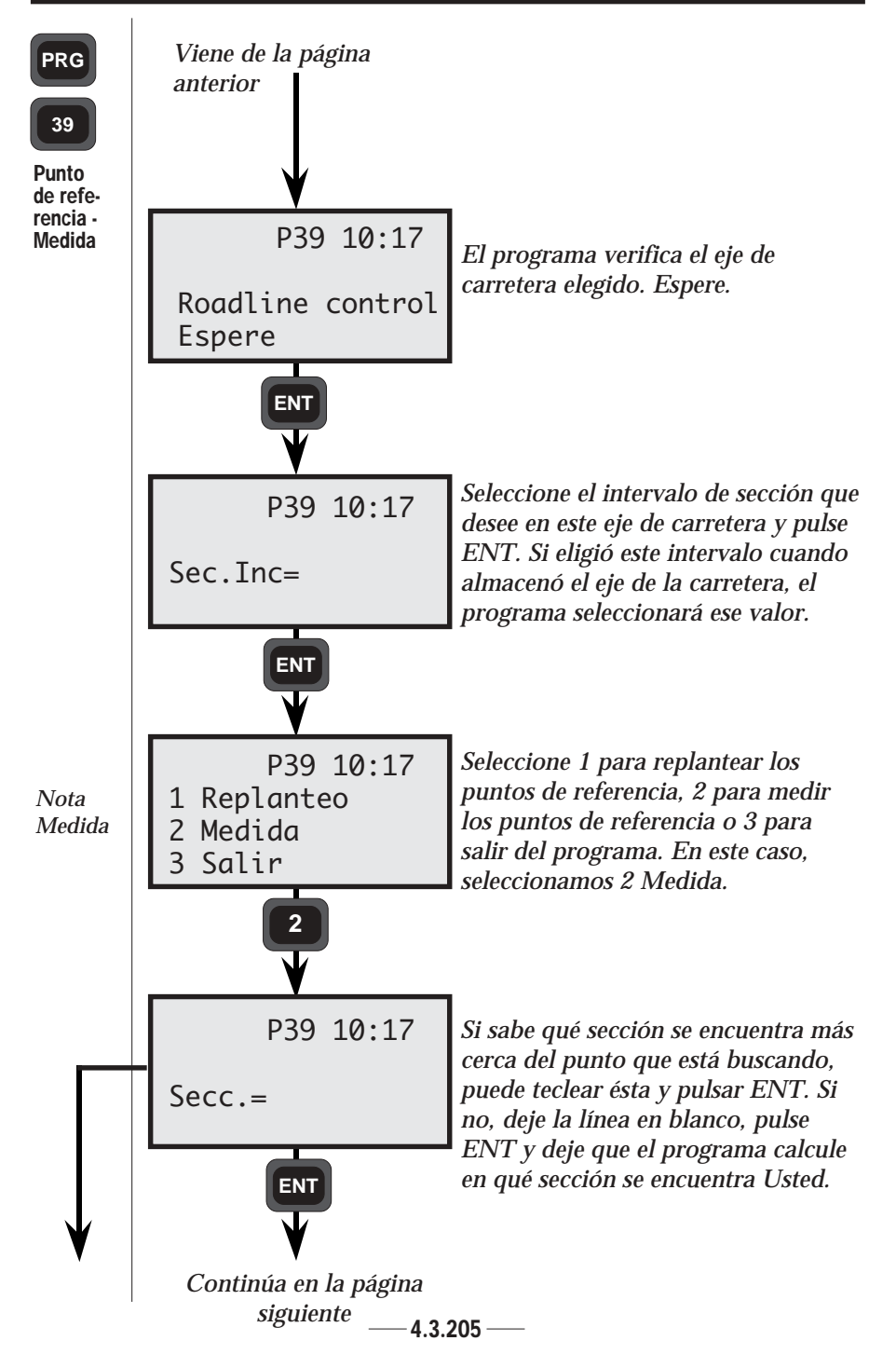

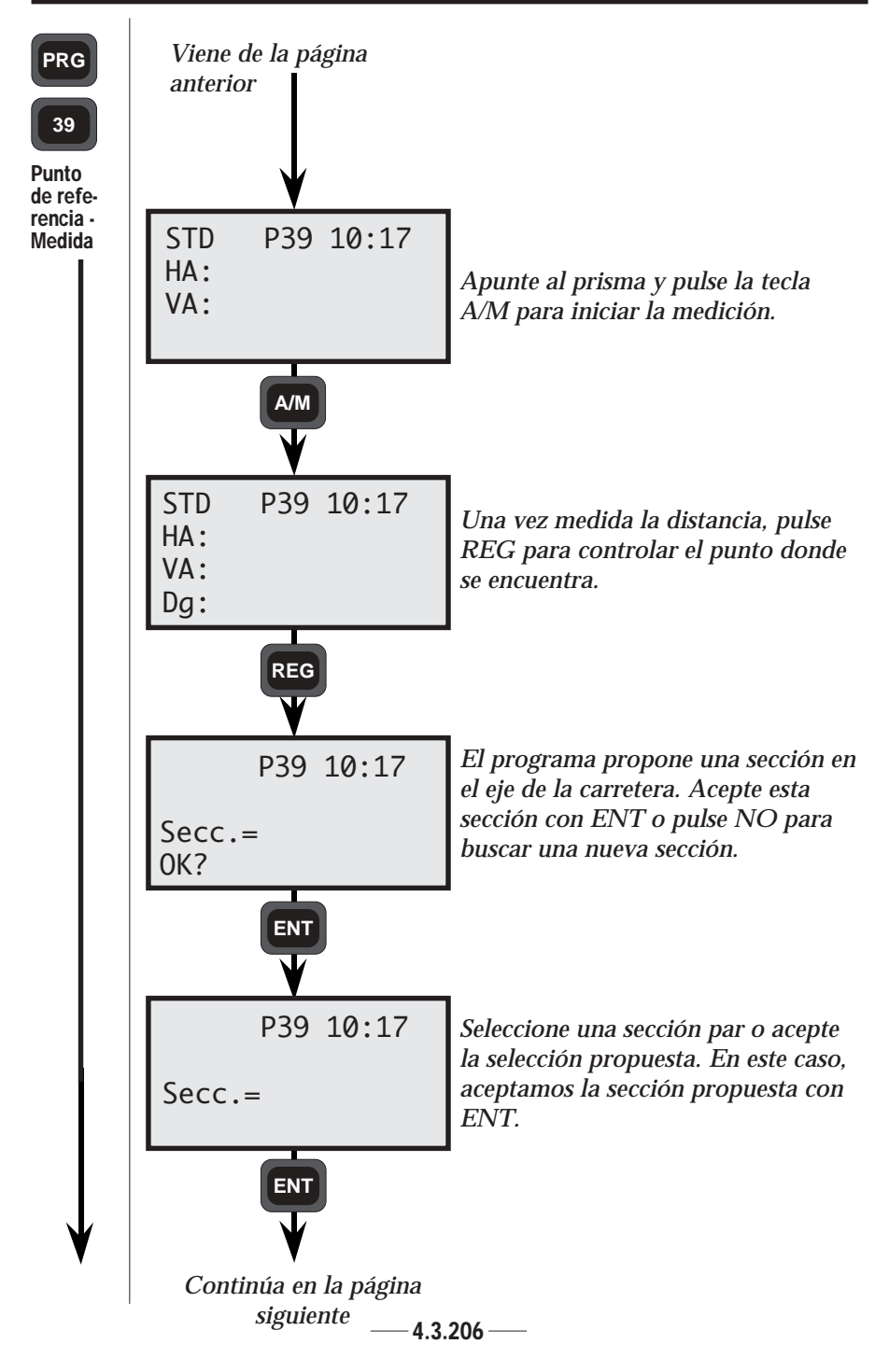

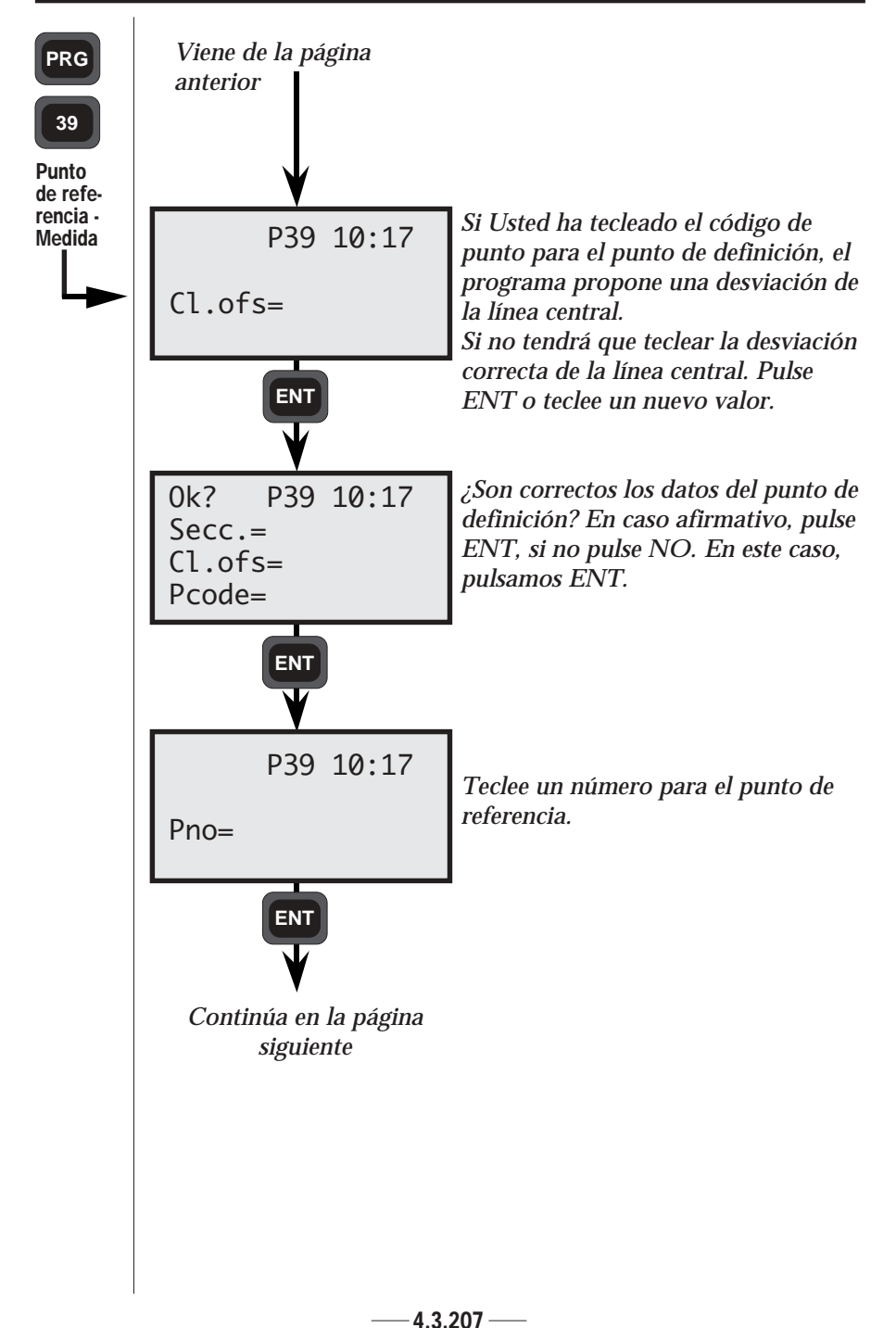

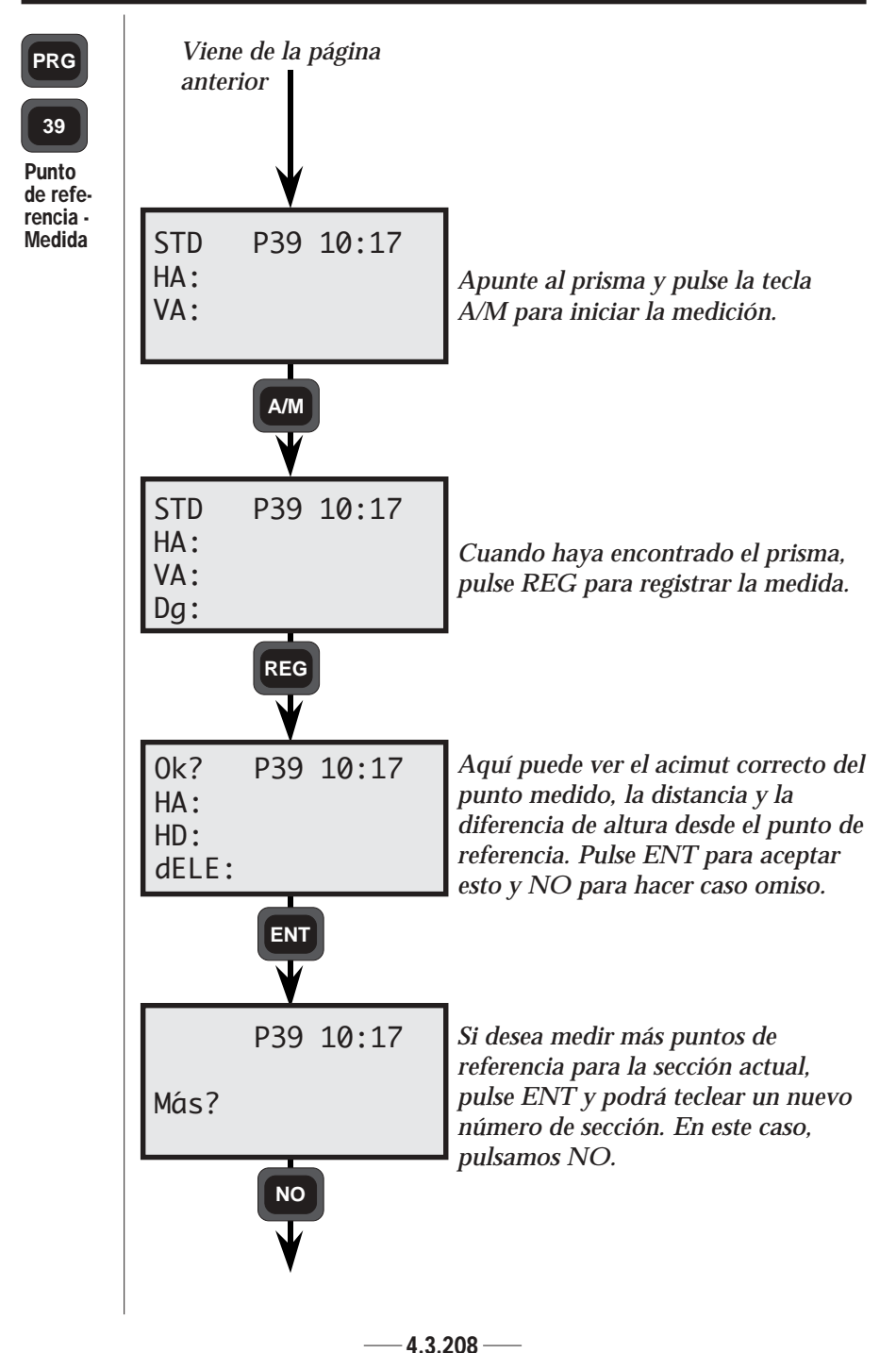

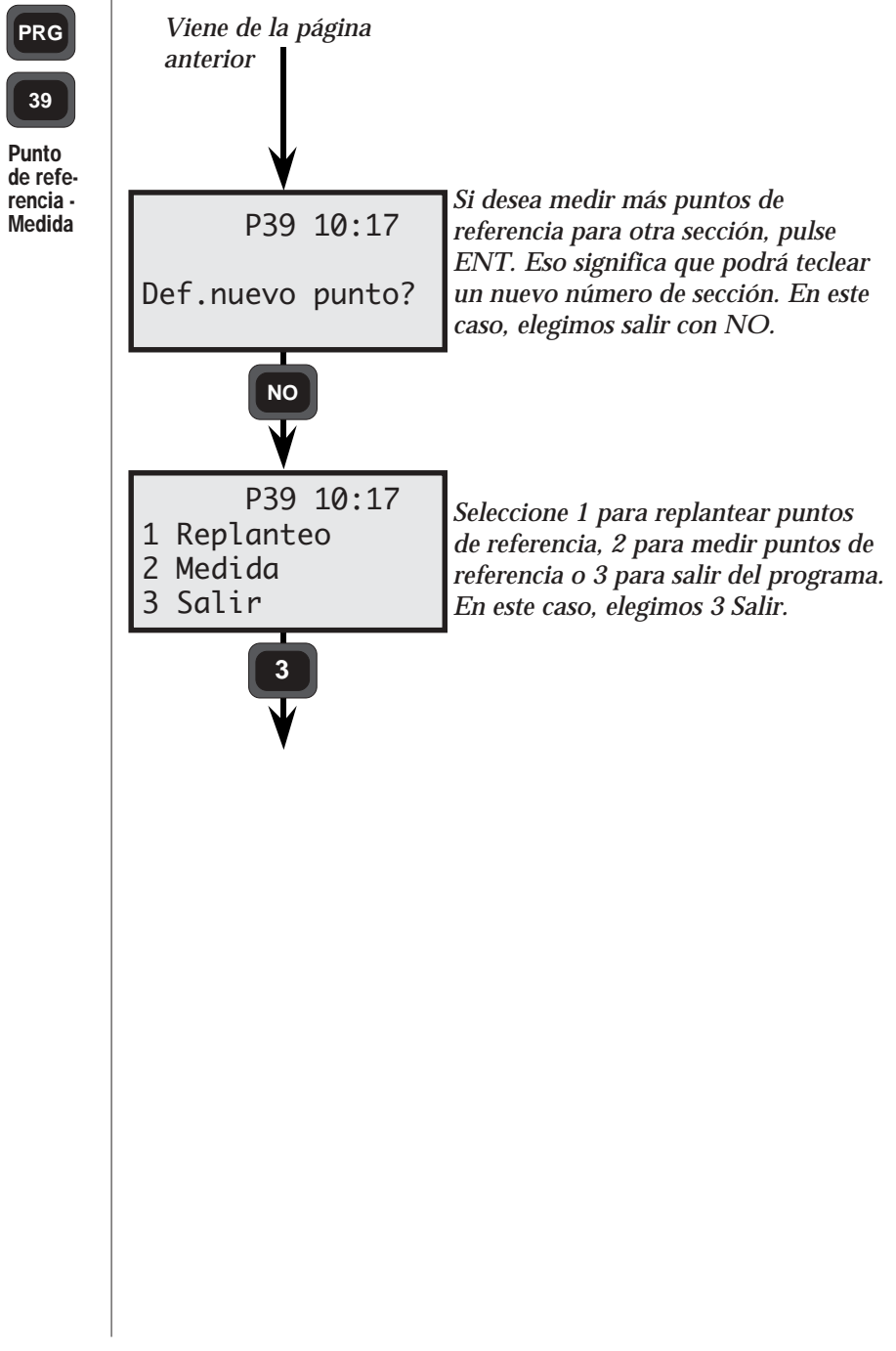

PRG

39

La lista siguiente muestra qué datos sean almacenados después del registro. Vea la parte de configuración si desea almacenar otros datos.

| Datos      |    |
|------------|----|
| registrade | 09 |

| Fichero Job                                                                                       | Etiqueta                                           |
|---------------------------------------------------------------------------------------------------|----------------------------------------------------|
| 3 Replanteo                                                                                       |                                                    |
| Sección<br>Desv.<br>línea central<br>ELE<br>Capa<br>Altura de capa<br>Ht.Ofs.<br>dN<br>dE<br>dELE | 80<br>83<br>39<br>86<br>87<br>36<br>40<br>41<br>42 |
| 4 Medida                                                                                          |                                                    |
| Sección<br>Desv.<br>línea central<br>dELE<br>Pcode<br>Capa<br>Altura de capa<br>N<br>E<br>ELE     | 80<br>83<br>42<br>4<br>86<br>87<br>37<br>38<br>39  |
| 5 Cabeza<br>de talud                                                                              |                                                    |
| Sección<br>Pcode<br>Ht.Ofs<br>Radofs<br>RT.ofs<br>dELE<br>N<br>E<br>ELE                           | 80<br>4<br>36<br>72<br>73<br>42<br>37<br>38<br>39  |

| Fichero Job                                                                                                    | Etiqueta                                    |
|----------------------------------------------------------------------------------------------------|---------------------------------------------|
| 6 Punto de referencía                                                                                                |                                             |
| 1 Replanteo,<br>1 punto ref.<br>Sección<br>Desv.<br>línea central<br>Pno<br>Ht.Ofs<br>Distancia<br>dN<br>dE<br>dE    | 80<br>83<br>5<br>36<br>89<br>40<br>41<br>42 |
| 1 Replanteo,<br>2 puntos def.<br>Los mismos datos<br>que para 1 punto<br>def.<br>+<br>Desv.<br>línea central<br>dELE | 83<br>42                                    |
| <b>2 Medida</b><br>Sección<br>Desv.<br>línea central<br>E<br>Pno<br>HA<br>HD<br>dELE                                 | 80<br>83<br>39<br>5<br>7<br>11<br>42        |
|                                                                                                    |                                             |

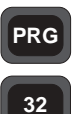

## Programa 32 - Medición Plus de ángulos

Con Medición Plus de ángulos (Angle Meas Plus) puede medir series múltiples de ángulos con cálculo automático de "valores medios de estación". Los ángulos medidos se reducirán a un resultado final donde Usted puede obtener la desviación estándar de las punterias. También puede configurar sus propios límites para errores angulares horizontales y verticales.

# Configuración

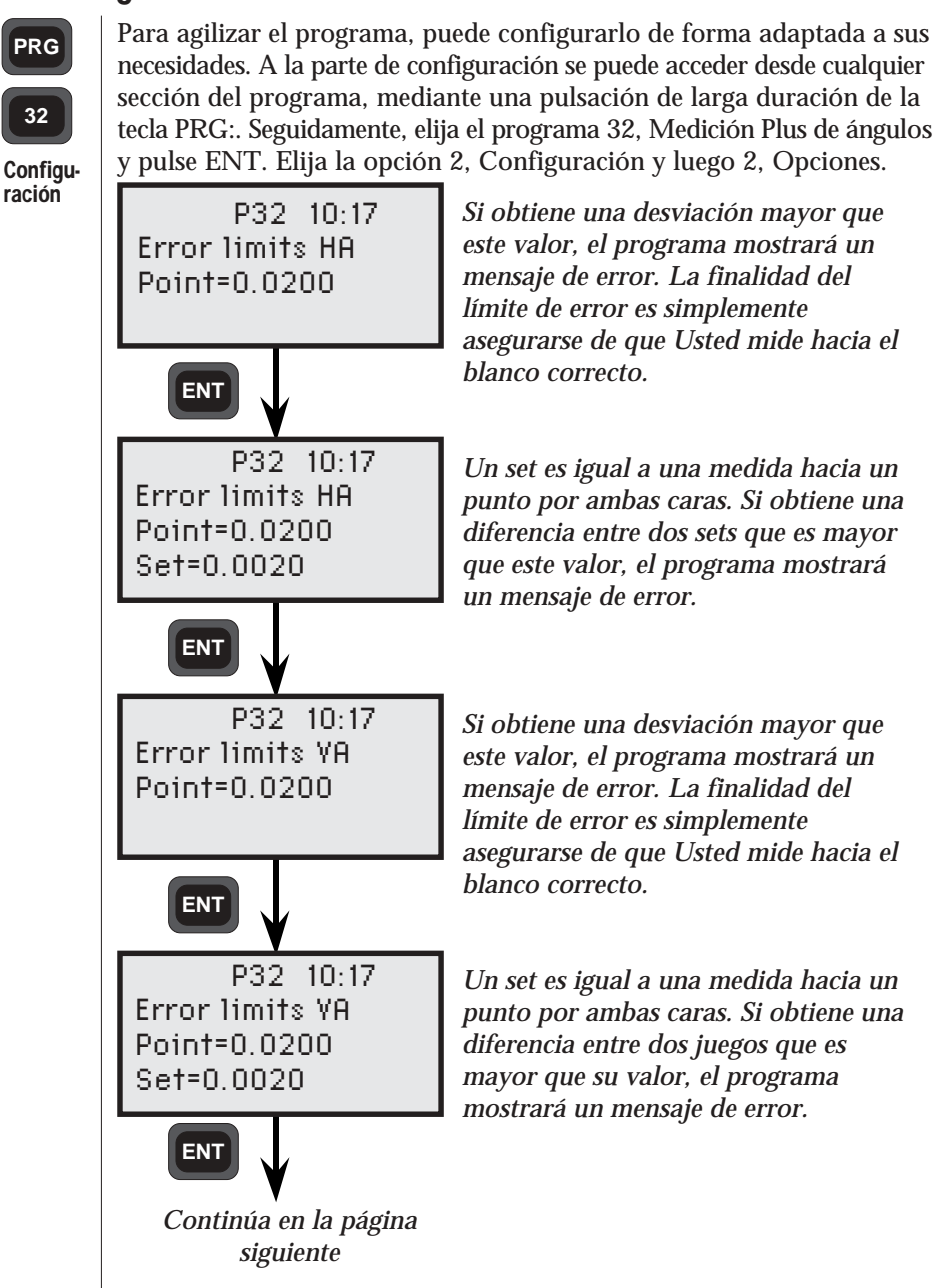

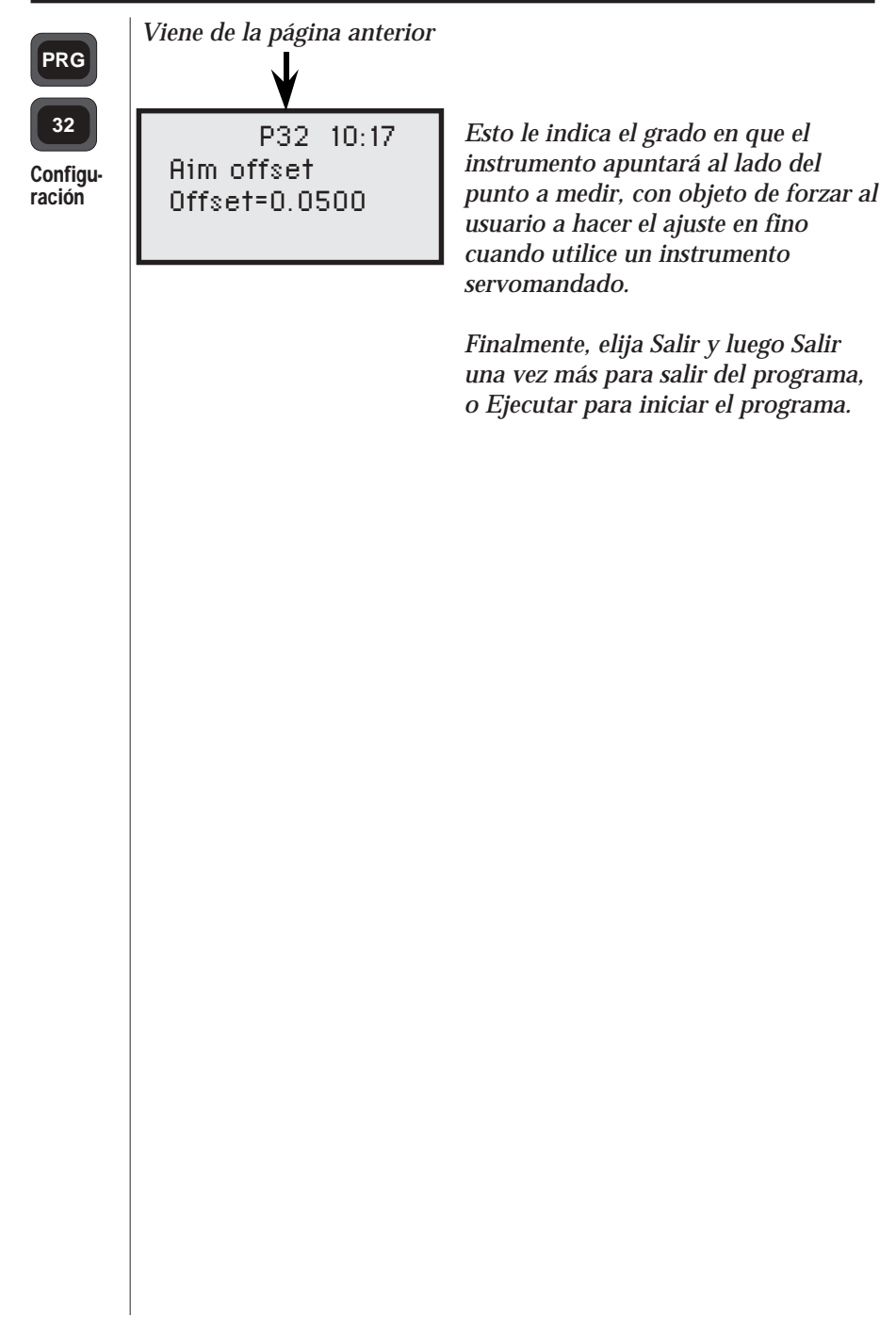

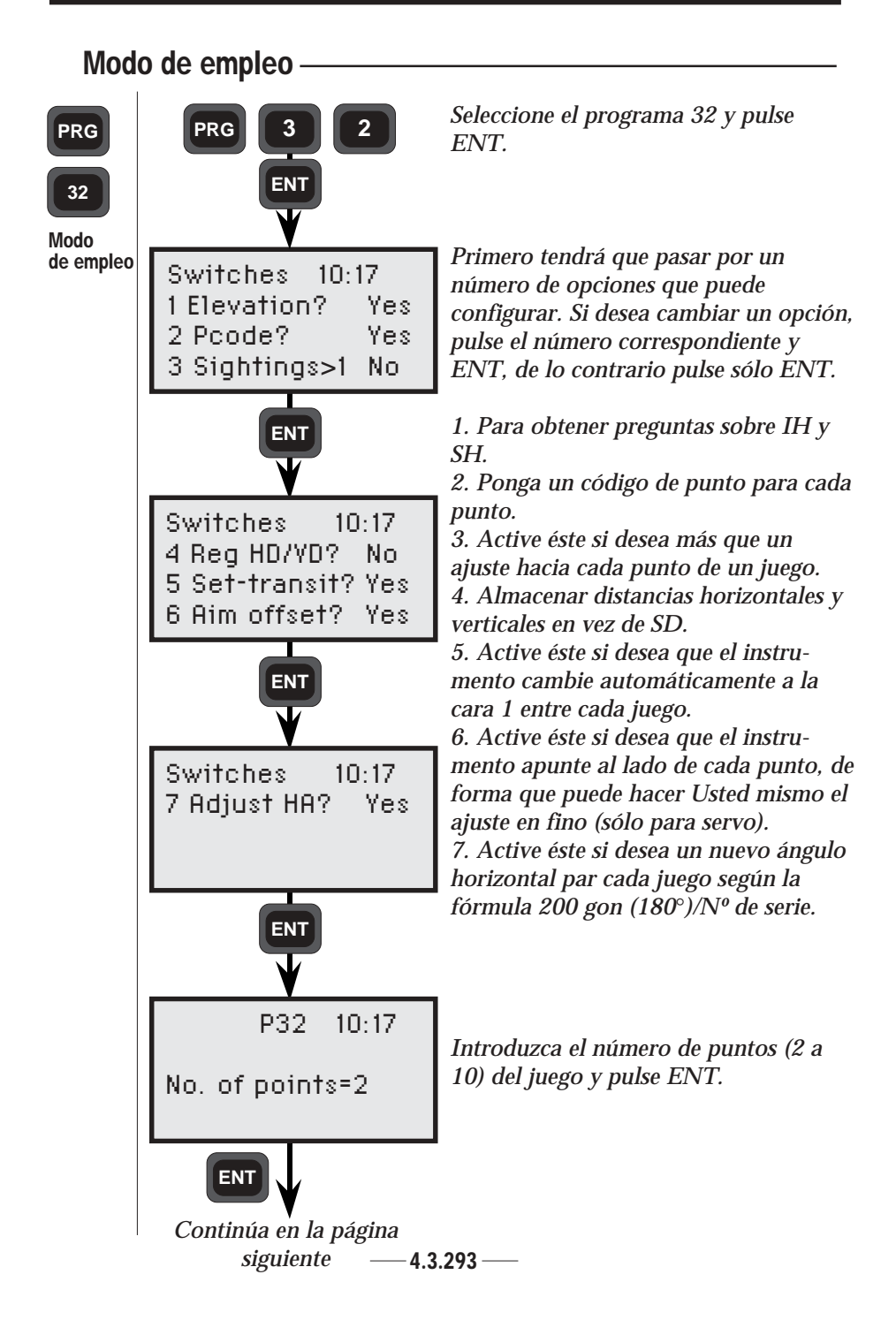

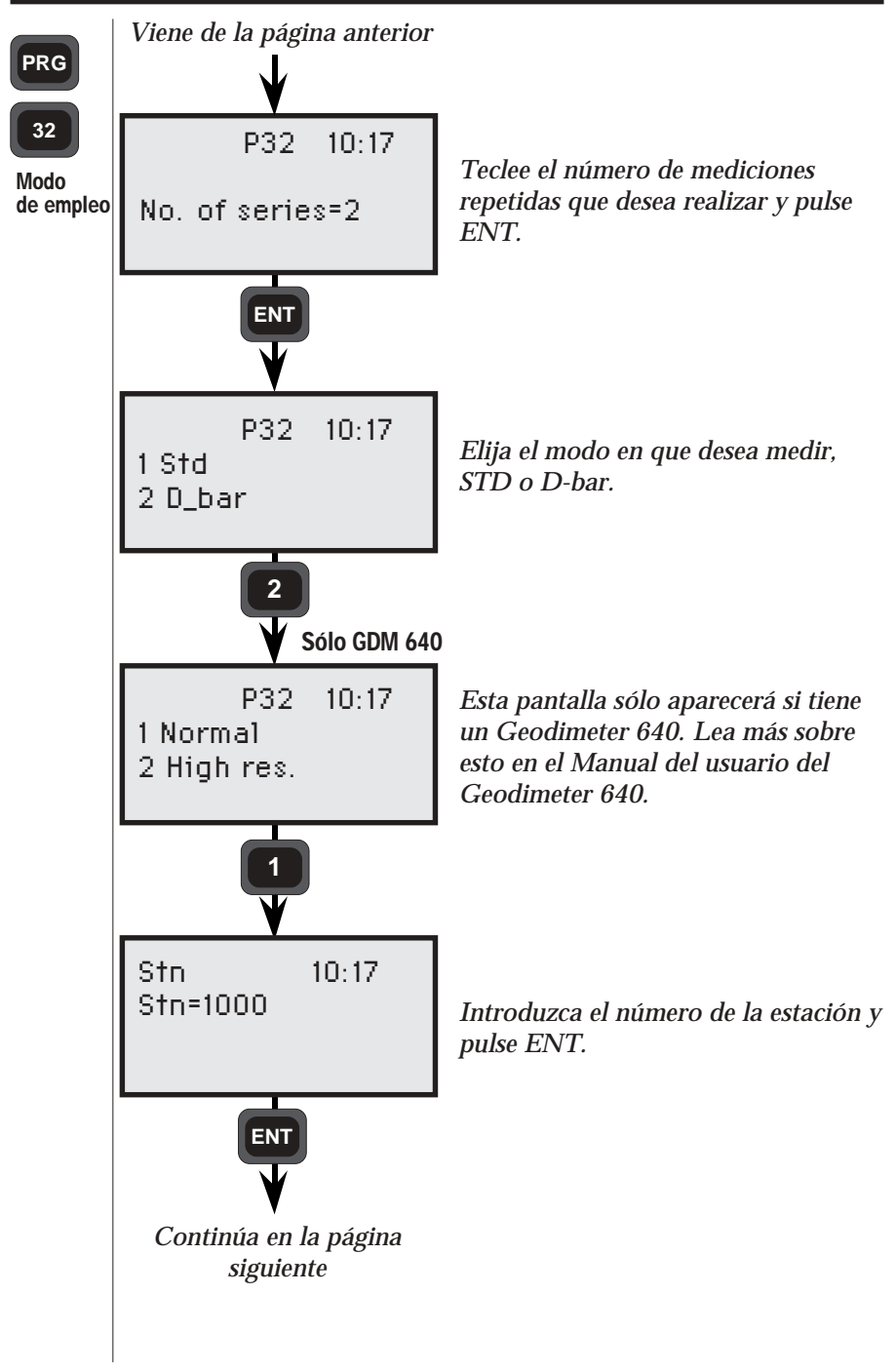

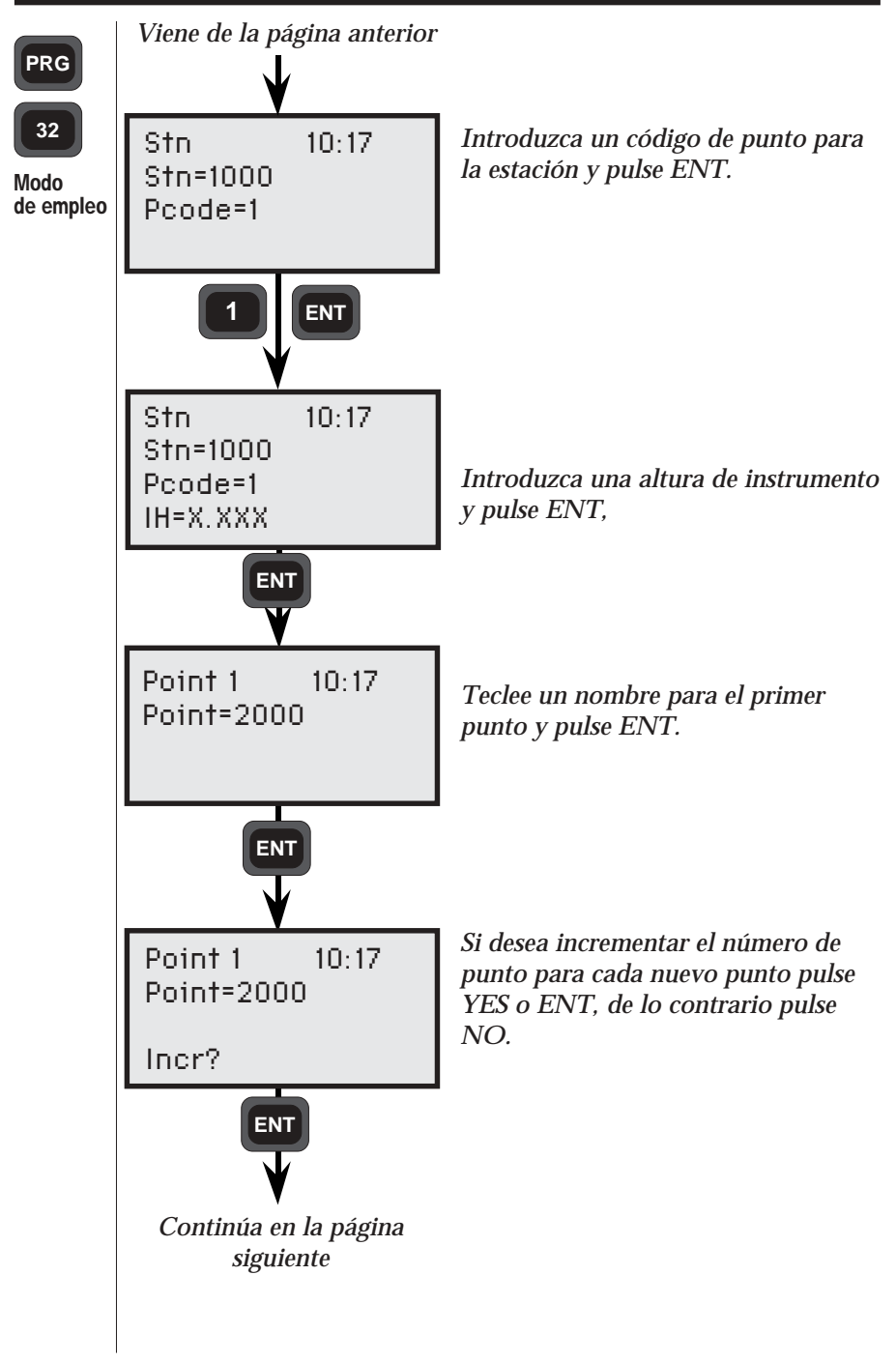

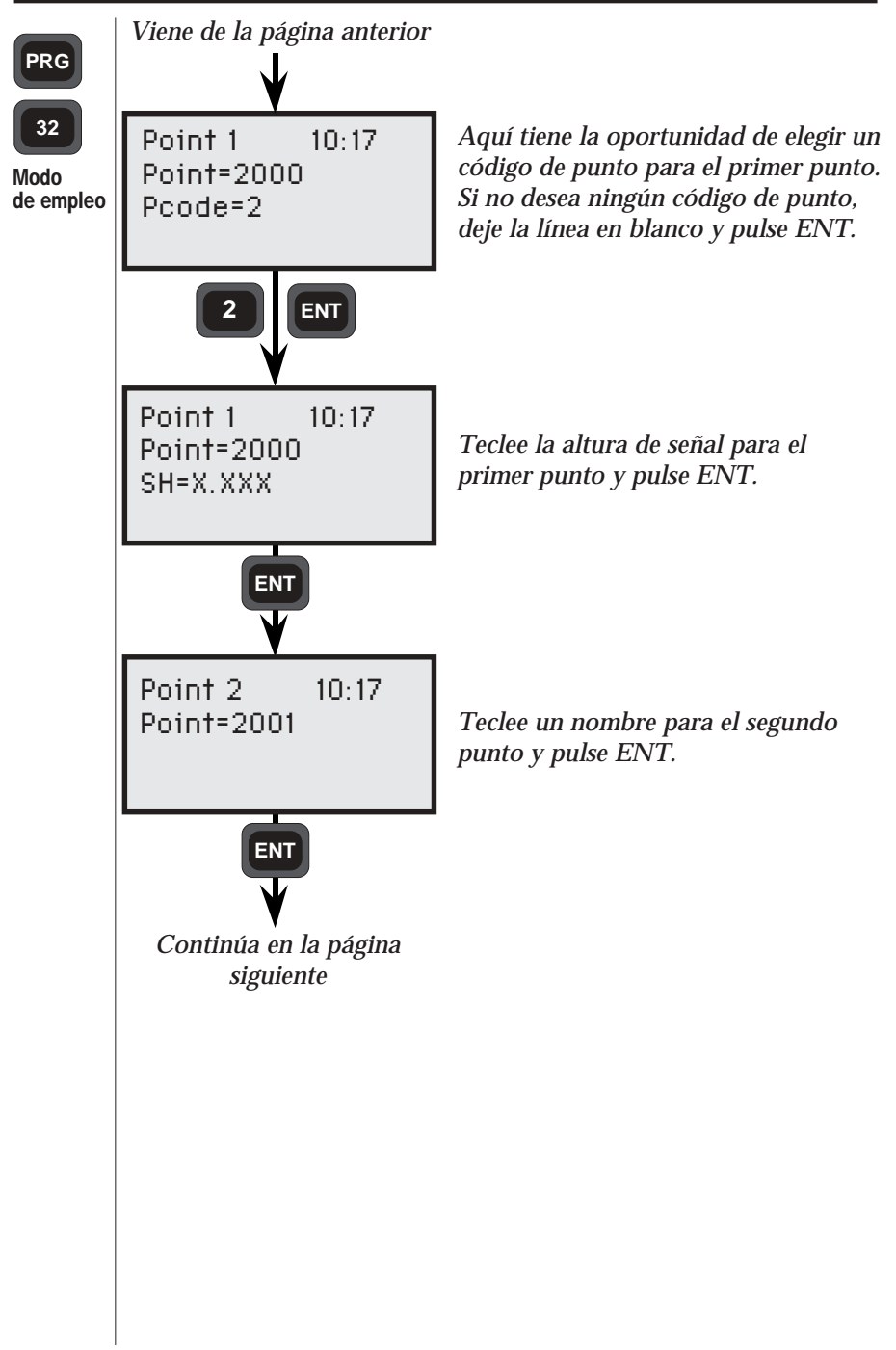

4.3.296 -

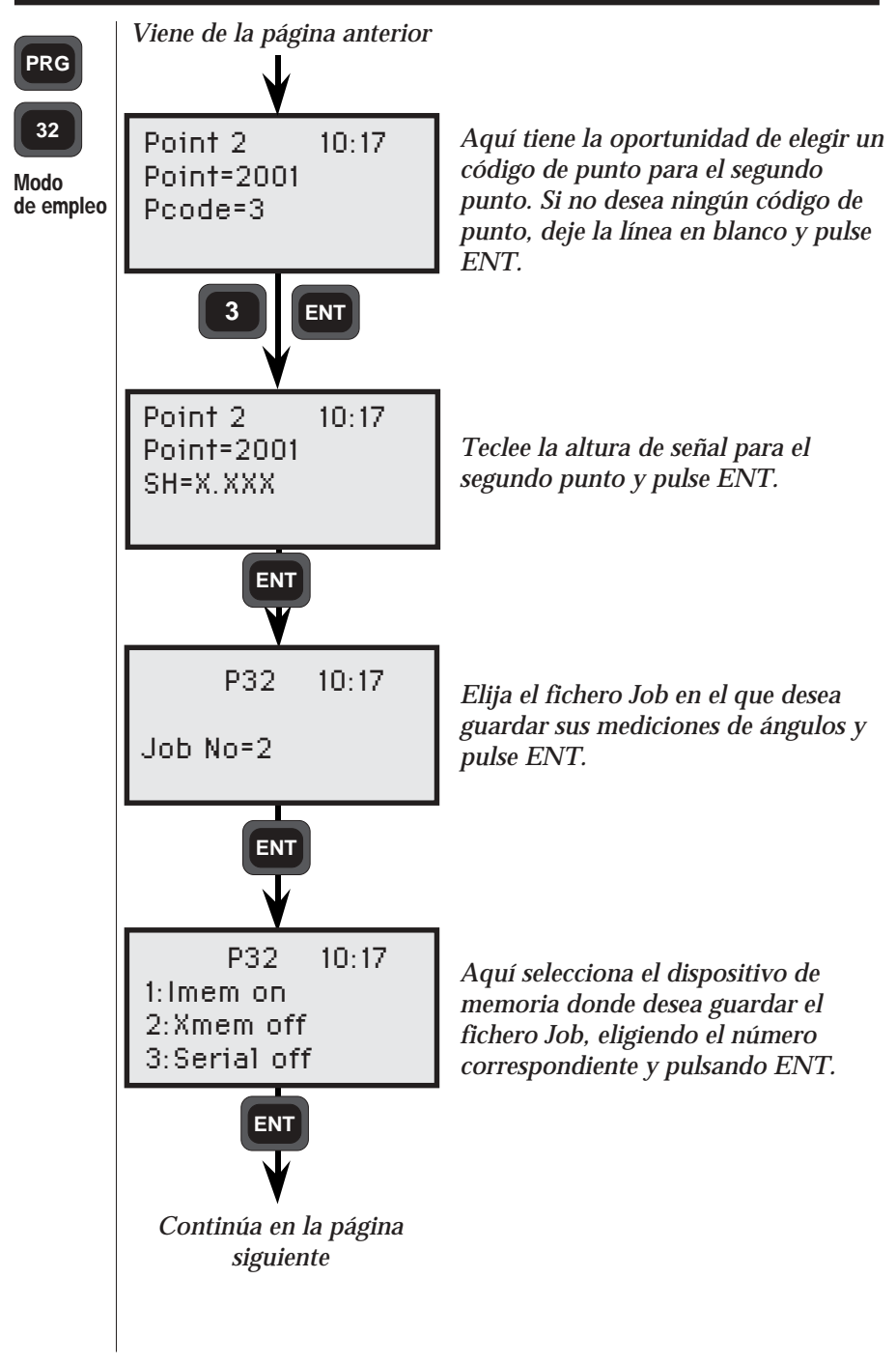

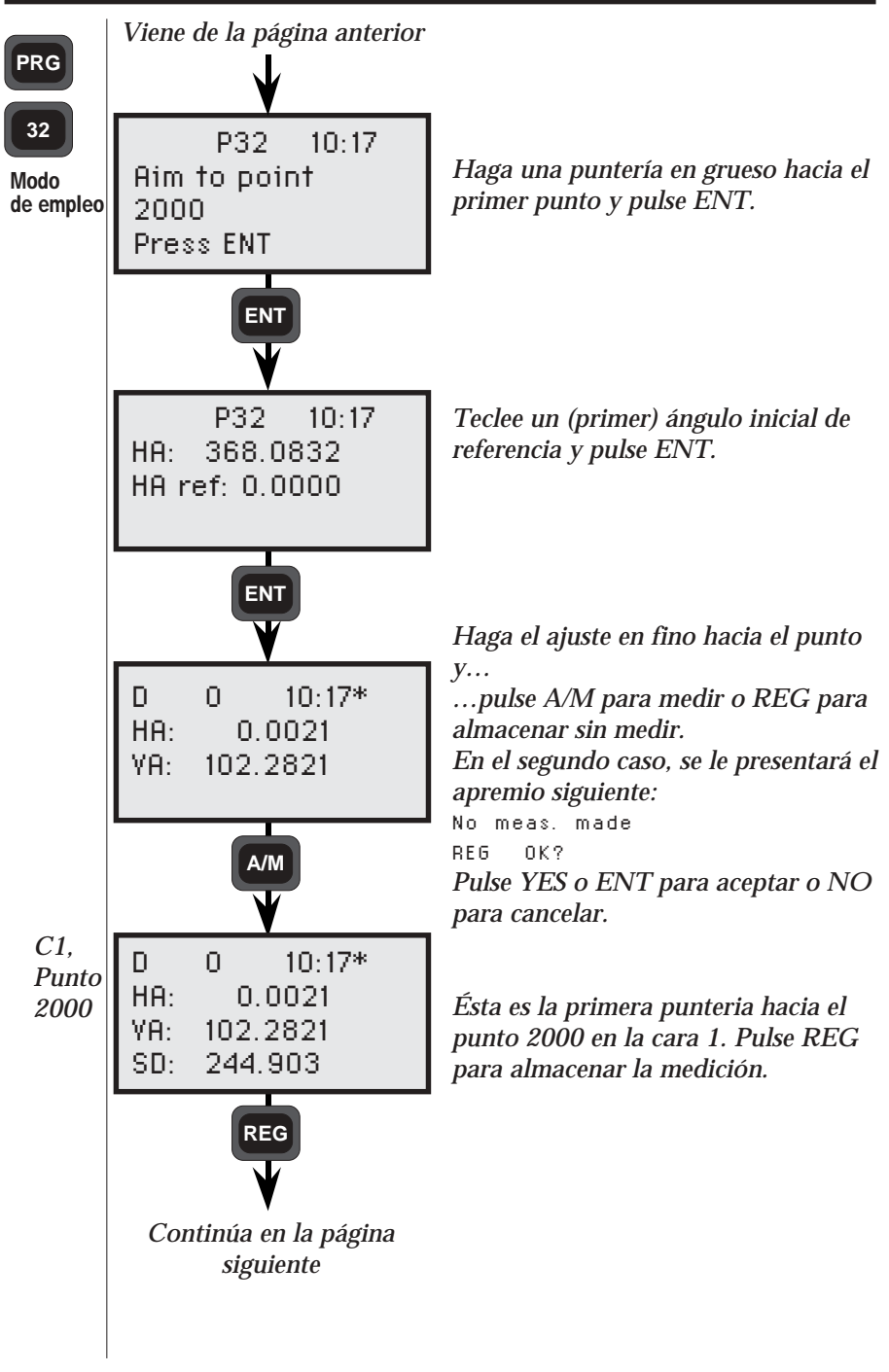

4.3.298 -

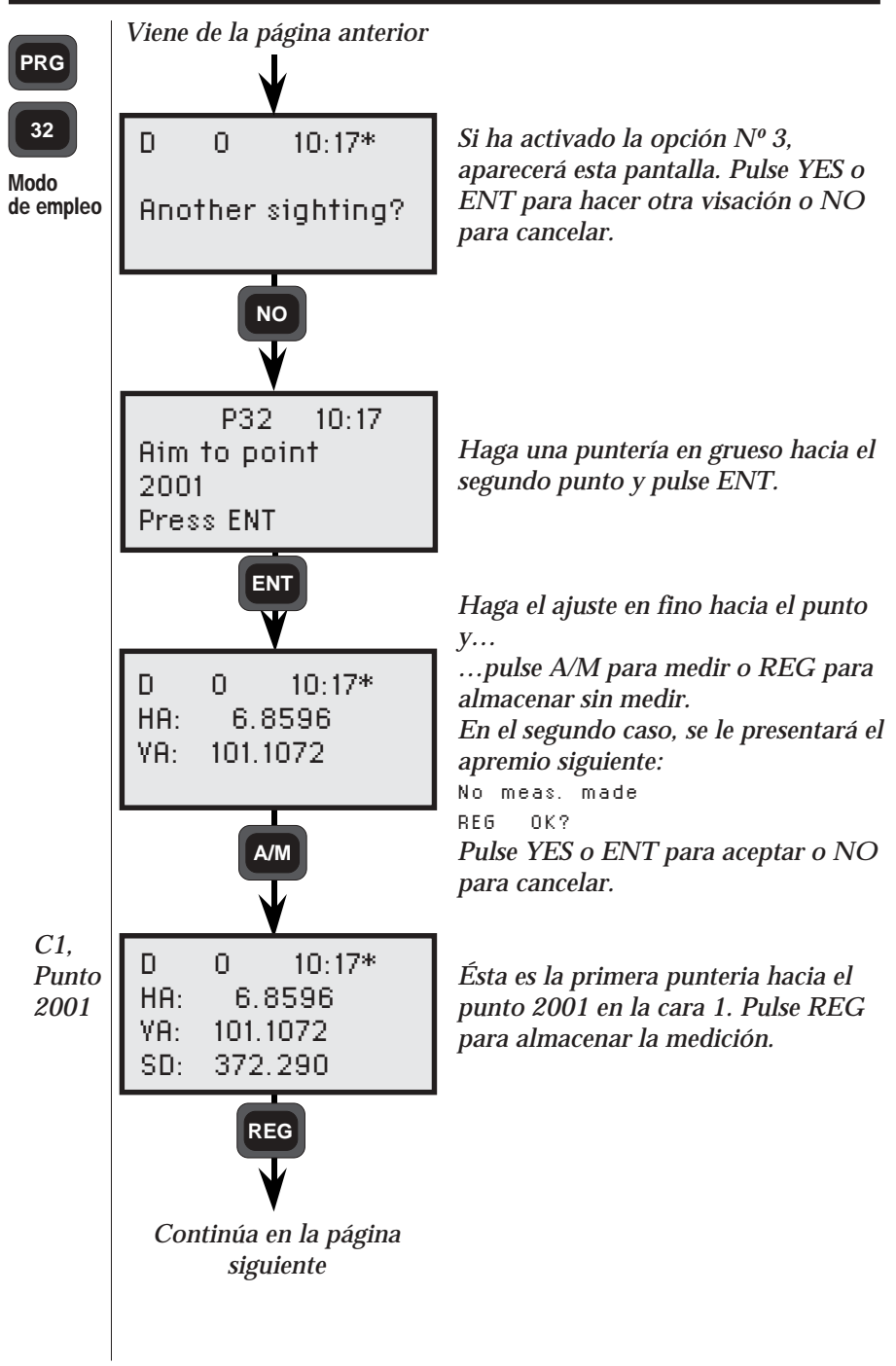

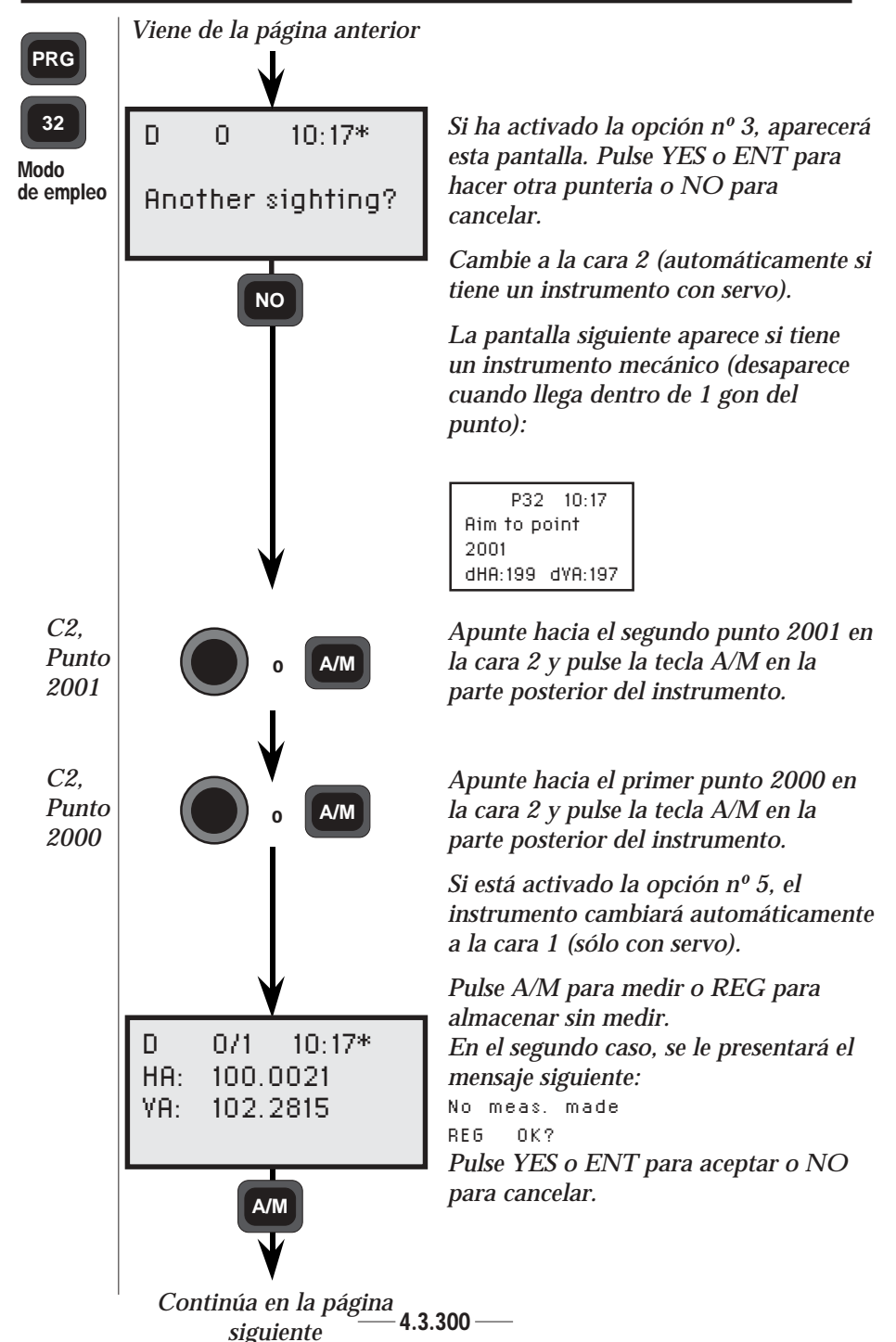

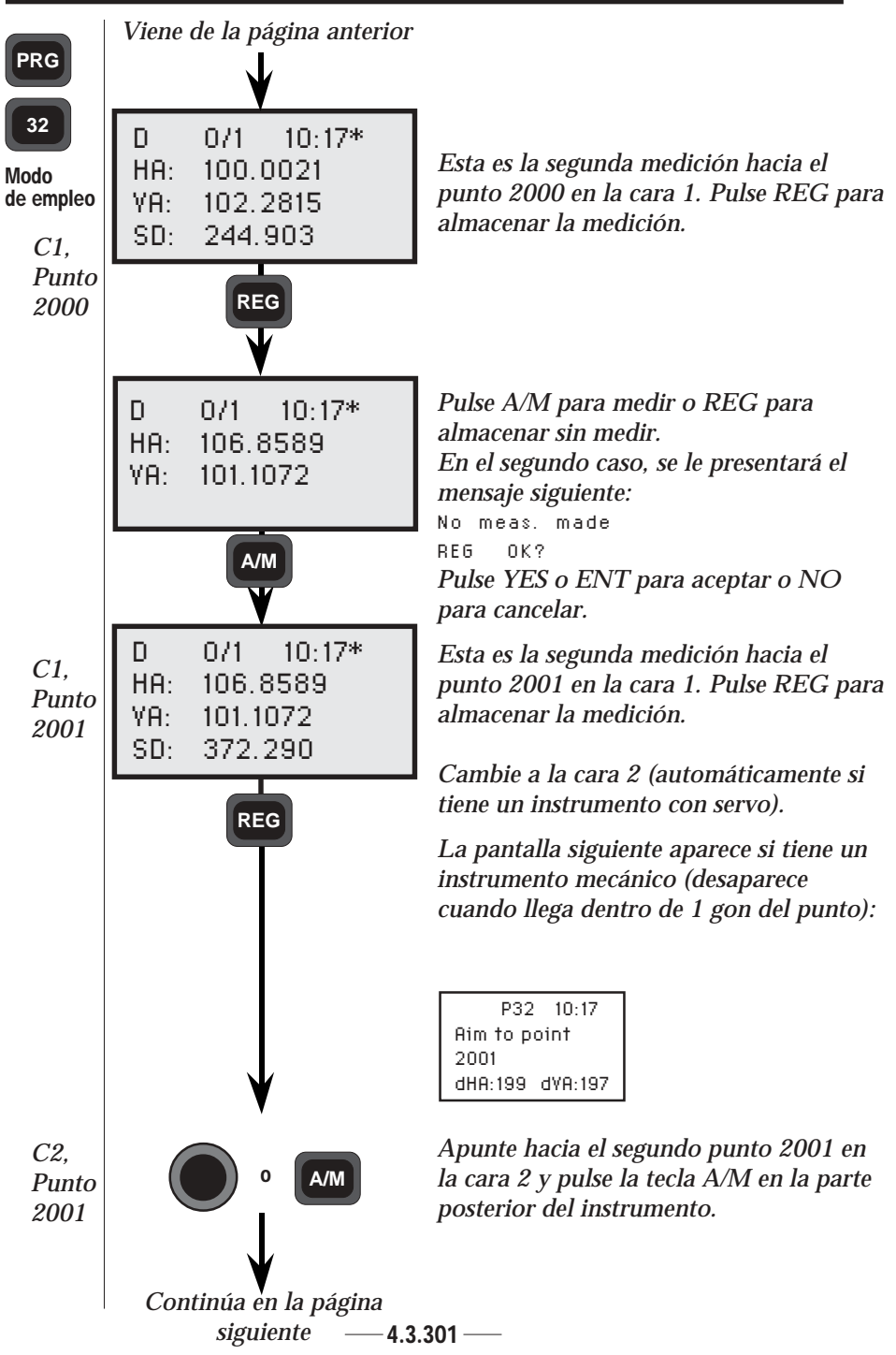

#### PROGRAMA 32-MEDICIÓN PLUS DE ÁNGULOS

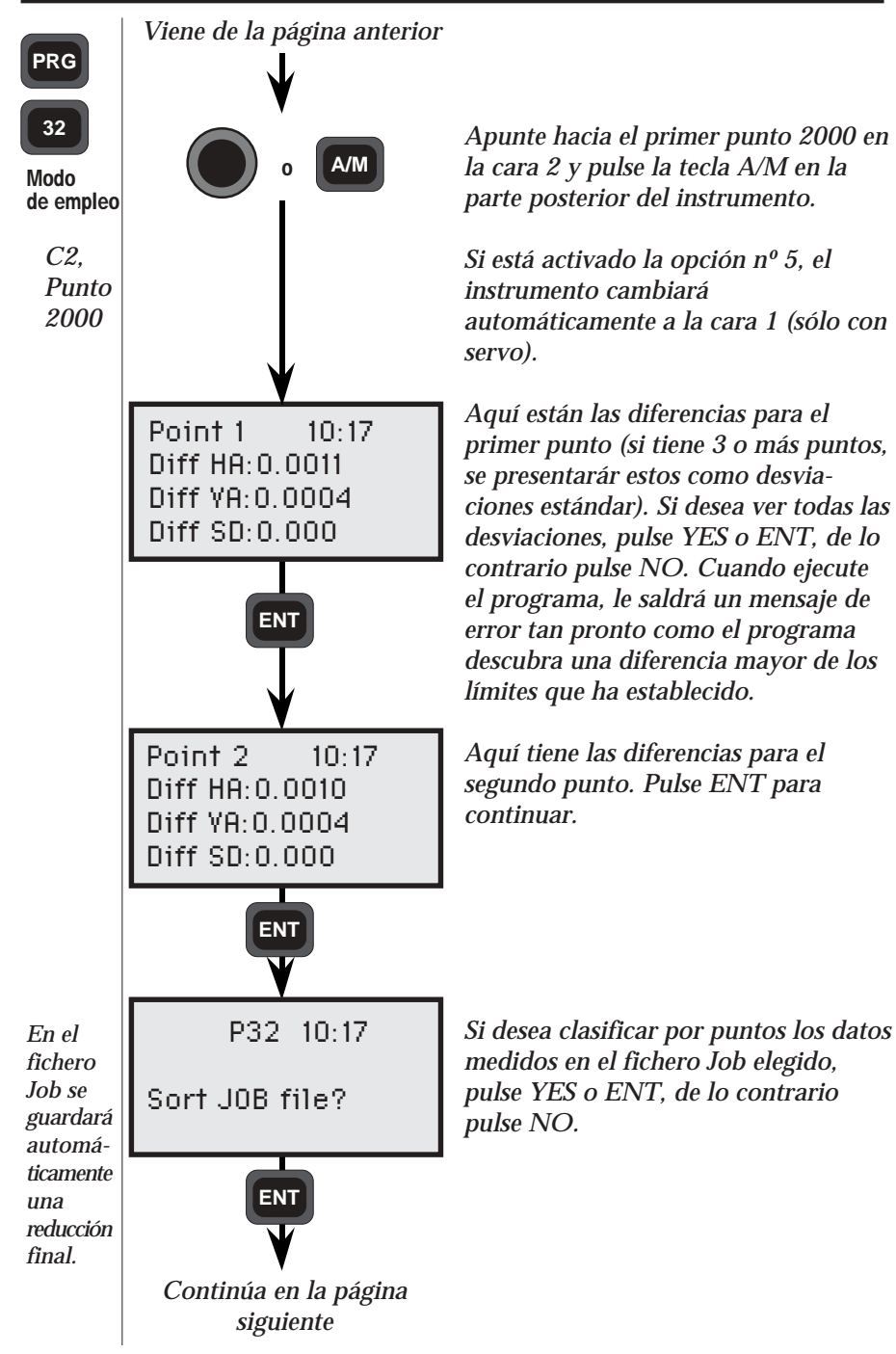

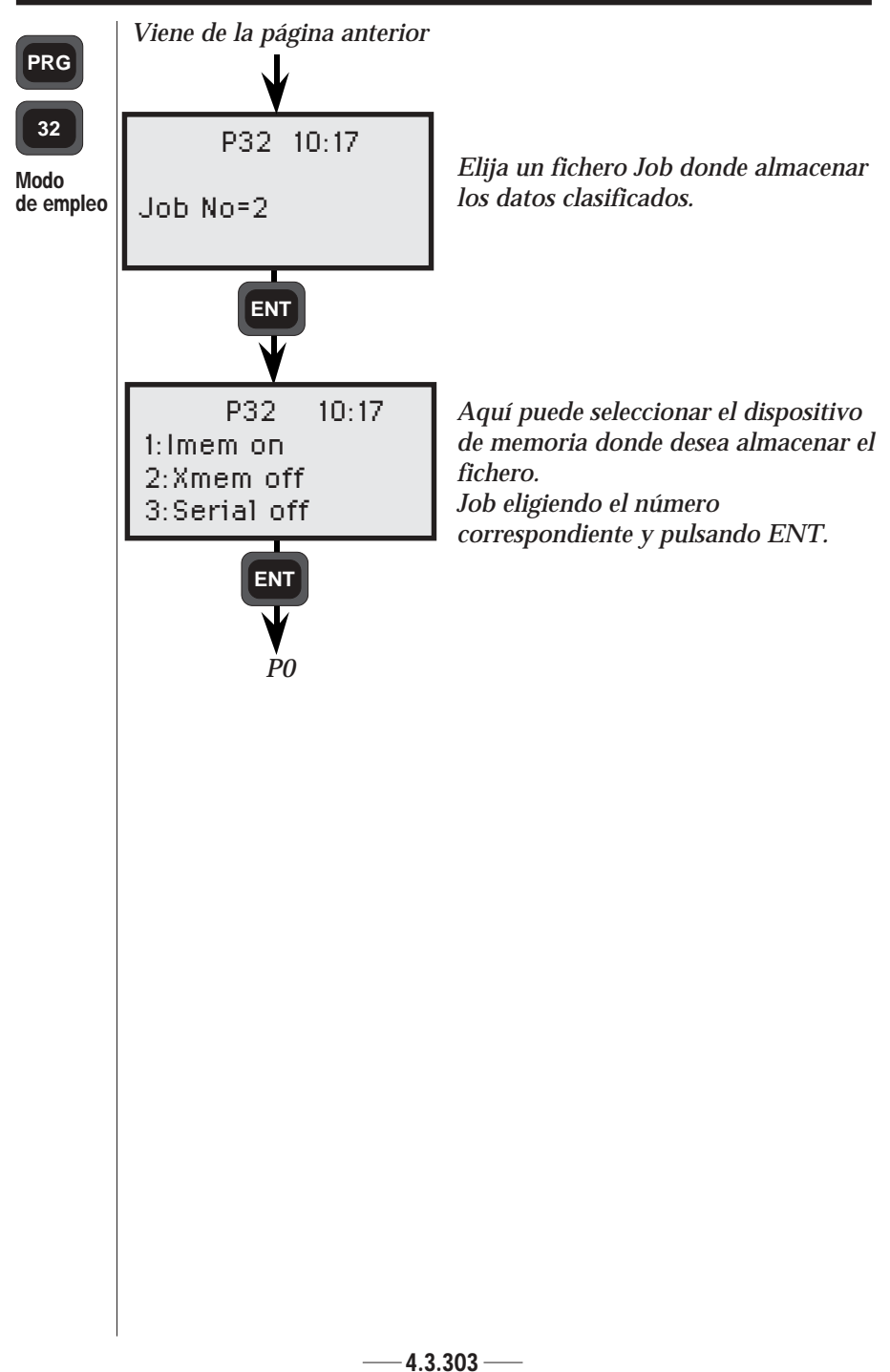

#### PROGRAMA 32-MEDICIÓN PLUS DE ÁNGULOS

| 7  |   |   |   |   |
|----|---|---|---|---|
| I  | Р | R | G | Ш |
| L. |   |   |   |   |

| _   |  |
|-----|--|
| ~~  |  |
| -32 |  |
|     |  |

| Datos      |
|------------|
| registrado |

| Texto        | Etiqueta             | Texto | Etiqueta                         |
|--------------|----------------------|-------|----------------------------------|
| Job No       | 50=32                | SH    | 6=1.526                          |
| Stn No       | 2=1000               | НА    | 7=6.8600                         |
| Pcode        | 4=1                  | VA    | 8=101.1069                       |
| IH           | 3=1.573              | SD    | 9=372.2900                       |
| Pno          | 5=2000               | Info  | $0=S \text{ devHA} \cdot 0.0010$ |
| Prode        | 4=2                  | Info  | 0-5 dev/A:0.0004                 |
| SH           | 6-1 453              | Info  | 0-5_dev5D:0.0004                 |
| ЦЛ           | 7-0.0021             | Info  |                                  |
| VA           | 8-102 2810           | Pno   | 5-2000                           |
| VA<br>SD     | 0 244 0022           | Deede | 5=2000                           |
| SD<br>Dpo    | 9=244.9033<br>E 2001 | PLOUE | 4=2                              |
| PHO          | 5=2001               |       | 6=1.453                          |
| Pcode        | 4=2                  |       | 7=0.0000                         |
| SH           | 0=1.520              | VA    | 8=102.2814                       |
| HA           | /=6.8596             | Pno   | 5=2001                           |
| VA           | 8=101.1070           | Pcode | 4=2                              |
| SD           | 9=372.2901           | SH    | 6=1.526                          |
| Pno          | 5=2001               | HA I  | 7=6.8572                         |
| HAII         | 17=206.8614          | VA    | 8=101.1069                       |
| VAII         | 18=298.8936          | SD    | 9=372.2900                       |
| Pno          | 5=2000               | Info  | 0=SORTED                         |
| HAII         | 17=200.0037          | Pno   | 5=2000                           |
| VAII         | 18=297.7190          | Pcode | 4=2                              |
| Pno          | 5=2000               | SH    | 6=1.453                          |
| HA           | 7=100.0016           | HA    | 7=0.0021                         |
| VA           | 8=102.2813           | VA    | 8=102.2819                       |
| SD           | 9=244.9033           | SD    | 9=244.9033                       |
| Pno          | 5=2001               | HAII  | 17=200.0037                      |
| НА           | 7=106.8588           | VAII  | 18=297.7190                      |
| VA           | 8=101.1071           | НА    | 7=100.0016                       |
| SD           | 9=372,2900           | VA    | 8=102,2813                       |
| Pno          | 5=2001               | SD    | 9=244 9033                       |
| HAII         | 17=306 8603          | HAII  | 17=300.0037                      |
| VAII         | 18=298 8926          | VAII  | 18=297 7183                      |
| Pno          | 5-2000               | Pno   | 5-2001                           |
| нли          | 17-300 0037          | Pcode | 1-2                              |
| VAII         | 18-207 7182          | SH SH | 4-2                              |
| Info         | 0_DESULT             |       | 7_6 9506                         |
| IIIIO<br>Doo | U=RESULT             |       | 7=0.0390                         |
| PIIU         | 5=2000               |       | 0 272 2001                       |
| PLOUE        | 4=2                  |       | 9=372.2901                       |
| SH           | 6=1.453              |       | 17=206.8614                      |
| HA           | 7=0.0028             |       | 18=298.8936                      |
| VA           | 8=102.2814           | HA    | /=106.8588                       |
| SD           | 9=244.9033           | VA    | 8=101.10/1                       |
| Into         | U=S_devHA:0.0011     | SD    | 9=372.2900                       |
| Info         | U=S_devVA:0.0004     | HAII  | 17=306.8603                      |
| Info         | U=S_devSD:0.0000     | VAII  | 18=298.8926                      |
| Pno          | 5=2001               |       |                                  |
| Prode        | 4=2                  |       |                                  |
| I COUC       |                      |       |                                  |

\_

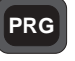

61

## Programa 61 - COGO

| 4.3.227 |
|---------|
| 4.3.229 |
| 4.3.229 |
| 4.3.235 |
| 4.3.242 |
| 4.3.250 |
| 4.3.258 |
| 4.3.258 |
| 4.3.264 |
| 4.3.269 |
| 4.3.269 |
| 4.3.274 |
| 4.3.279 |
| 4.3.284 |
| 4.3.289 |
|         |

## Generalidades ———

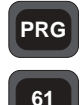

Generalidades

La finalidad del programa 61, COGO, es efectuar el cálculo de coordenadas en el campo o en la oficina. Está dividido en tres secciones principales: Intersecciones de líneas, Intersecciones de curvas y Varios. Estas secciones contienen a su vez una serie de subsecciones según las condiciones actuales y el tipo de información de base que tenga Usted. El programa incluye también una parte de Configuración general del comportamiento del programa. Le rogamos que estudie esa parte antes de comenzar.

Cuando haya calculado un punto, lo puede replantear sin salir del programa. Para ayudarle a comprender los distintos programas de cálculo, hemos decidido ilustrarlos mediante las siguientes figuras:

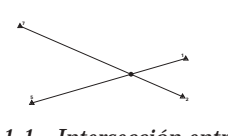

1.1 - Intersección entre líneas

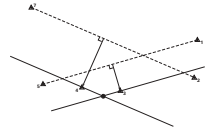

1.3 - Desviación a través de puntos

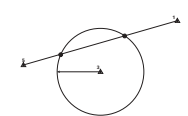

2.1 - Puntos en una curva

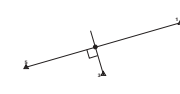

3.1 - Desviación perpendicular

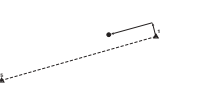

3.3 - Estación y desviación

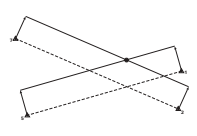

1.2 - Intersección con desviaciones

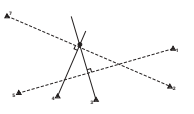

1.4 - Intersección en ángulo recto

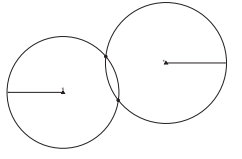

2.2 - Intersección de curvas

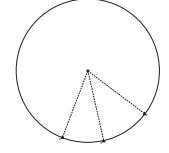

3.2 - Centro de un círculo

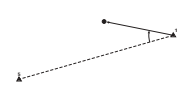

3.4 - Ángulo y distancia

— 4.3.227 —

### Lista de coordenadas

A continuación mostramos un ejemplo de la vida real. Aquí abajo puede ver una lista de las coordenadas de puntos

Generalidades

PRG

| Pno    | Ν                      | Е                      |
|--------|------------------------|------------------------|
| 1      | 88345.862              | 99136.879              |
| 2<br>3 | 88343.971<br>88313.151 | 99153.527<br>99157.173 |
| 4      | 88296.446              | 99155.277              |
| 5<br>6 | 88279.753<br>88273.289 | 99153.375<br>99145.428 |
| 7      | 88276.149              | 99120.184              |
| 1      |                        |                        |

## Extraer datos de puntos de un fichero Area

En los ejemplos siguientes, puede usar datos de un punto previamente almacenados. Entonces se le apremiará a que escriba en qué fichero Area y en qué dispositivo de memoria están guardados estos datos, Imem, Cardmem o Xmem. Para agilizar este proceso, puede configurar el programa de forma que use el primer fichero Area y memoria escritos para los puntos siguientes.

Para simplificar el manual y también ahorrar papel, hemos decidido no mostrar cada pantalla relativa a Area y a la memoria. En vez de esas pantallas mostraremos el bloque de texto siguiente. Esto significa que podrá teclear el fichero Area del cual desea sacar coordenadas de punto ya también escribir en qué dispositivo de memoria está guardado el fichero:

Enter Area & Select device

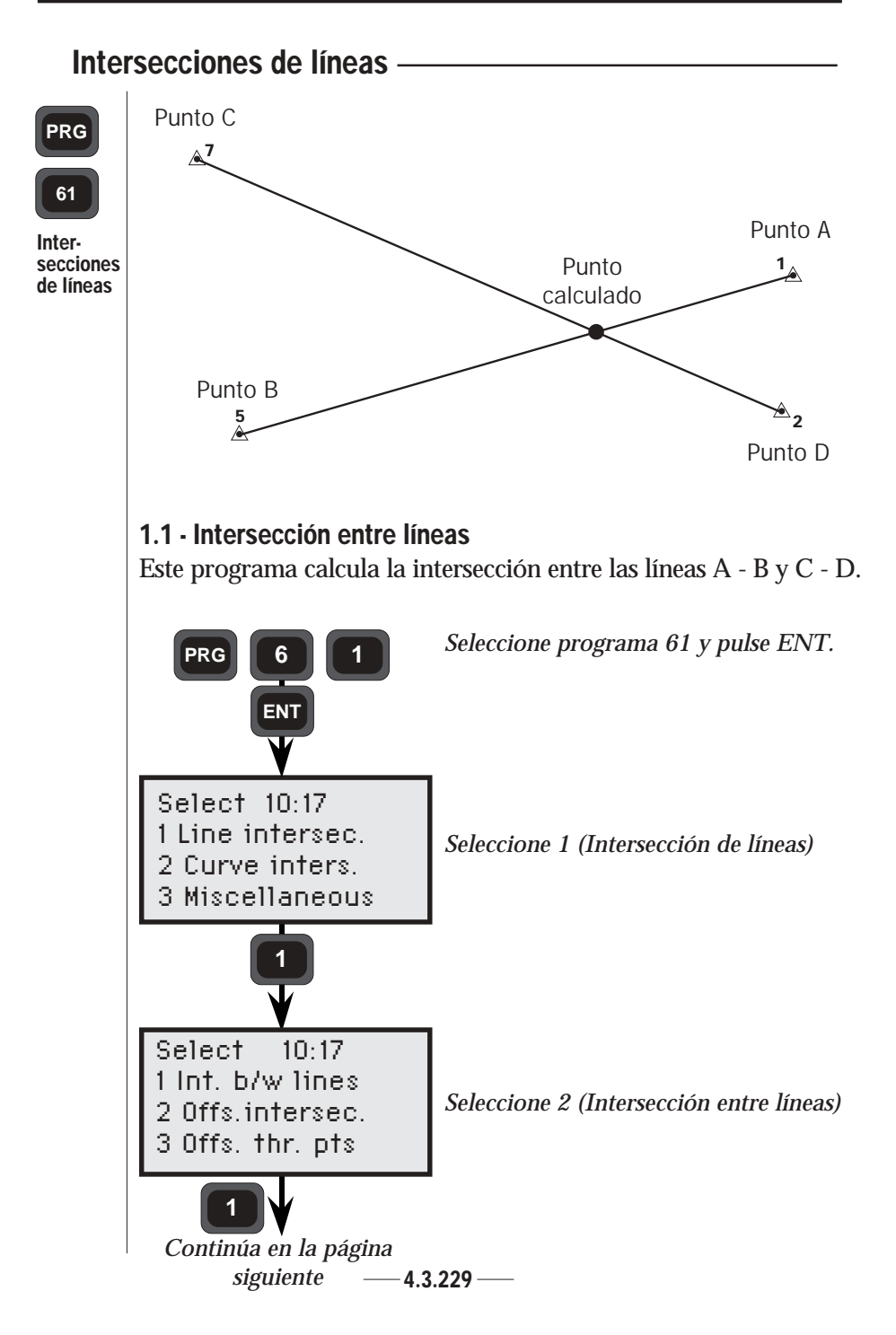

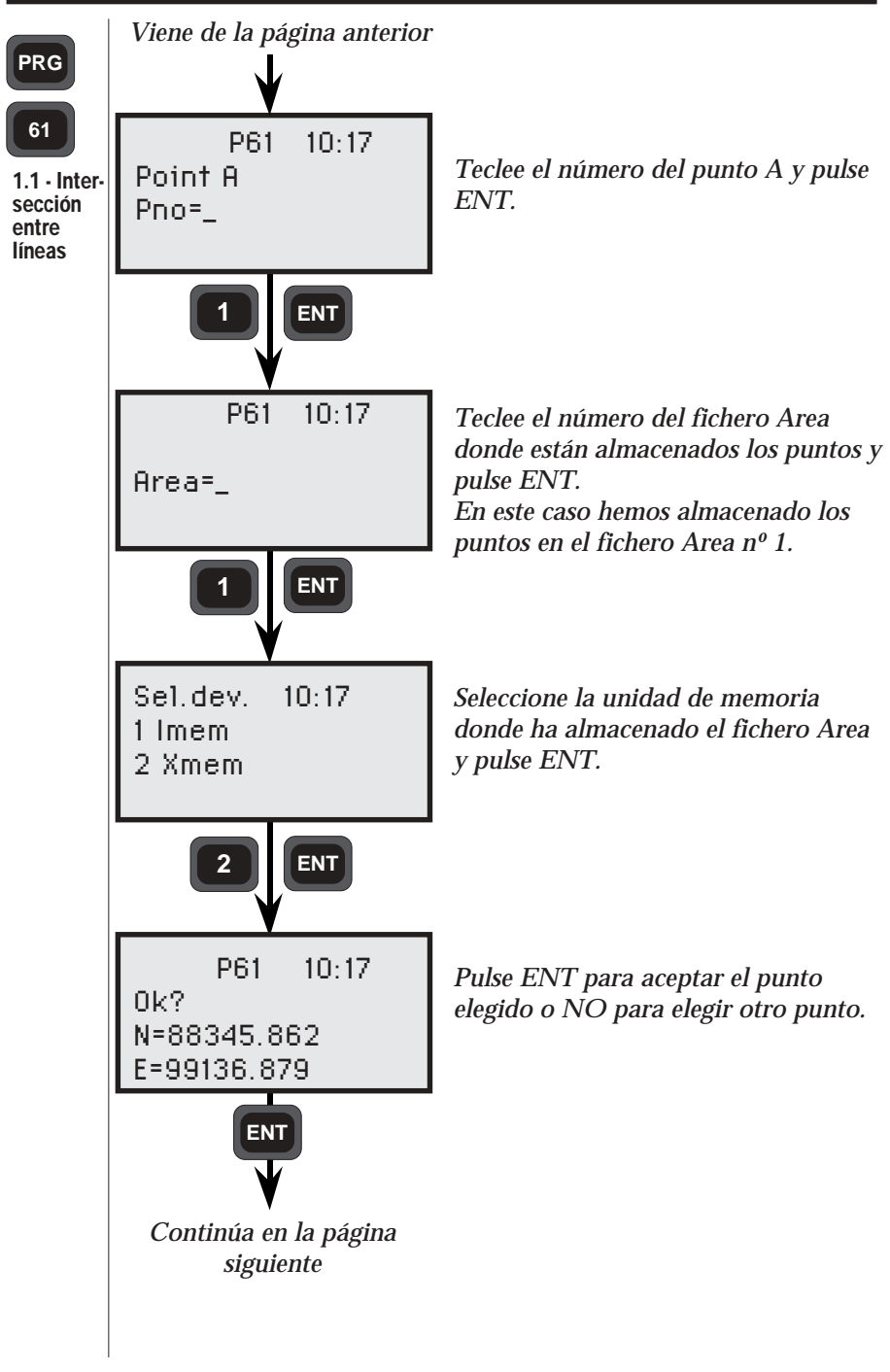

4.3.230 -

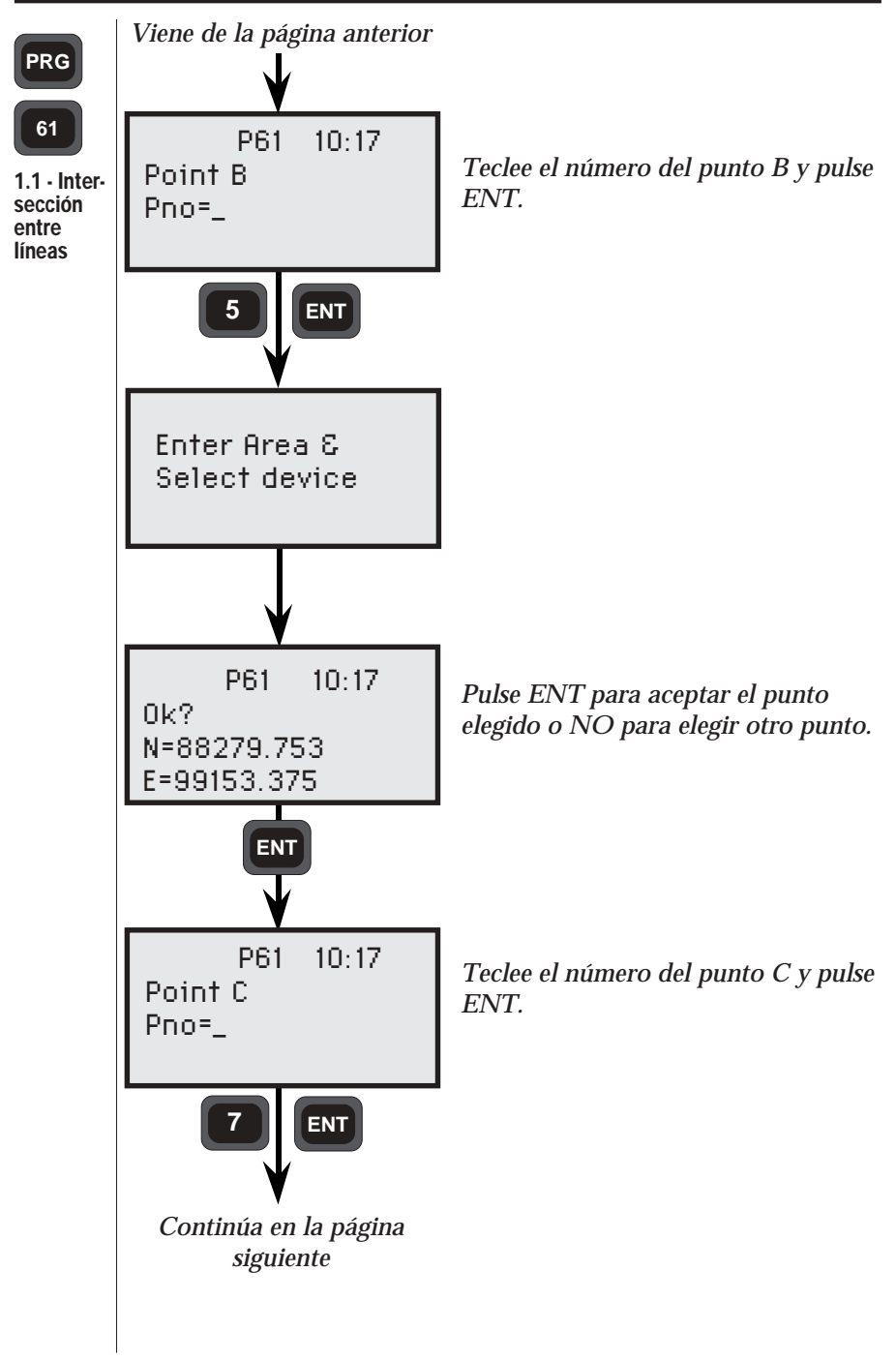

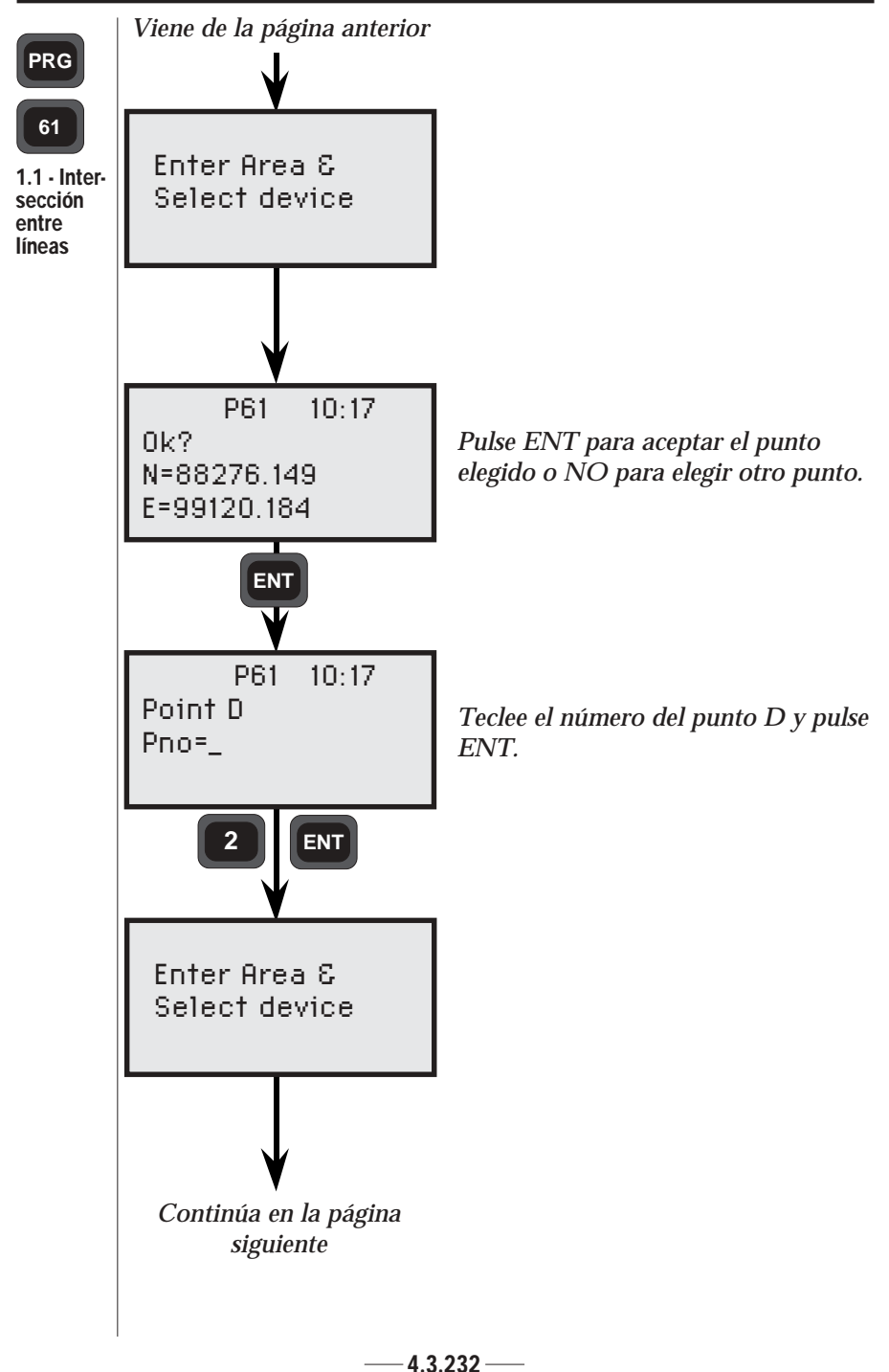

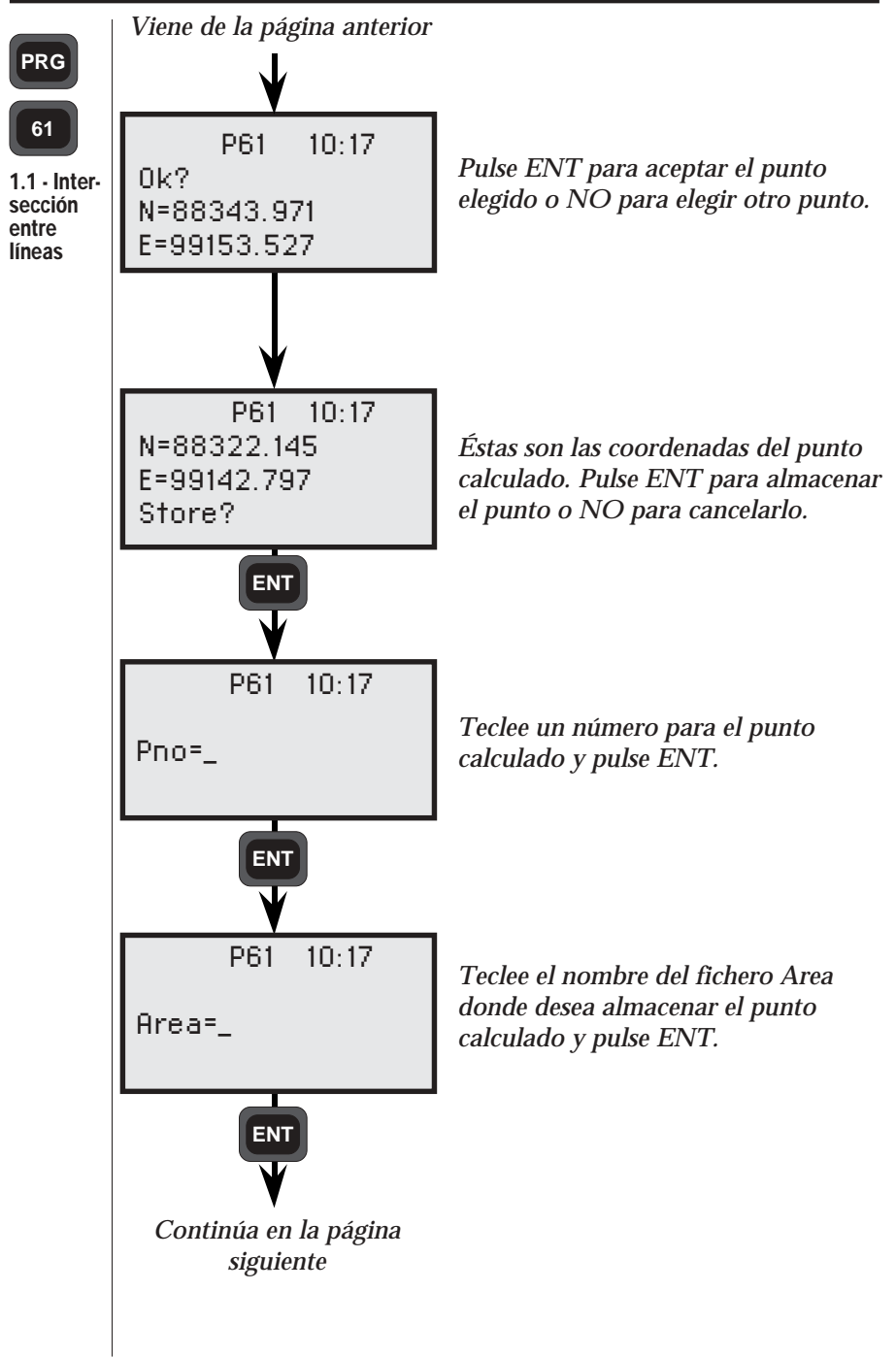

4.3.233 -
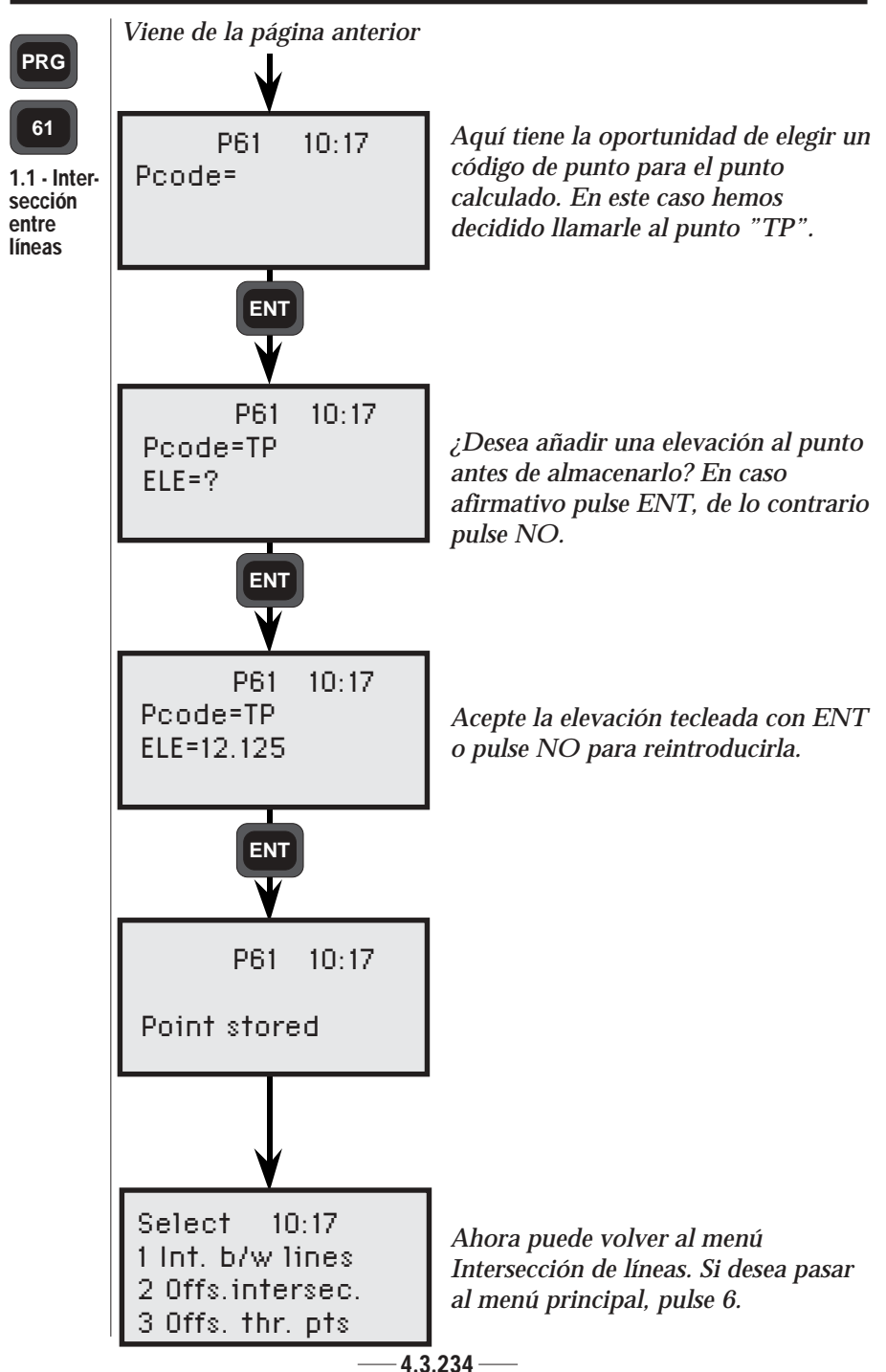

## CÁLCULOS DE CAMPO CAPÍTOLO 3

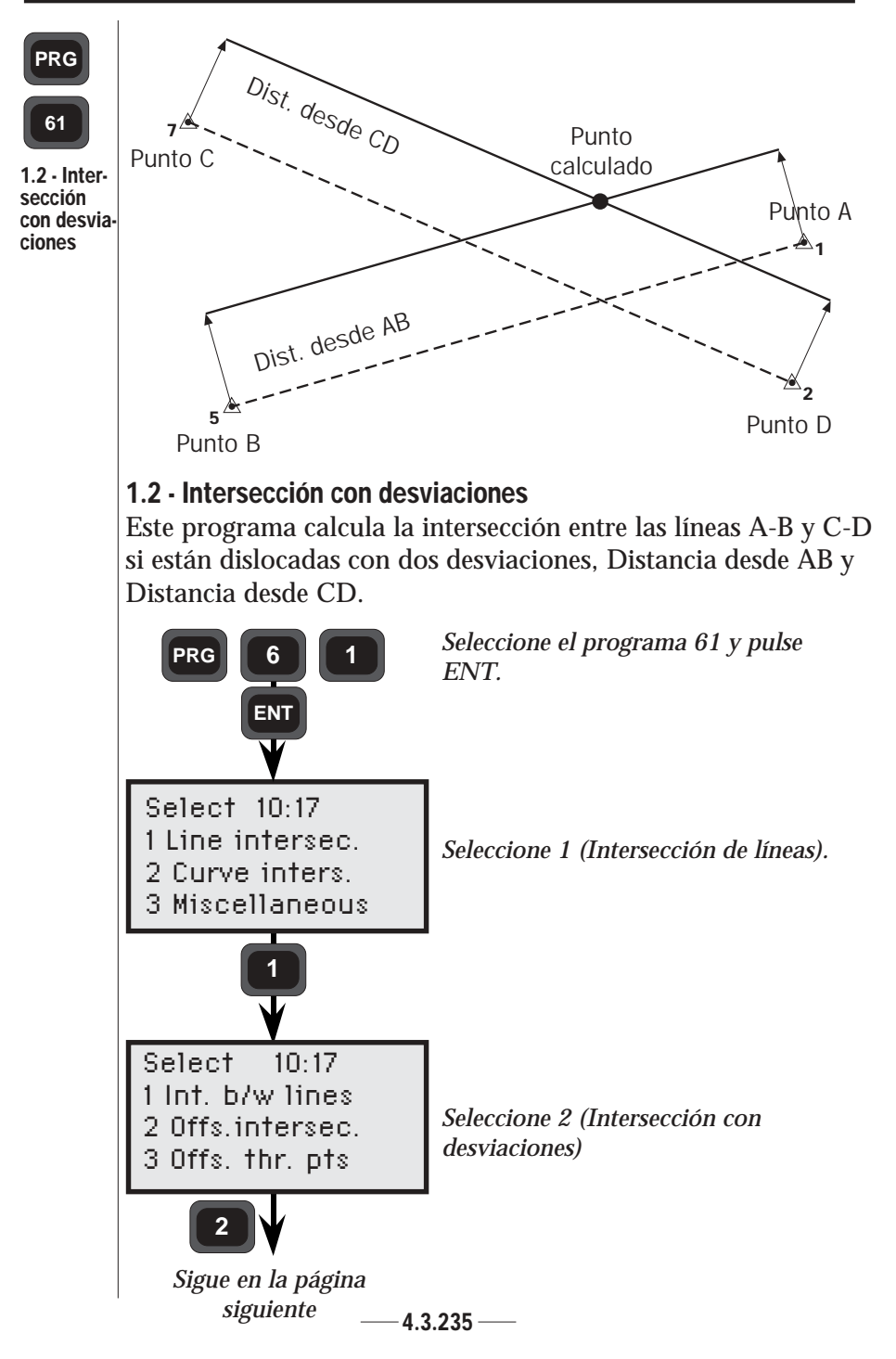

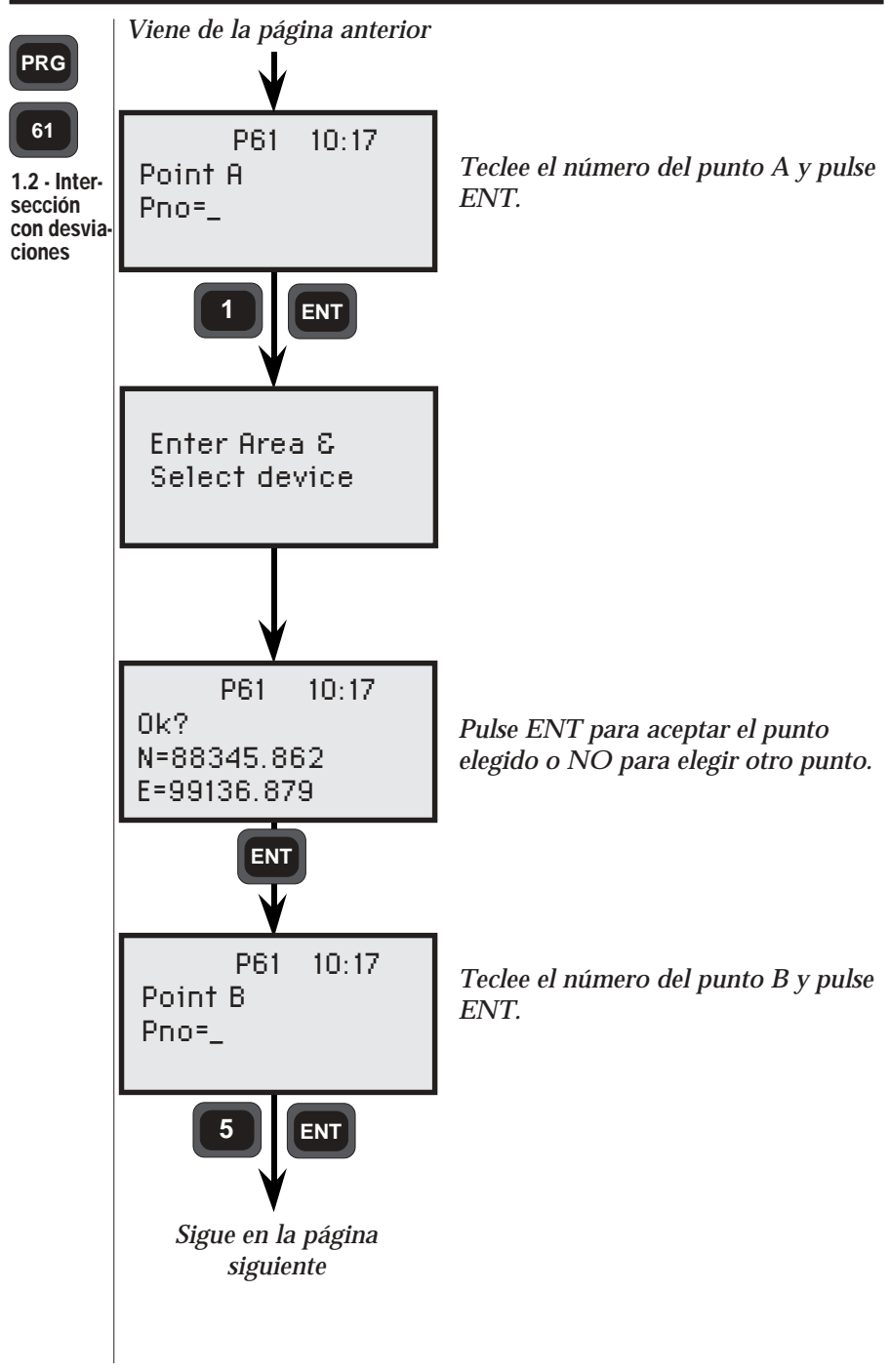

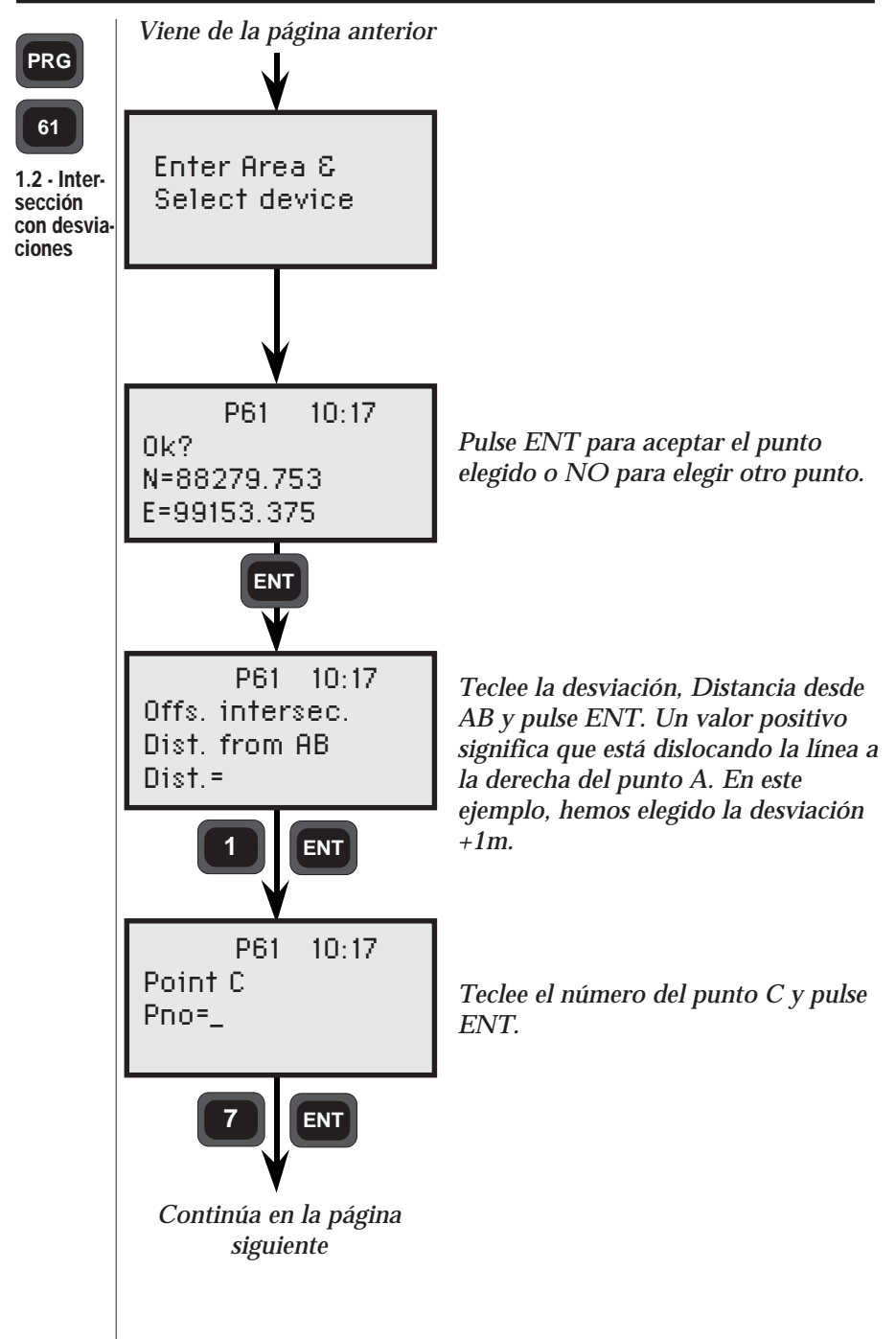

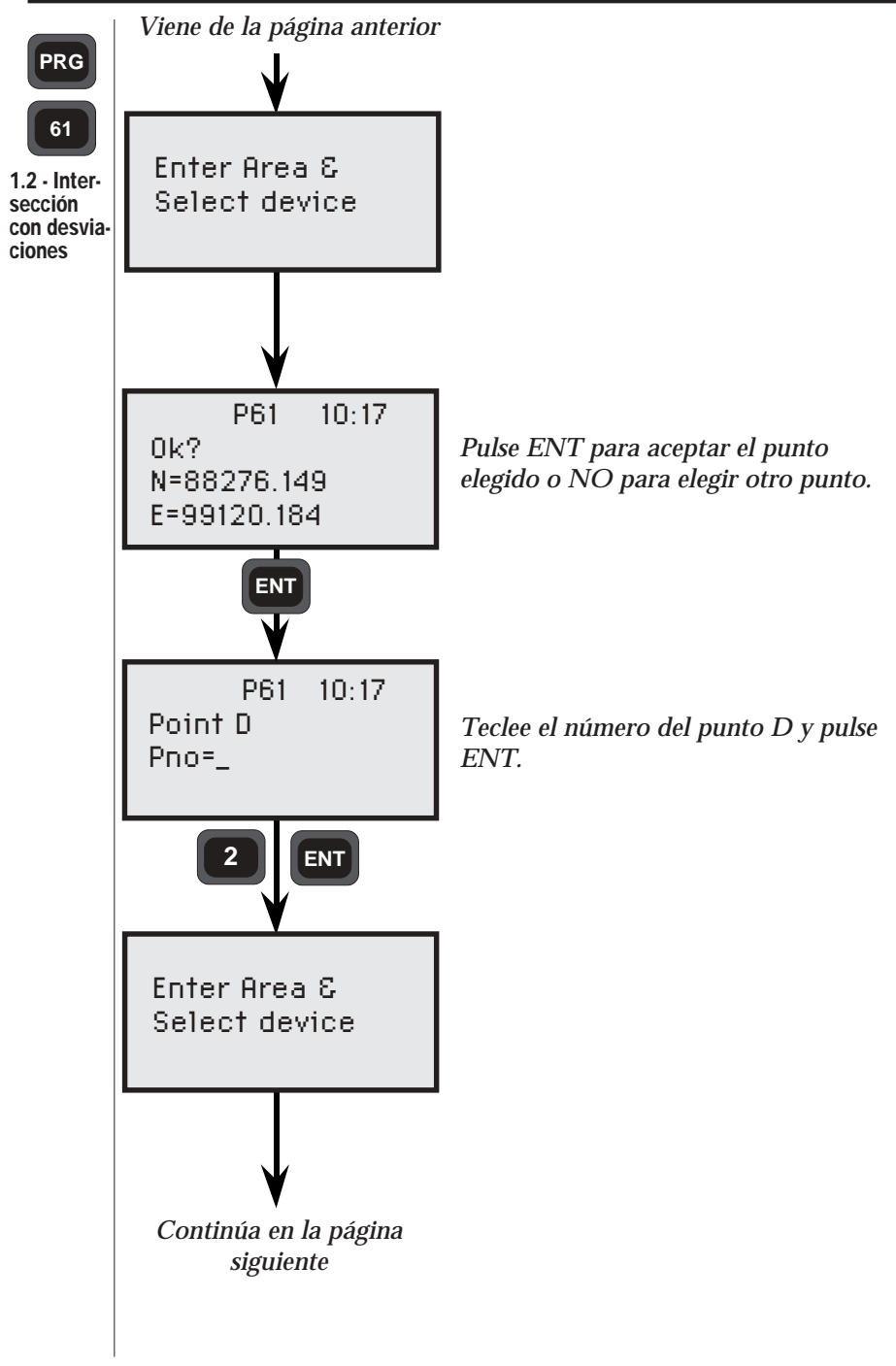

4.3.238-

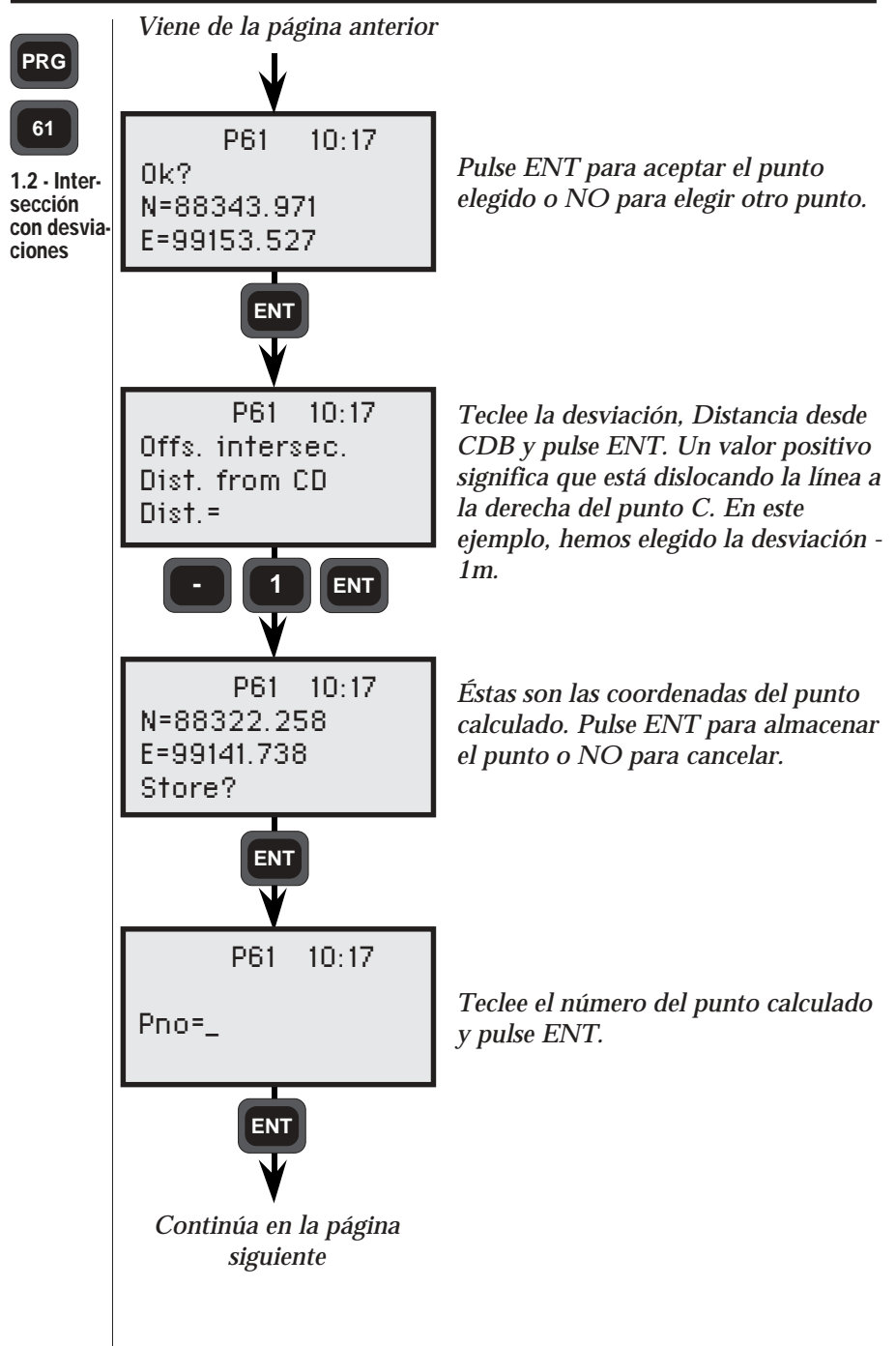

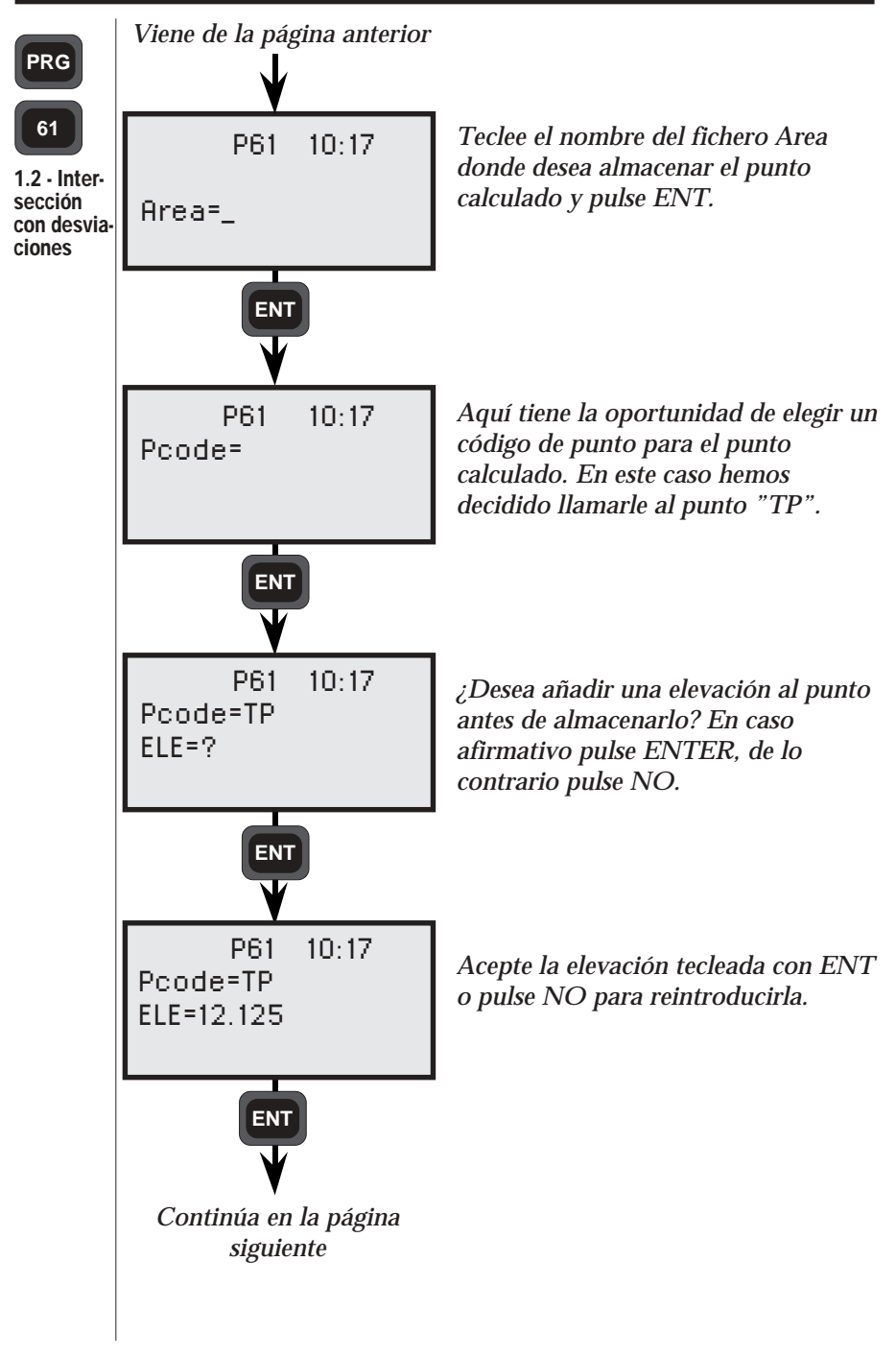

4.3.240 -

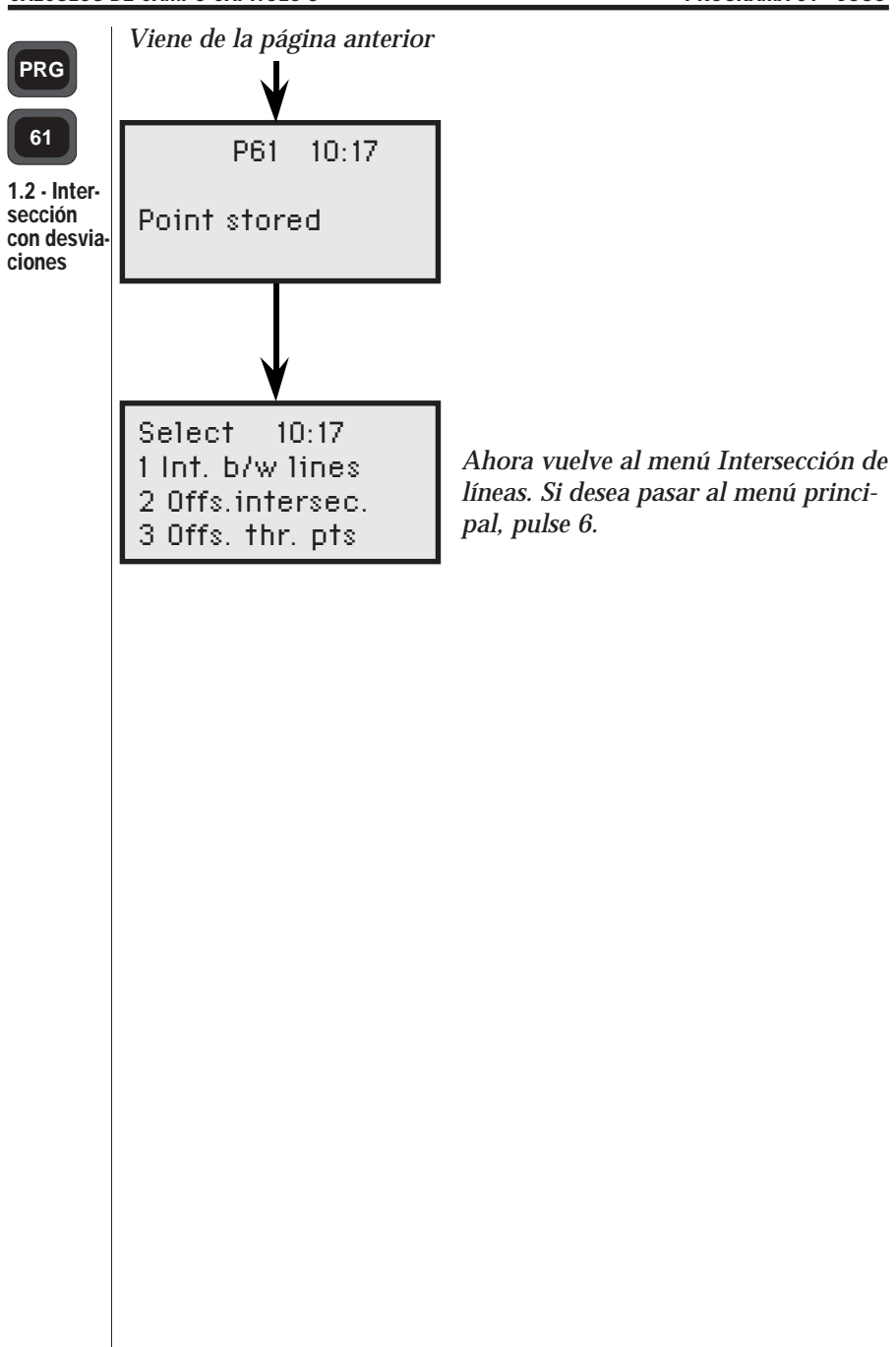

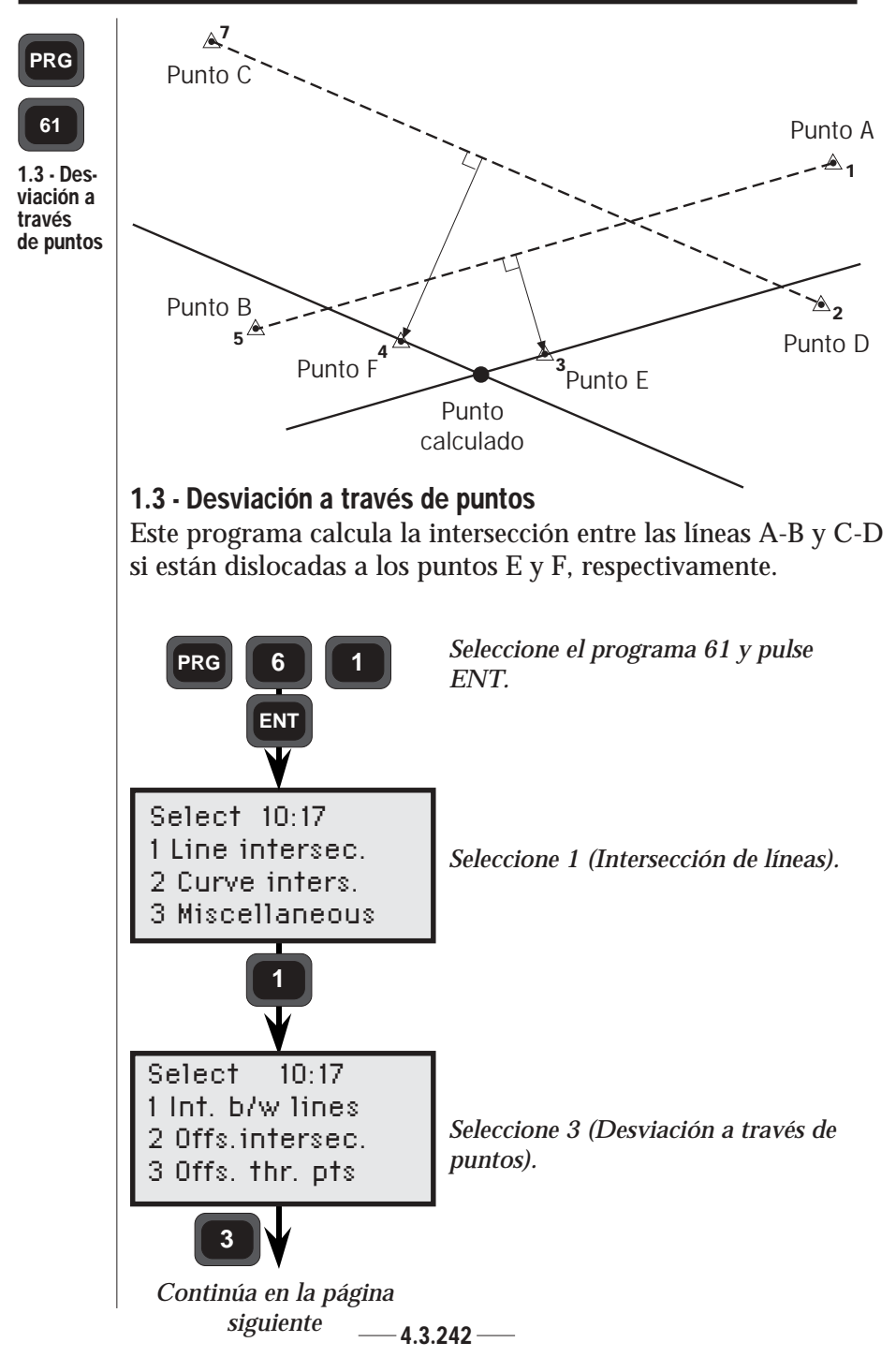

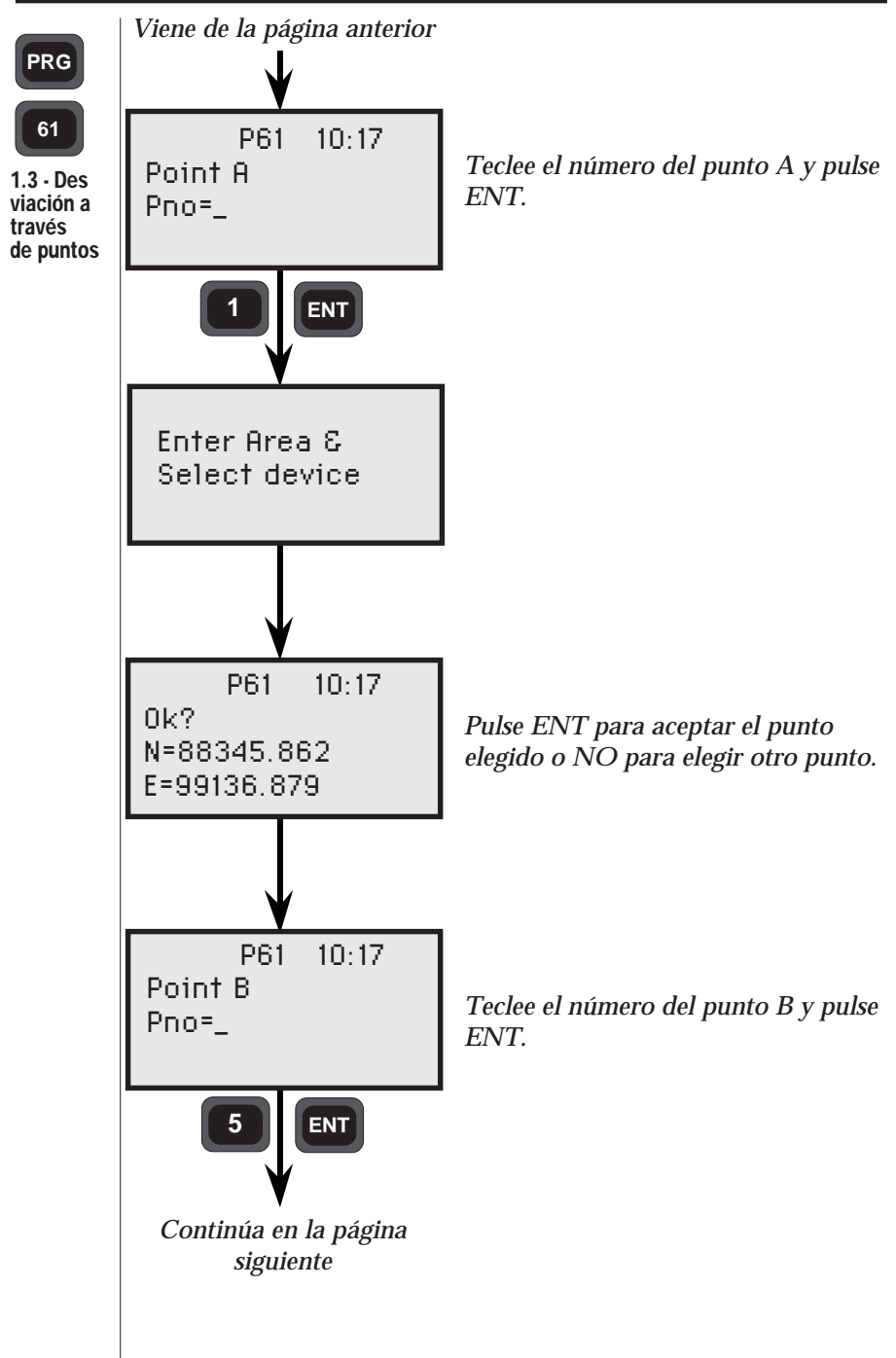

4.3.243 -

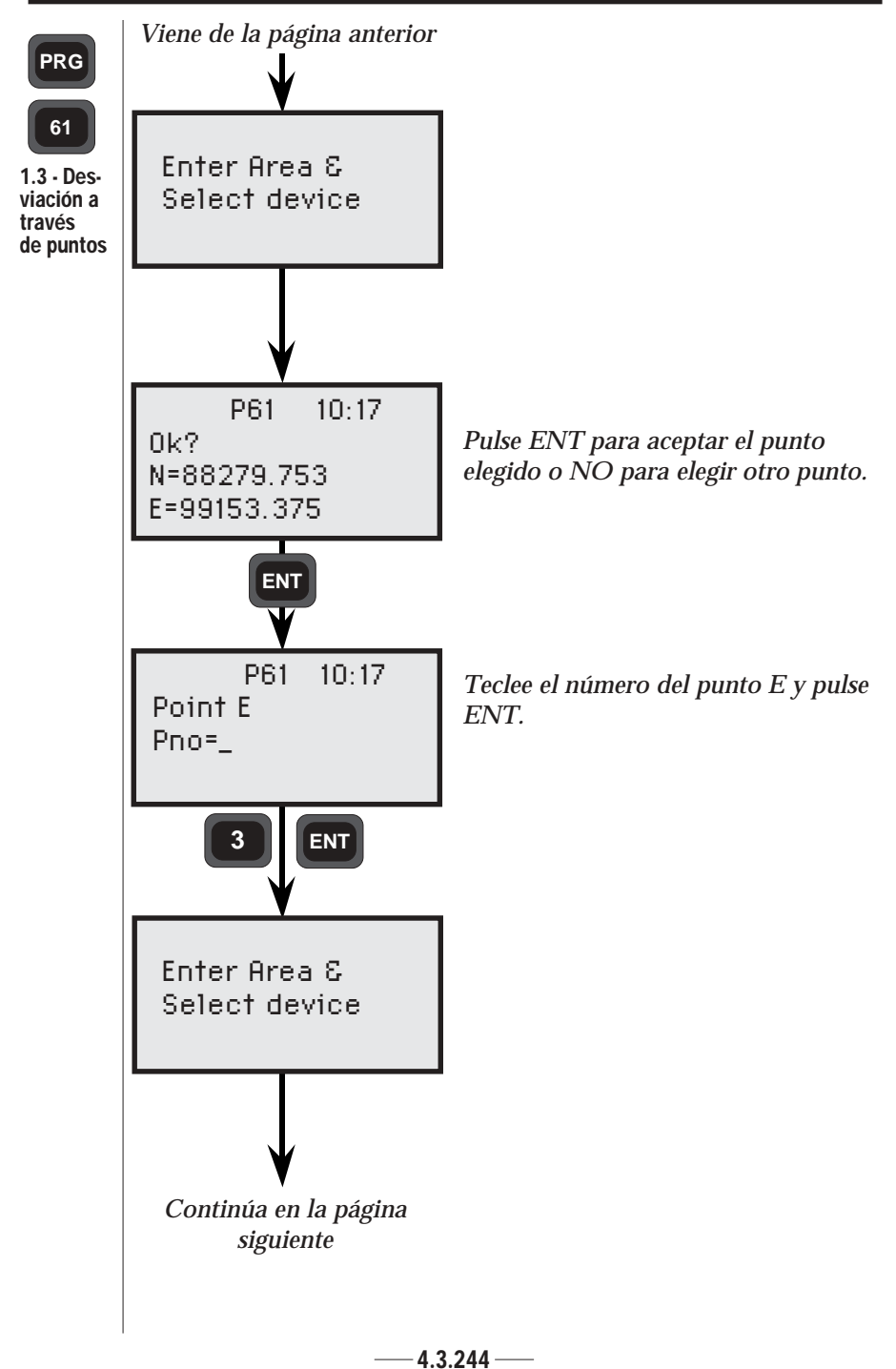

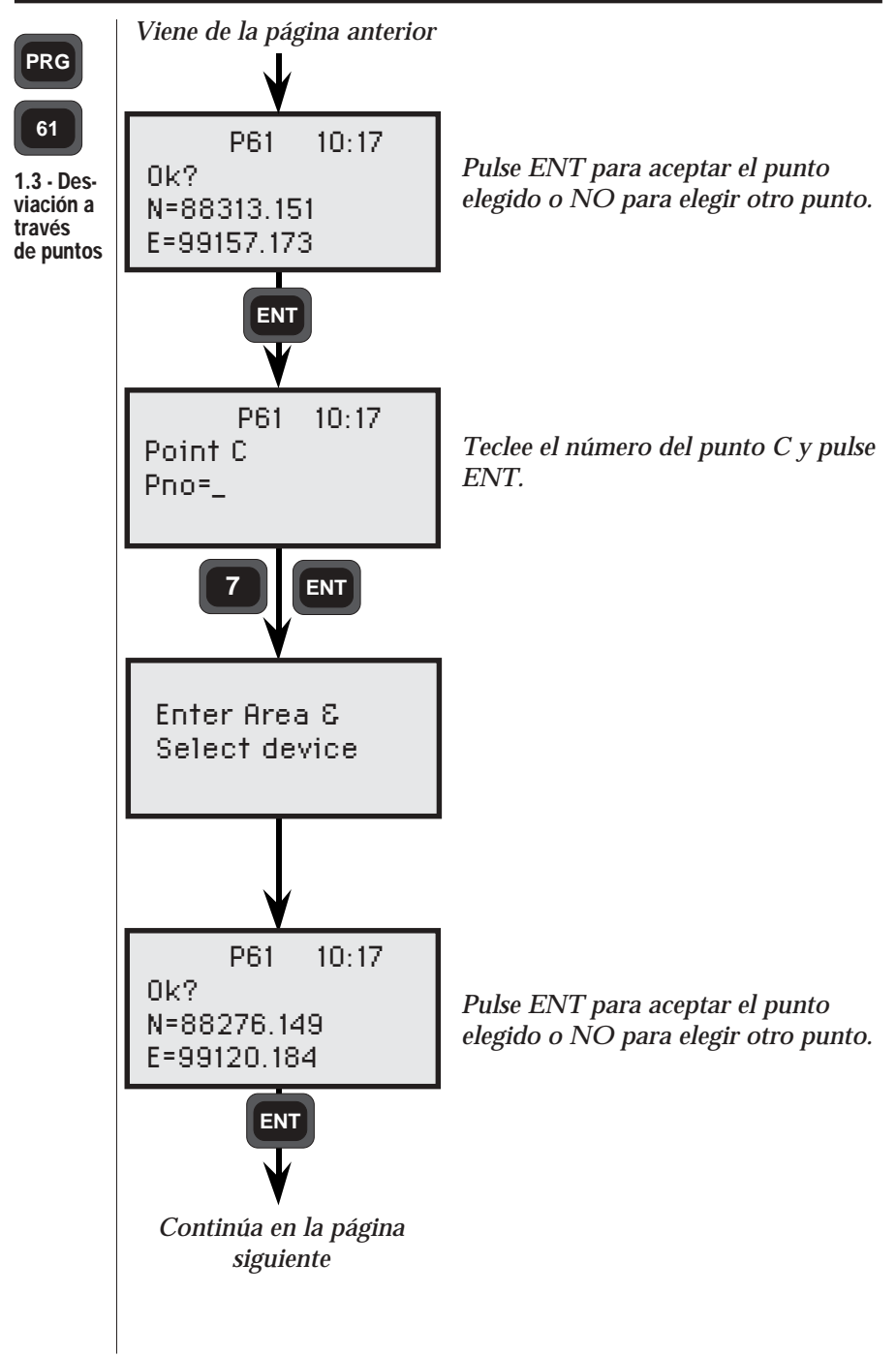

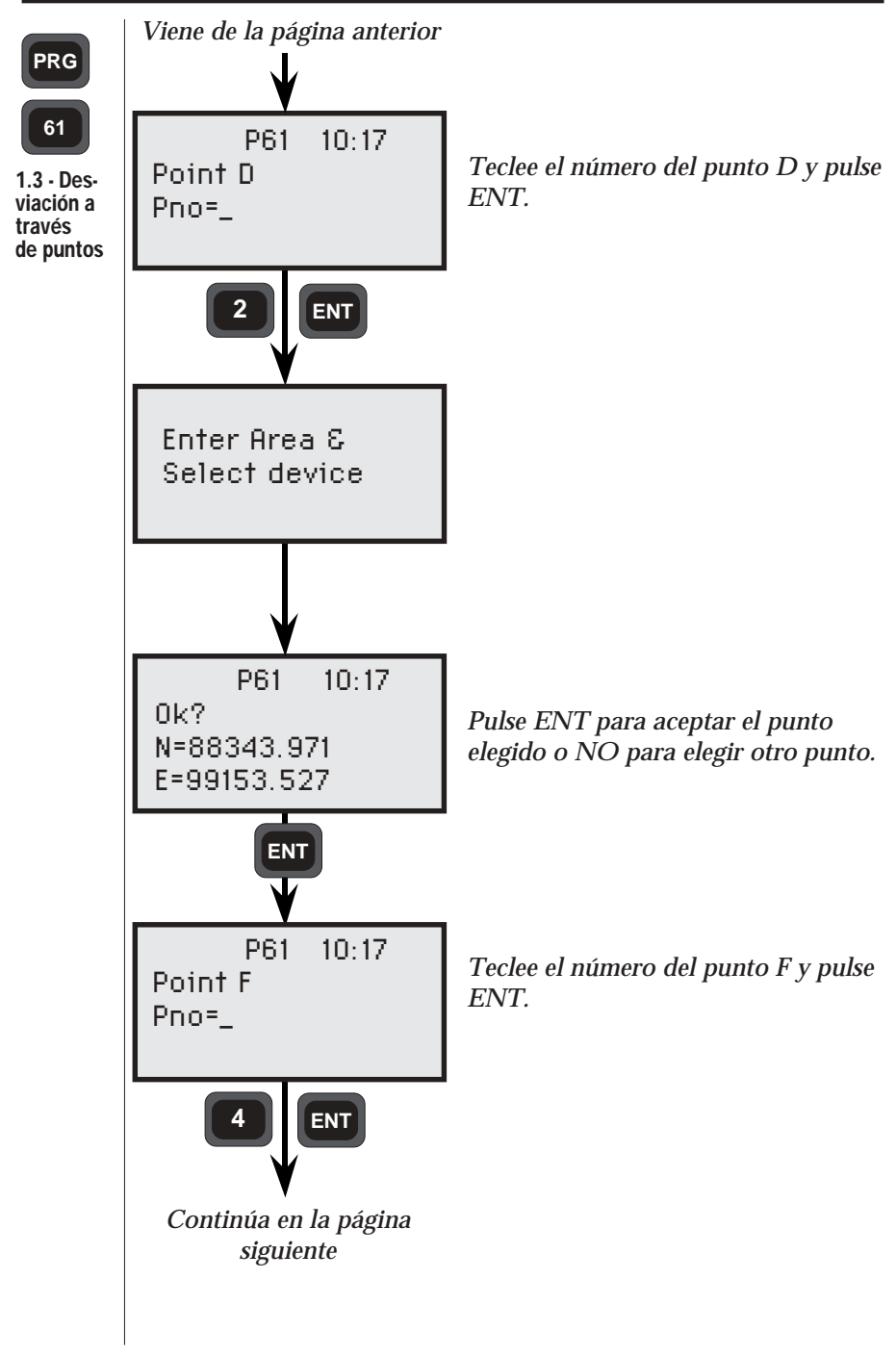

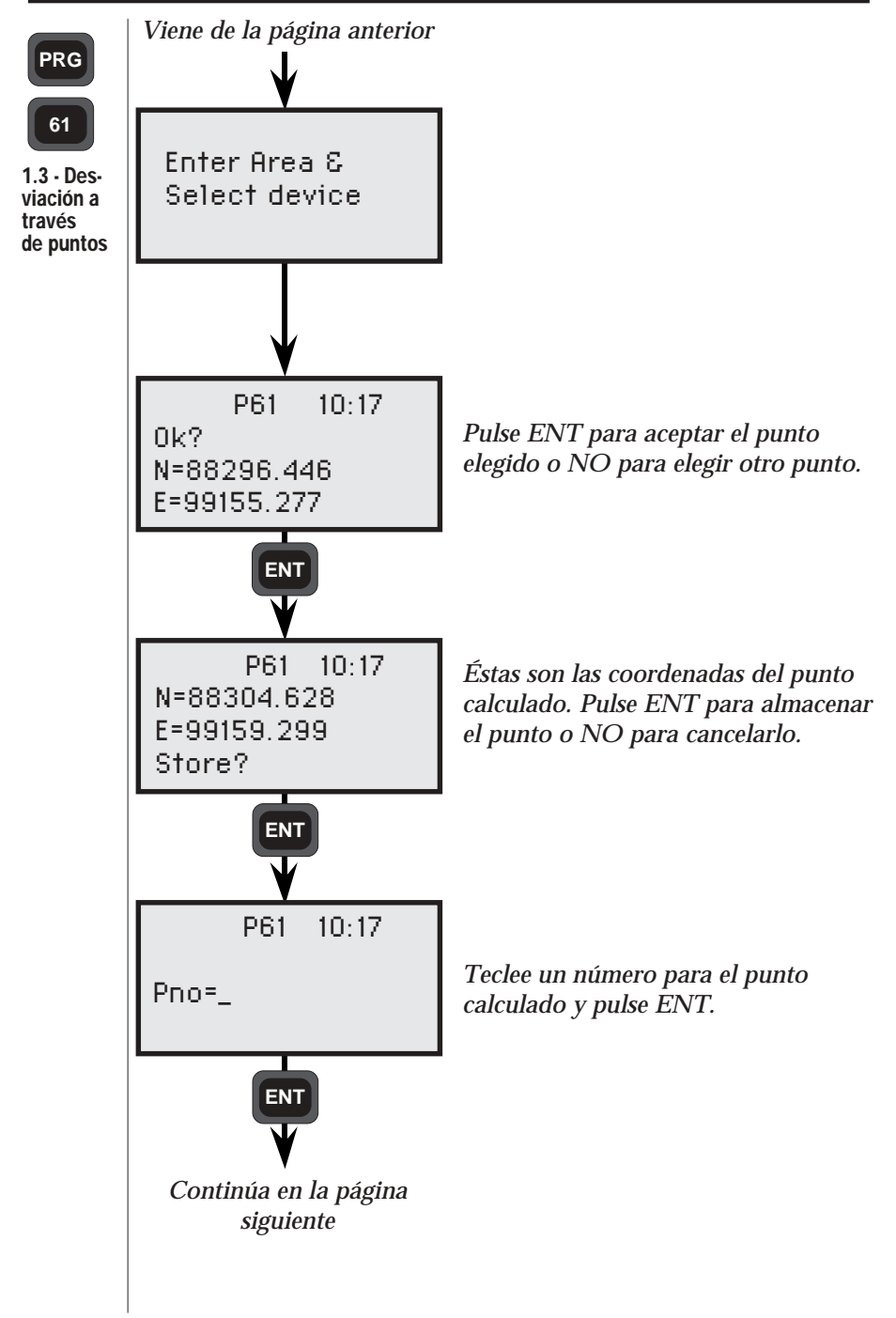

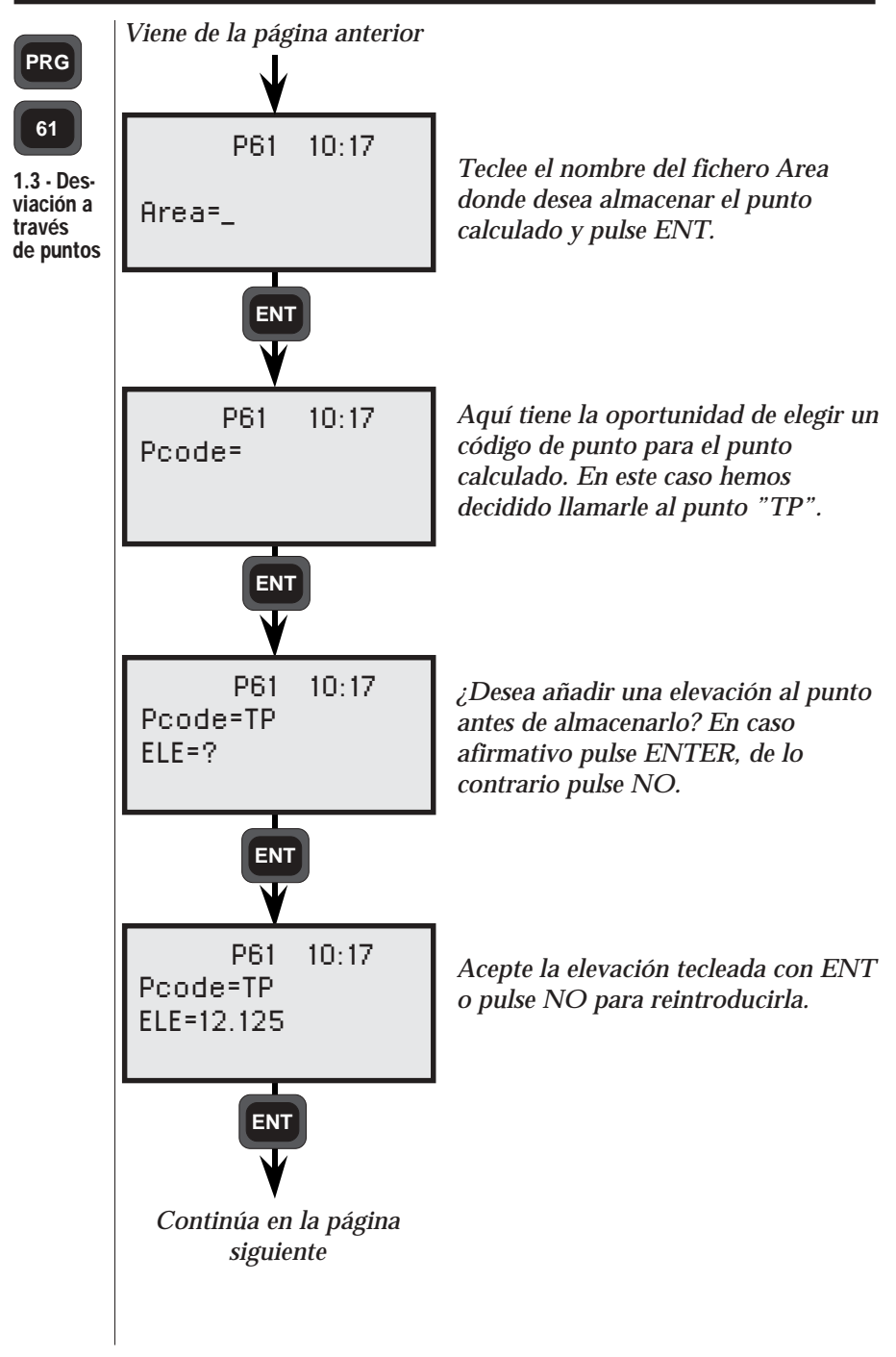

4.3.248 -

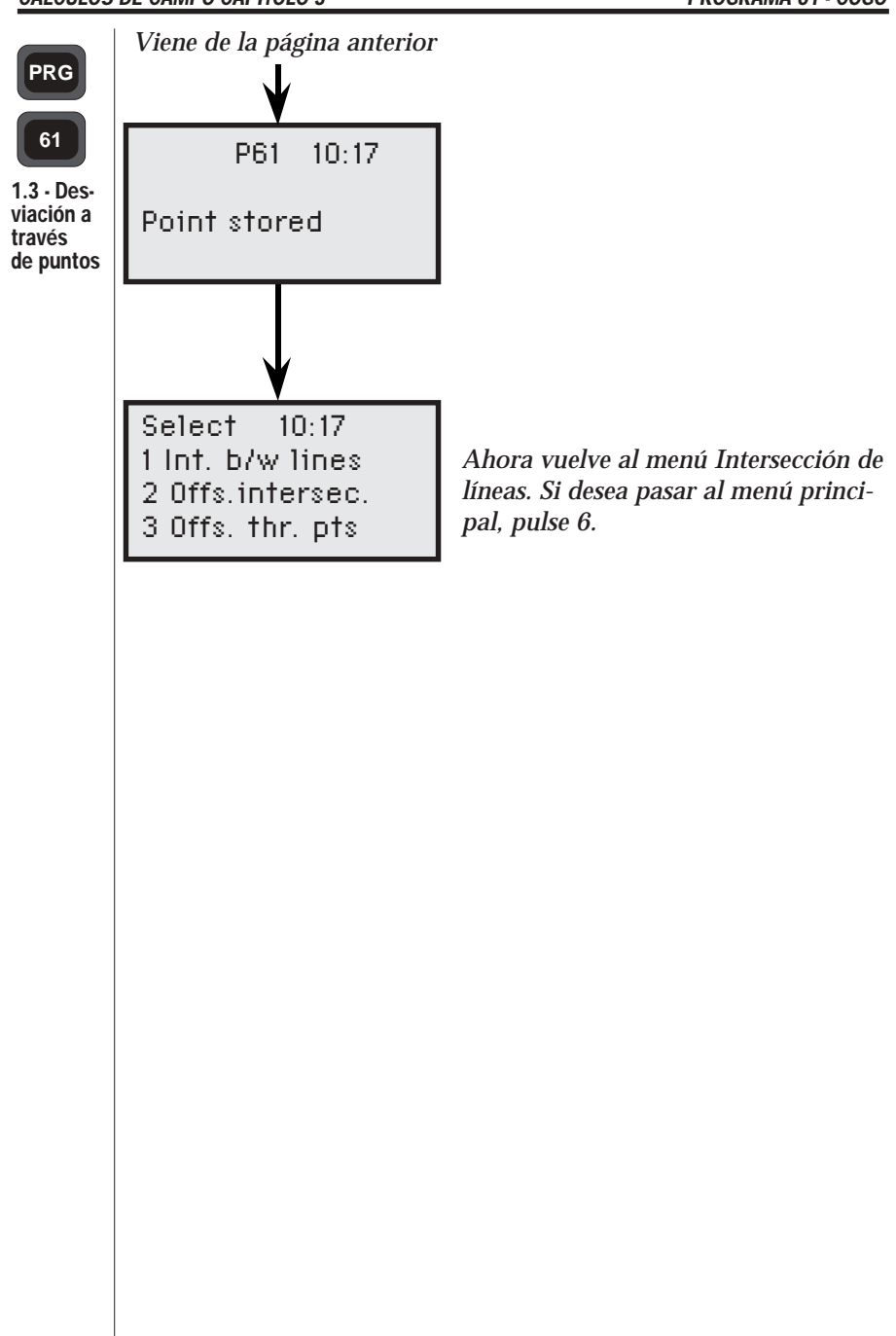

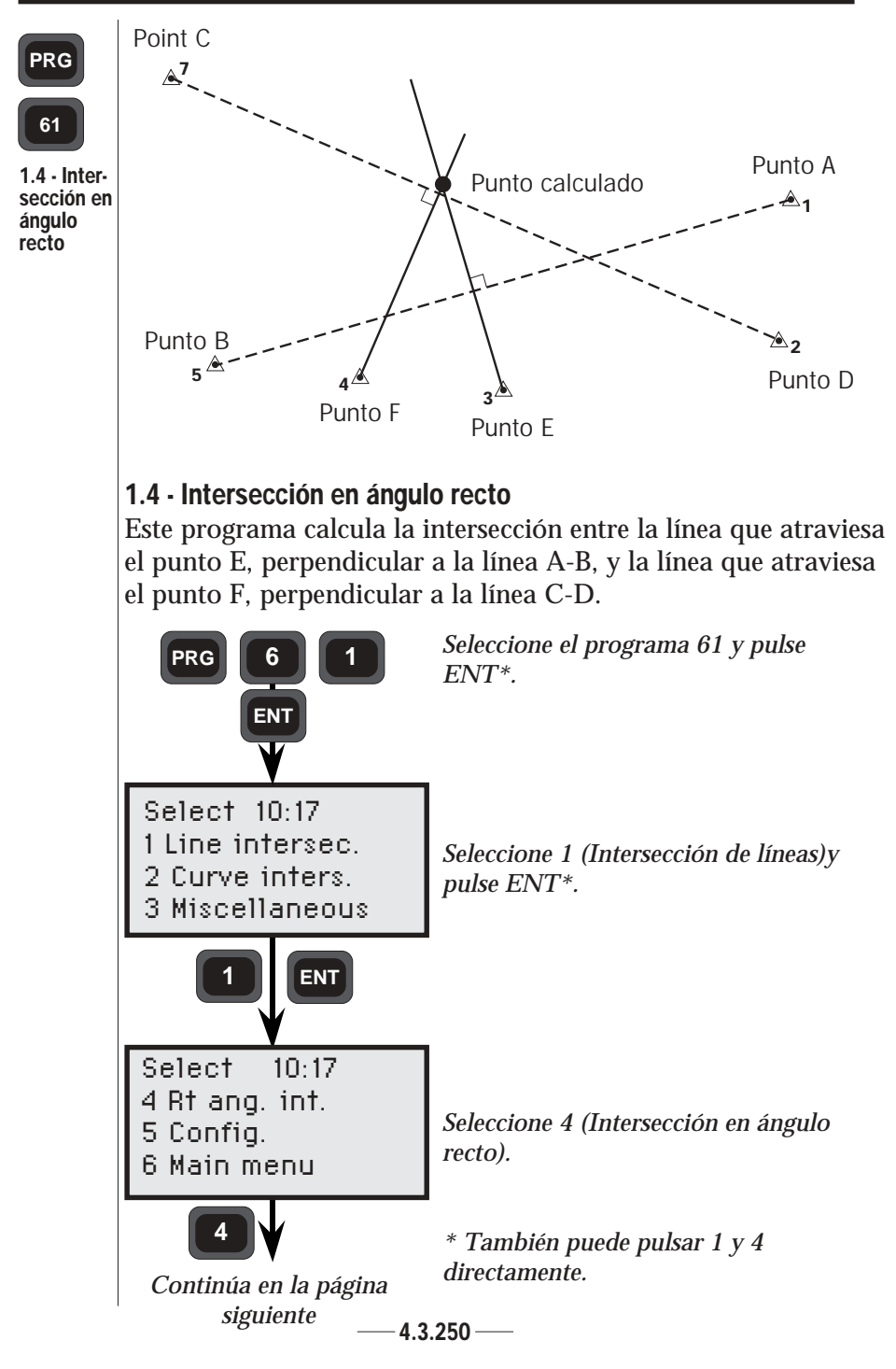

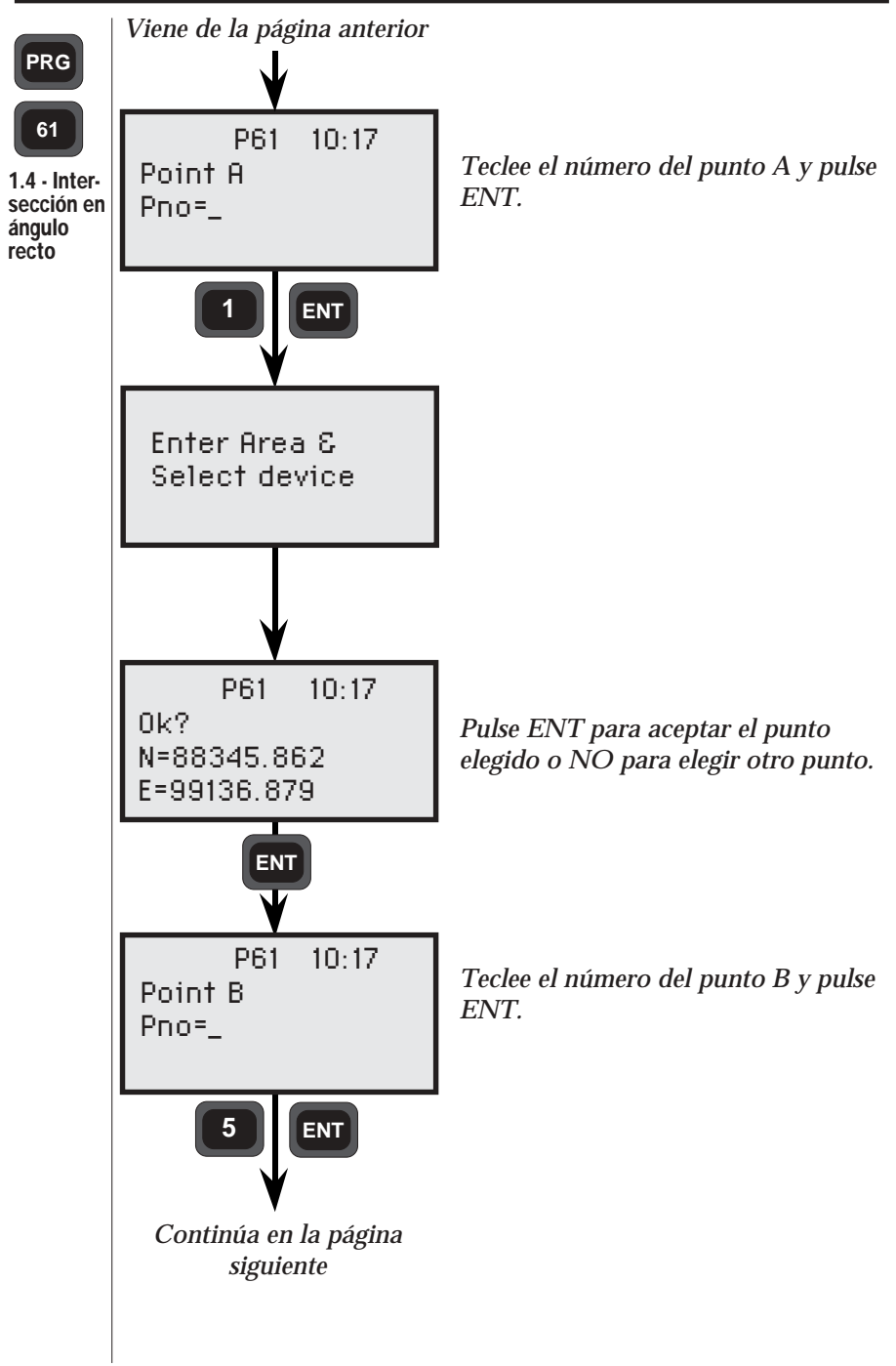

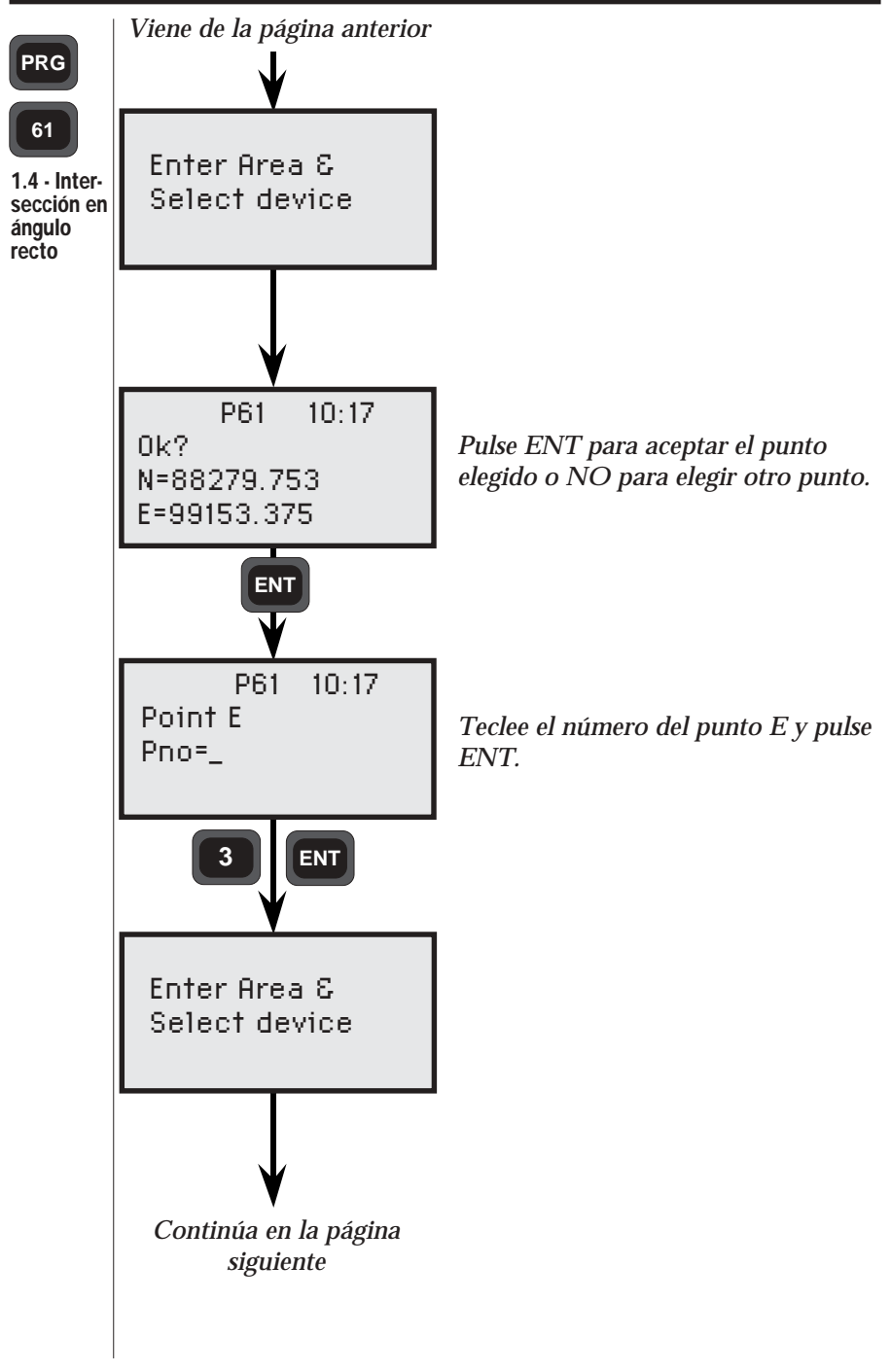

4.3.252 ----

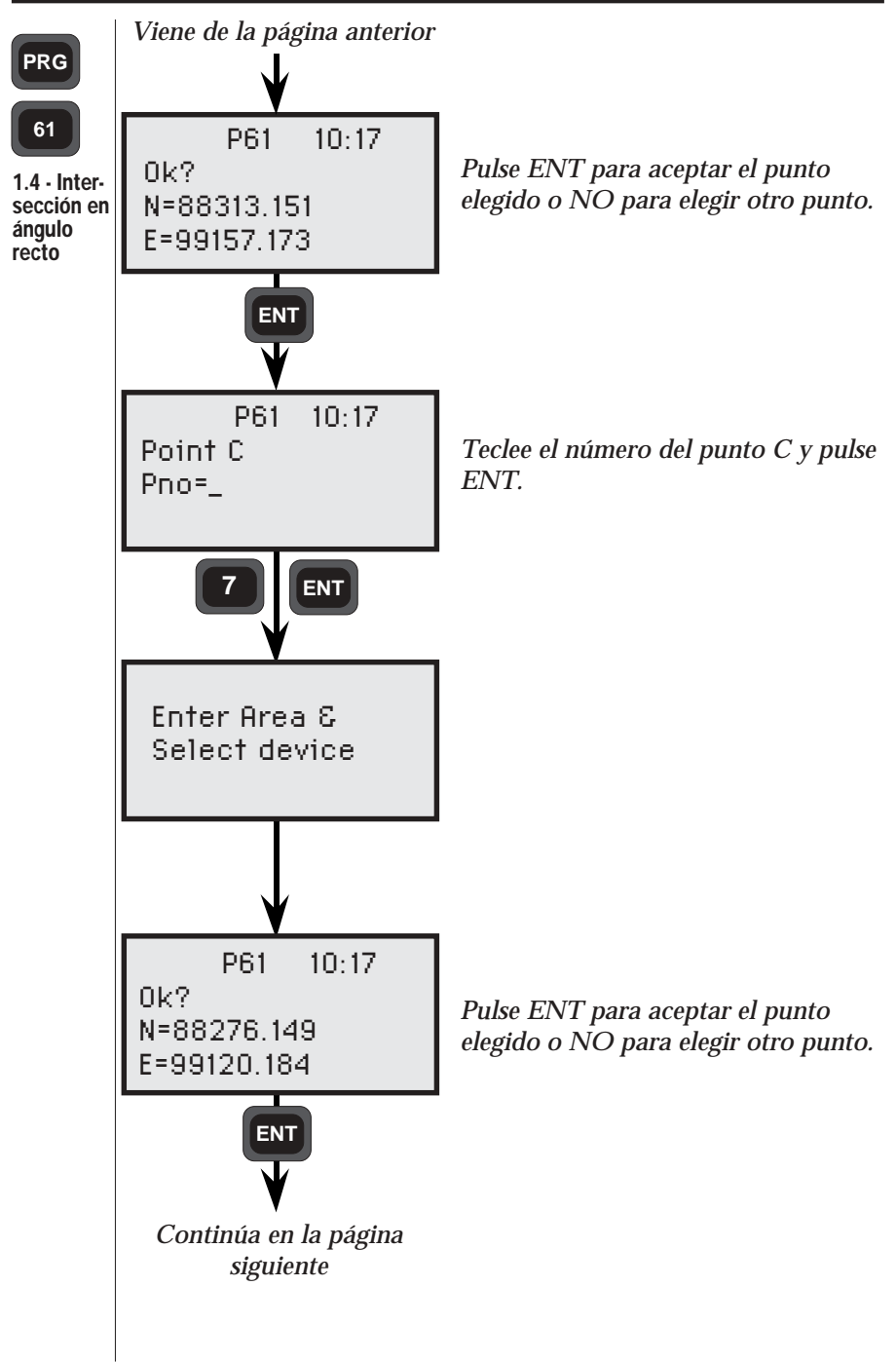

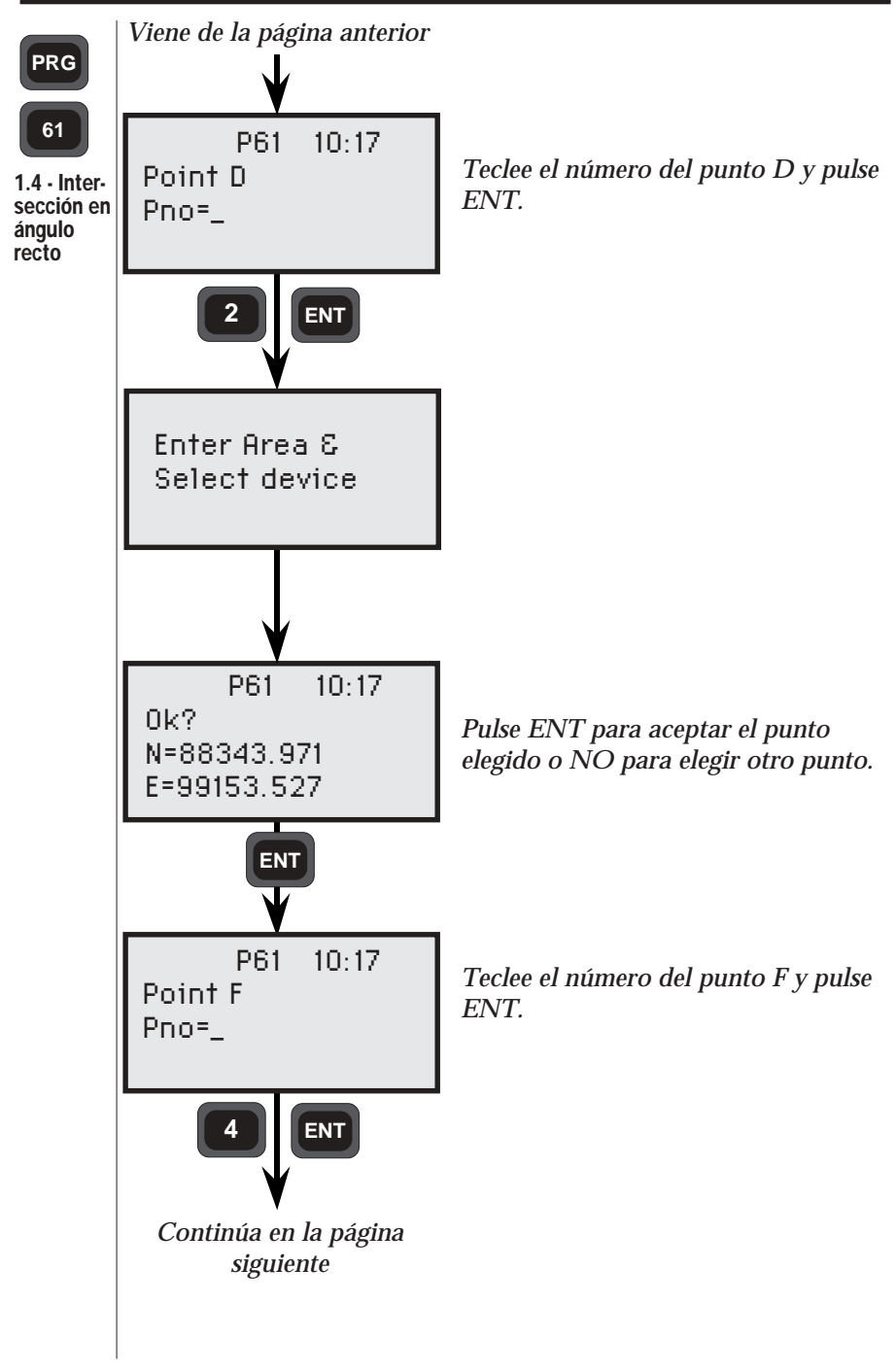

4.3.254 -

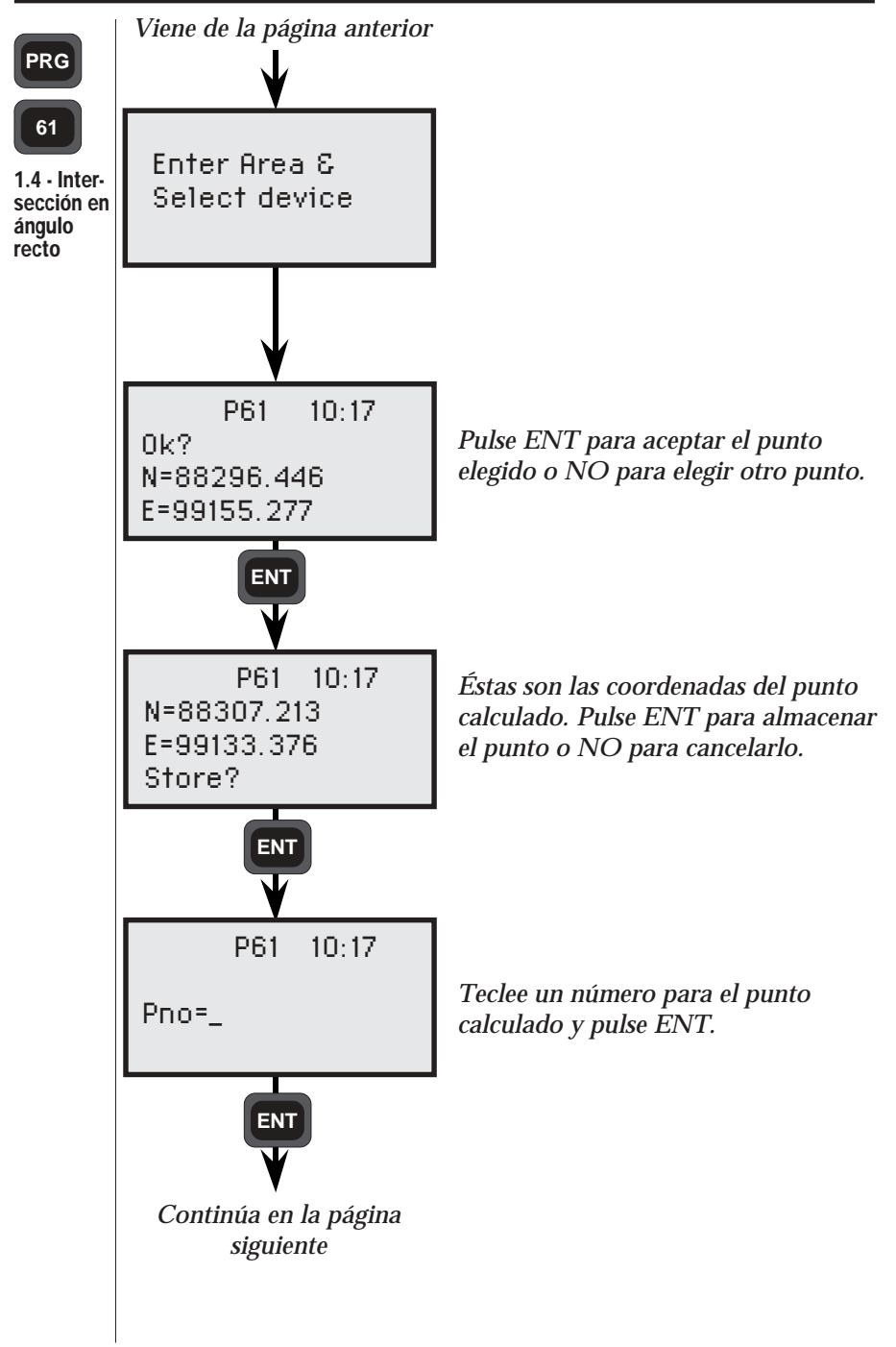

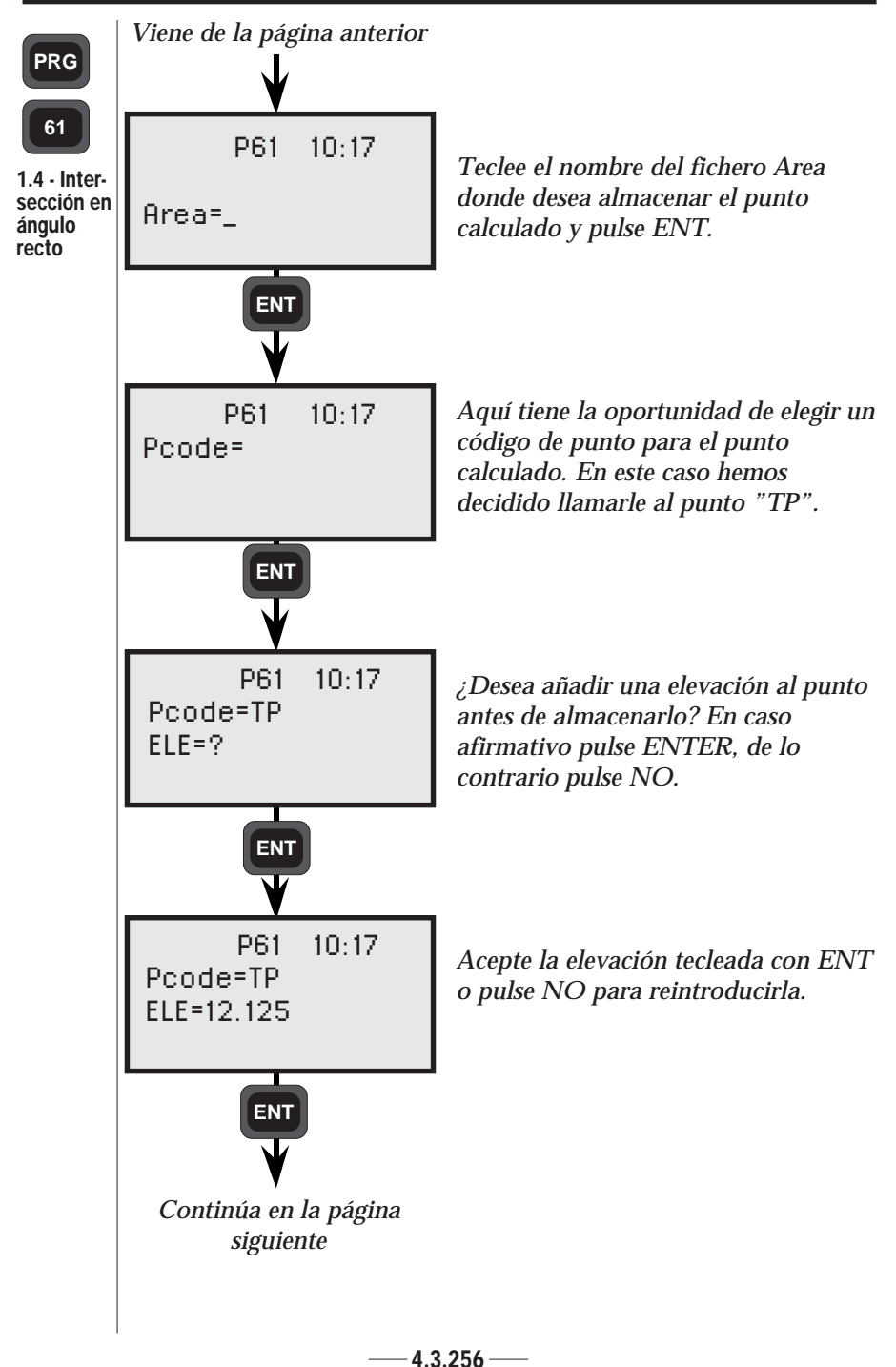

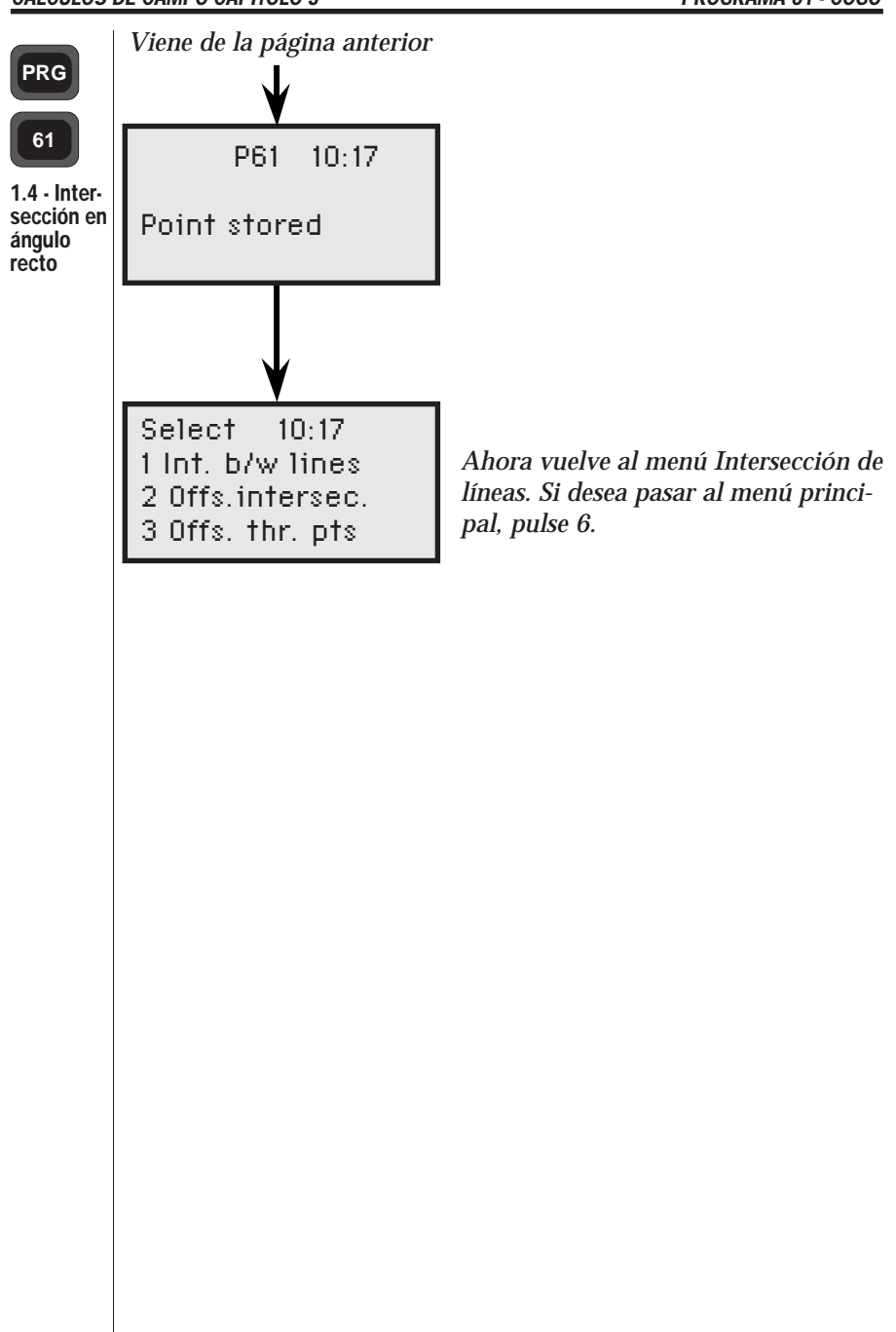

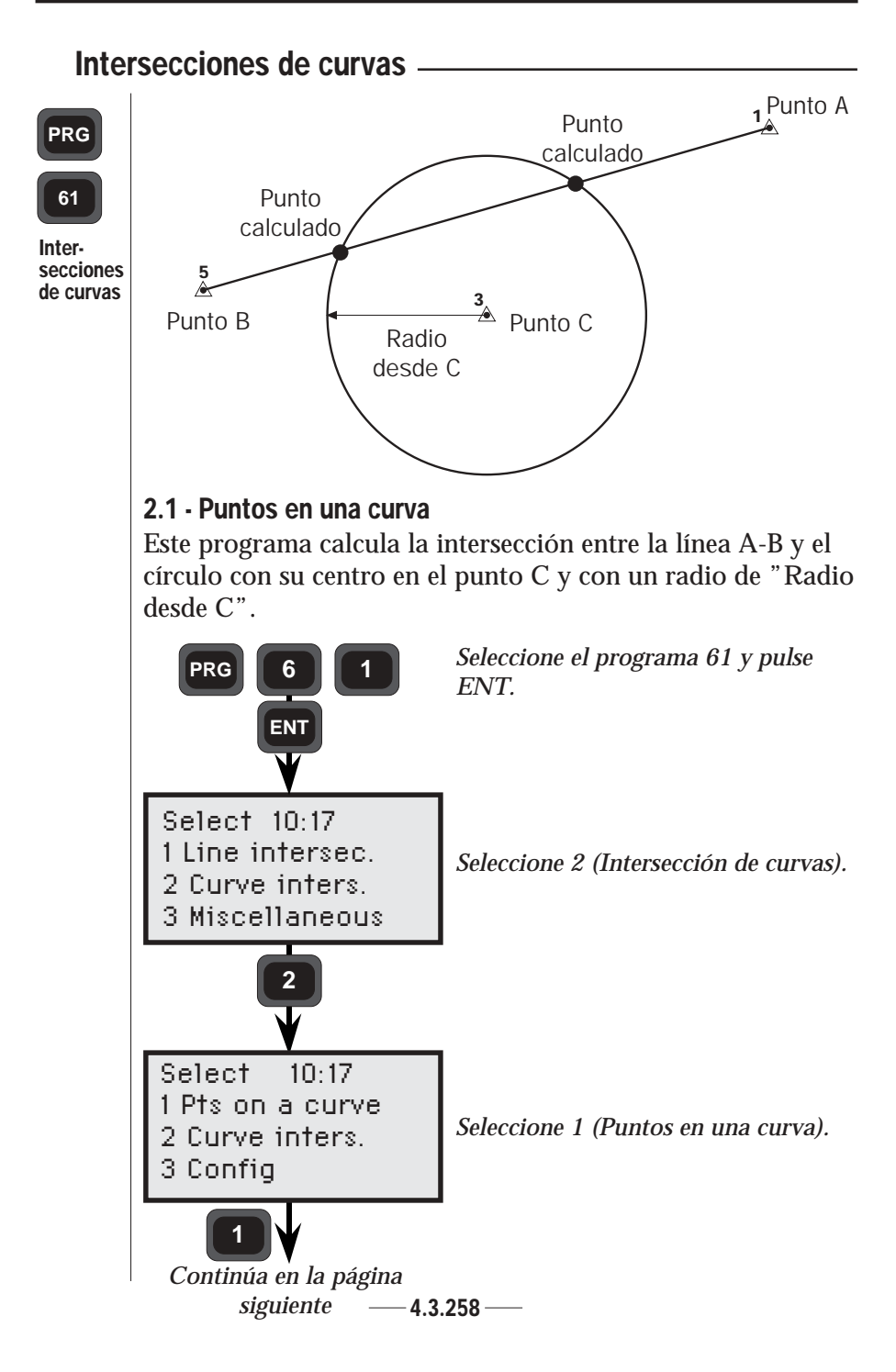

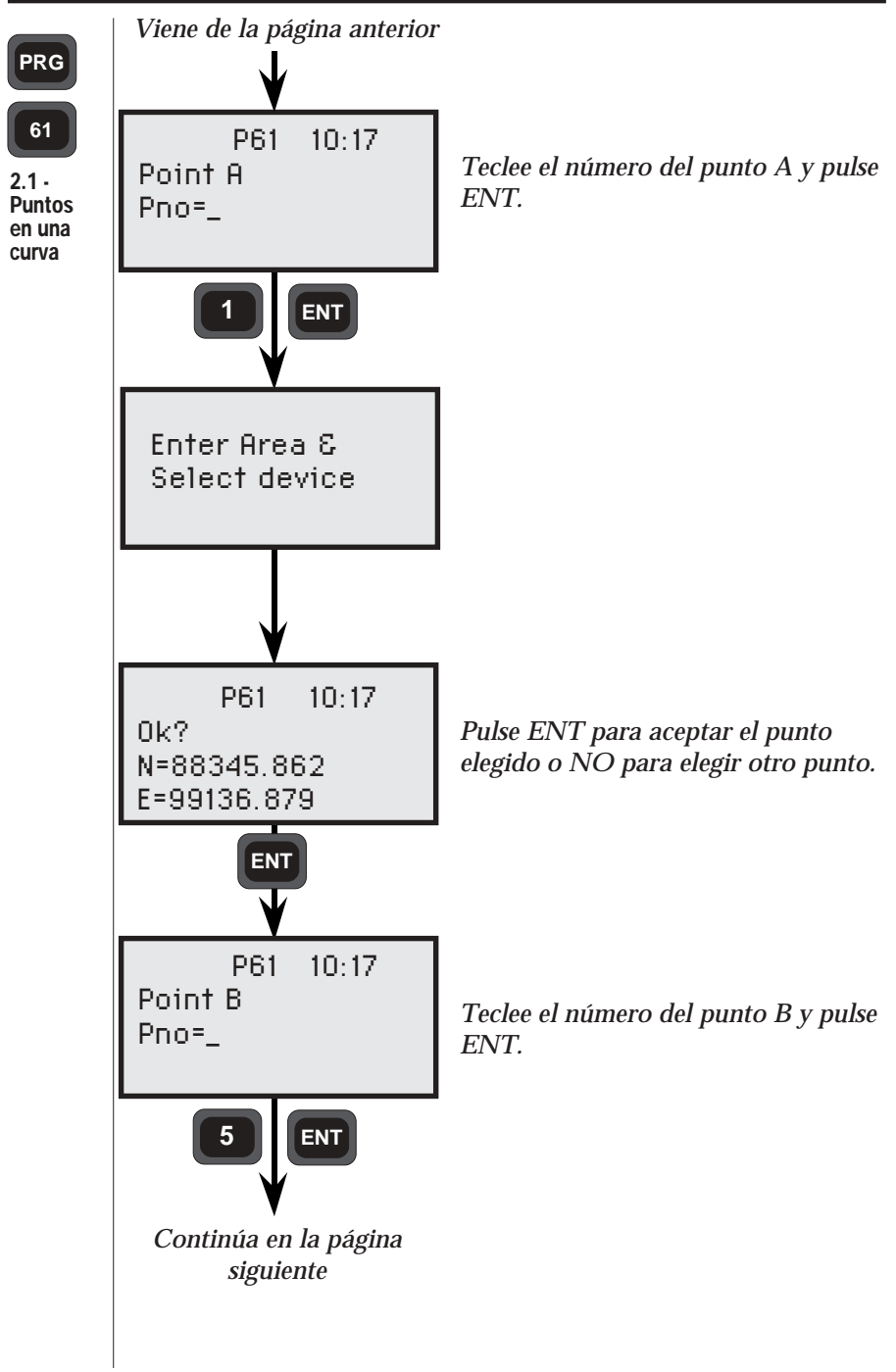

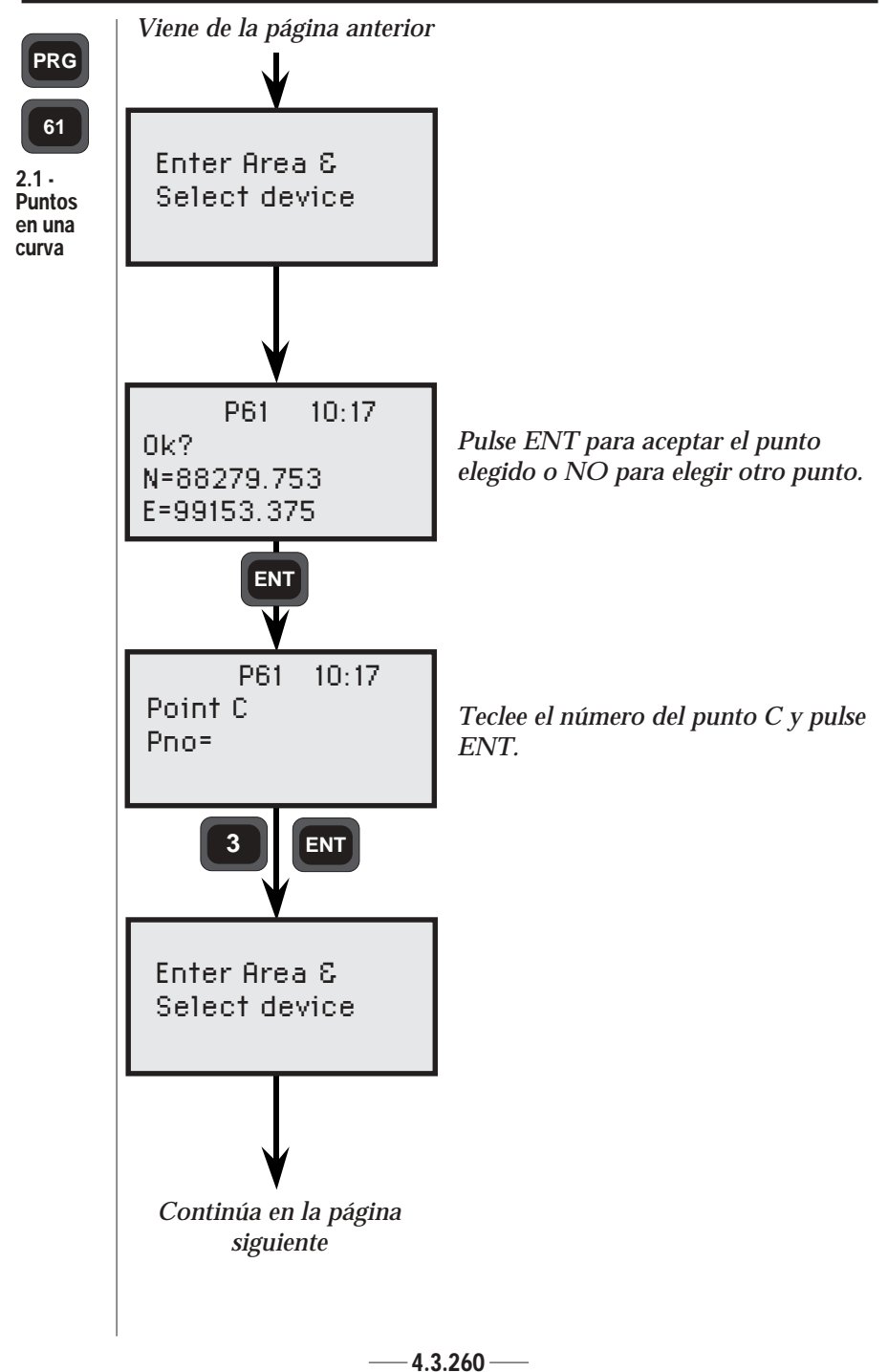

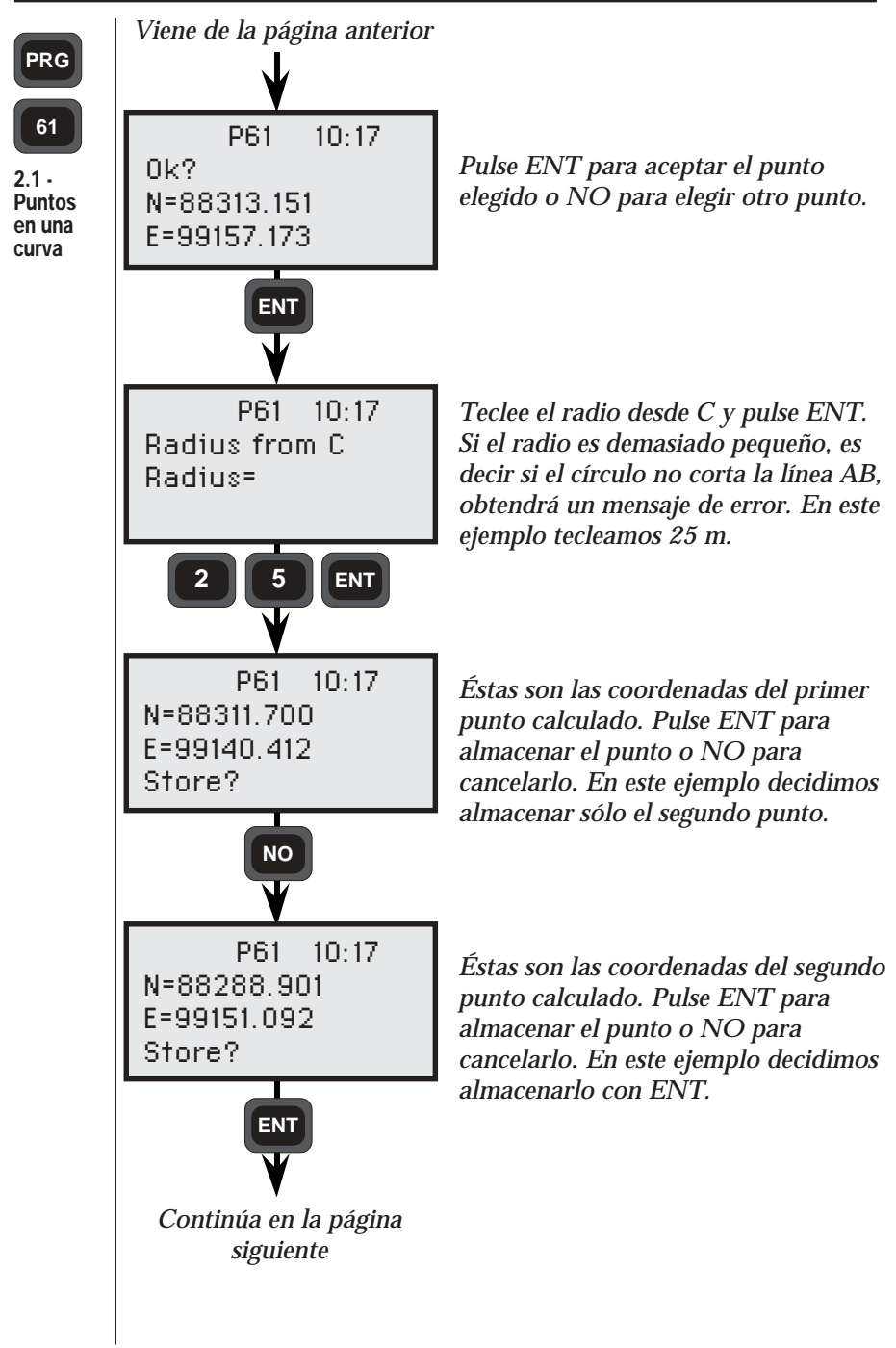

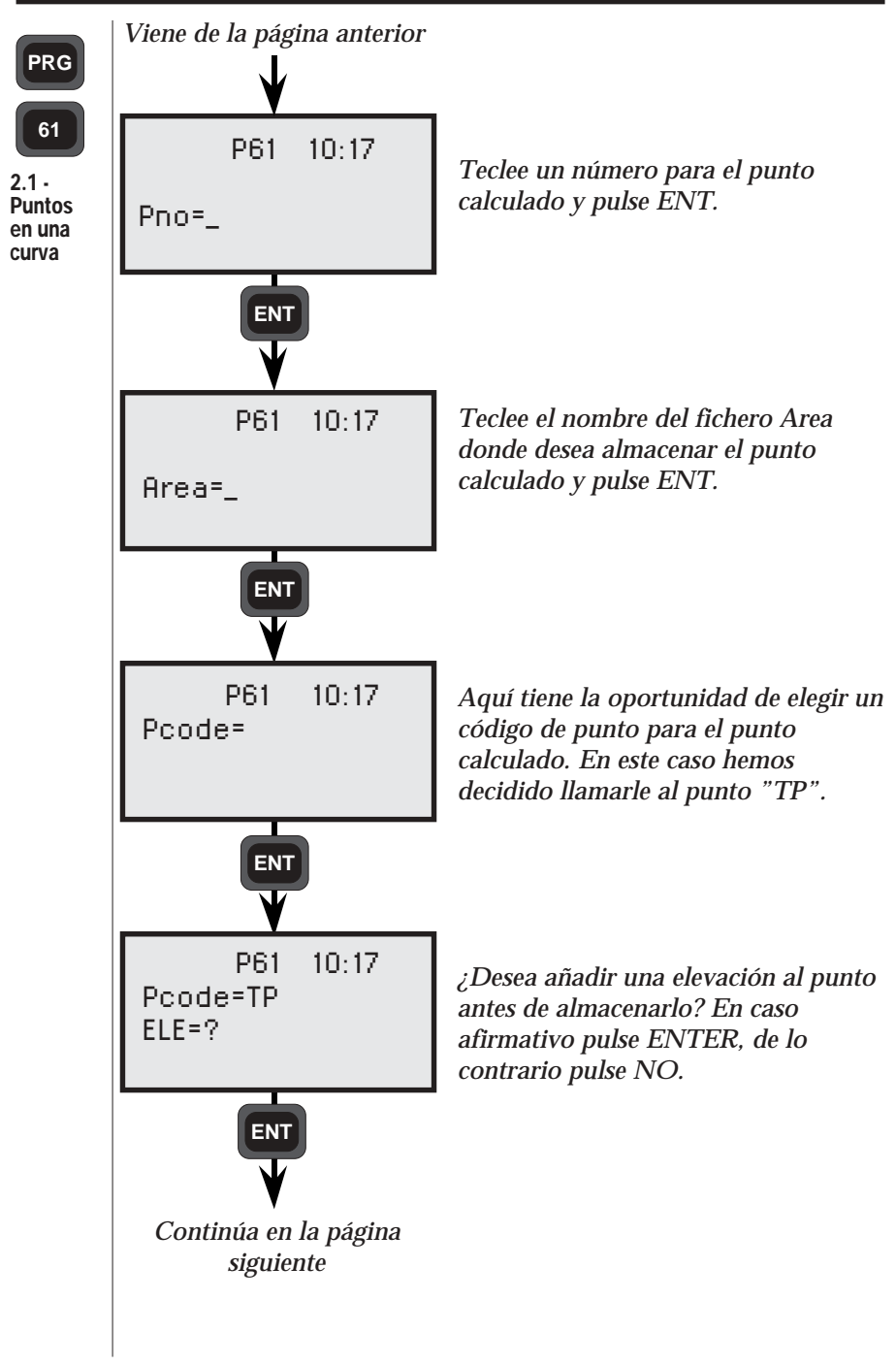

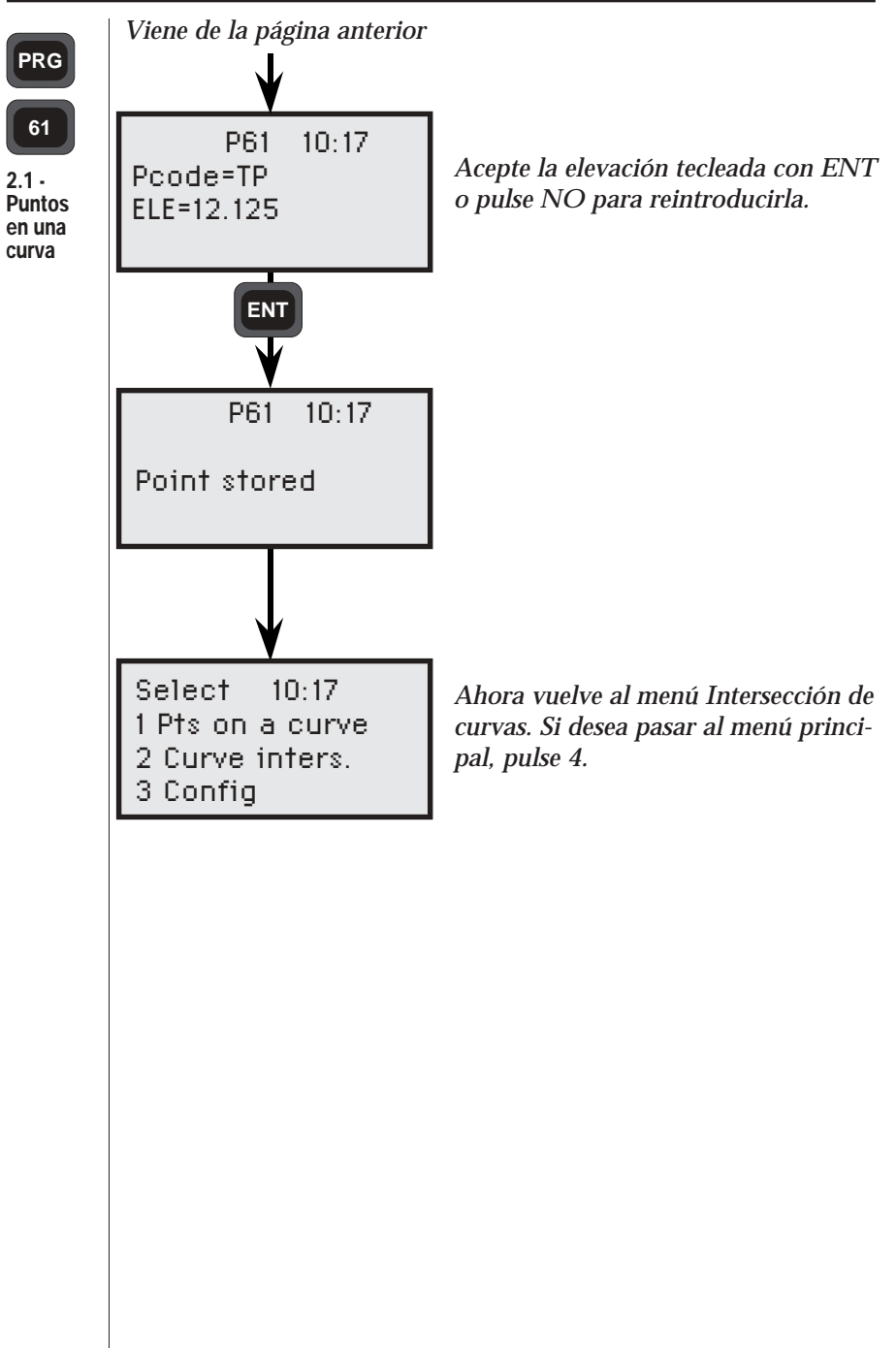

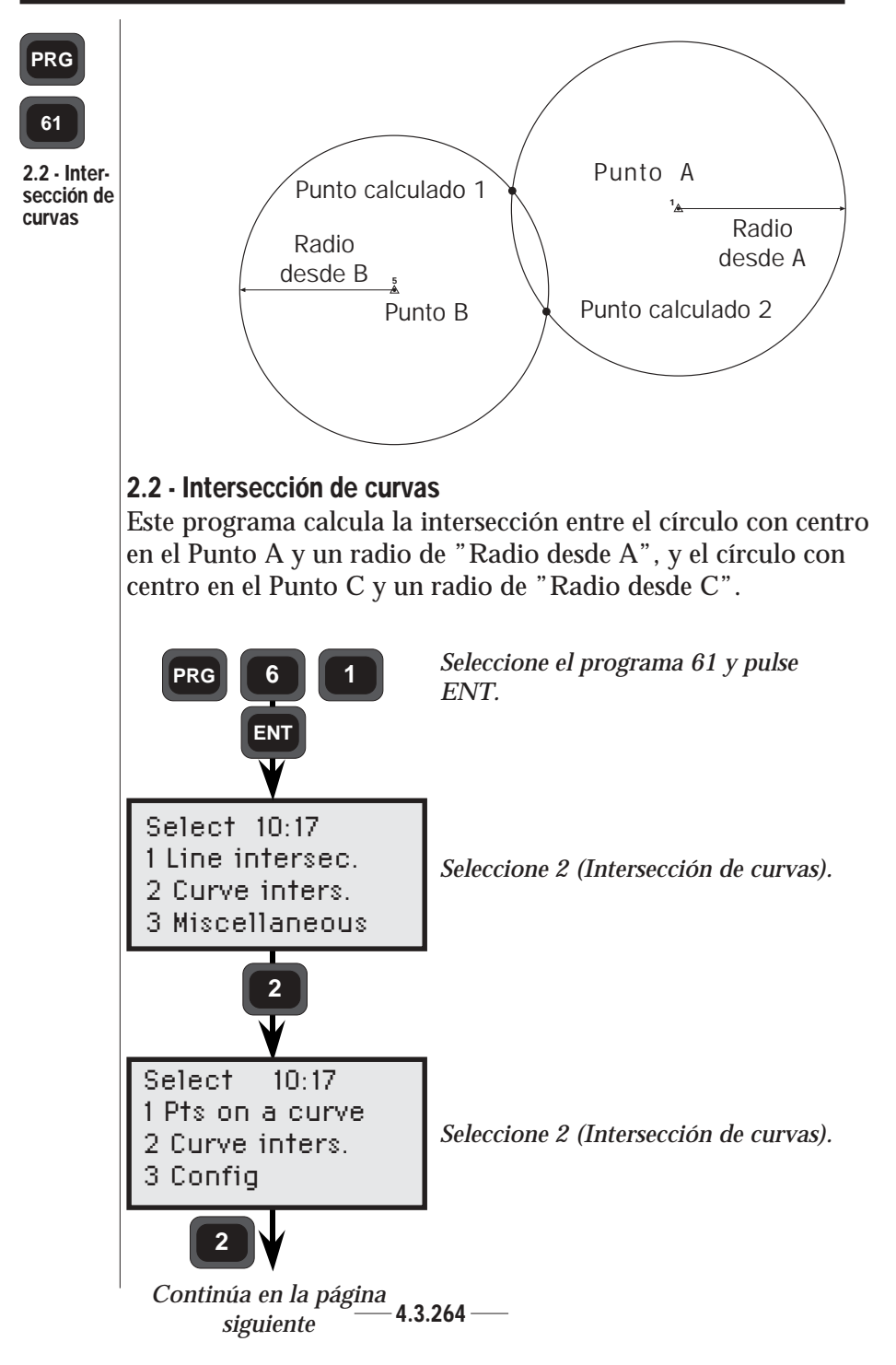

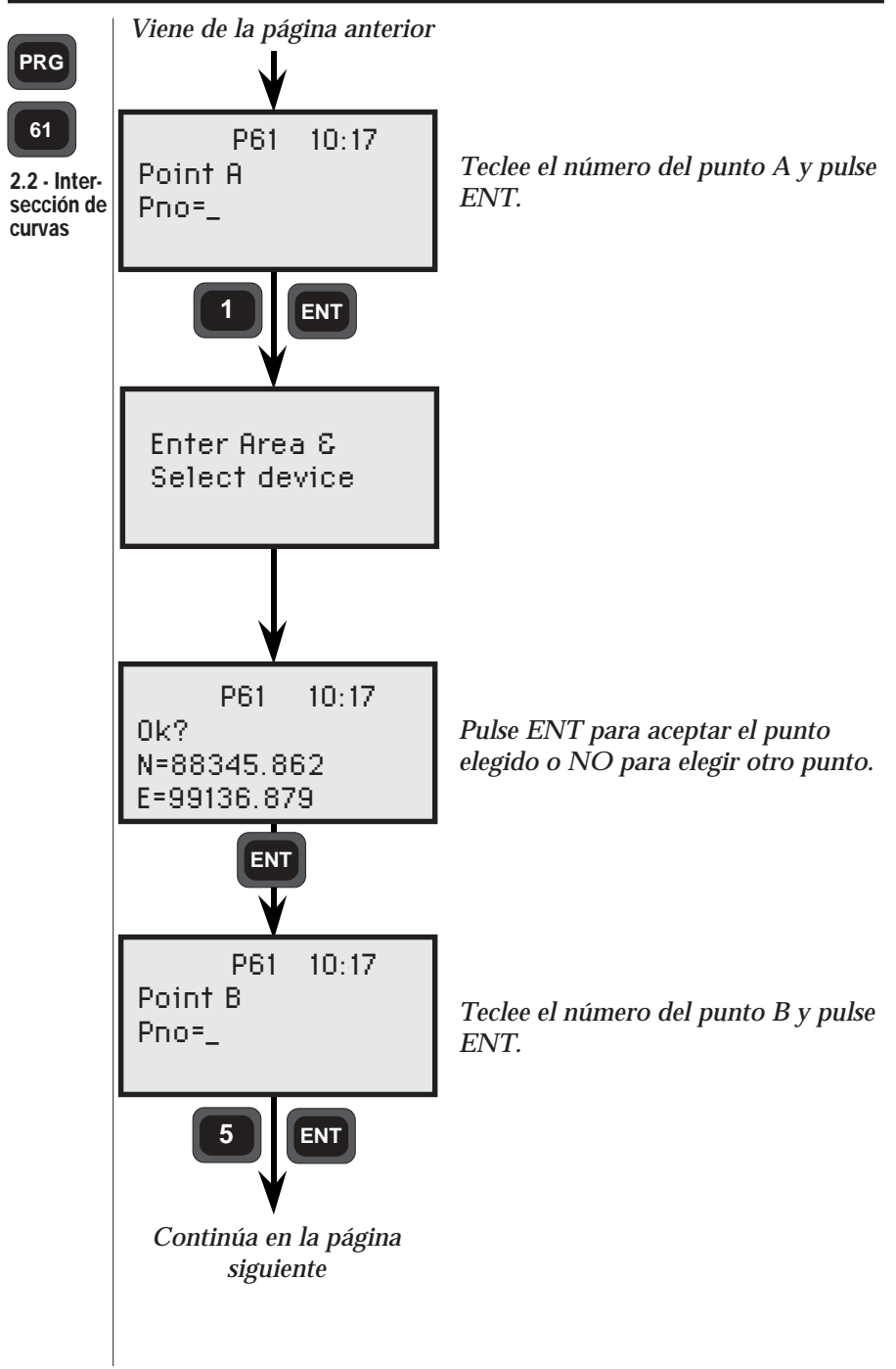

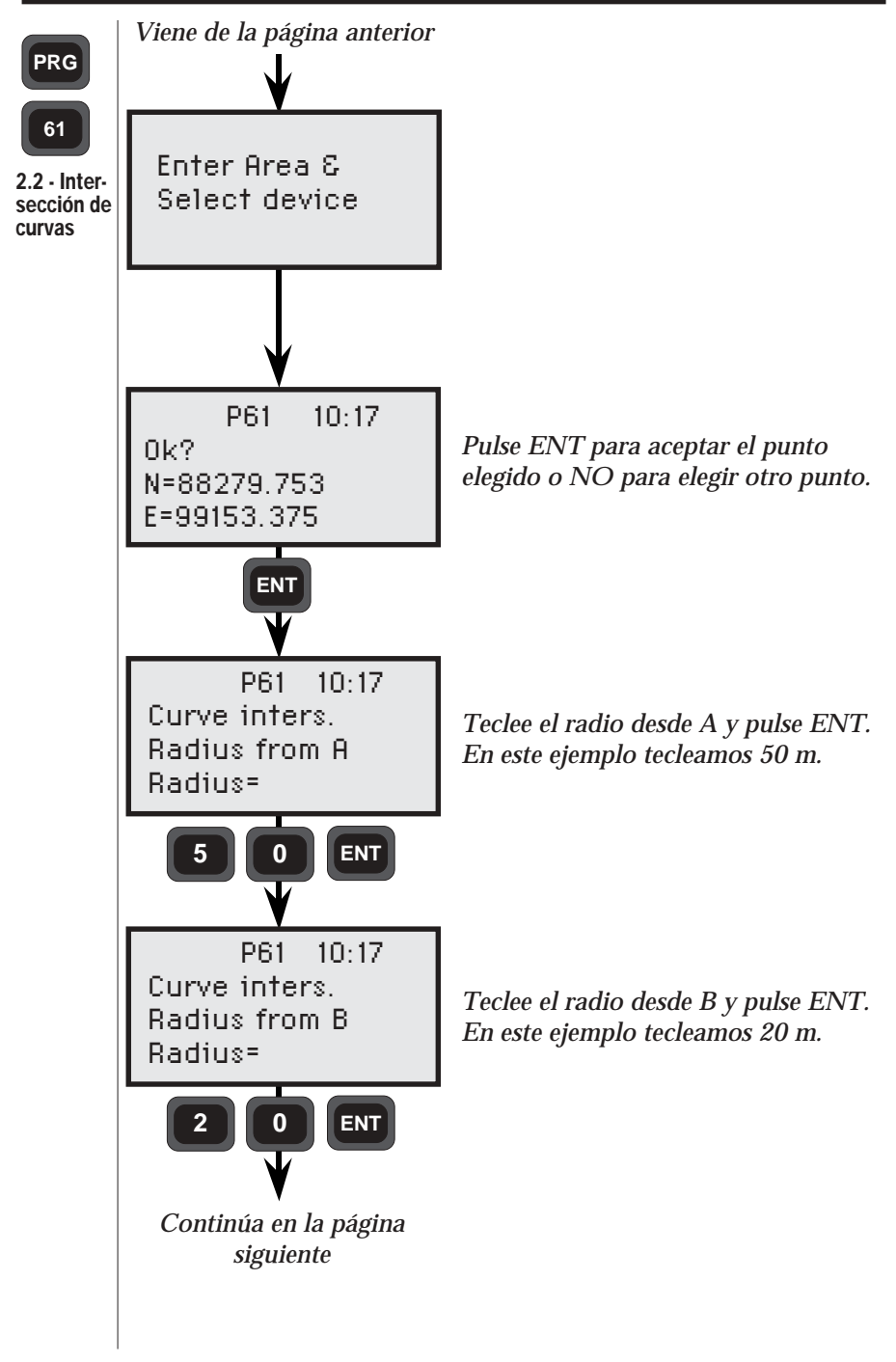

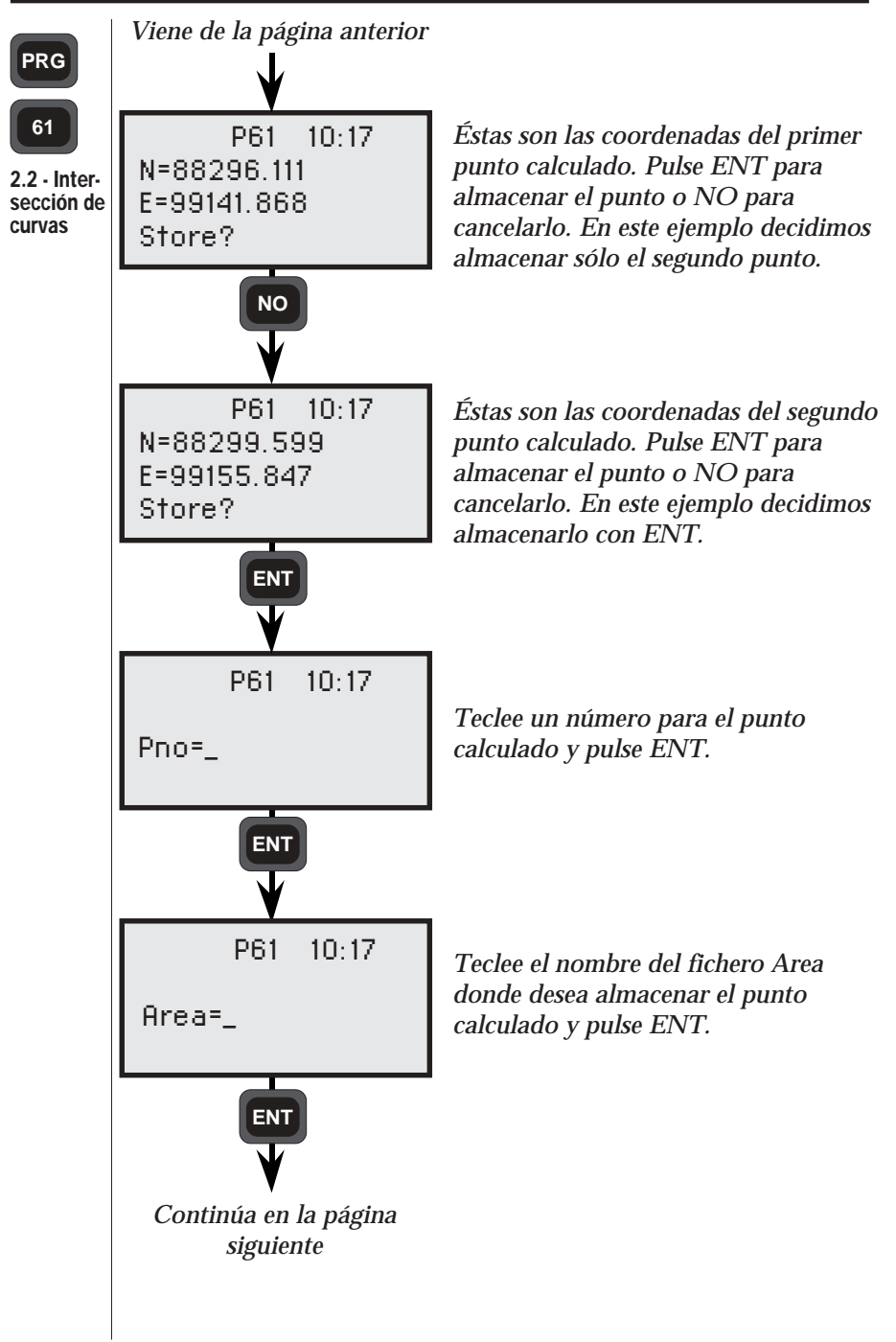

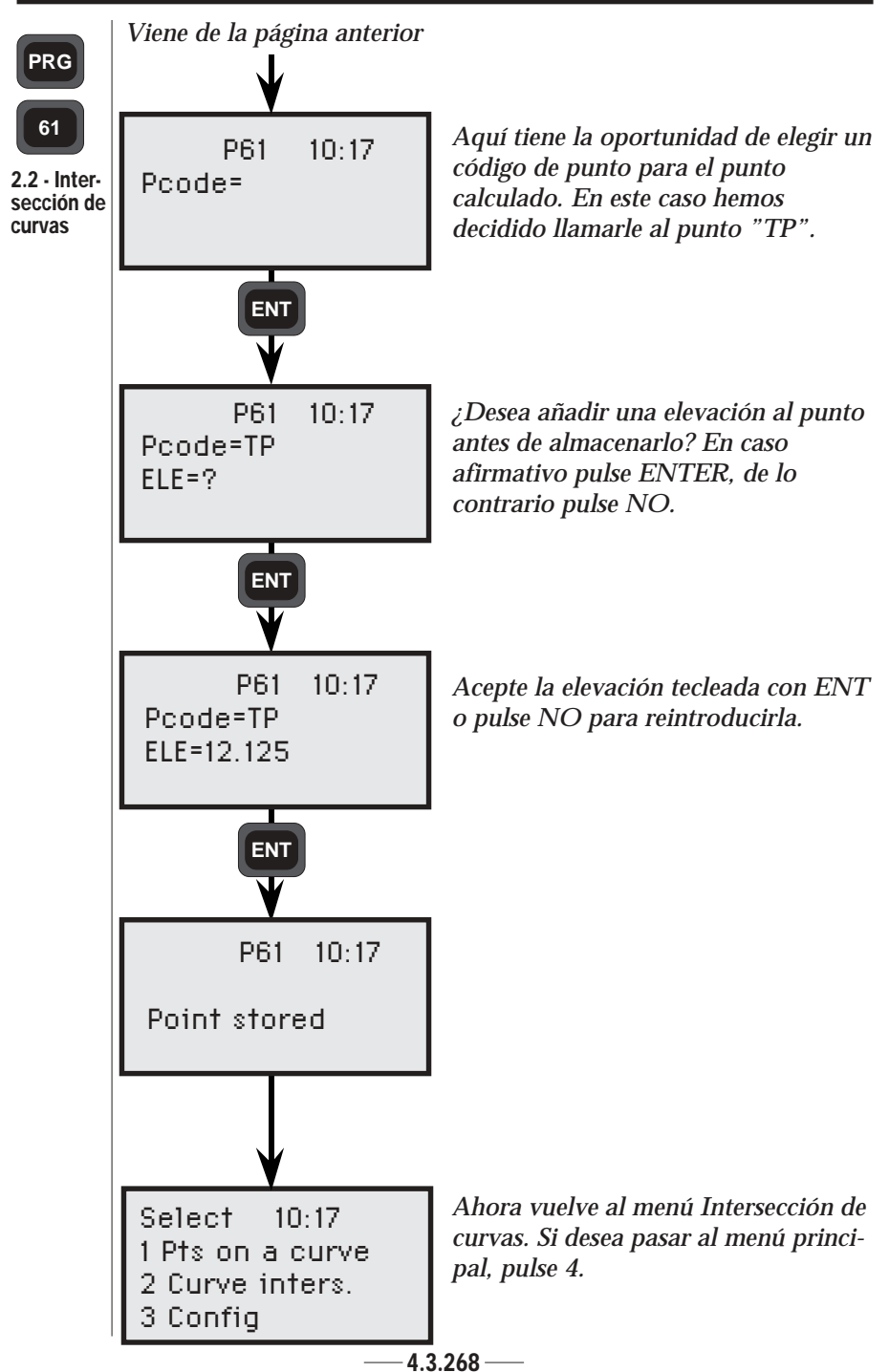

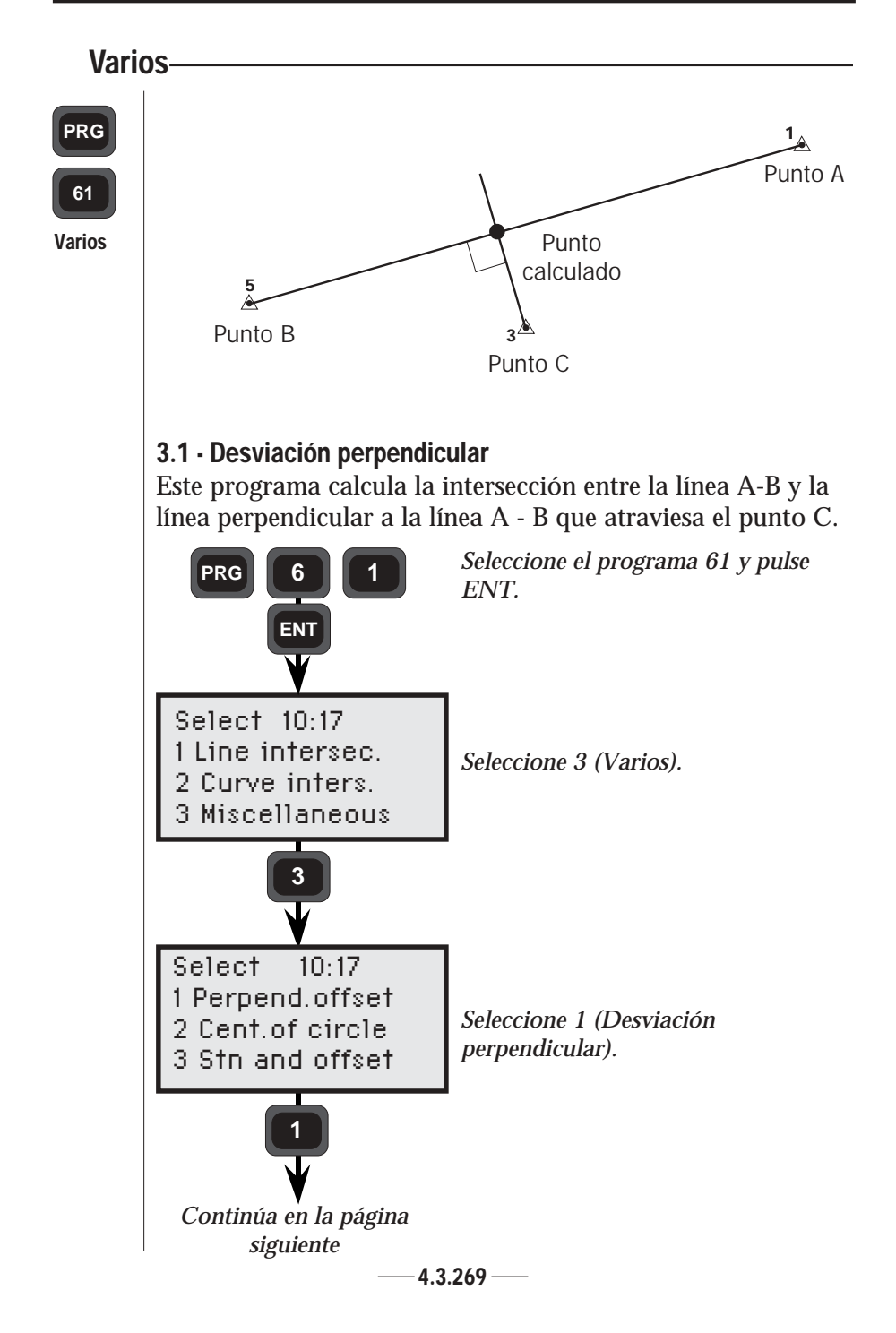
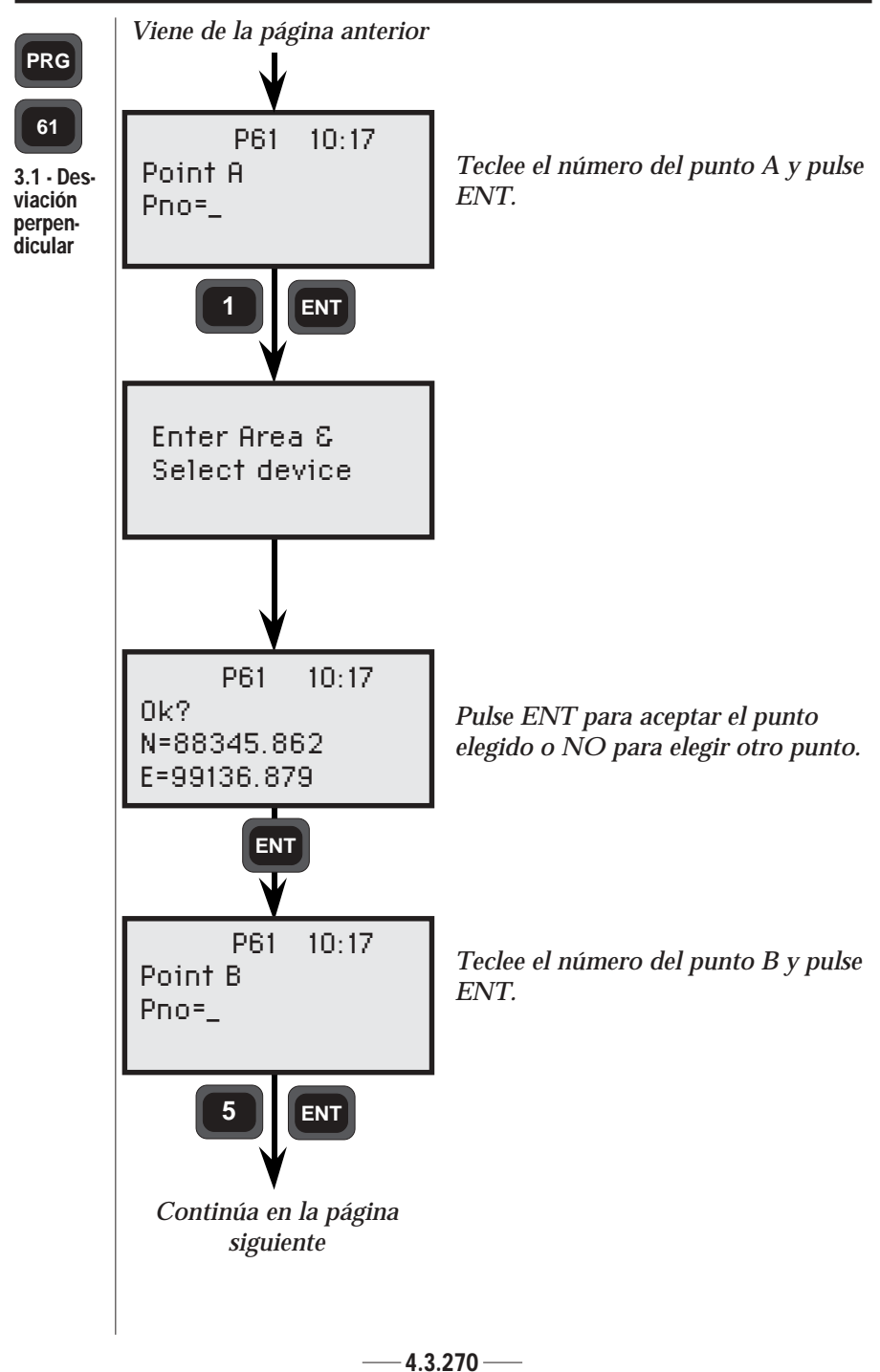

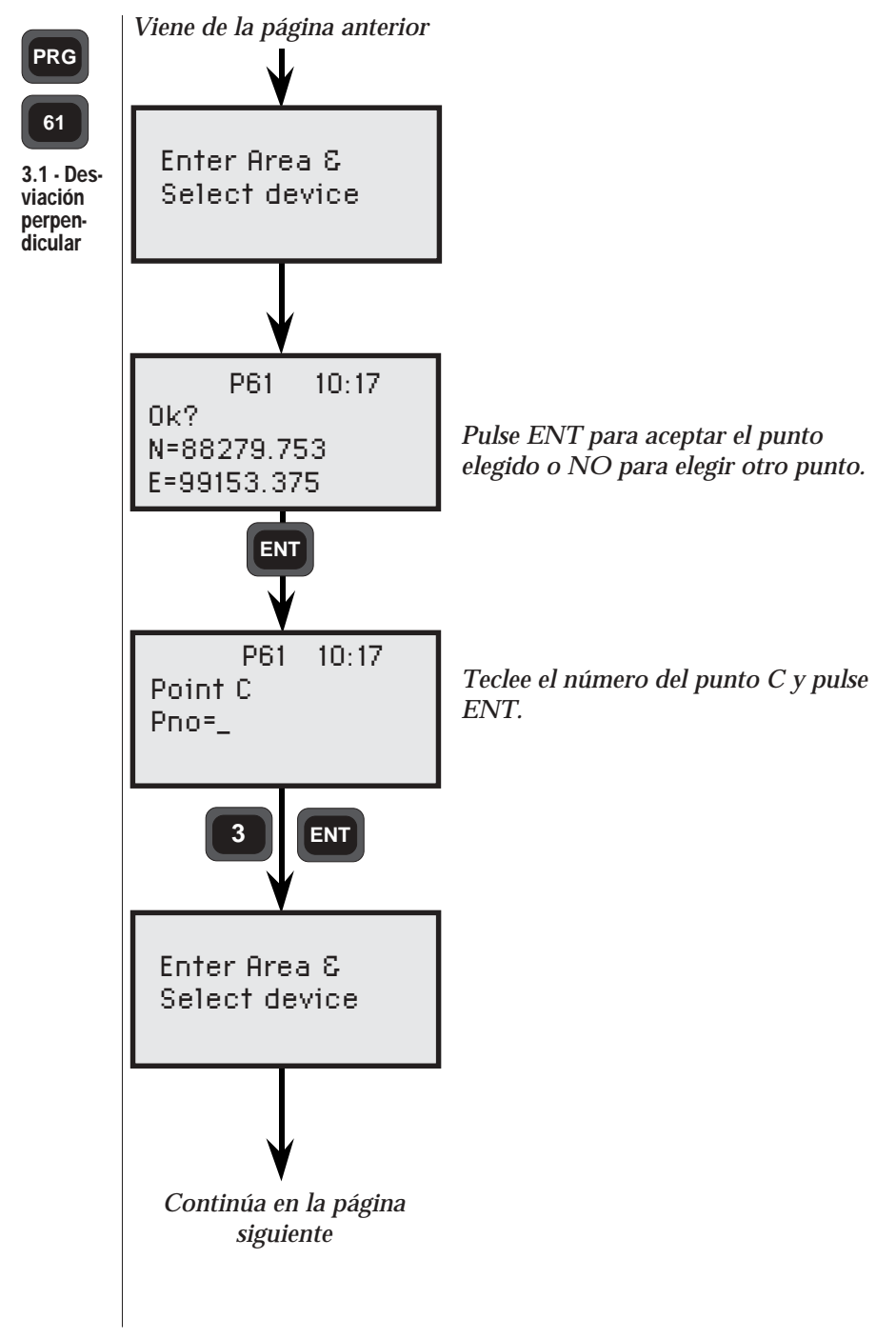

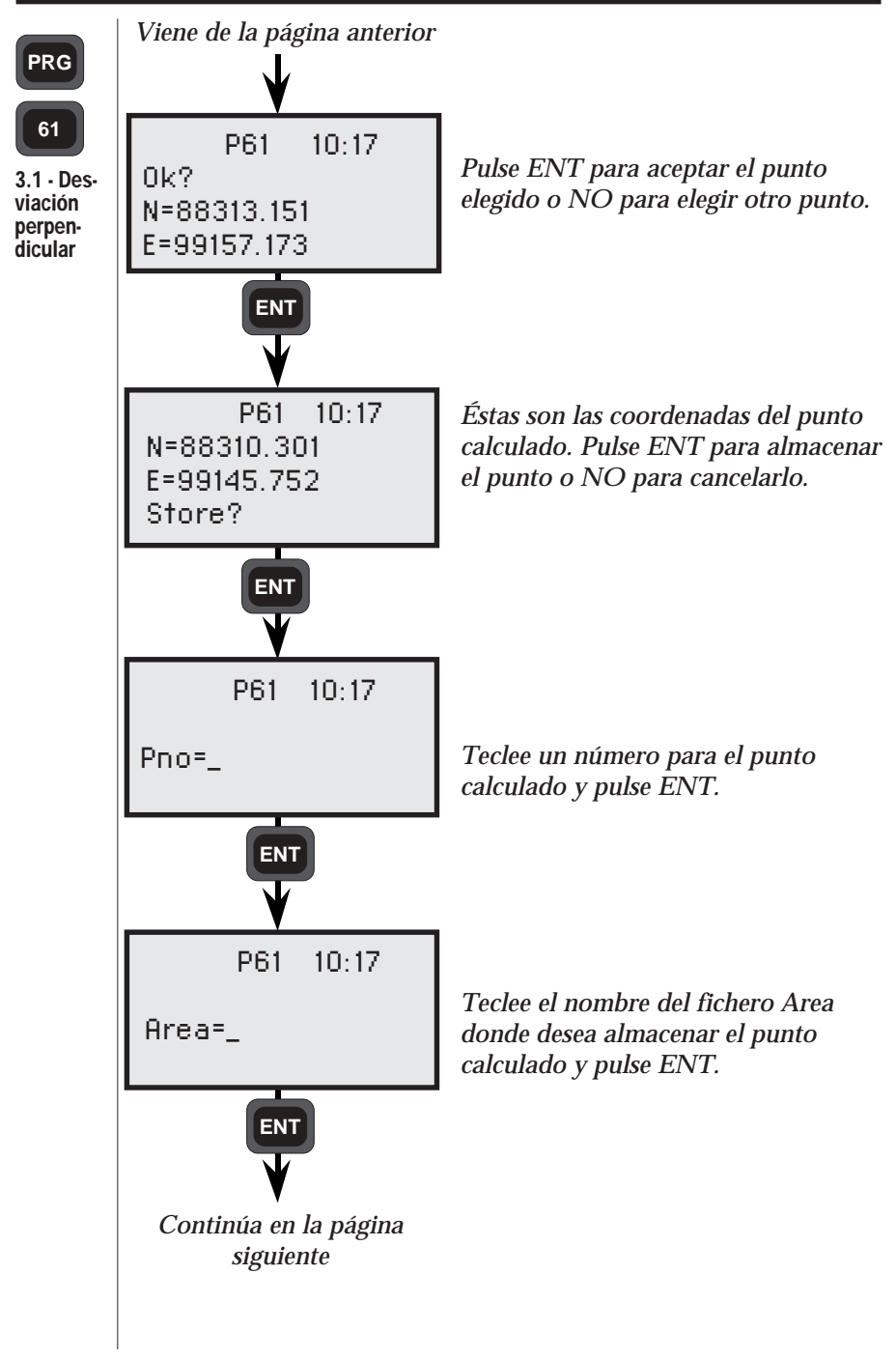

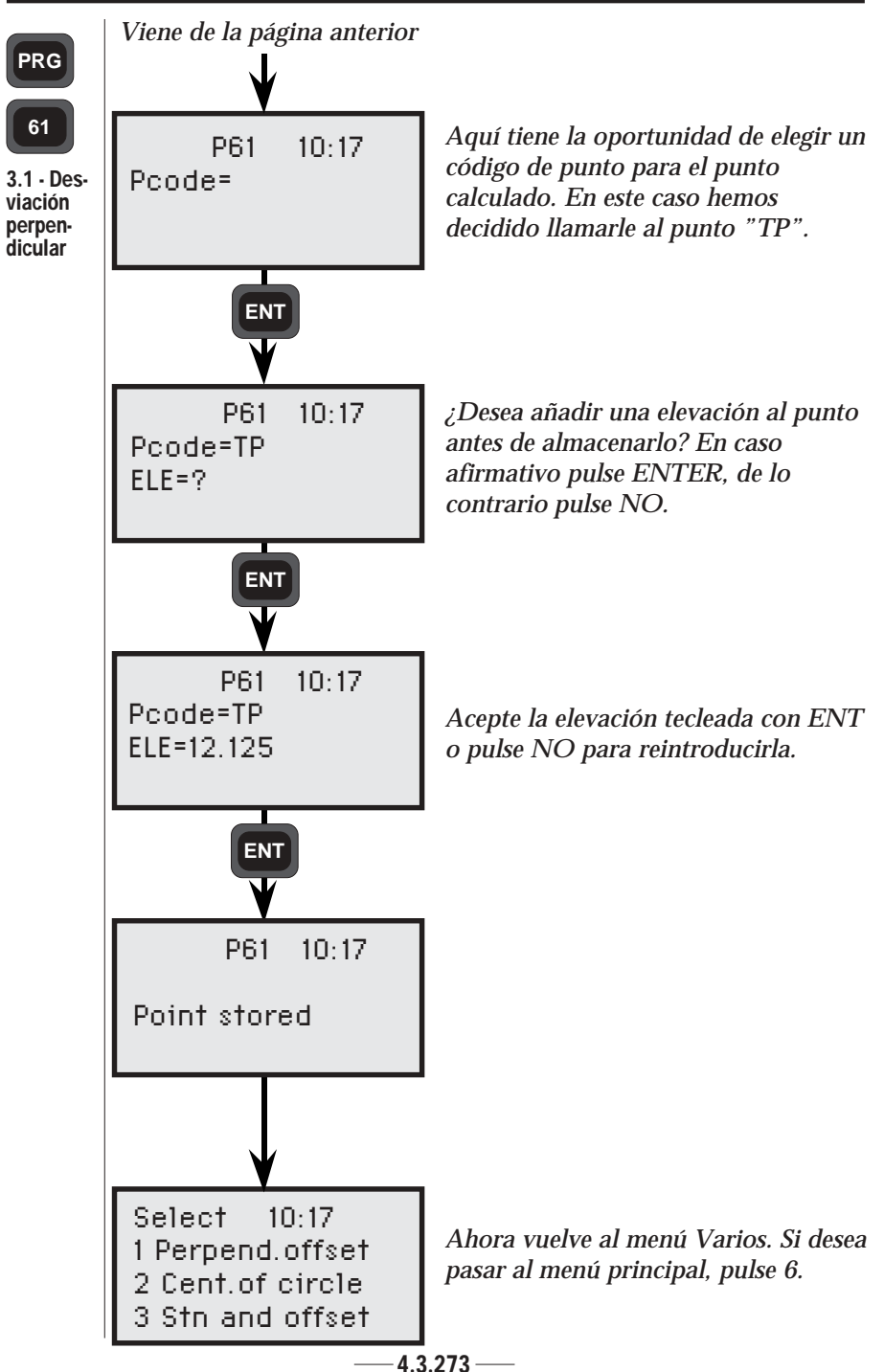

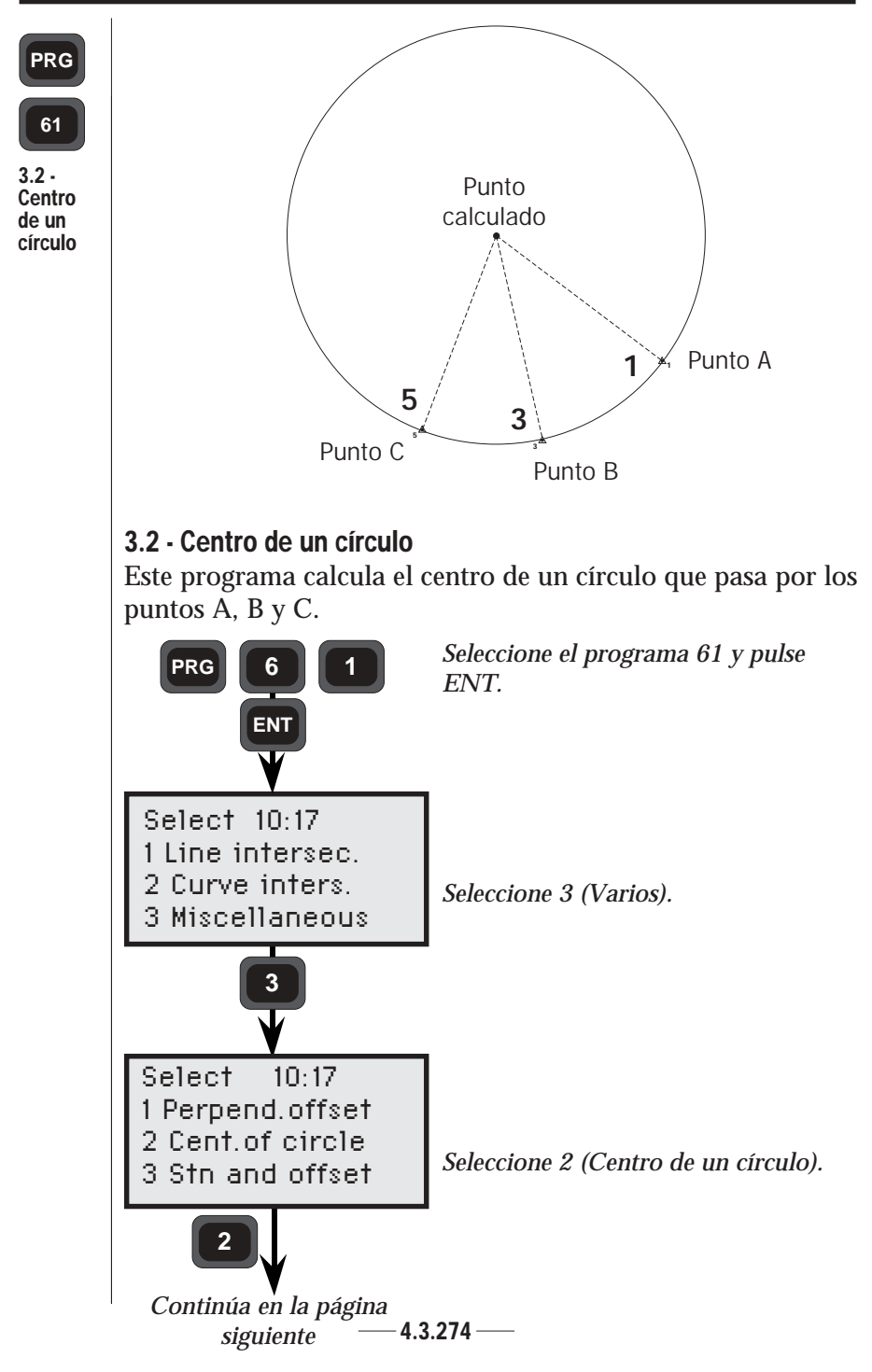

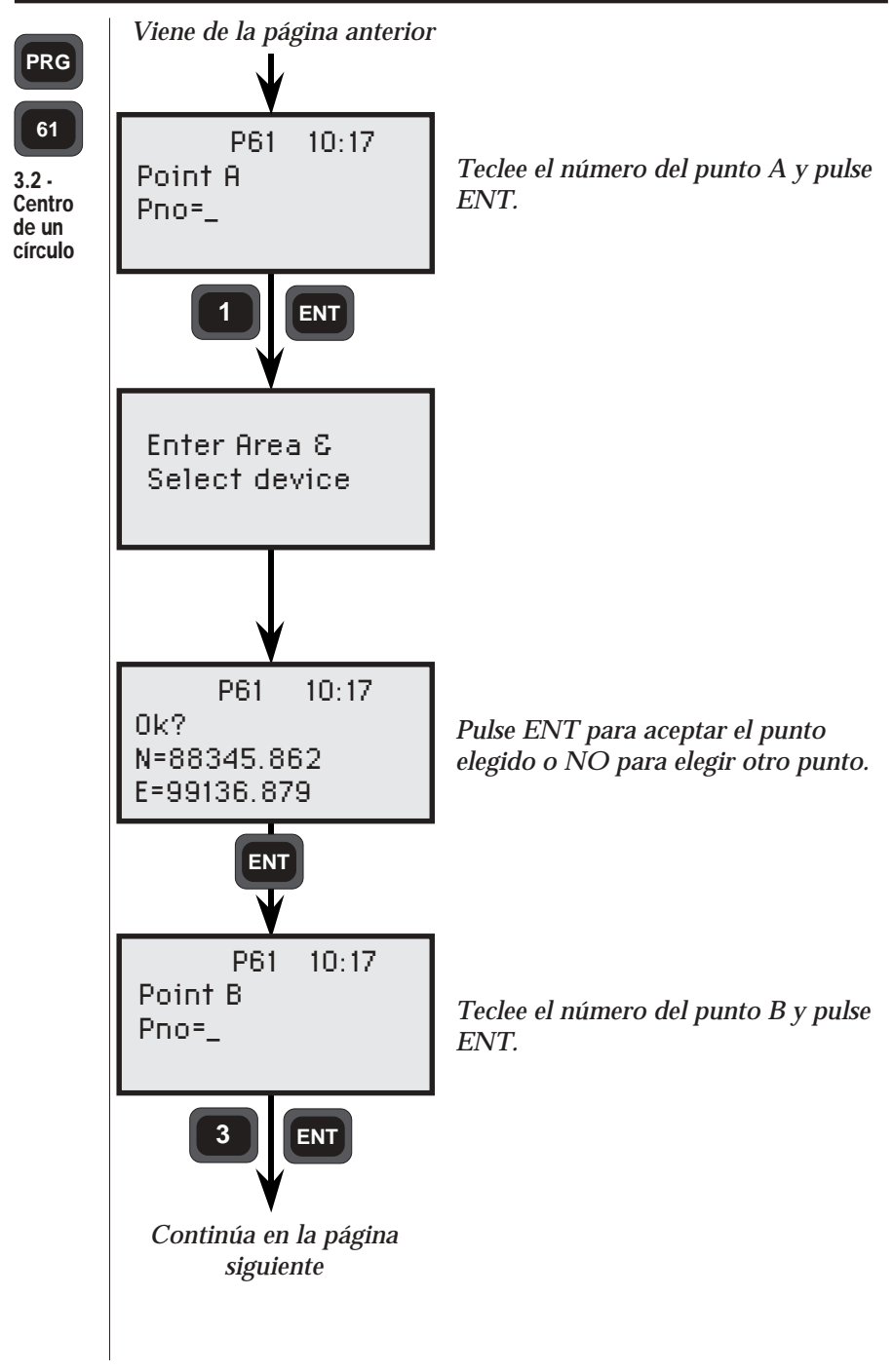

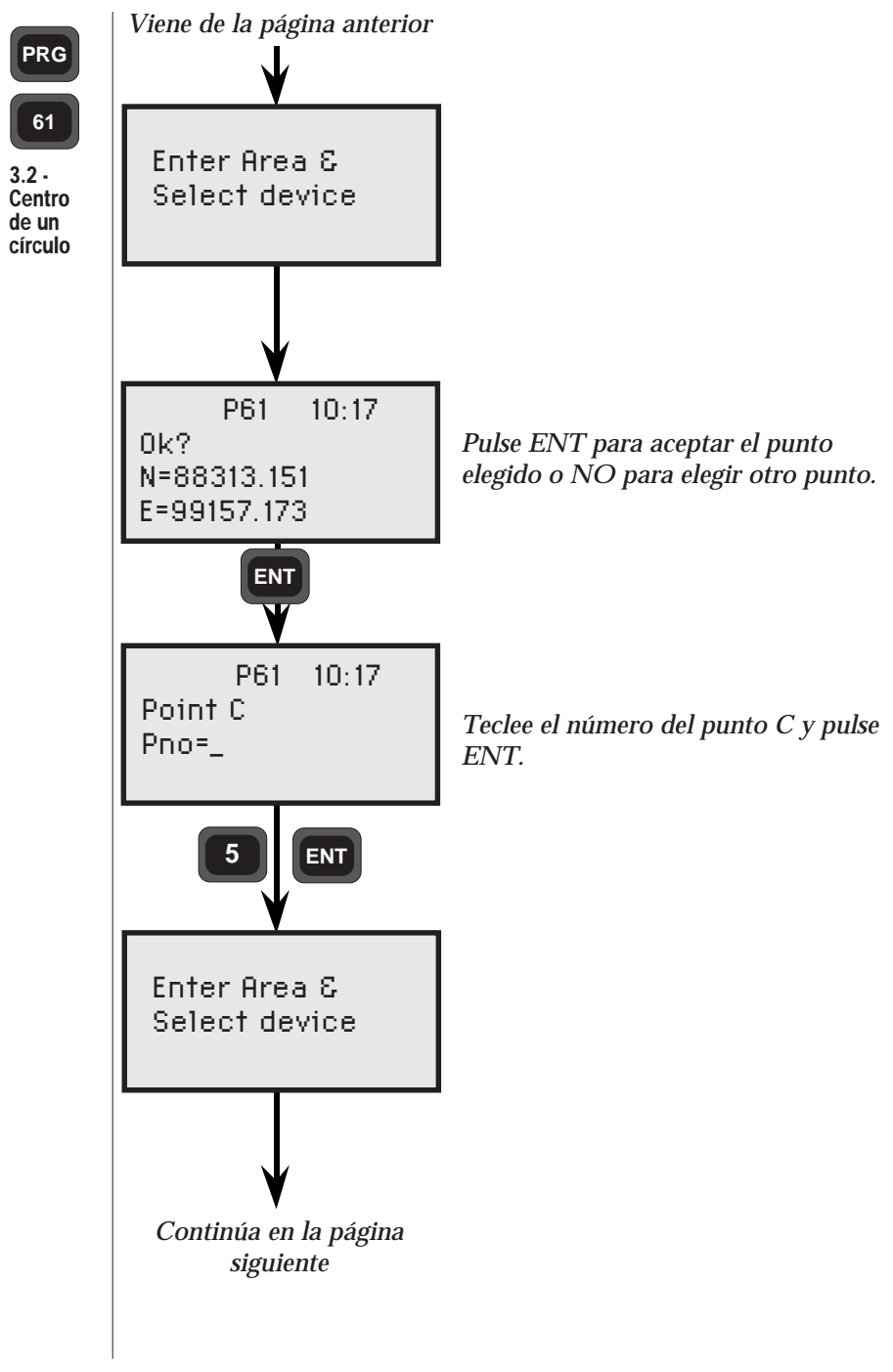

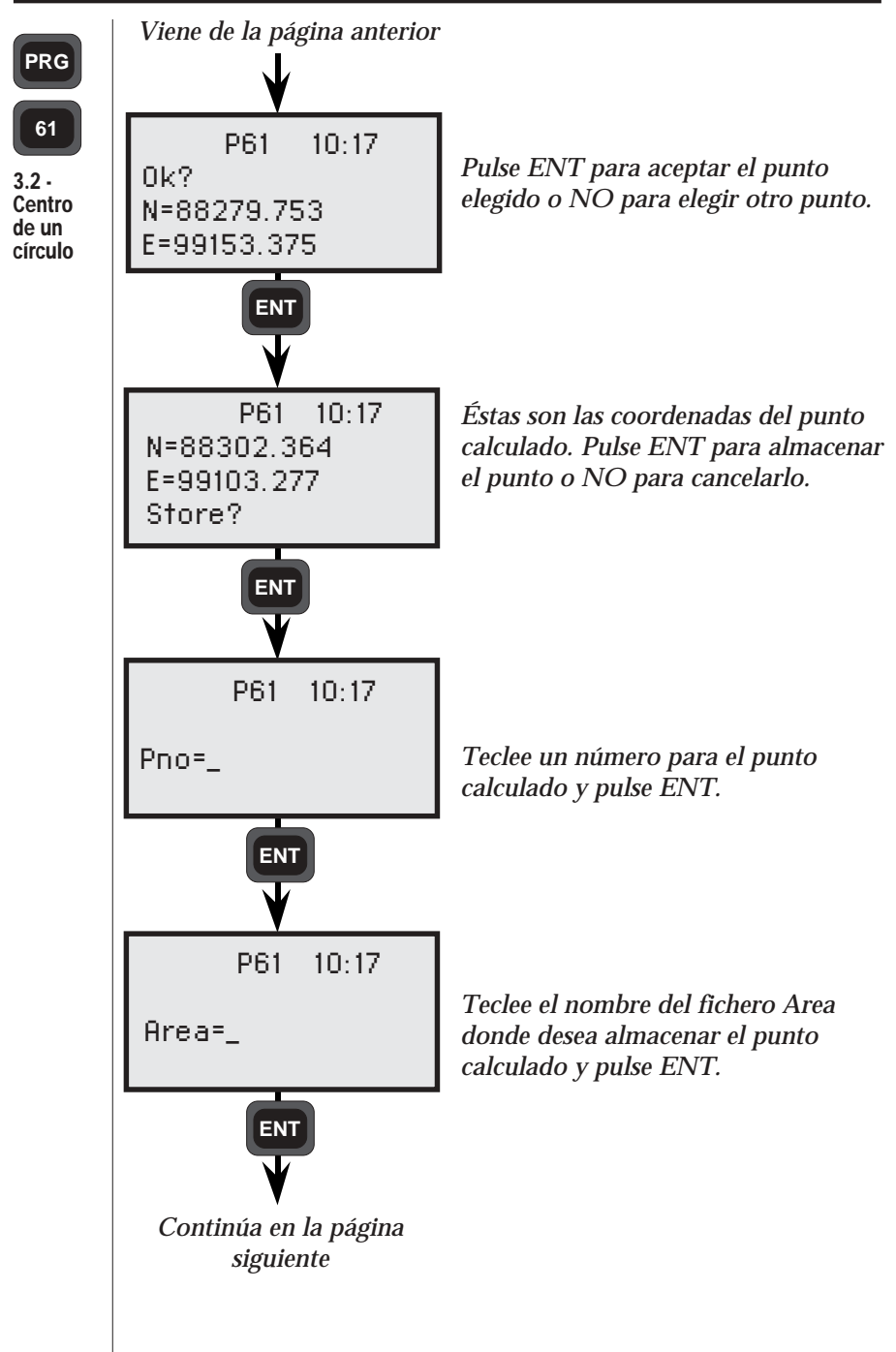

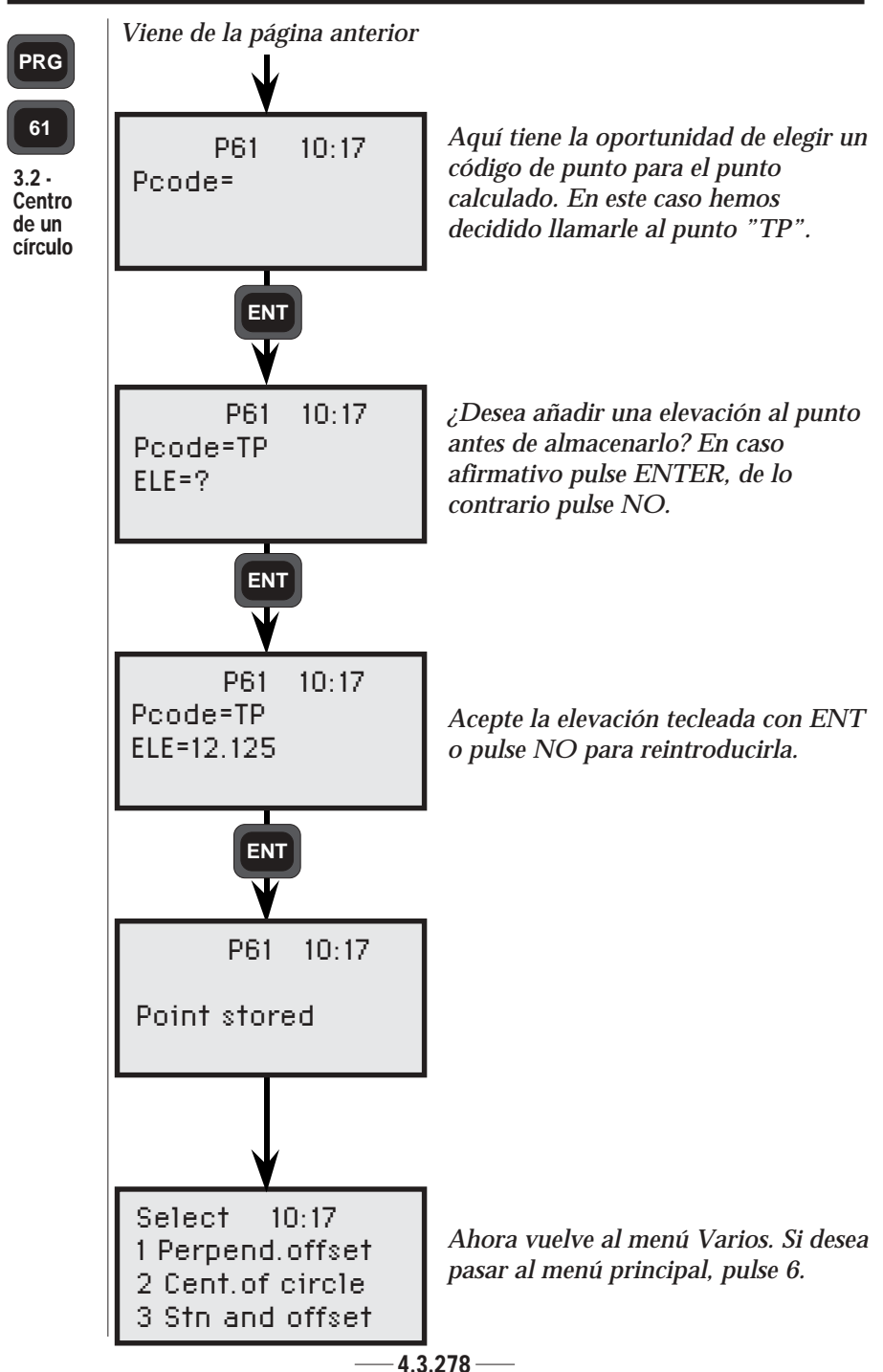

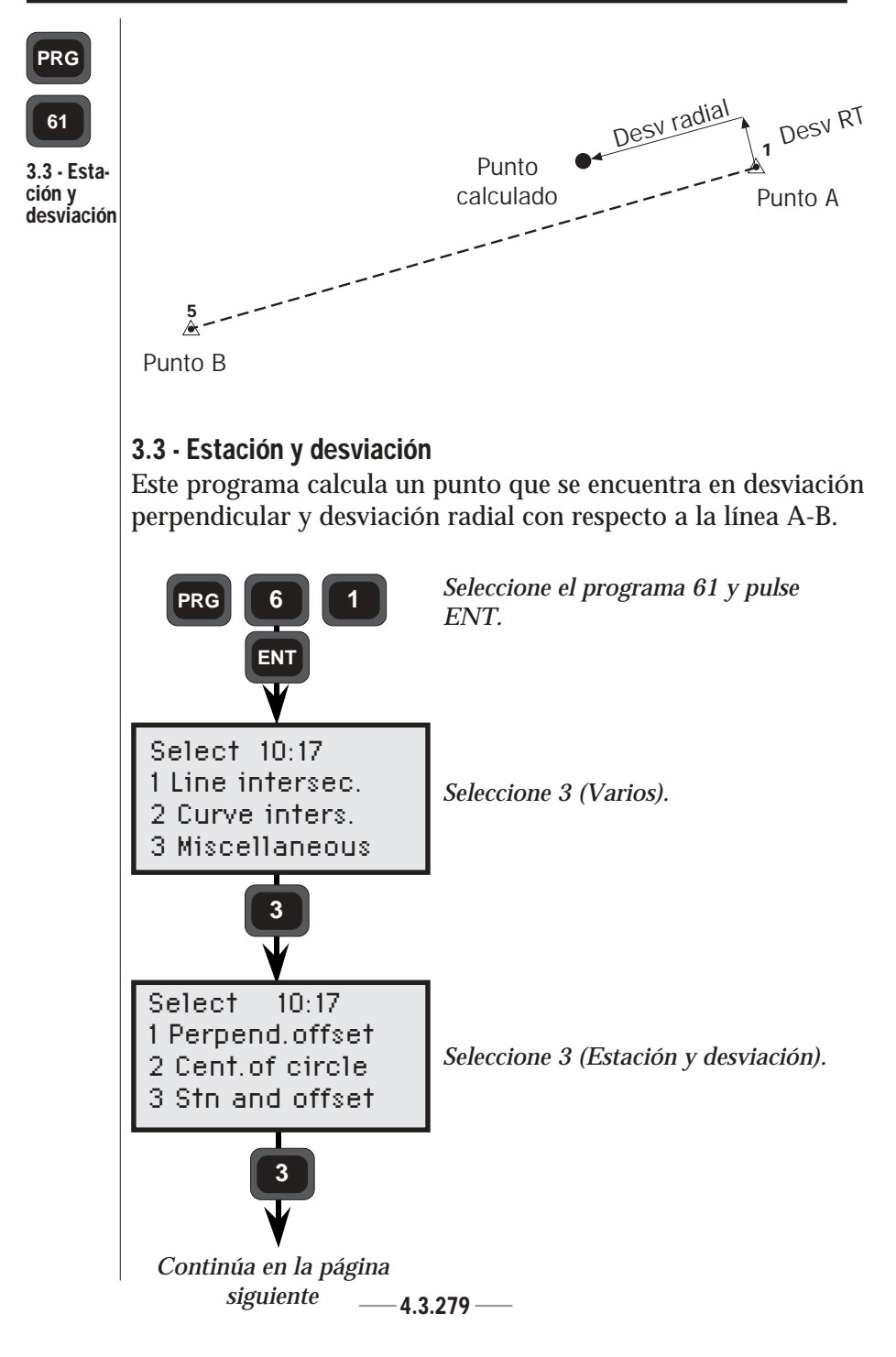

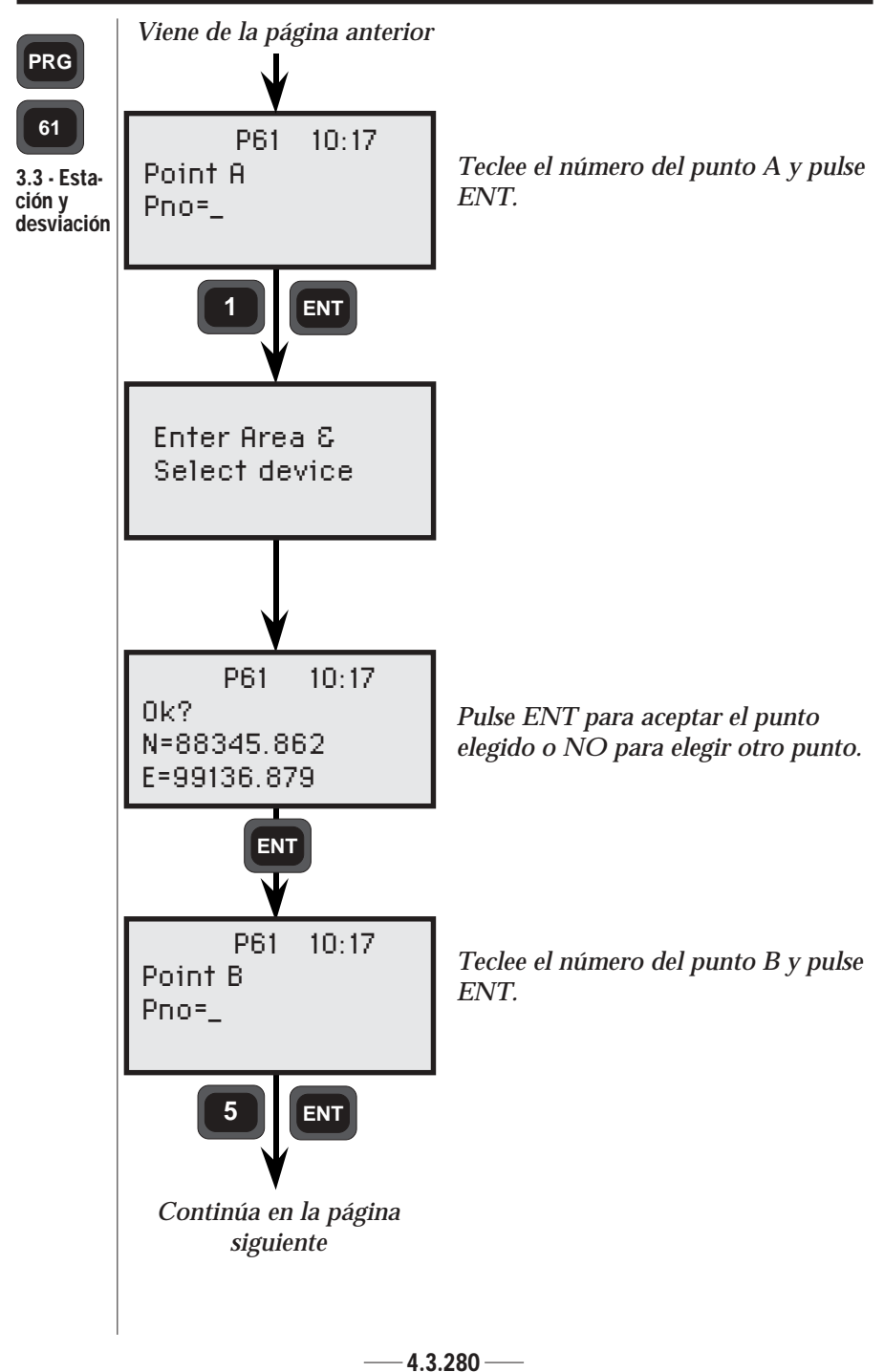

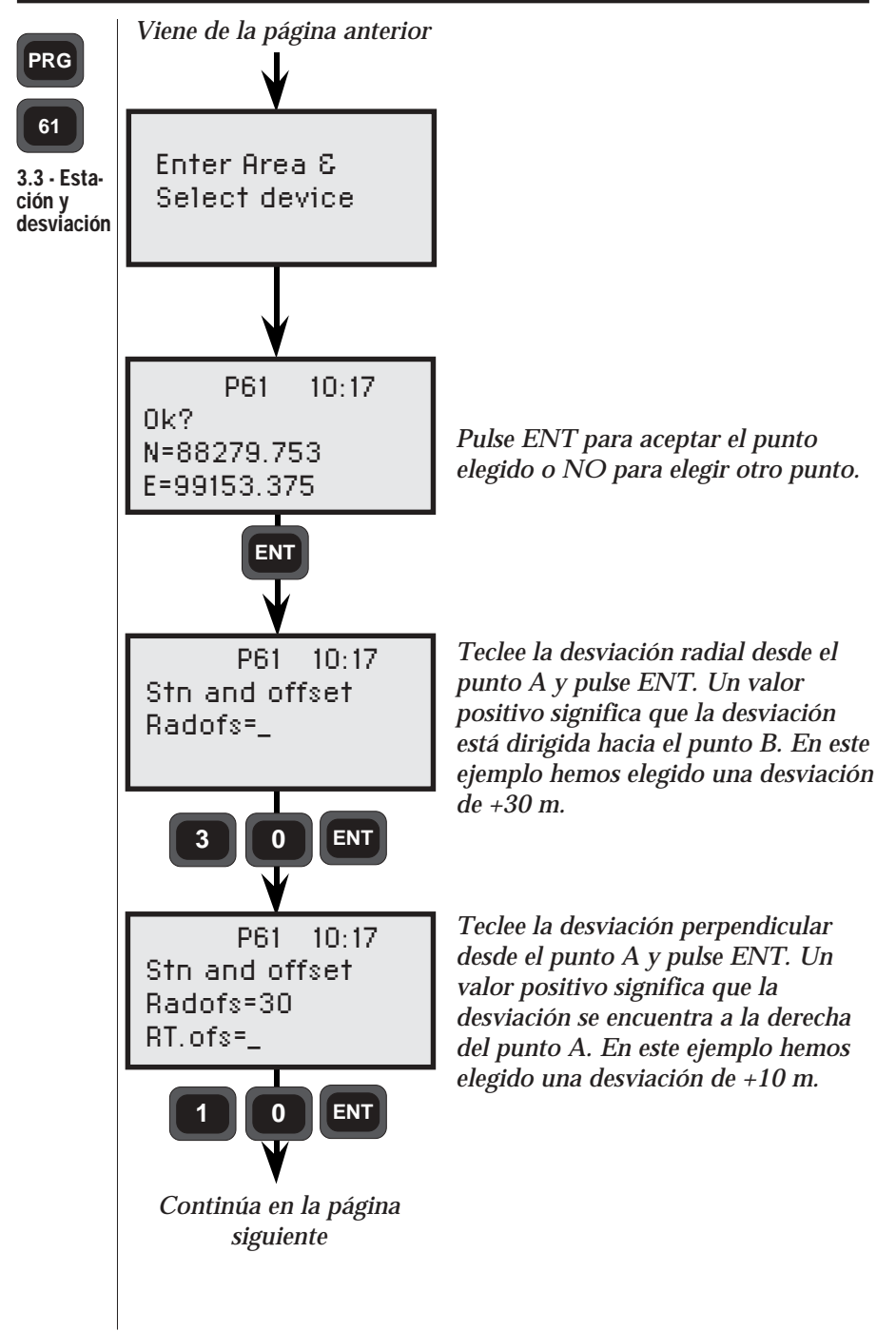

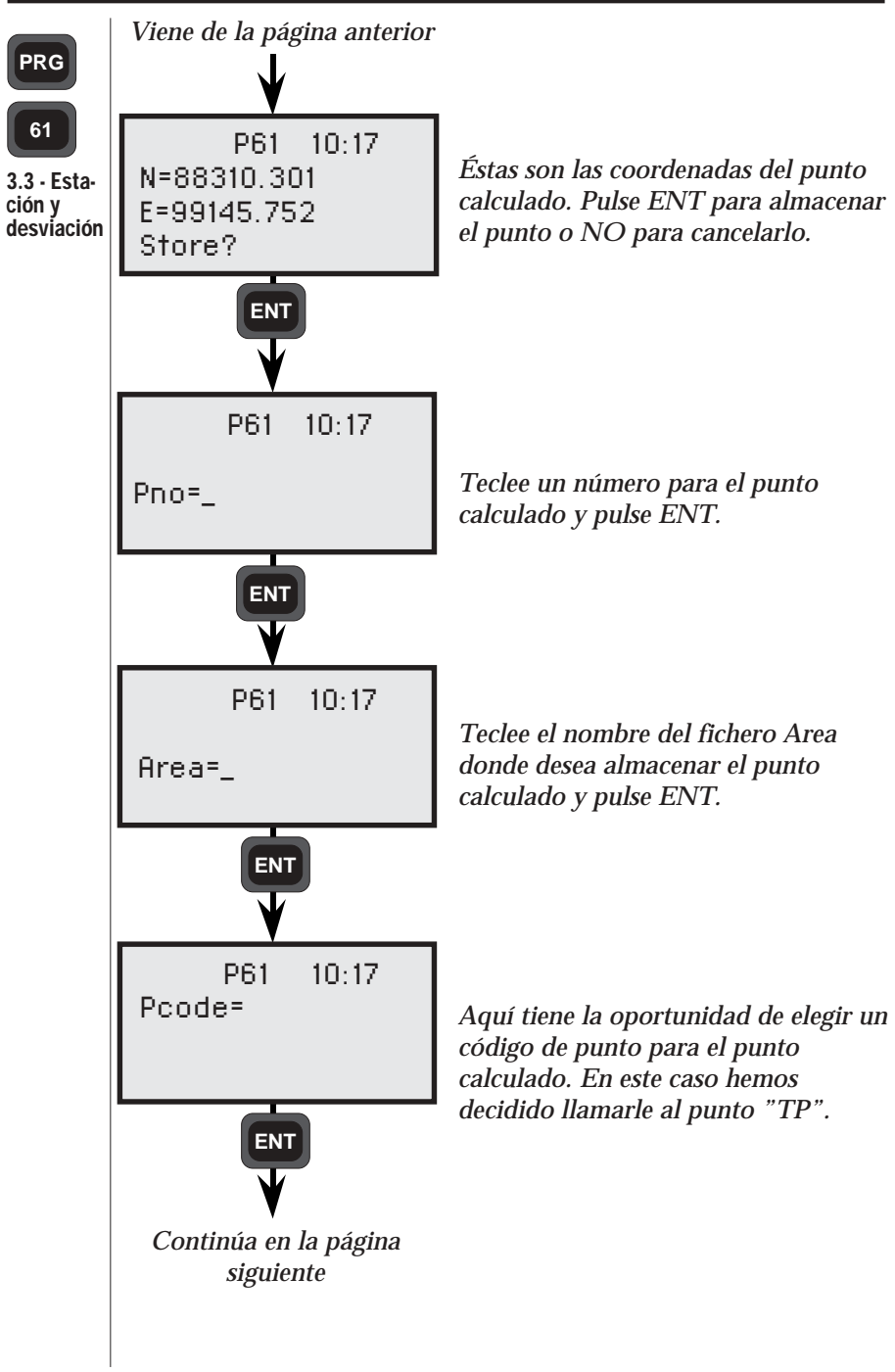

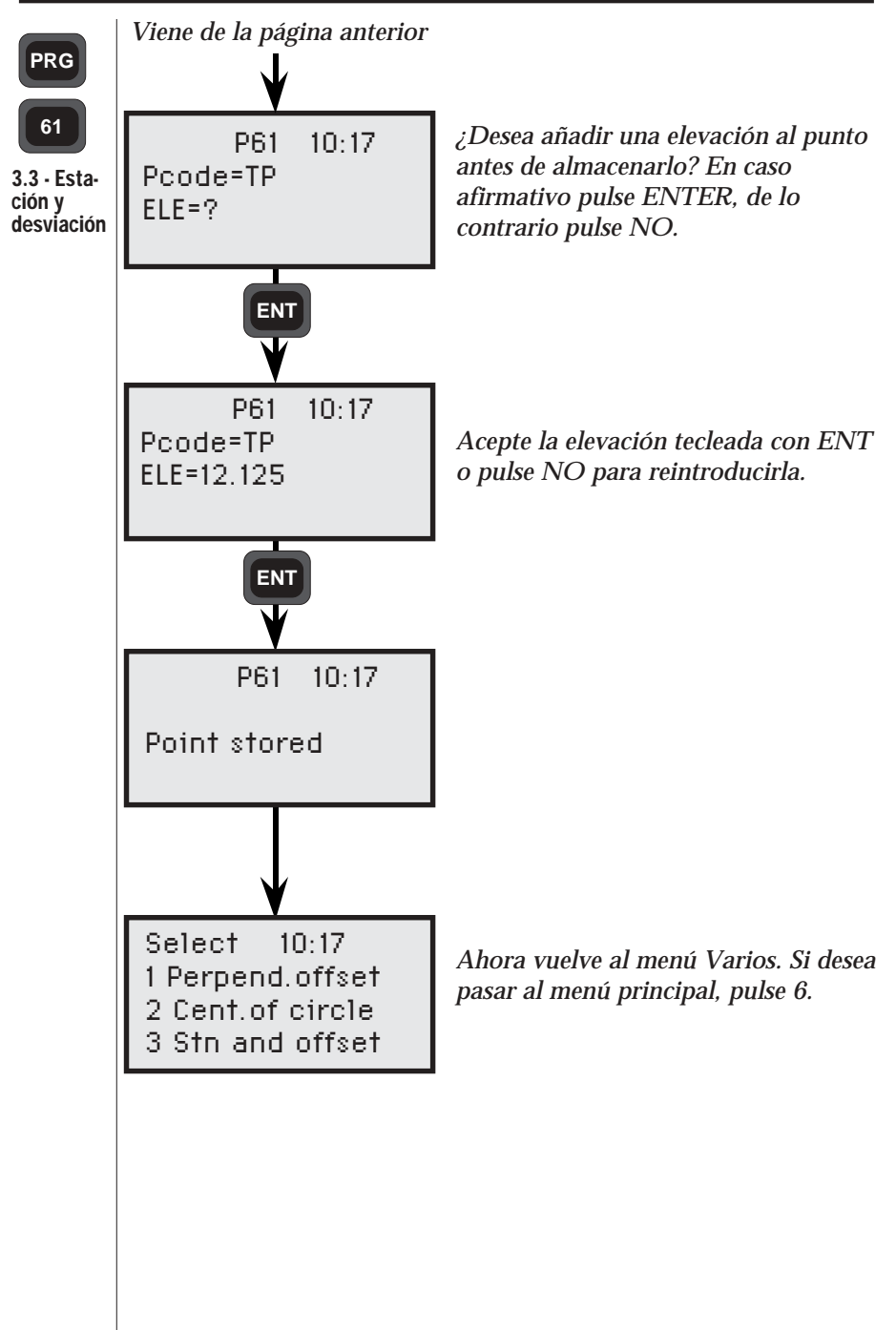

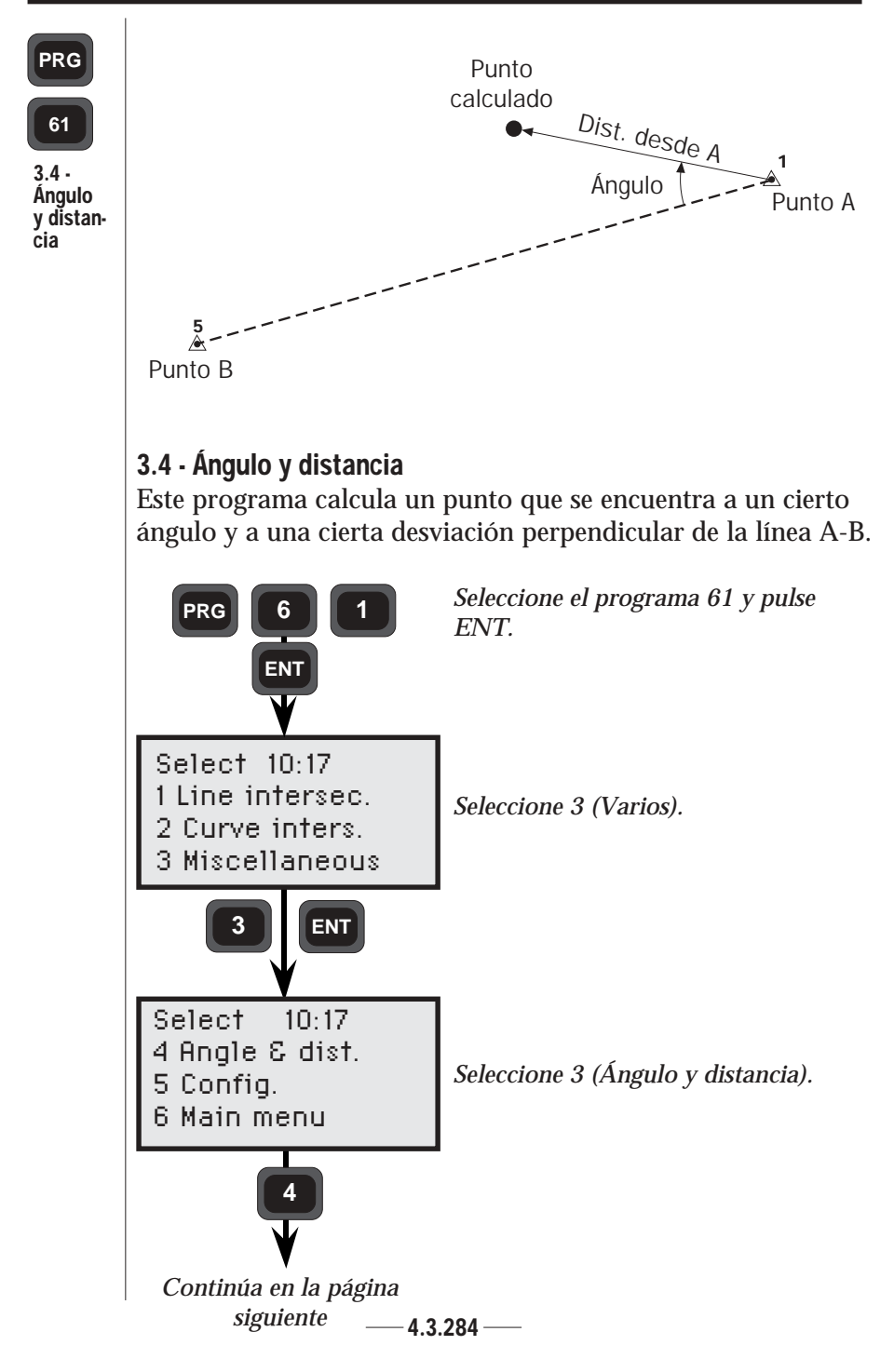

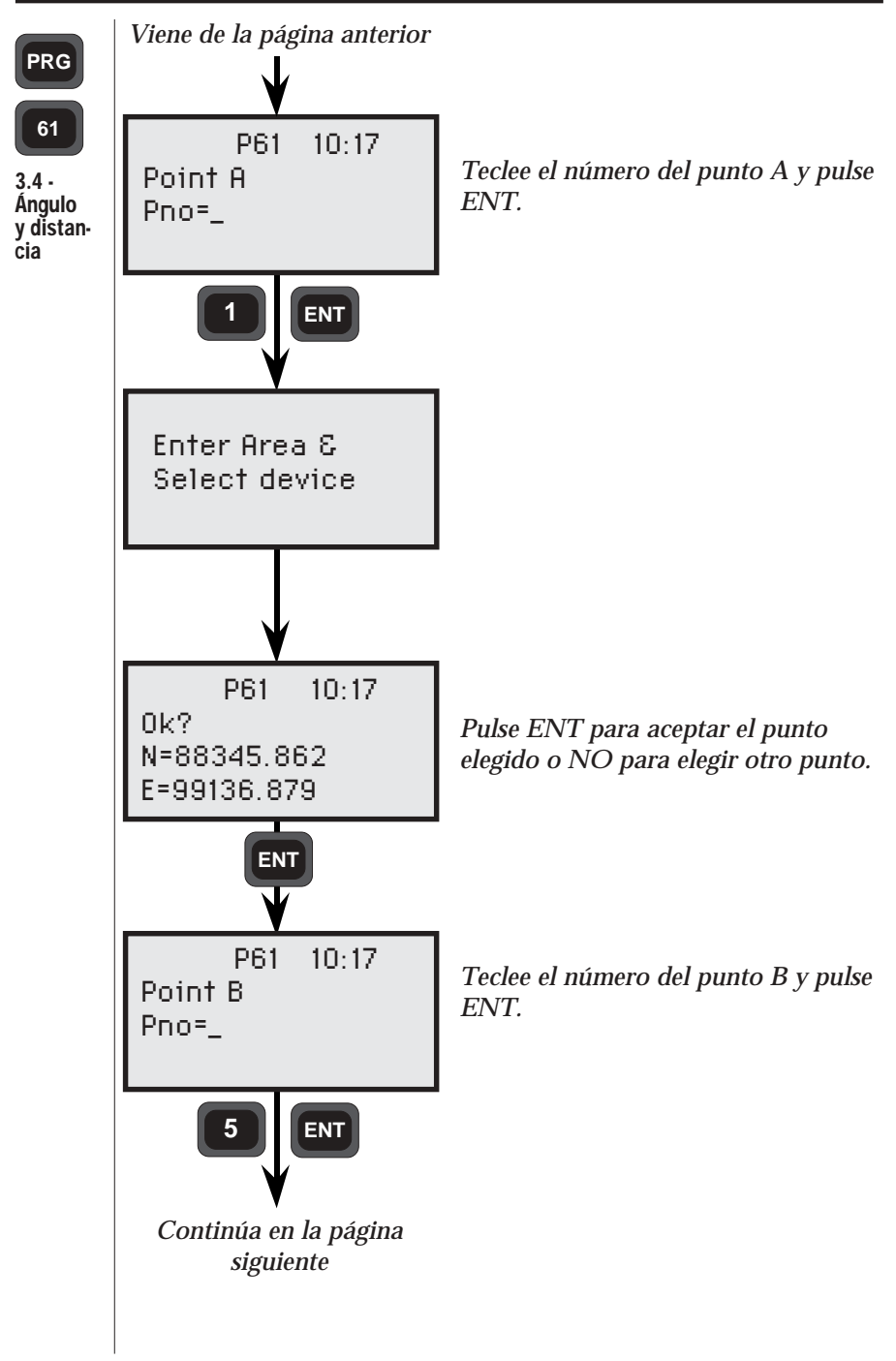

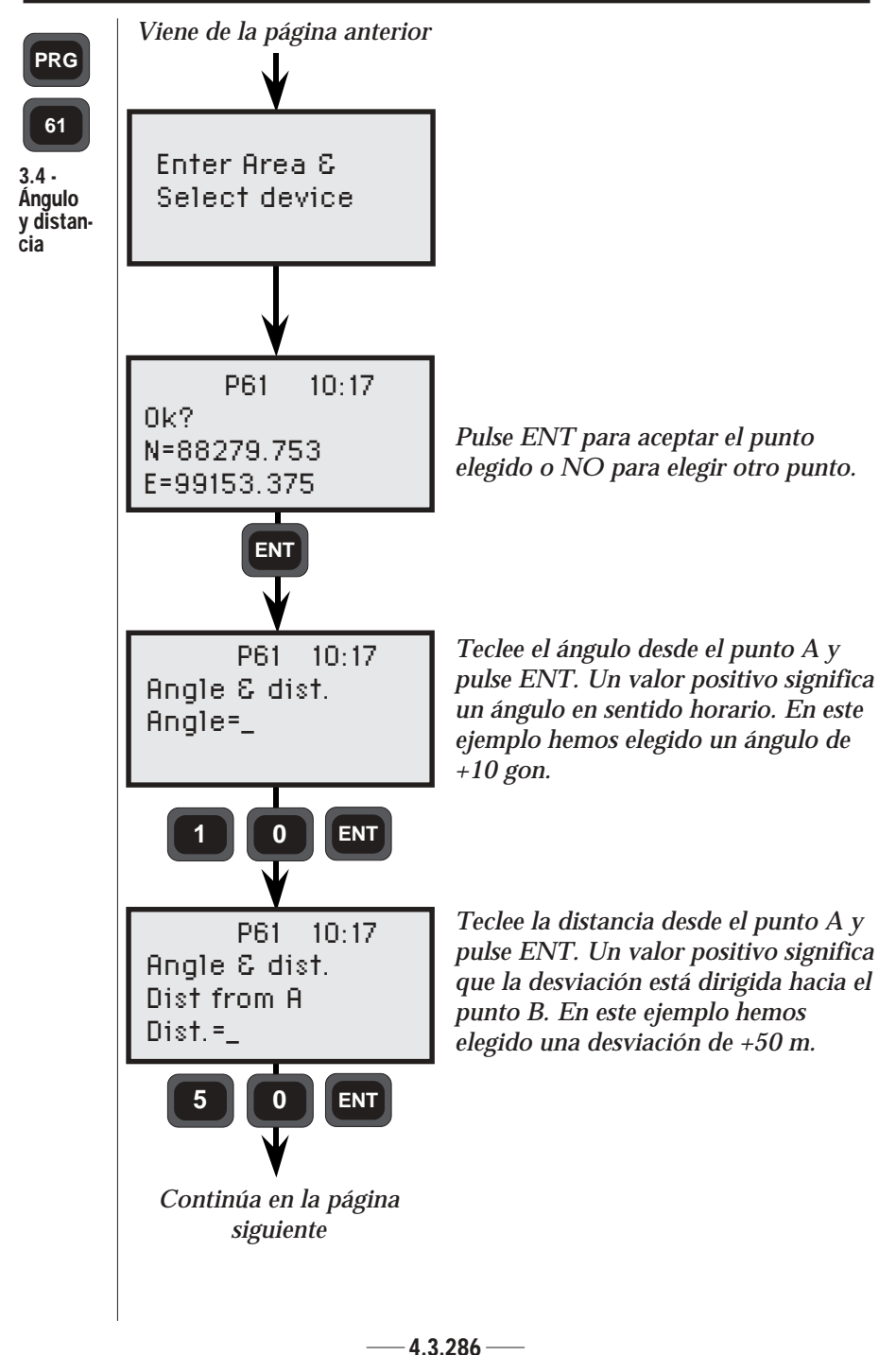

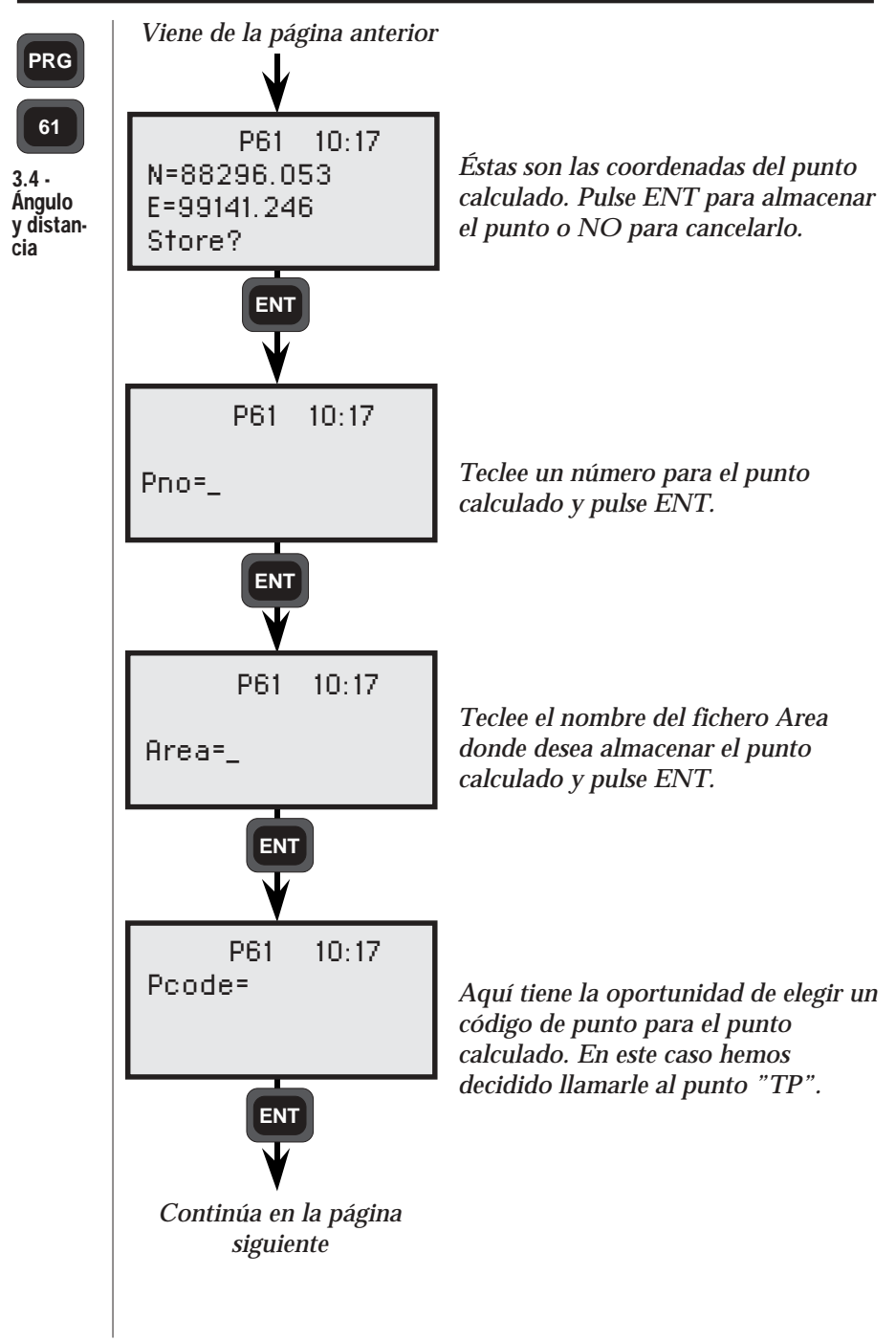

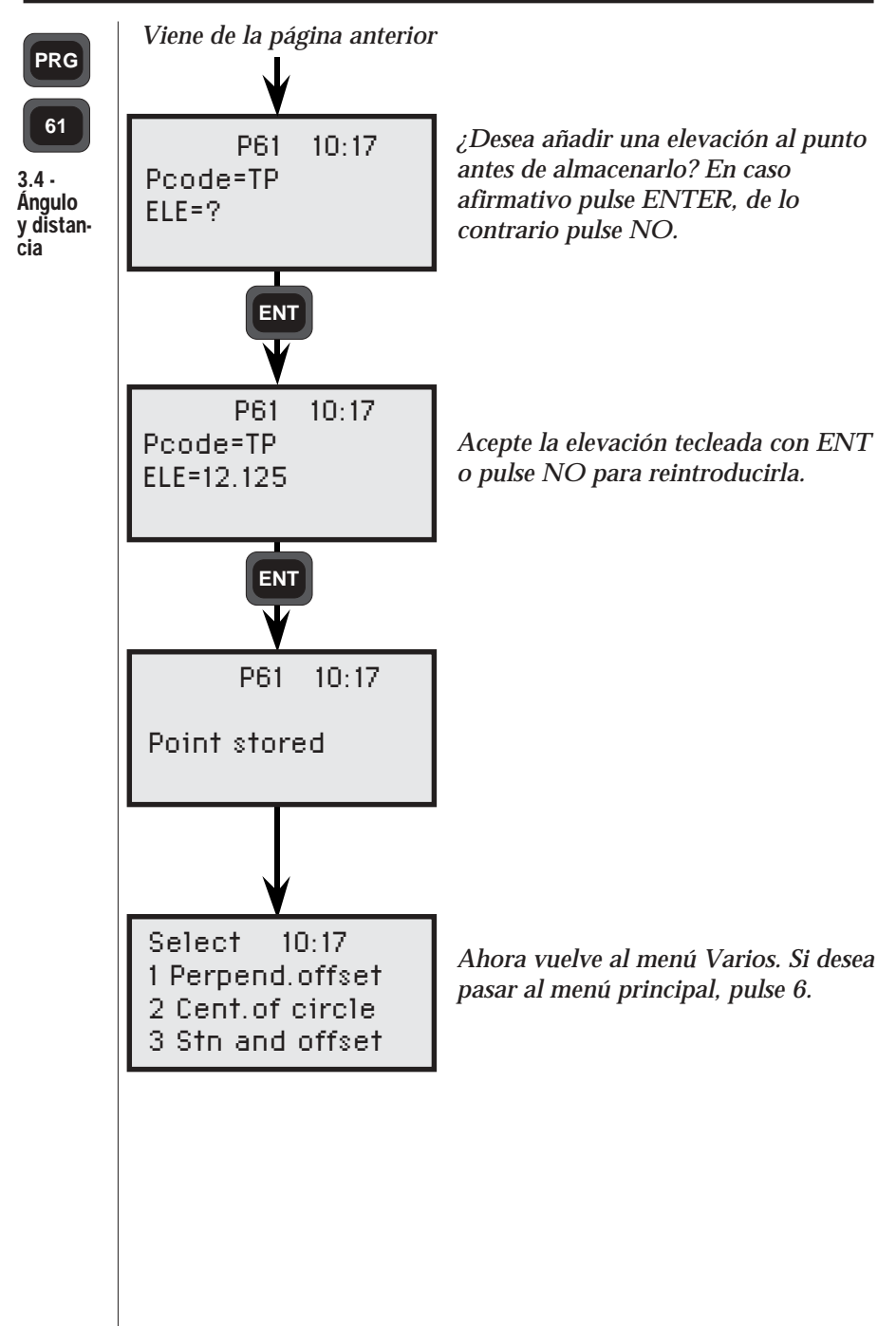

# Configuración

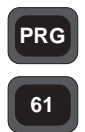

Configuración Para agilizar el programa, puede configurarlo de forma adaptada a sus necesidades. A la parte de configuración se puede acceder desde cualquier sección del programa: bajo la opción 5 del menú Intersección de líneas, bajo la opción 3 del menú Intersección de curvas y bajo la opción 5 del menú Varios. A continuación sigue una explicación de la función.

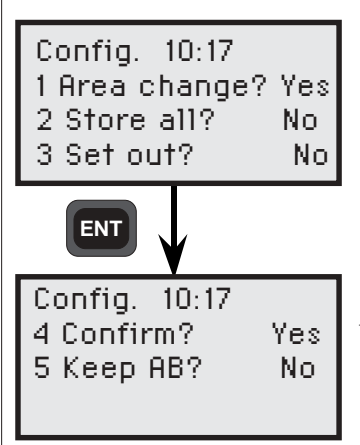

Pulse el número de opción que desea cambiar. Pulse NO para volver de la segunda pantalla a la primera.

## Cambio de área (Area change)

Si está activada esta función, se le apremia a teclear un nuevo fichero de área para cada punto que introduzca. Si está desactivada, sólo se le apremiará para el área del primer punto.

## Almacenar todo (Store all)

Si está activada esta función, el programa almacena automáticamente todas las coordenadas de puntos tecleadas.

## Replantear (Set out)

Si está activada esta función, el programa le da la oportunidad de pasar al modo de replanteo para cada punto calculado. Set out es parecido al programa 23.

## Confirmar (Confirm)

Si está activada esta función, se le apremia a confirmar las coordenadas de cada uno que haya sido sacado del fichero de área. Guardar AB (Keep AB) (no funciona en 2, Intersecciones de círculo, ni en 3, Centro de un círculo)

Si está activada esta función, el programa recuerda las coordenadas de la primera línea entre A y B.

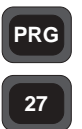

## Programa 27 - Desplazamiento de coordenadas adelante

Como su nombre indica, este programa sirve para desplazar coordenadas adelante desde una estación conocida.

Obsérvese que no se realizan cálculos, sino que el programa almacena todo en la memoria para procesamiento ulterior en un ordenador personal.

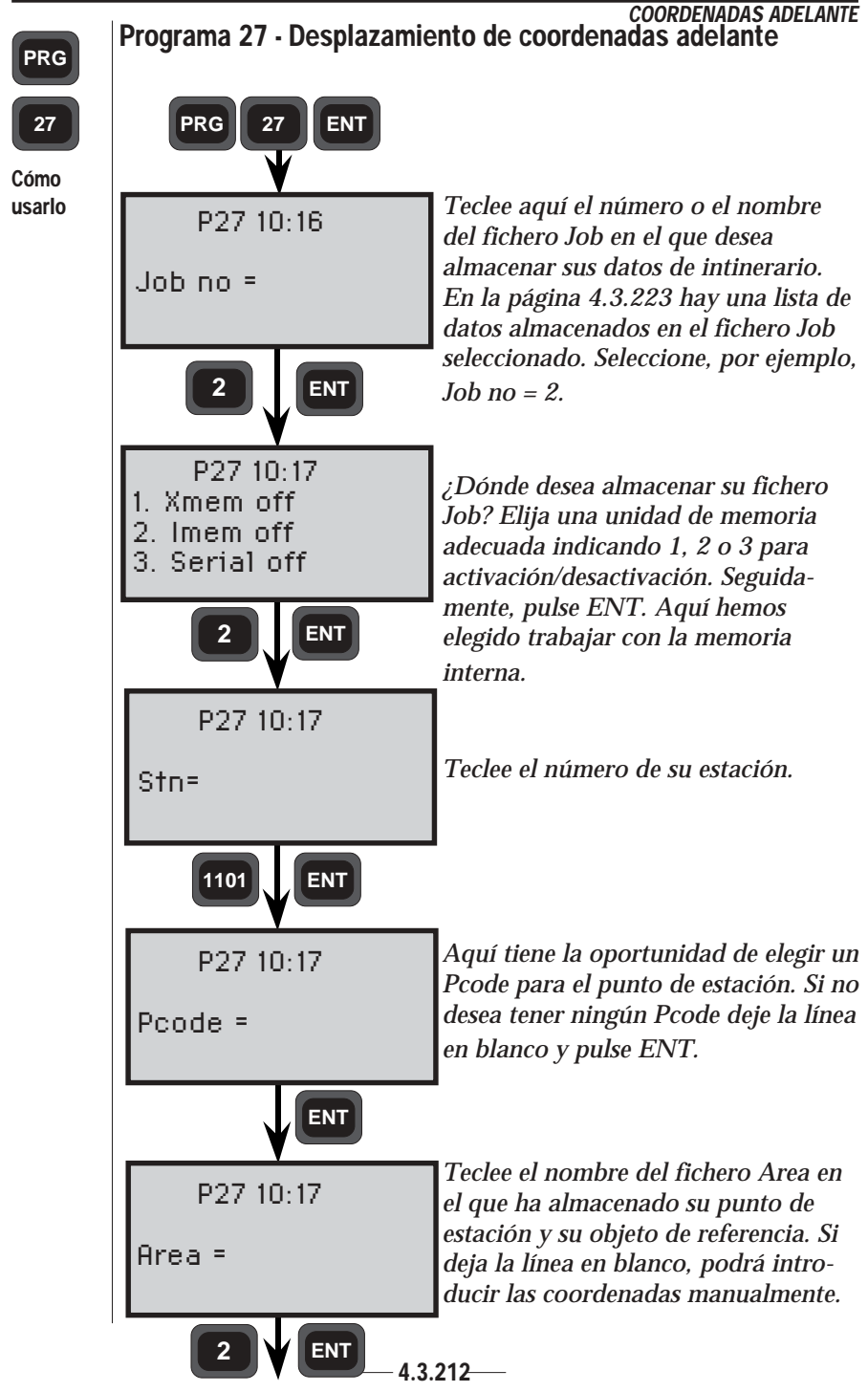

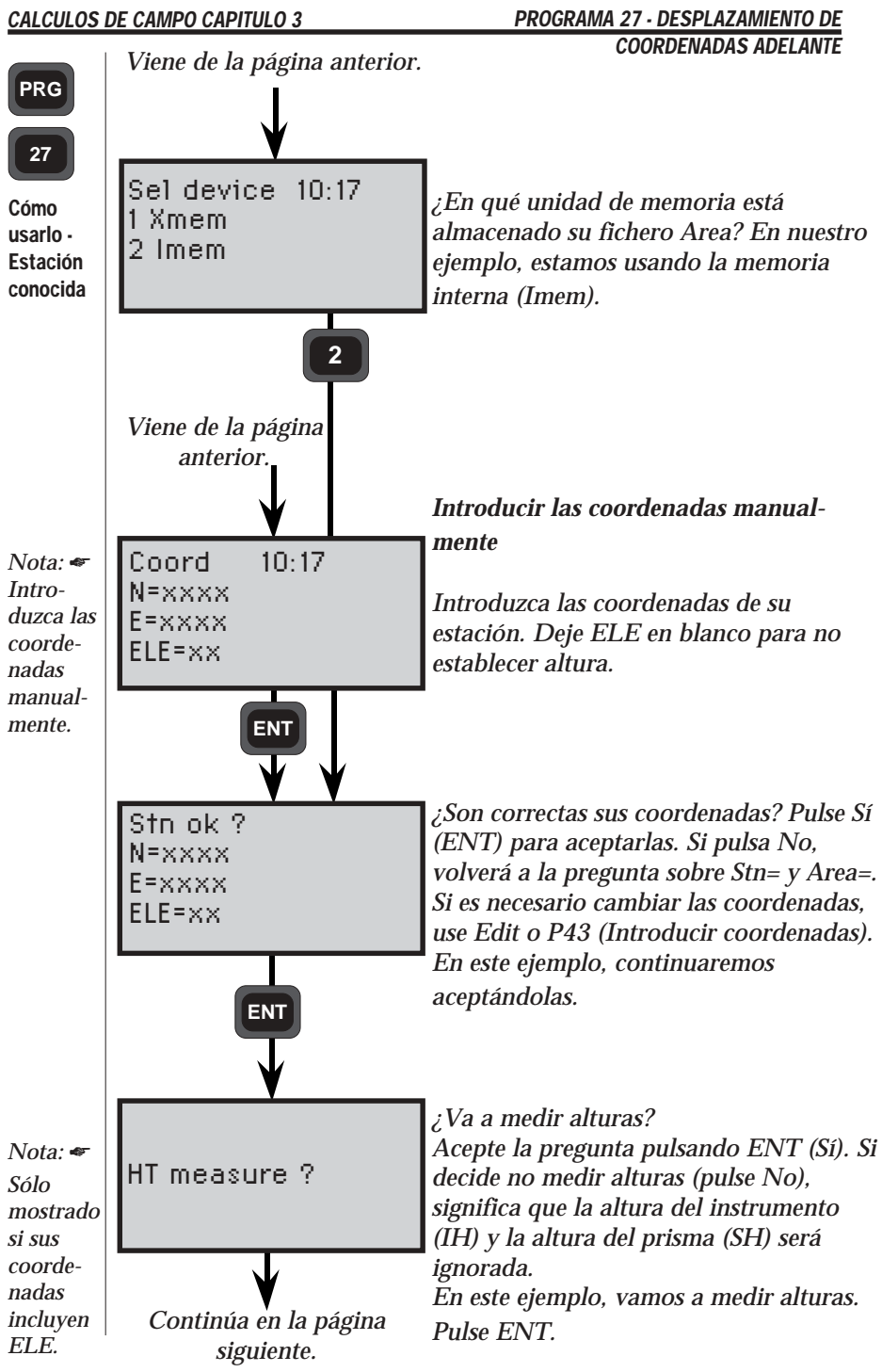

— 4.3.213—

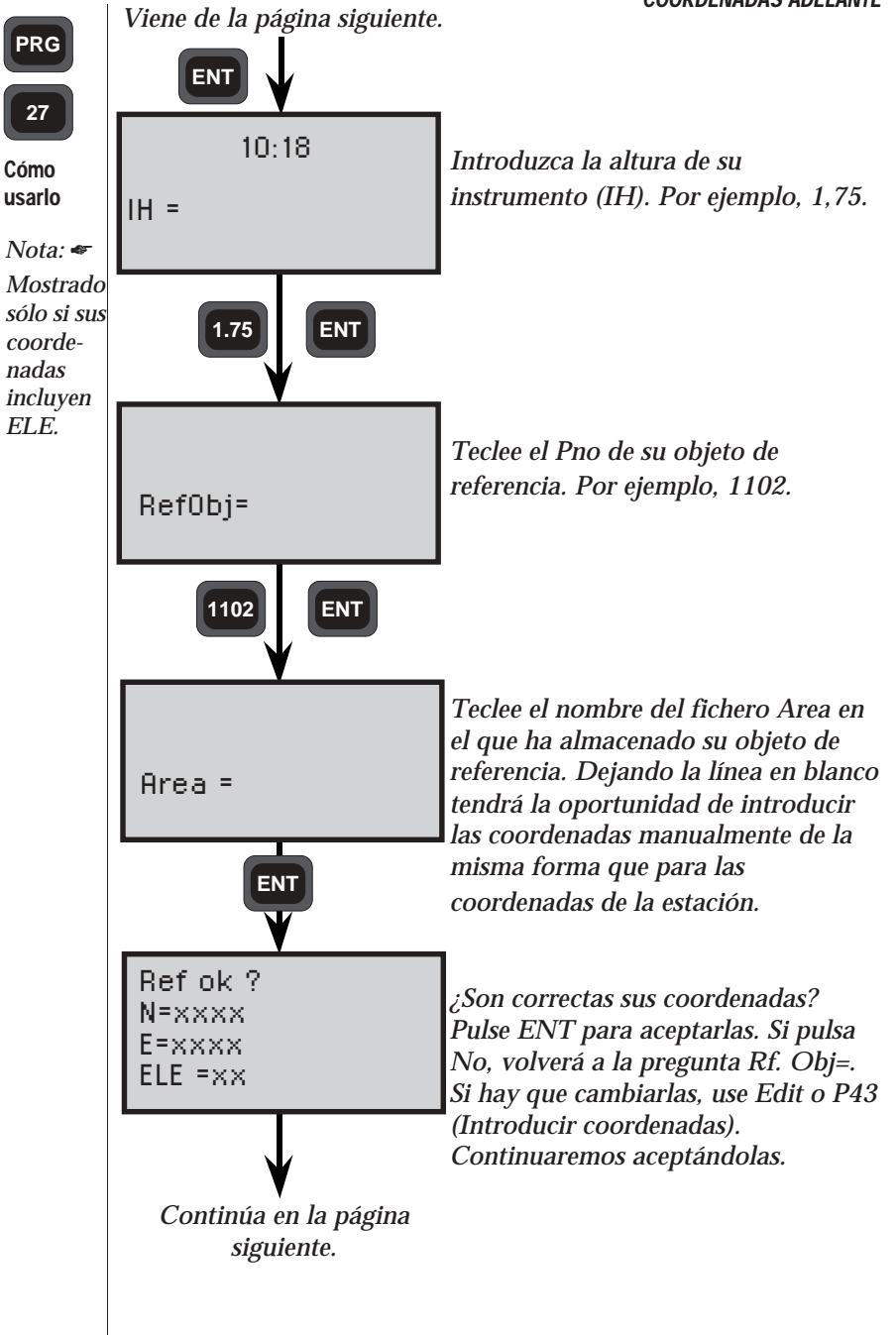

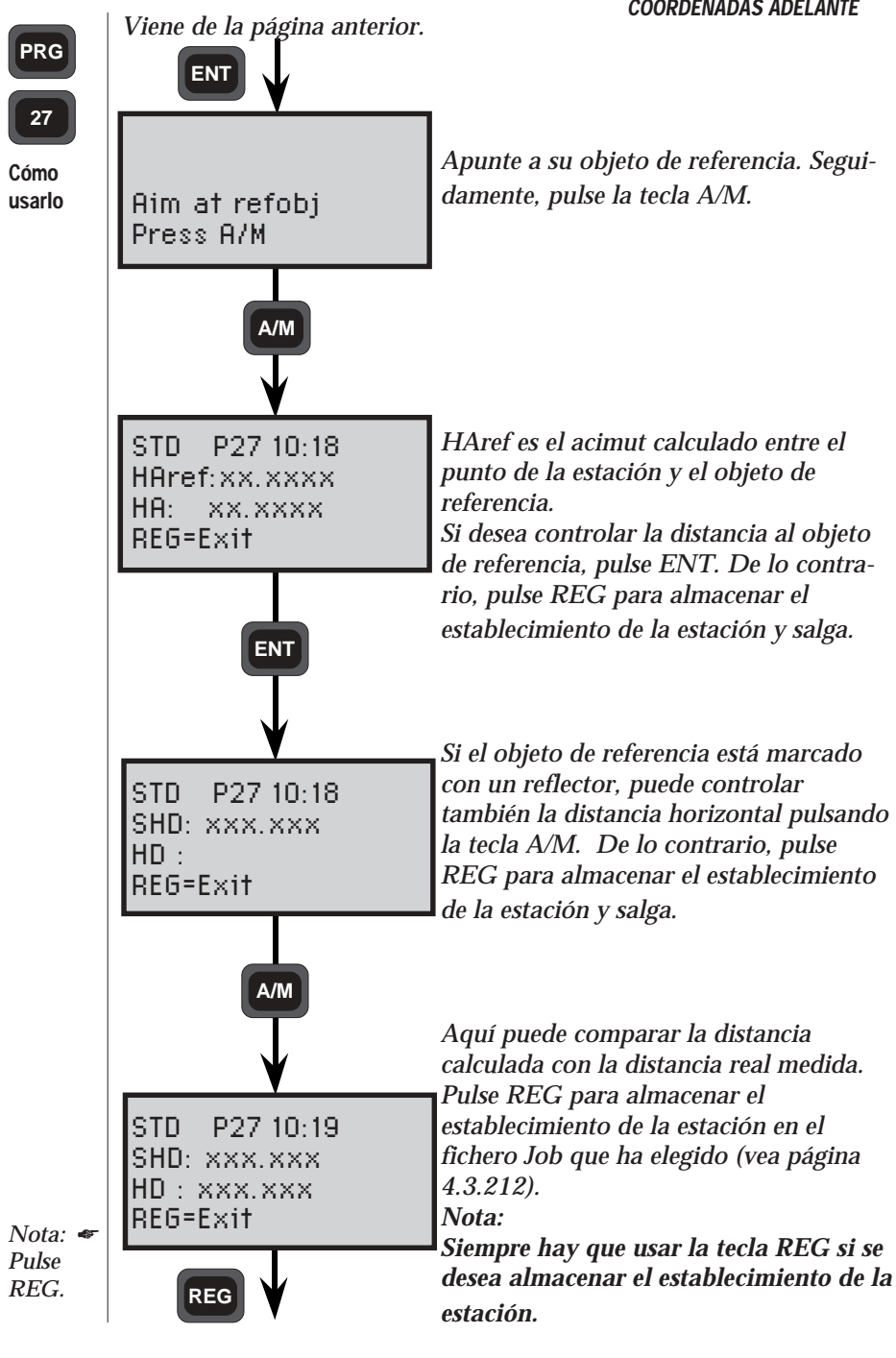

— 4.3.215—

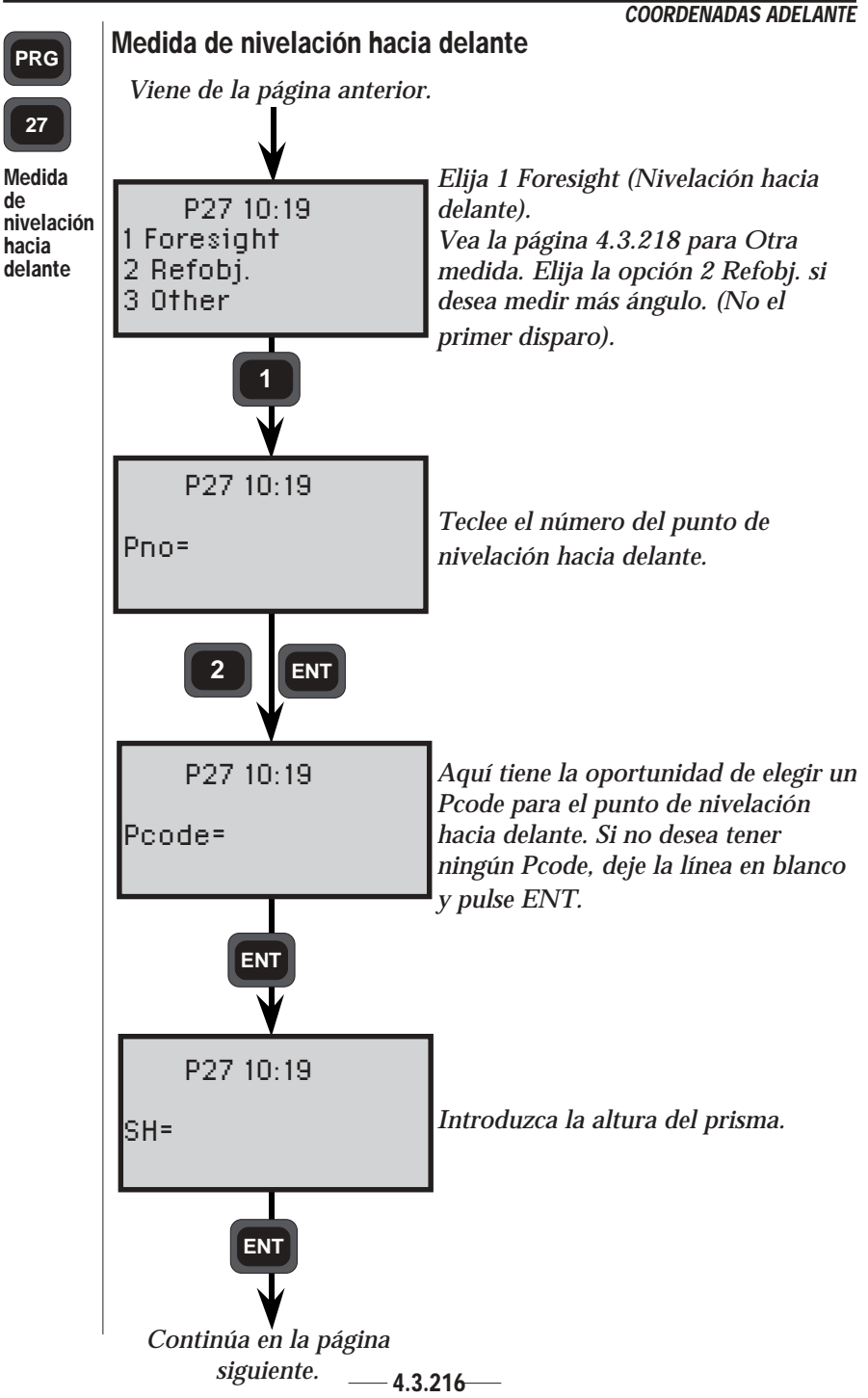

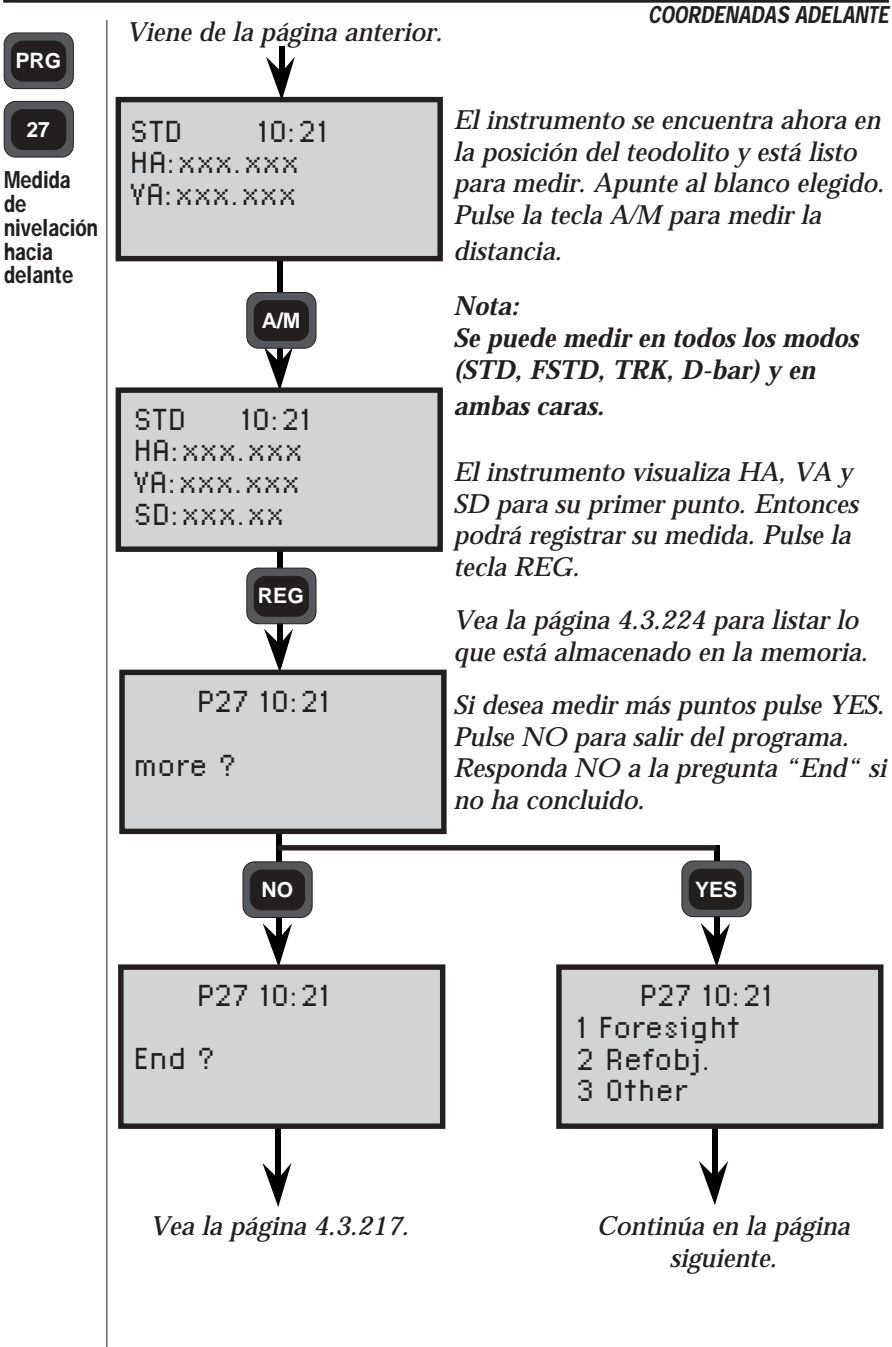

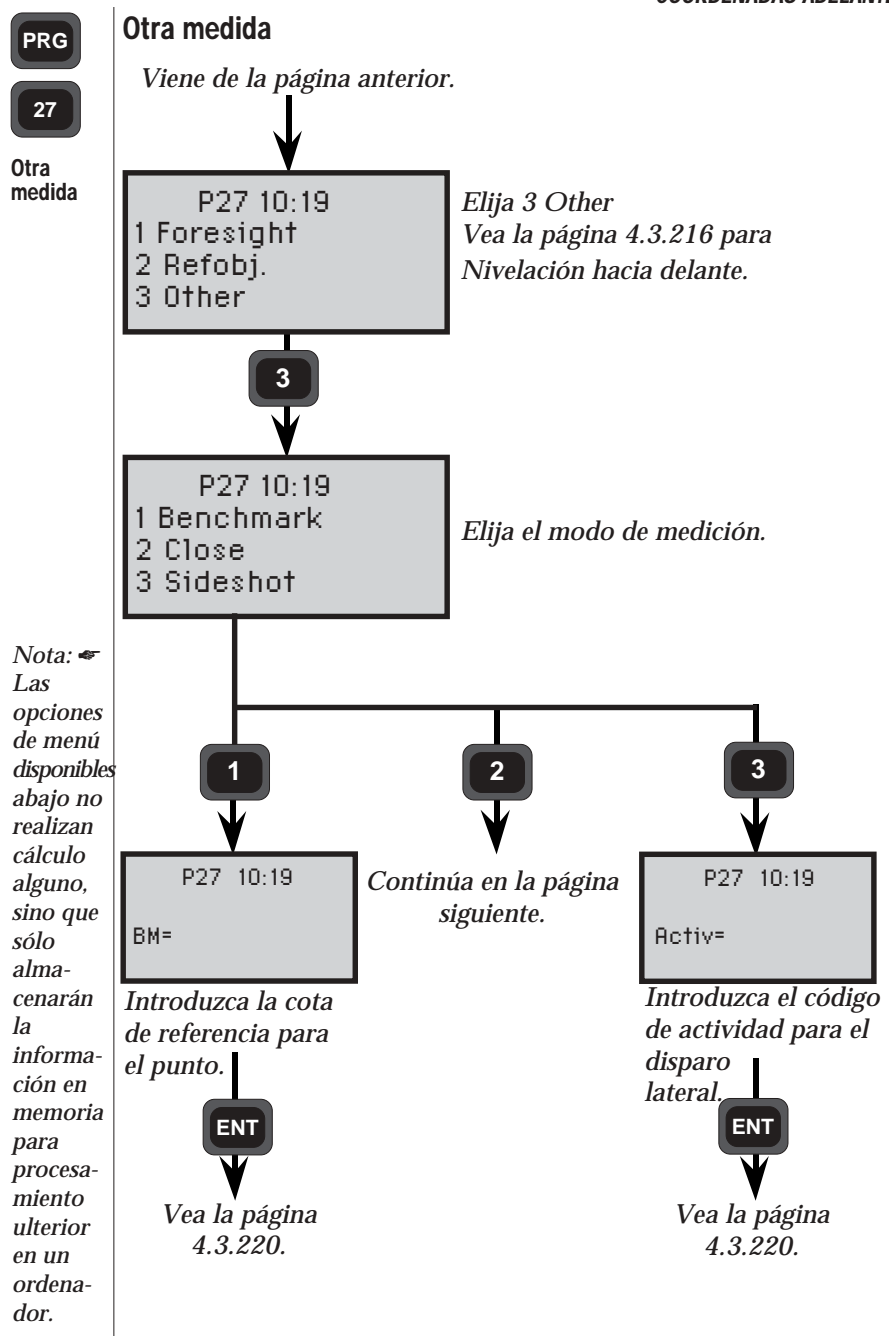

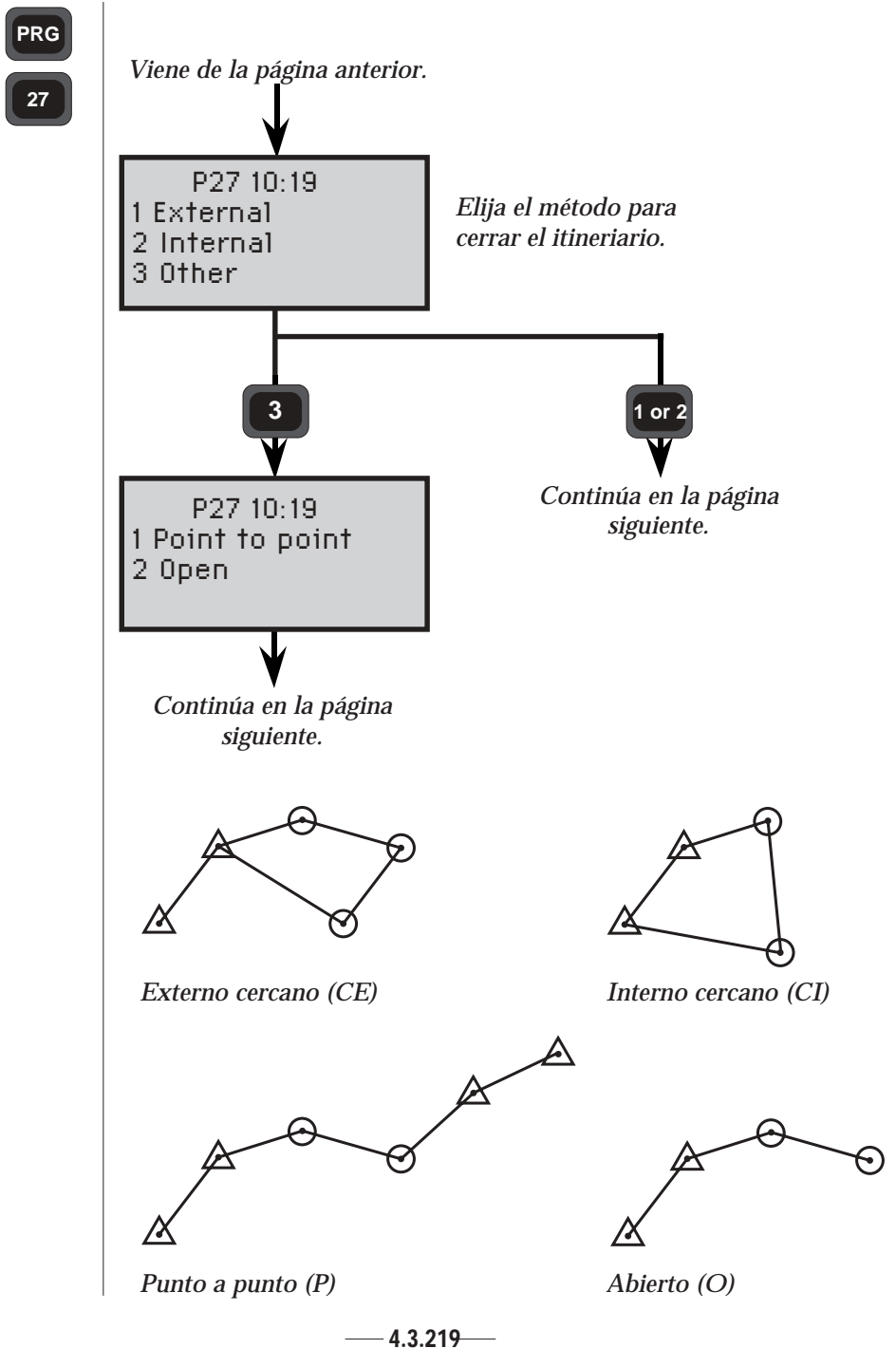

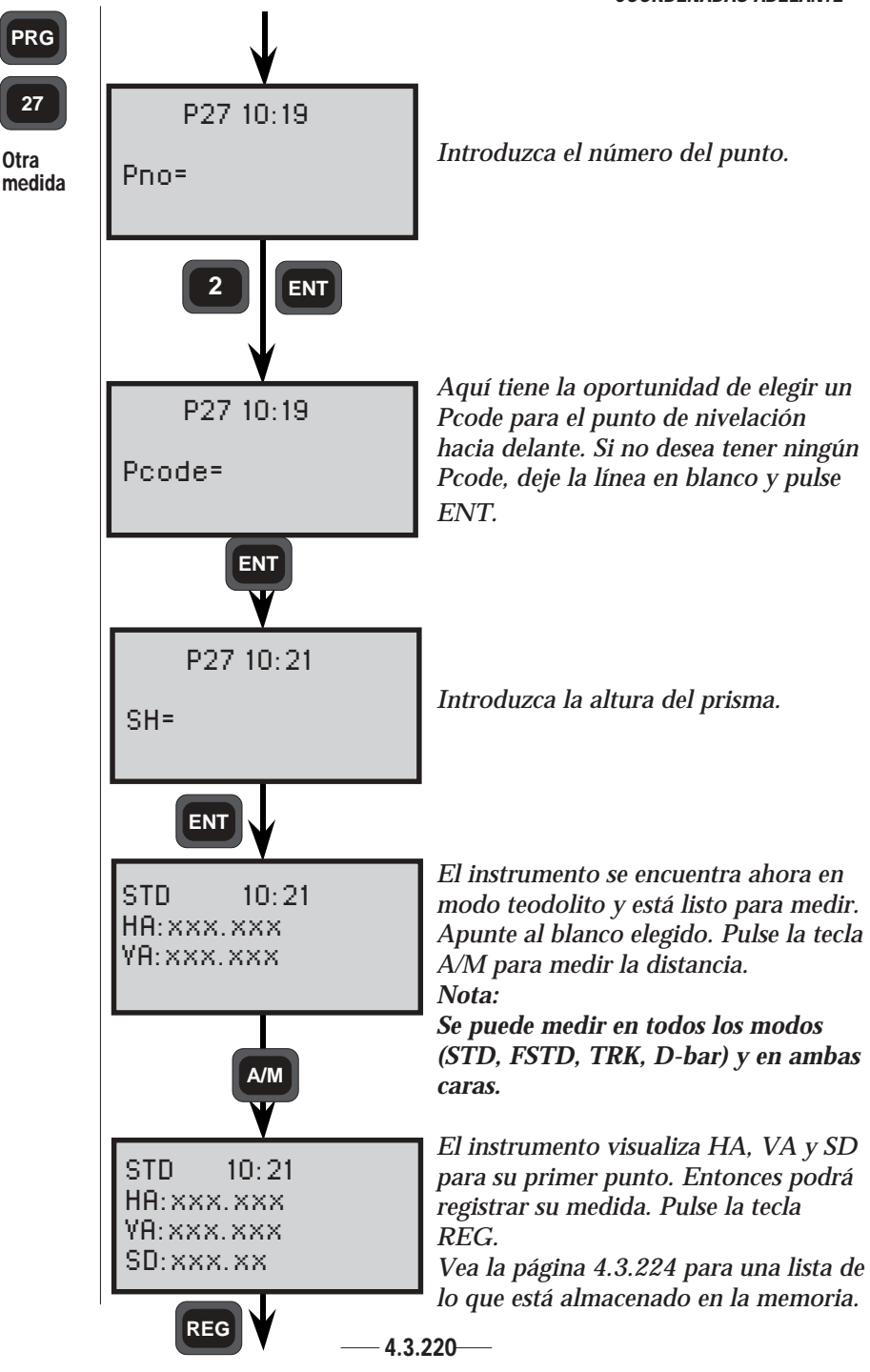

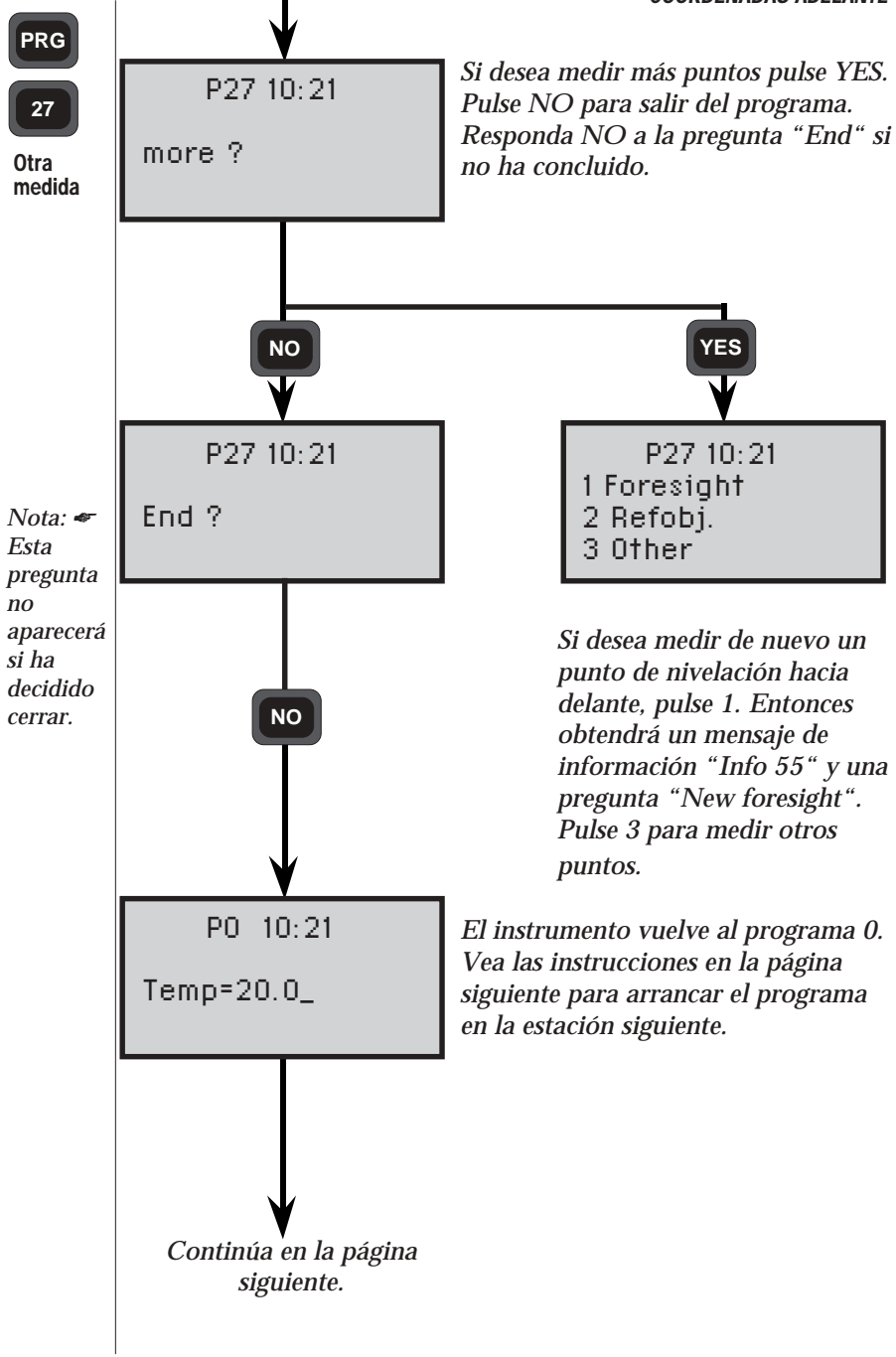

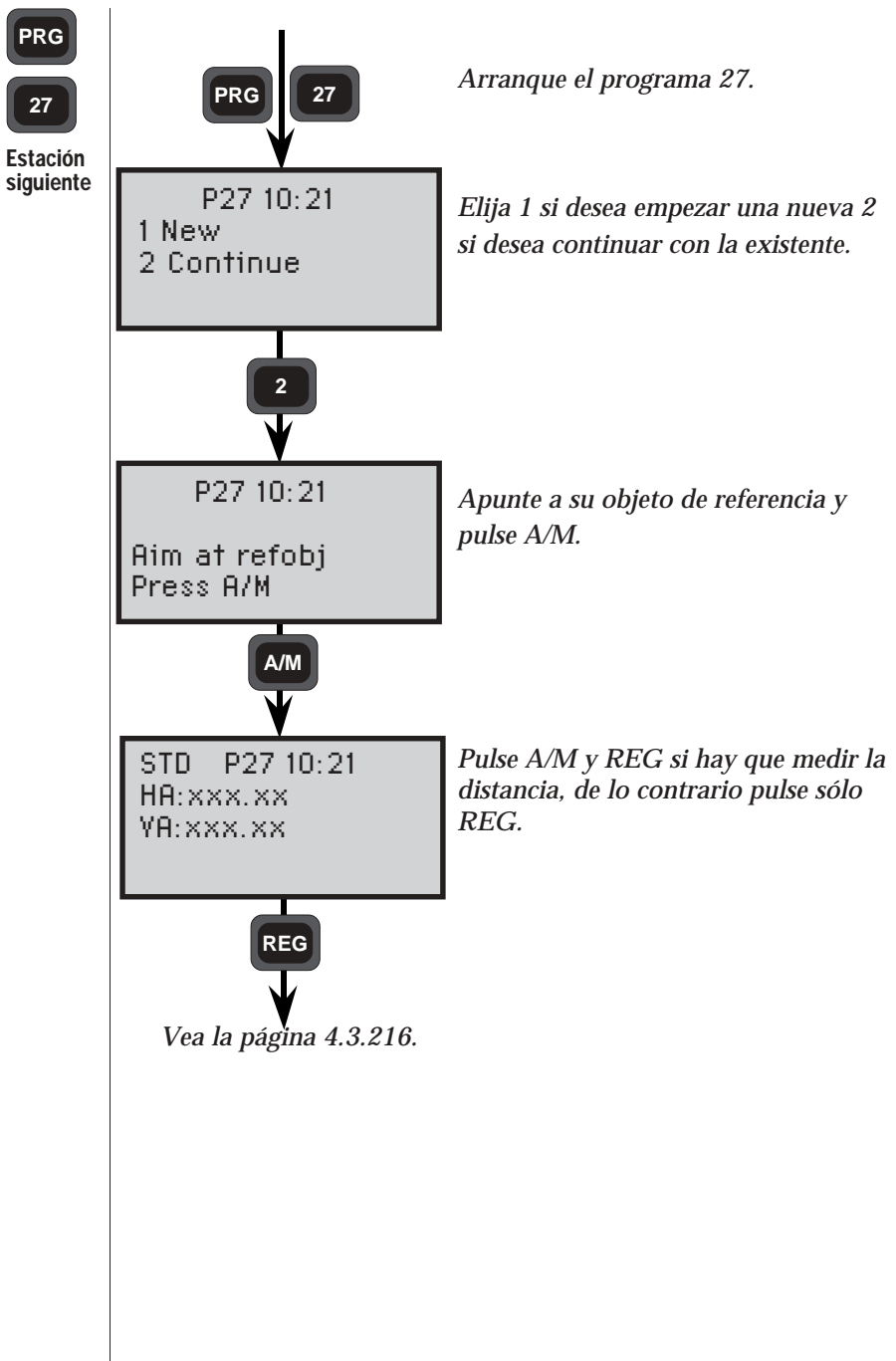

#### CALCULOS DE CAMPO CAPITULO 3

#### PROGRAMA 27 - DESPLAZAMIENTO DE

|                                                                                                    |                                                                                                    | COORDENADAS ADELANTE                                                                                                    |
|----------------------------------------------------------------------------------------------------|----------------------------------------------------------------------------------------------------|----------------------------------------------------------------------------------------------------|
| Fichero Job                                                                                                    |                                                                                                    | Comentarios                                                                                                    |
|                                                                                                    |                                                                                                    | Primera estación                                                                                                    |
| Texto<br>Activity OS<br>Pno (STN)<br>Pcode<br>IH<br>N (STN)<br>E (STN)<br>ELE (STN)<br>Activity RO<br>Pno (Ref.Obj)                                                                                                    | Etiqueta<br>61<br>5<br>4<br>37<br>38<br>39<br>61<br>5<br>27                                                                    | <b>Descripción</b><br>Datos de estación<br>Almacenado si se introduce<br>Almacenado si se incluyen las alturas<br>Almacenado si se incluyen las alturas<br>Datos de objeto de referencia                                                                                                    |
| HA_ref<br>HA<br>SD                                                                                                    | 37<br>38<br>39<br>21<br>7<br>8<br>9                                                                                            | Almacenado si se incluyen las alturas<br>Almacenado si está medida la distancia<br>.".<br>.".                                                                                                    |
|                                                                                                    |                                                                                                    | Estación siguiente                                                                                                    |
| Texto<br>Activity OS<br>Pno (STN)<br>Pcode<br>IH<br>N (STN)<br>E (STN)<br>ELE (STN)<br>Activity RO<br>Pno (Ref.Obj)<br>Pcode<br>SH<br>N (RO)<br>E (RO)<br>ELE (RO)<br>ELE (RO)<br>HA_ref<br>HA<br>VA<br>SD<br>HAII<br>VAI<br>HAI<br>VAI | Etiqueta<br>61<br>5<br>4<br>37<br>38<br>39<br>61<br>5<br>4<br>6<br>37<br>38<br>39<br>21<br>7<br>8<br>9<br>17<br>18<br>24<br>25 | Descripción<br>Datos de estación<br>Almacenado si se introduce<br>Almacenado si se incluyen las alturas<br>Almacenado si se incluyen las alturas<br>Datos de objeto de referencia<br>Almacenado si se introduce<br>Almacenado si se incluyen las alturas<br>Almacenado si se incluyen las alturas<br>Almacenado si se incluyen las alturas<br>Almacenado si se mide la altura<br>Almacenado si se mide la altura<br>Almacenado si se mide la altura<br>Almacenado si se mide en dos caras(STD,D-bar)<br>Almacenado si se mide en dos caras (D-bar) |

\_

#### CALCULOS DE CAMPO CAPITULO 3

#### PROGRAMA 27 - DESPLAZAMIENTO DE

| PRO | a l |
|-----|-----|

#### COORDENADAS ADELANTE

|   | 27 |  |
|---|----|--|
| L |    |  |
| - |    |  |

| Datos     |
|-----------|
| registra- |
| dos       |

| Fichero Job                                  |                     | Comentarios                                                                                                    |  |  |
|----------------------------------------------|---------------------|----------------------------------------------------------------------------------------------------|--|--|
| Estación siguiente                           |                     |                                                                                                    |  |  |
| <b>Texto</b><br>Activity FS                  | Etiquetal<br>61     | <b>Descripción</b><br>Datos de nivelación hacia delante                                                                                                    |  |  |
| Pno<br>Pcode                                 | 5<br>4              | Almacenado si se introduce                                                                                                    |  |  |
| SH<br>N<br>F                                 | 6<br>37<br>38       | Almacenado si se miden las alturas                                                                                                    |  |  |
| E<br>ELE<br>HA<br>VA                         | 39<br>7<br>8        | Almacenado si se miden las alturas                                                                                                    |  |  |
| SD<br>HAII<br>VAII                           | 9<br>17<br>18       | Almacenado si se mide en dos caras (STD,<br>D-bar)                                                                                                    |  |  |
| HAI<br>VAI                                   | 24<br>25            | Almacenado si se mide en dos caras (D-bar)                                                                                                    |  |  |
| Cota de referencia, disparo lateral, cercano |                     |                                                                                                    |  |  |
| <b>Texto</b><br>Activity *<br>Pno            | Etiqueta<br>61<br>5 | Descripción                                                                                                    |  |  |
| Pcode<br>SH                                  | 4                   | Almacenado si se introduce<br>Almacenado si se miden las alturas                                                                                                    |  |  |
| BM ELE<br>N<br>E                             | 31<br>37<br>38      | Almacenado si se ha elegido BM ELE                                                                                                    |  |  |
| ELE<br>HA<br>VA<br>SD                        | 39<br>7<br>8<br>9   | Almacenado si se miden las alturas                                                                                                    |  |  |
| HAII<br>VAII<br>HAI                          | 17<br>18<br>24      | Almacenado si se mide en dos caras (STD,<br>D-bar)                                                                                                    |  |  |
| VAI                                          | 25                  | <ul> <li>* Códigos de actividad:<br/>Disparo lateral = opcional<br/>Cota de referencia = BM</li> <li>Cercano:<br/>Externo = CE<br/>Interno = CI<br/>Punto a punto = P<br/>Abierto = O</li> </ul> |  |  |

— 4.3.224—

#### CALCULOS DE CAMPO CAPITULO 3

#### PROGRAMA 27 - DESPLAZAMIENTO DE

## **COORDENADAS ADELANTE**

| PRG                | Fichero Job                 |                         | Comentarios                                                                              |
|--------------------|-----------------------------|-------------------------|------------------------------------------------------------------------------------------|
| 27                 |                             |                         | Refobj.                                                                                  |
| Datos<br>registra- | <b>Texto</b><br>Activity RO | Etiqueta<br>61          | <b>Descripción</b><br>Datos de objeto de referencia                                      |
| dos                | Pno<br>Pcode<br>SH          | 5<br>4<br>6             | Almacenado si se introduce<br>Almacenado si se miden las alturas                         |
|                    | N<br>E<br>ELE               | 37<br>38<br>39<br>7     | Almacenado si se miden las alturas                                                       |
|                    | VA<br>SD<br>HAII<br>VAII    | 7<br>8<br>9<br>17<br>18 | Almacenado si se mide la distancia<br>Almacenado si se mide en dos caras (STD,<br>D-bar) |
|                    | HAI<br>VAI                  | 24<br>25                | Almacenado si se mide en dos caras (D-bar)<br>-"-                                        |
| F        |              | Apendice A – Lista de etiquetas                                          |
|----------|--------------|--------------------------------------------------------------------------|
| No.      | Texto        | Descripción                                                              |
| 0        | Info         | Información                                                              |
| 1        | Dat          | Datos utilizados en combinación INFO/DATOS                               |
| 2        | NEst         | Nº de estación                                                           |
| 3        | i            | Altura del instrumento                                                   |
| 4        | CodP         | Código de punto                                                          |
| 5        | NPto         | Número de punto                                                          |
| 6        | m            | Altura del prisma                                                        |
| /        |              | Angulo horizontal                                                        |
| 0        | AV<br>Da     | Angulo vertical                                                          |
| 7<br>10  | by<br>t      | Distalicia geofficia la decrival                                         |
| 10       | Dr           | Distancia reducida                                                       |
| 12       | Sup          | Area de una superficie (que sale como resultado del progr. 25)           |
| 13       | Vol          | Volumen (que sale como resultado del programa 25)                        |
| 14       | Pend         | Porcentaje de la pendiente (t/Dr)*100)                                   |
| 15       | AreaArch     | Archivo Area file                                                        |
| 16       | dHz          | Diferencia entre los ángulos horizont. medidos en CD y en CI**           |
| 17       | AHzl         | Ángulo horizontal que fue medido en CI y almacenado**                    |
| 18       | AVI          | Ángulo vertical medido en CI y almacenado**                              |
| 19       | dV           | Diferencia entre los ángulos verticales medidos en CI y en CD**          |
| 20       | KPrism       | Constante de l prisma                                                    |
| 21       | AHzref       | Àngulo horizontal de referencia                                          |
| 22       | Comp         | Compensador ACTIVADO=1, DESACTIVADO=0                                    |
| 23       | Unid         | Estado fijado de las unidades, ejemplo de estado, 3214= (Milímetro,      |
| 24       |              | Farenheit, Pulgada, Hg)                                                  |
| 24       |              | Angulo norizontal medido en CD                                           |
| 25       | AVD<br>AVRen | Ángulo vertical de replanteo                                             |
| 20       |              | Ángulo horizontal de replanteo                                           |
| 28       | DrRep        | Distancia horizontal de replanteo                                        |
| 29       | ZRep         | Cota del punto de replanteo                                              |
| 30       | PPM          | Corrección atmosférica, en partes por millón (PPM)                       |
| 31       | PRefZ        | Elevación del punto de referencia                                        |
| 33       | KPrism       | Constante de prisma                                                      |
| 34       | Med TRK      | N° de valores medios para AHz y AV en TRK**                              |
| 37       | Y            | Coordenada Y*                                                            |
| 38       | X            | Coordenada X*                                                            |
| 39       | Z            | Coordenada Z*                                                            |
| 40       | dYrep        | Incremento de coordenadas Y del punto de replanteo (P23)                 |
| 41       | dXrep        | Incremento de coordenadas X del punto de replanteo (P23)                 |
| 42       |              | Desnivel estacion-punto de replanteo (P23)                               |
| 43<br>⊿/ |              | ración de la pandianta (%)                                               |
| 45       | dHron        | Diferencia de altura al establecer la estación (D20)                     |
| 46       | Emc          | Desviación estándar - error medio cuadrático                             |
| 47       | dY           | Incremento de coordenada Y                                               |
|          |              | *Se borran al desconectar la unidad **Sólo para la Unidad de la Estación |
|          |              |                                                                          |

| F        |                  | Apéndice A – Lista de etiquetas                                        |
|----------|------------------|------------------------------------------------------------------------|
| No.      | Texto            | Descripción                                                            |
| 48       | dX               | Incremento de coordenada X                                             |
| 49       | dZ               | Desnivel (t + i - m)                                                   |
| 50       | JOB no           | Nº de Archivo de trabajo para almacenamiento de datos.                 |
| 51       | Día              | Fecha                                                                  |
| 52       | Hora             | Hora                                                                   |
| 53       | Operad           | Identificación del operador                                            |
| 54       | Proy             | Identificación del proyecto                                            |
| 55       | Noinst           | Número del instrumento                                                 |
| 56       | Temp             | Temperatura                                                            |
| 57       | Blanc            | Fila vacia para su uso en los UDS donde conviene tener una línea en    |
| 50       | DT               | blanco.                                                                |
| 28<br>50 | KI<br>Dofroo     | Radio terrestre                                                        |
| 59       |                  | Coefficiente de refracción                                             |
| 0U<br>41 | IQ.PLO.<br>Activ | Identidad de la punteria                                               |
| 62       | DtoDof           | Coulgo de actividad                                                    |
| 62       | Diam             | Diémetro                                                               |
| 64       | Pad              | Padio                                                                  |
| 65       | Geom             | Ceometría                                                              |
| 66       | Fig              | Figura                                                                 |
| 67       | VRen             | Coordenada Y del punto de replanteo                                    |
| 68       | XRep             | Coordenada X del punto de replanteo                                    |
| 69       | ZRep             | Coordenada Z del punto de replanteo                                    |
| 70       | IncrDr           | Magnitud de desviación radial tecleada                                 |
| 71       | IncrHz           | Magnitud de desviación de ángulo recto tecleada                        |
| 72       | IncrDr           | Magnitud de desviación radial calculada en programa de replanteo       |
| 73       | IncrHz           | Magnitud de desviación de ángulo recto calc. en progr. de replanteo    |
| 74       | Pres             | Presión atmosférica                                                    |
| 75       | dZrep            | Desnivel de replanteo (29-39)                                          |
| 76       | dDrep            | Diferencia entre la distancia de replanteo y la distancia medida       |
| 77       | dHrep            | Difer. entre el acimut de replanteo y la dirección hacia donde visa el |
| 78       |                  | instrumento                                                            |
| 79       | Com              | Ajuste de los parámetros del protocolo de comunicaciones               |
| 80       | Fin              | Final de la Secuencia Definida por el Usuario                          |
| 81       | Perfil           | Perfil                                                                 |
| 82       | Param-A          | Parámetro A de la clotoide                                             |
| 83       | Interv           | Intervalo de los pertiles                                              |
| 84       | D.Eje            | Desplazamiento del eje                                                 |
| 00<br>04 | Pfil             | Diferencia de altura                                                   |
| 00       | Layer            | Altura de capa                                                         |
| 0/<br>QQ | Drofil           | Aitura ue tapa<br>Numero de perfil                                     |
| 80       | Diet             | Distancia entre el nunto definido y el nunto de referencia             |
| 90.00    | -                | Etiquetas que el usuario nuede definir                                 |
| 10.11    |                  | Enqueus que el usuario puede denim                                     |
|          |                  |                                                                        |

Las siguientes páginas le describirán los diferentes códigos de información que pueden aparecer en su Geodimeter. Si aparece un error con frecuencia, el instrumento debería ser dejado en manos de un servicio técnico autorizado. En algunos casos, los códigos de información también incluyen un código de dispositivo, por ejemplo 22.3. Los códigos más frecuentes son: 1=Serie, 2=Mem. int. 3=Mem. ext. , 6=Radio, 7=Distanciómetro. Si aparece un código de dispositivo, compruebe la descripción del código de información. Si dicho código no es descrito el error es interno y el instrumento debe ser revisado por un servicio técnico autorizado.

#### Info 1 - Compensador fuera de rango

- **Causa:** El instrumento está demasiado inclinado. El compensador de doble eje no puede compensar dicha inclinación.
- Acción: Nivele el instrumento de nuevo o desconecte el compensador de doble eje.

#### Info 2 - Procedimiento erróneo de medida (direcc. eerónea)

**Causa:** La operación fue llevada a cabo mientras el instrumento estaba en un modo incorrecto. Por ejemplo: Elegimos medir en una dirección errónea.

Acción:

Cambie a círculo directo, mostrando ángulos en la pantalla y reintentándolo.

### Info 3 - Distancia ya registrada

Causa: La distancia al objeto actual ya ha sido registrada

Acción: Si el instrumento pide de nuevo esta medida, ésta debe ser llevada a cabo.

#### Info 4 – Medida inválida

- **Causa:** La medida es inválida. Por ejemplo, diversas medidas hacia el mismo punto o que los puntos medidos difieren 200 grados unos de otros, P20, estación libre.
  - Intenta realizar un cálculo que depende de una distancia sin tener medida alguna, P20 Estación libre y Z/IZ.
- Acción: Comprobar que las circunstancias anteriormente citadas no ocurren y volver a hacer la medida.

# Info 5 - Modo o tabla no definida

Causa: Intenta usar una pantalla o una tabla de salida que no existe.

Acción: Elija otra tabla o cree una nueva.

# Info 6 - Àngulo vertical menor de 15 grados desde la horizontal

- **Causa:** El ángulo vertical es menor de 15 grados desde la horizontal cuando realiza una calibración del error de muñones.
- Acción: Vuelva a hacer la calibración con un incremento en el ángulo vertical.

# Info 7 - Distancia aún no medida

- **Causa:** Intenta registrar sin tener realizada la medida de la distancia. Por ejemplo, cuando usa un U.D.S. que incluye etiquetas que dependen de la distancia.
- Acción: Realice la medida de la distancia antes de registrarla.

# Info 8 - Bajo de batería

- Causa: La batería conectada está agotada
- Acción: Reemplace la batería por una nueva y ponga la batería agotada a cargar.

# Info 9 – Bajo en batería en la unidad externa (Geodat 500)

- Causa: La batería conectada a la unidad externa está agotada.
- Acción: Reemplace la batería por una nueva y ponga la batería agotada a cargar.

# Info 10 - Dispositivos no activos

- **Causa:** Intenta registrar en un U.D.S. sin tener definida la unidad de almacenamiento.
- Acción: Compruebe que el U.D.S. incluye un procedimiento de registro. Vuelva a arrancar el U.D.S. y elija una unidad de almacenamiento (Mem. int., Mem. ext. o serie).

#### Info 19 – Error de comunicación

| Causa:  | <ul> <li>Los cables no están conectados correctamente o están dañados.</li> <li>La batería está agotada.</li> <li>Los datos para transferir contienen error.</li> </ul> |
|---------|----------------------------------------------------------------------------------------------------|
| Acción: | • Compruebe que los cables están conectados debidamente.                                                                                                    |

- Compruebe que las baterías no están agotadas.
  - Transfiera de nuevo los datos y compruebe si aparece algún error. Si es así verifique el archivo para detectar los errores y corríjalos.

#### Info 20 – Error de etiqueta

**Causa:** Ha introducido un número de etiqueta equivocado. La etiqueta no existe, no es correcta o no contiene dato alguno.

# Info 2121.1 - Error de exceso<br/>21.2 - Error de paridad<br/>21.4 - Error de encuadre<br/>21.12 significa info 21.4 e info 21.8<br/>21.8 - Recepción interrumpida

#### **Causa:** • Comunicación de parámetros erróneos (etiqueta 78).

- Los cables no están conectados correctamente o están dañados.
- La batería está gastada.
- Acción: Compruebe que los parámetros son los mismos en la unidad de la tarjeta y en la unidad fuente.
  - Verifique que los cables están conectados debidamente.
  - Asegúrese que las baterías no están agotadas.

#### Info 22 – No se ha conectado el dispositivo o se ha conectado de forma errónea

**Causa:** Intenta acceder a un dispositivo que no está conectado o trabajando.

### Info 23 - Fin de tiempo prefijado

- Causa: Ha habido un error durante la comunicación.
- Acción: Verifique que las baterías no están agotadas
  - Compruebe que los cables están correctamente conectados.

#### Info 24 – Modo de comunicación incorrecto

- **Causa:** La operación fue llevada a cabo mientras el instrumento estaba en un modo ilegal (incorrecto).
- Acción: Coloque el instrumento en círculo directo, presione STD, TRK o D y reinténtelo.

# Info 25 - Error de reloj de tiempo real

Acción: Intente poner la fecha y la hora. Si el instrumento no lo hace debe ponerse en contacto con un servicio técnico autorizado.

# Info 26 - Cambio de la batería de seguridad

Acción: El instrumento puede ser utilizado pero debe ser llevado a un servicio técnico autorizado para reemplazar la batería. Hay riesgo de pérdida total de la memoria.

# Info 27 – Opción no instalada

- **Causa:** Intenta seleccionar un programa que no ha sido instalado en el instrumento.
- Acción: Elija otro programa o contacte con su distribuidor Geodimeter para la instalación del programa.

# Info 29 - La tabla actual no puede ser cambiada

- Causa: Intenta modificar la pantalla actual o la tabla de salida.
- Acción: Puede modificar la tabla, pero debe seleccionar primero otra tabla diferente a la actual.

### Info 30 – Error de sintaxis

Causa: Intenta enviar un comando con una sintaxis ilegal (incorrecta) en el canal de serie.

Compruebe el comando y cambie la sintaxis. Nótese que sólo se permiten mayúsculas.

#### Info 31 - Fuera de rango

- **Causa:** Intenta elegir una pantalla ilegal (incorrecta) o tabla de salida.
  - Intenta seleccionar una pantalla o tabla de salida que no existe.
    - Intenta crear un U.D.S. ilegal (incorrecto)

# Info 32 – No encontrado

- **Causa:** Intenta acceder a un archivo Job (de trabajo) o Area que no existe.
  - Intenta acceder a un programa ilegal (incorrecto).

# Info 33 - Existe archivo de registro

Causa: Camino incorrecto para la creación de un archivo Job o Area.

# Info 34 - Separador de registro incorrecto

# Info 35 - Error de datos

**Causa:** Entrada errónea de datos, por ejemplo un valor fuera de rango o un valor alfanumérico donde debe ir un valor numérico.

### Info 36 - Memoria Ilena

- **Causa:** Demasiados códigos de puntos en la librería de códigos de puntos (Programa 45) o demasiados caracteres en los mismos.
  - Pantalla o tabla de salida demasiado larga.
  - Memoria interna llena.

#### Acción: • Utilice menos caracteres en los códigos de puntos.

- Tablas más cortas o emplee menos tablas.
- Instale más memoria en su distribuidor local o borre archivos no utilizados.

# Info 41 - Tipo erróneo de etiqueta

**Causa**: Este tipo de etiqueta no se puede poner a una etiqueta específica.

#### Acción: Elija otra etiqueta o utilice otro tipo de etiqueta.

# Info 42 - Memoria del programa U.D.S. Ilena

Acción: Borre programas U.D.S. no utilizados o acorte los programas.

#### Info 43 – Error de cálculo

Acción: Volver a efectuar el proceso

#### Info 44 - Insuficiencia de datos para el cálculo

**Causa:** El programa necesita más puntos para el cálculo, P20, Estación libre.

Acción: Medir más puntos y volver a hacer el cálculo.

#### Info 45 - Dispositivo incompatible

**Causa:** La unidad no es compatible. Intente cambiar el formato a Geodat 402/500

### Info 46 – Error de activación del GDM

- Causa: La RPU no puede encender el GDM
- Acción: Vuelva a realizar el proceso. Si el error continua apareciendo lleve el instrumento a un servicio técnico autorizado.

### Info 47 – Error de exceso de Ilmadas a U.D.S.

- Causa: Ha empleado demasiados pasos (máximo 4 pasos).
- Acción: Compruebe el U.D.S. y disminuya el número de llamadas.

#### Info 48 – No se ha efectuado el establecimiento de la estación o se ha efectuado de forma errónea

- Causa:
  Las etiquetas de la estación han sido cambiadas desde que la estación fue establecida.
  La estación no se ha establecido como tal.
- Acción: Realice el establecimiento de la estación. Si está utilizando la RPU y si la estación ha sido establecida al principio, busque los datos de la estación con el menú 66.

# Info 49 - La RPU no ha entrado en el sistema del GDM

Causa: Intenta realizar una operación que solicita una RPU.

Acción: Compruebe la RPU en el GDM y vuelva a hacer la operación.

# Info 51 – Memoria perdida

Acción: Lleve el instrumento a un servicio técnico autorizado.

#### Info 53 – A/D fuera de alcance (A/D=Conversor de circuito Analógico/digital)

Causa: Error en el sistema de medida de ángulos.

Acción: Si el error aparece frecuentemente lleve el instrumento a un servicio técnico autorizado.

# Info 54 - Memory lost

Acción: Lleve el instrumento a un servicio técnico autorizado.

### Info 103 - No carrier

**Causa:** Hay perturbaciones o no hay contacto en la conexión del sistema de telemetría.

Acción: Cambie de canal o disminuya la distancia entre la RPU y el GDM.

# Info 107 - Channel busy over the telemetry link

Acción: Cambie de canal

# Info 122.6 - Radio not connected (Can also show info 22.6)

Causa:

La radio no está conectada al Geodimeter.
La radio no está encendida.
La batería de la radio está agotada.
Los cables no están conectados debidamente o están dañados.

Acción: Conecte la radio al Geodimeter y encienda la radio.

# Info 123 – Fin de tiempo prefijado (También puede aparecer come Info 23.6)

- Causa:
  La batería de la radio está agotada.
  Los cables no están conectados correctamente o están dañados.
- Acción: Verifique la conexiones de los cables y examine la batería de la radio.

#### Info 153 - Interrupción por límite

Causa: Intenta situar el instrumento en un ángulo incorrecto.

#### Info 155 - El posicionamiento horizontal no es suficientemente bueno

Acción: Si aparece este error frecuentemente deje el instrumento en manos de un servicio técnico autorizado.

#### Info 156 - El posicionamiento vertical no es suficientemente bueno

**Causa:** Si aparece este error frecuentemente deje el instrumento en manos de un servicio técnico autorizado.

# Info 157 – Los posicionamientos horizontal y vertical no son suficientemente buenos

Acción: Si aparece este error frecuentemente deje el instrumento en manos de un servicio técnico autorizado.

#### Info 158 – No se puede encontrar el prisma

**Causa**: • La puntería a la RPU es mala.

- La distancia a medir es demasiado larga.
- La distancia a medir está obstaculizada.
- Acción: Intente dirigir la RPU hacia la estación con más precisión y retire los obstáculos. Si es posible reduzca la distancia.

### Info 161 – Blanco perdido

| Causa:  | <ul> <li>La puntería a la RPU es mala.</li> <li>La medida está interrumpida por obstáculos.</li> <li>El prisma ha sido movido rápidamente.</li> </ul>                            |
|---------|----------------------------------------------------------------------------------------------------|
| Acción: | Intente dirigir la RPU hacia la estación con más precisión y retire<br>los obstáculos. Si no está en modo tracking es importante mantener<br>el prisma inmóvil mientras se mide. |

# Info 162 – Error de sintaxis (ver info 30)

# Info 166 - No hay señal de medida proveniente del prisma

Causa: El instrumento o el prisma están obstaculizados.

Acción: Retire los obstáculos entre el instrumento y el prisma.

# Info 167 - Error de comlimación demasiado grande

- **Causa:** El error de colimación durante el test de medida fue demasiado grande.
- Acción: Aumente la distancia a medir. Es importante mantener quieta la RPU durante la medida. Si el error no desaparece lleve el instrumento a un servicio técnico autorizado.

# Info 174.7 – Error en la medida de la distancia

Acción: Vuelva a realizar la medida.

# Info 201 – Error de cálculo (ver Info 43)

### Info 207 - Proceso de exceso de cola

**Causa:** Se enviaron muchos comandos demasiado rápidamente en el canal de serie.

Acción: Espere el resultado de un comando antes de enviar el siguiente.

### Info 217 - RS-232 Exceso en el buffer

- Causa: Los datos se enviaron sin una señal de fin.
- Acción: Asegúrese que el comando contiene la señal fin.

# Info 218 - Secuencia de entrada demasiado larga

- Causa: Se envió un comando demasiado largo en el canal de serie.
- Acción: Envíe un comando más corto.

\* \* \*